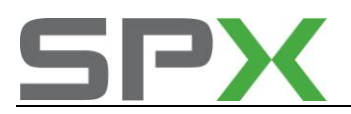

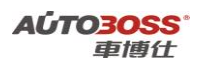

## 目录

| 国产车                          | 1  |
|------------------------------|----|
| 一汽大众                         | 1  |
| 捷达系列车型的特殊功能操作说明              | 1  |
| 一.发动机系统                      | 1  |
| 1.汽油机系列                      | 1  |
| 1.发动机电子节气门的基本设定的方法           | 1  |
| 2.发动机开环/闭环功能基本设定的方法          | 2  |
| 3.发动机自适应学习值复位的匹配方法           | 3  |
| 4.更换全新发动机 ECU 的编程方法          | 4  |
| 5.更换二手发动机 ECU 的编程方法          | 5  |
| 6.更换全新发动机 ECU 与防盗匹配方法        | 6  |
| 7.更换二手发动机 ECU 与防盗匹配方法        | 7  |
| 8.发动机(AHP 型号,5 气门系列)常用数据流分析  | 8  |
| 9.发动机(ATK 型号,2 气门系列)常用数据流分析  | 10 |
| 10.发动机(BJG 型号,2 气门系列)常用数据流分析 | 12 |
| 2.柴油机 1.9L(发动机代码: AQM)       | 15 |
| 1.废气再循环功能激活基本设定方法            | 15 |
| 2.初始喷油提前角的基本设定方法             | 15 |
| 3.喷油量调节活塞初始位置的基本设定方法         | 16 |
| 4.更换全新发动机 ECU 的编程方法          | 17 |
| 5.更换二手发动机 ECU 的编程方法          |    |
| 6.更换全新发动机 ECU 与防盗匹配方法        | 19 |
| 7.更换二手发动机 ECU 与防盗匹配方法        | 19 |
| 8.发动机(AQM 代码)常用数据流分析         | 20 |
| 二.自动变速箱                      | 23 |
| 1.强迫降档(节气门学习)基本设定方法          | 23 |
| 2.更换全新自动变速箱 ECU 的编程方法        | 24 |
| 3.更换二手自动变速箱 ECU 的编程方法        | 25 |
| 4.自动变速箱润滑油量检查方法              | 26 |
| 5.自动变速箱常用数据流分析               | 26 |
| 1.自动变速箱(01M 型号)常用数据流分析       | 26 |
| 三.ABS 防抱死刹车系统                | 27 |
| 1.管路排气基本设定方法                 | 27 |
| 2.更换全新 ABS ECU 的编程方法         | 29 |
| 3.更换二手 ABS ECU 的编程方法         |    |
| 4. ABS 防抱死刹车常用数据流分析          | 31 |
| 四.SRS 安全气囊系统                 |    |
| 1.乘客座气囊关闭的匹配方法               | 32 |
| 2.更换全新 SRS ECU 的编程方法         |    |
| 3.更换二手 SRS ECU 的编程方法         |    |

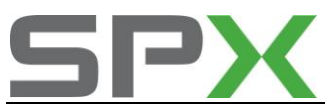

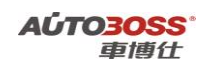

| 4.SRS 安全气囊系统常用数据流分析               | 35 |
|-----------------------------------|----|
| 五.防盗系统                            | 35 |
| 1.更换全新钥匙的匹配方法                     | 35 |
| 2.更换全新防盗系统 ECU 的编程方法              |    |
| 3.更换全新防盗 ECU 的钥匙匹配方法              |    |
| 4.防盗系统常用数据流分析                     | 40 |
| 六.仪表系统(带防盗功能)                     | 40 |
| 1.更换全新钥匙的匹配方法                     | 40 |
| 2.更换全新仪表系统 ECU 的编程方法              | 42 |
| 3.更换全新仪表 ECU 与防盗功能的匹配方法           | 43 |
| 4.仪表系统常用数据流分析                     | 46 |
| 七.舒适系统                            | 47 |
| 1.遥控器匹配方法                         | 47 |
| 八.常见车型编码汇总(仅供参考)                  | 47 |
| 宝来系列车型的特殊功能操作说明                   | 52 |
| 一.发动机系统                           | 52 |
| 1.电子节气门基本设定的方法                    | 52 |
| 2.开环/闭环功能基本设定的方法                  | 53 |
| 3.自适应学习值复位的匹配方法                   | 54 |
| 4.废气再循环功能基本设定方法                   | 55 |
| 5.更换全新发动机 ECU 的编程方法               | 56 |
| 6.更换全新发动机 ECU(不带 VIN 码)与防盗匹配方法    | 57 |
| 7.更换全新发动机 ECU(带 VIN 码)与防盗功能的匹配方法  | 58 |
| 8.更换二手发动机 ECU 的编程方法               | 60 |
| 9.更换二手发动机 ECU(不带 VIN 码)与防盗匹配方法    | 61 |
| 10.更换二手发动机 ECU(带 VIN 码)与防盗功能的匹配方法 | 61 |
| 11.发动机常用数据流分析                     | 64 |
| 1.发动机(BJH 型号,2 气门系列)常用数据流分析       | 64 |
| 2.发动机(BWH 型号,2 气门系列)常用数据流分析       | 67 |
| 3.发动机(AWB 型号,5 气门系列)常用数据流分析       | 71 |
| 4.发动机(BAE 型号,5 气门系列)常用数据流分析       | 76 |
| 5.发动机(BAF 型号,5 气门系列)常用数据流分析       | 82 |
| 二.自动变速箱                           | 87 |
| 1.强迫降档(节气门学习)基本设定方法               | 87 |
| 2.自动变速箱润滑油量检查方法                   | 88 |
| 3.更换全新自动变速箱 ECU 的编程方法             | 88 |
| 4.更换二手自动变速箱 ECU 的编程方法             | 89 |
| 5.自动变速箱(01M 型号)常用数据流分析            | 90 |
| 三.ABS 防抱死刹车                       | 91 |
| 1.管路排气基本设定方法                      | 91 |
| 2.转向角度传感器基本设定方法                   | 93 |
| 3.横向传感器零点基本设定方法                   | 94 |
| 4.制动压力传感器零点基本设定方法                 | 95 |
| 5.更换全新 ABS ECU 的编程方法              |    |

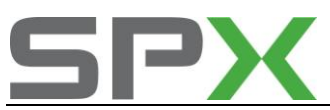

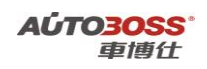

|          | 6.更换二手 ABS ECU 的编程方法                                                                                                    | 97  |
|----------|----------------------------------------------------------------------------------------------------|-----|
|          | 7.ABS 防抱死刹车常用数据流分析                                                                                                    | 98  |
|          | 四.SRS 安全气囊系统                                                                                                    | 99  |
|          | 1.乘客座气囊关闭的匹配方法                                                                                                    | 99  |
|          | 2.更换全新 SRS ECU 的编程方法                                                                                                    |     |
|          | 3.更换二手 SRS ECU 的编程方法                                                                                                    | 101 |
|          | 4.SRS 安全气囊系统常用数据流分析                                                                                                    |     |
|          | 五.仪表系统(带防盗功能)                                                                                                    |     |
|          | 1.更换全新仪表系统 ECU 的编程方法                                                                                                    |     |
|          | 2.更换全新仪表 ECU 与防盗功能的匹配方法                                                                                                    |     |
|          | 3.更换全新钥匙的匹配方法                                                                                                    |     |
|          | 4.发动机机油保养灯归零的匹配方法                                                                                                    |     |
|          | 5.发动机机油保养里程、时间的匹配方法                                                                                                    |     |
|          | 6.更改仪表语言的匹配方法                                                                                                    | 110 |
|          | 7.燃油液面传感器的自适应匹配方法                                                                                                    |     |
|          | 8.仪表系统常用数据流分析                                                                                                    |     |
|          | 六.自动空调系统                                                                                                    |     |
|          | 1.风门马达自适应设定方法                                                                                                    |     |
|          | 2.自动空调温度显示的切换方法                                                                                                    |     |
|          | 3.更换全新自动空调 ECU 的编程方法                                                                                                    | 115 |
|          | 4.更换二手自动空调 ECU 的编程方法                                                                                                    | 116 |
|          | 5.自动空调常用数据流分析                                                                                                    |     |
|          | 七.中央舒适模块                                                                                                    |     |
|          | 1.遥控器同步匹配方法                                                                                                    |     |
|          | 2.便捷功能匹配方法                                                                                                    |     |
|          | 3.更换全新舒适模块 ECU 的编程方法                                                                                                    |     |
|          | 4.更换二手舒适模块 ECU 的编程方法                                                                                                    |     |
|          | 5.舒适模块常用数据流分析                                                                                                    |     |
|          | 八.宝来系列车型编码                                                                                                    | 125 |
|          |                                                                                                    |     |
| 新玉       |                                                                                                    |     |
|          | 、安全气囊系统引导性操作                                                                                                    |     |
|          | 1. 溉沽/天闭副驾驶页安全气囊                                                                                                    |     |
|          | 2 溉沽/天闭驾驶员安全气囊                                                                                                    |     |
|          | 3 溉沽/天闭副驾驶页侧面安全气囊                                                                                                    |     |
|          | 4 激活/天闭驾驶员侧面安全气囊                                                                                                    |     |
|          | 5 史 授                                                                                                    |     |
|          | 、组合仪表系统引导性操作                                                                                                    |     |
|          | 1. 保乔周期显示                                                                                                    |     |
|          | 2. 匹配语言版本                                                                                                    |     |
|          | 3. 编码                                                                                                    |     |
| <u> </u> | 、BWH-友切机系统引导性探作                                                                                                    | 140 |
|          | <ol> <li>UIII 中</li> <li>UIII 中</li></ol> | 140 |
|          | 2. 编码控制甲元                                                                                                    | 142 |

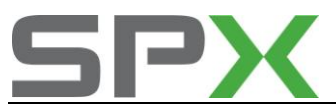

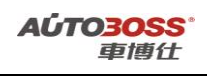

| 3.         | 激活/关闭定速巡航装置                          | .145  |
|------------|--------------------------------------|-------|
| 4.         | 匹配强制降挡换挡                             | .146  |
| 5.         | 删除匹配值                                | .148  |
| 四、         | 制动防抱死系统 ABS/ASR 系统引导性操作              | .149  |
| 1.         | 制动系统排气/基本设置                          | .149  |
|            |                                      |       |
| 速腾引        | 导性测试的使用说明                            | . 153 |
| <i>—</i> , | BWH-发动机系统引导性操作                       | .153  |
| 1.         | 匹配节气门控制单元                            | .153  |
| 2.         | 编码发动机控制单元-J361                       | .155  |
| 3.         | 匹配强制降档开关                             | .157  |
| 4.         | 删除匹配值                                | .159  |
| <u> </u>   | 制动系统 ABS/EDS/ASR/ESP Mark 60 系统引导性操作 | .160  |
| 1.         | 制动系统排气/基本设置                          | .160  |
| 2.         | ESP 行车测试                             | .162  |
| 三、         | 安全气囊系统引导性操作                          | .164  |
| 1.         | 锁止或激活安全气囊和安全带拉紧器                     | .164  |
| 2          | 编码安全气囊控制甲元                           | .165  |
| 四、         | · 班车辅助系统引导性操作                        | .167  |
| 1.         | 匹配驻车辅助系统                             | .167  |
| 九、         | 组合仪表系统引导性操作                          | .168  |
| 1.         | 复位保养周期显示                             | .168  |
| 2.         | 匹配燃油表                                | .170  |
| 、3.        | 些配油耗显示                               | .172  |
| 六、         | 牛载电源控制单元系统引导性操作                      | .173  |
| 1.         | 匹配车外后视镜加热切能天闭时间                      | .173  |
| 2.         | 匹配后窗玻璃加热天闭时间                         | .175  |
| 3.         | 匹配回家模式时间                             | .175  |
| 4.         | 匹配脚部全间照明调光值                          | .176  |
| 5.         | 匹配离豕楔式时间                             | .176  |
| 6.         | 匹配大灯清洗时间                             | .176  |
| t,         | 收音机系统引导性操作                           | .1//  |
| 1.         | 采取当則电台的功强                            | .1//  |
| 2.         | 匹配信亏弱的 FM 区域接收饥化                     | .1/8  |
| 八、         | 专家切能-保乔灯归参与导性操作                      | .180  |
| 1.         | 2009 年速腾 1.41 保乔灯 归令                 | .180  |
| Ζ.         | 2009 年述時 1.6L 保充灯 归令                 | . 181 |
| 奧油Δ        | 6L 引导性测试的使用说明                        | . 182 |
|            | 专家功能-保养灯归零引导性操作                      | .182  |
| 、<br>1     | 2009 年前 A6L 2.0L 保养灯归零               | .182  |
| 2.         | 2010 年 A6L 2.0T 保养灯归零                | .184  |
| <br>`      | 胎压力监控系统                              | .185  |
| 1.         | 轮胎压力复位方法                             | .185  |
| 三、         | 汽油发动机系统                              | . 185 |
|            |                                      |       |

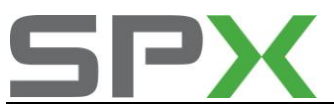

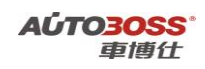

| 1. 电子节气门基本设定方法                      |     |
|-------------------------------------|-----|
| 四、仪表系统                              |     |
| 1.发动机机油保养灯归零的匹配方法                   |     |
| 2. 2009 年前 A6L 发动机机油保养里程、时间的匹配方法    |     |
| 3. 2009 年后 A6L 发动机机油保养里程、时间的匹配方法    |     |
| 五、驻车制动系统                            | 190 |
| 1.后刹车片的更换方法                         | 190 |
| 迈腾系列车型的特殊功能操作说明                     |     |
| 一、汽油发动机系统                           |     |
| 1. 电子节气门基本设定方法                      |     |
| 2. 发动机自适应学习值复位的匹配方法                 |     |
| 二、自动变速箱系统                           |     |
| 1.自动变速箱(09G 型 6 档)润滑油量检查方法          |     |
| 2.自动变速箱(09G型6档)维修后的基本设定方法           |     |
| 三、ABS/ESP 防抱死刹车                     |     |
| 1.故障码 03201 的排除方法                   |     |
| 2.转向角度传感器 G85 基本设定方法                |     |
| 3.横向传感器 G200 零点基本设定方法               |     |
| 4.制动压力传感器 G201 零点基本设定方法             |     |
| 5 纵向加速度传感器 G251 零点基本设定方法            |     |
| 四、仪表系统                              | 199 |
| 1.发动机机油保养灯归零的匹配方法                   | 199 |
| 五、中央舒适模块                            | 200 |
| 1.遥控器同步匹配方法                         | 200 |
| 六、轮胎压力监控系统                          | 201 |
| 1.轮胎压力复位方法                          | 201 |
| 七、驻车制动系统                            | 202 |
| 1.后刹车片的更换方法                         | 202 |
| 2.更换全新驻车制动 ECU 的编程方法                | 203 |
| 八、辅助转向系统                            | 204 |
| 1. 转向角度中间位置设定方法                     | 204 |
| 奥迪 A4L 系列车型的特殊功能操作说明                |     |
| 一、汽油发动机系统                           | 205 |
| 1. 电子节气门基本设定方法                      | 205 |
| 二、仪表系统                              | 207 |
| 1. 2009 年后 A4L 发动机机油复位、保养里程、时间的匹配方法 | 207 |
| 2.2008 年前 A4L 发动机机油保养里程、时间的匹配方法     | 208 |
| 三、ABS 防抱死制动系统                       | 209 |
| 1.转向角度传感器 G85 基本设定方法                | 209 |
| 奥迪 Q5 2.0T 系列车型的特殊功能操作说明            | 210 |
| 一、仪表系统                              | 210 |
| 1. Q5 发动机机油复位、保养里程、时间的匹配方法          |     |

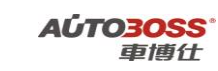

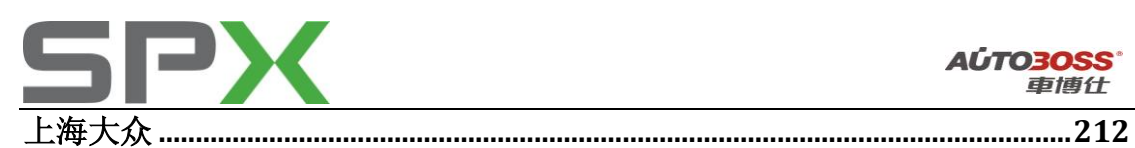

| 田榮系列在刑的特殊功能揭作说明                       | 212 |
|---------------------------------------|-----|
| 一. 辅助转向系统                             | 212 |
| 1 方向盘零占(中间)位置的设定方法                    | 212 |
| <ol> <li>方向血マニ、(「内/也重的(定力伝</li></ol>  | 212 |
| $^{$                                  | 213 |
| _、ADS 例 把死机干尔坑                        | 213 |
|                                       |     |
| 帕萨特领驭系列车型的特殊功能操作说明                    | 215 |
| 一、中央门锁系统                              | 215 |
| 1. 遥控器的匹配方法                           | 215 |
| 天津一汽丰田                                | 216 |
| COROLLA-花冠系列车型的特殊功能操作说明               | 217 |
| 一、防盗系统(防盗 ECU 与发动机 ECU 为一个整体 ECU)     | 217 |
| 1. 更换点火钥匙后的钥匙手工注册方法                   | 217 |
| 2. 添加主钥匙的手工注册方法                       | 217 |
| 3. 添加副钥匙的手工注册方法                       | 218 |
| 4. 删除已注册钥匙的手工方法                       | 218 |
| 二、防盗系统(防盗 ECU 与发动机 ECU 分离)            | 219 |
| 1. 更换防盗 ECU 后的钥匙手工注册方法                | 219 |
| 2. 添加主钥匙的手工注册方法                       | 219 |
| 3. 添加副钥匙的手工注册方法                       | 219 |
| 4. 删除已注册钥匙的手工方法                       | 220 |
| 三、遥控器手工匹配方法                           | 220 |
| 1. 更换新遥控器后的手工注册方法                     |     |
| CROWN-皇冠系列车型的特殊功能操作说明                 |     |
| 一、防盗系统(不带智能钥匙)                        | 221 |
| 1. 更换防盗 ECU 的钥匙手工注册方法                 | 221 |
| 2. 更换发动机 ECU 或全新防盗 ECU 的钥匙手工注册方法      | 222 |
| 3. 添加主钥匙或副钥匙的手工注册方法                   | 222 |
| 4. 删除已注册钥匙的手工方法                       | 223 |
| 二、防盗系统(带智能钥匙的进入和起动系统)                 | 223 |
| 1. 更换防盗 ECU 的钥匙手工注册方法                 | 223 |
| 2. 更换发动机 ECU 或全新的防盗 ECU 的钥匙手工注册方法     | 224 |
| 3. 更换全新的防盗 ECU 与钥匙进入 ECU 的通讯识别码手工注册方法 | 224 |
| 4. 添加主钥匙或副钥匙的手工注册方法                   | 225 |
| 5. 删除已注册钥匙的手工方法                       | 225 |
| 广州丰田                                  | 226 |
| CAMRY-凯美瑞系列车型的特殊功能操作说明                | 226 |

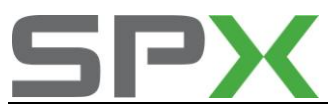

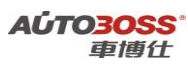

| . 工穷至休                                           | 220  |
|--------------------------------------------------|------|
|                                                  |      |
| 1. 大窗初始化反直的于上方法                                  |      |
| 广州本田                                             |      |
| ACCORD-雅阁系列车型的特殊功能操作说明                           |      |
| 一、发动机系统                                          | 226  |
| <ol> <li>1 由子节气门匹配方法</li> </ol>                  | 226  |
|                                                  | 227  |
| 1 ()PDS-重量传感器匹配方法                                | 227  |
| 三、防盗系统                                           | 228  |
| <ol> <li>1 钥匙编程匹配方法</li> </ol>                   | 228  |
| 四、车身系统                                           | 228  |
| 1. 钥匙遥控器匹配方法                                     |      |
|                                                  |      |
| CITY-锋泡系列半型的特殊切能操作说明                             |      |
| <ol> <li>1 由子节与门匹配方法</li> </ol>                  | 229  |
| 2 CKP-曲轴位署 <b></b> <i>i</i>                      | 230  |
| <ol> <li>M 面相性且快感曲1777伝</li></ol>                | 230  |
| 一 自动容调系统                                         | 230  |
| <ol> <li>一、口穷工病示元</li> <li>1 白诊断系统的应用</li></ol>  | 231  |
| 二. 于窗系统                                          |      |
| <ol> <li>二、八国小式</li> <li>1. 天窗初始化的手工方法</li></ol> |      |
|                                                  |      |
| FII- 《度系列牛型的符殊功能操作说明                             |      |
|                                                  |      |
| 1. 电于卫气门匹配力法                                     |      |
| 2. UAP- 曲轴 位 直 传感 希 字 刁 力 法                      |      |
| 3. PCM幼儿侯吠忌迷学习力法                                 |      |
|                                                  |      |
| 1. 转起传感奋中间位直的匹配力法                                |      |
|                                                  |      |
| 1. 制列液压官路排气的方法                                   |      |
| 四、牛才拴刑杀统                                         |      |
| <ol> <li>马驭贝牛囱里新汉疋州字刁</li> <li>工 防次系统</li> </ol> |      |
| 五、                                               |      |
| 1. 钥匙编程匹配方法                                      | 239  |
| 东风日产                                             | 240  |
| 天籁,骊威车型的特殊功能操作说明                                 | 240  |
| 1.NATS 防盗系统 V5.1 功能操作                            | 240  |
| 十利海方                                             | 0.44 |
| <b>盲利汽牛</b>                                      | 241  |

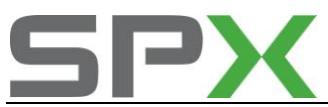

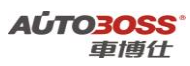

| 帝豪-EC7 系列车型的特殊功能操作说明                                         | 241 |
|--------------------------------------------------------------|-----|
| 一、车身系统                                                       | 241 |
| 1. 玻璃升降器初始化方法                                                | 241 |
| 2. 遥控器学习方法                                                   | 241 |
| 二、轮胎压力监控系统                                                   | 242 |
| 1. 胎压传感器学习方法                                                 | 242 |
| 吉利-熊猫系列车型的特殊功能操作说明                                           | 244 |
| 一、EPS-电子动力转向系统                                               | 244 |
| 1. EPS 系统自诊断方法                                               | 244 |
| 吉利-自由舰系列车型的特殊功能操作说明                                          | 245 |
| 一、车身系统                                                       | 245 |
| 1 吉利自由舰遥控器匹配                                                 | 245 |
| 吉利-远景系列车型的特殊功能操作说明                                           | 246 |
| 一、车身系统                                                       | 246 |
| 1. 遥控器学习方法                                                   | 246 |
| 比亚迪汽车                                                        | 246 |
| 比亚迪-F3 系列车型的特殊功能操作说明                                         | 246 |
| 一、SRS-安全气囊系统                                                 | 246 |
| 1. SRS 系统自诊断方法                                               | 246 |
| 二、A/C-空调系统                                                   | 247 |
| 1. A/C 系统自诊断方法                                               | 247 |
| 奇瑞车系                                                         | 248 |
| 1.东方之子保养灯归零手工方法                                              | 248 |
| 2.A5 保养灯归零手工方法                                               | 248 |
| 3.瑞虎保养灯归零方法                                                  | 249 |
| 4.QQ6 保养灯归零方法                                                | 249 |
| 5.QQ 系列钥匙钥匙遥控器匹配方法                                           | 249 |
| 东风标致                                                         | 249 |
| 1.标致 307 轿车保养灯归零方法                                           | 249 |
| 2.标致 307 轿车遥控器匹配方法                                           | 250 |
| 3 标致 307 发动机(1.6L NFU BOSCH ME7.4.4/N6A BOSCH ME7.4.4)总速学习方法 | 250 |
| 4 标致 307 防抱死刹车系统(BOSCH 8)编程方法                                | 252 |
| 5 标致 307 安全气囊系统(SAC CENT SIEMENS)编程方法                        | 254 |
| 6 标致 307 防盗钥匙编程方法                                            | 255 |
| 东风雪铁龙                                                        | 257 |
| 富康/爱丽舍系列车型的特殊功能操作说明                                          | 257 |

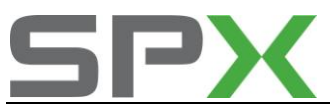

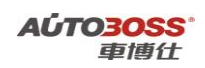

| 发动机系统                                                       | 257 |
|-------------------------------------------------------------|-----|
| 1 发动机(1.6L NFU BOSCH ME7.4.4)怠速学习方法                         | 257 |
| 自动变速箱系统                                                     | 259 |
| 1 自动变速箱(TA96 型号)踏板程序编程方法                                    | 259 |
| 2 自动变速箱(TA96/TA2000 型号)油液更换归零方法                             | 261 |
| 毕加索车型的特殊功能操作说明                                              | 262 |
| 发动机系统                                                       |     |
| 1 发动机(1.6L(NFU MP7.4.4/2.0L(RFM MM48P)/ 2.0L(RFN 10))怠速学习方法 |     |
| 凯旋系列车型的特殊功能操作说明                                             | 264 |
| 发动机系统                                                       |     |
| 1 发动机怠速学习方法                                                 |     |
| 自动变速箱                                                       |     |
| 1 自动变速箱油液更换归零方法                                             |     |
| 世嘉系列车型的特殊功能操作说明                                             | 267 |
| 防抱死刹车系统                                                     |     |
| 1 制动系统排气方法                                                  |     |
| 2 转向角度的校准方法                                                 |     |
| 1. 雪铁龙 16V 发动机电子节气门和加速踏板位置传感器的初始化方法                         | 271 |
| 2.毕加索轿车保养灯归零方法                                              | 271 |
| 3.赛纳遥控器匹配方法                                                 | 272 |
| 4.毕加索遥控器匹配方法                                                | 272 |
| 5.爱丽舍遥控器匹配方法                                                | 272 |
| 上海通用                                                        | 272 |
| CRUZE-科鲁兹系列车型的特殊功能操作说明                                      | 272 |
| 发动机系统                                                       | 272 |
| 1. 发动机机油保养归零方法                                              | 272 |
| 2. 发动机燃油调节复位的设置方法                                           | 274 |
| 3 发动机(1.6L LDE, 1.8L ZHO 系列)常用数据流分析                         | 276 |
| 变速箱系统                                                       |     |
| 1. 变速箱系统(6T40/6T45 系列)常用数据流分析                               |     |
| ABS-防抱死刹车系统                                                 |     |
| 1. 制动液压管路排气的方法                                              |     |
| 2. 防抱死刹车系统常用数据流分析                                           |     |
| 车体控制系统                                                      |     |
| 1. 驾驶员车窗学习值清除方法                                             |     |
| 2. 天窗初始化设置的手工方法                                             |     |
| 遥感加热器和空调控制系统                                                |     |
| 1. 执行器学习方法                                                  |     |
| Captiva-科帕奇系列车型的特殊功能操作说明                                    | 289 |

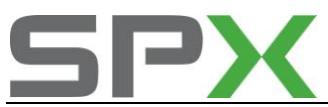

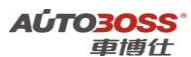

| ABS-防抱死刹车系统                             |     |
|-----------------------------------------|-----|
| 1. 方向盘角度传感器学习方法                         |     |
|                                         |     |
| Excelle-英朗系列车型的特殊功能操作说明                 |     |
| ABS-防抱死刹车系统                             | 291 |
| 1. 制动液压管路排气的方法                          | 291 |
| Regal-君威系列车型的特殊功能操作说明                   |     |
| 发动机系统                                   | 293 |
| 1 发动机(2.0L LTD/2.4L LE5)曲柄位置变动学习方法      | 293 |
| 2. 发动机(2.0L L4 L34/2.5L V6 LB8)机油保养归零方法 | 295 |
| ABS-防抱死刹车系统                             | 297 |
| 1. 制动液压管路排气的方法                          |     |
| LaCrosse-君越系列车型的特殊功能操作说明                |     |
| 发动机系统                                   |     |
| 1 发动机(2.4L LE5)曲柄位置变动学习方法               |     |
| 2 发动机怠速学习方法                             |     |
| ABS-防抱死刹车系统                             |     |
| 1. 制动液压管路排气的方法                          |     |
| 车身控制系统                                  |     |
| 1. 遥控器匹配方法                              |     |
| GL8-陆尊系列车型的特殊功能操作说明                     |     |
| 发动机系统                                   |     |
| 1 发动机(3.0L V6 LZC) 怠速学习方法               |     |
| 车身控制系统                                  |     |
| 1. 遥控器匹配方法                              |     |
| Lova-乐风系列车型的特殊功能操作说明                    |     |
| 发动机(1.4L L4 L95)系统                      |     |
| 1. 怠速学习程序方法                             |     |
| 2 发动机曲轴位置偏差学习方法                         |     |
| 安全气囊(SDM)系统                             |     |
| 1. SDM 编程方法                             |     |
| Aveo-乐骋系列车型的特殊功能操作说明                    |     |
| 发动机(1.4L L4 L95)系统                      |     |
| 1. 怠速学习程序方法                             |     |
| 2 发动机(1.4L L4 L95)曲轴位置偏差学习方法            |     |
| 车身系统                                    |     |
| 1. 遥控器匹配方法                              |     |
| 2. 防盗钥匙匹配方法                             |     |
| Excelle-凯越系列车型的特殊功能操作说明                 |     |
| 安全气囊(SDM)系统                             |     |
|                                         |     |

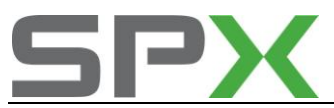

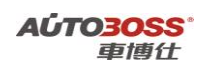

| 1. SDM 编程方法                                        |      |
|----------------------------------------------------|------|
| 车身系统                                               |      |
| 1. 遥控器匹配方法                                         |      |
| 2. 防盗钥匙匹配方法                                        |      |
|                                                    |      |
| Sail-赛欧系列车型的特殊功能操作说明                               | 331  |
| 安全气囊(SDM)系统                                        |      |
| 1. SDM 编程方法                                        |      |
| 阻断器系统                                              | 332  |
| 1. 防盗钥匙匹配方法                                        | 332  |
|                                                    |      |
| Epica-景桯系列牛型的特殊功能操作说明                              |      |
| 安全气囊(SDM)系统                                        |      |
| 1. SDM 编程万法                                        |      |
| Cadillac-凯油拉古 CTS 系列车刑的特殊功能操作说明                    | 337  |
| 发动机系统                                              | 337  |
| 1 发动机 (2 81 V6 IP1/3 6I V6 IV7/3 6I V6 IIT) 台速学习方注 |      |
| 1 安全与臺系统                                           |      |
| 1. 头王 (義小元)                                        | 3/1  |
| 2. 加九小小小小小小小小~~~~~~~~~~~~~~~~~~~~~~~~~~~~~         |      |
| J. 细导体介绍 回マーロマ方注                                   | 3/1  |
| 5                                                  | 342  |
| 6 凯油拉克 CTS 保差灯归案毛丁方法                               | 342  |
| 7 君越保美灯归乘人丁方注                                      | 343  |
| 8 林荫大诸保差灯归雯人丁方注                                    | 343  |
| 9别克君威谣控器匹配                                         | 343  |
| 5. 历光石 厥色工 册 E 电                                   | 3/13 |
| 11 <b>寨</b> 欧谣挖器兀配方法                               | 344  |
| 12 别克 G/GS/GI/GIX 和君威谣控器匹配手丁方法                     | 344  |
| 13 景程谣控器匹配手丁方法                                     | 345  |
| 14 陆尊谣控器匹配手丁方法                                     | 345  |
| 15 荣威谣控器匹配手工方法                                     | 345  |
| 16 别克 GI8 更换防盗电脑或钥匙匹配手丁方法                          | 345  |
| 17 凯越钥匙匹配方法                                        | 345  |
| 18.凯越发动机 怠速初始化设定                                   |      |
| 19.别克 G/GL/GLX/GS 轮胎气压报警灯解除手丁方法                    |      |
| 20.君越轮胎气压复位手丁方法                                    |      |
|                                                    |      |
| 长城汽车系列车型的特殊功能操作说明                                  |      |
| 一、2008年炫丽车型的车身系统                                   |      |
| 1. 遥控器的匹配方法                                        |      |
|                                                    |      |
| 江淮汽车系列车型的特殊功能操作说明                                  |      |
| 一、2007年宾悦车型的车身系统                                   | 348  |

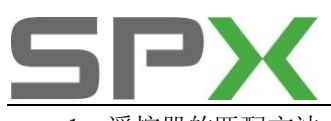

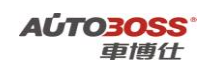

| 1. 遥控器的匹配方法                |                      |
|----------------------------|----------------------|
| 2. 天窗的初始化方法                |                      |
|                            |                      |
| 北京奔驰                       |                      |
|                            |                      |
| C-Class-204 系列车型的特殊功能操作说明  | 349                  |
| 仪表板系统                      | 349                  |
| 1. 发动机机油保养归零方法             |                      |
| E-Class-211 系列车型的特殊功能操作说明  |                      |
| 发动机系统                      |                      |
| 1 发动机 (ME 9.7) 节气门极限位置学习方法 |                      |
| SBC-伺服制动控制系统               |                      |
| 1 停用系统 SBC 的方法             |                      |
| 2 激活电子感应制动系统的方法            |                      |
| 3 制动系统排气的方法                |                      |
| ESP-电子稳定程序                 |                      |
| 1 道路测试                     |                      |
| HRA-大灯调整                   |                      |
| 1 大灯水平高度传感器零位调节            |                      |
| ASSYST PLUS-PLUS 主动维护系统    |                      |
| 发动机机油保养归零方法                |                      |
| ASSYST -主动维护系统             |                      |
| 1 机油保养里程设定方法               |                      |
| COMAND/AUDIO               |                      |
| 1 电视激活方法                   | 370                  |
| AAC-自动空调                   |                      |
| 1 伺服电机初始化方法                |                      |
|                            |                      |
| 北京现代                       |                      |
| 伊兰特系列车型的特殊功能操作说明           |                      |
| 车身系统                       |                      |
| 1. 遥控器匹配方法                 |                      |
| 悦动系列车型的特殊功能操作说明            |                      |
| 车身系统                       |                      |
| 1. 遥控器匹配方法                 |                      |
| 130 系列车刑的特殊功能操作说明          | 270                  |
| 至身系统                       | <b>3/8</b><br>ຊ7ຂ    |
| <ul><li>1</li></ul>        | 378 ع <del>ر</del> د |
|                            |                      |
| 长安福特                       |                      |

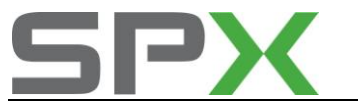

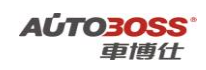

| 福克斯系列车型的特殊功能操作说明                 |  |
|----------------------------------|--|
| EPS-电子控制动力转向系统                   |  |
| 1. 模块编程方法                        |  |
| 长安铃木                             |  |
| 雨燕系列车型的特殊功能操作说明                  |  |
| 防盗系统                             |  |
| 1. 防盗钥匙的匹配方法                     |  |
| 2. 遥控器设定方法                       |  |
| 东风本田                             |  |
| CIVIC-思域系列车型的特殊功能操作说明            |  |
| 一、发动机系统                          |  |
| 1. 电子节气门匹配方法                     |  |
| 二、ABS/VSA 防抱死刹车/车身稳定系统           |  |
| 1. 传感器校正方法                       |  |
| CRV 系列车型的特殊功能操作说明                |  |
| 一、发动机系统                          |  |
| 1. 电子节气门匹配方法                     |  |
| 2. CKP-曲轴位置传感器学习方法               |  |
| 二、车身系统                           |  |
| 1、遥控器匹配                          |  |
| 一汽马自达                            |  |
| 马自达 6 系列车型的特殊功能操作说明              |  |
| 一、安全气囊系统                         |  |
| 1. 模块编程方法                        |  |
| 二、仪表板系统                          |  |
| 1. 模块编程方法                        |  |
| 华晨宝马                             |  |
| 3 系列 E46 车型的特殊功能操作说明             |  |
| 一、汽油发动机系统                        |  |
| 1. 电子气门限制位置自学习方法                 |  |
| 二、ABS/ASC/DSC 动态稳定控制系统           |  |
| 1. 方向盘角度零位学习方法                   |  |
| 三、仪表板系统                          |  |
| 1. 发动机机油保养灯归零方法                  |  |
| 3 系列 E90/E91/E92/E93 车型的特殊功能操作说明 |  |

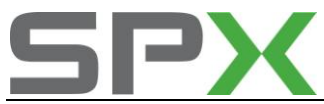

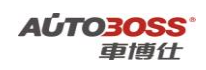

| 一、维护保养系统                               |                  |
|----------------------------------------|------------------|
| 1. CBS 复位方法                            |                  |
| 二、汽油发动机系统                              | 401              |
| 1. 电子气门限制位置自学习方法                       | 401              |
| 三、ABS/ASC/DSC 动态稳定控制系统                 | 402              |
| 1. 方向盘角度零位学习方法                         | 402              |
| 四、自动恒温空调系统                             | 404              |
| 1. 空调压缩机磨合保护功能                         | 404              |
| 5 系列 E60/E61 车型的特殊功能操作说明               |                  |
| 一、维护保养系统                               |                  |
| 1. CBS 复位方法                            |                  |
| 二、自动变速箱系统                              |                  |
| 1. 复位学习功能                              |                  |
| 三、ABS/ASC/DSC 动态稳定控制系统                 | 409              |
| 1 方向盘角度零位学习方法                          | 409              |
| 加 自动恒温空调系统                             | линин 405<br>Д11 |
| 1                                      | <u>ل</u> 11      |
|                                        |                  |
| 亚洲车                                    |                  |
|                                        |                  |
| 丰田/凌志系列                                | 416              |
| 1.更换新发动机电脑编程                           | 416              |
| 2.钥匙编程                                 | 417              |
| 3.清除钥匙                                 | 419              |
| 4.转向角设定功能                              | 420              |
| 5.保养灯归零                                | 421              |
| 6.丰田 4700 的正时皮带灯归零方法                   | 422              |
| 7.丰田遥控器匹配                              | 422              |
| 8.凌志遥控器匹配                              | 423              |
| 9.2002 年佳美 2.4 遥控器匹配方法                 | 424              |
| 10.花冠和威驰遥控器匹配方法                        | 424              |
| 11.锐志遥控器匹配方法                           | 425              |
| 12.丰田威乐 VELA 添加钥匙匹配方法                  | 425              |
| 13.丰田霸道遥控器匹配方法                         | 426              |
| 14.03 年前丰田/凌志遥控器设定                     | 426              |
| 15.03 年后丰田/凌志遥控设定(钥匙是 4D 芯片的,大多使用这种方法) | 427              |
| 16.丰田霸道指南针设定                           | 427              |
| 17.丰田皇冠玻璃升降设定                          | 427              |
| 18.丰田锐志电动窗设定                           | 428              |
| 19.皇冠轮胎压力报警复位                          | 428              |
| 士田心去士亥刘山碑此油机的妹妹马能根从                    | 400              |
| 十四/绞芯尔/则电坝禾油/心的竹/尔切尼保作                 |                  |
| Ⅰ项油贿项剂 作伝                              |                  |
| <b>4</b> 惟化奋化水转移                       | 431              |

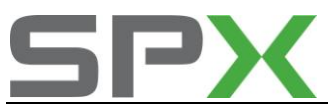

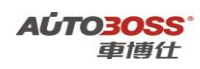

| 1 自动变速器代码注册                                       | 434      |
|---------------------------------------------------|----------|
| 2 自动变速器编码重设                                       | 437      |
|                                                   |          |
| 丰田/凌志系列可变速比转向系统特殊功能操作                             | 438      |
| 1 转向角调整                                           | 438      |
| 丰田/凌志系列 FMPS/FHPS-由子助力系统特殊功能操作                    | 441      |
| 1 扭矩传感器调整                                         |          |
|                                                   |          |
| 丰田/凌志系列停止和启动系统特殊功能操作                              | 443      |
| 1 起动机的更换                                          | 443      |
| 2 复位空调信息                                          | 444      |
| 3 ECU 更换                                          | 445      |
| 十四八年十万刘子大白万伏时进山的堤山                                | • -=     |
| 干田/役芯系列土牛才系统符殊切能操作                                |          |
| 1                                                 |          |
| Z                                                 |          |
| 丰田/凌志系列多模式 M/T 系统特殊功能操作                           | 451      |
| 1 排气                                              | 451      |
| 2 初始化                                             | 453      |
|                                                   |          |
| 日产/无限系列                                           | 454      |
| 1.节气门匹配                                           | 454      |
| 2.A33 防盗器系统匹配                                     | 455      |
| 3.A32、A33 遥控器匹配                                   | 456      |
| 4.日产奇骏遥控器设定                                       | 456      |
| 5.蓝鸟遥控器匹配方法                                       | 457      |
| <b>6</b> .风神蓝鸟 2 代的遥控设定方法                         | 457      |
| 7.阳光遥控器匹配方法                                       | 457      |
| 8.轩逸遥控器匹配方法                                       |          |
| 9.风度 A32/A33 进行更换 IACV-AAC 阀、ECM、清洗/更换节气门体后要进行重新的 | 发定匹配.458 |
| 10.风度 A33 年型更换防盗钥匙,防盗 ECU 和发动机 ECU 的匹配万法          | 458      |
| 本田车系列                                             |          |
| 1.电动窗的自动化设置                                       |          |
| 2.广州本田遥控器重新设定程序                                   |          |
| 3.飞度遥控器设定方法                                       |          |
| 4.广州本田雅阁轿车保养灯归零                                   |          |
|                                                   |          |
| 三菱汽车                                              | 461      |
| 1.三菱 V73 怠速设置                                     | 461      |
| 2.三菱 V73 钥匙注册                                     | 461      |
| 3.帕杰罗速跑(PAJERO SPORT, 3.0L)巡航控制的手工调码              | 461      |
| 4.帕杰罗 V73 防盗遥控设定                                  | 462      |

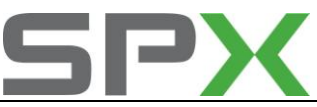

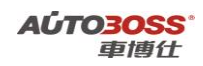

5.2008 年帕杰罗 V87/V97 发动机怠速学习和节气门初始化程序 ......462

| 欧洲车                                 |          |
|-------------------------------------|----------|
| 大众奥迪系列                              |          |
| 一.发动机系统                             |          |
| <b>1-1</b> .目标怠速匹配自适应               |          |
| 1-2.电子节气门基本设定                       |          |
| 1-3.清除自学习值                          |          |
| 1-4.废气再循环值自适应                       |          |
| 1-5.ECU 电脑编程                        |          |
| 二.自动变速箱系统                           |          |
| <b>2-1</b> .自动变速箱基本设定               |          |
| <b>2-2</b> .自动变速箱电脑编程               |          |
| 三.防抱死刹车系统                           |          |
| 3-1.防抱死刹车系统排气                       |          |
| 3-2.防抱死刹车系统电脑编程                     |          |
| 3-3.ESP 编码                          |          |
| 3-4.ESP 转向角传感器校准                    |          |
| 四.仪表板系统                             | 477      |
| 4-1.常见车型保养灯归零方法                     | 477      |
| 4-2.奥迪 A6L 保养灯归零方法                  | 478      |
| <b>4-3</b> .如何设置成 8000 公里做保养        | 479      |
| 4-4.设置保养公里数的间隔和天数                   |          |
| 4-5.保养灯人工归零方法                       |          |
| <b>4-6</b> .燃油液位传感器自适应              |          |
| <b>4-7</b> .常见车型语言设置方法              |          |
| 4-8.常见车型输入已行驶里程方法                   |          |
| 4-9.带第二代防盗功能的仪表与 ECU 匹配             |          |
| 4-10.带第二代防盗功能的仪表板匹配                 |          |
| 4-11.带第三代防盗功能的仪表与 ECU 匹配            |          |
| 4-12.带第三代防盗功能的仪表板匹配                 |          |
| 4-13.第三代防盗系统数据流说明                   |          |
| 4-14.钥匙匹配                           |          |
| 五.安全气囊系统                            |          |
| 5-1.安全气囊解除与激活                       |          |
| 5-2.安全气囊电脑编程                        |          |
| 六.舒适系统                              |          |
| 6-1.遥控器匹配 在更换遥控钥匙电池时,由于时间较长,导致遥控钥匙的 | 的遥控功能失效, |
| 须重新进行遥控匹配。                          |          |
| 6-2.桑塔纳遥控器匹配                        |          |
| 6-3.捷达遥控器人工匹配方法                     |          |
| 6-4.捷达玻璃升降器自动升/降功能匹配方法              | 502      |
| 6-5.斯科达明锐遥控器匹配方法                    |          |

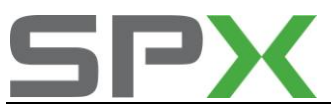

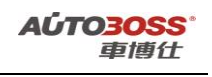

|   | 6-6.大众速腾舒适系统匹配方法                           |         |
|---|--------------------------------------------|---------|
|   | 七.驻车制动系统                                   |         |
|   | 7-1.A6L/A8L 后刹车片基本设定                       |         |
|   | 八.氙气大灯系统                                   |         |
|   | <b>8-1</b> . 氙气大灯基本设定                      |         |
|   | 8-2.A6L/A8L 氙气大灯基本设定                       | 505     |
|   | 九.空调系统                                     |         |
|   | 9-1.空调基本设定                                 |         |
|   | 十.轮胎气压系统                                   |         |
|   | 1.途锐车型轮胎压力复位的手工设定方法                        | 507     |
|   | 1.途锐车型轮胎压力复位的电脑设定方法                        | 507     |
|   | 十一.其它附加功能                                  |         |
|   | 10-1.气囊复位                                  |         |
|   | 10-2.读取 PIN 码                              |         |
|   | 十二.常见车型编码汇总(仅供参考)                          | 513     |
|   |                                            |         |
| Ξ |                                            | 520     |
|   | 1.宝马车系底盘号的选择                               |         |
|   | 2.宝马车系特殊功能操作                               |         |
|   | 3.发动机与防盗系统初始化(EWS-DME)匹配(E46/E38/E39/E53)  |         |
|   | 4.DME-CAS 调整(E65/E66)                      |         |
|   | 5.方问盘角度调整                                  |         |
|   | 6.保养灯归零(发动机机油、火花塞、前制动片、后制动片等)              |         |
|   | 7.保养灯归零人工方法                                |         |
|   | 8.新款 3 系列 E92/E93 发动机机油量查看方法               |         |
|   | 9.X5 递控器匹配手上万法                             |         |
|   | 10.E38/E39 遥控器更换电池后的重新设定方法                 |         |
|   | <b>11.E65/E66</b> 车窗的初始化                   |         |
|   | 12.E65/E66 大窗的初始化                          |         |
|   | 13.X5 仪表板制动片指示灯复位方法                        |         |
|   | 14.E38/39 仪表板制动片指示灯复位方法                    |         |
|   | 15.时钟/日期设定方法(带车载电视机)                       | 526     |
| 2 | 系列 FAG 车刑的性难功能揭作说明                         | 526     |
| 3 | — 汽油发动机系统                                  | <b></b> |
|   | 1 由子与门限制位置自受习方法                            |         |
|   | <ol> <li>□ ABC/ASC/DSC 动太趋空控制系统</li> </ol> | 520     |
|   | <ol> <li>1 方向母角度実位受习方注</li> </ol>          |         |
|   | Ⅰ. 万丙亜用反零世子刁万伝                             | 520     |
|   | 1 发动机机油促姜灯归雯方注                             | 520     |
|   | 1. スツルルルロロケアトリ ソーコ マノ1ム                    |         |
| 3 | 系列 E90/E91/E92/E93 车型的特殊功能操作说明             | 532     |
|   | 一、维护保养系统                                   |         |
|   | 1. CBS 复位方法                                |         |
|   | 二、汽油发动机系统                                  |         |

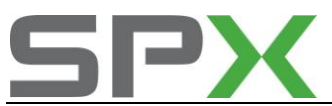

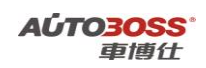

| 1. 电子气门限制位置自学习方法                 |     |
|----------------------------------|-----|
| 三、ABS/ASC/DSC 动态稳定控制系统           |     |
| <ol> <li>方向盘角度零位学习方法</li> </ol>  | 535 |
| 四、自动恒温空调系统                       |     |
| 1. 空调压缩机磨合保护功能                   | 537 |
|                                  |     |
| 5 系列 E60/E61 车型的特殊功能操作说明         | 539 |
| 一、维护保养系统                         | 539 |
| 1. CBS 复位方法                      | 539 |
| 二、自动变速箱系统                        | 541 |
| 1. 复位学习功能                        | 541 |
| 三、ABS/ASC/DSC 动态稳定控制系统           | 542 |
| 1. 方向盘角度零位学习方法                   | 542 |
| 四、自动恒温空调系统                       | 544 |
| 1. 空调压缩机磨合保护功能                   | 544 |
|                                  |     |
| 7 系列 E65/E66 半型的特殊功能操作说明         |     |
| 一、维护保养系统                         |     |
| 1. CBS 复位万法                      |     |
| _、 友 列 机 杀 统                     |     |
| 1. DME-CAS 调整切能                  |     |
| 2. 电于气门限制位直目学习方法                 |     |
| 二、目列受速相系统                        |     |
| 1. 夏位学习功能                        |     |
| 四、ABS/ASC/DSC                    |     |
| 1. 万回盈用及零位字习力法                   |     |
|                                  |     |
| 五、ARS                            |     |
| 1. 传恩希参数匹配力法<br>一 自动病调应调查统       |     |
| <ol> <li>六、日切叵価工 迥 示 玑</li></ol> |     |
| 1. 工调压细机增可床扩为能<br>上 车钥匙记忆功能      |     |
| <ol> <li>二、半切起 に 仏 切 能</li></ol> |     |
| 1. 匹乱十切起1                        |     |
| 八、屯幼十國永見                         |     |
| 1. 七约十团的知凡                       |     |
| X 系列 E53 车型的特殊功能操作说明             |     |
| 一、汽油发动机系统                        |     |
| 1. 清除自适应值                        | 564 |
| 二、自动变速箱系统                        | 566 |
| 1. 复位学习功能                        | 566 |
| 三、ABS/ASC/DSC 动态稳定控制系统           | 567 |
| 1. 方向盘角度零位学习方法                   | 567 |
| 四、仪表板系统                          | 569 |
| 1. 发动机机油保养灯归零方法                  | 569 |

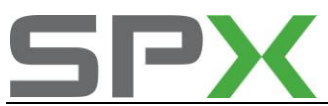

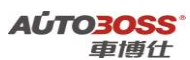

| X 系列 E70 车型的特殊功能操作说明                     | 571 |
|------------------------------------------|-----|
| 一、维护保养系统                                 |     |
| 1. CBS 复位方法                              |     |
| 二、ABS/ASC/DSC 动态稳定控制系统                   | 573 |
| 1. 方向盘角度零位学习方法                           | 573 |
| 奔驰车系                                     | 575 |
| 1.机油保养灯归零的方法                             | 575 |
| 2.W221 机油保养灯保养间隔设定方法                     | 575 |
| 3.W211 车载电视机激活方法                         | 575 |
| 4.奔驰保养灯归零手工方法                            | 576 |
| 5.奔驰红外线遥控器同步设定程序                         | 577 |
| 6.奔驰红外线遥控器复制程序                           | 577 |
| 7.ESM-电子换档模块的更换                          | 578 |
| 8.ESP-电子稳定程序的道路测试学习方法                    | 578 |
| 9.SBC-伺服制动控制停用和激活 SBC 的方法                | 579 |
| 10.Airmatic-空气悬挂的水平校准方法                  | 579 |
| 11.TPC 轮胎胎压设定手工方法                        |     |
| 12.空调系统制冷剂监控的匹配方法                        |     |
| 13.自动尾箱的的匹配方法                            |     |
| 14.时钟设定方法                                |     |
| 15.W22O 奔驰断电之后设定方法                       |     |
|                                          |     |
| 2000~2006 年 S-Class 系列 220 底盘车型的特殊功能操作说明 | 582 |
| 一、服务与保养                                  |     |
| 1. 重设发动机保养提示灯的方法                         |     |
| 二、自动变速箱                                  |     |
| 1. 更换全新自动变速箱 ECU 的编程方法                   |     |
| 三、ESM-电子换档模块                             |     |
| 1. 更换全新电子换档模块的设置方法                       |     |
| 四、ESP-电子稳定程序                             |     |
| 1. 更换旋转速度和横向加速度传感器的设置方法                  |     |
| 五、空气悬挂                                   |     |
| 1. 水平校准的设置方法                             |     |
| 六、ABC-主动车身系统控制                           |     |
| 1. 水平校准的设置方法                             | 591 |
| 七、AB-安全气囊                                | 594 |
| 1. 更换全新气囊 ECU 的编程方法                      | 594 |
| 八、AAC-自动空调                               | 595 |
| 1. 更换全新空调 ECU 的编程方法                      | 595 |
| 2007~2009 年 S-Class 系列 221 底盘车型的特殊功能操作说明 | 597 |
| 一、服务与保养                                  | 597 |
| 1. 重设发动机保养提示灯的方法                         |     |

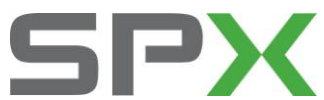

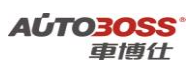

|                                          | 7131 |
|------------------------------------------|------|
| 2003~2008 年 E-Class 系列 211 底盘车型的特殊功能操作说明 | 600  |
| 一、服务与保养                                  | 600  |
| 1. 重设发动机保养提示灯的方法                         | 600  |
| 二、ESM-电子换档模块                             | 601  |
| 1. 更换全新电子换档模块的设置方法                       | 601  |
| 三、发动机系统                                  |      |
| 1 发动机(ME 9.7)节气门极限位置学习方法                 |      |
| 四、SBC-伺服制动控制系统                           |      |
| 1 停用系统 SBC 的方法                           |      |
| 2 激活电子感应制动系统的方法                          | 607  |
| 3 制动系统排气的方法                              |      |
| 五、ESP-电子稳定程序                             | 611  |
| 1 道路测试                                   | 611  |
| 六、HRA-大灯调整                               |      |
| 1 大灯水平高度传感器零位调节                          | 613  |
| 七、ASSYST PLUS-PLUS 主动维护系统                | 615  |
| 1. 发动机机油保养归零方法                           | 615  |
| 八、ASSYST -主动维护系统                         | 617  |
| 1 机油保养里程设定方法                             | 617  |
| 九、COMAND/AUDIO                           |      |
| 1 电视激活方法                                 |      |
| 十、AAC-自动空调                               |      |
| 1 伺服电机初始化方法                              | 622  |
|                                          |      |
| 2008~2009 年 C-Class 系列 204 底盘牛型的特殊功能操作说明 |      |
|                                          |      |
| 1. 重设反动机保养提示灯的方法                         |      |
| 官豪车系                                     | 627  |
| 1.S80 保养灯归零手丁方法                          |      |
| 2.C70 保养灯归零手丁方法                          |      |
| 3.850 系列保养灯归零手丁方法                        |      |
| 4.940/960 系列保养灯归零方法                      |      |
|                                          |      |
| 2004~2009 年 S40 系列车型的特殊功能操作说明            | 628  |
| 一、服务与保养                                  | 628  |
| 1. 重设发动机保养提示灯的方法                         | 628  |
| 二、发动机(B5254T3、B5254T7 系列)                | 629  |
| 1. 节气门单元匹配方法                             | 629  |
| 三、自动变速箱(AW55-50/51SN、AW50/51AWD 系列)      | 632  |
| 1. 位置传感器校正方法                             | 632  |
| 2. 匹配复位方法                                | 634  |
| 四、防抱死制动系统                                | 636  |
| 1. 传感器校正方法                               | 636  |

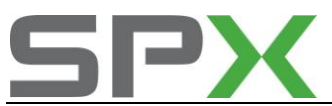

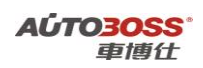

| 五、驾驶位车门模块                                                     | 638 |
|---------------------------------------------------------------|-----|
| 1. 车窗位置初始化方法                                                  | 638 |
| 六、乘客门模块                                                       | 640 |
| 1. 车窗位置初始化方法                                                  | 640 |
| 七、安全气囊模块                                                      | 642 |
| 1. 乘客重量传感器标定方法                                                | 642 |
| 八、中央电器模块                                                      | 644 |
| 1. 大灯位置传感器校正方法                                                | 644 |
| 九、空调控制模块                                                      | 645 |
| 1. 风门电机模块校准方法                                                 | 645 |
|                                                               |     |
| 2001~2009 年 S60 系列车型的特殊功能操作说明                                 | 647 |
| 一、服务与保养                                                       | 647 |
| 1. 重设发动机保养提示灯的方法                                              | 647 |
| 二、发动机(B5244S2、B5244S 系列)                                      | 649 |
| 1. 节气门单元匹配方法                                                  | 649 |
| 三、自动变速箱(AW55-50/51SN、AW50/51AWD 系列)                           | 651 |
| 1. 匹配复位方法                                                     | 651 |
| 四、防抱死制动系统                                                     | 653 |
| 1. 传感器校准方法                                                    | 653 |
| 五、驾驶位车门模块                                                     | 655 |
| 1. 车窗位置初始化方法                                                  | 655 |
| 六、乘客门模块                                                       | 657 |
| 1. 车窗位置初始化方法                                                  | 657 |
| 七、安全气囊模块                                                      | 659 |
| 1. 乘客重量传感器标定方法                                                | 659 |
| 八、后部电器模块                                                      | 660 |
| 1. 氙气大灯位置传感器校正方法                                              | 660 |
| 4000-2040年 600 石制大型的针球型的提供发型                                  |     |
| 1999 <sup>~</sup> 2010 年 580 系列半型的特殊功能操作说明                    | 662 |
|                                                               | 662 |
| 1. 里夜友动机保养提示灯的方法                                              | 662 |
| 、友动机(B5244S、B5244S2、B62841、B6294S、B62941、B6294S2 系列)          | 664 |
| 1. 节气门里兀匹配方法                                                  | 664 |
| 二、自动变速相(4165EV、4165EV-GI、AW50-42、AW55-50/51SN、AW55-50/51AWD 系 | (列) |
| 1 正和有分子注                                                      |     |
| 1. 匹配复位力法                                                     | 666 |
| 四、                                                            | 008 |
| 1. 传恐奋仪但刀法                                                    | 008 |
| <ul><li>山、 与</li></ul>                                        | ७/Ս |
| 1. 十图世且初知化力伝                                                  | 0/0 |
| <ul> <li>/&gt;、 水谷 1 保</li></ul>                              | 0/2 |
| 1. 十团世重初知化力公                                                  | 0/2 |
| L                                                             | 0/4 |
| 1. 水旮里里你觉确你比刀伍                                                |     |

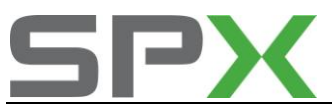

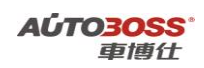

| 八、后部电器模块                                                                                                    |     |
|----------------------------------------------------------------------------------------------------|-----|
| 1. 氙气大灯位置传感器校正方法                                                                                                    | 675 |
| 九、手刹车模块                                                                                                    |     |
| 1.后刹车片的更换方法                                                                                                    |     |
|                                                                                                    |     |
| 2003~2008 年 XC90 系列牛型的特殊切能操作说明                                                                                                    |     |
| <ul> <li>一、版务与保介</li> <li>1 重识尖动机识关相二灯的大法</li> </ul>                                                                                                    |     |
| 1. 里皮及幼桃休乔旋小灯的方法                                                                                                    |     |
| 二、反动机(B02941 系列)                                                                                                    |     |
| 1. 月 (月平元四配力伝                                                                                                    |     |
| <ol> <li>1 匹配复位方注</li> </ol>                                                                                                    |     |
| I. 匹电变位方法                                                                                                    |     |
| 1 <i>佳</i> 咸哭校准方注                                                                                                    | 685 |
| 五、驾驶位车门模块                                                                                                    | 687 |
| 1. 车窗位置初始化方法                                                                                                    |     |
| 六、乘客门模块                                                                                                    | 689 |
| <ol> <li>车窗位置初始化方法</li> </ol>                                                                                                    |     |
| 七、安全气囊模块                                                                                                    |     |
| 1 乖灾重量佳咸哭坛空古法                                                                                                    |     |
| 1. 米谷里里吃您留你足刀仏                                                                                                    |     |
| 1. 米吞里里包忍留你足力么                                                                                                    |     |
| <ol> <li>1. 米各里里包忽福林足力払</li> <li>八、后部电器模块</li> <li>1. 氙气大灯位置传感器校正方法</li> </ol>                                                                                                    |     |
| <ol> <li>1. 乘吞重重传恐盗称足力法</li> <li>八、后部电器模块</li> <li>1. 氙气大灯位置传感器校正方法</li> </ol>                                                                                                    |     |
| <ol> <li>1. 乘吞重重传恐盗称足力法</li></ol>                                                                                                    |     |
| 1. 乘吞重重传恐盗称足力法         八、后部电器模块         1. 氙气大灯位置传感器校正方法         LAND-ROVER 路虎                                                                                                    |     |
| <ol> <li>1. 来春里重传恋福林定方法</li></ol>                                                                                                    |     |
| <ol> <li>1. 乘吞重重传恐盗标足力法</li></ol>                                                                                                    |     |
| <ol> <li>1. 乘吞重重传恐盗林定力法</li></ol>                                                                                                    |     |
| <ol> <li>1. 乘吞重重传恐盗标定力法</li></ol>                                                                                                    |     |
| <ol> <li>1. 乘吞重重传恋福林定方法</li></ol>                                                                                                    |     |
| <ol> <li>1. 乘吞重重传恋福林定力法</li> <li>八、后部电器模块</li> <li>1. 氙气大灯位置传感器校正方法</li> <li>LAND-ROVER 路虎</li> <li>2006 年 New Range Rover 系列车型的特殊功能操作说明</li> <li>一、发动机系统(普通进气 V8 发动机)</li> <li>一、发动机系统(普通进气 V8 发动机)</li> <li>1. 适应值清除方法</li></ol> |     |
| <ol> <li>未容重重传恐奋林足力法</li> <li>八、后部电器模块</li> <li>1. 氙气大灯位置传感器校正方法</li> <li>LAND-ROVER 路虎</li> <li>2006 年 New Range Rover 系列车型的特殊功能操作说明</li> <li>一、发动机系统(普通进气 V8 发动机)</li></ol>                                                      |     |
| <ol> <li>1. 乘吞重重传恋福林定力法</li></ol>                                                                                                    |     |
| <ol> <li>未各里里传恐奋林足力法</li></ol>                                                                                                    |     |
| <ol> <li>1. 乘吞重重传恋福林定力法</li></ol>                                                                                                    |     |
| <ol> <li>未各重重传感福林定方法</li></ol>                                                                                                    |     |
| <ol> <li>未各里里传恐奋孙足力法</li></ol>                                                                                                    |     |
| <ol> <li>未各里重传恐奋称足力法</li></ol>                                                                                                    |     |
| <ol> <li>1. 乘吞重重传恐奋标足力法</li></ol>                                                                                                    |     |
| <ol> <li>1. 米吞重重传恐奋怀足力/公</li></ol>                                                                                                    |     |
| <ol> <li>果香里電電源海林定力/公</li></ol>                                                                                                    |     |
| <ol> <li>米各里里传恋猫你足力亿</li></ol>                                                                                                    |     |
| <ol> <li>米各里里包恋猫你足力法</li></ol>                                                                                                    |     |
| <ol> <li>米吞里里飞恐奋称走力払</li></ol>                                                                                                    |     |

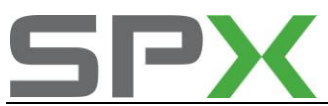

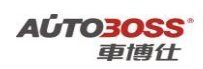

| 四、自动变速箱系统<br>1. 适应值清除方法                                                                                                    |     |
|----------------------------------------------------------------------------------------------------|-----|
| 1. 适应值清除方法                                                                                                    | 712 |
|                                                                                                    | 712 |
| 五、仪表板系统                                                                                                    | 714 |
| 1. 机油保养间隔归零方法                                                                                                    | 714 |
| 六、转向角传感器系统                                                                                                    |     |
| 1. 转向角传感器标定方法                                                                                                    |     |
|                                                                                                    |     |
| 2005~2009 年 Range Rover Sport 系列车型的特殊功能操作说明                                                                                                    | 717 |
| 一、自动变速箱系统                                                                                                    | 717 |
| 1. 适应值清除方法                                                                                                    | 717 |
| 二、安全气囊系统                                                                                                    | 719 |
| 1. 座椅座垫更换匹配方法                                                                                                    | 719 |
| 三、转向角传感器系统                                                                                                    | 721 |
| 1. 转向角传感器标定方法                                                                                                    | 721 |
| 四、仪表板系统                                                                                                    | 723 |
| 1. 机油保养间隔归零方法                                                                                                    | 723 |
| 五、驻车控制模块系统                                                                                                    | 725 |
| 1. 纵向加速度传感器校准方法                                                                                                    | 725 |
| 2. 驱动驻车制动到安装位置的方法                                                                                                    | 727 |
| 3. 驱动驻车制动到闭锁位置的方法                                                                                                    | 729 |
| 六、车身控制模块系统                                                                                                    | 731 |
| 1. 天窗初始化方法                                                                                                    | 731 |
| 2. 雨量传感器初始化方法                                                                                                    | 733 |
| 3. 驾驶员记忆座椅初始化方法                                                                                                    | 734 |
|                                                                                                    |     |
| 2005~2009 年 Discovery 3 系列车型的特殊功能操作说明                                                                                                    | 737 |
| 一、发动机系统(普通进气 V8 发动机)                                                                                                    | 737 |
| 1. 适应值清除方法                                                                                                    | 737 |
| 二、发动机系统(V6 柴油发动机)                                                                                                    | 739 |
|                                                                                                    | 720 |
| 1. 采沺倾犁捕捉畚史换                                                                                                    |     |
| <ol> <li>2. 机油保养复位方法</li> </ol>                                                                                                    | 739 |
| <ol> <li>2. 机油保养复位方法</li> <li>三、自动变速箱系统</li> </ol>                                                                                                    |     |
| <ol> <li>2. 机油保养复位方法</li> <li>三、自动变速箱系统</li> <li>1. 适应值清除方法</li> </ol>                                                                                                    |     |
| <ol> <li>2. 机油保养复位方法</li> <li>三、自动变速箱系统</li> <li>1. 适应值清除方法</li> <li>四、安全气囊系统</li> </ol>                                                                                                    |     |
| <ol> <li>采油阀粒捕捉器更换</li></ol>                                                                                                    |     |
| <ol> <li>桌油阀粒拥捉器更换</li></ol>                                                                                                    |     |
| <ol> <li>采油阀粒捕捉器更换</li></ol>                                                                                                    |     |
| <ol> <li>桌油阀粒拥捉器更换</li></ol>                                                                                                    |     |
| <ol> <li>采油阀粒捕捉器更换</li> <li>机油保养复位方法</li> <li>三、自动变速箱系统</li> <li>适应值清除方法</li> <li>四、安全气囊系统</li> <li>直 座椅座垫更换匹配方法</li> <li>五、车身控制模块系统</li> <li>千窗初始化方法</li> <li>离量传感器初始化方法</li> <li>驾驶员记忆座椅初始化方法</li> </ol> |     |
| <ol> <li>2. 机油保养复位方法</li> <li>三、自动变速箱系统</li> <li>1. 适应值清除方法</li> <li>四、安全气囊系统</li> <li>1. 座椅座垫更换匹配方法</li> <li>五、车身控制模块系统</li> <li>1. 天窗初始化方法</li> <li>2. 雨量传感器初始化方法</li> <li>3. 驾驶员记忆座椅初始化方法</li></ol>     |     |
| <ol> <li>2. 机油保养复位方法</li></ol>                                                                                                    |     |
| <ol> <li>泉油椒粒捕捉器更拱</li> <li>机油保养复位方法</li> <li>1. 适应值清除方法</li> <li>1. 适应值清除方法</li> <li>四、安全气囊系统</li> <li>1. 座椅座垫更换匹配方法</li></ol>                                                                            |     |
| <ol> <li>泉油阀粒拥捉器更换</li> <li>机油保养复位方法</li></ol>                                                                                                    |     |
| <ol> <li>泉油椒粒捕捉器更拱</li> <li>机油保养复位方法</li></ol>                                                                                                    |     |

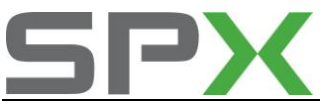

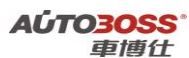

|                                         | 車傅仕 |
|-----------------------------------------|-----|
| 八、转向角传感器系统                              |     |
| 1. 转向角传感器标定方法                           | 762 |
|                                         |     |
| 2010~2011 年 Discovery 3 系列车型的特殊功能操作说明   | 763 |
| 一、仪表板系统                                 | 763 |
| 1. 机油保养间隔归零方法                           | 763 |
|                                         |     |
| 2007~2010 年 Free Lander 2 系列车型的特殊功能操作说明 | 766 |
| 一、发动机系统                                 | 766 |
| 1. 适应值清除方法                              | 766 |
| 二、自动变速箱系统                               | 768 |
| 1. 适应值清除方法                              | 768 |
| 2. 换挡杆传感器标定方法                           | 769 |
| 三、制动防抱死系统                               | 772 |
| 1. 横向加速度表校正方法                           | 772 |
| 2. 纵向加速度传感器校正方法                         | 774 |
| 3. 压力传感器校准方法                            | 776 |
| 4. 偏航率传感器校准方法                           | 779 |
| 5 侧倾率传感器校准方法                            | 780 |
| 四、车身控制模块系统                              | 783 |
| 1. 天窗初始化方法                              | 783 |
| 五、前照明控制模块系统                             | 785 |
| 1. 前照灯控制模块标定方法                          | 785 |
| 六、驾驶员前门模块系统                             |     |
| 1. 驾驶员门窗玻璃设定方法                          |     |
| 七、加热通风和空调控制模块系统                         | 790 |
| 1. 步进电机设定方法                             | 790 |
| 2. 湿度传感器设定方法                            | 792 |
| 八、副驾驶车门模块系统                             | 795 |
| 1. 乘客门窗玻璃设定方法                           |     |
|                                         |     |
| DODSCHE_但时基                             | 707 |
|                                         |     |
| 2009 年 911 系列车型的特殊功能操作说明                |     |
| 一、车身系统                                  | 797 |
| 1. 遥控器匹配方法                              |     |
| 2. 驾驶员座椅的个性化设置                          |     |
| 3. 倒车时车外后视镜(乘客侧)的个性化设置                  |     |
|                                         |     |
| 美洲在                                     | 799 |
|                                         |     |
| 福特(含合资)车系                               | 799 |
| 1.保养灯归零方法                               |     |
| 2.遥控器匹配手工方法                             |     |
| 3.福克斯遥控器匹配手工方法                          |     |
|                                         |     |

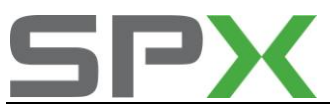

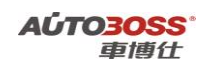

| 4.福特翼虎遥控器设定       | 800 |
|-------------------|-----|
| 5.福特嘉年华遥控器匹配手工方法  |     |
| 6.福克斯安全带提示灯解除程序设定 |     |
| 7.蒙迪欧遥控关闭车窗设定方法   |     |
| 8.蒙迪欧电动天窗设定方法     |     |

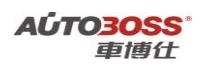

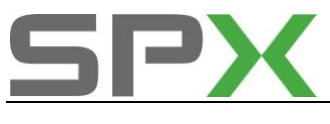

国产车

# 一汽大众

捷达系列车型的特殊功能操作说明

一.发动机系统

1.汽油机系列

1.发动机电子节气门的基本设定的方法

1. 注释

在如下情况下必须对电子节气门进行基本设定:

- 1.1 拆装或更换 ECU;
- 1.2 发动机 ECU 供电中断;
- 1.3 拆装或更换节气门体;
- 1.4 拆装或更换油门踏板。
- 2. 设定条件:

2.1 发动机 ECU 中无故障码存储;
2.2 发动机 ECU 供电电压大于 12.7V;
2.3 冷却液温度在 10~95℃之间;
2.4 进气温度在 10~90℃之间;
2.5 节气门处于怠速位置;
2.6 保持节气门体的清洁。

## 3. 操作步骤:

3.1 打开点火开关,发动机关闭;
3.2 连接好车博仕诊断设备,并运行诊断程序;
3.3 选择【动力系统】;
3.4 选择【01 发动机】;
3.5 选择【04 基本设定】;
3.6 输入通道号 060 或 098,点击【执行】进行设定。如图;

| 通道号: <u>060</u> | 执行 |
|-----------------|----|
|                 |    |
| 确定              |    |

**3.7** 待屏幕显示"匹配自适应:调整正常",设定完成。请关闭点火开关存储设定值。 如图;

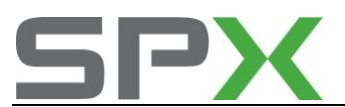

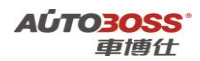

| 通道号: <u>060</u> | 执行   |
|-----------------|------|
| 15.62%          |      |
| 83.98%          |      |
| 0.00            |      |
| 匹配自适应:          | 调整正常 |
|                 | 确定   |

发动机 (AHP, 5 气门系列) 的基本设定通道号为 "098";

发动机(ATK, 2气门系列)的基本设定通道号为"060"。

#### 4. 设定不能执行故障原因说明:

如果调整不能完成,出现调整错误,则可能出现如下原因:

- 4.1 节气门未达到怠速止点:如积碳或油门拉索调整不对,节气门发卡;
- 4.2 蓄电池电压过低;
- 4.3 节气门控制单元或导线损坏;
- 4.4 在自适应过程中启动了发动机或踩了油门踏板;
- 4.5 节气门体过脏;
- 4.6 查看动态数据流第1组第三项,看氧传感器的变化,只有氧传感器变化在±10%之间, 才可以进行正常设定;
- 4.7 查看动态数据流第5组最后一项,如果出现"怠速",则表示设定的状态达到;如果 出现"满负荷"或"部分负荷",则表示设定的状态没有达到或不符合设定条件,有 可能是节流阀体等损坏,必须先排除故障。

#### 2.发动机开环/闭环功能基本设定的方法

1. 注释

在维修发动机的过程中,如果怀疑混合气 λ 调节功能(闭环控制)影响发动机的工作运转,可以使用此功能关闭 λ 控制,发动机 ECU 将按照基本的特性曲线控制引擎运转,转 为开环控制。

## 2. 设定条件:

2.1 发动机 ECU 中无故障码存储;
2.2 发动机 ECU 供电电压大于 12.7V;
2.3 冷却液温度在 80~95℃之间;
2.4 进气温度在 10~90℃之间;
2.5 节气门处于怠速位置;
2.6 空调开关 OFF.
2.7 变速箱在 P 档或空档位置;
2.8 发动机怠速运转。

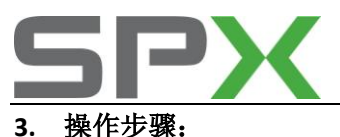

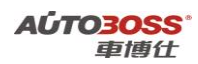

第47章 第4:
3.1 打开点火开关,发动机怠速运转;
3.2 连接好车博仕诊断设备,并运行诊断程序;
3.3 选择【动力系统】;
3.4 选择【01 发动机】;
3.5 选择【04 基本设定】;
3.6 输入通道号 099,点击【执行】进行设定。如图;

| 发动机转速     | 800 | rpm | 执行 |
|-----------|-----|-----|----|
| 冷却水温度     | 85  | °C  |    |
| 混合气 λ 调 🕇 | 6 节 | %   |    |
| λ—调节      | 0FF |     |    |
|           |     |     |    |
|           | 确定  |     |    |

3.7 关闭点火开关,设定功能自动解除。

3.发动机自适应学习值复位的匹配方法

1. 注释

在如下情况下必须进行清除自学习值操作:

- 1.1 更换旧 ECU;
- 1.2 拆装或更换节气门体;
- 1.3 拆装或更换油门踏板;
- 1.4 更换空气流量计 (AHP 发动机系列);
- 1.5 更换歧管压力传感器 (ATK 发动机系列);
- 1.6 清洗燃油管路,喷油嘴和内部积碳等。
- 2. 清除条件:

2.1 发动机 ECU 中无故障码存储;
2.2 发动机 ECU 供电电压大于 12.7V;
2.3 冷却液温度在 80~95℃之间;
2.4 进气温度在 10~90℃之间;
2.5 节气门处于怠速位置;
2.6 发动机关闭。

3. 操作步骤:

3.1 打开点火开关,但不起动车辆;
3.2 连接好车博仕诊断设备,并运行诊断程序;
3.3 选择【动力系统】;
3.4 选择【01 发动机】;
3.5 选择【10 匹配自适应】;

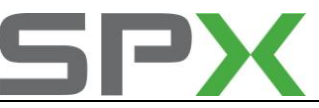

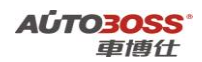

3.6 输入通道号 000, 点击【执行】进行清除。如图;

| 通道号: 000 | 执行 |
|----------|----|
|          |    |
| 确完       |    |
|          |    |

**3.7** 出现提示"是否要清除学习值?",点击【确定】,清除完成。请关闭点火开关存储 设定值。如图:

| 是否要清除 | 学习值? |  |
|-------|------|--|
| 确定    | 取消   |  |
|       |      |  |

#### 4.更换全新发动机 ECU 的编程方法

 注释 在如下情况下必须进行电脑编程操作:
 1.1 更换全新的发动机 ECU;

#### 2. 编程条件:

2.1 发动机 ECU 配件号码正确;
2.2 发动机 ECU 供电电压大于 12.7V;
2.3 发动机版本信息不带 VIN 码功能;
2.4 已获得编程号码(从旧的 ECU 上获得或咨询汽车厂家)。

## 3. 操作步骤:

3.1 打开点火开关,但不起动车辆;
3.2 连接好车博仕诊断设备,并运行诊断程序;
3.3 选择【动力系统】;
3.4 选择【01 发动机】;
3.5 选择【07 电脑编程】;
3.6 输入发动机电脑编码,如 00001,点击【执行】进行编码。如图:

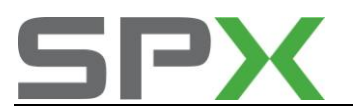

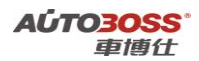

| 编码: 00001 | 执行 |
|-----------|----|
| 确定        |    |

3.7 待屏幕显示编码成功,编码完成。请关闭点火开关存储设定值。3.8 重新打开点火开关,执行【电脑版本信息功能】,查看编码是否已经存储。如下图:

| 零件号码: 1GD906033A |  |  |  |
|------------------|--|--|--|
| 53W              |  |  |  |
|                  |  |  |  |
|                  |  |  |  |
|                  |  |  |  |
|                  |  |  |  |

**3.9** 电脑编码能正确显示说明编程完成,否则为编程失败,请排除原因后重新执行。 **4.0** 如果车辆带防盗功能,下一步需要执行与防盗系统的匹配操作。

#### 5.更换二手发动机 ECU 的编程方法

1. 注释

**在如下情况下必须进行电脑编程操作:** 1.1 更换二手的发动机 ECU,但编程号码有更改; 1.2 二手的发动机 ECU 编程号码是一样的,不需要重新编程。

#### 2. 编程条件:

2.1 发动机 ECU 配件号码正确;
2.2 发动机 ECU 供电电压大于 12.7V;
2.3 发动机版本信息不带 VIN 码功能;
2.4 已获得编程号码(从旧的 ECU 上获得或咨询汽车厂家)。

#### 3. 操作步骤:

3.1 打开点火开关,但不起动车辆;
3.2 连接好车博仕诊断设备,并运行诊断程序;
3.3 选择【动力系统】;
3.4 选择【01 发动机】;
3.5 选择【07 电脑编程】;
3.6 输入发动机电脑编码,如 00001,点击【执行】进行编码。如图:

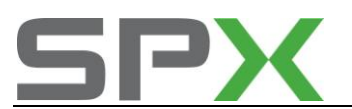

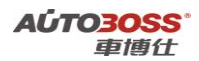

| 编码: 00001 | 执行 |
|-----------|----|
| 确定        |    |

3.7 待屏幕显示编码成功,编码完成。请关闭点火开关存储设定值。3.8 重新打开点火开关,执行【电脑版本信息功能】,查看编码是否已经存储。如下图:

| 零件号码: 1GD906033A |         |      |     |
|------------------|---------|------|-----|
| 组件: 1.6          | _ /2V   | SIMO | S3W |
| 004              | A ISCO  | )4   |     |
| 编码 Coding        | g: 0000 | 1    |     |
|                  |         |      |     |
|                  |         |      |     |

**3.9** 电脑编码能正确显示说明编程完成,否则为编程失败,请排除原因后重新执行。 **4.0** 如果车辆带防盗功能,下一步需要执行与防盗系统的匹配操作。

## 6.更换全新发动机 ECU 与防盗匹配方法

#### 1. 注释

在如下情况下必须进行发动机 ECU 与防盗匹配操作: 1.1 更换全新的发动机 ECU;

2. 匹配条件:

2.1 发动机 ECU 配件号码正确;
2.2 车辆供电电压大于 12.7V;
2.3 发动机 ECU 已经正确编程;
2.4 在更换发动机 ECU 之前,防盗系统为正常状态。

#### 3. 操作步骤:

3.1 打开点火开关,但不起动车辆;
3.2 连接好车博仕诊断设备,并运行诊断程序;
3.3 选择【常用系统】;
3.4 选择【25 防盗系统】;
3.5 选择【10 匹配自适应】,输入通道号 000;
3.6 点击【清除自学习值】,再按【确定】,如图:

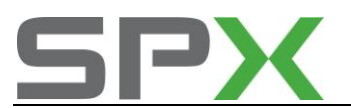

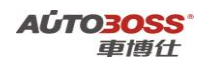

|                 | 清除自学习值 |
|-----------------|--------|
| 通道号: <u>000</u> | 读匹配值   |
| 当前配匹值:          | _      |
| 输入匹配值:          | 改变匹配值  |
|                 |        |
| 确定              |        |

3.7 当提示【清除学习值成功】,关闭点火开关15秒后,下次就能正常起动车辆。

## 7.更换二手发动机 ECU 与防盗匹配方法

 注释 在如下情况下必须进行发动机 ECU 与防盗匹配操作:
 1.1 更换二手的发动机 ECU;

## 2. 匹配条件:

2.1 发动机 ECU 配件号码正确;
2.2 车辆供电电压大于 12.7V;
2.3 发动机 ECU 已经正确编程;
2.4 在更换发动机 ECU 之前,防盗系统为正常状态。

#### 3. 操作步骤:

3.1 打开点火开关,但不起动车辆;
3.2 连接好车博仕诊断设备,并运行诊断程序;
3.3 选择【常用系统】;
3.4 选择【25 防盗系统】;
3.5 选择【10 匹配自适应】,输入通道号 000;
3.6 点击【清除自学习值】,再按【确定】,如图:

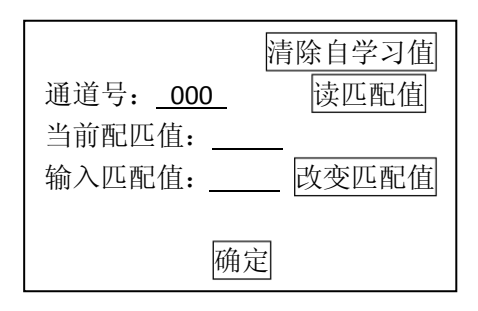

3.7 当提示【清除学习值成功】,关闭点火开关15秒后,下次就能正常起动车辆。

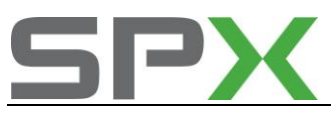

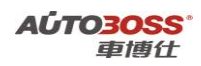

## 8.发动机(AHP 型号,5 气门系列)常用数据流分析

## 1. 注释

常用数据流分析,仅供参考。发动机在不同的工况下,测试数据会存在差异,请尽 量参阅原厂维修手册的说明。

## 2. 测试条件:

2.1 发动机 ECU 中无故障码存储;
2.2 发动机 ECU 供电电压大于 12.7V;
2.3 冷却液温度在 80~95℃之间;
2.4 进气温度在 10~90℃之间;
2.5 节气门处于怠速位置;
2.6 空调开关 OFF.
2.7 变速箱在 P 档或空档位置;
2.8 发动机怠速运转。

## 3. 常用数据流分析

适用: 捷达-2000~2003-轿车-发动机 AHP 1.6L Motronic/74KW

| 通道号(组 | 序 | 数据流名称      | 单位    | 值的范围      | 备注            |
|-------|---|------------|-------|-----------|---------------|
| 号)    | 号 |            |       |           |               |
| 1     | 1 | 发动机转速      | 1/min | 800~880   | 怠速运转          |
| 1     | 2 | 发动机负荷      | ms    | 1.3~2.5   |               |
| 1     | 3 | 节气门角度      | 0     | 2~5       | 节气门全开: 80~100 |
| 1     | 4 | 点火提前角      | °v.OT | 6~12      |               |
| 2     | 1 | 发动机转速      | 1/min | 800~880   | 怠速运转          |
| 2     | 2 | 发动机负荷      | ms    | 1.3~2.5   |               |
| 2     | 3 | 喷油时间       | ms    | 2.5~5.0   | 怠速参考值: 3.2    |
| 2     | 4 | 吸入空气量      | g/s   | 2.0~5.0   | 怠速参考值: 2.8    |
| 3     | 1 | 发动机转速      | 1/min | 800~880   | 怠速运转          |
| 3     | 2 | 系统电压       | V     | 12.5~14.5 |               |
| 3     | 3 | 冷却水温度      | °C    | 80~110    |               |
| 3     | 4 | 进气温度       | °C    |           | 显示实际进气温度      |
| 4     | 1 | 节气门角度      | 0     | 2~5       | 节气门全开: 80~100 |
| 4     | 2 | 怠速空气流量自适应  | g/s   | -1.7~1.7  |               |
| 4     | 3 |            |       |           |               |
| 4     | 4 | 工况         |       |           | 怠速参考值: 怠速     |
| 5     | 1 | 发动机转速 (理论) | 1/min | 800~880   |               |
| 5     | 2 | 发动机转速 (实际) | 1/min | 800~880   | 怠速运转          |
| 5     | 3 | 怠速调节值      | %     | -10~10    |               |
| 5     | 4 | 怠速空气流量     | g/s   | 2.0~5.0   |               |
| 6     | 1 | 发动机转速      | 1/min | 800~880   | 怠速运转          |
| 6     | 2 | 怠速调节值      | %     | -10~10    |               |
| 6     | 3 | λ调节值       | %     | -10~10    |               |

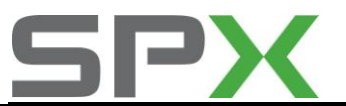

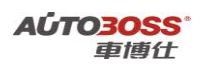

| 6  | 4 | 点火提前角                | °v.OT | 6~12    |            |
|----|---|----------------------|-------|---------|------------|
| 7  | 1 | λ调节值                 | %     | -10~10  |            |
| 7  | 2 | λ 传感器电压              | V     | 0.1~0.9 |            |
| 7  | 3 | 碳罐电磁阀占空比             | %     | 0~90    |            |
| 7  | 4 | 碳罐清除时λ修正系数           |       | 0.3~1.2 |            |
| 8  | 1 | 喷油时间                 | ms    | 2.5~5.0 | 怠速参考值: 3.2 |
| 8  | 2 | 怠速 λ 调节值             | %     | -10~10  |            |
| 8  | 3 | 全负荷时λ自适应值            | %     | -8~8    |            |
| 8  | 4 | 活性炭罐清除电磁阀            |       |         |            |
| 9  | 1 | 发动机转速                | 1/min | 800~880 | 怠速运转       |
| 9  | 2 | λ 调节值                | %     | -10~10  |            |
| 9  | 3 | λ 传感器电压              | V     | 0.1~0.9 |            |
| 9  | 4 | 怠速 λ 调节值             | %     | -10~10  |            |
| 10 | 1 | 碳罐电磁阀占空比             | %     | 0~90    |            |
| 10 | 2 | 碳罐清除时λ修正系数           |       | 0.3~1.2 |            |
| 10 | 3 | 碳罐中燃油蒸气的充满<br>程度     |       | -3~13   |            |
| 10 | 4 | 碳罐中燃油蒸气的清除<br>程度     |       | 0~30    |            |
| 11 | 1 | 发动机转速                | 1/min | 800~880 | 怠速运转       |
| 11 | 2 | 发动机负荷                | ms    | 1.3~2.5 |            |
| 11 | 3 | 车速                   | km/h  | 0       | 显示汽车的行驶速度  |
| 11 | 4 | 燃油消耗                 | L/H   | 0.5~1.5 |            |
| 13 | 1 | 爆震调节1缸的点火角<br>推迟     | °Kω   | 0~15    | 怠速参考值:0    |
| 13 | 2 | 爆震调节2缸的点火角<br>推迟 °Kω | °Kω   | 0~15    | 怠速参考值:0    |
| 13 | 3 | 爆震调节3缸的点火角<br>推迟 °Kω | °Kω   | 0~15    | 怠速参考值:0    |
| 13 | 4 | 爆震调节4缸的点火角<br>推迟 °Kω | °Kω   | 0~15    | 怠速参考值:0    |
| 16 | 1 | 1缸爆震传感器信号电<br>压      | V     | 0.4~2.0 |            |
| 16 | 2 | 2缸爆震传感器信号电<br>压      | V     | 0.4~2.0 |            |
| 16 | 3 | 3缸爆震传感器信号电<br>压      | V     | 0.4~2.0 |            |
| 16 | 4 | 4缸爆震传感器信号电<br>压      | V     | 0.4~2.0 |            |
| 18 | 1 | 发动机转速                | 1/min | 800~880 | 怠速运转       |
| 18 | 2 | 发动机负荷(未修正)           | ms    | 1.3~2.5 |            |
| 18 | 3 | 发动机负荷(已修正)           | ms    | 1.3~2.5 |            |
| 18 | 4 | 海拔高度修正系数             | %     | -50~25  |            |
| 20 | 1 | 发动机转速                | 1/min | 800~880 | 怠速运转       |

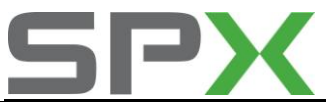

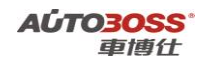

| 20 | 2 | 变速箱换档杆位置                        |        |         |                 |
|----|---|---------------------------------|--------|---------|-----------------|
| 20 | 3 | 空调开关                            |        | A/C-Low | 当制冷功率小时,显示      |
|    |   | A/C-Low/High                    |        |         | 为 A/C-Low(空调-低) |
| 20 | 4 | 空调压缩机                           | OFF/ON | OFF     |                 |
| 98 | 1 | 节气门电位计电压                        | V      | 1~5     |                 |
| 98 | 2 | 节气门调节器电位计电                      | V      | 0~5     |                 |
|    |   | 压                               |        |         |                 |
| 98 | 3 | 工作状态                            |        |         | 怠速参考值: 怠速       |
| 98 | 4 | 电子节气门匹配状态                       |        | ОК      |                 |
| 99 | 1 | 发动机转速                           | 1/min  | 800~880 |                 |
| 99 | 2 | 冷却水温度                           | °C     | 80~110  |                 |
| 99 | 3 | λ调节值                            | %      | -10~10  |                 |
| 99 | 4 | λ 控制(开环/闭环)                     |        |         | 怠速参考值:闭环        |
|    |   | $\lambda - \text{Reg (ON/OFF)}$ |        |         |                 |

## 9.发动机(ATK 型号, 2 气门系列)常用数据流分析

1. 注释

常用数据流分析,仅供参考。发动机在不同的工况下,测试数据会存在差异,请尽 量参阅原厂维修手册的说明。

## 2. 测试条件:

2.1 发动机 ECU 中无故障码存储;
2.2 发动机 ECU 供电电压大于 12.7V;
2.3 冷却液温度在 80~95℃之间;
2.4 进气温度在 10~90℃之间;
2.5 节气门处于怠速位置;
2.6 空调开关 OFF;
2.7 变速箱在 P 档或空档位置;
2.8 发动机怠速运转。

## 3. 常用数据流分析

适用: 捷达-2000~2006-轿车-发动机 ATK 1.6L Simos/64KW

| 通道号(组 | 序 | 数据流名称 | 单位    | 值的范围    | 备注   |
|-------|---|-------|-------|---------|------|
| 号)    | 号 |       |       |         |      |
| 1     | 1 | 发动机转速 | 1/min | 800~880 | 怠速运转 |
| 1     | 2 | 冷却水温度 | °C    | 80~110  |      |
| 1     | 3 | λ调节值  | %     | -10~10  |      |
| 1     | 4 | 系统状态  |       |         |      |
| 2     | 1 | 发动机转速 | 1/min | 800~880 | 怠速运转 |

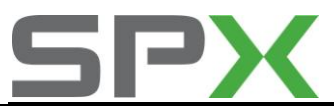

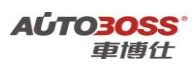

|    |   | _          |       |           |              |
|----|---|------------|-------|-----------|--------------|
| 2  | 2 | 发动机负荷      | %     | 0~100     | 怠速参考值: 19~23 |
| 2  | 3 | 喷油时间       | ms    | 2.5~5.0   | 怠速参考值: 3.1   |
| 2  | 4 | 进气歧管压力     | mbar  | 0~1022    | 怠速参考值: 336   |
| 3  | 1 | 发动机转速      | 1/min | 800~880   | 怠速运转         |
| 3  | 2 | 进气歧管压力     | mbar  | 0~1022    | 怠速参考值: 336   |
| 3  | 3 | 节气门角度      | 0     | 2~5       | 节气门全开:80~100 |
| 3  | 4 | 点火提前角      | BTDC  | 6~12°     |              |
| 4  | 1 | 发动机转速      | 1/min | 800~880   | 怠速运转         |
| 4  | 2 | 系统电压       | V     | 12.5~14.5 |              |
| 4  | 3 | 冷却水温度      | °C    | 80~110    |              |
| 4  | 4 | 进气温度       | °C    |           | 显示实际进气温度     |
| 5  | 1 | 发动机转速      | 1/min | 800~880   | 怠速运转         |
| 5  | 2 | 发动机负荷      | %     | 0~100     | 怠速参考值: 19~23 |
| 5  | 3 | 车速         | km/h  | 0         | 显示汽车的行驶速度    |
| 5  | 4 | 发动机工况      |       | 怠速        |              |
| 6  | 1 | 发动机转速      | 1/min | 800~880   | 怠速运转         |
| 6  | 2 | 发动机负荷      | %     | 0~100     | 怠速参考值: 19~23 |
| 6  | 3 | 进气温度       | °C    |           | 显示实际进气温度     |
| 6  | 4 | 海拔高度修正     | %     | -50~25    |              |
| 14 | 1 | 发动机转速      | 1/min | 800~880   | 怠速运转         |
| 14 | 2 | 发动机负荷      | %     | 0~100     | 怠速参考值: 19~23 |
| 14 | 3 | 失火计数器      |       | 0         | 怠速参考值: 0     |
| 14 | 4 | 失火         |       |           |              |
| 20 | 1 | 爆震调节1缸的点火角 | °Kω   | 0~15      | 怠速参考值: 0     |
|    |   | 推迟         |       |           |              |
| 20 | 2 | 爆震调节2缸的点火角 | °Kω   | 0~15      | 怠速参考值: 0     |
|    |   | 推迟         |       |           |              |
| 20 | 3 | 爆震调节3缸的点火角 | °Kω   | 0~15      | 怠速参考值:0      |
|    |   | 推迟         |       |           |              |
| 20 | 4 | 爆震调节4缸的点火角 | °Kω   | 0~15      | 怠速参考值:0      |
|    |   | 推迟         |       |           |              |
| 33 | 1 |            |       |           |              |
| 33 | 2 | 氧感测器电压     | V     | 0.1~0.9   |              |
| 33 | 3 |            |       |           |              |
| 33 | 4 |            |       |           |              |
| 60 | 1 | 节气门调节器设定值  | %     | 69.4~71.7 |              |
| 60 | 2 | 节气门调节器电位计  | %     | 84.7~85.8 |              |
| 60 | 3 |            |       |           |              |
| 60 | 4 | 节气门总成自适应状态 |       | OK        |              |
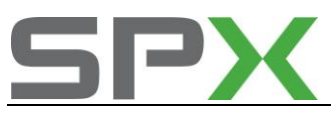

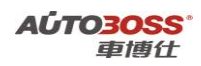

## 10.发动机(BJG型号,2气门系列)常用数据流分析

## 1. 注释

常用数据流分析,仅供参考。发动机在不同的工况下,测试数据会存在差异,请尽 量参阅原厂维修手册的说明。

## 2. 测试条件:

2.1 发动机 ECU 中无故障码存储;
2.2 发动机 ECU 供电电压大于 12.7V;
2.3 冷却液温度在 80~95℃之间;
2.4 进气温度在 10~90℃之间;
2.5 节气门处于怠速位置;
2.6 空调开关 OFF;
2.7 变速箱在 P 档或空档位置;
2.8 发动机怠速运转。

## 3. 常用数据流分析

适用: 捷达-2005~2010-轿车-发动机 BJG 1.6L Simos/74KW

| 通道号(组 | 序 | 数据流名称    | 单位   | 值的范围             | 备注             |
|-------|---|----------|------|------------------|----------------|
| 号)    | 号 |          |      |                  |                |
| 1     | 1 | 发动机转速    | RPM  | 700~850          | 怠速运转           |
| 1     | 2 | 冷却水温度    | °C   | 80~110           |                |
| 1     | 3 | 前λ调节值    | %    | -10~10           |                |
| 1     | 4 | 基本设定调整条件 |      |                  | 符合条件: 10111111 |
| 2     | 1 | 发动机转速    | RPM  | 700~850          | 怠速运转           |
| 2     | 2 | 发动机负荷    | %    | 11~50            | 怠速参考值: 19~23   |
| 2     | 3 | 喷油时间     | ms   | 1.9~6.8          | 怠速参考值: 3.1     |
| 2     | 4 | 进气歧管压力   | mbar | 238~675          | 怠速参考值: 397     |
| 3     | 1 | 发动机转速    | RPM  | 700~850          | 怠速运转           |
| 3     | 2 | 进气歧管压力   | mbar | 238~675          | 怠速参考值: 397     |
| 3     | 3 | 节气门角度    | 0    | 1.2~5.6          | 怠速参考值:2        |
| 3     | 4 | 点火提前角    | BTDC | $0.5^{\circ}6.6$ |                |
| 4     | 1 | 发动机转速    | RPM  | 700~850          | 怠速运转           |
| 4     | 2 | 控制单元供应电压 | V    | 12.5~14.5        |                |
| 4     | 3 | 冷却水温度    | °C   | 80~110           |                |
| 4     | 4 | 进气温度     | °C   | 15~95            | 显示实际进气温度       |
| 10    | 1 | 发动机转速    | RPM  | 700~850          | 怠速运转           |
| 10    | 2 | 发动机负荷    | %    | 11~50            | 怠速参考值: 19~23   |
| 10    | 3 | 节气门角度    | 0    | 1.2~5.6          | 怠速参考值:2        |
| 10    | 4 | 点火提前角    | BTDC | $0.5^{\circ}6.6$ |                |
| 11    | 1 | 发动机转速    | RPM  | 700~850          | 怠速运转           |
| 11    | 2 | 冷却水温度    | °C   | 80~110           |                |
| 11    | 3 | 进气温度     | °C   | 15~95            | 显示实际进气温度       |

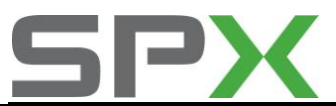

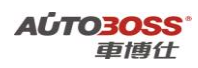

| 11 | 4 | 点火提前角             | BTDC | $0.5^{\sim}6.6$ |              |
|----|---|-------------------|------|-----------------|--------------|
| 12 | 1 | 发动机转速             | RPM  | 700~850         | 怠速运转         |
| 12 | 2 | 发动机负荷             | %    | 11~50           | 怠速参考值: 19~23 |
| 10 | 2 | 凸轮轴由低点到高点所        |      | 28              |              |
| 12 | 3 | 转动的齿数(高)          |      |                 |              |
| 10 | Λ | 凸轮轴由高点到低点所        |      | 87              |              |
| 12 | 4 | 转动的齿数(低)          |      |                 |              |
| 20 | 1 | 1缸的点火角推迟          | 0    | -5.3~0          |              |
| 20 | 2 | 2缸的点火角推迟          | 0    | -5.3~0          |              |
| 20 | 3 | 3缸的点火角推迟          | 0    | -5.3~0          |              |
| 20 | 4 | 4缸的点火角推迟          | 0    | -5.3~0          |              |
| 26 | 1 | 1缸的爆震传感器电压        | V    | 0.47~0.84       |              |
| 26 | 2 | 2缸的爆震传感器电压        | V    | 0.47~0.84       |              |
| 26 | 3 | 3缸的爆震传感器电压        | V    | 0.47~0.84       |              |
| 26 | 4 | 4缸的爆震传感器电压        | V    | 0.47~0.84       |              |
| 30 | 1 | 前 λ 调节状态          |      |                 | 怠速参考值: 00111 |
| 30 | 2 | 后 λ 调节状态          |      |                 | 怠速参考值: 0110  |
| 30 | 3 |                   |      |                 |              |
| 30 | 4 |                   |      |                 |              |
| 31 | 1 | 前 λ 传感器电压         | V    | 0.08~0.86       |              |
| 31 | 2 | 后 λ 传感器电压         | V    | 0.08~0.86       |              |
| 31 | 3 |                   |      |                 |              |
| 31 | 4 |                   |      |                 |              |
| 32 | 1 | 怠速时前λ自学习值         | %    | -7~-7.8         |              |
| 32 | 2 | 部分负荷时前 λ 自学习<br>值 | %    | -0.7~-0.9       |              |
| 32 | 3 |                   |      |                 |              |
| 32 | 4 |                   |      |                 |              |
| 34 | 1 | 发动机转速             | RPM  | 700~850         | 怠速运转         |
| 34 | 2 | 催化器的工作温度          | °C   | 310~470         |              |
| 34 | 3 | 前λ传感器周期           | S    | 0~5.1           |              |
| 34 | 4 | 前 λ 传感器老化检测结<br>果 |      | ОК              |              |
| 36 | 1 | 后 λ 传感器电压         | V    | 0.08~0.86       |              |
| 36 | 2 | 后 λ 传感器检查结果       |      | ОК              |              |
| 36 | 3 |                   |      |                 |              |
| 36 | 4 |                   |      |                 |              |
| 41 | 1 | 前λ传感器加热电阻         | Ω    | 337~595         |              |
| 41 | 2 | 前λ传感器加热状态         |      | OFF             | 加热: ON       |
| 41 | 3 | 后 λ 传感器加热电阻       | Ω    | 608~642         |              |
| 41 | 4 | 后 λ 传感器加热状态       |      | OFF             | 加热: ON       |
| 50 | 1 | 发动机转速实际值          | RPM  | 700~850         | 怠速运转         |
| 50 | 2 | 发动机转速规定值          | RPM  | 730~800         |              |

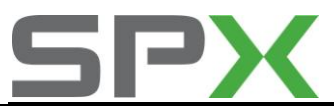

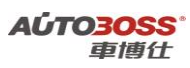

| 50 | 3 | 空调开关                   |      | 0         | AC ON:1      |
|----|---|------------------------|------|-----------|--------------|
| 50 | 4 | 空调压缩机                  |      | 0         | 压缩机 ON:1     |
| 53 | 1 | 发动机转速实际值               | RPM  | 700~850   | 怠速运转         |
| 53 | 2 | 发动机转速规定值               | RPM  | 730~800   |              |
| 53 | 3 | 控制单元供应电压               | V    | 12.5~14.5 |              |
| 53 | 4 | 发动机负荷                  | %    | 11~50     | 怠速参考值: 19~23 |
| 55 | 1 | 发动机转速                  | RPM  | 700~850   | 怠速运转         |
| 55 | 2 | 怠速转速调节器                | N. m | -2~0      |              |
| 55 | 3 | 怠速转速调节器自学习<br>值        | N. m | -4        | 空调 ON:0      |
| 55 | 4 | 工况                     |      |           |              |
| 60 | 1 | 节气门角度传感器 1<br>G187     | %    | 11~20     |              |
| 60 | 2 | 节气门角度传感器 2<br>G188     | %    | 80~89     |              |
| 60 | 3 | 自学习计数器                 |      | 0~8       |              |
| 60 | 4 | 节气门总成自适应状态             |      |           | 匹配正常         |
| 61 | 1 | 发动机转速                  | RPM  | 700~850   | 怠速运转         |
| 61 | 2 | 控制单元供应电压               | V    | 12.5~14.5 |              |
| 61 | 3 | 油门踏板传感器1 G79           |      | 5~25      |              |
| 61 | 4 | 工况                     |      |           |              |
| 62 | 1 | 节气门角度传感器 1<br>G187     | %    | 11~20     |              |
| 62 | 2 | 节气门角度传感器 2<br>G188     | %    | 80~89     |              |
| 62 | 3 | 油门踏板传感器1 G79           | %    | 14.9      |              |
| 62 | 4 | 油门踏板传感器 2 G185         | %    | 7.5       |              |
| 64 | 1 | 节气门角度传感器 1<br>G187 调整值 | V    | 0.5       |              |
| 64 | 2 | 节气门角度传感器 2<br>G188 调整值 | V    | 4.6       |              |
| 64 | 3 | 油门踏板传感器 1 G79 调整值      | V    | 0.9       |              |
| 64 | 4 | 油门踏板传感器 2 G185 调整值     | V    | 4.2       |              |

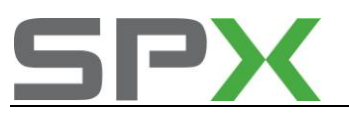

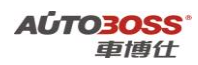

2.柴油机 1.9L (发动机代码: AQM)

## 1.废气再循环功能激活基本设定方法

## 1. 注释

在维修发动机的过程中,如果怀疑废气再循环功能影响发动机的工作运转,可以使用此 功能作激活测试,检测废气再循环阀是否动作。

## 2. 设定条件:

2.1 发动机 ECU 中无故障码存储;
2.2 发动机 ECU 供电电压大于 12.7V;
2.3 冷却液温度在 80~95℃之间;
2.4 进气温度在 10~90℃之间;
2.5 节气门处于怠速位置;
2.6 空调开关 OFF.
2.7 变速箱在 P 档或空档位置;
2.8 发动机怠速运转。

#### 3. 操作步骤:

3.1 打开点火开关,发动机怠速运转;

3.2 连接好车博仕诊断设备,并运行诊断程序;

3.3 选择【动力系统】;

3.4 选择【01 发动机】;

3.5 选择【04 基本设定】;

3.6 输入通道号 003,点击【执行】进行设定,相应的数据显示如下;

3

基本设定

## 900rpm EGRn.active 0%

废气再循环阀不动作:数据流的第四区显示:0~5%; 废气再循环阀动作:数据流的第四区显示:95~100%; 3.7 关闭点火开关,设定功能自动完成。

#### 2.初始喷油提前角的基本设定方法

#### 1. 注释

拆装喷油泵后或更换齿形皮带应做基本设定,确定正时调节电磁阀的原始位置,即 正时活塞不调整时的初始提前角,以便控制器确定正时调节电磁阀的初始位置。

#### 2. 设定条件:

2.1 发动机 ECU 中无故障码存储;2.2 发动机 ECU 供电电压大于 12.7V;

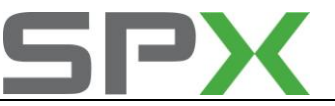

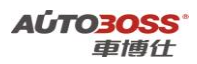

2.3 冷却液温度在 80~95℃之间;
 2.4 进气温度在 10~90℃之间;
 2.5 节气门处于怠速位置;
 2.6 空调开关 OFF.
 2.7 变速箱在 P 档或空档位置;
 2.8 发动机怠速运转。

## 3. 操作步骤:

3.1 打开点火开关,发动机怠速运转;
3.2 连接好车博仕诊断设备,并运行诊断程序;
3.3 选择【动力系统】;
3.4 选择【01 发动机】;
3.5 选择【04 基本设定】;
3.6 输入通道号 000,点击【执行】进行设定,

3.6 输入通道号 000,点击【执行】进行设定,数据显示 2 区应显示在 20~60 的平均值 范围里。如不在此范围应检查正时皮带的安装。

3.7 关闭点火开关,设定数据自动存储。

## 4. 手动调整操作步骤:

基本设定正常后,读数据流 004 组的 2 区数据显示怠速工况不在 0°~3°范围内,则应调整初始喷油提前角。

方法如下:

松开油泵皮带轮后,固定住皮带轮,防止皮带轮与曲轴带轮发生错位,转动泵轴,左转 泵轴喷油正时推迟,右转喷油正时提前。

#### 3.喷油量调节活塞初始位置的基本设定方法

#### 1. 注释

检修喷油量调节正时活塞的初始位置。

#### 2. 设定条件:

2.1 发动机 ECU 中无故障码存储;
2.2 发动机 ECU 供电电压大于 12.7V;
2.3 冷却液温度在 80~95℃之间;
2.4 进气温度在 10~90℃之间;
2.5 节气门处于怠速位置;
2.6 空调开关 OFF.
2.7 变速箱在 P 档或空档位置;
2.8 发动机怠速运转。

## 3. 操作步骤:

3.1 打开点火开关,发动机怠速运转;3.2 连接好车博仕诊断设备,并运行诊断程序;

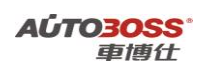

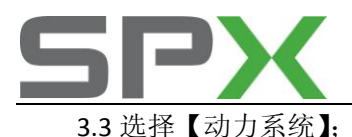

3.4 选择【01 发动机】;

3.5 选择【04 基本设定】;

- 3.6 输入通道号 004,点击【执行】进行设定,数据组显示 3 区应在提前状态下显示在 7~9 的平均值范围里,10 秒后,在推迟状态下显示 3~5。
- 3.7 关闭点火开关,设定数据自动存储。

## 4.更换全新发动机 ECU 的编程方法

- 注释 在如下情况下必须进行电脑编程操作:
   1.1 更换全新的发动机 ECU;
- 2. 编程条件:
  - 2.1 发动机 ECU 配件号码正确;2.2 发动机 ECU 供电电压大于 12.7V;2.3 发动机版本信息不带 VIN 码功能;
  - 2.4 已获得编程号码(从旧的 ECU 上获得或咨询汽车厂家)。

## 3. 操作步骤:

3.1 打开点火开关,但不起动车辆;

3.2 连接好车博仕诊断设备,并运行诊断程序;

3.3 选择【动力系统】;

3.4 选择【01 发动机】;

- 3.5 选择【07 电脑编程】;
- 3.6 输入发动机电脑编码,如00002,点击【执行】进行编码。如图:

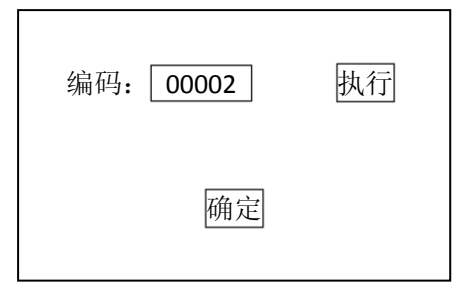

3.7 待屏幕显示编码成功,编码完成。请关闭点火开关存储设定值。

3.8 重新打开点火开关,执行【电脑版本信息】功能,查看编码是否已经存储。如下图:

| 零件号码: 038 906 012<br>组件: 1.9I R4 EDC 00SG |
|-------------------------------------------|
| 编码 Coding: 00002                          |
| 确定                                        |

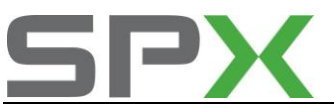

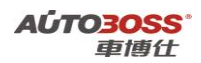

3.9 电脑编码能正确显示说明编程完成,否则为编程失败,请排除原因后重新执行。4.0 如果车辆带防盗功能,下一步需要执行与防盗系统的匹配操作。

## 5.更换二手发动机 ECU 的编程方法

1. 注释

**在如下情况下必须进行电脑编程操作:** 1.1 更换二手的发动机 ECU,但编程号码有更改; 1.2 二手的发动机 ECU 编程号码是一样的,不需要重新编程。

## 2. 编程条件:

2.1 发动机 ECU 配件号码正确;
2.2 发动机 ECU 供电电压大于 12.7V;
2.3 发动机版本信息不带 VIN 码功能;
2.4 已获得编程号码(从旧的 ECU 上获得或咨询汽车厂家)。

## 3. 操作步骤:

3.1 打开点火开关,但不起动车辆;

3.2 连接好车博仕诊断设备,并运行诊断程序;

3.3 选择【动力系统】;

3.4 选择【01 发动机】;

3.5 选择【07 电脑编程】;

3.6 输入发动机电脑编码,如 00002,点击【执行】进行编码。如图:

| 编码: 00002 | 执行 |
|-----------|----|
| 确定        |    |

**3.7** 待屏幕显示编码成功,编码完成。请关闭点火开关存储设定值。 **3.8** 重新打开点火开关,执行【电脑版本信息】功能,查看编码是否已经存储。如下图:

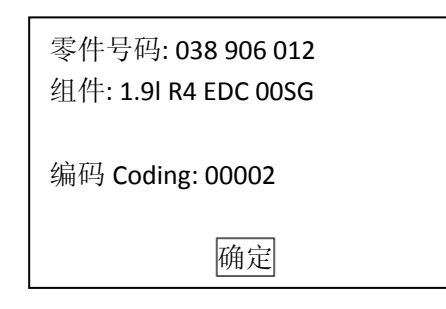

3.9 电脑编码能正确显示说明编程完成,否则为编程失败,请排除原因后重新执行。

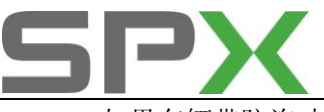

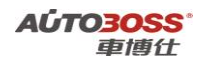

4.0 如果车辆带防盗功能,下一步需要执行与防盗系统的匹配操作。

#### 6.更换全新发动机 ECU 与防盗匹配方法

 注释 在如下情况下必须进行发动机 ECU 与防盗匹配操作:
 1.1 更换全新的发动机 ECU;

#### 2. 匹配条件:

2.1 发动机 ECU 配件号码正确;
2.2 车辆供电电压大于 12.7V;
2.3 发动机 ECU 已经正确编程;
2.4 在更换发动机 ECU 之前,防盗系统为正常状态。

#### 3. 操作步骤:

3.1 打开点火开关,但不起动车辆;
3.2 连接好车博仕诊断设备,并运行诊断程序;
3.3 选择【常用系统】;
3.4 选择【25 防盗系统】;
3.5 选择【10 匹配自适应】,输入通道号 000;
3.6 点击【清除自学习值】,再按【确定】,如图:

| Ĩ               | 青除自学习值 |
|-----------------|--------|
| 通道号: <u>000</u> | 读匹配值   |
| 当前配匹值:          | _      |
| 输入匹配值:          | 改变匹配值  |
|                 |        |
| 确定              |        |

3.7 当提示【清除学习值成功】,关闭点火开关15秒后,下次就能正常起动车辆。

#### 7.更换二手发动机 ECU 与防盗匹配方法

- 注释 在如下情况下必须进行发动机 ECU 与防盗匹配操作:
   1.1 更换二手的发动机 ECU;
- 2. 匹配条件:

2.1 发动机 ECU 配件号码正确;

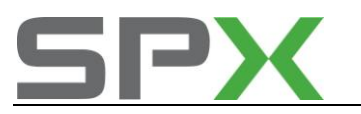

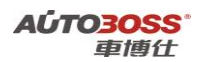

2.2 车辆供电电压大于 12.7V;2.3 发动机 ECU 已经正确编程;2.4 在更换发动机 ECU 之前,防盗系统为正常状态。

## 3. 操作步骤:

3.1 打开点火开关,但不起动车辆;
3.2 连接好车博仕诊断设备,并运行诊断程序;
3.3 选择【常用系统】;
3.4 选择【25 防盗系统】;
3.5 选择【10 匹配自适应】,输入通道号 000;
3.6 点击【清除自学习值】,再按【确定】,如图:

| 通道号: <u>000</u><br>当前配匹值: | 清除自学习值<br>读匹配值 |
|---------------------------|----------------|
| 输入匹配值:                    | 改变匹配值          |
| 确定                        | 7              |

3.7 当提示【清除学习值成功】,关闭点火开关 15 秒后,下次就能正常起动车辆。

#### 8.发动机(AQM 代码)常用数据流分析

1. 注释

常用数据流分析,仅供参考。发动机在不同的工况下,测试数据会存在差异,请尽 量参阅原厂维修手册的说明。

## 2. 测试条件:

2.1 发动机 ECU 中无故障码存储;
2.2 发动机 ECU 供电电压大于 12.7V;
2.3 冷却液温度在 80~95℃之间;
2.4 进气温度在 10~90℃之间;
2.5 节气门处于怠速位置;
2.6 空调开关 OFF;
2.7 变速箱在 P 档或空档位置;
2.8 发动机怠速运转。

**3. 常用数据流分析** 适用: 捷达-2002~2008-轿车-发动机 AQM 1.9L Motronic/47KW

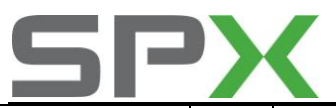

**AÚTO<u>3OSS</u>°** 車博仕

| 通道号(组 | 序 | 数据流名称                                                                       | 单位     | 值的范围    | 备注                |
|-------|---|-----------------------------------------------------------------------------|--------|---------|-------------------|
| 号)    | 号 |                                                                             |        |         |                   |
| 1     | 1 | 发动机转速                                                                       | 1/min  | 861~945 | 怠速运转              |
| 1     | 2 | 喷油量                                                                         | mg/H   | 3.0~9.0 | 全负荷测试: 34~38      |
| 1     | 3 | 喷油调节行程传感器电                                                                  | V      | 1.5~2.1 |                   |
|       |   | 压                                                                           |        |         |                   |
| 1     | 4 | 冷却液温度                                                                       | °C     | 80~110  |                   |
| 2     | 1 | 发动机转速                                                                       | 1/min  | 861~945 | 怠速运转              |
| 2     | 2 | 油门踏板位置                                                                      | %      | 0       | 节气门全开: 100        |
| 2     | 3 | 工况                                                                          |        | 010     | 规定值: 010          |
| -     | 5 |                                                                             |        |         | AC ON:111         |
| 2     | 4 | 冷却液温度                                                                       | °C     | 80~110  |                   |
| 3     | 1 | 发动机转速                                                                       | 1/min  | 861~945 | 怠速运转              |
| 3     | 2 | 进气量(规定值)                                                                    | mg/H   | 230~370 |                   |
| 3     | 3 | 进气量(实际值)                                                                    | mg/H   | 230~370 |                   |
| 3     | 4 | 废气再循环阀占空比                                                                   | %      | 94~96   |                   |
| 4     | 1 | 发动机转速                                                                       | 1/min  | 861~945 | 怠速运转              |
| 4     | 2 | 喷油起始角 (规定值)                                                                 | V.OT   | 0~3     | 2800~3200RPM 时:   |
| -     |   |                                                                             |        |         | 6~10              |
| 4     | 3 | 喷油起始角(实际值)                                                                  | V.OT   | 0~3     | 2800~3200RPM 时:   |
|       |   |                                                                             |        |         | 6~10              |
| 4     | 4 | 喷油起始控制阀占空比                                                                  | %      | 2~80    | 2800~3200RPM 时:   |
|       |   |                                                                             |        |         | 70~95             |
| 5     | 1 | 发动机转速                                                                       | 1/min  | 861~945 | 怠速运转              |
| 5     | 2 | 起动时喷油数量                                                                     | mg/H   | 15~24   |                   |
| 5     | 3 | 喷油阀喷油起点信号                                                                   | V.OT   | 0~3     |                   |
|       |   | (实际值)                                                                       |        |         |                   |
| 5     | 4 | 冷却液温度                                                                       | °C     | 80~110  |                   |
| 6     | 1 | 车速                                                                          | km/h   | 0       | 显示汽车的行驶速          |
|       |   | 南人明和州古林长收洞                                                                  |        |         | 度                 |
| 6     | 2 |                                                                             |        | 000     | 踩下时: 111          |
| 6     | 3 | 巡航定速系统                                                                      |        | 00000   | 土壮西コーンロロ          |
| 6     | 4 | 迎机正迷杀统阳直<br>燃油温度                                                            | °O     | 255     | 不衮阳: 255          |
| /     | 1 | 燃油温度                                                                        | C      | 20~80   | 显示头际燃油温度          |
| /     | 2 | ) 世 / 月 / 日 庄                                                               | °0     | 5 40    | 日二帝后进与祖帝          |
| /     | 3 | 进气温 <u></u> 度                                                               | °C     | 5~40    | 显示头际进气温度          |
| /     | 4 | (交却浟温度)<br>(安劫扣柱)速                                                          | 1/2012 | 80~110  | 台油洼柱              |
| 8     | T | 区幼 <sup>1</sup> 7070770000000000000000000000000000000                       | 1/min  | 801~945 | □ 忌迷烂牧            |
| 8     | 2 | 「「「」」「「」」「「」」「「」」「」「」」「」「」」「」」<br>  」」「」」「」」「」」「」」「」」「」」「」」「」」「」」「」」「」」「」」「 | mg/H   | U       | 2800~3200KPM 时:   |
|       |   | 氷丿                                                                          |        | 25 - 26 | 41~44             |
| 8     | 3 | 喷油量限制(扭矩要求)                                                                 | mg/H   | 25~26   | 2800~3200KPM 即:   |
|       | л | · · · · · · · · · · · · · · · · · · ·                                       |        | 25 - 20 | 20~2/             |
| ð     | 4 | 项油里限制(排烟特性)                                                                 | mg/H   | 25~30   | 2800~3200KPIVI 即: |

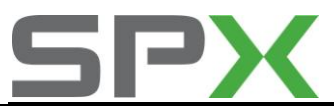

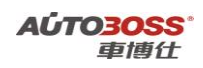

|     |   |                         |       |           | 24~30        |
|-----|---|-------------------------|-------|-----------|--------------|
| 9   | 1 | 发动机转速                   | 1/min | 861~945   | 怠速运转         |
| 9   | 2 | 喷油量(定速系统工作)             | mg/H  | 0         |              |
| 9   | 3 | 自动变速箱(挂档)喷<br>射限制       | mg/H  | 51        |              |
| 9   | 4 |                         |       |           |              |
| 12  | 1 | 预热状态                    |       |           |              |
| 12  | 2 | 预热周期                    |       |           |              |
| 12  | 3 | 控制单元供应电压                | V     | 11.5~14.5 |              |
| 12  | 4 | 冷却液温度                   | °C    | 80~110    |              |
| 13  | 1 | 稳定运转调节-1 缸喷<br>油量       | mg/H  | -1.9~1.9  |              |
| 13  | 2 | 稳定运转调节-2 缸喷<br>油量       | mg/H  | -1.9~1.9  |              |
| 13  | 3 | 稳定运转调节-3 缸喷<br>油量       | mg/H  | -1.9~1.9  |              |
| 13  | 4 | 稳定运转调节-4 缸喷<br>油量       | mg/H  | -1.9~1.9  |              |
| 15  | 1 | 发动机转速                   | 1/min | 861~945   | 怠速运转         |
| 15  | 2 | 喷油量 (实际值)               | mg/H  | 3.0~9.0   |              |
| 15  | 3 | 燃油消耗                    | L/H   | 0.35~1.2  |              |
| 15  | 4 | 喷油量要求(油门需求)             | mg/H  | 0         |              |
| 16  | 1 | 发电机负载                   | %     | 5~95      |              |
| 16  | 2 | 辅助加热器                   |       |           |              |
| 16  | 3 | 预热塞元件状态                 |       |           |              |
| 16  | 4 | 控制单元供应电压                | V     | 11.5~14.5 |              |
| 18  | 1 | 喷射阀单元-1缸                |       | 0         | 怠速运转         |
| 18  | 2 | 喷射阀单元-2缸                |       | 0         | 怠速运转         |
| 18  | 3 | 喷射阀单元-3缸                |       | 0         | 怠速运转         |
| 18  | 4 | 喷射阀单元-4缸                |       | 0         | 怠速运转         |
| 19  | 1 | 喷油量调节器起动停止<br>位置时的传感器电压 | V     | 0.5~0.97  |              |
| 19  | 2 | 喷油量调节器最大位置<br>时的传感器电压   | V     | 4.1~4.8   |              |
| 19  | 3 |                         |       |           |              |
| 19  | 4 |                         |       |           |              |
| 125 | 1 | 自动变速箱 CAN 总线            |       | 1         | 连接: 1; 断开: 0 |
| 125 | 2 | ABS CAN 总线              |       | 1         | 连接: 1; 断开: 0 |
| 125 | 3 | 仪表 CAN 总线               |       | 1         | 连接: 1; 断开: 0 |
| 125 | 4 | SRS CAN 总线              |       | 1         | 连接: 1; 断开: 0 |

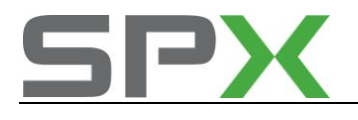

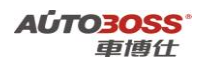

二.自动变速箱

1.强迫降档(节气门学习)基本设定方法

## 1. 注释

**适用于自动变速箱(01M)型号 在如下情况下必须对强迫降档进行基本设定:** 1.1 更换自动变速器总成; 1.2 更换变速箱 ECU; 1.3 更换发动机 ECU; 1.4 拆装或更换节气门体总成; 1.5 拆装或更换油门踏板总成; 1.6 变速箱维修后, 3 档升 4 档时不流畅,系统没有故障码记忆。

## 2.设定条件:

2.1 发动机 ECU 中无故障码存储;
2.2 发动机 ECU 供电电压大于 12.7V;
2.3 冷却液温度在 10~95℃之间;
2.4 进气温度在 10~90℃之间;
2.5 节气门处于怠速位置;
2.6 保持节气门体的清洁。

3 操作步骤:

3.1 打开点火开关,发动机关闭;
3.2 连接好车博仕诊断设备,并运行诊断程序;
3.3 选择【动力系统】;
3.4 选择【02 自动变速箱】;
3.5 选择【04 基本设定】;
3.6 输入通道号 001,点击【执行】进行设定。如图;

| 通道号: <u>001</u> | 执行 |
|-----------------|----|
| 确定              |    |

**3.7** 将加速踏板踩到底并保持 **10** 秒后松开,完成基本设定操作,请关闭点火开关存储设定值。

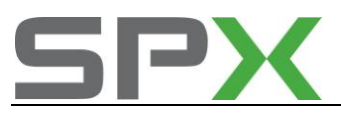

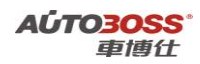

## 2.更换全新自动变速箱 ECU 的编程方法

注释
 在如下情况下必须进行电脑编程操作
 1.1 更换全新的自动变速箱 ECU;

## 2. 编程条件:

2.1 自动变速箱 ECU 配件号码正确;

2.2 自动变速箱 ECU 供电电压大于 12.7V;

2.3 已获得编程号码(从旧的 ECU 上获得或咨询汽车厂家)。

## 3. 操作步骤:

3.1 打开点火开关,但不起动车辆;
3.2 连接好车博仕诊断设备,并运行诊断程序;
3.3 选择【动力系统】;
3.4 选择【02 自动变速箱】;
3.5 选择【07 电脑编程】;
3.6 输入变速箱编码,如 00000,点击【执行】进行编码。如图:

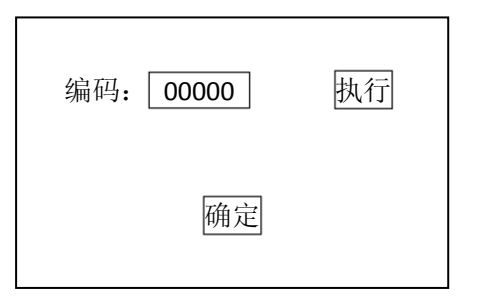

3.7 待屏幕显示编码成功,编码完成。请关闭点火开关存储设定值。3.8 重新打开点火开关,执行【电脑版本信息】功能,查看编码是否已经存储。如下图:

| 零件号码: 01M927733KK |       |  |  |  |  |
|-------------------|-------|--|--|--|--|
| 组件: G4 Getriebe   |       |  |  |  |  |
| 01M 4989          |       |  |  |  |  |
|                   |       |  |  |  |  |
| 编码 Coding:        | 00000 |  |  |  |  |

**3.9** 电脑编码能正确显示说明编程完成,否则为编程失败,请排除原因后重新执行编程操作。

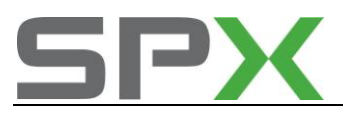

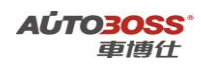

## 3.更换二手自动变速箱 ECU 的编程方法

## 1. 注释

## 在如下情况下必须进行电脑编程操作

1.1 更换二手的自动变速箱 ECU,但编程号码有更改;1.2 二手的自动变速箱 ECU 编程号码与旧 ECU 是一样的,不需要重新编程。

## 2. 编程条件:

2.1 自动变速箱 ECU 配件号码正确;

2.2 自动变速箱 ECU 供电电压大于 12.7V;

2.3 已获得编程号码(从旧的 ECU 上获得或咨询汽车厂家)。

## 3. 操作步骤:

3.1 打开点火开关,但不起动车辆;
3.2 连接好车博仕诊断设备,并运行诊断程序;
3.3 选择【动力系统】;
3.4 选择【02 自动变速箱】;
3.5 选择【07 电脑编程】;

3.6 输入变速箱编码,如00000,点击【执行】进行编码。如图:

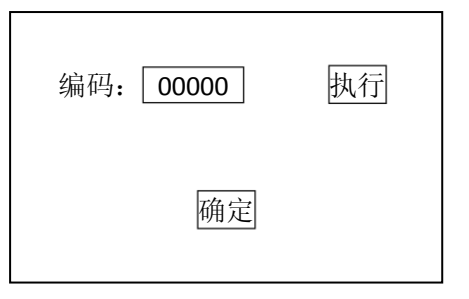

**3.7** 待屏幕显示编码成功,编码完成。请关闭点火开关存储设定值。 **3.8** 重新打开点火开关,执行【电脑版本信息】功能,查看编码是否已经存储。如下图:

| 零件号码: 01M927733KK |                  |  |  |  |  |
|-------------------|------------------|--|--|--|--|
| 组件: G4 Getriebe   |                  |  |  |  |  |
| 01M 4989          |                  |  |  |  |  |
|                   |                  |  |  |  |  |
| 编码C               | 编码 Coding: 00000 |  |  |  |  |

**3.9** 电脑编码能正确显示说明编程完成,否则为编程失败,请排除原因后重新执行编程操作。

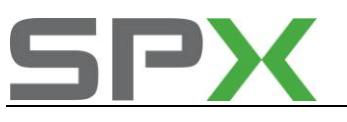

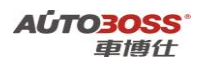

## 4.自动变速箱润滑油量检查方法

1. 注释

适用于自动变速箱(01M)型号 在如下情况下必须对自动变速箱润滑油量进行检查 1.1 更换自动变速器总成; 1.2 变速箱进行内部维修; 1.3 更换变速箱润滑油。

## 2. 操作步骤:

- 2.1 发动机怠速运转;
- 2.2 水平举升汽车并挂入所有档位,并停留 3~5 秒,最后挂入 P 档;
- 2.3 拧下变速器油底壳放油螺钉;
- 2.4 当油温达到 35~45℃时,溢流管刚好有油滴出,油面高度符合标准。如没有油滴出,则要加以补充;
- 2.5 用 15N.M 力矩拧紧放油螺塞

## 5.自动变速箱常用数据流分析

#### 1.自动变速箱(01M型号)常用数据流分析

1. 注释

常用数据流分析,仅供参考。变速箱在不同的工况下,测试数据会存在差异,请尽可能参阅原厂维修手册的说明。

#### 2. 测试条件:

2.1 变速箱 ECU 中无故障码存储;
2.2 变速箱 ECU 供电电压大于 12.7V;
2.3 冷却液温度在 80~95℃之间;
2.4 进气温度在 10~90℃之间;
2.5 节气门处于怠速位置;
2.6 空调开关 OFF;
2.7 变速箱在 P 档位置;
2.8 发动机怠速运转。

#### 3. 常用数据流分析

适用: 捷达-2000~2006-轿车-自动变速箱(01M)

| 通道号 (组<br>号) | 序<br>号 | 数据流名称   | 单位 | 值的范围 | 备注 |
|--------------|--------|---------|----|------|----|
| 1            | 1      | 变速杆档位开关 |    | р    |    |

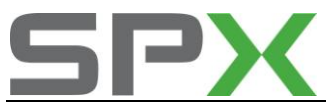

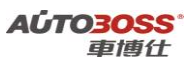

| 1 | 2 | 节气门位置传感器电压     | V    | 0.15~0.8  | 节气门全开: 3.5~4.6 |
|---|---|----------------|------|-----------|----------------|
| 1 | 3 | 油门踏板开度         | %    | 0         | 油门踏板全开: 99~    |
|   |   |                |      |           | 100            |
| 1 | 4 | 开关状态           |      |           |                |
| 2 | 1 | 6号电磁阀 N93      | А    | 1.1       | 全开: 0          |
|   |   | 工作电流实测值        |      |           |                |
| 2 | 2 | 6号电磁阀 N93      | А    | 1.1       | 全开: 0          |
|   |   | 工作电流额定值        |      |           |                |
| 2 | 3 | 系统电压           | V    | 12.5~14.5 |                |
| 2 | 4 | 车速传感器          | V    | 2.2~2.52  |                |
| 3 | 1 | 车速             | km/h | 0         | 显示汽车的行驶速度      |
| 3 | 2 | 发动机转速          | /min | 800~880   |                |
| 3 | 3 | 档位变化           |      | Р         |                |
| 3 | 4 | 油门踏板开度         | %    | 0         | 油门踏板全开: 99~    |
|   |   |                |      |           | 100            |
| 4 | 1 | 电磁阀状态          |      |           |                |
| 4 | 2 | 档位变化           |      |           |                |
| 4 | 3 | 变速杆档位开关        |      | р         | 变速杆档位开关        |
| 4 | 4 | 车速             | km/h | 0         | 显示汽车的行驶速度      |
| 5 | 1 | ATF 油温度        | °C   |           | 显示实际的油温        |
| 5 | 2 | 其它信号输入         |      |           |                |
| 5 | 3 | 车速             | km/h | 0         | 显示汽车的行驶速度      |
| 5 | 4 | 发动机转速          | /min | 800~880   |                |
| 7 | 1 | 档位变化           |      |           |                |
| 7 | 2 | 变扭器离合器 (TCC) 电 |      |           |                |
|   |   | 磁阀 N91         |      |           |                |
| 7 | 3 | 发动机转速          | /min | 800~880   |                |
| 7 | Λ | 油门踏板开度         | 0/   | 0         | 油门踏板全开: 99~    |
| / | 4 | 1世13年1次月1天     | /0   | U U       | 100            |

# 三.ABS 防抱死刹车系统

1.管路排气基本设定方法

1. 注释

在如下情况下必须对 ABS 系统进行排气的基本设定

- 1.1 更换 ABS 阀体总成;
- 1.2 更换刹车管路;
- 1.3 液压管路维修作业。

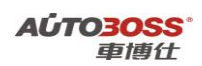

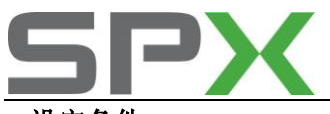

## 2.设定条件:

2.1 ABS ECU 中无故障码存储;2.2 ABS ECU 供电电压大于 12.5V;2.3 总泵刹车油量符合要求;2.4 刹车灯开关信号良好。

#### 3 操作步骤:

3.1 打开点火开关,发动机运转;
3.2 连接好车博仕诊断设备,并运行诊断程序;
3.3 选择【常用系统】;
3.4 选择【03 防抱死刹车】;
3.5 选择【04 基本设定】;

3.6 输入通道号 001, 点击【执行】进行排气。如图;

| 通道号: <u>001</u> | 增加 减少 执行 |
|-----------------|----------|
|                 | 确定       |
|                 |          |

3.7 待屏幕出现提示"压下制动踏板和保持...",按提示进行操作。如图;

| 通道号: <u>001</u> 增加 减少 执行<br>压下制动踏板和保持 |
|---------------------------------------|
| 确定                                    |

3.8 操作完成后,点击【增加】,再按【执行】。出现提示"放踏板 FR+FL 打开排气螺栓" 按提示进行操作。如图;

| 通道号: <u>002</u> 增加 减少 执行<br>放松踏板 FR+FL 打开<br>排气螺栓 |
|---------------------------------------------------|
| 确定                                                |

3.9 放松右前和左前排气螺柱后,点击【增加】,再按【执行】。出现提示"压下制动踏 板 10 次 关闭排气螺栓" 按提示进行操作。如图;

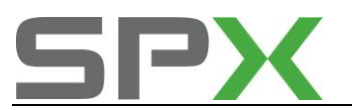

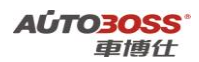

| 通道号: 003 增加 减少 执行<br>压下制动踏板 10 次 关闭排气螺<br>栓 |
|---------------------------------------------|
| 确定                                          |

3.10 压下制动踏板 10 次,关闭排气螺柱后,点击【增加】,再按【执行】。出现提示"压下制动踏板和保持...",按提示进行操作。如图;

| 通道号: 004 增加 减少 执行<br>压下制动踏板和保持 |
|--------------------------------|
| 确定                             |

3.11 每做完一次操作,点击【增加】,再按【执行】,直到提示设定完成为止。3.12 排气工作需要 2 人配合执行,操作过程中出现通讯中断,请重复此功能的操作。

## 2.更换全新 ABS ECU 的编程方法

1. 注释

在如下情况下必须进行电脑编程操作 1.1 更换全新的 ABS ECU;

## 2. 编程条件:

2.1 ABS ECU 配件号码正确;2.2 ABS ECU 供电电压大于 12.7V;2.3 已获得编程号码(从旧的 ECU 上获得或咨询汽车厂家)。

#### 3. 操作步骤:

3.1 打开点火开关,但不起动车辆;
3.2 连接好车博仕诊断设备,并运行诊断程序;
3.3 选择【常用系统】;
3.4 选择【03 防抱死刹车】;
3.5 选择【07 电脑编程】;
3.6 输入 ABS 编码,如 03604,点击【执行】进行编码。如图:

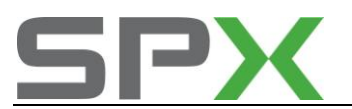

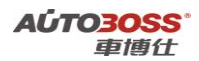

| 编码: 03604 | 执行 |
|-----------|----|
| 确定        |    |

3.7 待屏幕显示编码成功,编码完成。请关闭点火开关存储设定值。3.8 重新打开点火开关,执行【电脑版本信息】功能,查看编码是否已经存储。如下图:

| 零件号码: 1C0907379L<br>组件: ABS FRONT 0101 |
|----------------------------------------|
| 编码 Coding: 03604                       |

**3.9** 电脑编码能正确显示说明编程完成,否则为编程失败,请排除原因后重新执行编程操作。

## 3.更换二手 ABS ECU 的编程方法

1. 注释

在如下情况下必须进行电脑编程操作 1.1 更换二手的 ABS ECU,但编程号码有更改; 1.2 二手的 ABS ECU 编程号码与旧 ECU 是一样的,不需要重新编程。

2. 编程条件:

2.1 ABS ECU 配件号码正确;2.2 ABS ECU 供电电压大于 12.7V;2.3 已获得编程号码(从旧的 ECU 上获得或咨询汽车厂家)。

## 3. 操作步骤:

3.1 打开点火开关,但不起动车辆;
3.2 连接好车博仕诊断设备,并运行诊断程序;
3.3 选择【常用系统】;
3.4 选择【03 防抱死刹车】;
3.5 选择【07 电脑编程】;
3.6 输入 ABS 编码,如 03604,点击【执行】进行编码。如图:

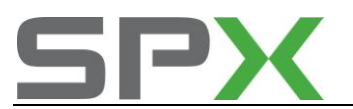

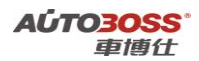

| 编码: 03604 | 执行 |
|-----------|----|
| 确定        |    |

3.7 待屏幕显示编码成功,编码完成。请关闭点火开关存储设定值。3.8 重新打开点火开关,执行【电脑版本信息】功能,查看编码是否已经存储。如下图:

| 零件号码: 1C0907379L<br>组件: ABS FRONT 0101 |
|----------------------------------------|
| 编码 Coding: 03604                       |

**3.9** 电脑编码能正确显示说明编程完成,否则为编程失败,请排除原因后重新执行编程操作。

## 4. ABS 防抱死刹车常用数据流分析

1. 注释

常用数据流分析,仅供参考。ABS 系统在不同的工况下,测试数据会存在差异,请 尽可能参阅原厂维修手册的说明。

## 2. 测试条件:

2.1 ABS ECU 中无故障码存储;
 2.2 ABS ECU 供电电压大于 12.5V;
 2.3 总泵刹车油量符合要求;
 2.4 刹车灯开关信号良好;
 2.5 变速箱在 P 档或空档位置;
 2.6 发动机怠速运转。

## 3. 常用数据流分析

适用: 捷达-2000~2006-轿车-ABS 防抱死刹车

| 通道号 (组<br>号) | 序<br>号 | 数据流名称   | 单位   | 值的范围 | 备注        |
|--------------|--------|---------|------|------|-----------|
| 1            | 1      | 左前轮转速信号 | КМ/Н | 0    | 显示车轮的实际速度 |

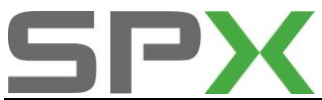

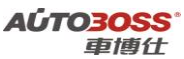

| 1 | 2 | 右前轮转速信号 | КМ/Н | 0   | 显示车轮的实际速度 |
|---|---|---------|------|-----|-----------|
| 1 | 3 | 左后轮转速信号 | КМ/Н | 0   | 显示车轮的实际速度 |
| 1 | 4 | 右后轮转速信号 | КМ/Н | 0   | 显示车轮的实际速度 |
| 2 | 1 | 左前轮转速信号 | КМ/Н | 255 | 显示车轮的实际速度 |
| 2 | 2 | 右前轮转速信号 | КМ/Н | 255 | 显示车轮的实际速度 |
| 2 | 3 | 左后轮转速信号 | КМ/Н | 255 | 显示车轮的实际速度 |
| 2 | 4 | 右后轮转速信号 | КМ/Н | 255 | 显示车轮的实际速度 |
| 3 | 1 | 制动灯开关   | 0/1  | 0   | 踩刹车: 1    |
| 3 | 2 |         |      |     |           |
| 3 | 3 |         |      |     |           |
| 3 | 4 |         |      |     |           |

# 四.SRS 安全气囊系统

1.乘客座气囊关闭的匹配方法

1. 注释

在如下情况下可以考虑对 SRS 系统进行乘客座气囊关闭的匹配 1.1 前乘客座安排小孩乘坐; 1.2 前乘客座长期没有人乘坐。

2. 设定条件:

2.1SRS ECU 中无故障码存储; 2.2 SRS ECU 供电电压大于 12.5V;

3. 操作步骤:

3.1 打开点火开关,发动机停止运转;
3.2 连接好车博仕诊断设备,并运行诊断程序;
3.3 选择【常用系统】;
3.4 选择【15 安全气囊】;
3.5 选择【10 匹配自适应】;

3.6 输入通道号 001,点击【读匹配值】,即可显示当前匹配值,当前匹配值:000,为 激活;001,为关闭。如图;

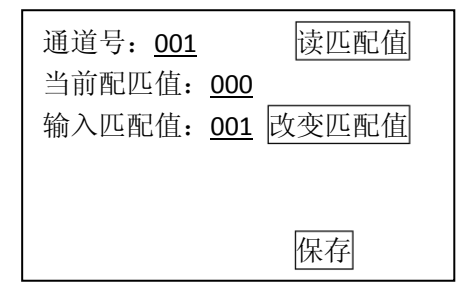

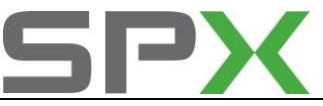

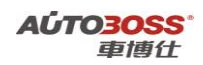

3.7 点击【输入匹配值】项,输入 001 值;3.8 点击【改变匹配值】,点击【保存】,并按【确定】存储新值,匹配完成。

## 2.更换全新 SRS ECU 的编程方法

 注释 在如下情况下必须进行电脑编程操作
 1.1 更换全新的 SRS ECU;

## 2. 编程条件:

2.1 SRS ECU 配件号码正确;2.2 SRS ECU 供电电压大于 12.7V;2.3 已获得编程号码(从旧的 ECU 上获得或咨询汽车厂家)。

## 3. 操作步骤:

3.1 打开点火开关,但不起动车辆;
3.2 连接好车博仕诊断设备,并运行诊断程序;
3.3 选择【常用系统】;
3.4 选择【15 安全气囊】;
3.5 选择【07 电脑编程】;
3.6 输入 SRS 编码,如 00065,点击【执行】进行编码。如图:

| 编码: | 00065 | 执行 |  |
|-----|-------|----|--|
|     | 确定    |    |  |

3.7 待屏幕显示编码成功,编码完成。请关闭点火开关存储设定值。

3.8 重新打开点火开关,执行【电脑版本信息】功能,查看编码是否已经存储。如下图:

零件号码: 1C0909601 组件: 2K AIRBAG VW 编码 Coding: 00065

**3.9** 电脑编码能正确显示说明编程完成,否则为编程失败,请排除原因后重新执行编程操作。

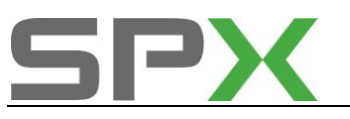

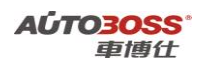

## 3.更换二手 SRS ECU 的编程方法

1. 注释

## 在如下情况下必须进行电脑编程操作

1.1 更换二手的 SRS ECU,但编程号码有更改; 1.2 二手的 SRS ECU 编程号码与旧 ECU 是一样的,不需要重新编程。

## 2. 编程条件:

2.1 SRS ECU 配件号码正确;2.2 SRS ECU 供电电压大于 12.7V;2.3 已获得编程号码(从旧的 ECU 上获得或咨询汽车厂家)。

## 3. 操作步骤:

3.1 打开点火开关,但不起动车辆;
3.2 连接好车博仕诊断设备,并运行诊断程序;
3.3 选择【常用系统】;
3.4 选择【15 安全气囊】;
3.5 选择【07 电脑编程】;
3.6 输入 SRS 编码,如 00065,点击【执行】进行编码。如图:

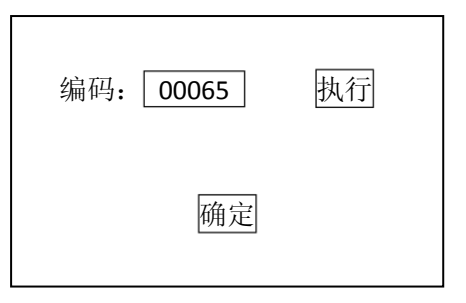

3.7 待屏幕显示编码成功,编码完成。请关闭点火开关存储设定值。3.8 重新打开点火开关,执行【电脑版本信息】功能,查看编码是否已经存储。如下图:

| 零件号码: 1C0909601<br>组件: 2K AIRBAG VW |
|-------------------------------------|
| 编码 Coding: 00065                    |

**3.9** 电脑编码能正确显示说明编程完成,否则为编程失败,请排除原因后重新执行编程操作。

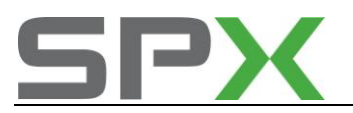

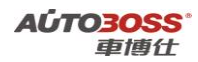

## 4.SRS 安全气囊系统常用数据流分析

## 1. 注释

常用数据流分析,仅供参考。SRS 安全气囊系统在不同的工况下,测试数据会存在 差异,请尽可能参阅原厂维修手册的说明。

#### 2. 测试条件:

2.1 SRS ECU 中无故障码存储;
 2.2 SRS ECU 供电电压大于 12.5V;

#### 3. 常用数据流分析

适用: 捷达-2000~2006-轿车-SRS 安全气囊系统

| 通道号(组 | 序 | 数据流名称     | 单位 | 值的范围 | 备注        |
|-------|---|-----------|----|------|-----------|
| 号)    | 号 |           |    |      |           |
| 1     | 1 | 驾驶员安全气囊   |    | 正确   |           |
| 1     | 2 | 乘客座安全气囊   |    | 正确   | 没有装备:为未安装 |
| 1     | 3 | 驾驶员安全带预紧器 |    | 正确   | 没有装备:为未安装 |
| 1     | 4 | 乘客座安全带预紧器 |    | 正确   | 没有装备:为未安装 |
| 3     | 1 | 系统电源电压    |    | 正确   |           |
| 3     | 2 | 乘客位座椅识别   |    | 正确   | 没有装备:为未安装 |
| 3     | 3 | 驾驶员安全带扣开关 |    | 正确   | 没有装备:为未安装 |
| 3     | 4 | 乘客座安全带扣开关 |    | 正确   | 没有装备:为未安装 |

# 五.防盗系统

## 1.更换全新钥匙的匹配方法

1. 注释

在如下情况下必须对钥匙进行匹配

- 1.1 新增全新钥匙;
- 1.2 更换二手钥匙;
- 1.3 更换防盗 ECU。

## 2.设定条件:

2.1 合法的钥匙;

2.2 合法的钥匙不能超过 8 把;

- 2.3 防盗 ECU 供电电压大于 12.5V;
- 2.4 获得登录密码(咨询车主或汽车制造厂家)。

#### 3 操作步骤:

3.1 打开点火开关,发动机停止运转;

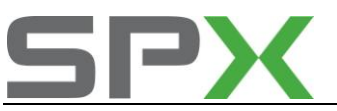

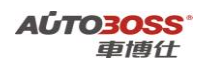

3.2 连接好车博仕诊断设备,并运行诊断程序;

3.3 选择【常用系统】;

3.4 选择【25 防盗系统】;

**3.5**选择【11 安全登录】,输入登录号(例如 1234),按【登录】执行操作。(如号码为 4 位数,则在号码前加一个 0,补齐 5 位。)如图:

| 编码: <u>01234</u> | 登录 |
|------------------|----|
|                  |    |

3.6 提示登录成功后, 按【返回】完成登录;

3.7 若输入的登录号错误,则显示"登录失败"的信息,必须重新输入正确的登录号。 如果连续三次输入的登录号错误,要先退出防盗器自诊断程序,打开点火开关,并等待 40 分钟,才能再次输入登录号。

**3.8** 选择【10 匹配自适应】,输入通道号 001,点击【读匹配值】,可显示当前匹配值。 如图:

| 通道号: <u>001</u><br>当前配匹值: <u>00002</u><br>输入匹配值: | 读匹配值<br> |
|--------------------------------------------------|----------|
|                                                  | 保存       |

3.9 输入新的匹配值,即需要匹配的钥匙的数量。点击【改变匹配值】。如图;

| 通道号: <u>001</u><br>当前配匹值: <u>00002</u><br>输入匹配值: <u>00003</u> | 读匹配值<br>改变匹配值 |
|---------------------------------------------------------------|---------------|
|                                                               | 保存            |

最多可以匹配 8 把合法钥匙(00001~00008),例如要匹配三把合法钥匙,则输入 00003。 如果输入 00000,表示全部钥匙均为没有授权,则不能起动发动机。

4.0 点击【保存】,并按【确定】存储新值。如图;

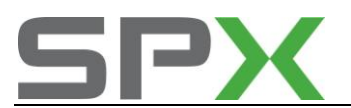

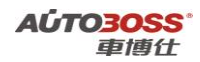

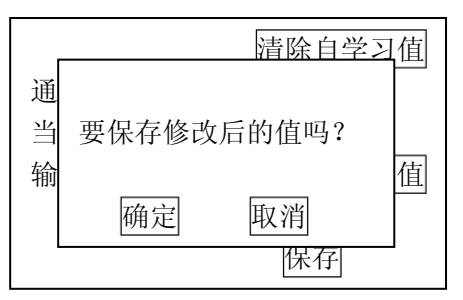

大约 3 秒,防盗指示灯熄灭,插在点火开关内的钥匙匹配完毕,关闭点火开关,拔 出钥匙。

4.1 插入下一把钥匙,打开点火开关,等待 6 秒,仪表板上的防盗指示灯熄灭,关闭点 火开关,拔出钥匙,第 2 把钥匙匹配完毕;

重复 4.1 步操作, 直到所有钥匙匹配完毕, 钥匙匹配的操作全过程不能超过 30 秒。

## 2.更换全新防盗系统 ECU 的编程方法

1. 注释

在如下情况下必须进行电脑编程操作 1.1 更换全新的防盗系统 ECU;

2. 编程条件:

2.1 防盗系统 ECU 配件号码正确;2.2 防盗系统 ECU 供电电压大于 12.7V;2.3 已获得编程号码(从旧的 ECU 上获得或咨询汽车厂家)。

#### 3. 操作步骤:

3.1 打开点火开关,但不起动车辆;
3.2 连接好车博仕诊断设备,并运行诊断程序;
3.3 选择【常用系统】;
3.4 选择【25 防盗系统】;
3.5 选择【07 电脑编程】;
3.6 输入编码,如 10400,点击【执行】进行编码。如图:

| 编码 <b>:</b> | 10400 | 执行 |
|-------------|-------|----|
|             | 确定    |    |
|             |       |    |

图 5-5

3.7 待屏幕显示编码成功,编码完成。请关闭点火开关存储设定值。

3.8 重新打开点火开关,执行【电脑版本信息】功能,查看编码是否已经存储。如下图:

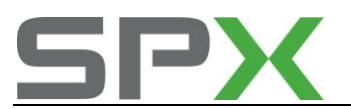

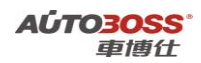

# 零件号码: 1GD953257 组件: IMMO VWZ3Z0F 4165228 V71

编码 Coding: 10400

**3.9** 电脑编码能正确显示说明编程完成,否则为编程失败,请排除原因后重新执行编程操作。

4.0 完成 ECU 编程后,需要与钥匙进行匹配才能正常起动车辆

## 3.更换全新防盗 ECU 的钥匙匹配方法

1. 注释

在如下情况下必须对钥匙进行匹配 1.1 更换防盗 ECU。

## 2.设定条件:

2.1 合法的钥匙;
2.2 合法的钥匙不能超过 8 把;
2.3 防盗 ECU 供电电压大于 12.5V;
2.4 防盗 ECU 已经编程;
2.5 获得登录密码(咨询车主或汽车制造厂家)。

#### 3操作步骤:

3.1 打开点火开关,发动机停止运转;

- 3.2 连接好车博仕诊断设备,并运行诊断程序;
- 3.3 选择【常用系统】;
- 3.4 选择【25 防盗系统】;
- **3.5**选择【11 安全登录】,输入登录号(例如1234),按【登录】执行操作。(如号码为4位数,则在号码前加一个0,补齐5位。)如图:

| 编码: <u>01234</u> | 登录 |
|------------------|----|
|------------------|----|

3.6 提示登录成功后, 按【返回】完成登录;

3.7 若输入的登录号错误,则显示"登录失败"的信息,必须重新输入正确的登录号。

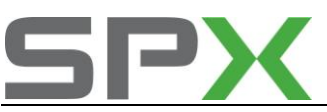

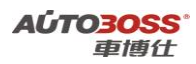

如果连续三次输入的登录号错误,要先退出防盗器自诊断程序,打开点火开关,并 等待 40 分钟,才能再次输入登录号。

**3.8** 选择【10 匹配自适应】,输入通道号 001,点击【读匹配值】,可显示当前匹配值。 如图:

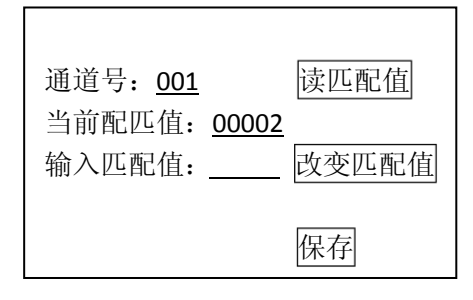

3.9 输入新的匹配值,即需要匹配的钥匙的数量。点击【改变匹配值】。如图;

| 通道号: <u>001</u>     | 读匹配值  |
|---------------------|-------|
| 当前配匹值: <u>00002</u> |       |
| 输入匹配值: <u>00003</u> | 改变匹配值 |
|                     | 保存    |

最多可以匹配 8 把合法钥匙(00001~00008),例如要匹配三把合法钥匙,则输入 00003。

如果输入 00000, 表示全部钥匙均为没有授权, 则不能起动发动机。

4.0 点击【保存】,并按【确定】存储新值。如图;

|   | 清除自学习      | 值 |
|---|------------|---|
| 通 |            |   |
| 当 | 要保存修改后的值吗? |   |
| 输 |            | 值 |
|   | 确定 取消      |   |
|   | 保存         | 1 |

大约 3 秒, 防盗指示灯熄灭, 插在点火开关内的钥匙匹配完毕, 关闭点火开关, 拔出钥匙。

**4.1** 插入下一把钥匙,打开点火开关,等待 6 秒,仪表板上的防盗指示灯熄灭,关闭 点火开关,拔出钥匙,第 2 把钥匙匹配完毕;

重复 4.1 步操作, 直到所有钥匙匹配完毕, 钥匙匹配的操作全过程不能超过 30 秒。

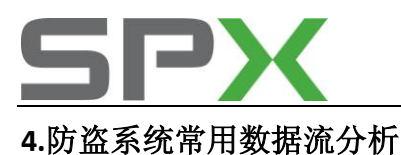

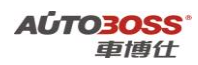

# 1. 注释

常用数据流分析,仅供参考。防盗系统在不同的工况下,测试数据会存在差异,请 尽可能参阅原厂维修手册的说明。

#### 2. 测试条件:

2.1 防盗系统 ECU 中无故障码存储;2.2 防盗系统 ECU 供电电压大于 12.5V;2.3 车辆能顺利起动。

## 3. 常用数据流分析

适用: 捷达-2000~2006-轿车-防盗系统

| 通道号(组 | 序 | 数据流名称     | 单位  | 值的范围 | 备注            |
|-------|---|-----------|-----|------|---------------|
| 号)    | 号 |           |     |      |               |
| 1     | 1 | 已经匹配的钥匙数量 | 0~8 | 1~8  | 0: 没有, 8: 钥匙数 |
| 1     | 2 | 感应线圈      | 0/1 | 1    | 0: 故障, 1: 正确  |
| 1     | 3 | 钥匙的状态     | 0/1 | 1    | 0: 故障, 1: 正确  |
| 1     | 4 | 授权的钥匙     | 0/1 | 1    | 0: 否, 1: 是    |
| 2     | 1 | 钥匙的匹配完成时间 | S   |      |               |
| 2     | 2 | 额定的钥匙数量   | 0~8 | 1~8  | 0: 没有, 8: 钥匙数 |
| 2     | 3 | 实际的钥匙数量   | 0~8 | 1~8  | 0: 没有, 8: 钥匙数 |
| 2     | 4 | 钥匙的匹配状态   |     |      |               |

# 六.仪表系统(带防盗功能)

## 1.更换全新钥匙的匹配方法

1. 注释

**在如下情况下必须对钥匙进行匹配** 1.1 新增全新钥匙; 1.2 更换二手钥匙; 1.3 更换仪表 ECU。

## 2. 设定条件:

2.1 合法的钥匙;

2.2 合法的钥匙不能超过 8 把;

2.3 仪表 ECU 供电电压大于 12.5V;

2.4 获得登录密码(咨询车主或汽车制造厂家)。

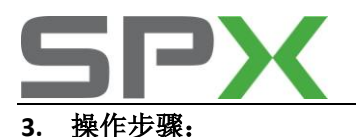

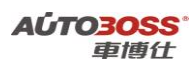

3.1 打开点火开关,发动机停止运转;

3.2 连接好车博仕诊断设备,并运行诊断程序;

3.3 选择【常用系统】;

3.4 选择【17 仪表板】;

**3.5**选择【11 安全登录】,输入登录号(例如 1234),按【登录】执行操作。(如号码为 4 位数,则在号码前加一个 0,补齐 5 位。)如图:

| 编码: <u>01234</u> | 登录 |
|------------------|----|
|------------------|----|

- 3.6 提示登录成功后,按【返回】完成登录;
- 3.7 若输入的登录号错误,则显示"登录失败"的信息,必须重新输入正确的登录号。 如果连续三次输入的登录号错误,要先退出防盗器自诊断程序,打开点火开关,并 等待 40 分钟,才能再次输入登录号。
- 3.8 选择【10 匹配自适应】,输入通道号 021,点击【读匹配值】,可显示当前匹配值。 如图:

| 通道号: <u>021</u>   | 读匹配值  |
|-------------------|-------|
| 当前配匹值: <u>000</u> | 02    |
| 输入匹配值:            | 改变匹配值 |
|                   | 保存    |

3.9 输入新的匹配值,即需要匹配的钥匙的数量。点击【改变匹配值】。如图;

| 通道号: <u>021</u>                            | 读匹配值  |
|--------------------------------------------|-------|
| 当前配匹值: <u>00002</u><br>输入匹配值: <u>00003</u> | 改变匹配值 |
|                                            | 保存    |

最多可以匹配 8 把合法钥匙(00001~00008),例如要匹配三把合法钥匙,则输入 00003。如果输入00000,表示全部钥匙均为没有授权,则不能起动发动机。

4.0 点击【保存】,并按【确定】存储新值。如图;

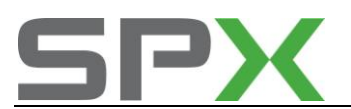

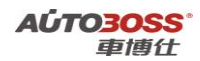

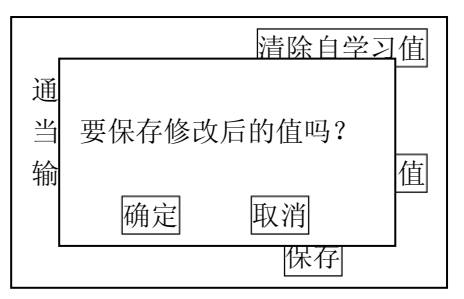

大约 3 秒,防盗指示灯熄灭,插在点火开关内的钥匙匹配完毕,关闭点火开关,拔出钥匙。

4.1 插入下一把钥匙,打开点火开关,等待 6 秒, 仪表板上的防盗指示灯熄灭,关闭点 火开关,拔出钥匙,第 2 把钥匙匹配完毕;

重复 4.1 步操作, 直到所有钥匙匹配完毕, 钥匙匹配的操作全过程不能超过 30 秒。

## 2.更换全新仪表系统 ECU 的编程方法

1. 注释

在如下情况下必须进行电脑编程操作 1.1 更换全新的仪表 ECU;

2. 编程条件:

2.1 仪表系统 ECU 配件号码正确;2.2 仪表系统 ECU 供电电压大于 12.7V;2.3 已获得编程号码(从旧的 ECU 上获得或咨询汽车厂家)。

#### 3. 操作步骤:

3.1 打开点火开关,但不起动车辆;
3.2 连接好车博仕诊断设备,并运行诊断程序;
3.3 选择【常用系统】;
3.4 选择【17 仪表板】;
3.5 选择【07 电脑编程】;
3.6 输入编码,如 02142,点击【执行】进行编码。如图:

| 编码: 02142 | 执行 |
|-----------|----|
| 确定        |    |

3.7 待屏幕显示编码成功,编码完成。请关闭点火开关存储设定值。

3.8 重新打开点火开关,执行【电脑版本信息】功能,查看编码是否已经存储。如下图:

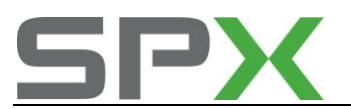

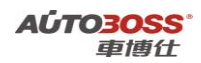

# 零件号码: 1GD920801K 组件: KOMBI+WEGFAH RSP SDE S014

编码 Coding: 02142

- **3.9** 电脑编码能正确显示说明编程完成,否则为编程失败,请排除原因后重新执行编程操作。
- 4.0 完成 ECU 编程后,需要与钥匙进行匹配才能正常起动车辆。

## 3.更换全新仪表 ECU 与防盗功能的匹配方法

#### 1. 注释

在如下情况下必须对钥匙进行匹配

1.1 更换仪表 ECU (带防盗功能)。

#### 2.设定条件:

- 2.1 合法的钥匙;
- 2.2 合法的钥匙不能超过 8 把;
- 2.3 仪表 ECU 供电电压大于 12.5V;
- 2.4 防盗 ECU 已经编程,但 VIN 号码为空白;
- 2.5 获得新仪表的登录密码(咨询车主或汽车制造厂家);
- 2.6 获得旧仪表的登录密码(咨询车主或汽车制造厂家);
- 2.7 确认发动机 ECU 带 VIN 码。

#### 3 操作步骤:

- 3.1 打开点火开关,发动机停止运转;
- 3.2 连接好车博仕诊断设备,并运行诊断程序;
- 3.3 选择【常用系统】;
- 3.4 选择【17 仪表板】;
- **3.5**选择【11 安全登录】,输入新仪表的登录号(例如 1234),按【登录】执行操作。(如 号码为 4 位数,则在号码前加一个 0,补齐 5 位。)如图:

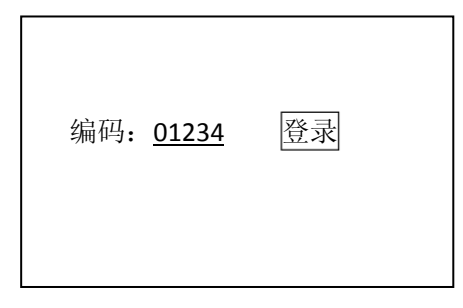

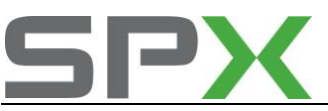

3.6 提示登录成功后, 按【返回】完成登录;

3.7 若输入的登录号错误,则显示"登录失败"的信息,必须重新输入正确的登录号。 如果连续三次输入的登录号错误,要先退出防盗器自诊断程序,打开点火开关,并 等待 40 分钟,才能再次输入登录号。

**3.8** 选择【10 匹配自适应】,输入通道号 050,点击【读匹配值】,可显示当前匹配值。 如图:

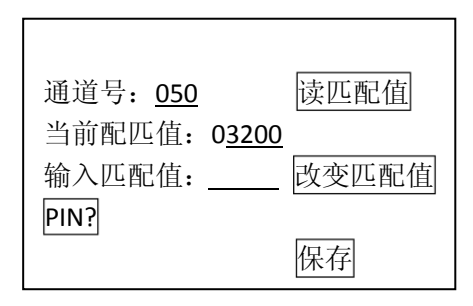

3.9 输入新的匹配值,即旧仪表的登录码(如 2345)。点击【改变匹配值】。如图;

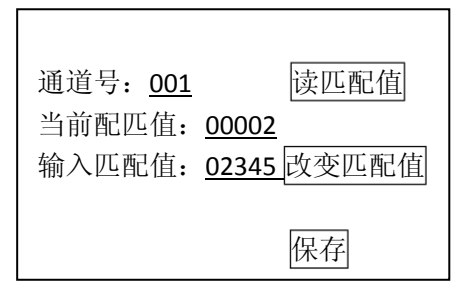

4.0 点击【保存】,并按【确定】存储新值。如图;

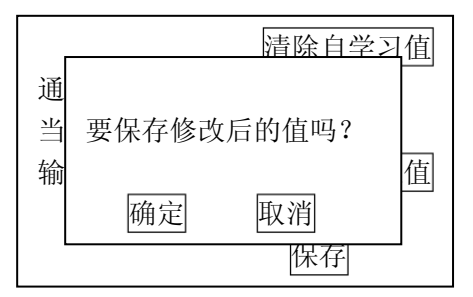

大约 15 秒,匹配 050 功能完成,关闭点火开关,拔出钥匙,等待 30 秒,存储匹配 值。

**4.1**重新打开点火开关,执行【电脑版本信息】功能,查看匹配 **050** 功能是否已经存储。如下图:

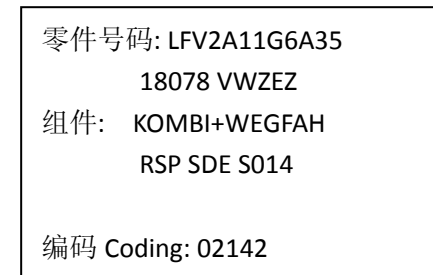

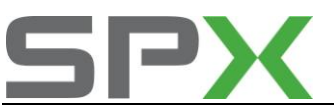

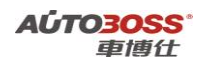

4.2 VIN 码能正确显示说明 050 功能匹配完成,否则为匹配失败,请排除原因后重新执行 050 匹配操作。

4.3 重新选择【17 仪表板】;

**4.4** 选择【11 安全登录】,输入旧仪表的登录号(例如 2345),按【登录】执行操作。 (如号码为4位数,则在号码前加一个0,补齐5位。)如图:

| 编码: <u>0234</u> | 5 登录 |
|-----------------|------|
|                 |      |

4.5 提示登录成功后, 按【返回】完成登录;

- 4.6 若输入的登录号错误,则显示"登录失败"的信息,必须重新输入正确的登录号。 如果连续三次输入的登录号错误,要先退出防盗器自诊断程序,打开点火开关,并 等待 40 分钟,才能再次输入登录号。
- **4.7** 选择【10 匹配自适应】,输入通道号 021,点击【读匹配值】,可显示当前匹配值。 如图:

| 通道号: <u>021</u>     | 读匹配值  |
|---------------------|-------|
| 当前配匹值: <u>00002</u> | 步亦正配店 |
| 和八匹的祖:              | 以文匹配值 |
|                     | 保存    |

4.8 输入新的匹配值,即需要匹配的钥匙的数量。点击【改变匹配值】。如图;

| 通道号: <u>021</u><br>当前配匹值: <u>00002</u><br>输入匹配值: <u>00003</u> | 读匹配值<br>改变匹配值 |
|---------------------------------------------------------------|---------------|
|                                                               | 保存            |

最多可以匹配 8 把合法钥匙(00001~00008),例如要匹配三把合法钥匙,则输入 00003。如果输入 00000,表示全部钥匙均为没有授权,则不能起动发动机。

4.9 点击【保存】,并按【确定】存储新值。如图;

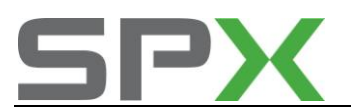

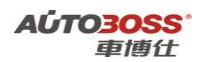

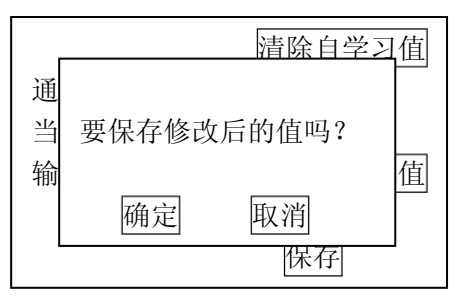

大约 3 秒,防盗指示灯熄灭,插在点火开关内的钥匙匹配完毕,关闭点火开关,拔出钥匙。

5.0 插入下一把钥匙,打开点火开关,等待 6 秒,仪表板上的防盗指示灯熄灭,关闭 点火开关,拔出钥匙,第 2 把钥匙匹配完毕;

5.1 重复 5.0 步操作,直到所有钥匙匹配完毕,钥匙匹配的操作全过程不能超过 30 秒。

## 4.仪表系统常用数据流分析

#### 1. 注释

常用数据流分析,仅供参考。仪表系统在不同的工况下,测试数据会存在差异,请 尽可能参阅原厂维修手册的说明。

#### 2. 测试条件:

2.1 仪表系统 ECU 中无故障码存储;2.2 仪表系统 ECU 供电电压大于 12.5V;2.3 车辆能顺利起动。

#### 3. 常用数据流分析

适用: 捷达-2007~2010-轿车-仪表系统

| 通道号(组 | 序 | 数据流名称   | 单位    | 值的范围     | 备注       |
|-------|---|---------|-------|----------|----------|
| 号)    | 号 |         |       |          |          |
| 1     | 1 | 车速      | КМ/Н  | 0        | 显示车辆实际速度 |
| 1     | 2 | 发动机转速   | 1/min | 800~850  | 暖车怠速运转   |
| 1     | 3 | 机油压力状态  | 0/1   | 正常       | 暖车怠速运转   |
| 1     | 4 | 仪表时钟显示  |       |          |          |
| 2     | 1 | 里程数     | КМ    | 0~999999 |          |
| 2     | 2 | 燃油油量    | L     | 0~55     |          |
| 2     | 3 | 燃油油量传感器 | ohm   |          |          |
| 2     | 4 |         |       |          |          |
| 3     | 1 | 冷却液温度   | deg C | 85~110   |          |
| 3     | 2 |         |       |          |          |
| 3     | 3 |         |       |          |          |

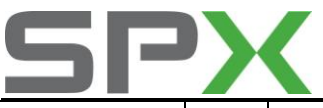

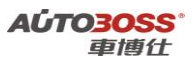

| 3  | 4 |             |     |     |            |
|----|---|-------------|-----|-----|------------|
| 22 | 1 | 允许起动        | 0/1 |     | 0: 否, 1: 是 |
| 22 | 2 | 发动机 ECU 已响应 | 0/1 |     | 0: 否, 1: 是 |
| 22 | 3 | 钥匙合法        | 0/1 |     | 0: 否, 1: 是 |
| 22 | 4 | 钥匙的实际匹配数量   | 0~8 | 1~8 | 0: 没有匹配钥匙  |

# 七.舒适系统

## 1.遥控器匹配方法

## 1. 注释

在如下情况下必须进行遥控器匹配操作 1.1 同时更换新的遥控器和舒适 ECU; 1.2 遥控器更换电池。

## 2. 匹配条件:

2.1 舒适 ECU 正常。

## 3. 操作步骤:

3.1 打开点火开关 ON 和 OFF 三次,总的时间不能超过 5 秒钟,但不起动车辆;
3.2 拔出钥匙,按住遥控器上的锁门按钮;
3.3 在 10 秒钟内连续按 3 次遥控器的开门按钮;
3.4 同时松开两个按钮;
3.5 遥控器上的 LED 闪烁 5 次;
3.6 第一把遥控器钥匙匹配完成。
3.7 第二把遥控器钥匙重复 3.3~3.4 的操作步骤,必须再 2 秒钟内完成。

|      | 1       |       |                                        |           |
|------|---------|-------|----------------------------------------|-----------|
| 年款   | 车型      | 系统    | 零件号                                    | 编码        |
|      |         |       | 1GD 906 033 A 1.6L /2V SIMO S3W 00A    | 00001(MT) |
|      | 捷达王 GTX | 01    | ISC04                                  | 00003(AT) |
|      | 捷达 都市阳光 | 发动机   | 06A 906 018 G 1.6L R4/5VS MOTR HS V04  | 04000     |
|      | 捷达 GL   |       | 06A 906 018 GE 1.6L R4/5VS MOTR AT 001 | 04030     |
| 2000 | 捷达 GEX  | 02    |                                        |           |
|      | 捷达 CL   | 自动变速箱 | 01M 927 733 GF                         | 00000     |
|      | 捷达 CEX  | 03    | 1J0 907 379 P ABS 20IE CAN 0001        | 01901     |
|      |         | 防抱死刹车 | 3A0 907 379 ABS ITTA E 20 GI VD0       | 03604     |
|      |         | 15    | 4D0 959 655 A AIRBAG III AUDI D00      | 00127     |

# 八.常见车型编码汇总(仅供参考)
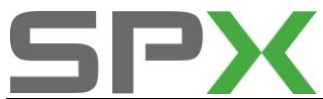

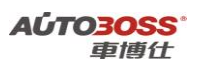

| 安全气囊 |             |       |
|------|-------------|-------|
| 25   |             |       |
| 防盗系统 | 1GD 953 257 | 10400 |

| 年款                 | 车型           | 系统    | 零件号                                    | 编码        |
|--------------------|--------------|-------|----------------------------------------|-----------|
|                    |              |       | 1GD 906 033 A 1.6L /2V SIMO S3W 00A    | 00001(MT) |
|                    | 捷达 CI        | 01    | ISC04                                  | 00003(AT) |
|                    | 捷达 CIX(都市春天) | 发动机   | 06A 906 018 G 1.6L R4/5VS MOTR HS V04  | 04000     |
|                    | 捷达 GI        |       | 06A 906 018 GE 1.6L R4/5VS MOTR AT 001 | 04030     |
|                    | 捷达王 GT       | 02    |                                        |           |
| 2001               | 捷达 CIX(前卫)   | 自动变速箱 | 01M 927 733 GF                         | 00000     |
| 2001               | 捷达 GIX(前卫)   | 03    | 1J0 907 379 P ABS 20IE CAN 0001        | 01901     |
| <b>表</b><br>表<br>表 | 捷达 ATI(海风之旅) | 防抱死刹车 | 3A0 907 379 ABS ITTA E 20 GI VD0       | 03604     |
|                    | 捷达 AT(都市阳光)  | 15    |                                        |           |
|                    | 捷达王 GTX      | 安全气囊  | 4D0 959 655 A AIRBAG III AUDI D00      | 00127     |
|                    | 捷达 AT(都市先锋)  | 25    |                                        |           |
|                    |              | 防盗系统  | 1GD 953 257                            | 10400     |

| 年款   | 车型             | 系统        | 零件号                                    | 编码        |
|------|----------------|-----------|----------------------------------------|-----------|
|      | 捷达 CI          | 1<br>01 I | 1GD 906 033 A 1.6L /2V SIMO S3W 00A    | 00001(MT) |
|      | 捷达 CiX2+       |           | ISC04                                  | 00003(AT) |
|      | 捷达 CiXN(都市春天)  | 发动机       | 06A 906 018 G 1.6L R4/5VS MOTR HS V04  | 04000     |
|      | 捷达 CIX(都市春天)   |           | 06A 906 018 GE 1.6L R4/5VS MOTR AT 001 | 04030     |
|      | 捷达 GI          | 02        |                                        |           |
|      | 捷达王 GT         | 自动变速箱     | 01M 927 733 GF                         | 00000     |
| 2002 | 捷达 GIX(前卫)     | 03        | 1J0 907 379 P ABS 20IE CAN 0001        | 01901     |
|      | 捷达 CIX(前卫)     | 防抱死刹车     | 3A0 907 379 ABS ITTA E 20 GI VD0       | 03604     |
|      | 捷达 $ATI(海风之旅)$ | 15        |                                        |           |
|      |                | 安全气囊      | 4D0 959 655 A AIRBAG III AUDI D00      | 00127     |
|      |                |           |                                        |           |
|      | 健达 AI(都巾允锋)    | 25        |                                        |           |
|      |                | 防盗系统      |                                        | 10400     |
|      | 硬迈架油牛 SDI      |           | IGD 953 257                            | 10400     |

| 年款   | 车型             | 系统    | 零件号                                    | 编码        |
|------|----------------|-------|----------------------------------------|-----------|
|      | 捷达 CiX2+(都市春天) |       | 1GD 906 033 A 1.6L /2V SIMO S3W 00A    | 00001(MT) |
|      | 捷达 CIX(城市之星)   | 0.1   | ISC04                                  | 00003(AT) |
|      | 捷达 CIX(都市春天)   | 发动机   | 1GD 906 033 1.6L SIMOS 3 W 00HSSC03    | 00001     |
| 2003 | 捷达 CiXN(都市春天)  |       | 06A 906 018 G 1.6L R4/5VS MOTR HS V04  | 04000     |
|      | 捷达 CIX(前卫)     |       | 06A 906 018 GE 1.6L R4/5VS MOTR AT 001 | 04030     |
|      | 捷达 ATI(都市春天)   | 02    |                                        |           |
|      | 捷达 GIX(夏日时光)   | 自动变速箱 | 01M 927 733 GF                         | 00000     |

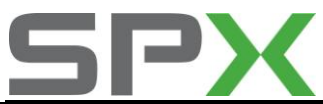

### AÚTO3OSS<sup>。</sup> 車博仕

| 捷达王 GTX      | 03    | 1J0 907 379 P ABS 20IE CAN 0001   | 01901 |
|--------------|-------|-----------------------------------|-------|
| 捷达 ATI(海风之旅) | 防抱死刹车 | 3A0 907 379 ABS ITTA E 20 GI VD0  | 03604 |
| 捷达 AT(都市阳光)  | 15    |                                   |       |
| 捷达 AT(都市先锋)  | 安全气囊  | 4D0 959 655 A AIRBAG III AUDI D00 | 00127 |
| 捷达柴油 CDX     | 25    |                                   |       |
| 捷达柴油 SDI     | 防盗系统  | 1GD 953 257                       | 10400 |

| 年款   | 车型                                       | 系统          | 零件号                                    | 编码        |
|------|------------------------------------------|-------------|----------------------------------------|-----------|
|      | 捷达 CIF                                   |             | 1GD 906 033 A 1.6L /2V SIMO S3W 00A    | 00001(MT) |
|      | 捷达 CIX(城市之星)                             |             | ISC04                                  | 00003(AT) |
|      | 捷达 CIX(都市春天手)                            | 01<br>45:計切 | 06A 906 018 G 1.6L R4/5VS MOTR HS V04  | 04000     |
|      | 捷达 GIF(都市春天)                             | 反列机         | 06A 906 018 GE 1.6L R4/5VS MOTR AT 001 | 04030     |
|      | 捷达 CIX(前卫)                               |             | 1GD 906 033 1.6L SIMOS 3 W 00HSSC03    | 00001     |
|      | 捷达 ATI(都市春天)                             | 02          |                                        |           |
| 2004 | 捷达 CIF                                   | 自动变速箱       | 01M 927 733 GF                         | 00000     |
|      | 捷达 GIF                                   | 03          |                                        |           |
|      | 捷达 GIX(夏日时光)<br>捷达 CIF(04 款前卫)<br>捷达 CIF | 防抱死刹车       | 1J0 907 379 P ABS 20 I E CAN 0001      | 01901     |
|      |                                          | 15          | 4D0 959 655 A AIRBAG III AUDI D00      | 00127     |
|      |                                          | 安全气囊        | 1GD 909 601 A 51 0008                  | 12611     |
|      |                                          |             |                                        |           |
|      | 建达柴油 SDI                                 | 25          | 1GD 953 257 IMMOVWZ3Z0 2119581         |           |
|      | 捷达柴油 GDF                                 | 防盗系统        | V71                                    | 10400     |

| 年款   | 车型           | 系统    | 零件号                                 | 编码    |
|------|--------------|-------|-------------------------------------|-------|
|      |              |       | 06A 906 033 DG SIMOS73 1.6L 2V H03  |       |
|      |              |       | 7010                                | 00001 |
|      |              | 01    | 1GD 906 033 A 1.6L /2V SIMO S3W 00A | 00003 |
|      |              | 发动机   | ISC04                               |       |
|      |              |       | 038 906 012 1.9LR4 EDC 00SG         | 00002 |
|      | 捷达 CIX-P(伙伴) |       | 038 906 012 1.9LR4 EDC 00SG         | 00005 |
| 2005 | 捷达 CIF 手动    | 02    |                                     |       |
| 2005 | 捷达 GIF 手动    | 自动变速箱 | 01M 927 733 GF                      | 00000 |
|      | 捷达 CIF 自动    | 03    | 1J0 907 379 P ABS 20IE CAN 0001     | 01901 |
|      | 捷达柴油 GDF     | 防抱死刹车 | 3A0 907 379 ABS ITTA E 20 GI VD0    | 03604 |
| •    | 捷达柴油 GDF $1$ | 15    |                                     |       |
|      |              | 安全气囊  | 4D0 959 655 A AIRBAG III AUDI D00   | 00127 |
|      |              | 25    |                                     |       |
|      |              | 防盗系统  | 1GD 953 257                         | 10400 |

| 年款   | 车型          | 系统     |               | 零件号                   | 编码        |
|------|-------------|--------|---------------|-----------------------|-----------|
| 2006 | 捷达 CIX-P 伙伴 | 01 发动机 | 1GD 906 033 A | 1.6L /2V SIMO S3W 00A | 00001(MT) |
|      | 捷达 CIF 手动   |        | ISC04         |                       | 00003(AT) |

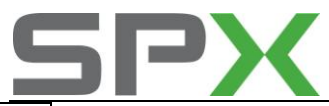

A**ÚTO<mark>3OSS</mark><sup>°</sup>** 車博仕

| 捷达 GIF 手动 |       | 06A 906 033 DG SIMOS73 1.6L 2V       | 80000 |
|-----------|-------|--------------------------------------|-------|
| 捷达 CIF 自动 |       | 00HS7005                             |       |
| 捷达柴油 GDF  |       | 038 906 012 1.9LR4 EDC 00SG          | 00002 |
|           |       | 038 906 012 1.9LR4 EDC 00SG          | 00005 |
|           | 02    |                                      |       |
|           | 自动变速箱 | 01M 927 733 GF                       | 00000 |
|           | 03    | 1J0 907 379 P ABS 20 IE CAN 0001     | 01901 |
|           | 防抱死刹车 | 3A0 907 379 ABS ITTA E 20 GI VD0     | 03604 |
|           | 15    | 4D0 959 655 A AIRBAG III AUDI D00    | 00127 |
|           | 安全气囊  | 1C0 909 601 X7 AIRBAG VW 51 0008     | 22583 |
|           | 17    |                                      |       |
|           | 仪表    | 1GD 919 801 A 22-KOMBIINST R.VDO V00 | 00042 |
|           | 25    |                                      |       |
|           | 防盗系统  | 1GD 953 257                          | 10400 |

| 年款                                                                | 车型             | 系统                               | 零件号                                  | 编码        |
|-------------------------------------------------------------------|----------------|----------------------------------|--------------------------------------|-----------|
|                                                                   |                | 01                               | 1GD 906 033 A 1.6L /2V SIMO S3W 00A  | 00001(MT) |
|                                                                   |                | 发动机                              | ISC04                                | 00003(AT) |
|                                                                   |                |                                  | 038 906 012 1.9LR4 EDC 00SG          | 00002     |
|                                                                   |                |                                  | 038 906 012 1.9LR4 EDC 00SG          | 00005     |
|                                                                   | 捷达 CIX-P 伙伴 手动 | 02                               |                                      |           |
|                                                                   | 捷达 CIF 手动基本型   | 自动变速箱                            | 01M 927 733 GF                       | 00000     |
| 2007       捷达 CIF 手动舒适型         捷达 GIF 手动豪华型         捷达 CIF 自动舒适型 | 03             | 1J0 907 379 P ABS 20IE CAN 0001  | 01901                                |           |
|                                                                   | 防抱死刹车          | 3A0 907 379 ABS ITTA E 20 GI VD0 | 03604                                |           |
|                                                                   | 捷达 CIF 自动舒适型   | 15                               |                                      |           |
|                                                                   | 捷达柴油 GDF 手动    | 安全气囊                             | 4D0 959 655 A AIRBAG III AUDI D00    | 00127     |
|                                                                   |                | 17                               |                                      |           |
|                                                                   |                | 仪表                               | 1GD 919 801 A 22-KOMBIINST R.VDO V00 | 00042     |
|                                                                   |                | 25                               |                                      |           |
|                                                                   |                | 防盗系统                             | 1GD 953 257                          | 10400     |

| 年款   | 车型             | 系统    | 零件号                                 | 编码        |
|------|----------------|-------|-------------------------------------|-----------|
|      |                | 01    | 1GD 906 033 A 1.6L /2V SIMO S3W 00A | 00001(MT) |
|      |                | 发动机   | ISC04                               | 00003(AT) |
|      | 捷达 CIX-P 手动 伙伴 |       | 038 906 012 1.9LR4 EDC 00SG         | 00002     |
|      | 捷达 GIF 手动 前卫   |       | 038 906 012 1.9LR4 EDC 00SG         | 00005     |
| 捷达   | 捷达 CIF 手动 春天   | 02    |                                     |           |
| 2008 | 捷达 GIF 自动 前卫   | 自动变速箱 | 01M 927 733 GF                      | 00000     |
|      | 捷达 CIF 自动 春天   | 03    | 1J0 907 379 P ABS 20IE CAN 0001     | 01901     |
|      | 捷达柴油 GDF-V     | 防抱死刹车 | 3A0 907 379 ABS ITTA E 20 GI VD0    | 03604     |
|      |                | 15    |                                     |           |
|      |                | 安全气囊  | 4D0 959 655 A AIRBAG III AUDI D00   | 00127     |

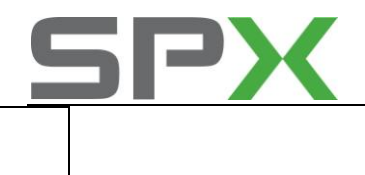

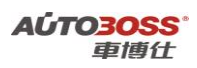

**17** 仪表

1GD 919 801 A 22-KOMBIINST R.VDO V0000042

| 年款                                       | 车型            | 系统                               | 零件号                                  | 编码        |
|------------------------------------------|---------------|----------------------------------|--------------------------------------|-----------|
|                                          |               |                                  | 1GD 906 033 A 1.6L /2V SIMO S3W 00A  | 00001(MT) |
|                                          |               | 01                               | ISC04                                | 00003(AT) |
|                                          |               | 发动机                              | 038 906 012 1.9LR4 EDC 00SG          | 00002     |
|                                          | 捷达 GIF AT 前卫型 |                                  | 038 906 012 1.9LR4 EDC 00SG          | 00005     |
|                                          | 捷达CIF MT 春天型  | 02                               |                                      |           |
| 2000                                     | 捷达 CIF AT 春天型 | 自动变速箱                            | 01M 927 733 GF                       | 00000     |
| 2009<br>捷达 GIF MT 前卫型<br>捷达 CIX-P MT 伙伴型 | 03            | 1J0 907 379 P ABS 20IE CAN 0001  | 01901                                |           |
|                                          | 防抱死刹车         | 3A0 907 379 ABS ITTA E 20 GI VD0 | 03604                                |           |
|                                          | 捷达柴油 GDF-V    | 15                               |                                      |           |
|                                          |               | 安全气囊                             | 4D0 959 655 A AIRBAG III AUDI D00    | 00127     |
|                                          |               | 17                               |                                      |           |
|                                          |               | 仪表                               | 1GD 919 801 A 22-KOMBIINST R.VDO V00 | 00042     |

| 年款   | 车型                                    | 系统                 | 零件号                                  | 编码        |
|------|---------------------------------------|--------------------|--------------------------------------|-----------|
|      |                                       |                    | 1GD 906 033 A 1.6L /2V SIMO S3W 00A  | 00001(MT) |
|      |                                       |                    | ISC04                                | 00003(AT) |
|      |                                       | 01                 | 06A 906 023 AD SIMOS94 1.6L 2V       | 00011     |
|      |                                       | 发动机                | 00HS6971                             |           |
|      |                                       |                    | 038 906 012 1.9LR4 EDC 00SG          | 00002     |
|      |                                       |                    | 038 906 012 1.9LR4 EDC 00SG          | 00005     |
|      |                                       | 02                 |                                      |           |
| 2010 | 健込 CIF-P 伙伴<br>博社 CIF 前日              | 自动变速箱              | 01M 927 733 GF                       | 00000     |
| 2010 | 硬ム GIF 前上<br>捷达柴油先锋 GDP-P (<br>1<br>1 | <b>03</b><br>防抱死刹车 | 1J0 907 379 P ABS 20IE CAN 0001      | 01901     |
|      |                                       |                    | 3A0 907 379 ABS ITTA E 20 GI VD0     | 03604     |
|      |                                       |                    | 1GD 907 379 ABS FRON0101             | 0000335   |
|      |                                       | 15                 |                                      |           |
|      |                                       | 安全气囊               | 4D0 959 655 A AIRBAG III AUDI D00    | 00127     |
|      |                                       | 17                 | 1GD 919 801 A 22-KOMBIINST R.VDO V00 | 00042     |
|      |                                       | 1/<br><b></b>      | 1GD 920 801 K KOMBI+WEGFAH RSP       |           |
|      |                                       | XX                 | SDE S014                             | 02142     |

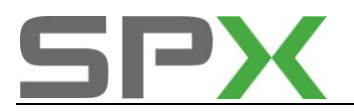

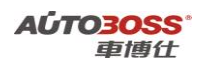

# 宝来系列车型的特殊功能操作说明

一.发动机系统

## 1.电子节气门基本设定的方法

## 1. 注释

**在如下情况下必须对电子节气门进行基本设定:** 1.1 拆装或更换 ECU; 1.2 发动机 ECU 供电中断; 1.3 拆装或更换节气门体; 1.4 拆装或更换油门踏板。

## 2. 设定条件:

2.1 发动机 ECU 中无故障码存储;
2.2 发动机 ECU 供电电压大于 12.7V;
2.3 冷却液温度在 10~95℃之间;
2.4 进气温度在 10~90℃之间;
2.5 节气门处于怠速位置;
2.6 保持节气门体的清洁。

3. 操作步骤:

3.1 打开点火开关,发动机关闭;
3.2 连接好车博仕诊断设备,并运行诊断程序;
3.3 选择【动力系统】;
3.4 选择【01 发动机】;
3.5 选择【04 基本设定】;

3.6 输入通道号 060, 点击【执行】进行设定。如图;

| 通道号: <u>060</u> | 执行 |
|-----------------|----|
| 确定              |    |

**3.7** 待屏幕显示"匹配自适应:调整正常",设定完成。请关闭点火开关存储设定值。 如图;

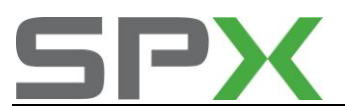

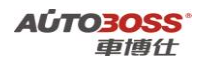

| 通道号: <u>060</u> | 执行   |
|-----------------|------|
| 15.62%          |      |
| 83.98%          |      |
| 0.00            |      |
| 匹配自适应:          | 调整正常 |
|                 | 确定   |

#### 4 设定不能执行故障原因说明:

如果调整不能完成,出现调整错误,则可能出现如下原因:

- 4.1 节气门未达到怠速止点:如积碳或油门拉索调整不对,节气门发卡;
- 4.2 蓄电池电压过低;
- 4.3 节气门控制单元或导线损坏;
- 4.4 在自适应过程中启动了发动机或踩了油门踏板;
- 4.5节气门体过脏;
- 4.6 查看动态数据流第1组第三项,看氧传感器的变化,只有氧传感器变化在±10%之间, 才可以进行正常设定;
- 4.7 查看动态数据流第5组最后一项,如果出现"怠速",则表示设定的状态达到;如果 出现"满负荷"或"部分负荷",则表示设定的状态没有达到或不符合设定条件,有 可能是节流阀体等损坏,必须先排除故障。

## 2.开环/闭环功能基本设定的方法

### 1. 注释

在维修发动机的过程中,如果怀疑混合气 λ 调节功能(闭环控制)影响发动机的工作运转,可以使用此功能关闭 λ 控制,发动机 ECU 将按照基本的特性曲线控制引擎运转,转为开环控制。

### 2.设定条件:

- 2.1 发动机 ECU 中无故障码存储;
- 2.2 发动机 ECU 供电电压大于 12.7V;
- 2.3 冷却液温度在 80~95℃之间;
- 2.4 进气温度在 10~90℃之间;
- 2.5 节气门处于怠速位置;
- 2.6 空调开关 OFF.
- 2.7 变速箱在 P 档或空档位置;
- 2.8 发动机怠速运转。

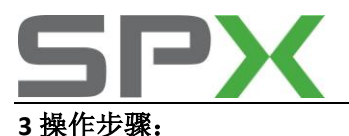

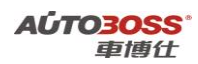

3.1 打开点火开关,发动机怠速运转;
3.2 连接好车博仕诊断设备,并运行诊断程序;
3.3 选择【动力系统】;
3.4 选择【01 发动机】;
3.5 选择【04 基本设定】;
3.6 输入通道号 099,点击【执行】进行设定。如图;

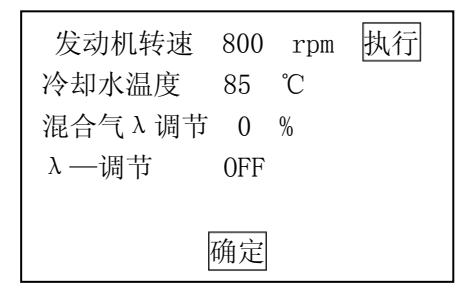

3.7 关闭点火开关,设定功能自动解除。

## 3.自适应学习值复位的匹配方法

1. 注释

### 在如下情况下必须进行清除自学习值操作:

- 1.1 更换旧 ECU;
- 1.2 拆装或更换节气门体;
- 1.3 拆装或更换油门踏板;
- 1.4 更换空气流量计;
- 1.5 更换歧管压力传感器;
- 1.6 清洗燃油管路,喷油嘴和内部积碳等。

## 2. 清除条件:

2.1 发动机 ECU 中无故障码存储;
2.2 发动机 ECU 供电电压大于 12.7V;
2.3 冷却液温度在 80~95℃之间;
2.4 进气温度在 10~90℃之间;
2.5 节气门处于怠速位置;
2.6 发动机关闭。

#### 3. 操作步骤:

3.1 打开点火开关,但不起动车辆;
3.2 连接好车博仕诊断设备,并运行诊断程序;
3.3 选择【动力系统】;
3.4 选择【01 发动机】;
3.5 选择【10 匹配自适应】;

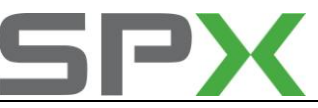

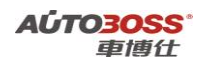

3.6 输入通道号 000, 点击【执行】进行清除。如图;

| 通道号: 000 | 执行 |
|----------|----|
|          |    |
| 确定       |    |
|          |    |

**3.7** 出现提示"是否要清除学习值?",点击【确定】,清除完成。请关闭点火开关存储 设定值。如图:

| 确定取消 | 是否要清除学 | 之习值? |  |
|------|--------|------|--|
|      | 确定     | 取消   |  |

## 4.废气再循环功能基本设定方法

1. 注释

在如下情况下必须对废气再循环阀进行基本设定 1.1 清洗或更换废气再循环阀; 1.2 更换发动机 ECU;

## 2. 设定条件:

2.1 发动机 ECU 中无故障码存储;
2.2 发动机 ECU 供电电压大于 12.7V;
2.3 冷却液温度在 10~95℃之间;
2.4 进气温度在 10~90℃之间;
2.5 节气门处于怠速位置;
2.6 废气再循环阀保持清洁。

### 3. 操作步骤:

3.1 打开点火开关,发动机关闭;
3.2 连接好车博仕诊断设备,并运行诊断程序;
3.3 选择【动力系统】;
3.4 选择【01 发动机】;
3.5 选择【04 基本设定】;
3.6 输入通道号 074,点击【执行】进行设定。如图;

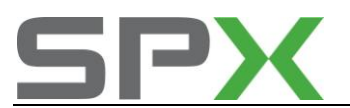

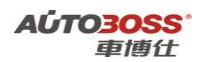

| 通道号: <u>074</u> | 执行 |
|-----------------|----|
| 确定              |    |

3.7 设定完成后,请关闭点火开关存储设定值。

## 5.更换全新发动机 ECU 的编程方法

1. 注释

在如下情况下必须进行电脑编程操作 1.1 更换全新的发动机 ECU;

### 2. 编程条件:

2.1 发动机 ECU 配件号码正确;2.2 发动机 ECU 供电电压大于 12.7V;2.3 已获得编程号码(从旧的 ECU 上获得或咨询汽车厂家)。

### 3. 操作步骤:

3.1 打开点火开关,发动机关闭;
3.2 连接好车博仕诊断设备,并运行诊断程序;
3.3 选择【动力系统】;
3.4 选择【01 发动机】;
3.5 选择【07 电脑编程】;
3.6 输入发动机电脑编码,如04500,点击【执行】进行编码。如图:

| 编码: 04500 | 执行 |
|-----------|----|
| 确定        |    |

3.7 待屏幕显示编码成功,编码完成。请关闭点火开关存储设定值。

3.8 重新打开点火开关,执行【电脑版本信息功能】,查看编码是否已经存储。如下图:

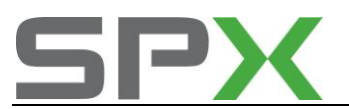

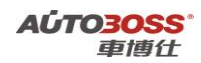

零件号码: 06A906032NM 组件: 1.8L R4/5VS MOTR G 0001

编码 Coding: 04500

**3.9** 电脑编码能正确显示说明编程完成,否则为编程失败,请排除原因后重新执行。 **4.0** 如果车辆带防盗功能,下一步需要执行与防盗系统的匹配操作。

## 6.更换全新发动机 ECU(不带 VIN 码)与防盗匹配方法

1. 注释

在如下情况下必须进行发动机 ECU 与防盗匹配操作: 1.1 更换全新的发动机 ECU;

2. 匹配条件:

2.1 发动机 ECU 配件号码正确;
2.2 发动机 ECU 不带 VIN 码;
2.3 车辆供电电压大于 12.7V;
2.4 发动机 ECU 已经正确编程;
2.5 在更换发动机 ECU 之前,防盗系统为正常状态。

### 3. 操作步骤:

3.1 打开点火开关,但不起动车辆;
3.2 连接好车博仕诊断设备,并运行诊断程序;
3.3 选择【常用系统】;
3.4 选择【17 仪表板】;
3.5 选择【10 匹配自适应】,输入通道号 000;
3.6 点击【清除自学习值】,再按【确定】,如图:

|                 | 清除自学习值 |
|-----------------|--------|
| 通道号: <u>000</u> | 读匹配值   |
| 当前配匹值:          |        |
| 输入匹配值:          | 改变匹配值  |
|                 |        |
| 确知              | Ĕ      |

3.7 当提示【清除学习值成功】,关闭点火开关15秒后,下次就能正常起动车辆。

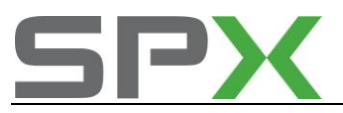

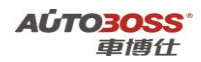

## 7.更换全新发动机 ECU(带 VIN 码)与防盗功能的匹配方法

 注释 在如下情况下必须与防盗系统进行匹配
 1.1 更换发动机 ECU。

### 2. 设定条件:

2.1 发动机 ECU 配件号码正确;
2.2 发动机 ECU 的 VIN 码为空白;
2.3 车辆供电电压大于 12.7V;
2.4 发动机 ECU 已经正确编程;
2.5 在更换发动机 ECU 之前,防盗系统为正常状态。
2.6 获得登录密码(咨询车主或汽车制造厂家)。

### 3. 操作步骤:

- 3.1 打开点火开关,发动机关闭;
- 3.2 连接好车博仕诊断设备,并运行诊断程序;
- 3.3 选择【常用系统】;
- 3.4 选择【17 仪表板】;
- **3.5**选择【11 安全登录】,输入仪表的登录号(例如 1234),按【登录】执行操作。(如 号码为 4 位数,则在号码前加一个 0,补齐 5 位。)如图:

| <u></u> | 扁码 <b>:</b> 01234 | <u>-</u> 登录 |  |
|---------|-------------------|-------------|--|
|         |                   |             |  |

- 3.6 提示登录成功后,按【返回】完成登录;
- 3.7 若输入的登录号错误,则显示"登录失败"的信息,必须重新输入正确的登录号。 如果连续三次输入的登录号错误,要先退出防盗器自诊断程序,打开点火开关,并 等待 40 分钟,才能再次输入登录号。
- 3.8 退出【仪表板】系统,选择【发动机】系统,进入【10 匹配自适应】,输入通道号 050,点击【读匹配值】,可显示当前匹配值。如图:

| 通道号: <u>050</u>     | 读匹配值  |
|---------------------|-------|
| 当前配匹值: <u>32000</u> |       |
| 输入匹配值:              | 改变匹配值 |
| PIN?                |       |
|                     | 保存    |

3.9 输入新的匹配值,即仪表板的登录码(01234)。点击【改变匹配值】。如图;

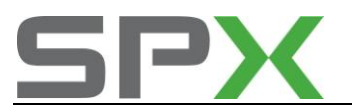

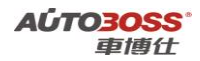

| 通道号: <u>050</u> | 读匹配值               |
|-----------------|--------------------|
| 当前配匹值:          | 32000              |
| 输入匹配值:          | <u>01234</u> 改变匹配值 |
|                 | 保存                 |

4.0 点击【保存】,并按【确定】存储新值。如图;

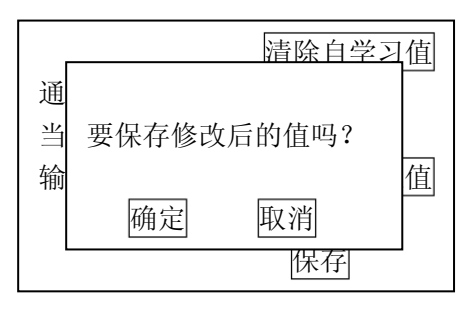

大约 15 秒,匹配 050 功能完成,关闭点火开关,拔出钥匙,等待 30 秒,存储匹配值。

**4.1**重新打开点火开关,对【发动机】系统执行【电脑版本信息】功能,查看匹配 050 功能是否已经完成。如下图:

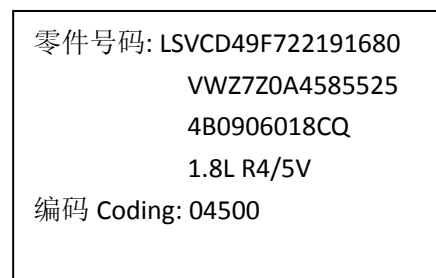

- **4.2 VIN** 码能正确显示说明 050 功能匹配完成,否则为匹配失败,请排除原因后重新 执行 050 匹配操作。
- 4.3 重新选择【17 仪表板】;
- 4.4 选择【10 匹配自适应】,输入通道号 000,点击【读匹配值】,可显示当前匹配值。 如图:

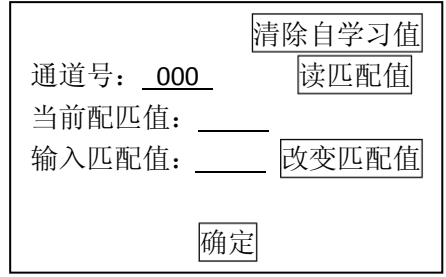

**4.8** 点击【清除自学习值】,再按【确定】,当提示【清除学习值成功】后,关闭点火开 关 **15** 秒后,下次就能正常起动车辆。

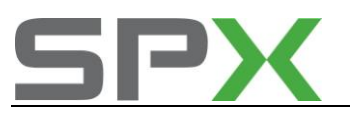

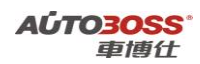

8.更换二手发动机 ECU 的编程方法

1. 注释

## 在如下情况下必须进行电脑编程操作

1.1 更换二手的发动机 ECU,编程号码有改变;1.2 二手的发动机 ECU 编程号码与原车的编码是一样的,不需要重新编程。

### 2. 编程条件:

2.1 发动机 ECU 配件号码正确; 2.2 发动机 ECU 供电电压大于 12.7V;

2.3 已获得编程号码(从旧的 ECU 上获得或咨询汽车厂家)。

## 3. 操作步骤:

3.1 打开点火开关,发动机关闭;
3.2 连接好车博仕诊断设备,并运行诊断程序;
3.3 选择【动力系统】;
3.4 选择【01 发动机】;
3.5 选择【07 电脑编程】;

3.6 输入发动机电脑编码,如04500,点击【执行】进行编码。如图:

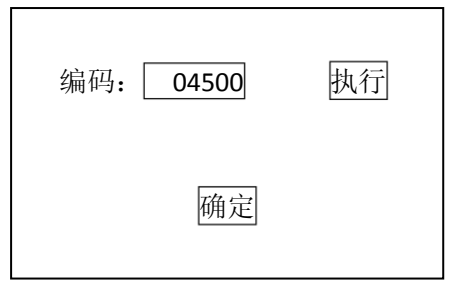

**3.7** 待屏幕显示编码成功,编码完成。请关闭点火开关存储设定值。 **3.8** 重新打开点火开关,执行【电脑版本信息功能】,查看编码是否已经存储。如下图:

| 零件号码: 06A906032NM           |
|-----------------------------|
| 组件: 1.8L R4/5VS MOTR G 0001 |
| 编码 Coding: 04500            |

**3.9** 电脑编码能正确显示说明编程完成,否则为编程失败,请排除原因后重新执行。 **4.0** 如果车辆带防盗功能,下一步需要执行与防盗系统的匹配操作。

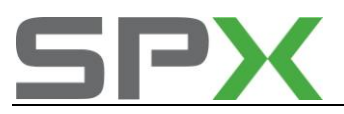

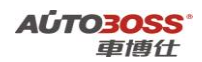

## 9.更换二手发动机 ECU(不带 VIN 码)与防盗匹配方法

1. 注释

在如下情况下必须进行发动机 ECU 与防盗匹配操作 1.1 更换二手的发动机 ECU;

### 2. 匹配条件:

2.1 发动机 ECU 配件号码正确;
2.2 发动机 ECU 不带 VIN 码;
2.3 车辆供电电压大于 12.7V;
2.4 发动机 ECU 已经正确编程;
2.5 在更换发动机 ECU 之前,防盗系统为正常状态。

3. 操作步骤:

3.1 打开点火开关,但不起动车辆;
3.2 连接好车博仕诊断设备,并运行诊断程序;
3.3 选择【常用系统】;
3.4 选择【17 仪表板】;
3.5 选择【10 匹配自适应】,输入通道号 000;
3.6 点击【清除自学习值】,再按【确定】,如图:

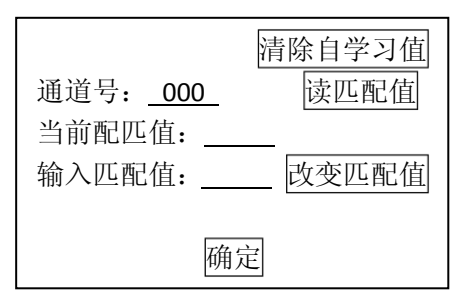

3.7 当提示【清除学习值成功】,关闭点火开关15秒后,下次就能正常起动车辆。

## 10.更换二手发动机 ECU (带 VIN 码)与防盗功能的匹配方法

1. 注释

在如下情况下必须与防盗系统进行匹配 1.1 更换发动机 ECU。

#### 2. 设定条件:

2.1 发动机 ECU 配件号码正确; 2.2 发动机 ECU 的带 VIN 码; 2.3 车辆供电电压大于 12.7V;

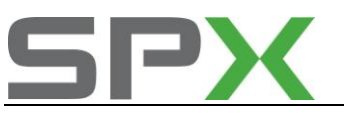

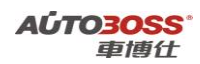

2.4 发动机 ECU 已经正确编程;

2.5 在更换发动机 ECU 之前, 防盗系统为正常状态。

2.6 获得原车登录码和二手发动机 ECU 的登录码(咨询车主或汽车制造厂家)。

#### 3 操作步骤:

3.1 打开点火开关,发动机关闭;

3.2 连接好车博仕诊断设备,并运行诊断程序;

- 3.3 选择【常用系统】;
- 3.4 选择【17 仪表板】;
- **3.5** 选择【11 安全登录】,输入仪表的登录号(例如 2345),按【登录】执行操作。(如 号码为 4 位数,则在号码前加一个 0,补齐 5 位。)如图:

| 编码: <u>02345</u> 登录 |
|---------------------|
|---------------------|

3.6 提示登录成功后,按【返回】完成登录;

- 3.7 若输入的登录号错误,则显示"登录失败"的信息,必须重新输入正确的登录号。 如果连续三次输入的登录号错误,要先退出防盗器自诊断程序,打开点火开关,并 等待 40 分钟,才能再次输入登录号。
- 3.8 退出【仪表板】,选择【01 发动机】;
- **3.9** 选择【11 安全登录】,输入二手发动机 ECU 登录号(例如 1234),按【登录】执行操作。(如号码为4位数,则在号码前加一个0,补齐5位。)如图:

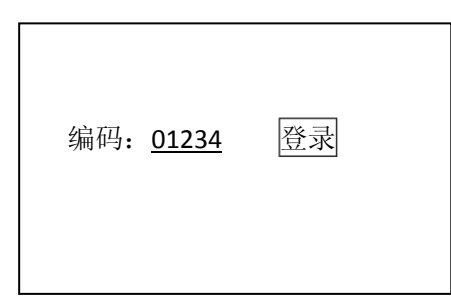

- 4.0 提示登录成功后, 按【返回】完成登录;
- 4.1 若输入的登录号错误,则显示"登录失败"的信息,必须重新输入正确的登录号。 如果连续三次输入的登录号错误,要先退出防盗器自诊断程序,打开点火开关,并 等待 40 分钟,才能再次输入登录号。
- **4.2** 进入【10 匹配自适应】,输入通道号 050,点击【读匹配值】,可显示当前匹配值。 如图:

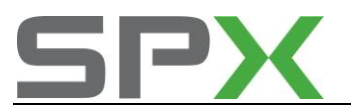

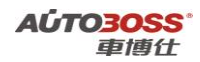

| 通道号: <u>050</u> |              | 读匹配值  |
|-----------------|--------------|-------|
| 当前配匹值:          | <u>32000</u> |       |
| 输入匹配值:          |              | 改变匹配值 |
| PIN?            |              |       |
|                 |              | 保存    |

4.3 输入新的匹配值,即原车的登录码(02345)。点击【改变匹配值】。如图;

| 通道号: <u>050</u> | 读匹配值               |
|-----------------|--------------------|
| 当前配匹值:          | <u>32000</u>       |
| 输入匹配值:          | <u>02345</u> 改变匹配值 |
|                 | 保存                 |

4.4 点击【保存】,并按【确定】存储新值。如图;

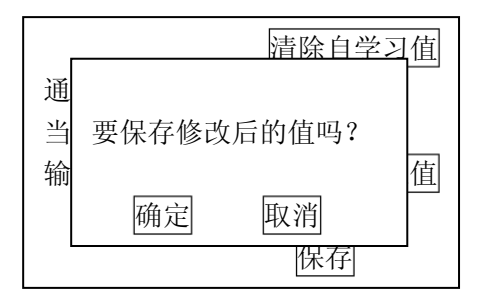

大约 15 秒,匹配 050 功能完成,关闭点火开关,拔出钥匙,等待 30 秒,存储匹配值。

**4.5**重新打开点火开关,对【发动机】系统执行【电脑版本信息】功能,查看匹配 050 功能是否已经完成。如下图:

| 零件号码: LSVCD49F722191680 |  |  |  |  |  |  |  |
|-------------------------|--|--|--|--|--|--|--|
| VWZ7Z0A4585525          |  |  |  |  |  |  |  |
| 4B0906018CQ             |  |  |  |  |  |  |  |
| 1.8L R4/5V              |  |  |  |  |  |  |  |
| 编码 Coding: 04500        |  |  |  |  |  |  |  |
|                         |  |  |  |  |  |  |  |

- 4.6 查看 VIN 码是否与原车的 VIN 码一致,正确显示说明 050 功能匹配完成,否则为 匹配失败,请排除原因后重新执行 050 匹配操作。
- 4.7 选择【17 仪表板】;
- **4.8** 选择【10 匹配自适应】,输入通道号 000,点击【读匹配值】,可显示当前匹配值。 如图:

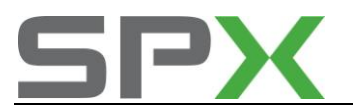

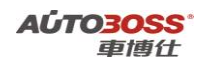

|                 | 青除自学习值  |
|-----------------|---------|
| 通道号: <u>000</u> | 读匹配值    |
| 当可配匹值:          |         |
| 输入匹配值:          | [以受匹配阻] |
| 确定              |         |

**4.9** 点击【清除自学习值】,再按【确定】,当提示【清除学习值成功】后,关闭点火开 关 **15** 秒后,下次就能正常起动车辆。

## 11.发动机常用数据流分析

### 1.发动机(BJH 型号, 2 气门系列)常用数据流分析

1. 注释

常用数据流分析,仅供参考。发动机在不同的工况下,测试数据会存在差异,请尽 量参阅原厂维修手册的说明。

2. 测试条件:

2.1 发动机 ECU 中无故障码存储;
 2.2 发动机 ECU 供电电压大于 12.7V;
 2.3 冷却液温度在 80~95℃之间;
 2.4 进气温度在 10~90℃之间;
 2.5 节气门处于怠速位置;
 2.6 空调开关 OFF;
 2.7 变速箱在 P 档或空档位置;
 2.8 发动机怠速运转。

### 3. 常用数据流分析

适用: 宝来经典-2004~2008-轿车-发动机 BJH 1.6L Simos/74KW

| 通道号(组 | 序 | 数据流名称    | 单位   | 值的范围    | 备注                |
|-------|---|----------|------|---------|-------------------|
| 号)    | 号 |          |      |         |                   |
| 1     | 1 | 发动机转速    | RPM  | 700~850 | 怠速运转              |
| 1     | 2 | 冷却水温度    | °C   | 80~110  |                   |
| 1     | 3 | 前λ调节值    | %    | -10~10  |                   |
| 1     | 4 | 基本设定调整条件 |      |         | 设定条件: 10111111    |
| 2     | 1 | 发动机转速    | RPM  | 700~850 | 怠速运转              |
| 2     | 2 | 发动机负荷    | %    | 11~50   | 怠速参考值: 19~23      |
| 2     | 3 | 喷油时间     | ms   | 1.9~6.8 | 怠速参考值: 3.1        |
| 2     | 4 | 进气歧管压力   | mbar | 238~675 | 怠速参考值: <b>397</b> |
| 3     | 1 | 发动机转速    | RPM  | 700~850 | 怠速运转              |

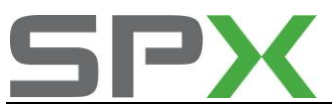

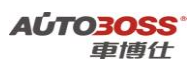

| 3  | 2 | 进气歧管压力            | mbar | 238~675         | 怠速参考值: <b>397</b> |
|----|---|-------------------|------|-----------------|-------------------|
| 3  | 3 | 节气门角度             | 0    | 1.2~5.6         | 怠速参考值: 2          |
| 3  | 4 | 点火提前角             | BTDC | $0.5^{\sim}6.6$ |                   |
| 4  | 1 | 发动机转速             | RPM  | 700~850         | 怠速运转              |
| 4  | 2 | 控制单元供应电压          | V    | 12.5~14.5       |                   |
| 4  | 3 | 冷却水温度             | °C   | 80~110          |                   |
| 4  | 4 | 进气温度              | °C   | 15~95           | 显示实际进气温度          |
| 10 | 1 | 发动机转速             | RPM  | 700~850         | 怠速运转              |
| 10 | 2 | 发动机负荷             | %    | 11~50           | 怠速参考值: 19~23      |
| 10 | 3 | 节气门角度             | 0    | 1.2~5.6         | 怠速参考值:2           |
| 10 | 4 | 点火提前角             | BTDC | 0.5~6.6         |                   |
| 11 | 1 | 发动机转速             | RPM  | 700~850         | 怠速运转              |
| 11 | 2 | 冷却水温度             | °C   | 80~110          |                   |
| 11 | 3 | 进气温度              | °C   | 15~95           | 显示实际进气温度          |
| 11 | 4 | 点火提前角             | BTDC | 0.5~6.6         |                   |
| 12 | 1 | 发动机转速             | RPM  | 700~850         | 怠速运转              |
| 12 | 2 | 发动机负荷             | %    | 11~50           | 总速参考值: 19~23      |
| 12 | з | 凸轮轴由低点到高点所        |      | 28              |                   |
|    | 5 | 转动的齿数(高)          |      |                 |                   |
| 12 | 4 | 凸轮轴由高点到低点所        |      | 87              |                   |
| 12 |   | 转动的齿数(低)          |      |                 |                   |
| 20 | 1 | 1缸的点火角推迟          | 0    | -5.3~0          |                   |
| 20 | 2 | 2缸的点火角推迟          | 0    | -5.3~0          |                   |
| 20 | 3 | 3缸的点火角推迟          | 0    | -5.3~0          |                   |
| 20 | 4 | 4缸的点火角推迟          | 0    | -5.3~0          |                   |
| 26 | 1 | 1缸的爆震传感器电压        | V    | 0.47~0.84       |                   |
| 26 | 2 | 2缸的爆震传感器电压        | V    | 0.47~0.84       |                   |
| 26 | 3 | 3缸的爆震传感器电压        | V    | 0.47~0.84       |                   |
| 26 | 4 | 4缸的爆震传感器电压        | V    | 0.47~0.84       |                   |
| 30 | 1 | 前 λ 调节状态          |      |                 | 总速参考值: 00111      |
| 30 | 2 | 后 λ 调节状态          |      |                 | 怠速参考值: 0110       |
| 30 | 3 |                   |      |                 |                   |
| 30 | 4 |                   |      |                 |                   |
| 31 | 1 | 前λ传感器电压           | V    | 0.08~0.86       |                   |
| 31 | 2 | 后 λ 传感器电压         | V    | 0.08~0.86       |                   |
| 31 | 3 |                   |      |                 |                   |
| 31 | 4 |                   |      |                 |                   |
| 32 | 1 |                   | %    | -7~-7.8         |                   |
| 32 | 2 | 部分负荷时间 A 目字习<br>值 | %    | -0.7~-0.9       |                   |
| 32 | 3 |                   |      |                 |                   |
| 32 | 4 |                   |      |                 |                   |
| 34 | 1 | 发动机转速             | RPM  | 700~850         | <i>怠</i> 速运转      |

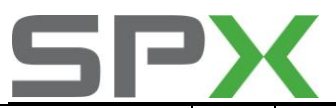

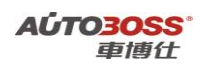

| 34 | 2 | 催化器的工作温度               | °C   | 310~470   |              |
|----|---|------------------------|------|-----------|--------------|
| 34 | 3 | 前 λ 传感器周期              | S    | 0~5.1     |              |
| 34 | 4 | 前 λ 传感器老化检测结<br>果      |      | ОК        |              |
| 36 | 1 | 后 λ 传感器电压              | V    | 0.08~0.86 |              |
| 36 | 2 | 后 λ 传感器检查结果            |      | ОК        |              |
| 36 | 3 |                        |      |           |              |
| 36 | 4 |                        |      |           |              |
| 41 | 1 | 前 λ 传感器加热电阻            | Ω    | 337~595   |              |
| 41 | 2 | 前 λ 传感器加热状态            |      | OFF       | 加热: ON       |
| 41 | 3 | 后 λ 传感器加热电阻            | Ω    | 608~642   |              |
| 41 | 4 | 后 λ 传感器加热状态            |      | OFF       | 加热: ON       |
| 50 | 1 | 发动机转速实际值               | RPM  | 700~850   | 怠速运转         |
| 50 | 2 | 发动机转速规定值               | RPM  | 730~800   |              |
| 50 | 3 | 空调开关                   |      | 0         | AC ON:1      |
| 50 | 4 | 空调压缩机                  |      | 0         | 压缩机 ON:1     |
| 53 | 1 | 发动机转速实际值               | RPM  | 700~850   | 怠速运转         |
| 53 | 2 | 发动机转速规定值               | RPM  | 730~800   |              |
| 53 | 3 | 控制单元供应电压               | V    | 12.5~14.5 |              |
| 53 | 4 | 发动机负荷                  | %    | 11~50     | 怠速参考值: 19~23 |
| 55 | 1 | 发动机转速                  | RPM  | 700~850   | 怠速运转         |
| 55 | 2 | 怠速转速调节器                | N. m | -2~0      |              |
| 55 | 3 | 怠速转速调节器自学习<br>值        | N. m | -4        | 空调 ON:0      |
| 55 | 4 | 工况                     |      |           |              |
| 60 | 1 | 节气门角度传感器 1<br>G187     | %    | 11~20     |              |
| 60 | 2 | 节气门角度传感器 2<br>G188     | %    | 80~89     |              |
| 60 | 3 | 自学习计数器                 |      | 0~8       |              |
| 60 | 4 | 节气门总成自适应状态             |      |           | 匹配正常         |
| 61 | 1 | 发动机转速                  | RPM  | 700~850   | 怠速运转         |
| 61 | 2 | 控制单元供应电压               | V    | 12.5~14.5 |              |
| 61 | 3 | 油门踏板传感器1 G79           |      | 5~25      |              |
| 61 | 4 | 工况                     |      |           |              |
| 62 | 1 | 节气门角度传感器 1<br>G187     | %    | 11~20     |              |
| 62 | 2 | 节气门角度传感器 2<br>G188     | %    | 80~89     |              |
| 62 | 3 | 油门踏板传感器1 G79           | %    | 14.9      |              |
| 62 | 4 | 油门踏板传感器 2 G185         | %    | 7.5       |              |
| 64 | 1 | 节气门角度传感器 1<br>G187 调整值 | V    | 0.5       |              |

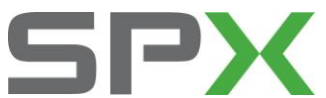

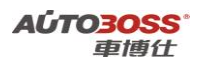

| 64  | 2 | 节气门角度传感器2      | V   | 4.6      |             |
|-----|---|----------------|-----|----------|-------------|
| 04  | Z | G188 调整值       |     |          |             |
| 64  | 3 | 油门踏板传感器 1 G79  | V   | 0.9      |             |
| _   | _ | 调整值            |     |          |             |
| 64  | Л | 油门踏板传感器 2 G185 | V   | 4.2      |             |
| 04  | - | 调整值            |     |          |             |
| 107 | 1 | 发动机转速          | RPM | 700~850  | 怠速运转        |
| 107 | 2 | λ 传感器调整(平均值)   | %   | -1.5~1.5 |             |
| 107 | 3 |                |     |          |             |
| 107 | 4 | 结果输出           |     |          | 怠速参考值:测试 ON |
| 134 | 1 | 燃油温度           | °C  | 70~135   |             |
| 134 | 2 | 环境温度           | °C  |          | 实际的环境温度     |
| 134 | 3 | 吸入空气温度         | °C  | 15~95    |             |
| 134 | 4 | 发动机排气温度        | °C  | 93~94.5  |             |
| 135 | 1 | 冷却后的温度         | °C  | 45~85    |             |
| 135 | 2 | 冷却风扇1占空比       | %   | 40~47.8  |             |
| 135 | 3 |                |     |          |             |
| 135 | 4 |                |     |          |             |
| 137 | 1 | 空调开关           |     | OFF      | 空调开关开: ON   |
| 137 | 2 | 空调压缩机工作状态      |     | OFF      | 空调压缩机工作: ON |
| 137 | 3 | 空调管路压力         | BAR | 5~20     |             |
| 137 | 4 | 空调通风装置工作状态     |     | 49.8~51  |             |

### 2.发动机(BWH型号,2气门系列)常用数据流分析

#### 1. 注释

常用数据流分析,仅供参考。发动机在不同的工况下,测试数据会存在差异,请尽 量参阅原厂维修手册的说明。

### 2. 测试条件:

2.1 发动机 ECU 中无故障码存储;
2.2 发动机 ECU 供电电压大于 12.7V;
2.3 冷却液温度在 80~95℃之间;
2.4 进气温度在 10~90℃之间;
2.5 节气门处于怠速位置;
2.6 空调开关 OFF.
2.7 变速箱在 P 档或空档位置;
2.8 发动机怠速运转。

### 3. 常用数据流分析

适用:新宝来-2008~2011-轿车-发动机 BWH 1.6L Simos/74KW

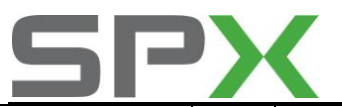

AÚTO3OSS<sup>。</sup> 車博仕

| 通道号(组 | 序 | 数据流名称      | 单位    | 值的范围      | 备注              |
|-------|---|------------|-------|-----------|-----------------|
| 号)    | 号 |            |       |           |                 |
| 1     | 1 | 发动机转速      | 1/min | 640~900   | 怠速运转            |
| 1     | 2 | 冷却液温度      | °C    | 80~110    | 怠速参考值大于 85      |
| 1     | 3 | 空燃比调节值     | %     | -10~10    |                 |
| 1     | 4 | 基本设定的调整条件  |       |           | 怠速规定值:10111111  |
| 2     | 1 | 发动机转速      | 1/min | 640~900   | 怠速运转            |
| 2     | 2 | 发动机负荷      | %     | 16~26     | 怠速参考值: 18       |
| 2     | 3 | 喷油时间       | ms    | 2.0~4.0   | 怠速参考值: 2.4      |
| 2     | 4 | 进气歧管压力     | Mbar  | 300~450   | 怠速参考值: 336      |
| 3     | 1 | 发动机转速      | 1/min | 640~900   | 怠速运转            |
| 3     | 2 | 进气歧管压力     | Mbar  | 300~450   | 怠速参考值: 336      |
| 3     | 3 | 节气门角度(电位计) | %     | 0.2~3     | 节气门全开: 100      |
| 3     | 4 | 点火提前角      | °v.OT | -12~12    | 怠速参考值:6         |
| 4     | 1 | 发动机转速      | 1/min | 640~900   | 怠速运转            |
| 4     | 2 | 控制单元供应电压   | V     | 12.5~14.5 | 怠速参考值: 13.5     |
| 4     | 3 | 冷却液温度      | °C    | 80~110    | 怠速参考值大于 85      |
| 4     | 4 | 进气温度       | °C    | -38~80    | 显示实际的进气温度       |
| 5     | 1 | 发动机转速      | 1/min | 640~900   | 怠速运转            |
| 5     | 2 | 发动机负荷      | %     | 16~26     | 怠速参考值: 18       |
| 5     | 3 | 车速         | KM/H  | 0~250     | 车辆停止: 0         |
| 5     | 4 | 工况         |       |           | 怠速参考值:怠速        |
| 6     | 1 | 发动机转速      | 1/min | 640~900   | 怠速运转            |
| 6     | 2 | 发动机负荷      | %     | 16~26     | 怠速参考值: 18       |
| 6     | 3 | 进气温度       | °C    | -38~80    | 显示实际的进气温度       |
| 6     | 4 | 海拔高度修正系数   | %     | -50~10    |                 |
| 8     | 1 | 刹车开关信号     |       |           | 制动时为操作          |
| 0     | 2 | 由乙百穴石骨太    |       |           | 电子真空泵 700 mbar  |
| 0     | 2 | 电丁具工水扒芯    |       |           | 工作: ON          |
| 8     | 3 | 制动助力绝对压力   | mbar  | 315       | 怠速运转            |
| 8     | 4 | 系统状态       |       |           |                 |
| 20    | 1 | 1缸点火提前角    | KW    | 0~12      | 怠速参考值: <b>0</b> |
| 20    | 2 | 2缸点火提前角    | KW    | 0~12      | 怠速参考值: <b>0</b> |
| 20    | 3 | 3缸点火提前角    | KW    | 0~12      | 怠速参考值:0         |
| 20    | 4 | 4缸点火提前角    | KW    | 0~12      | 怠速参考值:0         |
| 22    | 1 | 发动机转速      | 1/min | 640~900   | 怠速运转            |
| 22    | 2 | 发动机负荷      | %     | 16~26     | 怠速参考值: 18       |
| 22    | 3 | 1缸点火提前角    | KW    | 0~12      | 怠速参考值:0         |
| 22    | 4 | 2缸点火提前角    | KW    | 0~12      | 怠速参考值:0         |
| 23    | 1 | 发动机转速      | 1/min | 640~900   | 怠速运转            |
| 23    | 2 | 发动机负荷      | %     | 16~26     | 怠速参考值: 18       |
| 23    | 3 | 3缸点火提前角    | KW    | 0~12      | 怠速参考值:0         |
| 23    | 4 | 4缸点火提前角    | KW    | 0~12      | 怠速参考值:0         |

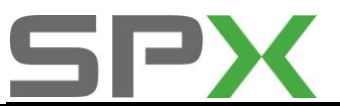

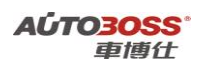

| 26 | 1 | 1缸爆震传感器电压         | V          | 0.2~0.6   |             |
|----|---|-------------------|------------|-----------|-------------|
| 26 | 2 | 2缸爆震传感器电压         | V          | 0.2~0.6   |             |
| 26 | 3 | 3缸爆震传感器电压         | V          | 0.2~0.6   |             |
| 26 | 4 | 4缸爆震传感器电压         | V          | 0.2~0.6   |             |
| 28 | 1 | 发动机转速             | 1/min      | 640~900   | 怠速运转        |
| 28 | 2 | 发动机负荷             | %          | 16~26     | 怠速参考值:18    |
| 28 | 3 | 冷却液温度             | °C         | 80~110    | 参考值大于: 85   |
| 28 | 4 | 爆震传感器测试结果         |            | ОК        |             |
| 30 | 1 | 前氧传感器调节状态         |            |           |             |
| 30 | 2 | 后氧传感器调节状态         |            |           |             |
| 30 | 3 | 空燃比实际值            |            | 0.99~1.01 |             |
| 30 | 4 | 空燃比规定值            |            | 0.99~1.01 |             |
| 32 | 1 | 怠速时前氧传感器自适<br>应值  | %          | -14~14    |             |
| 32 | 2 | 部分负荷前氧传感器自<br>适应值 | %          | -14~14    |             |
| 32 | 3 |                   |            |           |             |
| 32 | 4 |                   |            |           |             |
| 33 | 1 | 前氧传感器调节器          | %          | -10~10    |             |
| 33 | 2 | 前氧传感器电压值          | V          | 1.8~2.8   |             |
| 33 | 3 |                   |            |           |             |
| 33 | 4 |                   |            |           |             |
| 34 | 1 | 发动机转速             | 1/min      | 640~900   | 怠速运转        |
| 34 | 2 | 催化转换器温度           | °C         | 350       | 参考值大于: 350  |
| 34 | 3 | 前氧传感器动态系数         |            | 1.2~1.99  |             |
| 34 | 4 | 前氧传感器寿命测试结<br>果   |            | ОК        |             |
| 36 | 1 | 后氧传感器电压值          | V          | 0.2~0.8   |             |
| 36 | 2 | 后氧传感器检查结果         |            | ОК        |             |
| 36 | 3 |                   |            |           |             |
| 36 | 4 |                   |            |           |             |
| 37 | 1 | 发动机负荷             | %          | 16~26     | 怠速参考值: 18   |
| 37 | 2 | 后氧传感器电压           | V          | 0.1~0.9   |             |
| 37 | 3 | 后氧传感器调节           |            | -3~3      |             |
| 37 | 4 | 结果                |            |           |             |
| 41 | 1 | 前氧传感器加热电阻         | ΚΩ         | 30~300    |             |
| 41 | 2 | 前氧传感器加热器状态        |            |           |             |
| 41 | 3 | 后氧传感器加热电阻         | <b>Κ</b> Ω | 400~2500  |             |
| 41 | 4 | 后氧传感器加热器状态        |            |           |             |
| 43 | 1 | 发动机转速             | 1/min      | 640~900   | 怠速运转        |
| 43 | 2 | 催化转换器温度           | °C         | 350       | 怠速参考值大于 350 |
| 43 | 3 | 后氧传感器电压           | V          | 0.1~0.9   |             |
| 43 | 4 | 后氧传感器寿命测试结<br>果   |            | ОК        |             |

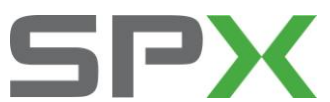

| 40 | 1      |                                                         | 1/100:00   | C10 ~ .000 | 台油污枯                         |
|----|--------|---------------------------------------------------------|------------|------------|------------------------------|
| 40 | 1<br>2 | 区401/10. 积坯<br>健化 <u></u> 44. 中国中                       | r/min<br>۳ | 040/~900   | □ 応歴単校<br>□ 台油会学店十工 250      |
| 40 | 2      | 准化积伏 前 通 皮<br>健 化 杜 · · · · · · · · · · · · · · · · · · |            | 350        | □ 忌坯沙方沮入丁 350                |
| 46 | 3      | 催化转换奋转化测重阻<br>做化结构即检查结果                                 |            | 1          |                              |
| 46 | 4      | 催化转换器检查结果                                               |            | OK         |                              |
| 50 | 1      | 发动机转速(实际)                                               | 1/min      | 640~900    | 息速运转                         |
| 50 | 2      | 发动机转速(理论)                                               | 1/min      | 640~900    | 怠速运转                         |
| 50 | 3      | 空调工作状态                                                  |            |            | 空调-高(AC ON)或空<br>调-低(AC OFF) |
| 50 | 4      | 压缩机工作状态                                                 |            |            | 压缩机 ON 或 OFF                 |
| 60 | 1      | 节气门控制单元-调节<br>器1                                        | %          | 5~20       | 参考值: 11                      |
| 60 | 2      | 节气门控制单元-调节<br>器2                                        | %          | 80~100     | 参考值: 88                      |
| 60 | 3      | 自学习步数                                                   |            | 0~8        |                              |
| 60 | 4      | 节气门匹配状态                                                 |            | ОК         | OK 或错误                       |
| 61 | 1      | 发动机转速                                                   | 1/min      | 640~900    | 怠速运转                         |
| 61 | 2      | 控制单元供应电压                                                | V          | 11.5~14.5  | 参考值: 13.5                    |
| 61 | 3      | 节气门调节器控制                                                | %          | -40~40     |                              |
| 61 | 4      | 工作状态                                                    |            |            |                              |
| 62 | 1      | 节气门控制单元-角度<br>传感器1                                      | %          | 5~20       |                              |
| 62 | 2      | 节气门控制单元-角度<br>传感器2                                      | %          | 80~100     |                              |
| 62 | 3      | 油门踏板位置传感器1                                              | %          | 10~20      |                              |
| 62 | 4      | 油门踏板位置传感器 2                                             | %          | 5~15       |                              |
| 63 | 1      | 油门踏板位置传感器1                                              | %          | 14.9       |                              |
| 63 | 2      | 强制降档点匹配值                                                | %          | 91         |                              |
| 63 | 3      | 强制降档开关                                                  |            |            |                              |
| 63 | 4      | 设定状态                                                    |            | ОК         |                              |
| 66 | 1      | 车速                                                      | км/н       | 0~250      | 车辆停止: 0                      |
| 66 | 2      | 制动/离合器/定速开关                                             |            |            |                              |
| 66 | 3      | 实际车速                                                    | км/н       | 0~250      | 车辆停止:0                       |
| 66 | 4      | 定速开关位置                                                  | ,          |            |                              |
| 70 | 1      | 碳罐电磁阀占空比                                                | %          | 0~30       | 参考值: 14                      |
| 70 | 2      | 碳罐自诊断氧传感器调                                              | %          | -10~10     | 碳罐蒸汽充满:7                     |
| 70 | 2      | 1 周左 台 古 囲 芋 嬰 込 艇 店                                    |            | 10~10      |                              |
| 70 | <br>   | 心巫明卫命区则沮<br>白沙斯建田                                       |            |            |                              |
| 70 | 4      | 日                                                       | 1/100      |            | 台油运结                         |
| /4 | 1      | 又 列 机 转 迷                                               | 1/min      | 640~900    | - 忌迷冯特                       |
| 74 | 2      | 废气冉循坏阀-电位计                                              | %          | 0~30       |                              |
| 74 | 3      | 废气冉循坏阀-阀门升<br>  程差                                      | %          | -25~0      |                              |
| 74 | 4      | 自诊断测试结果                                                 |            | ОК         |                              |

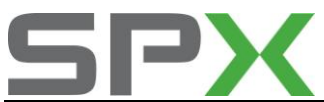

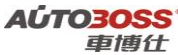

| 77  | 1 | 发动机转速     | 1/min | 640~900 | 怠速运转         |
|-----|---|-----------|-------|---------|--------------|
| 77  | 2 | 进气质量      | g/s   | 2.0~4.5 | 怠速参考值: 2.9   |
| 77  | 3 | 二次空气系统空气量 | g/s   | 4~10    | 怠速参考值: 0     |
| 77  | 4 | 自诊断测试结果   |       | ОК      |              |
| 120 | 1 | 发动机转速     | 1/min | 640~900 | 怠速运转         |
| 120 | 2 | 发动机扭矩规定值  | N.M   | 0~399   |              |
| 120 | 3 | 发动机扭矩实际值  | N.M   | 0~260   | 怠速参考值:22     |
| 120 | 4 | 牵引力控制状态   |       |         |              |
| 125 | 1 | 自动变速箱总线   |       | 1       | 连接: 1; 断开: 0 |
| 125 | 2 | ABS 总线    |       | 1       | 连接: 1; 断开: 0 |
| 125 | 3 | 仪表总线      |       | 1       | 连接: 1; 断开: 0 |
| 125 | 4 |           |       |         |              |
| 126 | 1 |           |       |         |              |
| 126 | 2 |           |       |         |              |
| 126 | 3 | 安全气囊总线    |       | 1       | 连接: 1; 断开: 0 |
| 126 | 4 |           |       |         |              |

## 3.发动机(AWB 型号,5 气门系列)常用数据流分析

1. 注释

常用数据流分析,仅供参考。发动机在不同的工况下,测试数据会存在差异,请尽 量参阅原厂维修手册的说明。

## 2. 测试条件:

2.1 发动机 ECU 中无故障码存储;
2.2 发动机 ECU 供电电压大于 12.7V;
2.3 冷却液温度在 80~95℃之间;
2.4 进气温度在 10~90℃之间;
2.5 节气门处于怠速位置;
2.6 空调开关 OFF.
2.7 变速箱在 P 档或空档位置;
2.8 发动机怠速运转。

### 3. 常用数据流分析

适用: 宝来-2003~2006-轿车-发动机 AWB 1.6L Motronic/78KW

| 通道号 (组<br>号) | 序<br>号 | 数据流名称    | 单位    | 值的范围    | 备注   |
|--------------|--------|----------|-------|---------|------|
| 1            | 1      | 发动机转速    | 1/min | 640~820 | 怠速运转 |
| 1            | 2      | 冷却水温度    | °C    | 80~110  |      |
| 1            | 3      | 前λ调节值    | %     | -10~10  |      |
| 1            | 4      | 基本设定调整条件 |       |         |      |

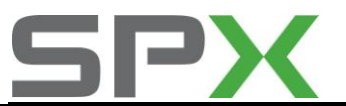

**AÚTO<u>3OSS</u>°** 車博仕

| 2  | 1 | 发动机转速     | 1/min | 640~820   | 怠速运转        |
|----|---|-----------|-------|-----------|-------------|
| 2  | 2 | 发动机负荷     | %     | 15~25     | 怠速参考值: 19   |
| 2  | 3 | 喷油时间      | ms    | 2.0~4.0   | 怠速参考值: 3.2  |
| 2  | 4 | 吸入空气质量    | g/s   | 2.0~4.5   | 怠速参考值: 2.9  |
| 3  | 1 | 发动机转速     | 1/min | 640~820   | 怠速运转        |
| 3  | 2 | 吸入空气质量    | g/s   | 2.0~4.5   | 怠速参考值: 2.9  |
| 2  | 2 | 节气门角度(电位计 | %     | 0.2~4     | 节气门全开: 100  |
| 3  | 3 | G187)     |       |           |             |
| 3  | 4 | 点火提前角     | °v.OT | 6~12      | 怠速运转        |
| 4  | 1 | 发动机转速     | 1/min | 640~820   | 怠速运转        |
| 4  | 2 | 控制单元供应电压  | V     | 12.5~14.5 | 怠速参考值: 13.5 |
| 4  | 3 | 冷却水温度     | °C    | 80~110    |             |
| 4  | 4 | 进气温度      | °C    | -48~110   | 显示实际的进气温度   |
| 5  | 1 | 发动机转速     | 1/min | 640~820   | 怠速运转        |
| 5  | 2 | 发动机负荷     | %     | 15~25     | 怠速参考值: 19   |
| 5  | 3 | 车速        | КМ/Н  | 0~250     | 车辆停止: 0     |
| 5  | 4 | 发动机工况     |       |           | 怠速参考值: 怠速   |
| 6  | 1 | 发动机转速     | 1/min | 640~820   | 怠速运转        |
| 6  | 2 | 发动机负荷     | %     | 15~25     | 怠速参考值: 19   |
| 6  | 3 | 进气温度      | °C    | -48~110   | 显示实际的进气温度   |
| 6  | 4 | 海拔高度修正系数  | %     | -50~15    |             |
| 10 | 1 | 发动机转速     | 1/min | 640~820   | 怠速运转        |
| 10 | 2 | 发动机负荷     | %     | 15~25     | 怠速参考值: 19   |
| 10 | 2 | 节气门角度(电位计 | %     | 0.2~4     | 节气门全开: 100  |
| 10 | 5 | G187)     |       |           |             |
| 10 | 4 | 点火提前角     | °v.OT | 6~12      | 怠速运转        |
| 14 | 1 | 发动机转速     | 1/min | 640~820   | 怠速运转        |
| 14 | 2 | 发动机负荷     | %     | 15~25     | 怠速参考值: 19   |
| 14 | 3 | 失火计数      |       | 0~5       | 怠速参考值:0     |
| 14 | 4 | 失火识别      |       | 激活        |             |
| 15 | 1 | 1缸失火计数    |       | 0         | 怠速参考值:0     |
| 15 | 2 | 2缸失火计数    |       | 0         | 怠速参考值:0     |
| 15 | 3 | 3缸失火计数    |       | 0         | 怠速参考值:0     |
| 15 | 4 | 失火识别      |       | 激活        |             |
| 16 | 1 | 4 缸失火计数   |       | 0         | 怠速参考值:0     |
| 16 | 2 |           |       |           |             |
| 16 | 3 |           |       |           |             |
| 16 | 4 | 失火识别      |       | 激活        |             |
| 20 | 1 | 1缸点火推迟角度  | КW    | 0~12.75   | 怠速参考值:0     |
| 20 | 2 | 2缸点火推迟角度  | КW    | 0~12.75   | 怠速参考值:0     |
| 20 | 3 | 3 缸点火推迟角度 | КW    | 0~12.75   | 怠速参考值:0     |
| 20 | 4 | 4缸点火推迟角度  | КW    | 0~12.75   | 怠速参考值:0     |
| 22 | 1 | 发动机转速     | 1/min | 640~820   | 怠速运转        |

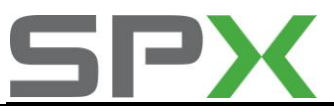

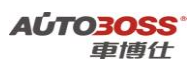

| 22 | 2 | 发动机负荷                                                                                            | %     | 15~25      | 怠速参考值: 19         |
|----|---|--------------------------------------------------------------------------------------------------|-------|------------|-------------------|
| 22 | 3 | 1缸点火推迟角度                                                                                         | KW    | 0~12.75    | 怠速参考值:0           |
| 22 | 4 | 2缸点火推迟角度                                                                                         | KW    | 0~12.75    | 怠速参考值:0           |
| 23 | 1 | 发动机转速                                                                                            | 1/min | 640~820    | 怠速运转              |
| 23 | 2 | 发动机负荷                                                                                            | %     | 15~25      | 怠速参考值: 19         |
| 23 | 3 | 3缸点火推迟角度                                                                                         | KW    | 0~12.75    | 怠速参考值:0           |
| 23 | 4 | 4缸点火推迟角度                                                                                         | KW    | 0~12.75    | 怠速参考值:0           |
| 26 | 1 | 1缸爆震传感器电压                                                                                        | V     | 0.4~1.4    |                   |
| 26 | 2 | 2缸爆震传感器电压                                                                                        | V     | 0.4~1.4    |                   |
| 26 | 3 | 3缸爆震传感器电压                                                                                        | V     | 0.4~1.4    |                   |
| 26 | 4 | 4缸爆震传感器电压                                                                                        | V     | 0.4~1.4    |                   |
| 28 | 1 | 发动机转速                                                                                            | 1/min | 640~820    | 怠速运转              |
| 28 | 2 | 发动机负荷                                                                                            | %     | 15~25      | 怠速参考值: 19         |
| 28 | 3 | 冷却水温度                                                                                            | °C    | 80~110     |                   |
| 28 | 4 | 爆震传感器测试结果                                                                                        |       | ОК         |                   |
| 30 | 1 | 前λ调节状态                                                                                           |       |            | 工作或未工作            |
| 30 | 2 |                                                                                                  |       |            |                   |
| 30 | 3 |                                                                                                  |       |            |                   |
| 30 | 4 |                                                                                                  |       |            |                   |
| 32 | 1 | 怠速时λ自适应值                                                                                         | %     | -10~10     |                   |
| 32 | 2 | 部分负荷 λ 自适应值                                                                                      | %     | -10~10     |                   |
| 32 | 3 |                                                                                                  |       |            |                   |
| 32 | 4 |                                                                                                  |       |            |                   |
| 33 | 1 | 前λ传感器调节器                                                                                         | %     | -10~10     |                   |
| 33 | 2 | 前 λ 传感器电压值                                                                                       | V     | 1~2        |                   |
| 33 | 3 |                                                                                                  |       |            |                   |
| 33 | 4 |                                                                                                  |       |            |                   |
| 34 | 1 | 发动机转速                                                                                            | 1/min | 640~820    | 怠速运转              |
| 34 | 2 | 催化转换器温度                                                                                          | °C    | 350        | 参考值大于: 350        |
| 34 | 3 | 前λ动态系数                                                                                           |       | 1.2~1.99   |                   |
| 34 | 4 | 前λ寿命测试结果                                                                                         |       | ОК         |                   |
| 36 | 1 | 后 λ 传感器电压值                                                                                       | V     | 0.1~0.9    |                   |
| 36 | 2 | 后 A 检查结果                                                                                         |       | ОК         |                   |
| 36 | 3 |                                                                                                  |       |            |                   |
| 36 | 4 |                                                                                                  |       |            |                   |
| 37 | 1 | 友动机负荷                                                                                            | %     | 15~25      | · 忌速参考值: 19       |
| 37 | 2 | 后 A 传感器电压                                                                                        | V     | 0.1~0.9    |                   |
| 37 | 3 | 后 A 调节周期<br>住田                                                                                   |       | -0.02~0.02 |                   |
| 3/ | 4 | 5<br>1<br>1<br>1<br>1<br>1<br>1<br>1<br>1<br>1<br>1<br>1<br>1<br>1<br>1<br>1<br>1<br>1<br>1<br>1 | 44.   | C40, 000   |                   |
| 43 | 1 | 反列机转速                                                                                            | 1/min | 640~820    | 总 速 运 按 运 定 2 - 2 |
| 43 | 2 | 催化转换器温度                                                                                          |       | 350        | 。尼邓亥考祖大于 350      |
| 43 | 3 | 后 A 传感器电比                                                                                        | V     | 0.1~0.9    |                   |
| 43 | 4 | 后 A 寿命测试结果                                                                                       |       | ОК         |                   |

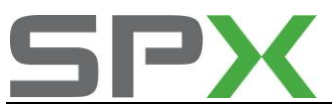

| 46 | 1 | 发动机转速             | 1/min | 640~820   | 怠速运转                         |
|----|---|-------------------|-------|-----------|------------------------------|
| 46 | 2 | 催化转换器温度           | °C    | 350       | 怠速参考值大于 350                  |
| 46 | 3 |                   |       |           |                              |
| 46 | 4 | 催化转换器检查结果         |       | ОК        |                              |
| 50 | 1 | 发动机转速 (实际)        | 1/min | 640~820   | 怠速运转                         |
| 50 | 2 | 发动机转速 (理论)        | 1/min | 640~820   | 怠速运转                         |
| 50 | 3 | 空调工作状态            |       |           | 空调-高(AC ON)或空<br>调-低(AC OFF) |
| 50 | 4 | 压缩机工作状态           |       |           | 压缩机 ON 或 OFF                 |
| 54 | 1 | 发动机转速             | 1/min | 640~820   | 怠速运转                         |
| 54 | 2 | 操作模式              |       |           | 怠速参考值: 怠速                    |
| 54 | 3 | 油门位置传感器 G79       | %     | 0~100     | 油门全开: 100                    |
| 54 | 4 | 节气门角度 G187        | %     | 0.2~4     | 节气门全开: 100                   |
| 55 | 1 | 发动机转速             | 1/min | 640~820   | 怠速运转                         |
| 55 | 2 | 怠速调节              | %     | -4.3~12.2 |                              |
| 55 | 3 | 怠速调节自学习值(AC ON)   | %     | -6~6      |                              |
| 55 | 4 | 工作模式              |       |           |                              |
| 56 | 1 | 发动机转速(实际)         | 1/min | 640~820   | 怠速运转                         |
| 56 | 2 | 发动机转速(理论)         | 1/min | 640~820   | 怠速运转                         |
| 56 | 3 | 怠速调节              | %     | -4.3~12.2 |                              |
| 56 | 4 | 工作模式              |       |           |                              |
| 60 | 1 | 节气门角度 1 G187      | %     | 3~93      | 怠速参考值: 11                    |
| 60 | 2 | 节气门角度 2 G188      | %     | 97~3      | 怠速参考值: <b>88</b>             |
| 60 | 3 | 自学习步数             |       | 0~8       |                              |
| 60 | 4 | 节气门匹配状态           |       | ОК        | OK 或错误                       |
| 61 | 1 | 发动机转速             | 1/min | 640~820   | 怠速运转                         |
| 61 | 2 | ECU 电压            | V     | 11.5~14.5 | 怠速参考值: 13.5                  |
| 61 | 3 | 油门位置传感器 G79       | %     | 0~100     | 怠速参考值: 1.2                   |
| 61 | 4 | 工作状态              |       |           |                              |
| 62 | 1 | 节气门角度 1 G187      | %     | 3~93      | 怠速参考值: 11                    |
| 62 | 2 | 节气门角度 2 G188      | %     | 97~3      | 怠速参考值: 88                    |
| 62 | 3 | 油门踏板位置传感器<br>G79  | %     | 0~100     | 参考值: 12                      |
| 62 | 4 | 油门踏板位置传感器<br>G185 | %     | 4~49      | 怠速参考值: 6                     |
| 63 | 1 | 油门踏板位置传感器<br>G79  | %     | 0~100     | 怠速参考值: 12                    |
| 63 | 2 | 油门踏板位置传感器<br>G185 | %     | 4~49      | 怠速参考值: 6                     |
| 63 | 3 | 强制降档开关            |       |           |                              |
| 63 | 4 | 设定状态              |       | ОК        |                              |
| 66 | 1 | 车速                | КМ/Н  | 0~250     | 车辆停止:0                       |

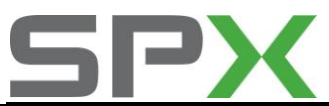

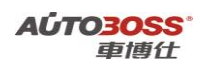

| 66  | 2 | 制动/离合器/定速开关             |       |         |                 |
|-----|---|-------------------------|-------|---------|-----------------|
| 66  | 3 | 实际车速                    | KM/H  | 0~250   | 车辆停止: 0         |
| 66  | 4 | 定速开关位置                  |       |         |                 |
| 70  | 1 | 碳罐电磁阀占空比                | %     | 0~30    | 怠速参考值: 14       |
| 70  | 2 | 碳罐自诊断 λ 调节偏差            | %     | -7~7    | 碳罐蒸汽充满:7        |
| 70  | 3 |                         |       |         |                 |
| 70  | 4 | 自诊断结果                   |       | ОК      |                 |
| 74  | 1 | 发动机转速                   | 1/min | 640~820 | 怠速运转            |
| 74  | 2 | 进气质量                    | g/s   | 2.0~4.5 | 怠速参考值: 2.9      |
| 74  | 3 | 废气再循环阀                  |       |         |                 |
| 74  | 4 | 自诊断测试结果                 |       | ОК      |                 |
| 77  | 1 | 发动机转速                   | 1/min | 640~820 | 怠速运转            |
| 77  | 2 | 进气质量                    | g/s   | 2.0~4.5 | 怠速参考值: 2.9      |
| 77  | 3 | 二次空气系统空气量               | g/s   | 4~10    | 怠速参考值:0         |
| 77  | 4 | 自诊断测试结果                 | T     | ОК      |                 |
| 90  | 1 | 发动机转速                   | 1/min | 640~820 | 怠速运转            |
| 00  | 2 | .几. <i>松</i>            |       |         | 车辆行驶,发动机转速      |
| 90  | 2 | 口北油响釜                   |       |         | 超过 2000RPM 为工作  |
| 90  | 3 | 凸轮轴调整角度                 | KW    | -3~25   | 怠速参考值: <b>0</b> |
| 90  | 4 |                         |       |         |                 |
| 91  | 1 | 发动机转速                   | 1/min | 640~820 | 怠速运转            |
| 91  | 2 | 发动机负荷                   | %     | 15~25   | 怠速参考值: 19       |
| 01  | 2 | 几. <b>4</b> 公. 4山 计图 柬女 |       |         | 车辆行驶,发动机转速      |
| 91  | 3 | 口北加则金                   |       |         | 超过 2000RPM 为工作  |
| 91  | 4 | 凸轮轴调整角度                 | KW    | -3~25   | 怠速参考值:0         |
| 94  | 1 | 发动机转速                   | 1/min | 640~820 | 怠速运转            |
| 94  | 2 | 凸轮轴调整                   |       |         | 车辆行驶,发动机转速      |
|     | 2 |                         |       |         | 超过 2000RPM 为工作  |
| 94  | 3 | 自诊断结果                   |       | ОК      |                 |
| 94  | 4 |                         |       |         |                 |
| 99  | 1 | 发动机转速                   | 1/min | 640~820 | 怠速运转            |
| 99  | 2 | 冷却液温度                   | °C    | 80~110  |                 |
| 99  | 3 | λ调节                     | %     | -10~10  |                 |
| 99  | 4 | λ调节工作模式                 |       |         | 闭环或开环           |
| 107 | 1 | 发动机转速                   | 1/min | 640~820 | 怠速运转            |
| 107 | 2 | λ调节                     | %     | -7~7    |                 |
| 107 | 3 |                         |       |         |                 |
| 107 | 4 | 自诊断结果                   |       | ОК      |                 |
| 113 | 1 | 发动机转速                   | 1/min | 640~820 | 怠速运转            |
| 113 | 2 | 发动机负荷                   | %     | 15~25   | 怠速参考值: 19       |
| 113 | 3 | 节气门角度 G187              | %     | 3~93    | 怠速参考值: 1.2      |
| 113 | 4 | 大气压力                    | KPA   | 50~120  | 标准大气压力: 102     |
| 120 | 1 | 发动机转速                   | 1/min | 640~820 | 怠速运转            |

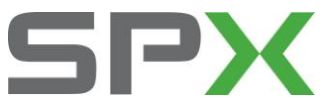

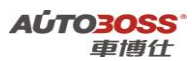

| 120 | 2 | 发动机扭矩规定值 | N.M   | 0~440   |              |
|-----|---|----------|-------|---------|--------------|
| 120 | 3 | 发动机扭矩实际值 | N.M   | 0~260   |              |
| 120 | 4 | 牵引力控制状态  |       |         |              |
| 122 | 1 | 发动机转速    | 1/min | 640~820 | 怠速运转         |
| 122 | 2 | 发动机扭矩规定值 | N.M   | 0~440   |              |
| 122 | 3 | 发动机扭矩实际值 | N.M   | 0~260   |              |
| 122 | 4 | 状态       |       |         |              |
| 125 | 1 | 自动变速箱总线  |       | 1       | 连接: 1; 断开: 0 |
| 125 | 2 | ABS 总线   |       | 1       | 连接: 1; 断开: 0 |
| 125 | 3 | 仪表总线     |       | 1       | 连接: 1; 断开: 0 |
| 125 | 4 |          |       |         |              |
| 126 | 1 |          |       |         |              |
| 126 | 2 |          |       |         |              |
| 126 | 3 | 安全气囊总线   |       | 1       | 连接: 1; 断开: 0 |
| 126 | 4 |          |       |         |              |

### 4.发动机(BAE 型号,5 气门系列)常用数据流分析

#### 1. 注释

常用数据流分析,仅供参考。发动机在不同的工况下,测试数据会存在差异,请尽 量参阅原厂维修手册的说明。

## 2. 测试条件:

2.1 发动机 ECU 中无故障码存储;
2.2 发动机 ECU 供电电压大于 12.7V;
2.3 冷却液温度在 80~95℃之间;
2.4 进气温度在 10~90℃之间;
2.5 节气门处于怠速位置;
2.6 空调开关 OFF.
2.7 变速箱在 P 档或空档位置;
2.8 发动机怠速运转。

### 3. 常用数据流分析

适用: 宝来-2002~2006-轿车-发动机 BAE 1.8L Motronic/110KW

| 通道号 (组<br>号) | 序<br>号 | 数据流名称    | 单位    | 值的范围    | 备注   |
|--------------|--------|----------|-------|---------|------|
| 1            | 1      | 发动机转速    | 1/min | 640~820 | 怠速运转 |
| 1            | 2      | 冷却水温度    | °C    | 80~110  |      |
| 1            | 3      | 前λ调节值    | %     | -10~10  |      |
| 1            | 4      | 基本设定调整条件 |       |         |      |

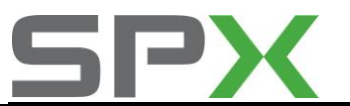

AÚTO3OSS<sup>。</sup> 車博仕

| 2  | 1 | 发动机转速               | 1/min | 640~820      | 怠速运转                                   |
|----|---|---------------------|-------|--------------|----------------------------------------|
| 2  | 2 | 发动机负荷               | %     | 15~25        | 怠速参考值: 19                              |
| 2  | 3 | 喷油时间                | ms    | 2.0~4.0      | 怠速参考值: 3.2                             |
| 2  | 4 | 吸入空气质量              | g/s   | 2.0~4.5      | 怠速参考值: 2.9                             |
| 3  | 1 | 发动机转速               | 1/min | 640~820      | 怠速运转                                   |
| 3  | 2 | 吸入空气质量              | g/s   | 2.0~4.5      | 怠速参考值: 2.9                             |
| 3  | 3 | 节气门角度(电位计           | %     | 0.2~4        | 节气门全开: 100                             |
|    |   | G187)               |       |              |                                        |
| 3  | 4 | 点火提前角               | °v.OT | 6~12         | 怠速运转                                   |
| 4  | 1 | 发动机转速               | 1/min | 640~820      | 怠速运转                                   |
| 4  | 2 | 控制单元供应电压            | V     | 12.5~14.5    | 怠速参考值: 13.5                            |
| 4  | 3 | 冷却水温度               | °C    | 80~110       |                                        |
| 4  | 4 | 进气温度                | °C    | -48~110      | 显示实际的进气温度                              |
| 5  | 1 | 发动机转速               | 1/min | 640~820      | 怠速运转                                   |
| 5  | 2 | 发动机负荷               | %     | 15~25        | 怠速参考值: 19                              |
| 5  | 3 | 车速                  | КМ/Н  | 0~250        | 车辆停止: 0                                |
| 5  | 4 | 发动机工况               |       |              | 怠速参考值: 怠速                              |
| 6  | 1 | 发动机转速               | 1/min | 640~820      | 怠速运转                                   |
| 6  | 2 | 发动机负荷               | %     | 15~25        | 怠速参考值: 19                              |
| 6  | 3 | 进气温度                | °C    | -48~110      | 显示实际的进气温度                              |
| 6  | 4 | 海拔高度修正系数            | %     | -50~15       |                                        |
| 8  | 1 | 刹车开关信号              |       |              | 制动时为操作                                 |
| 8  | 2 | 电子真空泵状态             |       |              | 电子真空泵 700 mbar<br>工作: ON               |
| 8  | 3 | 制动助力绝对压力            | mhar  | 315          | 台谏沄转                                   |
| 8  | 1 | 系统状态                | modi  | 515          | 心处色权                                   |
| 10 | 1 | 发动机转速               | 1/min | 640~820      | 台谏沄转                                   |
| 10 | 2 | 发动机将远               | %     | $15 \sim 25$ | 心远足れ<br>台速参差值,19                       |
| 10 | 2 | 一 <u>次</u> 场机员商<br> | %     | $13^{-23}$   | 芯达多写值,15<br>节气门全开,100                  |
| 10 | 3 | G187)               | 20    | 0.2 4        | 13 (11 <u></u> <u></u> <u></u> )1, 100 |
| 10 | 4 | 点火提前角<br>点火提前角      | °v.OT | 6~12         |                                        |
| 14 | 1 | 发动机转速               | 1/min | 640~820      | 怠速运转                                   |
| 14 | 2 | 发动机负荷               | %     | 15~25        | 怠速参考值: 19                              |
| 14 | 3 | 失火计数                |       | 0~5          |                                        |
| 14 | 4 | 失火识别                |       | 激活           |                                        |
| 15 | 1 | 1缸失火计数              |       | 0            | 怠速参考值:0                                |
| 15 | 2 | 2 缸失火计数             |       | 0            | 怠速参考值:0                                |
| 15 | 3 | 3 缸失火计数             |       | 0            | 怠速参考值:0                                |
| 15 | 4 | 失火识别                |       | 激活           |                                        |
| 16 | 1 | 4 缸失火计数             |       | 0            | 怠速参考值:0                                |
| 16 | 2 |                     |       |              |                                        |
| 16 | 3 |                     |       |              |                                        |
| 16 | 4 | 失火识别                |       | 激活           |                                        |

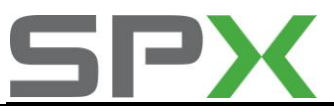

### AÚTO3OSS<sup>。</sup> 車博仕

| 20 | 1 | 1缸点火推迟角度    | KW    | 0~12.75    | 怠速参考值:0    |
|----|---|-------------|-------|------------|------------|
| 20 | 2 | 2缸点火推迟角度    | KW    | 0~12.75    | 怠速参考值:0    |
| 20 | 3 | 3缸点火推迟角度    | KW    | 0~12.75    | 怠速参考值:0    |
| 20 | 4 | 4缸点火推迟角度    | KW    | 0~12.75    | 怠速参考值:0    |
| 22 | 1 | 发动机转速       | 1/min | 640~820    | 怠速运转       |
| 22 | 2 | 发动机负荷       | %     | 15~25      | 怠速参考值: 19  |
| 22 | 3 | 1缸点火推迟角度    | KW    | 0~12.75    | 怠速参考值:0    |
| 22 | 4 | 2缸点火推迟角度    | KW    | 0~12.75    | 怠速参考值:0    |
| 23 | 1 | 发动机转速       | 1/min | 640~820    | 怠速运转       |
| 23 | 2 | 发动机负荷       | %     | 15~25      | 怠速参考值: 19  |
| 23 | 3 | 3缸点火推迟角度    | KW    | 0~12.75    | 怠速参考值:0    |
| 23 | 4 | 4缸点火推迟角度    | KW    | 0~12.75    | 怠速参考值:0    |
| 26 | 1 | 1缸爆震传感器电压   | V     | 0.4~1.4    |            |
| 26 | 2 | 2缸爆震传感器电压   | V     | 0.4~1.4    |            |
| 26 | 3 | 3缸爆震传感器电压   | V     | 0.4~1.4    |            |
| 26 | 4 | 4缸爆震传感器电压   | V     | 0.4~1.4    |            |
| 28 | 1 | 发动机转速       | 1/min | 640~820    | 怠速运转       |
| 28 | 2 | 发动机负荷       | %     | 15~25      | 怠速参考值: 19  |
| 28 | 3 | 冷却水温度       | °C    | 80~110     | 参考值大于: 85  |
| 28 | 4 | 爆震传感器测试结果   |       | ОК         |            |
| 30 | 1 | 前λ调节状态      |       |            | 工作或未工作     |
| 30 | 2 | 后 λ 调节状态    |       |            | 工作或未工作     |
| 30 | 3 |             |       |            |            |
| 30 | 4 |             |       |            |            |
| 32 | 1 | 怠速时λ自适应值    | %     | -10~10     |            |
| 32 | 2 | 部分负荷 λ 自适应值 | %     | -10~10     |            |
| 32 | 3 |             |       |            |            |
| 32 | 4 |             |       |            |            |
| 33 | 1 | 前λ 传感器调节器   | %     | -10~10     |            |
| 33 | 2 | 前 λ 传感器电压值  | V     | 1~2        |            |
| 33 | 3 |             |       |            |            |
| 33 | 4 |             |       |            |            |
| 34 | 1 | 发动机转速       | 1/min | 640~820    | 怠速运转       |
| 34 | 2 | 催化转换器温度     | °C    | 350        | 参考值大于: 350 |
| 34 | 3 | 前 λ 动态系数    |       | 1.2~1.99   |            |
| 34 | 4 | 前 λ 寿命测试结果  |       | ОК         |            |
| 36 | 1 | 后 λ 传感器电压值  | V     | 0.1~0.9    |            |
| 36 | 2 | 后 λ 检查结果    |       | ОК         |            |
| 36 | 3 |             |       |            |            |
| 36 | 4 |             |       |            |            |
| 37 | 1 | 发动机负荷       | %     | 15~25      | 怠速参考值: 19  |
| 37 | 2 | 后 λ 传感器电压   | V     | 0.1~0.9    |            |
| 37 | 3 | 后 λ 调节周期    |       | -0.02~0.02 |            |

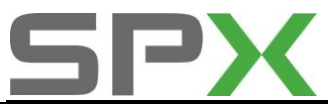

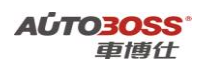

| 37 | 4 | 结果                 |       |           |              |
|----|---|--------------------|-------|-----------|--------------|
| 41 | 1 | 前 λ 加热电阻           | ΚΩ    | 0~0.1     | 参考值: 0.1     |
| 41 | 2 | 前 λ 加热器状态          |       |           | 工作或未工作       |
| 41 | 3 | 后 λ 加热电阻           | ΚΩ    | 0~0.1     | 参考值: 0.1     |
| 41 | 4 | 后 λ 加热器状态          |       |           | 工作或未工作       |
| 43 | 1 | 发动机转速              | 1/min | 640~820   | 怠速运转         |
| 43 | 2 | 催化转换器温度            | °C    | 350       | 怠速参考值大于 350  |
| 43 | 3 | 后 λ 传感器电压          | V     | 0.1~0.9   |              |
| 43 | 4 | 后 λ 寿命测试结果         |       | ОК        |              |
| 46 | 1 | 发动机转速              | 1/min | 640~820   | 怠速运转         |
| 46 | 2 | 催化转换器温度            | °C    | 350       | 怠速参考值大于 350  |
| 46 | 3 |                    |       |           |              |
| 46 | 4 | 催化转换器检查结果          |       | ОК        |              |
| 50 | 1 | 发动机转速 (实际)         | 1/min | 640~820   | 怠速运转         |
| 50 | 2 | 发动机转速 (理论)         | 1/min | 640~820   | 怠速运转         |
| 50 | 3 | 空调工作状态             |       |           | 空调-高(ACON)或空 |
| 50 | 5 |                    |       |           | 调-低(AC OFF)  |
| 50 | 4 | 压缩机工作状态            |       |           | 压缩机 ON 或 OFF |
| 54 | 1 | 发动机转速              | 1/min | 640~820   | 怠速运转         |
| 54 | 2 | 操作模式               |       |           | 怠速参考值: 怠速    |
| 54 | 3 | 油门位置传感器 G79        | %     | 0~100     | 油门全开: 100    |
| 54 | 4 | 节气门角度 G187         | %     | 0.2~4     | 节气门全开: 100   |
| 55 | 1 | 发动机转速              | 1/min | 640~820   | 怠速运转         |
| 55 | 2 | 怠速调节               | %     | -4.3~12.2 |              |
| 55 | 3 | 怠速调节自学习值(AC<br>ON) | %     | -6~6      |              |
| 55 | 4 | 工作模式               |       |           |              |
| 56 | 1 | 发动机转速 (实际)         | 1/min | 640~820   | 怠速运转         |
| 56 | 2 | 发动机转速 (理论)         | 1/min | 640~820   | 怠速运转         |
| 56 | 3 | 怠速调节               | %     | -4.3~12.2 |              |
| 56 | 4 | 工作模式               |       |           |              |
| 60 | 1 | 节气门角度 1 G187       | %     | 3~93      | 怠速参考值:11     |
| 60 | 2 | 节气门角度 2 G188       | %     | 97~3      | 怠速参考值:88     |
| 60 | 3 | 自学习步数              |       | 0~8       |              |
| 60 | 4 | 节气门匹配状态            |       | ОК        | OK 或错误       |
| 61 | 1 | 发动机转速              | 1/min | 640~820   | 怠速运转         |
| 61 | 2 | ECU电压              | V     | 11.5~14.5 | 参考值: 13.5    |
| 61 | 3 | 油门位置传感器 G79        | %     | 0~100     | 总速参考值: 1.2   |
| 61 | 4 | 工作状态               |       |           |              |
| 62 | 1 | 节气门角度 1 G187       | %     | 3~93      | 怠速参考值:11     |
| 62 | 2 | 节气门角度 2 G188       | %     | 97~3      | 总速参考值:88     |
| 62 | 3 | 油门踏板位置传感器<br>G79   | %     | 0~100     | 怠速参考值: 12    |

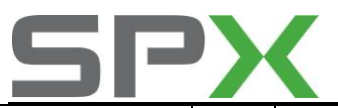

AÚTO30SS<sup>。</sup> 車博仕

| 62 | 4 | 油门踏板位置传感器<br>G185 | %     | 4~49    | 怠速参考值: 6                     |
|----|---|-------------------|-------|---------|------------------------------|
| 63 | 1 | 油门踏板位置传感器<br>G79  | %     | 0~100   | 怠速参考值: 12                    |
| 63 | 2 | 油门踏板位置传感器<br>G185 | %     | 4~49    | 怠速参考值: 6                     |
| 63 | 3 | 强制低档开关            |       |         |                              |
| 63 | 4 | 设定状态              |       | ОК      |                              |
| 66 | 1 | 车速                | КМ/Н  | 0~250   | 车辆停止: 0                      |
| 66 | 2 | 制动/离合器/定速开关       |       |         |                              |
| 66 | 3 | 实际车速              | КМ/Н  | 0~250   | 车辆停止: 0                      |
| 66 | 4 | 定速开关位置            |       |         |                              |
| 70 | 1 | 碳罐电磁阀占空比          | %     | 0~30    | 怠速参考值: 14                    |
| 70 | 2 | 碳罐自诊断 λ 调节偏差      | %     | -7~7    | 碳罐蒸汽充满:7                     |
| 70 | 3 |                   |       |         |                              |
| 70 | 4 | 自诊断结果             |       | ОК      |                              |
| 74 | 1 | 发动机转速             | 1/min | 640~820 | 怠速运转                         |
| 74 | 2 | 进气质量              | g/s   | 2.0~4.5 | 怠速参考值: 2.9                   |
| 74 | 3 | 废气再循环阀            |       |         |                              |
| 74 | 4 | 自诊断测试结果           |       | ОК      |                              |
| 77 | 1 | 发动机转速             | 1/min | 640~820 | 怠速运转                         |
| 77 | 2 | 进气质量              | g/s   | 2.0~4.5 | 怠速参考值: 2.9                   |
| 77 | 3 | 二次空气系统空气量         | g/s   | 4~10    | 怠速参考值:0                      |
| 77 | 4 | 自诊断测试结果           |       | ОК      |                              |
| 90 | 1 | 发动机转速             | 1/min | 640~820 | 怠速运转                         |
| 90 | 2 | 凸轮轴调整             |       |         | 车辆行驶,发动机转速<br>超过 2000RPM 为工作 |
| 90 | 3 | 凸轮轴调整角度           | КW    | -3~25   | 怠速参考值: 0                     |
| 90 | 4 |                   |       |         |                              |
| 91 | 1 | 发动机转速             | 1/min | 640~820 | 怠速运转                         |
| 91 | 2 | 发动机负荷             | %     | 15~25   | 怠速参考值: 19                    |
| 91 | 3 | 凸轮轴调整             |       |         | 车辆行驶,发动机转速<br>超过 2000RPM 为工作 |
| 91 | 4 | 凸轮轴调整角度           | КW    | -3~25   | 怠速参考值: 0                     |
| 94 | 1 | 发动机转速             | 1/min | 640~820 | 怠速运转                         |
| 94 | 2 | 凸轮轴调整             |       |         | 车辆行驶,发动机转速<br>超过 2000RPM 为工作 |
| 94 | 3 | 自诊断结果             |       | ОК      |                              |
| 94 | 4 |                   |       |         |                              |
| 99 | 1 | 发动机转速             | 1/min | 640~820 | 怠速运转                         |
| 99 | 2 | 冷却液温度             | °C    | 80~110  |                              |
| 99 | 3 | λ 调节              | %     | -10~10  |                              |
| 99 | 4 | λ调节工作模式           |       |         | 闭环或开环                        |

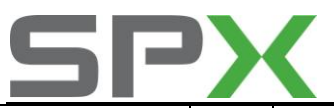

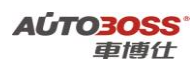

| 107 | 1 | 发动机转速            | 1/min | 640~820  | 怠速运转         |
|-----|---|------------------|-------|----------|--------------|
| 107 | 2 | λ 调节             | %     | -7~7     |              |
| 107 | 3 |                  |       |          |              |
| 107 | 4 | 自诊断结果            |       | ОК       |              |
| 113 | 1 | 发动机转速            | 1/min | 640~820  | 怠速运转         |
| 113 | 2 | 发动机负荷            | %     | 15~25    | 怠速参考值: 19    |
| 113 | 3 | 节气门角度 G187       | %     | 3~93     | 怠速参考值: 1.2   |
| 113 | 4 | 大气压力             | KPA   | 50~120   | 标准大气压力: 102  |
| 114 | 1 | 发动机负荷规定值         | %     | 10~150   |              |
| 114 | 2 | 校正后发动机负荷规定<br>值  | %     | 10~150   |              |
| 114 | 3 | 发动机实际负荷          | %     | 10~150   | 怠速参考值:19     |
| 114 | 4 | 增压压力电磁阀占空比       | %     | 0~100    | 怠速参考值:0      |
| 115 | 1 | 发动机转速            | 1/min | 640~820  | 怠速运转         |
| 115 | 2 | 发动机负荷            | %     | 10~150   | 怠速参考值:19     |
| 115 | 3 | 增压压力规定值          | Mbar  | 990~2000 | 怠速参考值: 1002  |
| 115 | 4 | 增加压力实际最大值        | Mbar  | 990~2000 | 急加速:大于1400   |
| 117 | 1 | 发动机转速            | 1/min | 640~820  | 怠速运转         |
| 117 | 2 | 油门踏板位置传感器<br>G79 | %     | 0~100    | 怠速参考值:0      |
| 117 | 3 | 节气门角度 G187       | %     | 0~100    | 怠速参考值: 1.2   |
| 117 | 4 | 增加压力实际最大值        | Mbar  | 990~2000 | 怠速参考值: 1002  |
| 118 | 1 | 发动机转速            | 1/min | 640~820  | 怠速运转         |
| 118 | 2 | 进气温度             | °C    | -48~110  | 显示实际的进气温度    |
| 118 | 3 | 增压压力电磁阀占空比       | %     | 0~100    | 怠速参考值:0      |
| 118 | 4 | 增加压力实际最大值        | Mbar  | 990~2000 | 怠速参考值: 1002  |
| 120 | 1 | 发动机转速            | 1/min | 640~820  | 怠速运转         |
| 120 | 2 | 发动机扭矩规定值         | N.M   | 0~440    |              |
| 120 | 3 | 发动机扭矩实际值         | N.M   | 0~260    |              |
| 120 | 4 | 牵引力控制状态          |       |          |              |
| 122 | 1 | 发动机转速            | 1/min | 640~820  | 怠速运转         |
| 122 | 2 | 发动机扭矩规定值         | N.M   | 0~440    |              |
| 122 | 3 | 发动机扭矩实际值         | N.M   | 0~260    |              |
| 122 | 4 | 状态               |       |          |              |
| 125 | 1 | 自动变速箱总线          |       | 1        | 连接: 1; 断开: 0 |
| 125 | 2 | ABS 总线           |       | 1        | 连接: 1; 断开: 0 |
| 125 | 3 | 仪表总线             |       | 1        | 连接: 1; 断开: 0 |
| 125 | 4 |                  |       |          |              |
| 126 | 1 |                  |       |          |              |
| 126 | 2 |                  |       |          |              |
| 126 | 3 | 安全气囊总线           |       | 1        | 连接: 1; 断开: 0 |
| 126 | 4 |                  |       |          |              |

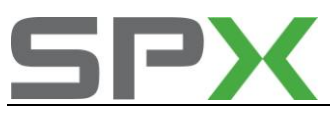

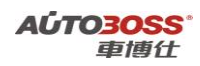

## 5.发动机(BAF型号,5气门系列)常用数据流分析

### 1. 注释

常用数据流分析,仅供参考。发动机在不同的工况下,测试数据会存在差异,请尽 量参阅原厂维修手册的说明。

## 2. 测试条件:

2.1 发动机 ECU 中无故障码存储;
2.2 发动机 ECU 供电电压大于 12.7V;
2.3 冷却液温度在 80~95℃之间;
2.4 进气温度在 10~90℃之间;
2.5 节气门处于怠速位置;
2.6 空调开关 OFF.
2.7 变速箱在 P 档或空档位置;
2.8 发动机怠速运转。

#### 3. 常用数据流分析

适用: 宝来-2002~2006-轿车-发动机 BAF 1.8L Motronic/92KW

| 通道号(组 | 序 | 数据流名称     | 单位    | 值的范围      | 备注          |
|-------|---|-----------|-------|-----------|-------------|
| 号)    | 号 |           |       |           |             |
| 1     | 1 | 发动机转速     | 1/min | 640~820   | 怠速运转        |
| 1     | 2 | 冷却水温度     | °C    | 80~110    |             |
| 1     | 3 | 前λ调节值     | %     | -10~10    |             |
| 1     | 4 | 基本设定调整条件  |       |           |             |
| 2     | 1 | 发动机转速     | 1/min | 640~820   | 怠速运转        |
| 2     | 2 | 发动机负荷     | %     | 15~25     | 怠速参考值: 19   |
| 2     | 3 | 喷油时间      | ms    | 2.0~4.0   | 怠速参考值: 3.2  |
| 2     | 4 | 吸入空气质量    | g/s   | 2.0~4.5   | 怠速参考值: 2.9  |
| 3     | 1 | 发动机转速     | 1/min | 640~820   | 怠速运转        |
| 3     | 2 | 吸入空气质量    | g/s   | 2.0~4.5   | 怠速参考值: 2.9  |
| 2     | 2 | 节气门角度(电位计 | %     | 0.2~4     | 节气门全开: 100  |
| 5     | 5 | G187)     |       |           |             |
| 3     | 4 | 点火提前角     | °v.OT | 6~12      | 怠速运转        |
| 4     | 1 | 发动机转速     | 1/min | 640~820   | 怠速运转        |
| 4     | 2 | 控制单元供应电压  | V     | 12.5~14.5 | 怠速参考值: 13.5 |
| 4     | 3 | 冷却水温度     | °C    | 80~110    |             |
| 4     | 4 | 进气温度      | °C    | -48~110   | 显示实际的进气温度   |
| 5     | 1 | 发动机转速     | 1/min | 640~820   | 怠速运转        |
| 5     | 2 | 发动机负荷     | %     | 15~25     | 怠速参考值: 19   |
| 5     | 3 | 车速        | КМ/Н  | 0~250     | 车辆停止:0      |
| 5     | 4 | 发动机工况     |       | 怠速        |             |
| 6     | 1 | 发动机转速     | 1/min | 640~820   | 怠速运转        |
| 6     | 2 | 发动机负荷     | %     | 15~25     | 怠速参考值:19    |
| 6     | 3 | 进气温度      | °C    | -48~110   | 显示实际的进气温度   |

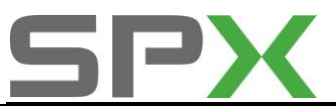

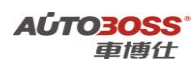

| 6  | 4 | 海拔高度修正系数           | %     | -50~15  |            |
|----|---|--------------------|-------|---------|------------|
| 10 | 1 | 发动机转速              | 1/min | 640~820 | 怠速运转       |
| 10 | 2 | 发动机负荷              | %     | 15~25   | 怠速参考值: 19  |
| 10 | 3 | 节气门角度(电位计<br>G187) | %     | 0.2~4   | 节气门全开: 100 |
| 10 | 4 | 点火提前角              | °v.OT | 6~12    | 怠速运转       |
| 14 | 1 | 发动机转速              | 1/min | 640~820 | 怠速运转       |
| 14 | 2 | 发动机负荷              | %     | 15~25   | 怠速参考值: 19  |
| 14 | 3 | 失火计数               |       | 0~5     | 怠速参考值: 0   |
| 14 | 4 | 失火识别               |       | 激活      |            |
| 15 | 1 | 1缸失火计数             |       | 0       | 怠速参考值: 0   |
| 15 | 2 | 2 缸失火计数            |       | 0       | 怠速参考值:0    |
| 15 | 3 | 3 缸失火计数            |       | 0       | 怠速参考值:0    |
| 15 | 4 | 失火识别               |       | 激活      |            |
| 16 | 1 | 4 缸失火计数            |       | 0       | 怠速参考值:0    |
| 16 | 2 |                    |       |         |            |
| 16 | 3 |                    |       |         |            |
| 16 | 4 | 失火识别               |       | 激活      |            |
| 20 | 1 | 1缸点火推迟角度           | КW    | 0~12.75 | 怠速参考值:0    |
| 20 | 2 | 2缸点火推迟角度           | КW    | 0~12.75 | 怠速参考值:0    |
| 20 | 3 | 3缸点火推迟角度           | КW    | 0~12.75 | 怠速参考值:0    |
| 20 | 4 | 4缸点火推迟角度           | KW    | 0~12.75 | 怠速参考值:0    |
| 22 | 1 | 发动机转速              | 1/min | 640~820 | 怠速运转       |
| 22 | 2 | 发动机负荷              | %     | 15~25   | 怠速参考值: 19  |
| 22 | 3 | 1缸点火推迟角度           | КW    | 0~12.75 | 怠速参考值:0    |
| 22 | 4 | 2缸点火推迟角度           | КW    | 0~12.75 | 怠速参考值:0    |
| 23 | 1 | 发动机转速              | 1/min | 640~820 | 怠速运转       |
| 23 | 2 | 发动机负荷              | %     | 15~25   | 怠速参考值: 19  |
| 23 | 3 | 3缸点火推迟角度           | КW    | 0~12.75 | 怠速参考值:0    |
| 23 | 4 | 4缸点火推迟角度           | КW    | 0~12.75 | 怠速参考值:0    |
| 26 | 1 | 1缸爆震传感器电压          | V     | 0.4~1.4 |            |
| 26 | 2 | 2缸爆震传感器电压          | V     | 0.4~1.4 |            |
| 26 | 3 | 3缸爆震传感器电压          | V     | 0.4~1.4 |            |
| 26 | 4 | 4缸爆震传感器电压          | V     | 0.4~1.4 |            |
| 28 | 1 | 发动机转速              | 1/min | 640~820 | 怠速运转       |
| 28 | 2 | 发动机负荷              | %     | 15~25   | 怠速参考值: 19  |
| 28 | 3 | 冷却水温度              | °C    | 80~110  | 参考值大于:85   |
| 28 | 4 | 爆震传感器测试结果          |       | ОК      |            |
| 30 | 1 | 前λ调节状态             |       |         | 工作或未工作     |
| 30 | 2 |                    |       |         | 工作或未工作     |
| 30 | 3 |                    |       |         |            |
| 30 | 4 |                    |       |         |            |
| 32 | 1 | 怠速时λ自适应值           | %     | -10~10  |            |
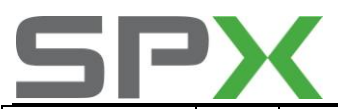

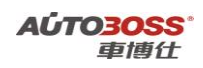

| 32 | 2 | 部分负荷 λ 自适应值     | %     | -10~10     |              |
|----|---|-----------------|-------|------------|--------------|
| 32 | 3 |                 |       |            |              |
| 32 | 4 |                 |       |            |              |
| 33 | 1 | 前λ传感器调节器        | %     | -10~10     |              |
| 33 | 2 | 前 λ 传感器电压值      | V     | 1~2        |              |
| 33 | 3 |                 |       |            |              |
| 33 | 4 |                 |       |            |              |
| 34 | 1 | 发动机转速           | 1/min | 640~820    | 怠速运转         |
| 34 | 2 | 催化转换器温度         | °C    | 350        | 参考值大于: 350   |
| 34 | 3 | 前 λ 动态系数        |       | 1.2~1.99   |              |
| 34 | 4 | 前 λ 寿命测试结果      |       | ОК         |              |
| 36 | 1 | 后 λ 传感器电压值      | V     | 0.1~0.9    |              |
| 36 | 2 | 后 λ 检查结果        |       | ОК         |              |
| 36 | 3 |                 |       |            |              |
| 36 | 4 |                 |       |            |              |
| 37 | 1 | 发动机负荷           | %     | 15~25      | 怠速参考值: 19    |
| 37 | 2 | 后 λ 传感器电压       | V     | 0.1~0.9    |              |
| 37 | 3 | 后 λ 调节周期        |       | -0.02~0.02 |              |
| 37 | 4 | 结果              |       |            |              |
| 43 | 1 | 发动机转速           | 1/min | 640~820    | 怠速运转         |
| 43 | 2 | 催化转换器温度         | °C    | 350        | 怠速参考值大于 350  |
| 43 | 3 | 后 λ 传感器电压       | V     | 0.1~0.9    |              |
| 43 | 4 | 后 λ 寿命测试结果      |       | ОК         |              |
| 46 | 1 | 发动机转速           | 1/min | 640~820    | 怠速运转         |
| 46 | 2 | 催化转换器温度         | °C    | 350        | 怠速参考值大于 350  |
| 46 | 3 |                 |       |            |              |
| 46 | 4 | 催化转换器检查结果       |       | ОК         |              |
| 50 | 1 | 发动机转速 (实际)      | 1/min | 640~820    | 怠速运转         |
| 50 | 2 | 发动机转速 (理论)      | 1/min | 640~820    | 怠速运转         |
| =- | _ | <b>白阳</b> 天 佐小士 |       |            | 空调-高(ACON)或空 |
| 50 | 3 | <b>空调</b> 上作状态  |       |            | 调-低(AC OFF)  |
| 50 | 4 | 压缩机工作状态         |       |            | 压缩机 ON 或 OFF |
| 54 | 1 | 发动机转速           | 1/min | 640~820    | 怠速运转         |
| 54 | 2 | 操作模式            |       |            | 怠速参考值: 怠速    |
| 54 | 3 | 油门位置传感器 G79     | %     | 0~100      | 油门全开: 100    |
| 54 | 4 | 节气门角度 G187      | %     | 0.2~4      | 节气门全开: 100   |
| 55 | 1 | 发动机转速           | 1/min | 640~820    | 怠速运转         |
| 55 | 2 | 怠速调节            | %     | -4.3~12.2  |              |
| 55 | 3 | 怠速调节自学习值(AC ON) | %     | -6~6       |              |
| 55 | 4 |                 |       |            |              |
| 56 | 1 | <u></u>         | 1/min | 640~820    |              |
| 56 | 2 | 发动机转速(理论)       | 1/min | 640~820    | <u></u>      |
| -  | 1 |                 |       |            | ,            |

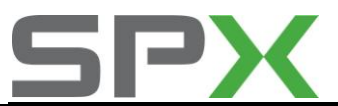

## **AÚTO<u>3OSS</u>°** 車博仕

| 56 | 3 | 怠速调节              | %     | -4.3~12.2 |                              |
|----|---|-------------------|-------|-----------|------------------------------|
| 56 | 4 | 工作模式              |       |           |                              |
| 60 | 1 | 节气门角度 1 G187      | %     | 3~93      | 怠速参考值: 11                    |
| 60 | 2 | 节气门角度 2 G188      | %     | 97~3      | 怠速参考值:88                     |
| 60 | 3 | 自学习步数             |       | 0~8       |                              |
| 60 | 4 | 节气门匹配状态           |       | ОК        | OK 或错误                       |
| 61 | 1 | 发动机转速             | 1/min | 640~820   | 怠速运转                         |
| 61 | 2 | ECU 电压            | V     | 11.5~14.5 | 参考值: 13.5                    |
| 61 | 3 | 油门位置传感器 G79       | %     | 0~100     | 怠速参考值: 1.2                   |
| 61 | 4 | 工作状态              |       |           |                              |
| 62 | 1 | 节气门角度 1 G187      | %     | 3~93      | 怠速参考值: 11                    |
| 62 | 2 | 节气门角度 2 G188      | %     | 97~3      | 怠速参考值: 88                    |
| 62 | 3 | 油门踏板位置传感器<br>G79  | %     | 0~100     | 怠速参考值: 12                    |
| 62 | 4 | 油门踏板位置传感器<br>G185 | %     | 4~49      | 怠速参考值:6                      |
| 63 | 1 | 油门踏板位置传感器<br>G79  | %     | 0~100     | 怠速参考值:12                     |
| 63 | 2 | 油门踏板位置传感器<br>G185 | %     | 4~49      | 怠速参考值:6                      |
| 63 | 3 | 强制低档开关            |       |           |                              |
| 63 | 4 | 设定状态              |       | ОК        |                              |
| 66 | 1 | 车速                | КМ/Н  | 0~250     | 车辆停止: 0                      |
| 66 | 2 | 制动/离合器/定速开关       |       |           |                              |
| 66 | 3 | 实际车速              | КМ/Н  | 0~250     | 车辆停止:0                       |
| 66 | 4 | 定速开关位置            |       |           |                              |
| 70 | 1 | 碳罐电磁阀占空比          | %     | 0~30      | 怠速参考值:14                     |
| 70 | 2 | 碳罐自诊断 λ 调节偏差      | %     | -7~7      | 碳罐蒸汽充满:7                     |
| 70 | 3 |                   |       |           |                              |
| 70 | 4 | 自诊断结果             |       | ОК        |                              |
| 74 | 1 | 发动机转速             | 1/min | 640~820   | 怠速运转                         |
| 74 | 2 | 进气质量              | g/s   | 2.0~4.5   | 怠速参考值: 2.9                   |
| 74 | 3 | 废气再循环阀            |       |           |                              |
| 74 | 4 | 自诊断测试结果           |       | ОК        |                              |
| 77 | 1 | 发动机转速             | 1/min | 640~820   | 怠速运转                         |
| 77 | 2 | 进气质量              | g/s   | 2.0~4.5   | 怠速参考值: 2.9                   |
| 77 | 3 | 二次空气系统空气量         | g/s   | 4~10      | 怠速参考值:0                      |
| 77 | 4 | 自诊断测试结果           |       | ОК        |                              |
| 90 | 1 | 发动机转速             | 1/min | 640~820   | 怠速运转                         |
| 90 | 2 | 凸轮轴调整             |       |           | 车辆行驶,发动机转速<br>超过 2000RPM 为工作 |
| 90 | 3 | 凸轮轴调整角度           | KW    | -3~25     | 怠速参考值: 0                     |
| 90 | 4 |                   |       |           |                              |

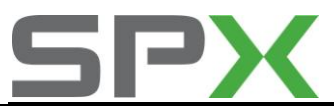

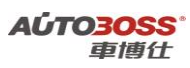

| 91  | 1 | 发动机转速      | 1/min | 640~820 | 怠速运转                         |
|-----|---|------------|-------|---------|------------------------------|
| 91  | 2 | 发动机负荷      | %     | 15~25   | 怠速参考值: 19                    |
| 91  | 3 | 凸轮轴调整      |       |         | 车辆行驶,发动机转速<br>超过 2000RPM 为工作 |
| 91  | 4 | 凸轮轴调整角度    | KW    | -3~25   | 怠速参考值: 0                     |
| 94  | 1 | 发动机转速      | 1/min | 640~820 | 怠速运转                         |
| 94  | 2 | 凸轮轴调整      |       |         | 车辆行驶,发动机转速<br>超过 2000RPM 为工作 |
| 94  | 3 | 自诊断结果      |       | ОК      |                              |
| 94  | 4 |            |       |         |                              |
| 99  | 1 | 发动机转速      | 1/min | 640~820 | 怠速运转                         |
| 99  | 2 | 冷却液温度      | °C    | 80~110  |                              |
| 99  | 3 | λ 调节       | %     | -10~10  |                              |
| 99  | 4 | λ调节工作模式    |       |         | 闭环或开环                        |
| 107 | 1 | 发动机转速      | 1/min | 640~820 | 怠速运转                         |
| 107 | 2 | λ 调节       | %     | -7~7    |                              |
| 107 | 3 |            |       |         |                              |
| 107 | 4 | 自诊断结果      |       | ОК      |                              |
| 113 | 1 | 发动机转速      | 1/min | 640~820 | 怠速运转                         |
| 113 | 2 | 发动机负荷      | %     | 15~25   | 怠速参考值: 19                    |
| 113 | 3 | 节气门角度 G187 | %     | 3~93    | 怠速参考值: 1.2                   |
| 113 | 4 | 大气压力       | KPA   | 50~120  | 标准大气压力: 102                  |
| 120 | 1 | 发动机转速      | 1/min | 640~820 | 怠速运转                         |
| 120 | 2 | 发动机扭矩规定值   | N.M   | 0~440   |                              |
| 120 | 3 | 发动机扭矩实际值   | N.M   | 0~260   |                              |
| 120 | 4 | 牵引力控制状态    |       |         |                              |
| 122 | 1 | 发动机转速      | 1/min | 640~820 | 怠速运转                         |
| 122 | 2 | 发动机扭矩规定值   | N.M   | 0~440   |                              |
| 122 | 3 | 发动机扭矩实际值   | N.M   | 0~260   |                              |
| 122 | 4 | 状态         |       |         |                              |
| 125 | 1 | 自动变速箱总线    |       | 1       | 连接:1;断开:0                    |
| 125 | 2 | ABS 总线     |       | 1       | 连接:1;断开:0                    |
| 125 | 3 | 仪表总线       |       | 1       | 连接:1;断开:0                    |
| 125 | 4 |            |       |         |                              |
| 126 | 1 |            |       |         |                              |
| 126 | 2 |            |       |         |                              |
| 126 | 3 | 安全气囊总线     |       | 1       | 连接: 1; 断开: 0                 |
| 126 | 4 |            |       |         |                              |

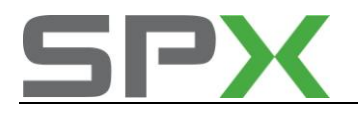

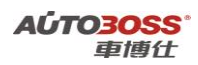

二.自动变速箱

1.强迫降档(节气门学习)基本设定方法

#### 1. 注释

**适用于自动变速箱(01M)型号 在如下情况下必须对强迫降档进行基本设定:** 1.1 更换自动变速器总成; 1.2 更换变速箱 ECU; 1.3 更换发动机 ECU; 1.4 拆装或更换节气门体总成; 1.5 拆装或更换油门踏板总成; 1.6 变速箱维修后, 3 档升 4 档时不流畅,系统没有故障码记忆。

## 2.设定条件:

2.1 发动机 ECU 中无故障码存储;
2.2 发动机 ECU 供电电压大于 12.7V;
2.3 冷却液温度在 10~95℃之间;
2.4 进气温度在 10~90℃之间;
2.5 节气门处于怠速位置;
2.6 保持节气门体的清洁。

#### 3 操作步骤:

3.1 打开点火开关,发动机关闭;
3.2 连接好车博仕诊断设备,并运行诊断程序;
3.3 选择【动力系统】;
3.4 选择【02 自动变速箱】;
3.5 选择【04 基本设定】;
3.6 输入通道号 001,点击【执行】进行设定。如图;

| 通道号: <u>001</u> | 执行 |
|-----------------|----|
|                 |    |
| 确定              |    |

3.7 将加速踏板踩到底并保持 10 秒后松开,完成基本设定操作,请关闭点火开关存储设定值。

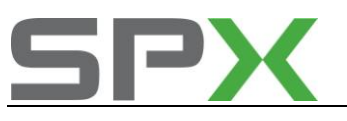

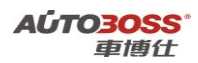

## 2.自动变速箱润滑油量检查方法

1. 注释

适用于自动变速箱(01M)型号 在如下情况下必须对自动变速箱润滑油量进行检查 1.1 更换自动变速器总成; 1.2 变速箱进行内部维修; 1.3 更换变速箱润滑油。

## 2. 操作步骤:

- 3.1 发动机怠速运转;
- 3.2 水平举升汽车并挂入所有档位,并停留 3~5 秒,最后挂入 P 档;
- 3.3 拧下变速器油底壳放油螺钉;
- 3.4 当油温达到 35~45℃时,溢流管刚好有油滴出,油面高度符合标准。如没有油滴出,则要加以补充;
- 3.5 用 15N.M 力矩拧紧放油螺塞。

## 3.更换全新自动变速箱 ECU 的编程方法

1. 注释

在如下情况下必须进行电脑编程操作

1.1 更换全新的自动变速箱 ECU;

- 2. 编程条件:
  - 2.1 自动变速箱 ECU 配件号码正确;

2.2 自动变速箱 ECU 供电电压大于 12.7V;

2.3 已获得编程号码(从旧的 ECU 上获得或咨询汽车厂家)。

3. 操作步骤:

3.1 打开点火开关,但不起动车辆;
3.2 连接好车博仕诊断设备,并运行诊断程序;
3.3 选择【动力系统】;
3.4 选择【02 自动变速箱】;
3.5 选择【07 电脑编程】;
3.6 输入变速箱编码,如 00000,点击【执行】进行编码。如图:

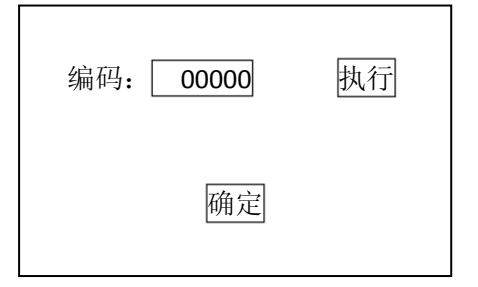

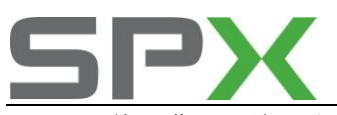

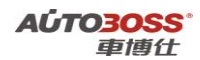

3.7 待屏幕显示编码成功,编码完成。请关闭点火开关存储设定值。3.8 重新打开点火开关,执行【电脑版本信息】功能,查看编码是否已经存储。如下图:

零件号码: 01M927733KK 组件: G4 Getriebe 01M 4989

编码 Coding: 00000

**3.9** 电脑编码能正确显示说明编程完成,否则为编程失败,请排除原因后重新执行编程操作。

## 4.更换二手自动变速箱 ECU 的编程方法

## 1. 注释

#### 在如下情况下必须进行电脑编程操作

1.1 更换二手的自动变速箱 ECU,但编程号码有更改;1.2 二手的自动变速箱 ECU 编程号码与旧 ECU 是一样的,不需要重新编程。

## 2. 编程条件:

- 2.1 自动变速箱 ECU 配件号码正确;
- 2.2 自动变速箱 ECU 供电电压大于 12.7V;
- 2.3 已获得编程号码(从旧的 ECU 上获得或咨询汽车厂家)。

#### 3. 操作步骤:

3.1 打开点火开关,但不起动车辆;

- 3.2 连接好车博仕诊断设备,并运行诊断程序;
- 3.3 选择【动力系统】;
- 3.4 选择【02 自动变速箱】;
- 3.5 选择【07 电脑编程】;
- 3.6 输入变速箱编码,如 00000,点击【执行】进行编码。如图:

| 编码: 00000 | 执行 |
|-----------|----|
| 确定        |    |

3.7 待屏幕显示编码成功,编码完成。请关闭点火开关存储设定值。

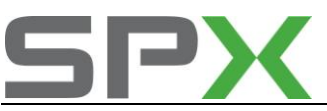

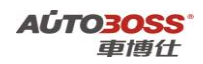

3.8 重新打开点火开关,执行【电脑版本信息】功能,查看编码是否已经存储。如下图:

零件号码: 01M927733KK 组件: G4 Getriebe 01M 4989

编码 Coding: 00000

**3.9** 电脑编码能正确显示说明编程完成,否则为编程失败,请排除原因后重新执行编程操作。

## 5.自动变速箱(01M 型号)常用数据流分析

#### 1. 注释

常用数据流分析,仅供参考。变速箱在不同的工况下,测试数据会存在差异,请尽可能参阅原厂维修手册的说明。

#### 2. 测试条件:

2.1 变速箱 ECU 中无故障码存储;
2.2 变速箱 ECU 供电电压大于 12.7V;
2.3 冷却液温度在 80~95℃之间;
2.4 进气温度在 10~90℃之间;
2.5 节气门处于怠速位置;
2.6 空调开关 OFF;
2.7 变速箱在 P 档位置;
2.8 发动机怠速运转。

#### 3. 常用数据流分析

适用: 宝来-2002~2006-轿车-自动变速箱(01M)

| 通道号(组 | 序 | 数据流名称      | 单位 | 值的范围     | 备注             |
|-------|---|------------|----|----------|----------------|
| 号)    | 号 |            |    |          |                |
| 1     | 1 | 变速杆档位开关    |    | р        |                |
| 1     | 2 | 节气门位置传感器电压 | V  | 0.15~0.8 | 节气门全开: 3.5~4.6 |
| 1     | 3 | 油门踏板开度     | %  | 0        | 油门踏板全开: 99~    |
|       |   |            |    |          | 100            |
| 1     | 4 | 开关状态       |    |          |                |
| 2     | 1 | 6 号电磁阀 N93 | А  | 1.1      | 全开: 0          |
|       |   | 工作电流实测值    |    |          |                |
| 2     | 2 | 6 号电磁阀 N93 | А  | 1.1      | 全开: 0          |

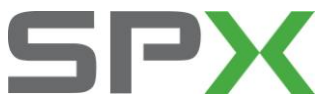

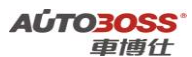

|   |   | 工作电流额定值        |       |           |             |
|---|---|----------------|-------|-----------|-------------|
| 2 | 3 | 系统电压           | V     | 12.5~14.5 |             |
| 2 | 4 | 车速传感器          | V     | 2.2~2.52  |             |
| 3 | 1 | 车速             | km/h  | 0         | 显示汽车的行驶速度   |
| 3 | 2 | 发动机转速          | 1/min | 800~880   |             |
| 3 | 3 | 档位变化           |       | Р         |             |
| 3 | 4 | 油门踏板开度         | %     | 0         | 油门踏板全开: 99~ |
|   |   |                |       |           | 100         |
| 4 | 1 | 电磁阀状态          |       |           |             |
| 4 | 2 | 档位变化           |       |           |             |
| 4 | 3 | 变速杆档位开关        |       | р         | 变速杆档位开关     |
| 4 | 4 | 车速             | km/h  | 0         | 显示汽车的行驶速度   |
| 5 | 1 | ATF 油温度        | °C    |           | 显示实际的油温     |
| 5 | 2 | 其它信号输入         |       |           |             |
| 5 | 3 | 车速             | km/h  | 0         | 显示汽车的行驶速度   |
| 5 | 4 | 发动机转速          | 1/min | 800~880   |             |
| 7 | 1 | 档位变化           |       |           |             |
| 7 | 2 | 变扭器离合器 (TCC) 电 |       |           |             |
|   |   | 磁阀 N91         |       |           |             |
| 7 | 3 | 发动机转速          | 1/min | 800~880   |             |
| 7 | 4 | 油门踏板开度         | %     | 0         | 油门踏板全开: 99~ |
|   |   |                |       |           | 100         |

# 三.ABS 防抱死刹车

## 1.管路排气基本设定方法

 注释 在如下情况下必须对 ABS 系统进行排气的基本设定
 1.1 更换 ABS 阀体总成;
 1.2 更换刹车管路;
 1.3 液压管路维修作业。

## 2. 设定条件:

2.1 ABS ECU 中无故障码存储;
2.2 ABS ECU 供电电压大于 12.5V;
2.3 总泵刹车油量符合要求;
2.4 刹车灯开关信号良好。

## 3. 操作步骤:

3.1 打开点火开关,发动机运转;3.2 连接好车博仕诊断设备,并运行诊断程序;

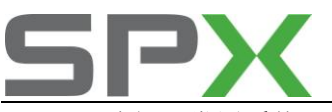

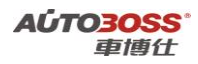

3.3选择【常用系统】;
3.4选择【03 防抱死刹车】;
3.5选择【04 基本设定】;
3.6 输入通道号 001,点击【执行】进行排气。如图;

| 通道号: <u>001</u> | 增加 减少 执行 |
|-----------------|----------|
|                 |          |
|                 | 确定       |

٦

3.7 待屏幕出现提示"压下制动踏板和保持...",按提示进行操作。如图;

| 通道号: <u>001</u> 增加 减少 执行<br>压下制动踏板和保持 |
|---------------------------------------|
| 确定                                    |

3.8 操作完成后,点击【增加】,再按【执行】。出现提示"放踏板 FR+FL 打开排气螺栓" 按提示进行操作。如图;

| 通道号: <u>002</u> 增加 减少 执行<br>放松踏板 FR+FL 打开<br>排气螺栓 |
|---------------------------------------------------|
| 确定                                                |

3.9 放松右前和左前排气螺柱后,点击【增加】,再按【执行】。出现提示"压下制动踏板 10 次关闭排气螺栓"按提示进行操作。如图;

| 通道号: 003 增加 减少 执行<br>压下制动踏板 10 次 关闭排气螺<br>栓 |
|---------------------------------------------|
| 确定                                          |

3.10 压下制动踏板 10 次,关闭排气螺柱后,点击【增加】,再按【执行】。出现提示"压下制动踏板和保持...",按提示进行操作。如图;

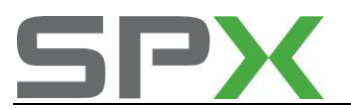

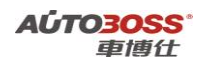

| 通道号: <u>004</u> | 增加 减少 执行 |
|-----------------|----------|
| 压下制动踏板利         | 印保持      |
| 商               | 角定       |

3.11 每做完一次操作,点击【增加】,再按【执行】,直到提示设定完成为止。3.12 排气工作需要 2 人配合执行,操作过程中出现通讯中断,请重复此功能的操作。

## 2.转向角度传感器基本设定方法

1. 注释

适用于带 ESP 功能的制动系统 在如下情况下必须对转向角度传感器进行基本设定: 1.1 更换 ABS/ESP ECU 总成; 1.2 拆装或更换转向角度传感器; 1.3 系统长时间断电; 1.4 拆装或更换转向柱总成; 1.5 拆装或更换方向机总成; 1.6 更换前桥总成。

#### 2. 设定条件:

2.1 起动车辆,在平整路面以 20KM/H 行使几分钟;2.2 确定方向盘在中间位置,如果不在中间位置,请调整;2.3 确定方向盘在中间位置后,请水平停好车辆,但不要关闭点火开关。

#### 3. 操作步骤:

- 3.1 连接好车博仕诊断设备,并运行诊断程序;
- 3.2 选择【常用系统】;
- 3.3 选择【03 防抱死刹车】;
- 3.4 选择【11 安全登录】功能, 输入登录码(例如 40168);
- 3.4 然后选择【08 数据流组】功能,输入通道号 004,查看数据流组号 1 区,检查方向 盘的角度是否在 0 度;
- 3.5 如果都符合以上的条件要求,选择【04 基本设定】,输入通道号 004,点击【执行】 进行设定。如图;

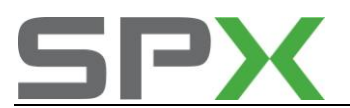

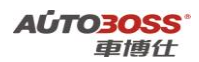

| 通道号: <u>004</u> | 执行 |
|-----------------|----|
| 确定              |    |

3.6 ABS 警告灯闪亮,完成基本设定操作,请关闭点火开关存储设定值。3.7 如果出现错误的提示信息,请检查是否符合设定的条件和核对登录码是否正确,登录码由汽车制造厂家提供。

## 3.横向传感器零点基本设定方法

1. 注释

适用于带 ESP 功能的制动系统 在如下情况下必须对横向传感器进行基本设定: 1.1 更换 ABS/ESP ECU 总成; 1.2 拆装或更换横向传感器; 1.3 系统长时间断电;

2. 设定条件:

2.1 起动车辆,在平整路面以 20KM/H 行使几分钟; 2.2 确定方向盘在中间位置后,请水平停好车辆,但不要关闭点火开关和摇晃车辆。

#### 3. 操作步骤:

3.1 连接好车博仕诊断设备,并运行诊断程序;

- 3.2 选择【常用系统】;
- 3.3 选择【03 防抱死刹车】;
- 3.4 选择【11 安全登录】功能, 输入登录码(例如 40168);
- 3.4 然后选择【08 数据流组】功能,输入通道号004,查看数据流组号2区,检查横向 传感器数据是否在-1.5~1.5之间;
- 3.5 如果都符合以上的条件要求,选择【04 基本设定】,输入通道号 063,点击【执行】 进行设定。如图;

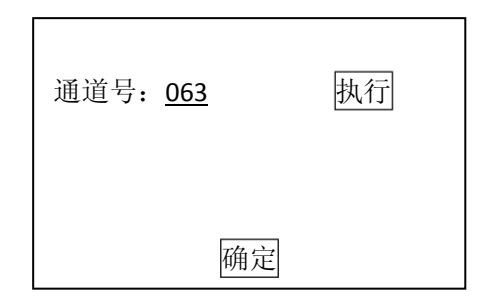

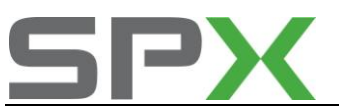

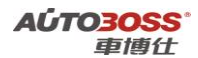

3.6 ABS 警告灯闪亮,完成基本设定操作,请关闭点火开关存储设定值。 3.7 如果出现错误的提示信息,请检查是否符合设定的条件和核对登录码是否正确,登录 码由汽车制造厂家提供。

## 4.制动压力传感器零点基本设定方法

1. 注释

适用于带 ESP 功能的制动系统 在如下情况下必须对制动压力传感器进行基本设定: 1.1 更换 ABS/ESP ECU 总成; 1.2 拆装或更换制动压力传感器; 1.3 系统长时间断电;

## 2. 设定条件:

2.1 起动车辆,在平整路面以 20KM/H 行使几分钟;2.2 确定方向盘在中间位置后,请水平停好车辆,但不要关闭点火开关和操作制动踏板。

#### 3. 操作步骤:

3.1 连接好车博仕诊断设备,并运行诊断程序;

- 3.2 选择【常用系统】;
- 3.3 选择【03 防抱死刹车】;
- 3.4 选择【11 安全登录】功能,输入登录码(例如 40168);
- 3.4 然后选择【08 数据流组】功能,输入通道号 005,查看数据流组号 1 区,检查制动 压力传感器数据是否在-7~7 之间;
- 3.5 如果都符合以上的条件要求,选择【04 基本设定】,输入通道号 066,点击【执行】 进行设定。如图;

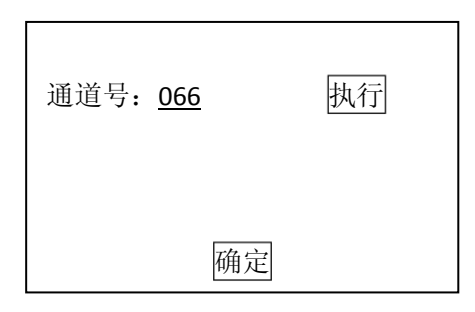

3.6 ABS 警告灯闪亮,完成基本设定操作,请关闭点火开关存储设定值。

**3.7** 如果出现错误的提示信息,请检查是否符合设定的条件和核对登录码是否正确,登录 码由汽车制造厂家提供。

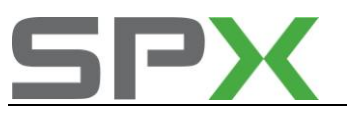

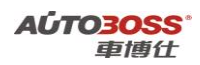

5.更换全新 ABS ECU 的编程方法

 注释 在如下情况下必须进行电脑编程操作
 1.1 更换全新的 ABS ECU;

#### 2. 编程条件:

2.1 ABS ECU 配件号码正确;2.2 ABS ECU 供电电压大于 12.7V;2.3 已获得编程号码(从旧的 ECU 上获得或咨询汽车厂家)。

## 3. 操作步骤:

3.1 打开点火开关,但不起动车辆;
3.2 连接好车博仕诊断设备,并运行诊断程序;
3.3 选择【常用系统】;
3.4 选择【03 防抱死刹车】;
3.5 选择【07 电脑编程】;
3.6 输入 ABS 编码,如 0021505,点击【执行】进行编码。如图:

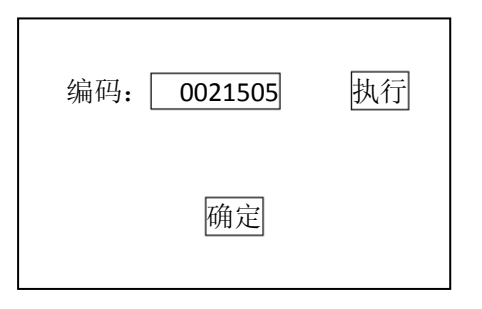

3.7 待屏幕显示编码成功,编码完成。请关闭点火开关存储设定值。3.8 重新打开点火开关,执行【电脑版本信息】功能,查看编码是否已经存储。如下图:

| 零件号码: 1C0 907 379K<br>组件: ASR FRONT MK60 0103 |
|-----------------------------------------------|
| 编码 Coding: 0021505                            |
|                                               |

**3.9** 电脑编码能正确显示说明编程完成,否则为编程失败,请排除原因后重新执行编程操作。

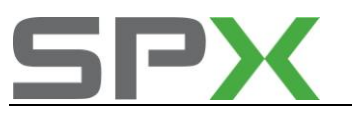

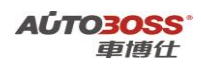

6.更换二手 ABS ECU 的编程方法

1. 注释

# 在如下情况下必须进行电脑编程操作

1.1 更换二手的 ABS ECU,但编程号码有更改; 1.2 二手的 ABS ECU 编程号码与旧 ECU 是一样的,不需要重新编程。

## 2. 编程条件:

2.1 ABS ECU 配件号码正确;2.2 ABS ECU 供电电压大于 12.7V;2.3 已获得编程号码(从旧的 ECU 上获得或咨询汽车厂家)。

## 3. 操作步骤:

3.1 打开点火开关,但不起动车辆;
3.2 连接好车博仕诊断设备,并运行诊断程序;
3.3 选择【常用系统】;
3.4 选择【03 防抱死刹车】;
3.5 选择【07 电脑编程】;
3.6 输入 ABS 编码,如 0021505,点击【执行】进行编码。如图:

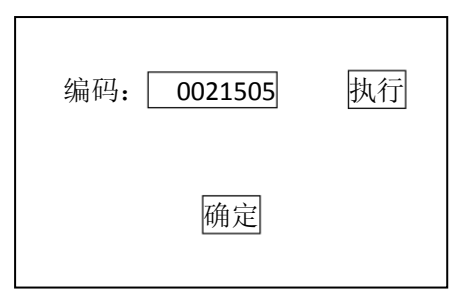

3.7 待屏幕显示编码成功,编码完成。请关闭点火开关存储设定值。3.8 重新打开点火开关,执行【电脑版本信息】功能,查看编码是否已经存储。如下图:

| 零件号码: 1C0 907 379K<br>组件: ASR FRONT MK60 0103 |
|-----------------------------------------------|
| 编码 Coding: 0021505                            |

**3.9** 电脑编码能正确显示说明编程完成,否则为编程失败,请排除原因后重新执行编程操作。

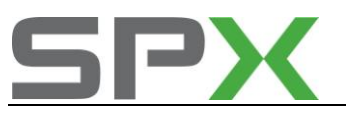

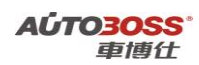

## 7.ABS 防抱死刹车常用数据流分析

## 1. 注释

常用数据流分析,仅供参考。ABS 系统在不同的工况下,测试数据会存在差异,请 尽可能参阅原厂维修手册的说明。

## 2. 测试条件:

2.1 ABS ECU 中无故障码存储;
2.2 ABS ECU 供电电压大于 12.5V;
2.3 总泵刹车油量符合要求;
2.4 刹车灯开关信号良好;
2.5 变速箱在 P 档或空档位置;
2.6 发动机怠速运转。

## 3. 常用数据流分析

适用: 宝来-2000~2008-轿车-ABS 防抱死刹车

| 通道号(组 | 序 | 数据流名称   | 单位   | 值的范围     | 备注          |
|-------|---|---------|------|----------|-------------|
| 号)    | 号 |         |      |          |             |
| 1     | 1 | 左前轮转速信号 | КМ/Н | 0        | 显示车轮的实际速度   |
| 1     | 2 | 右前轮转速信号 | КМ/Н | 0        | 显示车轮的实际速度   |
| 1     | 3 | 左后轮转速信号 | КМ/Н | 0        | 显示车轮的实际速度   |
| 1     | 4 | 右后轮转速信号 | КМ/Н | 0        | 显示车轮的实际速度   |
| 2     | 1 | 左前轮转速信号 | КМ/Н | 255      | 显示车轮的实际速度   |
| 2     | 2 | 右前轮转速信号 | КМ/Н | 255      | 显示车轮的实际速度   |
| 2     | 3 | 左后轮转速信号 | КМ/Н | 255      | 显示车轮的实际速度   |
| 2     | 4 | 右后轮转速信号 | КМ/Н | 255      | 显示车轮的实际速度   |
| 3     | 1 | 制动灯开关   | 0/1  | 0        | 踩刹车:1       |
| 3     | 2 | ASR 警告灯 | 0/1  |          | 适用于带 ASR 功能 |
| 3     | 3 | ABS 警告灯 | 0/1  |          |             |
| 3     | 4 | ESP 警告灯 | 0/1  |          | 适用于带 ESP 功能 |
| 4     | 1 | 转向角度传感器 |      |          | 适用于带 ESP 功能 |
| 4     | 2 | 横向速度传感器 |      | -1.5~1.5 | 适用于带 ESP 功能 |
| 4     | 3 | 旋转率传感器  |      |          | 适用于带 ESP 功能 |
| 4     | 4 |         |      |          |             |
| 5     | 1 | 制动压力传感器 | BAR  | -7~7     | 适用于带 ESP 功能 |
| 5     | 2 |         |      |          |             |
| 5     | 3 |         |      |          |             |
| 5     | 4 |         |      |          |             |
| 6     | 1 | 纵向速度传感器 |      |          | 适用于带 ESP 功能 |
| 6     | 2 |         |      |          |             |
| 6     | 3 |         |      |          |             |
| 6     | 4 |         |      |          |             |

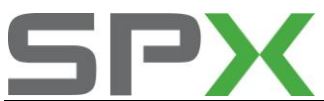

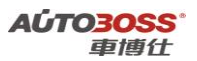

| 125 | 1 | 发动机数据总线  | 0/1 | 1 | 适用于带 ESP 功能 |
|-----|---|----------|-----|---|-------------|
| 125 | 2 | 转向角度数据总线 | 0/1 | 1 | 适用于带 ESP 功能 |
| 125 | 3 | 四轮驱动数据总线 | 0/1 | 1 | 适用于带 ESP 功能 |
| 125 | 4 | 变速箱数据总线  | 0/1 | 1 | 适用于带 ESP 功能 |

## 四.SRS 安全气囊系统

## 1.乘客座气囊关闭的匹配方法

1. 注释

在如下情况下可以考虑对 SRS 系统进行乘客座气囊关闭的匹配 1.1 前乘客座安排小孩乘坐; 1.2 前乘客座长期没有人乘坐。

2. 设定条件:

2.1SRS ECU 中无故障码存储; 2.2 SRS ECU 供电电压大于 12.5V;

3. 操作步骤:

3.1 打开点火开关,发动机停止运转;
3.2 连接好车博仕诊断设备,并运行诊断程序;
3.3 选择【常用系统】;
3.4 选择【15 安全气囊】;
3.5 选择【10 匹配自适应】;
3.6 输入通道号 001,点击【读匹配值】,即可显示当前匹配值,

当前匹配值: 000,为激活; 001,为关闭。如图:

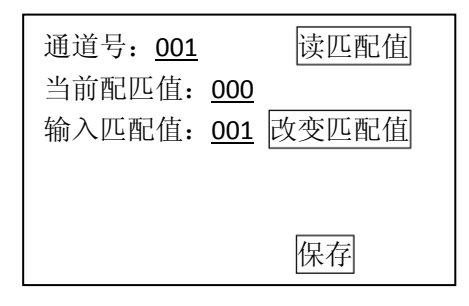

3.7 点击【输入匹配值】项,输入 001 值;

3.8 点击【改变匹配值】,点击【保存】,并按【确定】存储新值,匹配完成。

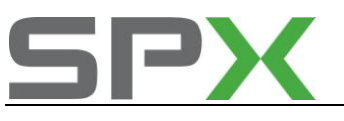

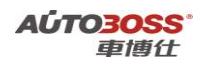

## 2.更换全新 SRS ECU 的编程方法

 注释 在如下情况下必须进行电脑编程操作
 1.1 更换全新的 SRS ECU;

## 2. 编程条件:

2.1 SRS ECU 配件号码正确;2.2 SRS ECU 供电电压大于 12.7V;2.3 已获得编程号码(从旧的 ECU 上获得或咨询汽车厂家)。

## 3. 操作步骤:

3.1 打开点火开关,但不起动车辆;
3.2 连接好车博仕诊断设备,并运行诊断程序;
3.3 选择【常用系统】;
3.4 选择【15 安全气囊】;
3.5 选择【07 电脑编程】;
3.6 输入 SRS 编码,如 12875,点击【执行】进行编码。如图:

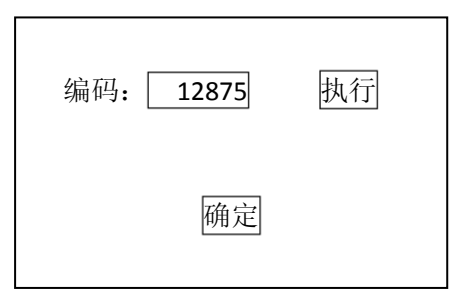

3.7 待屏幕显示编码成功,编码完成。请关闭点火开关存储设定值。3.8 重新打开点火开关,执行【电脑版本信息】功能,查看编码是否已经存储。如下图:

零件号码: 1C0909601 组件: 2K AIRBAG VW

编码 Coding: 12875

**3.9** 电脑编码能正确显示说明编程完成,否则为编程失败,请排除原因后重新执行编程操作。

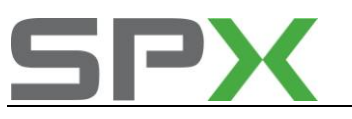

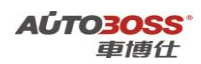

## 3.更换二手 SRS ECU 的编程方法

1. 注释

## 在如下情况下必须进行电脑编程操作

1.1 更换二手的 SRS ECU,但编程号码有更改; 1.2 二手的 SRS ECU 编程号码与旧 ECU 是一样的,不需要重新编程。

## 2. 编程条件:

2.1 SRS ECU 配件号码正确;2.2 SRS ECU 供电电压大于 12.7V;2.3 已获得编程号码(从旧的 ECU 上获得或咨询汽车厂家)。

## 3. 操作步骤:

3.1 打开点火开关,但不起动车辆;
3.2 连接好车博仕诊断设备,并运行诊断程序;
3.3 选择【常用系统】;
3.4 选择【15 安全气囊】;
3.5 选择【07 电脑编程】;
3.6 输入 SRS 编码,如 12875,点击【执行】进行编码。如图:

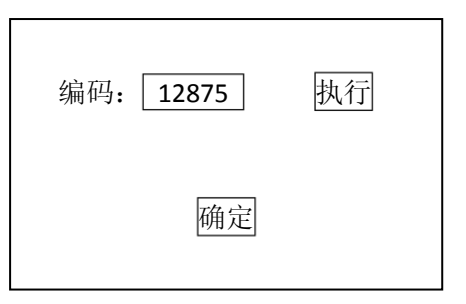

3.7 待屏幕显示编码成功,编码完成。请关闭点火开关存储设定值。

3.8 重新打开点火开关,执行【电脑版本信息】功能,查看编码是否已经存储。如下图:

零件号码: 1C0909601 组件: 2K AIRBAG VW

编码 Coding: 12875

**3.9** 电脑编码能正确显示说明编程完成,否则为编程失败,请排除原因后重新执行编程操作。

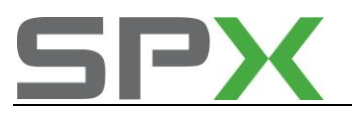

## 4.SRS 安全气囊系统常用数据流分析

## 1. 注释

常用数据流分析,仅供参考。SRS 安全气囊系统在不同的工况下,测试数据会存在 差异,请尽可能参阅原厂维修手册的说明。

## 2. 测试条件:

2.1 SRS ECU 中无故障码存储;
 2.2 SRS ECU 供电电压大于 12.5V;

#### 3. 常用数据流分析

适用:宝来-2000~2006-轿车-SRS 安全气囊系统

| 通道号(组 | 序 | 数据流名称     | 单位 | 值的范围 | 备注        |
|-------|---|-----------|----|------|-----------|
| 号)    | 号 |           |    |      |           |
| 1     | 1 | 驾驶员安全气囊   |    | 正确   |           |
| 1     | 2 | 乘客座安全气囊   |    | 正确   | 没有装备:为未安装 |
| 1     | 3 | 驾驶员安全带预紧器 |    | 正确   | 没有装备:为未安装 |
| 1     | 4 | 乘客座安全带预紧器 |    | 正确   | 没有装备:为未安装 |
| 3     | 1 | 系统电源电压    |    | 正确   |           |
| 3     | 2 | 乘客位座椅识别   |    | 正确   | 没有装备:为未安装 |
| 3     | 3 | 驾驶员安全带扣开关 |    | 正确   | 没有装备:为未安装 |
| 3     | 4 | 乘客座安全带扣开关 |    | 正确   | 没有装备:为未安装 |
| 5     | 1 | 驾驶员侧面安全气囊 |    | 正确   | 没有装备:为未安装 |
| 5     | 2 | 乘客座侧面安全气囊 |    | 正确   | 没有装备:为未安装 |
| 5     | 3 | 右后侧面安全气囊  |    | 正确   | 没有装备:为未安装 |
| 5     | 4 | 左后侧面安全气囊  |    | 正确   | 没有装备:为未安装 |
| 7     | 1 | 驾驶员头部安全气囊 |    | 正确   | 没有装备:为未安装 |
| 7     | 2 | 乘客座头部安全气囊 |    | 正确   | 没有装备:为未安装 |
| 7     | 3 |           |    |      |           |
| 7     | 4 |           |    |      |           |
| 9     | 1 | 驾驶员侧面碰撞识别 |    |      |           |
| 9     | 2 | 乘客座侧面碰撞识别 |    |      |           |
| 9     | 3 | 右后侧面碰撞识别  |    |      |           |
| 9     | 4 | 左后侧面碰撞识别  |    |      |           |

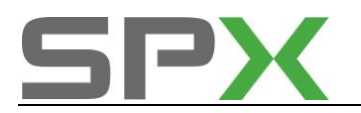

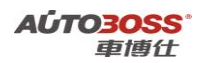

五.仪表系统(带防盗功能)

1.更换全新仪表系统 ECU 的编程方法

1. 注释

在如下情况下必须进行电脑编程操作 1.1 更换全新的仪表 ECU;

## 2. 编程条件:

2.1 仪表系统 ECU 配件号码正确;2.2 仪表系统 ECU 供电电压大于 12.7V;2.3 已获得编程号码(从旧的 ECU 上获得或咨询汽车厂家)。

## 3. 操作步骤:

3.1 打开点火开关,但不起动车辆;
3.2 连接好车博仕诊断设备,并运行诊断程序;
3.3 选择【常用系统】;
3.4 选择【17 仪表板】;
3.5 选择【07 电脑编程】;
3.6 输入编码,如 05122,点击【执行】进行编码。如图:

| 编码: 05122 | 执行 |
|-----------|----|
| 确定        |    |

3.7 待屏幕显示编码成功,编码完成。请关闭点火开关存储设定值。

3.8 重新打开点火开关,执行【电脑版本信息】功能,查看编码是否已经存储。如下图:

| 零件号码:    | 1J5 920 826A    |
|----------|-----------------|
| 组件:      | KOMRITWEGFAHRSP |
| VDO V04  |                 |
|          |                 |
| 编码 Codir | ng: 05122       |

- **3.9** 电脑编码能正确显示说明编程完成,否则为编程失败,请排除原因后重新执行编程操作。
- 4.0 完成 ECU 编程后,需要与钥匙进行匹配才能正常起动车辆。

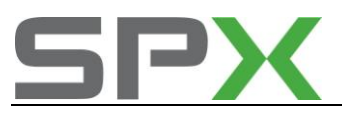

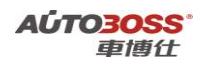

## 2.更换全新仪表 ECU 与防盗功能的匹配方法

 注释 在如下情况下必须对钥匙进行匹配
 1.1 更换仪表 ECU(带防盗功能)。

#### 2. 设定条件:

- 2.1 合法的钥匙;
- 2.2 合法的钥匙不能超过 8 把;
- 2.3 仪表 ECU 供电电压大于 12.5V;
- 2.4 防盗 ECU 已经编程,但 VIN 号码为空白;
- 2.5 获得新仪表的登录密码(咨询车主或汽车制造厂家);
- 2.6 获得旧仪表的登录密码(咨询车主或汽车制造厂家);
- 2.7 确认发动机 ECU 带 VIN 码。

#### 3. 操作步骤:

- 3.1 打开点火开关,发动机停止运转;
- 3.2 连接好车博仕诊断设备,并运行诊断程序;
- 3.3 选择【常用系统】;
- 3.4 选择【17 仪表板】;
- **3.5**选择【11 安全登录】,输入新仪表的登录号(例如 1234),按【登录】执行操作。(如 号码为 4 位数,则在号码前加一个 0,补齐 5 位。)如图:

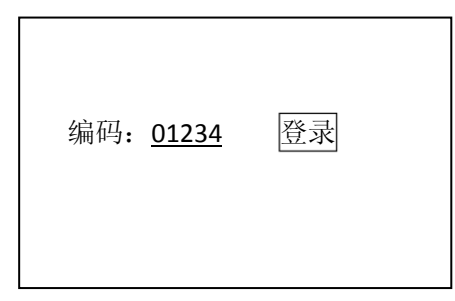

3.6 提示登录成功后,按【返回】完成登录;

**3.7** 若输入的登录号错误,则显示"登录失败"的信息,必须重新输入正确的登录号。 如果连续三次输入的登录号错误,要先退出防盗器自诊断程序,打开点火开关,并

等待 40 分钟,才能再次输入登录号。

**3.8** 选择【10 匹配自适应】,输入通道号 050,点击【读匹配值】,可显示当前匹配值。 如图:

| 通道号: <u>050</u>      | 读匹配值  |
|----------------------|-------|
| 当前配匹值: 0 <u>3200</u> |       |
| 输入匹配值:               | 改变匹配值 |
| PIN?                 |       |
|                      | 保存    |

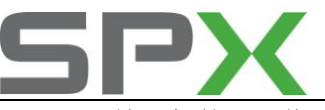

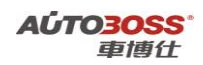

3.9 输入新的匹配值,即旧仪表的登录码(如 2345)。点击【改变匹配值】。如图;

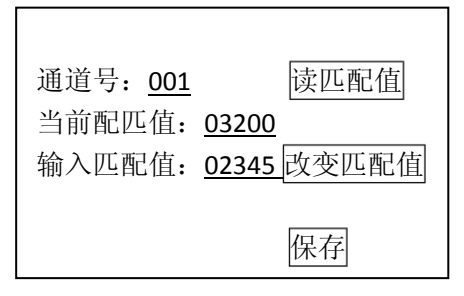

4.0 点击【保存】,并按【确定】存储新值。如图;

|   | 清除自学习      | 值 |
|---|------------|---|
| 通 |            |   |
| 当 | 要保存修改后的值吗? |   |
| 输 |            | 值 |
|   | 确定 取消      |   |
|   | 保存         |   |

大约 15 秒,匹配 050 功能完成,关闭点火开关,拔出钥匙,等待 30 秒,存储匹配值。

4.1 重新打开点火开关,执行【电脑版本信息】功能,查看匹配 050 功能是否已经存储。如下图:

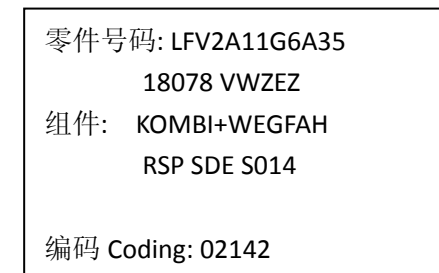

- **4.2 VIN** 码能正确显示说明 050 功能匹配完成,否则为匹配失败,请排除原因后重新 执行 050 匹配操作。
- 4.3 重新选择【17 仪表板】;
- **4.4**选择【11 安全登录】,输入旧仪表的登录号(例如 2345),按【登录】执行操作。 (如号码为 4 位数,则在号码前加一个 0,补齐 5 位。)如图:

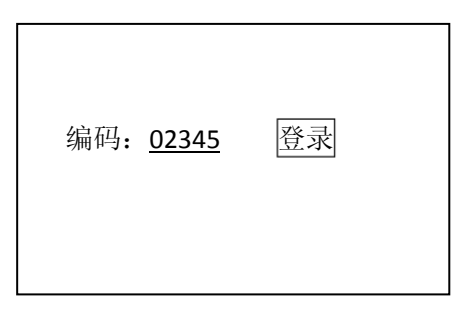

4.5 提示登录成功后,按【返回】完成登录;

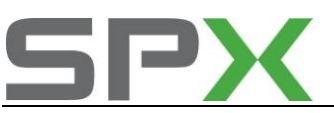

- 4.6 若输入的登录号错误,则显示"登录失败"的信息,必须重新输入正确的登录号。 如果连续三次输入的登录号错误,要先退出防盗器自诊断程序,打开点火开关,并 等待 40 分钟,才能再次输入登录号。
- **4.7**选择【10 匹配自适应】,输入通道号 021,点击【读匹配值】,可显示当前匹配值。 如图:

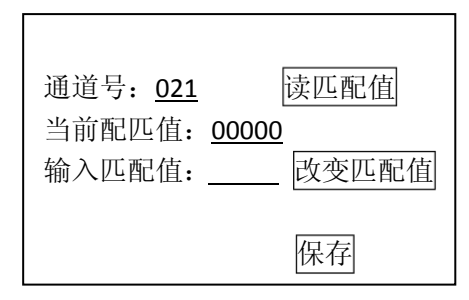

4.8 输入新的匹配值,即需要匹配的钥匙的数量。点击【改变匹配值】。如图;

| 通道号: <u>021</u><br>当前配匹值: <u>00000</u><br>输入匹配值: <u>00003</u> | 读匹配值<br>改变匹配值 |
|---------------------------------------------------------------|---------------|
|                                                               | 保存            |

最多可以匹配 8 把合法钥匙(00001~00008),例如要匹配三把合法钥匙,则输入 00003。

如果输入 00000, 表示全部钥匙均为没有授权,则不能起动发动机。

4.9 点击【保存】,并按【确定】存储新值。如图;

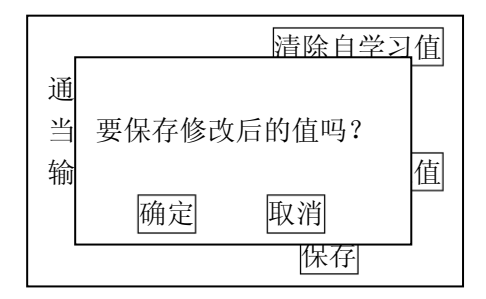

大约3秒,防盗指示灯熄灭,插在点火开关内的钥匙匹配完毕,关闭点火开关,拔出钥匙。

- 5.0 插入下一把钥匙,打开点火开关,等待 6 秒,仪表板上的防盗指示灯熄灭,关闭 点火开关,拔出钥匙,第 2 把钥匙匹配完毕;
- 5.1 重复 5.0 步操作,直到所有钥匙匹配完毕,钥匙匹配的操作全过程不能超过 30 秒。

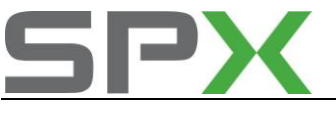

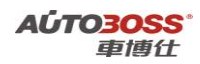

3.更换全新钥匙的匹配方法

1. 注释

在如下情况下必须对钥匙进行匹配

- 1.1 新增全新钥匙;
   1.2 更换二手钥匙;
- 1.3 更换仪表总成。

## 2. 设定条件:

2.1 合法的钥匙;
2.2 合法的钥匙不能超过 8 把;
2.3 仪表 ECU 供电电压大于 12.5V;
2.4 获得登录密码(咨询车主或汽车制造厂家)。

## 3. 操作步骤:

- 3.1 打开点火开关,发动机停止运转;
- 3.2 连接好车博仕诊断设备,并运行诊断程序;
- 3.3 选择【常用系统】;
- 3.4 选择【17 仪表板】;
- **3.5**选择【11 安全登录】,输入登录号(例如1234),按【登录】执行操作。(如号码为4位数,则在号码前加一个0,补齐5位。)如图:

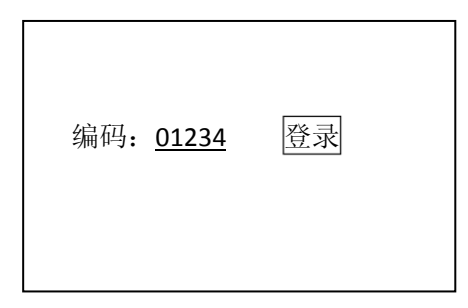

- 3.6 提示登录成功后,按【返回】完成登录;
- 3.7 若输入的登录号错误,则显示"登录失败"的信息,必须重新输入正确的登录号。 如果连续三次输入的登录号错误,要先退出防盗器自诊断程序,打开点火开关,并 等待 40 分钟,才能再次输入登录号。
- 3.8 选择【10 匹配自适应】,输入通道号 021,点击【读匹配值】,可显示当前匹配值。 如图:

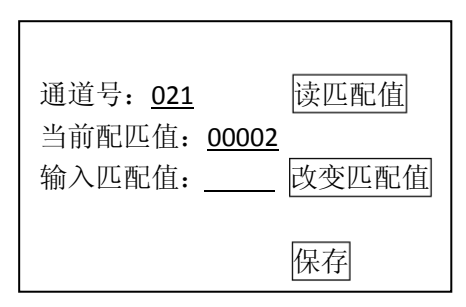

3.9 输入新的匹配值,即需要匹配的钥匙的数量。点击【改变匹配值】。如图;

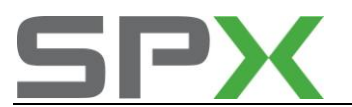

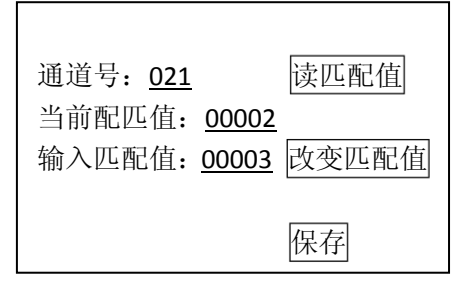

最多可以匹配 8 把合法钥匙(00001~00008),例如要匹配三把合法钥匙,则输入 00003。

如果输入 00000, 表示全部钥匙均为没有授权, 则不能起动发动机。

4.0 点击【保存】,并按【确定】存储新值。如图;

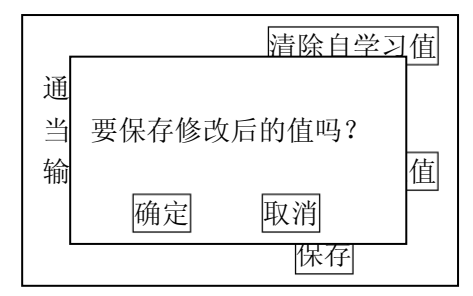

大约 3 秒,防盗指示灯熄灭,插在点火开关内的钥匙匹配完毕,关闭点火开关,拔 出钥匙。

4.1 插入下一把钥匙,打开点火开关,等待 6 秒, 仪表板上的防盗指示灯熄灭,关闭 点火开关,拔出钥匙,第 2 把钥匙匹配完成;

重复 4.1 步操作,直到所有钥匙匹配完毕,钥匙匹配的操作全过程不能超过 30 秒。

## 4.发动机机油保养灯归零的匹配方法

1. 注释

在如下情况下可以对发动机机油保养灯进行匹配

**1.1** 发动机机油的使用到了规定的行使里程; **1.2** 仪表显示保养服务提示信息。

## 2. 设定条件:

2.1 正常的仪表;
 2.2 仪表 ECU 供电电压大于 12.5V;
 2.3 仪表显示保养服务提示信息。

#### 3. 操作步骤:

3.1 打开点火开关,发动机停止运转;

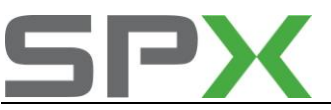

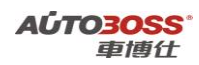

3.2 连接好车博仕诊断设备,并运行诊断程序;

3.3 选择【常用系统】;

3.4 选择【17 仪表板】;

3.5 选择【10 匹配自适应】, 输入通道号 002, 点击【读匹配值】, 可显示当前匹配值。 如图:

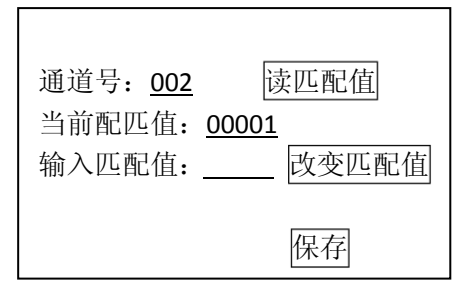

3.6 输入新的匹配值 00000,执行保养灯归零功能,点击【改变匹配值】。如图;

| 通道号: <u>002</u><br>当前配匹值: <u>00000</u><br>输入匹配值: <u>00000</u> | 读匹配值<br>改变匹配值 |
|---------------------------------------------------------------|---------------|
|                                                               | 保存            |

3.7 点击【保存】,并按【确定】存储新值。关闭点火开关,保存新的匹配值。

## 5.发动机机油保养里程、时间的匹配方法

1. 注释

在如下情况下可以对发动机机油保养里程、时间进行匹配 1.1 车辆在不同的环境中使用; 1.2 发动机使用不同品牌的机油。

2. 设定条件:

2.1 正常的仪表;2.2 仪表 ECU 供电电压大于 12.5V;

#### 3. 操作步骤:

3.1 打开点火开关,发动机停止运转;3.2 连接好车博仕诊断设备,并运行诊断程序;

- 3.3 选择【常用系统】;
- 3.4 选择【17 仪表板】;
- 3.5 选择【10 匹配自适应】, 如果要更改上次的保养里程数据,输入通道号 040,点击【读匹配值】,可显示当前

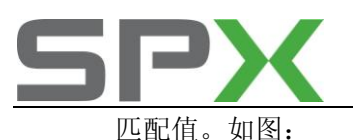

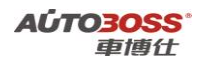

| 通道号: <u>040</u><br>当前配匹值: <u>075</u><br>输入匹配值: | 读匹配值<br>改变匹配值 |
|------------------------------------------------|---------------|
|                                                | 保存            |

说明:当前匹配值075表示7500公里后做保养(最小单位为100公里:075X100=7500)。 如果要更改成5000公里做保养(需求值为5000/100=050),需要输入新的匹配 值100(计算方法为:最大值150减去需求值050)。

3.6 输入新的匹配值 100, 点击【改变匹配值】。如图;

| 通道号: <u>040</u>                      | 读匹配值                |
|--------------------------------------|---------------------|
| 当前配匹值: <u>07</u><br>输入匹配值: <u>10</u> | <u>5</u><br>0 改变匹配值 |
|                                      | 保存                  |

- 3.7 点击【保存】,并按【确定】存储新值。关闭点火开关,保存新的匹配值。
- **3.8** 发动机机油保养时间更改的方法与里程的更改操作一样,具体匹配的参数请参阅 附表的说明。
- 发动机机油保养里程、时间更改匹配值的说明:

| 功能           | 通道号 | 单位     | 规定值 | 备注      |
|--------------|-----|--------|-----|---------|
| 上次保养里程匹配     | 040 | 100 公里 | 075 | 7500 公里 |
| 上次保养时间匹配     | 041 | 1天     | 180 | 180 天   |
| 下次保养里程的最小值匹配 | 042 | 100 公里 | 050 | 5000 公里 |
| 下次保养里程的最大值匹配 | 043 | 100 公里 | 150 | 15000公里 |
| 下次保养时间的最大值匹配 | 044 | 1天     | 365 | 365 天   |

## 6.更改仪表语言的匹配方法

1. 注释

**在如下情况下可以对仪表的显示语言进行匹配** 1.1 针对不同的国家地区; 1.2 更换仪表 ECU。

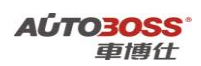

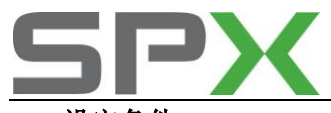

- 2. 设定条件:
  - 2.1 正常的仪表;
  - 2.2 仪表 ECU 供电电压大于 12.5V;
  - 2.3 获得相应的语言代码(咨询汽车制造厂家)。

## 3. 操作步骤:

- 3.1 打开点火开关,发动机停止运转;
- 3.2 连接好车博仕诊断设备,并运行诊断程序;
- 3.3 选择【常用系统】;
- 3.4 选择【17 仪表板】;
- 3.5 选择【10 匹配自适应】,输入通道号 004,点击【读匹配值】,可显示当前匹配值。 如图:

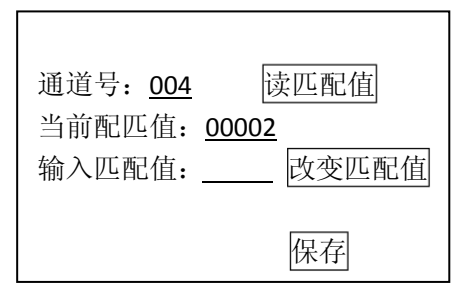

3.6 输入新的匹配值,即需要匹配的语言代码(例如 00008),点击【改变匹配值】。如 图;

| 通道号: <u>004</u>                            | 读匹配值  |
|--------------------------------------------|-------|
| 当前配匹值: <u>00008</u><br>输入匹配值: <u>00008</u> | 改变匹配值 |
|                                            | 保存    |

#### 相应的语言代码表:

| 语言代码  | 语言种类 | 语言代码  | 语言种类 |
|-------|------|-------|------|
| 00001 | 德语   | 00005 | 西班牙语 |
| 00002 | 英语   | 00006 | 葡萄牙语 |
| 00003 | 法语   | 00008 | 简体中文 |
| 00004 | 意大利语 |       |      |

3.7 点击【保存】,并按【确定】存储新值。关闭点火开关,保存新的匹配值。

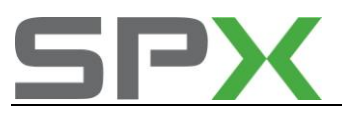

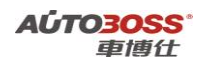

## 7.燃油液面传感器的自适应匹配方法

1. 注释

在如下情况下可以对燃油液面传感器进行匹配

1.1 更换新的燃油液面传感器;

- 1.2 更换新的仪表总成;
- 1.3 最低燃油液面警告偏离正常范围。

#### 2. 设定条件:

2.1 仪表 ECU 供电电压大于 12.5V;

2.2 抽空燃油箱, 然后加注 7~9 升燃油。

#### 3. 操作步骤:

3.1 打开点火开关,发动机停止运转;

3.2 连接好车博仕诊断设备,并运行诊断程序;

- 3.3 选择【常用系统】;
- 3.4 选择【17 仪表板】;
- 3.5 选择【10 匹配自适应】,输入通道号 030,点击【读匹配值】,可显示当前匹配值。 如图:

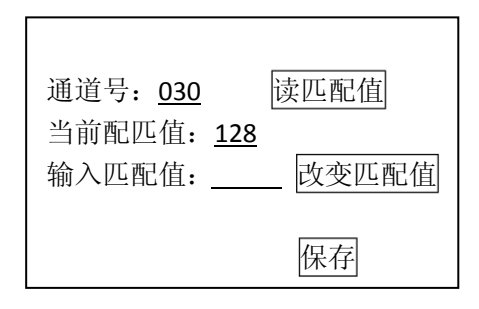

匹配值的可调节范围: 120~136,通过输入不同的匹配值,使得燃油表的指针位 置处于第一格的红色刻度线上。

3.6 如输入新的匹配值 130,点击【改变匹配值】。如图;

| 通道号: <u>030</u><br>当前配匹值: <u>128</u> | 读匹配值  |
|--------------------------------------|-------|
| 输入匹配值: <u>130</u>                    | 改变匹配值 |

**3.7**点击【保存】,并按【确定】存储新值。关闭点火开关,保存新的匹配值。 下次打开点火开关,检查燃油表的指针是否处于第一格的红色刻度线位置。

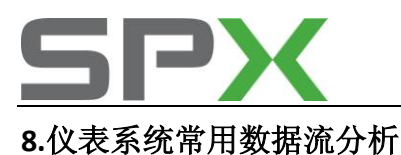

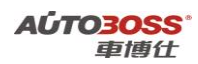

# 1. 注释

常用数据流分析,仅供参考。仪表系统在不同的工况下,测试数据会存在差异,请 尽可能参阅原厂维修手册的说明。

## 2. 测试条件:

2.1 仪表系统 ECU 中无故障码存储;2.2 仪表系统 ECU 供电电压大于 12.5V;2.3 车辆能顺利起动。

#### 3. 常用数据流分析

适用: 宝来-2002~2008-轿车-仪表系统

| 通道号(组 | 序 | 数据流名称       | 单位    | 值的范围    | 备注         |
|-------|---|-------------|-------|---------|------------|
| 号)    | 号 |             |       |         |            |
| 1     | 1 | 车速          | КМ/Н  | 0       | 显示车辆实际速度   |
| 1     | 2 | 发动机转速       | 1/min | 800~850 | 暖车怠速运转     |
| 1     | 3 | 机油压力状态      | 0/1   | ОК      | 暖车怠速运转     |
| 1     | 4 | 仪表时钟显示      |       |         |            |
| 2     | 1 | 里程数         | KM    |         |            |
| 2     | 2 | 燃油箱油量       | L     |         |            |
| 2     | 3 | 燃油油量传感器     | ohm   |         |            |
| 2     | 4 |             |       |         |            |
| 3     | 1 | 冷却液温度       | deg C | 85~110  |            |
| 3     | 2 |             |       |         |            |
| 3     | 3 |             |       |         |            |
| 3     | 4 |             |       |         |            |
| 22    | 1 | 允许起动        | 0/1   | 1       | 0: 否, 1: 是 |
| 22    | 2 | 发动机 ECU 已响应 | 0/1   | 1       | 0: 否, 1: 是 |
| 22    | 3 | 钥匙合法        | 0/1   | 1       | 0: 否, 1: 是 |
| 22    | 4 | 钥匙的实际匹配数量   | 0~8   | 1~8     | 0: 没有匹配钥匙  |

# 六.自动空调系统

1.风门马达自适应设定方法

1. 注释

适用于自动空调 在如下情况下必须对风门马达进行基本设定:

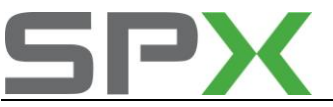

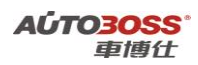

1.1 更换空调面板总成;
 1.2 拆装或更换风门马达;
 1.3 系统长时间断电。

## 2. 设定条件:

2.1 空调 ECU 中无故障码存储; 2.2 空调 ECU 供电电压大于 12.7V;

## 3. 操作步骤:

3.1 打开点火开关,发动机关闭;
3.2 连接好车博仕诊断设备,并运行诊断程序;
3.3 选择【常用系统】;
3.4 选择【08 自动空调】;
3.5 选择【04 基本设定】;
3.6 输入通道号 000,点击【执行】进行设定。如图;

| 通道号: <u>000</u> | 执行 |
|-----------------|----|
|                 |    |
| 确定              |    |

3.7 等待显示值为 0 后,完成基本设定操作,请关闭点火开关存储设定值。

## 2.自动空调温度显示的切换方法

1. 注释

## 适用于自动空调系统

2. 操作步骤:

3.1 打开点火开关;

- **3.2** 按住空调内循环控制键,不要松手;另一只手按面板温度调整按键的"+"键即可做 温度单位切换;
- 3.3 关闭点火开关,保存设定值。

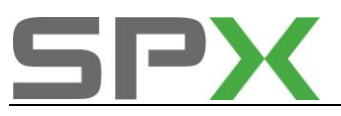

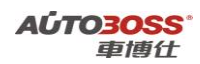

## 3.更换全新自动空调 ECU 的编程方法

注释
 在如下情况下必须进行电脑编程操作
 1.1 更换全新的自动空调 ECU;

## 2. 编程条件:

2.1 自动空调 ECU 配件号码正确;

- 2.2 自动空调 ECU 供电电压大于 12.7V;
- 2.3 已获得编程号码(从旧的 ECU 上获得或咨询汽车厂家)。

## 3. 操作步骤:

3.1 打开点火开关,但不起动车辆;
3.2 连接好车博仕诊断设备,并运行诊断程序;
3.3 选择【常用系统】;
3.4 选择【08 自动空调】;
3.5 选择【07 电脑编程】;
3.6 输入空调编码,如01100,点击【执行】进行编码。如图:

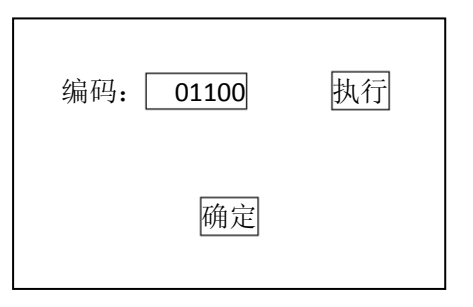

3.7 待屏幕显示编码成功,编码完成。请关闭点火开关存储设定值。3.8 重新打开点火开关,执行【电脑版本信息】功能,查看编码是否已经存储。如下图:

| 零件号码: 3B1 907 044C<br>组件: CLIMATRONIC C 2.0.0 |  |  |  |
|-----------------------------------------------|--|--|--|
| 编码 Coding: 01100                              |  |  |  |
|                                               |  |  |  |

**3.9** 电脑编码能正确显示说明编程完成,否则为编程失败,请排除原因后重新执行编程操作。

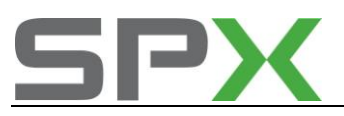

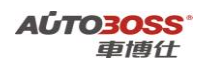

## 4.更换二手自动空调 ECU 的编程方法

## 1. 注释

#### 在如下情况下必须进行电脑编程操作

1.1 更换二手的自动空调 ECU,但编程号码有更改; 1.2 二手的自动空调 ECU 编程号码与旧 ECU 是一样的,不需要重新编程。

## 2. 编程条件:

2.1 自动空调 ECU 配件号码正确;

2.2 自动空调 ECU 供电电压大于 12.7V;

2.3 已获得编程号码(从旧的 ECU 上获得或咨询汽车厂家)。

## 3. 操作步骤:

3.1 打开点火开关,但不起动车辆;
3.2 连接好车博仕诊断设备,并运行诊断程序;
3.3 选择【常用系统】;
3.4 选择【08 自动空调】;
3.5 选择【07 电脑编程】;

3.6 输入空调编码,如 01100,点击【执行】进行编码。如图:

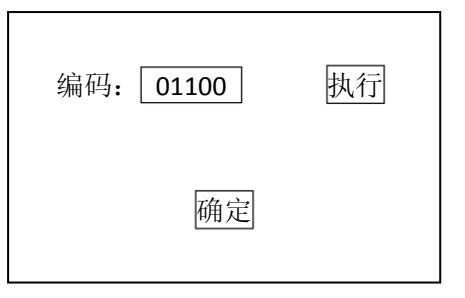

3.7 待屏幕显示编码成功,编码完成。请关闭点火开关存储设定值。3.8 重新打开点火开关,执行【电脑版本信息】功能,查看编码是否已经存储。如下图:

| 零件号码: 3B1 907 044C<br>组件: CLIMATRONIC C 2.0.0 |
|-----------------------------------------------|
| 编码 Coding: 01100                              |
|                                               |

**3.9** 电脑编码能正确显示说明编程完成,否则为编程失败,请排除原因后重新执行编程操作。

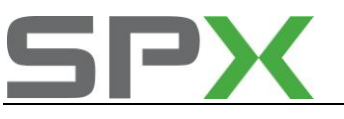

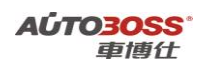

## 5.自动空调常用数据流分析

## 1. 注释

常用数据流分析,仅供参考。空调系统在不同的工况下,测试数据会存在差异,请 尽可能参阅原厂维修手册的说明。

## 2. 测试条件:

2.1 空调 ECU 中无故障码存储;
2.2 空调 ECU 供电电压大于 12.7V;
2.3 冷却液温度在 80~95℃之间;
2.4 进气温度在 10~90℃之间;
2.5 节气门处于怠速位置;
2.6 空调开关 OFF;
2.7 发动机怠速运转。

## 3. 常用数据流分析

适用: 宝来-2002~2006-轿车-自动空调

| 通道号(组 | 序 | 数据流名称                 | 单位   | 值的范   | 备注                         |
|-------|---|-----------------------|------|-------|----------------------------|
| 号)    | 号 |                       |      | 围     |                            |
| 1     | 1 | 压缩机关闭代码               |      |       | AC ON:0                    |
| 1     | 2 | 发动机转速识别               |      | OFF   | 发动机运转: ON                  |
| 1     | 3 | 车速                    | КМ/Н | 0~255 | 车辆停止: 0                    |
| 1     | 4 |                       |      |       |                            |
| 2     | 1 | 温度调节风门马达 V68 测量值      |      | 0~255 | 温度调节最高: 0, 温<br>度调节最低: 255 |
| 2     | 2 | 温度调节风门马达 V68 规定值      |      | 0~255 | 温度调节最高:0,温<br>度调节最低:255    |
| 2     | 3 |                       |      |       |                            |
| 2     | 4 |                       |      |       |                            |
| 3     | 1 | 中部出风口风门马达 V70 测量<br>值 |      | 0~255 | 关闭: 0, 全开: 255             |
| 3     | 2 | 中部出风口风门马达 V70 规定<br>值 |      | 0~255 | 关闭: 0, 全开: 255             |
| 3     | 3 |                       |      |       |                            |
| 3     | 4 |                       |      |       |                            |
| 4     | 1 | 脚部/除霜风门马达 V85         |      | 0~255 | 关闭: 0, 全开: 255             |
| 4     | 2 | 脚部/除霜风门马达 V85         |      | 0~255 | 关闭: 0, 全开: 255             |
| 4     | 3 |                       |      |       |                            |
| 4     | 4 |                       |      |       |                            |
| 5     | 1 | 通风风门马达 V71            |      | 0~255 | 关闭: 255, 全开: 0             |
| 5     | 2 | 通风风门马达 V71            |      | 0~255 | 关闭: 255, 全开: 0             |
| 5     | 3 |                       |      |       |                            |

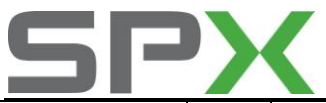

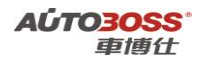

| 5 | 4 |                 |    |          |            |
|---|---|-----------------|----|----------|------------|
| 6 | 1 | 空调单元计算的温度 E87   | °C |          | 基本与车外温度一致  |
| 6 | 2 | 新鲜空气温度传感器 G89   | °C |          | 显示进气口的实际温  |
|   |   |                 |    |          | 度          |
| 6 | 3 | 环境温度传感器 G17     | °C |          | 显示车外的实际温度  |
| 6 | 4 | 阳光光照传感器 G107    | %  | 0~100    |            |
| 7 |   | 中部通风温度传感器       | °C |          | 显示中部通风的实际  |
|   |   |                 |    |          | 温度         |
| 7 |   | 脚部/除霜温度传感器 G192 | °C |          | 显示脚部/除霜的实  |
|   |   |                 |    |          | 际温度        |
| 7 |   | 仪表温度传感器 G56     | °C |          | 显示车外的实际温度  |
| 7 |   |                 |    |          |            |
| 8 |   | 鼓风机 V2 规定值      | V  | 0~12     | 最少风量:4,最大风 |
|   |   |                 |    |          | 量: 12      |
| 8 |   | 鼓风机 V2 实际值      | V  | 0~12     | 最少风量:4,最大风 |
|   |   |                 |    |          | 量: 12      |
| 8 |   | 点火开关电压          | V  | 1.5~14.5 |            |
| 8 |   |                 |    |          |            |

# 七.中央舒适模块

## 1.遥控器同步匹配方法

1. 注释

## 在如下情况必须对遥控器进行匹配

- 1.1 更换遥控器内的电池;
- 1.2 更换新的遥控器;
- 1.3 更换中央舒适模块 ECU。

## 2. 设定条件:

2.1 中央舒适模块 ECU 供电电压大于 12.5V; 2.2 遥控器正常。

## 3. 操作步骤:

3.1 打开点火开关,发动机停止运转;
3.2 连接好车博仕诊断设备,并运行诊断程序;
3.3 选择【常用系统】;
3.4 选择【46 中央舒适模块】;
3.5 选择【10 匹配自适应】,输入通道号 001,点击【读匹配值】,可显示当前匹配值。 如图:

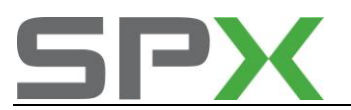

| 通道号: <u>001</u>              | 读匹配值  |
|------------------------------|-------|
| 当前配匹值: 00 <u>1</u><br>输入匹配值: | 改变匹配值 |
|                              | 保存    |

匹配值 001 代表已经匹配了一个遥控器(最多能匹配 2 个遥控器)。 3.6 如输入新的匹配值 002 (新增一个遥控器),点击【改变匹配值】。如图;

| 通道号: <u>001</u><br>当前配匹值: <u>00</u><br>输入匹配值: <u>00</u> | 读匹配值<br><u>)2</u><br>) <u>2</u><br>)2 改变匹配值 |
|---------------------------------------------------------|---------------------------------------------|
|                                                         | 保存                                          |

- 3.7 点击【保存】,并按【确定】存储新值。在 3 秒内,按住遥控器上的开锁按钮 3~5 秒,直到危险灯会闪烁,匹配完成。
- **3.8**关闭点火开关,拨出第一把钥匙。在 **15**秒内,插入第二把遥控钥匙,按住遥控器 上的开锁按钮 **3**~**5**秒,直到危险灯会闪烁,匹配完成。

## 2.便捷功能匹配方法

1. 注释

#### 在如下情况可以对便捷功能进行匹配,便捷功能包括:

- 1.1 车速 15KM/H 是否自动上锁;
- 1.2 拔出钥匙时是否自动开锁;
- 1.3 操作遥控器时危险灯是否闪烁;
- 1.4 操作遥控器时防盗喇叭是否工作;
- 2. 设定条件:
  - 2.1 中央舒适模块 ECU 供电电压大于 12.5V;

#### 3. 操作步骤:

3.1 打开点火开关,发动机停止运转;

- 3.2 连接好车博仕诊断设备,并运行诊断程序;
- 3.3 选择【常用系统】;
- 3.4 选择【46 中央舒适模块】;
- 3.5 选择【10 匹配自适应】,输入通道号 003(如更改车速 15KM/H 是否自动上锁功能), 点击【读匹配值】,可显示当前匹配值。如图:
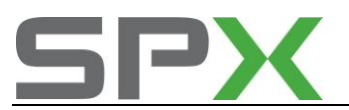

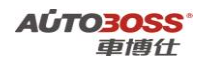

| 通道号: <u>003</u>             | 读匹配值    |
|-----------------------------|---------|
| 当前配匹值: <u>000</u><br>输入匹配值: | _ 改变匹配值 |
|                             | 保存      |

匹配值 000 代表车速 15KM/H 自动上锁功能未激活。

3.6 如输入新的匹配值 001 (代表车速 15KM/H 自动上锁功能激活),点击【改变匹配 值】。如图;

| 通道号: <u>001</u><br>当前配匹值: <u>001</u><br>输入匹配值: <u>001</u> | 读匹配值<br>改变匹配值 |
|-----------------------------------------------------------|---------------|
|                                                           | 保存            |

3.7 点击【保存】,并按【确定】存储新值。

3.8 关闭点火开关,匹配完成。

3.9 其它的便捷功能更改方法同上。具体匹配的参数请参阅附表说明。

中央舒适模块便捷功能匹配通道号说明:

| 功能             | 通道号 | 规定值 | 说明  |
|----------------|-----|-----|-----|
| 车辆 15KM/H 自动上锁 | 003 | 0   | 未激活 |
| 车辆 15KM/H 自动上锁 | 003 | 1   | 激活  |
| 拔出钥匙时,自动开锁     | 004 | 0   | 未激活 |
| 拔出钥匙时,自动开锁     | 004 | 1   | 激活  |
| 内部监控功能         | 005 | 0   | 未激活 |
| 内部监控功能         | 005 | 1   | 激活  |
| 开锁时喇叭工作        | 006 | 0   | 未激活 |
| 开锁时喇叭工作        | 006 | 1   | 激活  |
| 上锁时喇叭工作        | 007 | 0   | 未激活 |
| 上锁时喇叭工作        | 007 | 1   | 激活  |
| 开锁时危险灯闪2次      | 008 | 0   | 未激活 |
| 开锁时危险灯闪2次      | 008 | 1   | 激活  |
| 上锁时危险灯闪1次      | 009 | 0   | 未激活 |
| 上锁时危险灯闪1次      | 009 | 1   | 激活  |

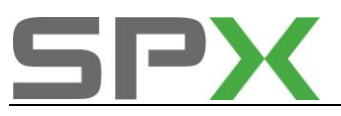

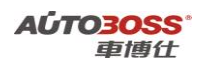

## 3.更换全新舒适模块 ECU 的编程方法

注释
 在如下情况必须进行电脑编程操作
 1.1 更换全新的舒适模块 ECU;

#### 2. 编程条件:

2.1 舒适模块 ECU 配件号码正确;2.2 舒适模块 ECU 供电电压大于 12.7V;2.3 已获得编程号码(从旧的 ECU 上获得或咨询汽车厂家)。

#### 3. 操作步骤:

3.1 打开点火开关,但不起动车辆;
3.2 连接好车博仕诊断设备,并运行诊断程序;
3.3 选择【常用系统】;
3.4 选择【46 舒适模块】;
3.5 选择【07 电脑编程】;
3.6 输入编码,如 00259,点击【执行】进行编码。如图:

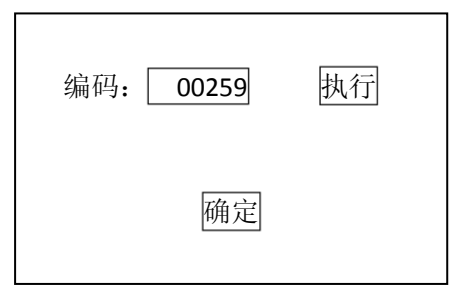

3.7 待屏幕显示编码成功,编码完成。请关闭点火开关存储设定值。3.8 重新打开点火开关,执行【电脑版本信息】功能,查看编码是否已经存储。如下图:

| 零件号码: 1C0 959 799C 18<br>组件: Komforter BF HLO 0003 |
|----------------------------------------------------|
| 编码 Coding: 00259                                   |
|                                                    |

**3.9** 电脑编码能正确显示说明编程完成,否则为编程失败,请排除原因后重新执行编程操作。

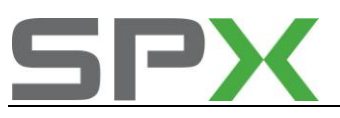

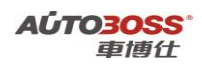

## 4.更换二手舒适模块 ECU 的编程方法

### 1.注释

#### 在如下情况必须进行电脑编程操作

1.10 更换二手的舒适模块 ECU,但编程号码有更改; 1.2 二手的舒适模块 ECU 编程号码与旧 ECU 是一致的,不需要重新编程。

#### 2. 编程条件:

2.1 舒适模块 ECU 配件号码正确;

2.2 舒适模块 ECU 供电电压大于 12.7V;

2.3 已获得编程号码(从旧的 ECU 上获得或咨询汽车厂家)。

#### 3. 操作步骤:

3.1 打开点火开关,但不起动车辆;
3.2 连接好车博仕诊断设备,并运行诊断程序;
3.3 选择【常用系统】;
3.4 选择【46 舒适模块】;
3.5 选择【07 电脑编程】;

3.6 输入编码,如00259,点击【执行】进行编码。如图:

| 编码: 00259 | 执行 |
|-----------|----|
| 确定        |    |

**3.7** 待屏幕显示编码成功,编码完成。请关闭点火开关存储设定值。 **3.8** 重新打开点火开关,执行【电脑版本信息】功能,查看编码是否已经存储。如下图:

| 零件号 | ;码: 1C0 959 799C 18   |
|-----|-----------------------|
| 组件: | Komforter BF HLO 0003 |
| 编码( | Coding: 00259         |

**3.9** 电脑编码能正确显示说明编程完成,否则为编程失败,请排除原因后重新执行编程操作。

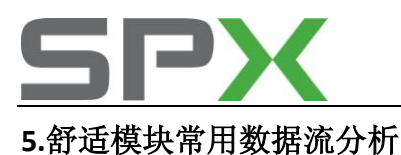

## 1. 注释

常用数据流分析,仅供参考。舒适模块系统在不同的工况下,测试数据会存在差异, 请尽可能参阅原厂维修手册的说明。

## 2. 测试条件:

2.1 舒适模块 ECU 中无故障码存储;2.2 舒适模块 ECU 供电电压大于 12.7V;2.3 遥控器功能正常。

## 3. 常用数据流分析

适用: 宝来-2002~2006-轿车-舒适模块

| 通道号(组 | 序 | 数据流名称       | 单位 | 值的范围                                  | 备注        |
|-------|---|-------------|----|---------------------------------------|-----------|
| 号)    | 号 |             |    |                                       |           |
| 1     | 1 | 司机侧由动密开关    |    | 丰堝作                                   | 显示未操作/自动打 |
| I     | 1 | 可机购电纳囱开大    |    | 不採什                                   | 开/自动关闭    |
| 1     | 2 | 司机侧电动窗马达热保护 |    | 否                                     | 热保护显示是    |
| 1     | 3 | 儿童锁保护开关     |    | 关                                     | 开关按下显示开   |
| 1     | 4 |             |    |                                       |           |
| 2     | 1 | 乘客侧电动窗开关    |    | 未操作                                   | 显示未操作/自动打 |
|       | - |             |    |                                       | 开/自动关闭    |
| 2     | 2 | 左后电动窗开关     |    | 未操作                                   | 显示未操作/自动打 |
|       |   |             |    | · · · · · · · · · · · · · · · · · · · | 开/自动关闭    |
| 2     | 3 | 右后电动窗开关     |    | 未操作                                   | 显示未操作/自动打 |
|       |   |             |    |                                       | 升/目动关闭    |
| 2     | 4 |             |    |                                       |           |
| 3     | 1 | 司机侧后视镜调节开关  |    | 未操作                                   | 显示未操作/X/Y |
| 3     | 2 | 后视镜调节选择开关   |    | 未操作                                   | 显示未操作/左/右 |
| 3     | 3 | 后视镜折叠开关     |    |                                       |           |
| 3     | 4 | 后视镜加热       |    | 关                                     | 加热时:开     |
| Δ     | 1 | 乖宠侧由动密耳兰    |    | 去堀作                                   | 显示未操作/自动打 |
| 4     | Ţ | 米谷阙电幼团并入    |    | 水床下                                   | 开/自动关闭    |
| 4     | 2 | 乘客侧电动窗马达热保护 |    | 否                                     | 热保护显示是    |
| 4     | 3 |             |    |                                       |           |
| 4     | 4 |             |    |                                       |           |
| 5     | 1 | 左后由动窗开关     |    | 未挹作                                   | 显示未操作/自动打 |
|       | 1 | 工加电纳窗开入     |    | 不床下                                   | 开/自动关闭    |
| 5     | 2 | 左后电动窗马达热保护  |    | 否                                     | 热保护显示是    |
| 5     | 2 | 右后由动窗开关     |    | 未操作                                   | 显示未操作/自动打 |
| 5     | 3 | интърмал Л  |    |                                       | 开/自动关闭    |
| 5     | 5 | 右后电动窗马达热保护  |    | 否                                     | 热保护显示是    |

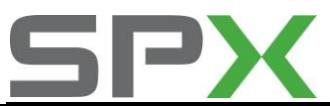

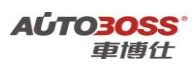

| 6  | 1 | 系统供应电压     | V    | 12.5~14.5 |                  |
|----|---|------------|------|-----------|------------------|
| C. |   | 上山工光       |      |           | 点火开关开:端子15       |
| 6  | 2 |            |      |           | 开                |
| 6  | 3 | S 端子       |      |           | 点火开关开:运行         |
| 6  | 4 | 车速         | КМ/Н | 0~255     | 车辆停止:0           |
| 7  | 1 | 司机位中控锁钥匙开关 |      | 未操作       | 显示未操作/锁定/未       |
|    |   |            |      |           | 现正<br>日二土堤佐(総立)土 |
| 7  | 2 | 乘客位中控锁钥匙开关 |      | 未操作       | 並小木傑作/钡疋/木<br>锁定 |
| 7  | 3 | 司机位内部中控锁开关 |      | 未操作       | 显示未操作/锁定/未       |
|    |   |            |      |           | 钡定<br>日二土堤佐(総立)土 |
| 7  | 4 | 乘客位内部中控锁开关 |      | 未操作       | 显示木操作/钡定/木<br>锁定 |
| 8  | 1 | 发动机盖开关     |      | 关闭        | 发动机盖打开:打开        |
| 8  | 2 | 行李箱钥匙开关    |      | 未操作       | 显示未操作/锁定/未<br>锁定 |
| 8  | 3 | 行李箱触点开关    |      | 关闭        | 显示关闭/打开          |
| 8  | 4 | 行李箱中控锁热保护  |      | 否         | 热保护显示是           |
| 9  | 1 | 司机门中控锁状态   |      |           | 显示锁定/未锁定         |
| 9  | 2 | 乘客门中控锁状态   |      |           | 显示锁定/未锁定         |
| 9  | 3 | 左后门中控锁状态   |      |           | 显示锁定/未锁定         |
| 9  | 4 | 右后门中控锁状态   |      |           | 显示锁定/未锁定         |
| 10 | 1 | 司机门触点状态    |      |           | 显示关闭/打开          |
| 10 | 2 | 乘客门触点状态    |      |           | 显示关闭/打开          |
| 10 | 3 | 左后门触点状态    |      |           | 显示关闭/打开          |
| 10 | 4 | 右后门触点状态    |      |           | 显示关闭/打开          |
| 11 | 1 | 遥控钥匙识别     |      |           | 显示是/否            |
| 11 | 2 | 自动锁止/开锁开关  |      | 未操作       |                  |
| 11 | 3 | 天窗装备       |      |           | 显示是/否            |
| 11 | 4 | CAN 总线状态   |      | 2-WIRE    |                  |
| 12 | 1 | 司机门模块状态    |      | 1         | 连接: 1, 断开: 0     |
| 12 | 2 | 乘客门模块状态    |      | 1         | 连接: 1, 断开: 0     |
| 12 | 3 | 左后门模块状态    |      | 1         | 连接: 1, 断开: 0     |
| 12 | 4 | 右后门模块状态    |      | 1         | 连接: 1, 断开: 0     |
| 13 | 1 | 行李箱按钮      |      | 未操作       |                  |
| 13 | 2 |            |      |           |                  |
| 13 | 3 | 仪表照明亮度调节   | %    | 0~100     |                  |
| 13 | 4 |            |      |           |                  |
| 14 | 1 | 遥控器的永久编码   |      |           | 显示无测量数据/确<br>定   |
| 14 | 2 | 遥控器编码的有效范围 |      |           | 显示无测量数据/确<br>定   |
| 14 | 3 | 遥控器的算法     |      |           | 显示无测量数据/确        |

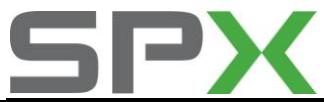

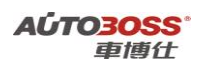

|    |   |            |      | 定                           |
|----|---|------------|------|-----------------------------|
| 14 | 4 | 遥控器编码      |      |                             |
| 15 | 1 | 遥控器按钮状态    | 0000 | 锁门按钮按下:0100;<br>开门按钮按下:1000 |
| 15 | 2 | 内部监控装备     |      | 显示安装/未安装                    |
| 15 | 3 | 内部监控开关     |      |                             |
| 15 | 4 |            |      |                             |
| 16 | 1 | 警报源(倒数第一个) |      |                             |
| 16 | 2 | 警报源(倒数第二个) |      |                             |
| 16 | 3 | 警报源(倒数第三个) |      |                             |
| 16 | 4 | 警报源(倒数第四个) |      |                             |

# 八.宝来系列车型编码

| 年款   | 车型         | 系统    | 零件号                                    | 编码      |
|------|------------|-------|----------------------------------------|---------|
|      |            | 01    |                                        |         |
|      |            | 发动机   | 06A 906 032 LD 1.8L R4/5VT 0001        | 04530   |
|      |            | 02    |                                        |         |
|      |            | 自动变速箱 | 01M 927 733 LL AG4 Getribe 01M 4956    | 00000   |
|      |            | 03    | 1J0 907 379 P ABS 20I E CAN 0001       | 03604   |
|      |            | 防抱死刹车 | 1C0 907 379K ASR FRONT MK60 0103       | 0021505 |
| 2001 |            | 08    |                                        |         |
|      |            | 自动空调  | 3B1 907 044C CLIMATRONIC C 2.0.0       | 01100   |
|      | 宝来 1.8 舒适型 | 15    |                                        |         |
| 2001 | 宝来 1.8 豪华型 | 安全气囊  | 1C0 909 601 2K Airbag VW51 0004        | 12875   |
|      |            | 17    | 1J5 920 826A KOMRITWEGFAHRSP VDO       |         |
|      |            | 仪表板   | V04                                    | 05122   |
|      |            | 19    |                                        |         |
|      |            | 网关    | 6N0 909 901 Gateway k<->CAN 0000       | 00006   |
|      |            | 46    |                                        |         |
|      |            | 舒适模块  | 1C0 959 799C 18 Komfortger BF HLO 0003 | 00259   |
|      |            | 56    |                                        |         |
|      |            | 收音机   | 3BD 035 186 Radio 5GD 0001             | 00403   |

| 年款   | 车型         | 系统               | 零件号                                  | 编码    |
|------|------------|------------------|--------------------------------------|-------|
| 2002 |            | <b>01</b><br>告計机 | 06A 906 032 EQ 1.6L 5V MQ2004680     | 00031 |
|      | 宝来 1.6 基本型 |                  | 06A 906 032 EQ 1.6I 5V MQ200 01 4680 | 00031 |
|      | 宝来 1.8 舒适型 | 又4月17月           | 06A 906 032 LD 1.8L R4/5VT 0001      | 04530 |

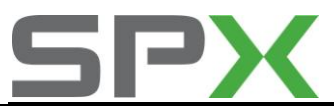

AÚTO3OSS<sup>。</sup> 車博仕

|      |                           |       | 06A 906 032 LD 1.8L R4/5VT 0001        | 26530   |
|------|---------------------------|-------|----------------------------------------|---------|
|      |                           |       | 8D0 907 559 B 1.8L R4/5VS MOTR AT D02  | 04531   |
|      |                           | 02    | 01M 927 733 LL AG4 Getribe 01M 4956    | 00000   |
|      |                           | 自动变速箱 | 01N 927 733 EK AG4 Getriebe 01N 4707   | 00000   |
|      |                           |       | 01C 090 737 9L 0101ABS FRON 7MK60      | 0001025 |
|      |                           | 03    | 1C0 907 379 J ABS FRON0103             | 0001025 |
|      |                           | 防抱死刹车 | 1J0 907 379 P ABS 20I E CAN 0001       | 03604   |
|      |                           |       | 1C0 907 379K ASR FRONT MK60 0103       | 21505   |
|      |                           | 08    | 3B1 907 049 C CLIMA TROWTC C2000       | 01100   |
| 2002 | <br> <br>                 | 自动空调  | 3B1 907 044C CLIMATRONIC C 2.0.0       | 01100   |
| 2002 | 宝来 1.0 家千里<br>宝来 1.8T 豪华刑 |       | 1C0 909 601 2K AIRBAG VW 510006        | 12875   |
|      |                           | 15    | 6Q0 909 601 A XG AIRBAG VW 5 0004      | 22599   |
|      |                           | 安全气囊  | 1C0 909 601 2K Airbag VW51 0004        | 12875   |
|      |                           |       | IJ5 920 806 B KOMBI+WEGTAA RSP VDO     |         |
|      |                           |       | V02                                    | 01102   |
|      |                           | 17    | 1J5920806B KOMBI+WEGFAH RSP VDO        |         |
|      |                           | 仪表板   | V02                                    | 01104   |
|      |                           |       | 1J5 920 826A KOMRITWEGFAHRSP VDO       |         |
|      |                           |       | V04                                    | 05122   |
|      |                           | 19    | 6N0 909 901 GATEWAY K<-> CAN 0001      | 00006   |
|      |                           | 网关    | 6N0 909 901 Gateway k<->CAN 0000       | 00006   |
|      |                           | 46    |                                        |         |
|      |                           | 舒适模块  | 1C0 959 799C 18 Komfortger BF HLO 0003 | 00259   |
|      |                           | 56    |                                        |         |
|      |                           | 收音机   | 3BD 035 186 Radio 5GD 0001             | 00403   |

| 年款                                                                                                    | 车型                                                                                   | 系统          | 零件号                                  | 编码        |
|----------------------------------------------------------------------------------------------------|--------------------------------------------------------------------------------------|-------------|--------------------------------------|-----------|
|                                                                                                    |                                                                                      |             | 06A 906 032 EQ 1.6L 5V MQ2004680     | 00031(MT) |
|                                                                                                    |                                                                                      |             | 06A 906 032 JB                       | 00033(AT) |
|                                                                                                    |                                                                                      |             | 06A 906 032 LE 1.8L                  | 04500(MT) |
|                                                                                                    |                                                                                      | 01          | 06A 906 032 LF 1.8L                  | 04530(AT) |
| 宝<br>3<br>2003<br>宝<br>3<br>宝<br>3<br>宝<br>3<br>宝<br>3<br>宝<br>3<br>宝<br>3<br>宝<br>3<br>宝<br>3<br>宝<br>3 | 宝来 1.6 基本型                                                                           | 发动机         | 06A 906 032 LD 1.8L R4/5VT 0001      | 04530     |
|                                                                                                    | 宝来 1.8 舒适型<br>宝来 1.8 豪华型<br>宝来 1.8T 舒适型<br>宝来 1.8T 豪华型<br>宝来 1.8T 豪华型<br>宝来 1.8T 豪华型 |             | 06A 906 032 NR 1.8L R4/5VS MOTR 0001 | 04530     |
|                                                                                                    |                                                                                      |             | 06A 906 032 EN 1.8T                  | 04500(MT) |
|                                                                                                    |                                                                                      |             | 06A 906 032 LD 1.8T                  | 04530(MT) |
|                                                                                                    |                                                                                      | 02          | 01M 927 733 LL AG4 Getriebe 01M 4956 | 00001     |
|                                                                                                    |                                                                                      | 自动变速箱       | 01M 927 733 KJ AG4 Getriebe 01M 4952 | 00000     |
|                                                                                                    |                                                                                      | 02          | 01C 090 737 9L 0101ABS FRON 7MK60    | 0001025   |
|                                                                                                    |                                                                                      | 03<br>防抱死刹车 | 1C0 907 379K ASR                     | 0013313   |
|                                                                                                    |                                                                                      |             | 1C0 907 379K ASR FRONT MK60 0103     | 0021505   |
|                                                                                                    |                                                                                      | 08          | 3B1 907 049 C CLIMA TROWTC C2000     | 01100     |

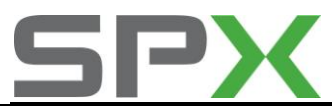

AÚTO3OSS<sup>。</sup> 車博仕

|  |           | 自动空调                               | 3B1 907 044C CLIMATRONIC C 2.0.0       | 01100 |
|--|-----------|------------------------------------|----------------------------------------|-------|
|  |           | 4 F                                | 1C0 909 601                            | 12874 |
|  |           | 15<br>空 <b></b> 与                  | 1C0 909 601 2K AIRBAG VW 510006        | 12875 |
|  | 女主 【表     | 1C0 909 601 2K Airbag VW51 0004    | 12875                                  |       |
|  |           | 1J5 920 806                        | 01102                                  |       |
|  |           | IJ5 920 806 B KOMBI+WEGTAA RSP VDO |                                        |       |
|  |           | V02                                | 01102                                  |       |
|  | 17        | 1J5 920 806 C                      | 01102                                  |       |
|  | 17<br>仪表板 | 1JD 920 826                        | 05122                                  |       |
|  |           | 1J5 920 826 A1                     | 05122                                  |       |
|  |           | 1J5 920 806 C1                     | 05122                                  |       |
|  |           | 1J5 920 826A KOMRITWEGFAHRSP VDO   |                                        |       |
|  |           |                                    | V04                                    | 05122 |
|  |           | 19                                 | 6N0 909 901 GATEWAY K<-> CAN 0001      | 00006 |
|  |           | 网关                                 | 6N0 909 901 Gateway k<->CAN 0000       | 00006 |
|  |           | 46                                 |                                        |       |
|  |           | 舒适模块                               | 1C0 959 799C 18 Komfortger BF HLO 0003 | 00259 |
|  |           |                                    | 3BD 035 186 Radio 5GD 0001             | 00403 |
|  |           | 56                                 | 3BD 035 186                            | 00401 |
|  |           | 收音机                                | 3BD 035 152                            | 00001 |
|  |           |                                    | 3BD 035 152                            | 00003 |

| 年款   | 车型                                          | 系统        | 零件号                                    | 编码      |
|------|---------------------------------------------|-----------|----------------------------------------|---------|
|      |                                             |           | 06A 906 032 EQ 1.6L 5V MQ2004680       | 00031   |
|      |                                             |           | 06A 906 032 JB 1.6L 5V AT AG4 4629     | 00033   |
|      |                                             | 01        | 06A 906 032 LD 1.8L R4/5VT 0001        | 04530   |
|      |                                             | 01<br>发动机 | 06A 906 032 CE 1.8L R4/5VS MOTR G 0001 | 26500   |
|      |                                             |           | 06A 906 032 NM 1.8L R4/5VS MOTR G      |         |
|      |                                             |           | 0001                                   | 04500   |
|      | 宝来 1.6 基本型                                  |           | 038 906 019 KJ 1,9I R4 EDC G000SG 5366 | 00002   |
|      | 玉米 1.8 舒道型<br>空來 1 9 高化刑                    | 02        |                                        |         |
| 2004 | 玉木 1.8 家平空<br>它本 1 8T 经迁刑                   | 自动变速箱     | 01M 927 733 LL AG4 Getribe 01M 4956    | 00000   |
| 2004 | 玉木 1.01 前坦空<br>宁本 1 gT 高化刑                  | 03        | 01C 090 737 L 0101ABS FRON 7MK60       | 0001025 |
|      | 玉木 1.81 家平至<br>宝来 1.8T 尊贵型<br>宝来 1.9 柴油涡轮增压 | 防抱死刹车     | 1C0 907 379 K ASR FRONT MK60 0103      | 0013313 |
|      |                                             |           | 1C0 907 379 D ASR FRONT MK60 0103      | 0021505 |
|      |                                             | 08        | 3B1 907 049 C CLIMA TROWTC C2000       | 01100   |
|      |                                             | 自动空调      | 3B1 907 044C CLIMATRONIC C 2.0.0       | 01100   |
|      |                                             |           | 1C0 909 601 2K AIRBAG VW 510006        | 12875   |
|      |                                             | 15        | 1C0 909 601 2K Airbag VW51 0004        | 12875   |
|      |                                             | 安全气囊      | 1C0 909 601 1N AIRBAG VW 51 0001       | 12622   |
|      |                                             | 17        | IJ5 920 806 B KOMBI+WEGTAA RSP VDO     | 01102   |

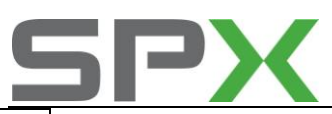

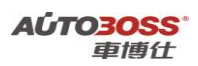

|  | 仪表板  | V02                                    |       |
|--|------|----------------------------------------|-------|
|  |      | 1J5 920 826A KOMRITWEGFAHRSP VDO       |       |
|  |      | V04                                    | 05122 |
|  | 19   | 6N0 909 901 GATEWAY K<-> CAN 0001      | 00006 |
|  | 网关   | 6N0 909 901 Gateway k<->CAN 0000       | 00006 |
|  | 46   |                                        |       |
|  | 舒适模块 | 1C0 959 799C 18 Komfortger BF HLO 0003 | 00259 |
|  | 56   |                                        |       |
|  | 收音机  | 3BD 035 186 Radio 5GD 0001             | 00403 |

| 年款   | 车型                                                     | 系统                     | 零件号                                    | 编码      |
|------|--------------------------------------------------------|------------------------|----------------------------------------|---------|
|      |                                                        | 01                     | 06A 906 032 EQ 1.6L 5V MQ2004680       | 00031   |
|      |                                                        | UI<br>告 <del>动</del> 和 | 06A 906 032 LD 1.8L R4/5VT 0001        | 04530   |
|      |                                                        | 又初机                    | 038 906 019 KJ 1,9I R4 EDC G000SG 5366 | 00002   |
|      |                                                        | 02                     |                                        |         |
|      |                                                        | 自动变速箱                  | 01M 927 733 LL AG4 Getribe 01M 4956    | 00000   |
|      |                                                        | 0.2                    | 01C 090 737 L 0101ABS FRON 7MK60       | 0001025 |
|      |                                                        | U3<br>防拘死到左            | 1C0 907 379 K ASR FRONT MK60 0103      | 0013313 |
|      | 宝来 1.6 2V                                              | 的地址                    | 1C0 907 379 D ASR FRONT MK60 0103      | 0021505 |
|      | 宝来 1.8 舒适型                                             | 08                     | 3B1 907 049 C CLIMA TROWTC C2000       | 01100   |
|      | 宝来 1.8 豪华型<br>宝来 1.8T 舒适型<br>宝来 1.8 尊贵型<br>宝来 1.8T 豪华型 | 自动空调                   | 3B1 907 044C CLIMATRONIC C 2.0.0       | 01100   |
|      |                                                        | 15<br>安全气囊             | 1C0 909 601 2K AIRBAG VW 510006        | 12875   |
| 2005 |                                                        |                        | 1C0 909 601 2K Airbag VW51 0004        | 12875   |
|      |                                                        |                        | 1C0 909 601 1N AIRBAG VW 51 0001       | 12622   |
|      | 宝来 1.8T 尊贵型                                            |                        | IJ5 920 806 B KOMBI+WEGTAA RSP VDO     |         |
|      | 宝来 1.8T R 运动版                                          | 17                     | V02                                    | 01102   |
|      | 宝来 1.9 柴油涡轮增压                                          | 仪表板                    | 1J5 920 826A KOMRITWEGFAHRSP VDO       |         |
|      |                                                        |                        | V04                                    | 05122   |
|      |                                                        | 19                     | 6N0 909 901 GATEWAY K<-> CAN 0001      | 00006   |
|      |                                                        | 网关                     | 6N0 909 901 Gateway k<->CAN 0000       | 00006   |
|      |                                                        | 46                     |                                        |         |
|      |                                                        | 舒适模块                   | 1C0 959 799C 18 Komfortger BF HLO 0003 | 00259   |
|      |                                                        | 56                     |                                        |         |
|      |                                                        | 收音机                    | 3BD 035 186 Radio 5GD 0001             | 00403   |

| 年款   | 车型            | 系统  | 零件号                                    | 编码    |
|------|---------------|-----|----------------------------------------|-------|
|      | 宝来 1.6 2V     |     | 06A 906 032 EQ 1.6L 5V MQ2004680       | 00031 |
|      | 宝来 1.6 TL 时尚型 |     | 06A 906 032 JB 1.6L 5V AT AG4 4629     | 00033 |
|      | 宝来1.6 Ⅲ 豪华型   | 01  | 06A 906 032 LD 1.8L R4/5VT 0001        | 04530 |
| 2006 | 宝来1.8 HL 豪华型  | 发动机 | 06A 906 032 CE 1.8L R4/5VS MOTR G 0001 | 26500 |
|      | 宝来 1.8 舒适型    |     | 06A 906 032 NM 1.8L R4/5VS MOTR G      |       |
|      | 宝来 1.8 豪华型    |     | 0001                                   | 04500 |

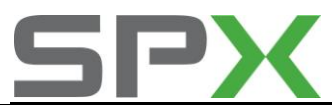

AÚTO3OSS<sup>。</sup> 車博仕

| 宝来 1.8T 舒适型   |                   | 038 906 019 KJ 1,9I R4 EDC G000SG 5366 | 00002   |
|---------------|-------------------|----------------------------------------|---------|
| 宝来 1.8 尊贵型    | 02                |                                        |         |
| 宝来 1.8T 豪华型   | 自动变速箱             | 01M 927 733 LL AG4 Getribe 01M 4956    | 00000   |
| 宝来 1.8T 尊贵型   | <u></u>           | 01C 090 737 L 0101ABS FRON 7MK60       | 0001025 |
| 宝来 1.8T R 运动版 | 03<br>陸地玉刻太       | 1C0 907 379 K ASR FRONT MK60 0103      | 0013313 |
| 宝来 1.9T 柴油型   | 的把死利牛             | 1C0 907 379 D ASR FRONT MK60 0103      | 0021505 |
|               | 08                | 3B1 907 049 C CLIMA TROWTC C2000       | 01100   |
|               | 自动空调              | 3B1 907 044C CLIMATRONIC C 2.0.0       | 01100   |
|               | 1 5               | 1C0 909 601 2K AIRBAG VW 510006        | 12875   |
|               | 15<br>空 <b></b> 与 | 1C0 909 601 2K Airbag VW51 0004        | 12875   |
|               | 女王【表              | 1C0 909 601 1N AIRBAG VW 51 0001       | 12622   |
|               |                   | IJ5 920 806 B KOMBI+WEGTAA RSP VDO     |         |
|               | 17                | V02                                    | 01102   |
|               | 仪表板               | 1J5 920 826A KOMRITWEGFAHRSP VDO       |         |
|               |                   | V04                                    | 05122   |
|               | 19                | 6N0 909 901 GATEWAY K<-> CAN 0001      | 00006   |
|               | 网关                | 6N0 909 901 Gateway k<->CAN 0000       | 00006   |
|               | 46                |                                        |         |
|               | 舒适模块              | 1C0 959 799C 18 Komfortger BF HLO 0003 | 00259   |
|               | 56                |                                        |         |
|               | 收音机               | 3BD 035 186 Radio 5GD 0001             | 00403   |

| 年款   | 车型                               | 系统                  | 零件号                                                                                                    | 编码      |
|------|----------------------------------|---------------------|----------------------------------------------------------------------------------------------------|---------|
|      |                                  |                     | 06A 906 032 EQ 1.6L 5V MQ2004680                                                                                                    | 00031   |
|      |                                  |                     | 06A 906 033 FR SIMOS74 1.6I 2V                                                                                                    |         |
|      |                                  |                     | 00HS0717                                                                                                    | 00031   |
|      |                                  | 01                  | 06A 906 032 JB 1.6L 5V AT AG4 4629                                                                                                    | 00033   |
|      |                                  | 发动机                 | 06A 906 032 LD 1.8L R4/5VT 0001                                                                                                    | 04530   |
|      |                                  |                     | 06A 906 032 CE 1.8L R4/5VS MOTR G 0001                                                                                                    | 26500   |
|      |                                  |                     | 统         零件号           06A 906 032 EQ 1.6L 5V MQ2004680         06A 906 033 FR SIMOS74 1.6I 2*           00HS0717         06A 906 032 JB 1.6L 5V AT AG4 4629           06A 906 032 LD 1.8L R4/5VT 0001         06A 906 032 CE 1.8L R4/5VS MOTR G 000           06A 906 032 CE 1.8L R4/5VS MOTR G 000         06A 906 032 CE 1.8L R4/5VS MOTR G 000           06A 906 032 CE 1.8L R4/5VS MOTR G 000         06A 906 032 NM 1.8L R4/5VS MOTR G 000           06A 906 032 NM 1.8L R4/5VS MOTR G 000         06A 906 032 NM 1.8L R4/5VS MOTR G 000           06A 906 032 CE 1.8L R4/5VS MOTR G 0103         0001           芝速箱         01M 927 733 LL AG4 Getribe 01M 4956           01C 090 737 L 0101ABS FRON 7MK60         103           花刹车         01C 0907 379 K ASR FRONT MK60 0103           1C0 907 379 D ASR FRONT MK60 0103         3B1 907 049 C CLIMA TROWTC C2000           Ž调         3B1 907 049 C CLIMATRONIC C 2.0.0           1C0 909 601 2K AIRBAG VW 510006         1C0 909 601 2K AIrbag VW51 0004           1C0 909 601 1N AIRBAG VW 51 0004         1C0 909 601 1N AIRBAG VW 51 0001 |         |
|      |                                  |                     | 0001                                                                                                    | 04500   |
| 2007 | 玉米 1.0 1L 时 同型<br>安本 1 6 III 高化刑 | 02                  |                                                                                                    |         |
| 2007 | ▲木 1.0 HL 家平空<br>王本 1 8 HI 高化刑   | 自动变速箱               | 01M 927 733 LL AG4 Getribe 01M 4956                                                                                                    | 00000   |
|      | 玉木 1.0 IIL 家平空                   | 02                  | 01C 090 737 L 0101ABS FRON 7MK60                                                                                                    | 0001025 |
|      |                                  | 05<br>防拘 <b></b> 河车 | 1.6L SV MQ2004680           06A 906 032 EQ         1.6L SV MQ2004680           06A 906 033 FR         SIMOS74 1.6l 2           00HS0717         06A 906 032 JB         1.6L 5V AT AG4 4629           06A 906 032 LD 1.8L R4/5VT 0001         06A 906 032 CE 1.8L R4/5VS MOTR G 000           06A 906 032 CE 1.8L R4/5VS MOTR G 000         06A 906 032 NM 1.8L R4/5VS MOTR G 000           06A 906 032 NM 1.8L R4/5VS MOTR G 001         06A 906 032 NM 1.8L R4/5VS MOTR G 001           06A 906 032 NM 1.8L R4/5VS MOTR G 0103         01C 090 737 L 0101ABS FRON 7MK60           1年         1C0 907 379 K ASR FRONT MK60 0103           1C0 907 379 D ASR FRONT MK60 0103         1C0 907 379 D ASR FRONT MK60 0103           3B1 907 049 C         CLIMA TROWTC C2000           3B1 907 049 C         CLIMA TROWTC C2000           1C0 909 601 2K AIRBAG VW 510006         1C0 909 601 2K AIRBAG VW 510004           1C0 909 601 1N AIRBAG VW 51 0001         1001                                                                                                    | 0013313 |
|      | 9                                | 的地位和平               | 1C0 907 379 D ASR FRONT MK60 0103                                                                                                    | 0021505 |
|      |                                  | 08                  | 3B1 907 049 C CLIMA TROWTC C2000                                                                                                    | 01100   |
|      |                                  | 自动空调                | 3B1 907 044C CLIMATRONIC C 2.0.0                                                                                                    | 01100   |
|      |                                  | 10                  | 1C0 909 601 2K AIRBAG VW 510006                                                                                                    | 12875   |
|      |                                  | 15<br>空会写           | 1C0 909 601 2K Airbag VW51 0004                                                                                                    | 12875   |
|      | -                                | <b>幺土</b> 【裴        | 1C0 909 601 1N AIRBAG VW 51 0001                                                                                                    | 12622   |

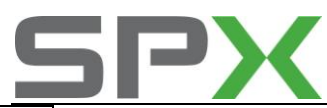

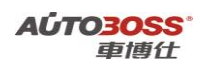

|      | IJ5 920 806 B KOMBI+WEGTAA RSP VDO               |                                                                                                    |
|------|--------------------------------------------------|----------------------------------------------------------------------------------------------------|
|      | V02                                              | 01102                                                                                                    |
| 17   | 1J5920806B KOMBI+WEGFAH RSP VDO                  |                                                                                                    |
| 仪表板  | V02                                              | 01104                                                                                                    |
|      | 1J5 920 826A KOMRITWEGFAHRSP VDO                 |                                                                                                    |
|      | V04                                              | 05122                                                                                                    |
| 19   | 6N0 909 901 GATEWAY K<-> CAN 0001                | 00006                                                                                                    |
| 网关   | 6N0 909 901 Gateway k<->CAN 0000                 | 00006                                                                                                    |
| 46   |                                                  |                                                                                                    |
| 舒适模块 | 1C0 959 799C 18 Komfortger BF HLO 0003           | 00259                                                                                                    |
| 56   |                                                  |                                                                                                    |
| 收音机  | 3BD 035 186 Radio 5GD 0001                       | 00403                                                                                                    |
|      | 17<br>仪表板<br>19<br>网关<br>46<br>舒适模块<br>56<br>收音机 | IJ5 920 806 B KOMBI+WEGTAA RSP VDO<br>V02           17         IJ5920806B KOMBI+WEGFAH RSP VDO<br>V02           IJ5 920 826A KOMRITWEGFAH RSP VDO<br>V04           19         6N0 909 901 GATEWAY K<-> CAN 0001           网关         6N0 909 901 Gateway k<->CAN 0000           46         6N0 909 901 ISATEWAY K<-> CAN 0000           56         00 959 799C 18 Komfortger BF HLO 0003           56         00 35 186 Radio 5GD 0001 |

| 年款   | 车型            | 系统                                 | 零件号                                    | 编码      |
|------|---------------|------------------------------------|----------------------------------------|---------|
|      |               |                                    | 06A 906 032 EQ 1.6L 5V MQ2004680       | 00031   |
|      |               |                                    | 06A 906 032 JB 1.6L 5V AT AG4 4629     | 00033   |
|      |               | 01                                 | 06A 906 032 LD 1.8L R4/5VT             | 26530   |
|      |               | 发动机                                | 06A 906 032 CE 1.8L R4/5VS MOTR G 0001 | 26500   |
|      |               |                                    | 06A 906 032 NM 1.8L R4/5VS MOTR G      |         |
|      |               |                                    | 0001                                   | 04500   |
|      |               | 02                                 |                                        |         |
|      |               | 自动变速箱                              | 01M 927 733 LL AG4 Getribe 01M 4956    | 00000   |
|      |               | 03                                 | 01C 090 737 L 0101ABS FRON 7MK60       | 0001025 |
|      |               | 05<br>防拘灰刹车                        | 1C0 907 379 K ASR FRONT MK60 0103      | 0013313 |
|      |               | 的吧小小                               | 1C0 907 379 D ASR FRONT MK60 0103      | 0021505 |
|      |               | 08                                 | 3B1 907 049 C CLIMA TROWTC C2000       | 01100   |
|      | 宝来16 HL 豪化刑   | 自动空调                               | 3B1 907 044C CLIMATRONIC C 2.0.0       | 01100   |
| 2008 | 宝来 1.6 TL 时尚型 |                                    | 1C0 909 601 2K AIRBAG VW 510006        | 12875   |
|      | 宝来 1.6 HL 豪华型 | 15                                 | 1C0 909 601 2K Airbag VW51 0004        | 12875   |
|      | 宝来 1.8 HL 豪华型 | 安全气囊                               | 1C0 909 601 1N AIRBAG VW 51 0001       | 12622   |
|      |               | IJ5 920 806 B KOMBI+WEGTAA RSP VDO |                                        |         |
|      |               |                                    | V02                                    | 01102   |
|      |               | 17                                 | 1J5920806B KOMBI+WEGFAH RSP VDO        |         |
|      |               | 仪表板                                | V02                                    | 01104   |
|      |               |                                    | 1J5 920 826A KOMRITWEGFAHRSP VDO       |         |
|      |               |                                    | V04                                    | 05122   |
|      |               | 19                                 | 6N0 909 901 GATEWAY K<-> CAN 0001      | 00006   |
|      |               | 网关                                 | 6N0 909 901 Gateway k<->CAN 0000       | 00006   |
|      |               | 46                                 |                                        |         |
|      |               | 舒适模块                               | 1C0 959 799C 18 Komfortger BF HLO 0003 | 00259   |
|      |               | 56                                 |                                        |         |
|      |               | 收音机                                | 3BD 035 186 Radio 5GD 0001             | 00403   |

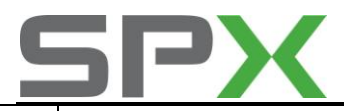

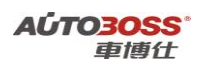

| 年款   | 车型          | 系统         | 零件号                                | 编码      |
|------|-------------|------------|------------------------------------|---------|
|      |             |            | 06A 906 032 EQ 1.6L 5V MQ2004680   | 00031   |
|      |             | 01         | 06A 906 032 JB 1.6L 5V AT AG4 4629 | 00033   |
|      |             | U1<br>坐⇒h扣 | 06A 906 023 B SIMOS92 1.6I 2V 3583 | 0000031 |
|      |             | 又初7171     | 06A 906 032 FK 2.0I 2V AGW 4238    | 00001   |
|      |             |            | 06G 906 057 G 2.0I 88KW G 3024     | 0000075 |
|      |             | 02         |                                    |         |
|      |             | 自动变速箱      | 09G 927 750 HA AQ 250 6F 1362      | 0000072 |
|      |             |            | 01C 090 737 L 0101ABS FRON 7MK60   | 0001025 |
|      |             | 03         | 1C0 907 379 K ASR FRONT MK60 0103  | 0013313 |
|      | 宝来 1.6L 时尚型 | 防抱死刹车      | 1C0 907 379 D ASR FRONT MK60 0103  | 0021505 |
|      | 宝来 1.6L 舒适型 |            | 1JD 907 379 MABS MK7 0104          | 0020753 |
| 2009 | 宝来 1.6L 豪华型 | 08         | 3B1 907 049 C CLIMA TROWTC C2000   | 01100   |
|      | 宝来 2.0L 舒适型 | 自动空调       | 18G 907 044 ClimaNewJetta 0102     | 0000000 |
|      | 宝来 2.0L 豪华型 | 15         | 1C0 909 601 2K AIRBAG VW 510006    | 12875   |
|      |             | 安全气囊       | 1C0 909 601 1N AIRBAG VW 51 0001   | 12622   |
|      |             |            | IJ5 920 806 B KOMBI+WEGTAA RSP VDO |         |
|      |             | 17         | V02                                | 01102   |
|      |             | 仪表板        | 1J5920806B KOMBI+WEGFAH RSP VDO    |         |
|      |             |            | V02                                | 01104   |
|      |             | 19         |                                    |         |
|      |             | 网关         | 6N0 909 901 GATEWAY K<-> CAN 0001  | 00006   |
|      |             | 56         |                                    |         |
|      |             | 收音机        | 1KD 035 195 RADIO 5GD 0008         | 0042400 |

| 年款   | 车型          | 系统                     | 零件号                                | 编码      |
|------|-------------|------------------------|------------------------------------|---------|
|      |             |                        | 06A 906 032 EQ 1.6L 5V MQ2004680   | 00031   |
|      |             | 01                     | 06A 906 032 JB 1.6L 5V AT AG4 4629 | 00033   |
|      |             | 01<br>告 <del>动</del> 和 | 06A 906 023 B SIMOS92 1.6I 2V 3583 | 0000031 |
|      |             | 又4月17日                 | 06A 906 032 FK 2.0I 2V AGW 4238    | 00001   |
|      |             |                        | 06G 906 057 G 2.0I 88KW G 3024     | 0000075 |
|      | 宝来 1.6L 时尚型 | 02                     |                                    |         |
|      | 宝来 1.6L 舒适型 | 自动变速箱                  | 09G 927 750 HA AQ 250 6F 1362      | 0000072 |
| 2010 | 宝来 1.6L 豪华型 |                        | 01C 090 737 L 0101ABS FRON 7MK60   | 0001025 |
| 2010 | 宝来 2.0L 舒适型 | 03                     | 1C0 907 379 K ASR FRONT MK60 0103  | 0013313 |
|      | 宝来 2.0L 豪华型 | 防抱死刹车                  | 1C0 907 379 D ASR FRONT MK60 0103  | 0021505 |
|      |             |                        | 1JD 907 379 MABS MK7 0104          | 0020753 |
|      |             | 08                     | 3B1 907 049 C CLIMA TROWTC C2000   | 01100   |
|      |             | 自动空调                   | 18G 907 044 ClimaNewJetta 0102     | 000000  |
|      |             | 15                     | 1C0 909 601 2K AIRBAG VW 510006    | 12875   |
|      |             | 安全气囊                   | 1C0 909 601 1N AIRBAG VW 51 0001   | 12622   |

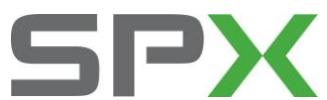

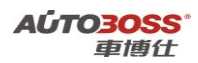

|     | IJ5 920 806 B KOMBI+WEGTAA RSP VDO      |
|-----|-----------------------------------------|
| 17  | V02 01102                               |
| 仪表板 | 1J5920806B KOMBI+WEGFAH RSP VDO         |
|     | V02 01104                               |
| 19  |                                         |
| 网关  | 6N0 909 901 GATEWAY K<-> CAN 0001 00006 |
| 56  |                                         |
| 收音机 | 1KD 035 195 RADIO 5GD 0008 0042400      |

# 新宝来系列车型特殊功能的使用说明

一、安全气囊系统引导性操作

1.激活/关闭副驾驶员安全气囊

1注释

**在如下情况下可以激活/关闭副驾驶员安全气囊** 1.1 根据使用的需求。

2 设定条件:

2.1 ECU 通讯正常。

3 适用车型:

2008年后的新宝来。

4操作步骤:

4.1 打开点火开关,发动机停止运转;

4.2 连接好车博仕诊断设备,并运行诊断程序;

4.3 选择引导性测试-->新宝来-->2008(8)-->豪华轿车-->BWH 1.6L Simos/74kW;

4.4 选择【安全气囊】,如下图显示;

| BWH 1.6L Simos/74kW | 导性测试\新宝来\2008(8)\豪华轿车\BWH 1.6L Simos/74kW | N . |
|---------------------|-------------------------------------------|-----|
| BWH-发动机             |                                           |     |
| 制动防抱死系统ABS/ASR      |                                           |     |
| 安全气囊                |                                           | 上一页 |
| 组合仪表                |                                           |     |

4.5 点击【安全气囊】,如下图显示;

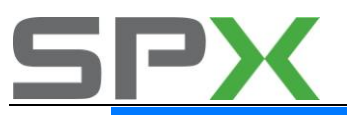

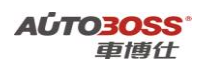

| 安全气囊 引导性测试\新宝来\2008(8)\豪华轿车\BWH 1.6L Simos/74kW\安全气囊\ |     |
|-------------------------------------------------------|-----|
| 电脑版本信息                                                |     |
| 读取故障码                                                 |     |
| <b></b><br>清除故障码                                      | 上一页 |
| 读取数据流组                                                |     |
| 激活/关闭副驾驶员安全气囊                                         |     |
| 激活/关闭驾驶员安全气囊                                          | 下一页 |
| 激活/关闭副驾驶员侧面安全气囊                                       |     |
| 激活/关闭驾驶员侧面安全气囊                                        |     |
| 控制元件诊断 (维修组69)                                        | 打印  |
| 更换控制单元 (维修组69)                                        |     |
| 编码控制单元 (维修组69)                                        |     |
|                                                       | 返回  |
|                                                       |     |

4.6 选择【激活/关闭副驾驶员安全气囊】菜单,如下图显示;

| f | 稳                                                                        |     |      |
|---|--------------------------------------------------------------------------|-----|------|
|   | 名称                                                                       | 当前值 | 打印   |
|   | 想要进行哪些匹配?                                                                |     | ]    |
|   | 1. 微活安全气囊                                                                |     | 按钮 1 |
|   | 2. 关闭安全气囊                                                                |     | 按钮 2 |
|   |                                                                          |     | 返回   |
|   |                                                                          |     |      |
|   | 按钮1>1. 激活安全气囊<br>按钮2>2. 关闭安全气囊<br>提示:在该功能中始终只能关闭1个安全气囊/安全带打<br>囊/安全带拉紧器。 |     | ]    |

## 2 激活/关闭驾驶员安全气囊

请参阅【激活/关闭副驾驶员安全气囊】的操作方法。

<sup>4.7</sup>选择相应的功能按钮,激活或关闭安全气囊。 如点击【按钮 1】菜单,执行激活安全气囊功能。

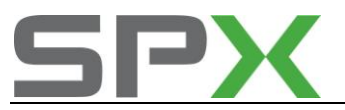

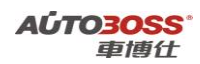

## 3 激活/关闭副驾驶员侧面安全气囊

请参阅【激活/关闭副驾驶员安全气囊】的操作方法。

## 4 激活/关闭驾驶员侧面安全气囊

请参阅【激活/关闭副驾驶员安全气囊】的操作方法。

## 5 更换控制单元与编程控制单元

#### 1注释

#### 在如下情况下可以执行更换/编程控制单元

- 1.1 旧的控制单元损坏;
- 2.1 更换新的控制单元。
- 2 设定条件:
- 2.1 旧/新控制单元通讯正常。
- 3 适用车型:

2008年后的新宝来。

#### 4操作步骤:

- 4.1 打开点火开关,发动机停止运转;
- 4.2 连接好车博仕诊断设备,并运行诊断程序;
- 4.3 选择引导性测试-->新宝来-->2008(8)-->豪华轿车-->BWH 1.6L Simos/74kW;

### 4.4 选择【安全气囊】,如下图显示;

| 安全气囊 引导性测试\新宝来\2008(8)\豪华轿车\BWH 1.6L Simos/74kW\安全气囊\ |     |
|-------------------------------------------------------|-----|
| 电脑版本信息                                                |     |
| 读取故障码                                                 |     |
| <b></b><br>清除故障码                                      | 上一页 |
| 读取数据流组                                                |     |
| 激活/关闭副驾驶员安全气囊                                         |     |
| 激活/关闭驾驶员安全气囊                                          | 下一页 |
| 激活/关闭副驾驶员侧面安全气囊                                       |     |
| 激活/关闭驾驶员侧面安全气囊                                        |     |
| 控制元件诊断 (維修組69)                                        | 打印  |
| 更换控制单元 (维修组69)                                        |     |
| 编码控制单元 (维修组69)                                        |     |
|                                                       | 返回  |
|                                                       |     |

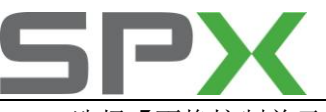

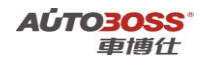

4.4 选择【更换控制单元】菜单,如下图显示;

| 信息                                                |    |
|---------------------------------------------------|----|
| 在该检测程序中将执行下列步骤:<br>-通过该测试更换控制单元,并在检测计划中加入其他所需的程序。 | 确定 |
|                                                   | 取消 |

#### 4.5 选择【确定】菜单,如下图显示;

| 信息 |                               |    |
|----|-------------------------------|----|
| 检测 | 结束 (请接着执行"编码控制单元 (维修组69)"功能)。 | 确定 |

4.6选择【确定】菜单,执行【编码控制单元】功能,如下图显示;

| ſ | 意                                         |    |
|---|-------------------------------------------|----|
|   | 测试条件: 1.请先执行【更换控制单元】功能,并严格遵照提示; 2.打开点火开关; | 确定 |
|   | 3. 备好躺的控制里元及其备件号。<br>测试步骤:<br>1. 读取当前零件号: | 取消 |
|   | 2.输入者效编码;<br>3.开始编码;<br>4.清除故障码。          |    |
|   | 测试结果:<br>提示结束编码控制单元程序,即表示成功完成,否则失败。       |    |

4.7 选择【确定】菜单,如下图显示;

| 信息                                                  |    |
|-----------------------------------------------------|----|
| 诸在电子备件目录中查询当前的备件号。<br>提示:<br>编码所必须的零件号/索引位于控制单元包装上。 | 确定 |
|                                                     | 取消 |

4.8 选择【确定】菜单,阅读操作提示,如下图显示;

| 1 | ā.B.                                                |    |
|---|-----------------------------------------------------|----|
|   | 只有在使用了新的控制单元时才能进行编码。<br>- 将诊断接头连接到汽车上。<br>- 打开点火开关。 | 确定 |
|   |                                                     | 取消 |

4.9 选择【确定】菜单,如下图显示;

| 信息                      |          |    |
|-------------------------|----------|----|
| 控制单元数据<br>零件号:187920826 | <u>^</u> | 确定 |

5.0选择【确定】菜单,依据零件号查询相应的编程码,如下图显示;

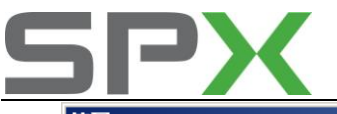

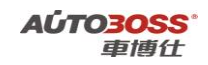

| 1 | 2 | 3     | 4     | 5 | 6 | 7 | 8 | 9 | 0 | -  | =  |   |
|---|---|-------|-------|---|---|---|---|---|---|----|----|---|
| q | w | e     | r     | t | у | u | i | 0 | р | [  | ]  |   |
| a | s | d     | f     | g | h | j | k | 1 | ; |    |    |   |
| z | x | с     | v     | Ъ | n | m | , |   | / | ١. | t7 | 換 |
| Ĥ | 除 | 左     | 移     | 右 | 移 | Ì | 页 | 到 | 尾 |    | 回车 |   |
|   |   | <br>确 | <br>定 |   |   |   |   |   | 取 | 消  |    |   |

5.1 如有效的编程码为 12345,正确的编程码输入后,如下图显示;

| 信息       |   |    |
|----------|---|----|
| 已成功进行编码。 | * | 确定 |

5.2 关闭点火开关,控制单元编程功能完成。

## 二、组合仪表系统引导性操作

1. 保养周期显示

## 1注释

在如下情况下可以执行保养周期显示复位功能

1.1 保养提示指示灯已经点亮。

2 设定条件:

2.1 ECU 通讯正常。

3 适用车型:

2008年后的新宝来。

#### 4操作步骤:

4.1 打开点火开关,发动机停止运转;

4.2 连接好车博仕诊断设备,并运行诊断程序;

4.3 选择引导性测试-->新宝来-->2008(8)-->豪华轿车-->BWH 1.6L Simos/74kW;

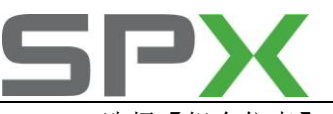

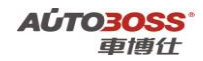

4.4 选择【组合仪表】,如下图显示;

| BWH 1.6L Simos/74㎏  引导性测试\新宝来\2008(8)\豪华轿车\BWH 1.6L Simos/74㎏ | V.  |
|---------------------------------------------------------------|-----|
| BWH-发动机                                                       |     |
| 制动防抱死系统ABS/ASR                                                |     |
| 安全气囊                                                          | 上一页 |
| 组合仪表                                                          |     |

## 4.5 点击【组合仪表】,如下图显示;

| 组合仪表 引导性测试\新宝来\2008(8)\豪华轿车\BWH 1.6L Simos/74kW\组合仪表\ |     |
|-------------------------------------------------------|-----|
| 电脑版本信息                                                |     |
| 读取故障码                                                 |     |
| <b></b><br>諸除故障码                                      | 上一页 |
| 读取数据流组                                                |     |
| 保养周期显示                                                |     |
| 匹配语言版本                                                | 下一页 |
| 执行元件诊断                                                |     |
| 编码                                                    |     |

4.6选择【保养周期显示】菜单,按照设备的提示执行操作。

## 2. 匹配语言版本

1注释

## 在如下情况下可以执行匹配语言的功能

1.1 根据地区和个人的使用需要。

2 设定条件:

2.1 ECU 通讯正常。

3 适用车型**:** 

2008年后的新宝来。

## 4操作步骤:

4.1 打开点火开关,发动机停止运转;

4.2 连接好车博仕诊断设备,并运行诊断程序;

4.3 选择引导性测试-->新宝来-->2008(8)-->豪华轿车-->BWH 1.6L Simos/74kW;

4.4 选择【组合仪表】,如下图显示;

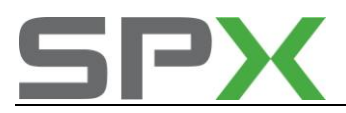

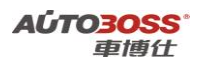

| 合仪表 🦷 | 引导性测试\新宝来\ | 2008(8)\豪华轿车\BWH | 1.6L Simos/74kW\组合仪表\ |
|-------|------------|------------------|-----------------------|
|-------|------------|------------------|-----------------------|

|                  | -   |
|------------------|-----|
| 电脑版本信息           |     |
| 读取故障码            |     |
| <b></b><br>清除故障码 | 上一页 |
| 读取数据流组           |     |
| 保养周期显示           |     |
| 匹配语言版本           | 下一页 |
| 执行元件诊断           |     |
| 编码               |     |

#### 4.5 选择【匹配语言】菜单,如下图显示;

| 信息                                                |   |         |
|---------------------------------------------------|---|---------|
| 测试条件:<br>1.打开点火开关;                                | * | 确定      |
| 测试步骤:<br>1.读取当前语言版本;<br>2.选择需要匹配的语言版本;<br>3.开始匹配。 |   | <u></u> |
| 测试结果:<br>提示检测结束,即表示成功完成,否则失败。                     |   |         |
|                                                   |   |         |

4.6选择【确定】菜单,阅读操作方法,如下图显示;

| * | 确定<br>取消 |
|---|----------|
|   | Ă        |

## 4.7 选择【确定】菜单,如下图显示;

| ſ | 息              |     |      |
|---|----------------|-----|------|
|   | 名称             | 当前值 | 打印   |
|   | 当前输出的语言为:      | 无语言 |      |
|   | 如需要改变,请选择右边的按钮 |     | 无语言  |
|   |                |     | 德文   |
|   |                |     | 英文   |
|   |                |     | 法文   |
|   |                |     | 意大利文 |

4.8 根据需要,选择相应的语言按钮,如选择【英文】按钮菜单,如下图显示;

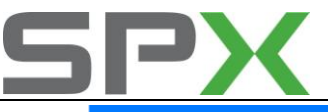

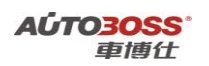

| 言思          |          |   |
|-------------|----------|---|
| 是否更改组合仪表的语言 | <u>×</u> | 是 |
|             |          | 否 |

4.9 点击【是】按钮菜单,完成语言的匹配功能。

## 3. 编码

1注释

在如下情况下可以执行编码功能

1.1 更换新的仪表板。

- 2 设定条件:
- 2.1 新/旧仪表 ECU 通讯正常。
- 3 适用车型:

2008年后的新宝来。

#### 4操作步骤:

4.1 打开点火开关,发动机停止运转;

4.2 连接好车博仕诊断设备,并运行诊断程序;

4.3 选择引导性测试-->新宝来-->2008(8)-->豪华轿车-->BWH 1.6L Simos/74kW;

4.4 选择【组合仪表】,如下图显示;

| 组合仪表 引导性测试\新宝来\2008(8)\豪华轿车\BWH 1.6L Simos/74kW\组合仪表\ |         |
|-------------------------------------------------------|---------|
| 电脑版本信息                                                |         |
| 读取故障码                                                 |         |
| <b></b><br>诸除故障码                                      | 上一页<br> |
| 读取数据流组                                                |         |
| 保养周期显示                                                |         |
| 匹配语言版本                                                | 下一页     |
| 执行元件诊断                                                |         |
| 编码                                                    |         |

4.5 选择【编码】菜单,如下图显示;

| <u>信息</u>                                                 |    |
|-----------------------------------------------------------|----|
| 测试条件:<br>1.打开点火开关;                                        | 确定 |
| 測试步骤:<br>1.读取当前编码值;<br>2.选择编码方式;<br>3.开始编码;<br>4.重新读取编码值。 |    |
| 测试结果:<br>提示检测结束,即表示成功完成,否则失败。                             |    |

4.6 阅读操作方法后,选择【确定】菜单,如下图显示;

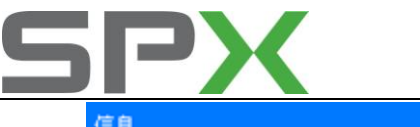

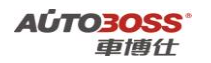

| 信息             |    |
|----------------|----|
| 通过该功能可以编码组合仪表。 | 确定 |
|                | 收得 |

4.7选择【确定】菜单,读取旧仪表板的编码,如下图显示;

| 信息           |          |    |
|--------------|----------|----|
| 当前编码为:130B00 | <u> </u> | 确定 |

4.8 选择【确定】菜单,安装新的仪表板,执行编码功能,如下图显示;

| 名称              | 当前值 | 打印       |
|-----------------|-----|----------|
| <b>清选择编码方式:</b> |     | <u> </u> |
| 1. 直接写入编码       |     | 按钮 1     |
| 2. 手动编码         |     | 按钮 2     |
|                 |     | 返回       |
|                 |     |          |

4.9 选择【按钮 1】菜单,直接写入编码功能,如下图显示;

| 信息                |    |
|-------------------|----|
| 已成功进行编码,重新读取当前编码。 | 确定 |

如设备提示以上的信息,说明编码已经完成。

## 三、BWH-发动机系统引导性操作

1. 匹配节气门控制单元

#### 1注释

在如下情况下可以执行节气门的匹配功能

- 1.1 更换新的节气门总成;
- 1.2 清洗节气门体;
- 1.3 系统长时间断电。
- 2 设定条件:
- 2.1 ECU 通讯正常。
- 3 适用车型:

2008年后的新宝来。

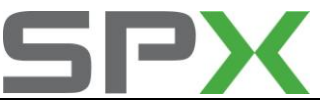

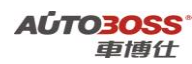

## 4 操作步骤:

- 4.1 打开点火开关,发动机停止运转;
- 4.2 连接好车博仕诊断设备,并运行诊断程序;
- 4.3 选择引导性测试-->新宝来-->2008(8)-->豪华轿车-->BWH 1.6L Simos/74kW;
- 4.4 选择【BWH-发动机】,如下图显示;

| BWH 1.6L Simos/74kW | 引导性测试\新宝来\2008(8)\豪华轿车\BWH 1.6L Simos/74kW | V. Construction |
|---------------------|--------------------------------------------|-----------------|
| BWH-发动机             |                                            |                 |
| 制动防抱死系统ABS/ASR      |                                            |                 |
| 安全气囊                |                                            | 上一页             |
| 组合仪表                |                                            |                 |

#### 4.5 点击【BWH-发动机】菜单,如下图显示;

| BWH-发动机 引导性测试\新宝来\2008(8)\豪华轿车\BWH 1.6L Simos/74kW\BWH-发动 | BLV |
|-----------------------------------------------------------|-----|
| 电脑版本信息                                                    |     |
| 读取故障码                                                     |     |
| 清除故障码                                                     | 上一页 |
| 读取数据流组                                                    |     |
| 匹配节气门控制单元                                                 |     |
| 编码控制单元                                                    | 下一页 |
| 激活/关闭定速巡航装置                                               |     |
| 匹配强制降挡换挡                                                  |     |
| 删除匹配值                                                     | 打印  |
|                                                           |     |

4.6 点击【匹配节气门控制单元】菜单,如下图显示;

| 信息                                                                    |   |    |
|-----------------------------------------------------------------------|---|----|
| 测试条件:<br>1.关闭发动机,打开点火开关;<br>2.蓄电池电压不得低于11V;<br>3.环境温度必须位于6℃和90℃之间。    | 4 | 确定 |
| 测试步骤:<br>1.判断是否满足测试条件;<br>2.清除故障码,要确保在无故障码下操作;<br>3.删除匹配值;<br>4.开始匹配。 |   |    |
| 测试结果:<br>提示匹配结束,即表示成功完成,否则失败。                                         |   |    |

4.7 阅读操作提示信息后,点击【确定】菜单,执行节气门匹配功能,如下图显示;

| 信息                                       |          |
|------------------------------------------|----------|
| 控制单元上的电压为12.12V。<br>该蓄电池电压满足匹配条件。<br>请等待 | <u>^</u> |

4.8 出现以下的提示信息后,说明执行节气门匹配功能已经完成,如下图显示;

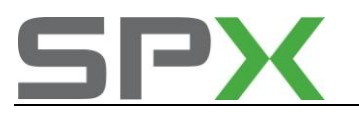

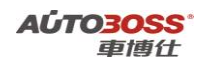

.

言息 让点火开关关闭50秒钟。 请等待...

- 2. 编码控制单元
  - 1注释

#### 在如下情况下可以执行编码控制单元功能

1.1 更换新的控制单元。

- 2 设定条件:
- 2.1 ECU 通讯正常。
- 3 适用车型**:**

2008年后的新宝来。

## 4 操作步骤:

- 4.1 打开点火开关,发动机停止运转;
- 4.2 连接好车博仕诊断设备,并运行诊断程序;
- 4.3 选择引导性测试-->新宝来-->2008(8)-->豪华轿车-->BWH 1.6L Simos/74kW;
- 4.4 选择【BWH-发动机】,如下图显示;

| BWH 1.6L Simos/74kW | 引导性测试\新宝来\2008(8)\豪华轿车\BWH 1.6L Simos/74kW | X   |
|---------------------|--------------------------------------------|-----|
| BWH-发动机             |                                            |     |
| 制动防抱死系统ABS/ASR      |                                            |     |
| 安全气囊                |                                            | 上一页 |
| 组合仪表                |                                            |     |

4.5 如果旧的控制单元通讯正常,选择【BWH-发动机】,如下图显示;

| BWH-发动机 引导性测试\新宝来\2008(8)\豪华轿车\BWH 1.6L Simos/74kW\BWH-发动 | ۶LV |
|-----------------------------------------------------------|-----|
| 电脑版本信息                                                    |     |
| 读取故障码                                                     |     |
| <b></b><br>清除<br>故障<br>码                                  | 上一页 |
| 读取数据流组                                                    |     |
| 匹配节气门控制单元                                                 |     |
| 编码控制单元                                                    | 下一页 |
| 激活/关闭定速巡航装置                                               |     |
| 匹配强制降挡换挡                                                  |     |
| 删除匹配值                                                     | 打印  |

4.6选择【编码控制单元】菜单,如下图显示;

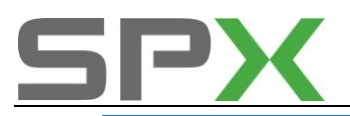

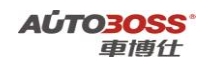

| 信息                                                                 |    |
|--------------------------------------------------------------------|----|
| 测试条件:<br>1.打开点火开关;                                                 | 确定 |
| 測试步骤:<br>1.清除故障码,要确保在无故障码下操作;<br>2.读当前编码值;<br>3.选择编码方式;<br>4.开始编码。 |    |
| 测试结果:<br>提示已成功进行编码,即表示成功完成,否则失败。                                   |    |

4.7 阅读操作提示信息,选择【确认】菜单,如下图显示;

| 信息                                    |   |
|---------------------------------------|---|
| 在发动机控制单元中未存储编码故障。<br>是否仍要重新编码发动机控制单元? | 是 |
|                                       | 否 |

4.8 选择【是】菜单,执行读取控制单元编码功能,如下图显示;

| 编码控制单元                            |   |
|-----------------------------------|---|
| 已读取下列编码值:31                       | _ |
| 根据车辆装备:装备手动变速箱-装备安全气囊系统-装备ABS/ESP |   |
| 接下来是否要进行编码?                       | 否 |
|                                   |   |

4.9选择【是】菜单,执行控制单元编码功能,如下图显示;

| <u>言息</u> .                                                     |         |          |          |
|-----------------------------------------------------------------|---------|----------|----------|
| 名称                                                              | 当前值     | 单位       | \$1¢D    |
| 想要如何进行编码?                                                       |         |          | <u>.</u> |
| 1.根据实际的装备编制编码值。                                                 |         |          | 按钮 1     |
| 2. 根据已激活的信号输入端/信号输出端调用                                          |         |          | 按钮 2     |
| 编码值。                                                            |         |          |          |
| 3.接受当前编码值。                                                      |         |          |          |
|                                                                 |         |          | 返回       |
| 按钮1>1.根据实际的装备编制编码值。<br>按钮2>2.根据已激活的信号输入端/信号输出<br>按钮3>3.接受当前编码值。 | 端调用编码值。 | <u> </u> | ]        |

5.0 安装新的控制单元,如果已经获取旧的控制单元编码,可以选择【按钮 2】和【按钮 3】 功能,直接执行编码功能。 如果旧的控制单元已经损坏,必须选择【按钮 1】对新的控制单元进行编码,如下图 显示;

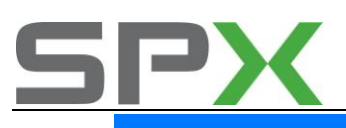

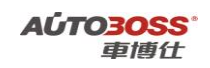

| 信息          |     |    |      |
|-------------|-----|----|------|
| 名称          | 当前值 | 单位 | 打印   |
| 安装了哪种类型变速箱? |     |    |      |
| 1.手动变速箱     |     |    | 按钮 1 |
| 2. 自动变速箱    |     |    | 按钮 2 |
|             |     |    |      |
|             |     |    |      |
|             | 1   | 1  |      |
| 按钮1>1.手动变速箱 |     | 2  | -    |

## 按钮2-->2.自动变速箱

5.1 如果此车为手动变速箱,选择【按钮1】,如下图显示;

| ſ | 言息                            |     |          |      |
|---|-------------------------------|-----|----------|------|
|   | 名称                            | 当前值 | 单位       | 打印   |
|   | 车辆是否装备了安全气囊系统?                |     |          |      |
|   | 1.装备安全气囊                      |     |          | 按钮 1 |
|   | 2. 未裝备安全气囊                    |     |          | 按钮 2 |
|   |                               |     |          |      |
|   |                               |     |          |      |
|   |                               |     |          |      |
|   | 按钮1>1.装备安全气囊<br>按钮2>2.未装备安全气囊 |     | <u>^</u> | ]    |

5.2 如果此车装备了安全气囊,选择【按钮1】,如下图显示;

| ſ |                                     |     |    |      |
|---|-------------------------------------|-----|----|------|
|   | 名称                                  | 当前值 | 单位 | 打印   |
|   | 车辆是否装备了ABS/ESP?                     |     |    |      |
|   | 1.装备ABS/ESP                         |     |    | 按钮 1 |
|   | 2. 未装备ABS/ESP                       |     |    | 按钮 2 |
|   |                                     |     |    |      |
|   |                                     |     |    |      |
|   | 按钮1>1.装备ABS/ESP<br>按钮2>2.未装备ABS/ESP |     |    | ]    |

5.3 如果此车装备了 ABS/ESP,选择【按钮 1】,如下图显示;

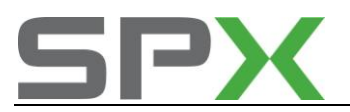

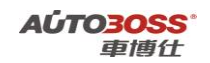

#### 编码控制单元

| 已选出下列编码值:31                        | - |
|------------------------------------|---|
| 这符合车辆装备:装备手动变速箱-装备安全气囊系统-装备ABS/ESP |   |
| 是否要用该编码值进行编码?                      | 否 |
|                                    |   |

5.4 设备自动计算出控制单元的编码,选择【是】菜单,执行编码功能,如下图显示;

| 信息                  |   |
|---------------------|---|
| 让点火开关关闭50秒钟。<br>请等待 | × |

5.5 如果提示以下的信息,说明编码功能已经完成,如下图显示;

| 信息       |   |
|----------|---|
| 已成功进行编码。 | * |

3. 激活/关闭定速巡航装置

#### 1注释

#### 在如下情况下可以执行激活/关闭定速巡航装置功能

- 1.1 加装定速巡航装置;
- 1.2 更换新的控制单元。
- 2 设定条件:
- 2.1 ECU 通讯正常。
- 3 适用车型:

2008年后的新宝来。

#### 4操作步骤:

4.1 打开点火开关,发动机停止运转;

4.2 连接好车博仕诊断设备,并运行诊断程序;

4.3 选择引导性测试-->新宝来-->2008(8)-->豪华轿车-->BWH 1.6L Simos/74kW;

4.4 选择【BWH-发动机】,如下图显示;

| BWH 1.6L Simos/74kW | 引导性测试\新宝来\2008(8)\豪华轿车\BWH 1.6L Simos/74kW | λ.  |
|---------------------|--------------------------------------------|-----|
| BWH-发动机             |                                            |     |
| 制动防抱死系统ABS/ASB      |                                            |     |
| 安全气囊                |                                            | 上一页 |
| 组合仪表                |                                            |     |

4.5 选择【BWH-发动机】,如下图显示;

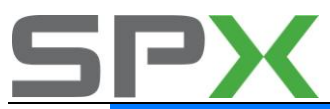

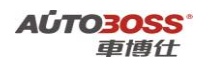

| BWH-发动机 引导性测试\新宝来\2008(8)\豪华轿车\BWH 1.6L Simos/74kW\BWH-发动 | 机入  |
|-----------------------------------------------------------|-----|
| 电脑版本信息                                                    |     |
| 读取故障码                                                     |     |
| 清除故障码                                                     | 上一页 |
| 读取数据流组                                                    |     |
| 匹配节气门控制单元                                                 |     |
| 编码控制单元                                                    | 下一页 |
| 激活/关闭定速巡航装置                                               |     |
| 匹配强制降挡换挡                                                  |     |
| <b>删除匹配值</b>                                              | 打印  |
|                                                           |     |

## 4.6 选择【激活/关闭定速巡航装置】菜单,如下图显示;

| í | 富息                                                     |   |         |
|---|--------------------------------------------------------|---|---------|
|   | 测试条件:<br>1.关闭发动机,打开点火开关;                               | ^ | 确定      |
|   | 测试步骤:<br>1.判断是否满足测试条件;<br>2.选择激活还是关闭定速巡航装置;<br>3.开始操作。 |   | <u></u> |
|   | 测试结果:<br>提示已激活定速巡航装置或已关闭定速巡航装置,即表示成功完成,否则失败。           |   |         |

## 4.7 阅读操作提示信息,选择【确定】菜单,如下图显示;

| 信息 |                  |     |    |  |        |
|----|------------------|-----|----|--|--------|
|    | 名称               | 当前值 | 单位 |  | 打印     |
|    | 是否要激活或者关闭定速巡航装置? |     |    |  | ······ |
|    | - 请选择。           |     |    |  | 激活     |
|    |                  |     |    |  | 关闭     |
|    |                  |     |    |  | 返回     |

4.8 根据需要,如选择【激活】菜单,如下图显示;

| 信息                               |   |    |
|----------------------------------|---|----|
| 已激活定速巡航装置。<br>- 关闭点火开关。<br>检测结束! | 4 | 确定 |

4.9 如果提示以上的信息,说明【激活/关闭定速巡航装置】功能已经完成。

## 4. 匹配强制降挡换挡

## 1注释

在如下情况下可以执行匹配强制降挡换挡功能

1.1 更换新的节气门控制单元;

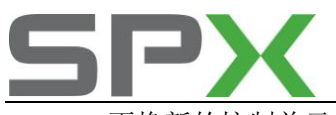

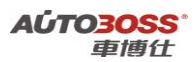

1.2 更换新的控制单元;

- 1.3 自动变速箱做大修维修工作。
- 2 设定条件:

2.1 ECU 通讯正常。

3 适用车型:

2008年后的新宝来。

#### 4操作步骤:

4.1 打开点火开关,发动机停止运转;

4.2 连接好车博仕诊断设备,并运行诊断程序;

4.3 选择引导性测试-->新宝来-->2008(8)-->豪华轿车-->BWH 1.6L Simos/74kW;

#### 4.4 选择【BWH-发动机】,如下图显示;

| BWH 1.6L Simos/74kW | 引导性测试\新宝来\2008(8)\豪华轿车\BWH 1.6L Simos/74kW | l   |
|---------------------|--------------------------------------------|-----|
| BWH-发动机             |                                            |     |
| 制动防抱死系统ABS/ASR      |                                            |     |
| 安全气囊                |                                            | 上一页 |
| 组合仪表                |                                            |     |

#### 4.5 选择【BWH-发动机】,如下图显示;

| BWH-发动机 引导性测试\新宝来\2008(8)\豪华轿车\BWH 1.6L Simos/74kW\BWH-发动 | A.V. |
|-----------------------------------------------------------|------|
| 电脑版本信息                                                    |      |
| 读取故障码                                                     |      |
| <b></b><br>清除故障码                                          | 上一页  |
| 读取数据流组                                                    |      |
| 匹配节气门控制单元                                                 |      |
| 编码控制单元                                                    | 下一页  |
| 激活/关闭定速巡航装置                                               |      |
| 匹配强制降挡换挡                                                  |      |
| 删除匹配值                                                     | 打印   |
|                                                           |      |

### 4.6 选择【匹配强制降挡换挡】菜单,如下图显示;

| 信息                                                                          |    |
|-----------------------------------------------------------------------------|----|
| 测试条件:<br>1.关闭发动机,打开点火开关;<br>测试步骤:<br>1.判断是否满足测试条件;<br>2.按照提示踩油门路板。<br>测试结果: | 确定 |
| "提示已成功匹配强制降挡开关,即表示成功完成,否则失败。                                                |    |

4.7 阅读操作提示,点击【确定】菜单,如下图显示;

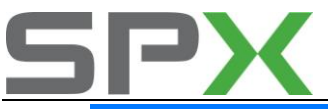

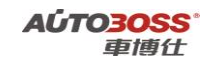

| 信息                                    |    |
|---------------------------------------|----|
|                                       | 确定 |
| 日本次时味加坚暗极或者往味的过程中关系拉开时,也能过程将会因为故障间中止。 |    |
| 阅读操作注意事项,点击【确定】菜单,如下图显示;              |    |

| 信息                                     |   |    |
|----------------------------------------|---|----|
| 已成功匹配强制降挡开关。<br>- 松开油门路板。<br>- 关闭点火开关。 | Ă | 确定 |

4.9 如果提示以上的信息,说明【匹配强制降挡换挡】功能已经完成。

## 5. 删除匹配值

4.8

1注释

#### 在如下情况下可以执行删除匹配值功能

- 1.1 更换新的节气门控制单元;
- 1.2 清洗节气体;
- 1.3 清洗燃油管路(包括喷油嘴)等。
- 2 设定条件:

2.1 ECU 通讯正常。

3 适用车型:

2008年后的新宝来。

## 4操作步骤:

- 4.1 打开点火开关,发动机停止运转;
- 4.2 连接好车博仕诊断设备,并运行诊断程序;
- 4.3 选择引导性测试-->新宝来-->2008(8)-->豪华轿车-->BWH 1.6L Simos/74kW;
- 4.4 选择【BWH-发动机】,如下图显示;

| BWH 1.6L Simos/74kW |   | (   |
|---------------------|---|-----|
| BWH-发动机             |   |     |
| 制动防抱死系统ABS/ASB      | 1 |     |
| 安全气囊                |   | 上一页 |
| 组合仪表                |   |     |

4.5 选择【BWH-发动机】,如下图显示;

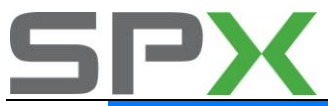

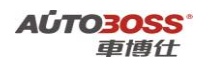

| BWH-发动机 引导性测试\新宝来\2008(8)\豪华轿车\BWH 1.6L Simos/74kW\BWH-发表 | かれ、 |
|-----------------------------------------------------------|-----|
| 电脑版本信息                                                    | ]   |
| 读取故障码                                                     |     |
| <b></b><br>清除故障码                                          | 上一页 |
| 读取数据流组                                                    |     |
| 匹配节气门控制单元                                                 |     |
| 编码控制单元                                                    | 下一页 |
| 激活/关闭定速巡航装置                                               |     |
| 匹配强制降挡换挡                                                  |     |
| 删除匹配值                                                     | 打印  |
|                                                           |     |

4.6 选择【删除匹配值】菜单,如下图显示;

| 信息                                 |         |
|------------------------------------|---------|
| 测试条件:<br>1.关闭发动机,打开点火开关;           | 确定      |
| 测试步骤:<br>1.判断是否满足测试条件;<br>2.删除匹配值。 | <u></u> |
| 测试结果:<br>提示已成功清除匹配值,即表示成功完成,否则失败。  |         |

4.7 阅读操作提示信息,选择【确定】菜单,如下图显示;

| 信息                                      |          |    |
|-----------------------------------------|----------|----|
| 已成功清除匹配值。<br>- 关闭点火开关。<br>检测结束 <b>:</b> | <u>^</u> | 确定 |

4.8 如果提示以上的信息,说明【删除匹配值】功能已经完成。

## 四、制动防抱死系统 ABS/ASR 系统引导性操作

1. 制动系统排气/基本设置

1注释

在如下情况下可以做制动系统排气/基本设置功能

1.1 拆装制动液压管路;

1.2 更换阀体总成,制动总泵、分泵等。

- 2 设定条件:
- 2.1 ECU 通讯正常。
- 3 适用车型**:**

2008年后的新宝来。

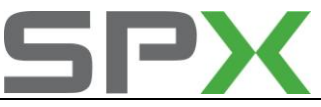

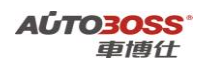

## 4 操作步骤:

- 4.1 打开点火开关,发动机停止运转;
- 4.2 连接好车博仕诊断设备,并运行诊断程序;
- 4.3 选择引导性测试-->新宝来-->2008(8)-->豪华轿车-->BWH 1.6L Simos/74kW;
- 4.4 选择【制动防抱死系统 ABS/ASR】,如下图显示;

| BWH 1.6L Simos/74kW | 引导性测试\新宝来\2008(8)\豪华轿车\BWH 1.6L Simos/74kW |     |
|---------------------|--------------------------------------------|-----|
| BWH-发动机             |                                            |     |
| 制动防抱死系统ABS/ASR      |                                            |     |
| 安全气囊                |                                            | 上一页 |
| 组合仪表                |                                            |     |

4.5 点击【制动防抱死系统 ABS/ASR】,如下图显示;

| 制动防抱死系统ABS/ASR   | 引导性测试\新宝来\2008(8)\豪华轿车\BWH 1.6L Simos/74 | k¥\\$∯ | 动防抱死系统ABS/ASR\ |
|------------------|------------------------------------------|--------|----------------|
| 电脑版本信息           |                                          | ]      |                |
| 读取故障码            |                                          | ) r    |                |
| <b></b><br>清除故障码 |                                          |        | 上一页            |
| 读取数据流组           |                                          | ]      |                |
| 执行元件诊断           |                                          |        |                |
| 制动系统排气/基本设置      |                                          |        | 下一页            |
|                  |                                          |        |                |

4.6 点击【制动系统排气/基本设置】,如下图显示;

|    | 信息                                                         |    |
|----|------------------------------------------------------------|----|
|    | 测试条件:<br>1.打开点火开关;<br>2.裕加注和排气装置连接到制动液储液罐上;<br>3.需要两个人员操作。 | 确定 |
|    | 测试步骤:<br>1.按提示操作,一共17个步骤。                                  |    |
|    | 测试结果:<br>提示已结束制动系统零件排气,即表示成功完成,否则失败。                       |    |
| 5- |                                                            |    |

4.7 阅读操作提示信息,点击【确定】菜单,如下图显示;

| 信息                                |   |
|-----------------------------------|---|
| 要在Mark60型ABS上对制动系统排气装置进行基本设置。     | 是 |
| 提示:<br>当制动液储液罐一个腔室已运行完时,必须进行基本设置。 | 否 |

4.8 阅读操作注意事项,点击【是】菜单,如下图显示;

| 信息                                                                                                    |    |
|----------------------------------------------------------------------------------------------------|----|
| 进行基本设置时需要第二个安装人员。<br>基本设置运行17个步骤。完成第17个步骤后结束基本设置。<br>- 测试与保持连接状态。<br>- 将加注和排气装置连接到制动液储液罐上。<br>- 打开点火开关。 | 确定 |

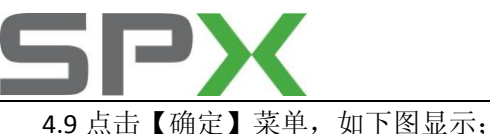

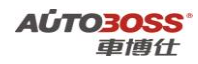

|       | 富息<br>- 踩下制动踏板,然后保持住。<br>按顺序进行下列操作:<br>- 制动踏板返回<br>- 运行ABS液压泵- V64<br>- 制动踏板下沉<br>自动进行切换! | *  |
|-------|-------------------------------------------------------------------------------------------|----|
| 5.0 点 | 基本设置当前步骤:1<br>击【确定】菜单,如下图显示:                                                              |    |
|       | 信息<br>- 踩10次割励踏板。                                                                         | [  |
|       | - 塞上右前和左前排气螺塞。                                                                            | 确定 |
| 5.1 点 | 击【确定】菜单,直到排气结束,如下图显示;                                                                     |    |
|       | 信息                                                                                        |    |
|       | 基本设置当前步骤:17            已结束制动系统零件排气。                                                       | 确定 |

# 五. 中央控制模块

## 1.遥控器同步匹配方法

1. 注释

#### 在如下情况必须对遥控器进行匹配

- 1.1 更换遥控器内的电池;
- 1.2 更换新的遥控器;
- 1.3 更换中央控制模块 ECU。

## 2. 设定条件:

2.1 中央控制模块 ECU 供电电压大于 12.5V; 2.2 遥控器正常。

#### 3. 操作步骤:

3.1 打开点火开关,发动机停止运转; 3.2 连接好车博仕诊断设备,并运行诊断程序; 3.3 选择【常用系统】;

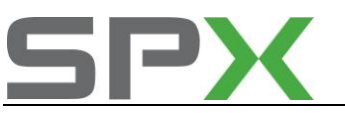

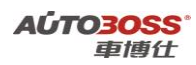

3.4 选择【09 中央控制模块】;

3.5 选择【10 匹配自适应】,输入通道号 001,点击【读匹配值】,可显示当前匹配值。 如图:

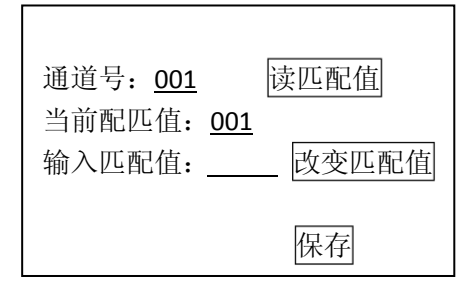

匹配值 001 代表已经匹配了一个遥控器(最多能匹配 2 个遥控器)。 3.6 如输入新的匹配值 002(新增一个遥控器),点击【改变匹配值】。如图;

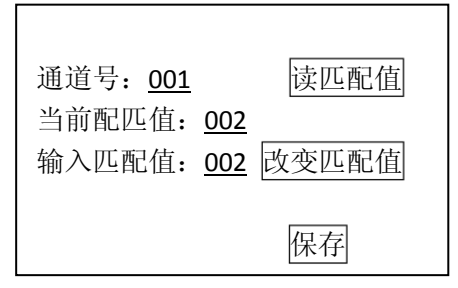

- 3.7 点击【保存】,并按【确定】存储新值。在 3 秒内,按住遥控器上的开锁按钮 3~ 5 秒,直到危险灯会闪烁,匹配完成。
- 3.8 关闭点火开关,拨出第一把钥匙。在15 秒内,插入第二把遥控钥匙,按住遥控器 上的开锁按钮 3~5 秒,直到危险灯会闪烁,匹配完成。

## 六、2010年新宝来仪表板系统保养灯归零方法

1.发动机机油复位的匹配方法

#### 1. 注释

在如下情况下可以对发动机机油复位进行匹配 1.1 机油保养灯已点亮; 1.2 车辆在不同的环境中使用; 1.3 发动机使用不同品牌的机油。

#### 2. 设定条件:

2.1 正常的仪表;

2.2 仪表 ECU 供电电压大于 12.5V;

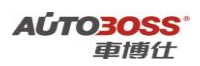

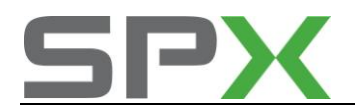

#### 3. 操作步骤:

3.1 打开点火开关,发动机停止运转;
3.2 连接好车博仕诊断设备,并运行诊断程序;
3.3 选择【常用系统】;
3.4 选择【17 仪表板】;
3.5 选择【10 匹配自适应】,分别选择下表中相应的菜单进行操作;

发动机机油复位功能菜单说明:

|    | 菜单功能          | 单位 | 规定值  | 保养灯亮 | ESI 复位后 | 操作  |
|----|---------------|----|------|------|---------|-----|
| 21 | SID 保养距离最大值   | 公里 | 5000 | 5000 | 0       |     |
| 22 | 保养时间设定        | 天  | 180  | 180  | 0       |     |
| 23 | ESI 保养栏下的第7项  |    | 关闭   | 打开   | 关闭      | 更改成 |
|    | 保养间隔延长编码 ESI  |    |      |      |         | 关闭状 |
|    | 或 SID 状态:保养显示 |    |      |      |         | 态   |
| 25 | ESI 复位        |    |      |      |         | 确认复 |
|    |               |    |      |      |         | 位   |

3.6 关闭点火开关,保养灯归零完成。

## 速腾引导性测试的使用说明

一、BWH-发动机系统引导性操作

1. 匹配节气门控制单元

1注释

在如下情况下可以执行节气门的匹配功能

1.1 更换新的节气门总成;

- 1.2 清洗节气门体;
- 1.3 系统长时间断电。
- 2 设定条件:
- 2.1 ECU 通讯正常。
- 3 适用车型:

2010年后的速腾。

#### 4操作步骤:

4.1 打开点火开关,发动机停止运转;

- 4.2 连接好车博仕诊断设备,并运行诊断程序;
- 4.3 选择引导性测试-->速腾-->2010(A)-->豪华轿车--> BWH 1.6L Simos/75kW;
- 4.4 选择【BWH-发动机】,如下图显示;

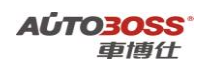

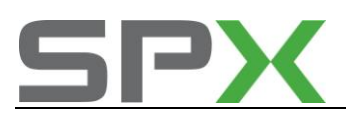

| BWH 1.6L Simos/75kW 引导性测试\速度\2010(A)\豪华轿车\BWH 1.6L Simos/75kW\ |         |
|----------------------------------------------------------------|---------|
| BWH-发动机                                                        |         |
| 制动系统ABS/EDS/ASR/ESP Mark 60                                    |         |
| 安全气囊                                                           | 上一页<br> |
| 驻车辅助系统                                                         |         |
| 组合仪表                                                           |         |
| 车载电源控制单元 (BCM)                                                 | 下一页     |
| 收音机系统                                                          |         |

## 4.5 点击【BWH-发动机】菜单,如下图显示;

| BWH-发动机 引导性测试\速腾\2010(A)\豪华轿车\BWH 1.6L Simos/75kW\BWH-发动机 | l.  |
|-----------------------------------------------------------|-----|
| 电脑版本信息                                                    |     |
| 读取故障码                                                     |     |
| <b></b><br>清除故障码                                          | 上一页 |
| 读取数据流组                                                    |     |
| 匹配节气门控制单元                                                 |     |
| 编码发动机控制单元-J361-                                           | 下一页 |
| 匹配强制降挡势挡开关                                                |     |
| 删除匹配值                                                     |     |

## 4.6 点击【匹配节气门控制单元】菜单,如下图显示;

| 1 | 富息                                                                    |    |
|---|-----------------------------------------------------------------------|----|
|   | 测试条件:<br>1. 关闭发动机,打开点火开关;<br>2. 蓄电池电压不得低于11∀;<br>3. 环境温度必须位于6℃和90℃之间。 | 确定 |
|   | 测试步骤:<br>1.判断是否满足测试条件;<br>2.清除故障码,要确保在无故障码下操作;<br>3.删除匹配值;<br>4.开始匹配。 |    |
|   | 测试结果:<br>提示匹配结束,即表示成功完成,否则失败。                                         |    |

4.7 阅读操作提示信息后,点击【确定】菜单,执行节气门匹配功能,如下图显示;

| 信息<br>控制单元上的电压为12.12V。<br>该蓄电池电压满足匹配条件。 |                                          |                        |   |
|-----------------------------------------|------------------------------------------|------------------------|---|
|                                         | 控制单元上的电压为12.12V。<br>该蓄电池电压满足匹配条件。<br>请等待 |                        | * |
| 4.8                                     | 出现以下的提示信息后,                              | 说明执行节气门匹配功能已经完成,如下图显示; |   |

| ſ | 信息                  |   |
|---|---------------------|---|
|   | 让点火开关关闭50秒钟。<br>请等待 | * |

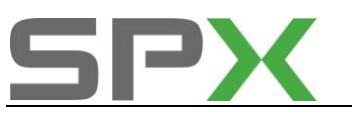

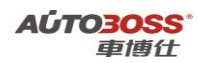

2. 编码发动机控制单元-J361-

```
1注释
```

在如下情况下可以执行编码控制单元功能

1.1 更换新的控制单元。

- 2 设定条件:
- 2.1 ECU 通讯正常。
- 3 适用车型:

2010年后的速腾。

## 4操作步骤:

4.1 打开点火开关,发动机停止运转;

4.2 连接好车博仕诊断设备,并运行诊断程序;

4.3 选择引导性测试-->速腾-->2010(A)-->豪华轿车--> BWH 1.6L Simos/75kW;

4.4 选择【BWH-发动机】,如下图显示;

| BWH 1.6L Simos/75kW 引导性测试\速腾\2010(A)\豪华轿车\BWH 1.6L Simos/75k | r\      |
|--------------------------------------------------------------|---------|
| BWH-发动机                                                      |         |
| 制动系统ABS/EDS/ASR/ESP Mark 60                                  |         |
| 安全气囊                                                         | 上一页<br> |
| 驻车辅助系统                                                       |         |
| 组合仪表                                                         |         |
| 车载电源控制单元 (BCM)                                               | 下一页     |
| 收音机系统                                                        |         |

4.5 如果旧的控制单元通讯正常,点击【BWH-发动机】,如下图显示;

| BWH-发动机 引导性测试\速腾\2010(A)\豪华轿车\BWH 1.6L Simos/75kW\BWH-发动机 |     |
|-----------------------------------------------------------|-----|
| 电脑版本信息                                                    |     |
| 读取故障码                                                     |     |
| <b></b><br>溶除<br>故障码                                      | 上一页 |
| 读取数据流组                                                    |     |
| 匹配节气门控制单元                                                 |     |
| 编码发动机控制单元-J361-                                           | 下一页 |
| 匹配强制降挡换挡开关                                                |     |
| 删除匹配值                                                     |     |

4.6 选择【编码发动机控制单元-J361-】菜单,如下图显示;
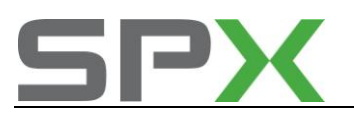

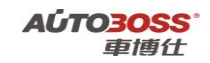

| ſ | 言息                                         |   |          |
|---|--------------------------------------------|---|----------|
|   | 测试条件:<br>1.打开点火开关;                         | 4 | 确定       |
|   | 测试步骤:<br>1.读当前编码值;<br>2.选择编码方式;<br>3.开始编码。 |   | <u> </u> |
|   | 测试结果:<br>提示已成功进行编码,即表示成功完成,否则失败。           |   |          |

4.7 阅读操作提示信息,选择【确认】菜单,如下图显示;

| 编码发动机控制单元-J361- |   |  |  |
|-----------------|---|--|--|
| 读出的编码:31        | 否 |  |  |

4.8 选择【是】菜单,更换新的控制单元后,执行控制单元编码功能,如下图显示;

| 信息                 |   |    |
|--------------------|---|----|
| 手动选择装备,然后进行编码控制单元。 | × | 确定 |

4.9 选择【确定】菜单,手动执行控制单元编码功能,如下图显示;

| 信息                 |          |   |
|--------------------|----------|---|
| 汽车是否裝备全自动空调/半自动空调? | <u>×</u> | 是 |
|                    |          |   |

5.0 如果此车为全自动空调,选择【是】菜单,如下图显示;

唐白

| 19 <i>1</i> 0 |   |   |
|---------------|---|---|
| 汽车是否装备ABS?    | * | 是 |
|               |   | 否 |

5.1 如果此车装备了 ABS,选择【是】菜单,如下图显示;

| 信息           |   |
|--------------|---|
| 汽车是否装备了安全气囊? | 是 |
|              | 否 |

5.2 如果此车装备了安全气囊,选择【是】菜单,如下图显示;

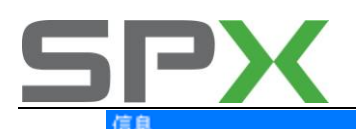

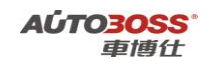

| 名称                                            | 当前值 | 单位 | 打印   |  |
|-----------------------------------------------|-----|----|------|--|
| 该汽车装备了哪种类型的变速箱?                               |     |    | j    |  |
| 1.手动变速箱                                       |     |    | 按钮 1 |  |
| 2.6挡自动变速箱                                     |     |    | 按钮 2 |  |
| 3.7挡自动变速箱                                     |     |    | 按钮 3 |  |
|                                               |     |    |      |  |
| 按钮1>1.手动变速箱<br>按钮2>2.6挡自动变速箱<br>按钮3>3.7挡自动变速箱 |     |    |      |  |

5.3 如果此车装备了手动变速箱,选择【按钮1】菜单,如下图显示;

| 编码发动机控制单元-J361- |          |    |
|-----------------|----------|----|
| 输入编码:31         | <u>^</u> | 是否 |

5.4 设备自动计算出此车的软件编码,选择【是】菜单,执行编码功能,如下图显示;

| 信息       |          |
|----------|----------|
| 已成功进行编码。 | <u>^</u> |

5.5 如果提示以上的信息,说明编码功能已经完成。

# 3. 匹配强制降档开关

1注释

#### 在如下情况下可以执行匹配强制降挡换挡功能

- 1.1 更换新的节气门控制单元;
- 1.2 更换新的控制单元;
- 1.3 自动变速箱做大修维修工作。
- 2 设定条件:

2.1 ECU 通讯正常。

3 适用车型:

2010年后的速腾。

#### 4操作步骤:

4.1 打开点火开关,发动机停止运转;

- 4.2 连接好车博仕诊断设备,并运行诊断程序;
- 4.3 选择引导性测试-->速腾-->2010(A)-->豪华轿车--> BWH 1.6L Simos/75kW;
- 4.4 选择【BWH-发动机】,如下图显示;

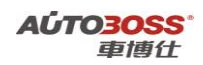

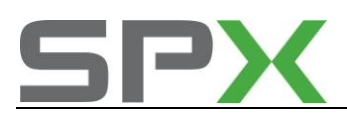

| WH 1.6L Simos/75kW | 引导性测试\速腾\2010(A)\豪华轿车\BWH 1.6L Simos/75kW\ |  |
|--------------------|--------------------------------------------|--|
|                    |                                            |  |
|                    |                                            |  |

| BWH-发动机                     |         |
|-----------------------------|---------|
| 制动系统ABS/EDS/ASR/ESP Mark 60 |         |
| 安全气囊                        | 上一页<br> |
| 驻车辅助系统                      |         |
| 组合仪表                        |         |
| 车载电源控制单元 (BCM)              | 下一页     |
| 收音机系统                       |         |

### 4.5 选择【BWH-发动机】,如下图显示;

| BWH-发动机 引导性测试\新宝来\2008(8)\豪华轿车\BWH 1.6L Simos/74kW\BWH-发动 | 机、  |
|-----------------------------------------------------------|-----|
| 电脑版本信息                                                    |     |
| 读取故障码                                                     |     |
| 清除故障码                                                     | 上一页 |
| 读取数据流组                                                    |     |
| 匹配节气门控制单元                                                 |     |
| 编码控制单元                                                    | 下一页 |
| 激活/关闭定速巡航装置                                               |     |
| 匹配强制降挡换挡                                                  |     |
| 删除匹配值                                                     | 打印  |

4.6 选择【匹配强制降挡换挡】菜单,如下图显示;

| 信息                                                                                                    |    |
|----------------------------------------------------------------------------------------------------|----|
| 测试条件:<br>1. 关闭发动机,打开点火开关;<br>测试步骤:<br>1. 判断是否满足测试条件;<br>2. 按照提示踩油门踏板。<br>测试结果:<br>提示已成功匹配强制降挡开关,即表示成功完成,否则失败。 | 确定 |
|                                                                                                    |    |

4.7 阅读操作提示,点击【确定】菜单,如下图显示;

4.8

| 信息                                           |    |
|----------------------------------------------|----|
| - 请按正确的姿势坐好,使得不仅可以快速踩油门踏板,而且可以操作测试仪。         | 确定 |
| 提示:<br>当未及时踩加速踏板或者在踩的过程中突然松开时,匹配过程将会因为故障而中止。 |    |
| 阅读操作注意事项,点击【确定】菜单,如下图显示;                     |    |

| 信息                                     |          |    |
|----------------------------------------|----------|----|
| 已成功匹配强制降挡开关。<br>— 松开油门踏板。<br>— 关闭点火开关。 | <u>ے</u> | 确定 |

4.9 如果提示以上的信息,说明【匹配强制降挡换挡】功能已经完成。

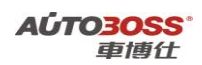

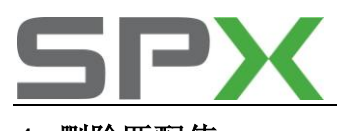

# 4. 删除匹配值

# 1注释

# 在如下情况下可以执行删除匹配值功能

1.1 更换新的节气门控制单元;

- 1.2 清洗节气体;
- 1.3 清洗燃油管路(包括喷油嘴)等。

## 2 设定条件:

2.1 ECU 通讯正常。

3 适用车型:

2010年后的速腾。

### 4操作步骤:

4.1 打开点火开关,发动机停止运转;

4.2 连接好车博仕诊断设备,并运行诊断程序;

- 4.3 选择引导性测试-->速腾-->2010(A)-->豪华轿车--> BWH 1.6L Simos/75kW;
- 4.4 选择【BWH-发动机】,如下图显示;

| B₩H 1.6L Simos/75k# 引导性测试\速腾\2010(A)\豪华轿车\B₩H 1.6L Simos/75k#\ |     |
|----------------------------------------------------------------|-----|
| BWH-发动机                                                        |     |
| 制动系统ABS/EDS/ASR/ESP Mark 60                                    |     |
| 安全气囊                                                           | 上一页 |
| 驻车辅助系统                                                         |     |
| 组合仪表                                                           | ]   |
| 车载电源控制单元 (BCM)                                                 | 下一页 |
| 收音机系统                                                          |     |

4.5 选择【BWH-发动机】,如下图显示;

| BWH-发动机 引导性测试\新宝来\2008(8)\豪华轿车\BWH 1.6L Simos/74kW\BWH-发动 | BLX . |
|-----------------------------------------------------------|-------|
| 电脑版本信息                                                    |       |
| 读取故障码                                                     |       |
| <b></b><br>清除故障码                                          | 上一页   |
| 读取数据流组                                                    |       |
| 匹配节气门控制单元                                                 |       |
| 编码控制单元                                                    | 下一页   |
| 激活/关闭定速巡航装置                                               |       |
| 匹配强制降挡换挡                                                  |       |
| 删除匹配值                                                     | 打印    |

4.6 选择【删除匹配值】菜单,如下图显示;

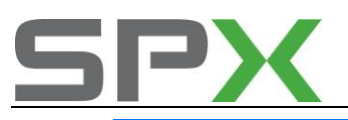

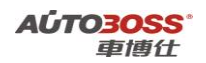

| 信息                                 |        |
|------------------------------------|--------|
| 测试条件:<br>1.关闭发动机,打开点火开关;           | 确定     |
| 测试步骤:<br>1.判断是否满足测试条件;<br>2.删除匹配值。 | Jannan |
| 测试结果:<br>提示已成功清除匹配值,即表示成功完成,否则失败。  |        |

4.7 阅读操作提示信息,选择【确定】菜单,如下图显示;

| 信息                              |   |    |
|---------------------------------|---|----|
| 已成功清除匹配值。<br>- 关闭点火开关。<br>检测结束! | 4 | 确定 |

4.8 如果提示以上的信息,说明【删除匹配值】功能已经完成。

# 二、制动系统 ABS/EDS/ASR/ESP Mark 60 系统引导性操作

## 1. 制动系统排气/基本设置

1注释

### 在如下情况下可以做制动系统排气/基本设置功能

1.1 拆装制动液压管路;

1.2 更换阀体总成,制动总泵、分泵等。

2 设定条件:

2.1 ECU 通讯正常。

3 适用车型:

2010年后的速腾。

#### 4操作步骤:

4.1 打开点火开关,发动机停止运转;

4.2 连接好车博仕诊断设备,并运行诊断程序;

- 4.3 选择引导性测试-->速腾-->2010(A)-->豪华轿车--> BWH 1.6L Simos/75kW;
- 4.4 选择【制动系统 ABS/EDS/ASR/ESP Mark 60】菜单,如下图显示;

| BWH 1.6L Simos/75kW 引导性测试\速腾\2010(A)\豪华轿车\BWH 1.6L Simos/75kW\制 | 动系统ABS/EDS/ASR/ESP M |
|-----------------------------------------------------------------|----------------------|
| В₩Н-发动机                                                         |                      |
| 制动系统ABS/EDS/ASR/ESP Mark 60                                     |                      |
| 安全气囊                                                            | 上一页                  |
| 驻车辅助系统                                                          |                      |
| 组合仪表                                                            |                      |
| 车载电源控制单元 (BCM)                                                  | 下一页                  |
| 收音机系统                                                           |                      |

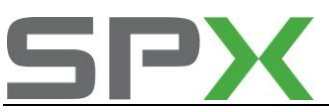

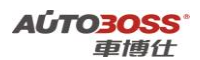

4.5 点击【制动系统 ABS/EDS/ASR/ESP Mark 60】菜单,如下图显示;

制动系统ABS/EDS/ASR/ESP Mark 60 引导性测试\速腾\2010(A)\豪华轿车\BWH 1.6L Simos/75kW\制动系统ABS/ED

| 电脑版本信息           |           |
|------------------|-----------|
| 读取故障码            | · · · · · |
| <b></b><br>清除故障码 | 上一页       |
| 读取数据流组           |           |
| 执行元件诊断           |           |
| 制动系统排气/基本设置      | 下一页       |
| ESP行车测试          |           |

4.6 点击【制动系统排气/基本设置】菜单,如下图显示;

| 信息                                                          |    |
|-------------------------------------------------------------|----|
| 测试条件:<br>1.打开点火开关;<br>2. 将加注和排气装置连接到制动液储液罐上;<br>3.需要两个人员操作。 | 确定 |
| 测试步骤:<br>1.按提示操作,一共17个步骤。                                   |    |
| 测试结果:<br>提示已结束制动系统零件排气,即表示成功完成,否则失败。                        |    |

4.7 阅读操作提示信息,点击【确定】菜单,如下图显示;

| 信息                                                                    |   |
|-----------------------------------------------------------------------|---|
| 要在Mark60型ABS上对制动系统排气装置进行基本设置。<br>基本设置之前应对制动系统进行预排气。<br>是否已执行过制动系统预排气? |   |
| 提示:<br>当制动液储液罐一个腔室已运行完时,必须进行基本设置。                                     | 否 |

4.8 阅读操作注意事项,点击【是】菜单,如下图显示;

| 信息                                                                                                    |    |
|----------------------------------------------------------------------------------------------------|----|
| 进行基本设置时需要第二个安装人员。<br>基本设置运行17个步骤。完成第17个步骤后结束基本设置。<br>- 测试与保持连接状态。<br>- 将加注和排气装置连接到制动液储液罐上。<br>- 打开点火开关。 | 确定 |

4.9 点击【确定】菜单,如下图显示;

信息

| - 踩下制动踏板,然后保持住。                                       | ^ |
|-------------------------------------------------------|---|
| 按顺序进行下列操作:<br>- 制动路板返回<br>- 运行ABS滚压泵- V64<br>- 制动路板下沉 |   |
| 自动进行切换                                                |   |
| 基本设置当前步骤:1                                            |   |

5.0 点击【确定】菜单,如下图显示;

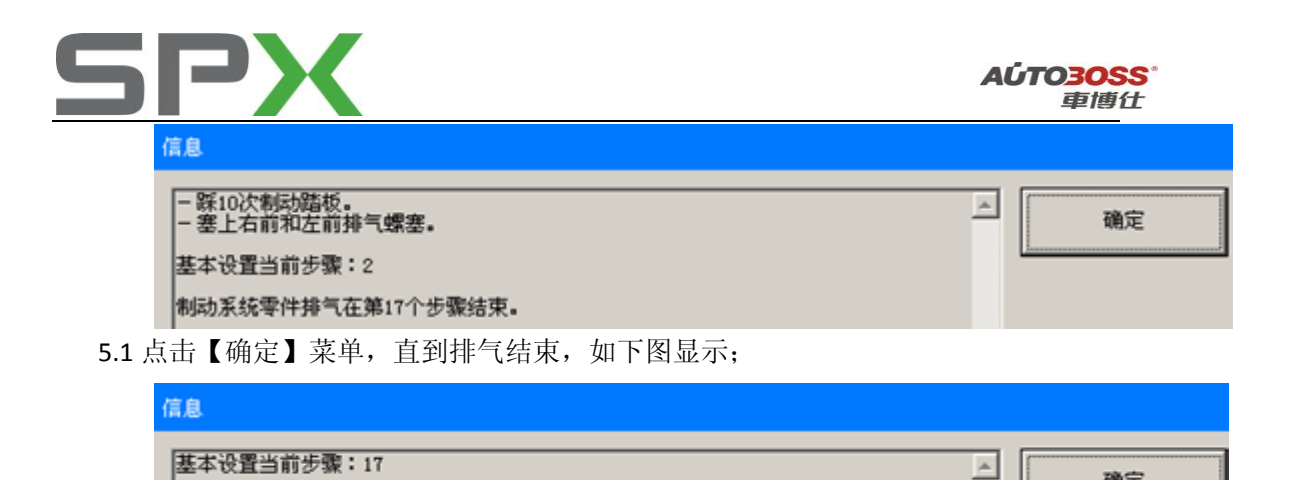

确定

已结束制动系统零件排气。

| 2. | ESP | 行车测试 |
|----|-----|------|
|----|-----|------|

1注释

# 在如下情况下可以做 ESP 行车测试功能(如果没有特别情况,尽可能不要去操作)

- **1.1** 如果有需要,用于测试转向角度传感器、横向加速度传感器、制动压力传感器等信号。
- 2 设定条件:

2.1 ECU 通讯正常。

3 适用车型:

2010年后的速腾。

### 4操作步骤:

4.1 打开点火开关,发动机停止运转;

4.2 连接好车博仕诊断设备,并运行诊断程序;

- 4.3 选择引导性测试-->速腾-->2010(A)-->豪华轿车--> BWH 1.6L Simos/75kW;
- 4.4 选择【制动系统 ABS/EDS/ASR/ESP Mark 60】菜单,如下图显示;

| BWH 1.6L Simos/75kW 引导性测试\速腾\2010(A)\豪华轿车\BWH 1.6L Simos/75kW\制 | 助系统ABS/EDS/ASR/ESP M |
|-----------------------------------------------------------------|----------------------|
| BWH-发动机                                                         |                      |
| 制动系统ABS/EDS/ASR/ESP Mark 60                                     |                      |
| 安全气囊                                                            | 上一页                  |
| 驻车辅助系统                                                          |                      |
| 组合仪表                                                            |                      |
| 车载电源控制单元 (BCM)                                                  | 下一页                  |
| 收音机系统                                                           |                      |

4.5 点击【制动系统 ABS/EDS/ASR/ESP Mark 60】菜单,如下图显示;

| 信息                                                                                                    |    |
|----------------------------------------------------------------------------------------------------|----|
| ABS/EDS/ASR/ESP-行车测试用于检测自转向角传感器-G85、横向加速器传感器-G200 ▲<br>、制动压力传感器-G201和偏转率传感器-G202的信号。<br>是否要現在执行ABS/EDS/ASR/ESP-行车测试? | 是否 |

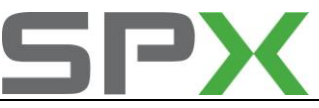

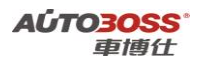

4.6 阅读操作提示信息,点击【是】菜单,如下图显示;

| 信息                                                                                        |   |    |
|-------------------------------------------------------------------------------------------|---|----|
| ABS/EDS/ASR/ESP- 行车测试用于信号的可信度检测:<br>1.橫向加速度传感器- G200<br>2.制动压力传感器- G201<br>3.偏转率传感器- G202 | * | 确定 |
| 应根据每次更换的电子行车稳定系统部件进行电子行车稳定系统行车测试。<br>如果进行电子行车稳定系统行车测试,则将无法取消该测试,而必须执行到底。                  |   |    |

4.7 阅读操作注意事项,点击【确认】菜单,如下图显示;

| 信息                                                                                                    |   |    |
|----------------------------------------------------------------------------------------------------|---|----|
| 打开点火开关。<br>提示:<br>目年款2006起,为了激活电子行车稳定系统行车测试,不允许踩下汽车的制动踏板(防止带手刹制动器的汽车目行滚动)。<br>如果已激活自年款2006起的汽车的电子行车稳定系统行车测试,并同时踩下制动踏板,<br>则会在故障存储器中记录故障代码01542(编转率传感器~6202;损坏)。 | 1 | 确定 |

4.8 点击【确认】菜单,如下图显示;

| 信息                                    |    |
|---------------------------------------|----|
| 已激活ABS/EDS/ASR/ESP-行车测试。ABS指示灯-K47亮起。 | 确定 |

4.9 按照设备的提示进行操作完成后,点击【确认】菜单,如下图显示;

| 富息                                                                                  |   |    |
|-------------------------------------------------------------------------------------|---|----|
| -进行一次最长50秒钟,速度15-30km/h的试车。<br>在试车时不允许调节ABS、EDS、ASR或者ESP。<br>-同时,在转弯时方向盘转动角度要大于90度。 | - | 确定 |
| 当ABS指示灯-K47和稳定程序指示灯-K155熄灭时,就顺利完成电子行车稳定系统行车<br>测试。                                  |   |    |
| - 如果ABS指示灯-K47未熄灭(未正确运行电子行车稳定系统行车测试),则踩下制动器<br>(停车校准),以重新进行测试。                      |   |    |

5.0 阅读操作提示信息,点击【确认】菜单,如下图显示;

| 信息                                                                                           |    |
|----------------------------------------------------------------------------------------------|----|
| 执行电子行车稳定系统行车测试:<br>1. 车速为15-30km/h时最长时间为50妙<br>2. 无AES、EDS、ASR或ESP调节装置<br>3. 是否90度转弯行驶?转动方向盘 | 是否 |
| ABS指示灯-K47和稳定程序指示灯-K155熄灭后,成功执行了电子行车稳定系统行车测试。                                                |    |
| - 如果ABS指示灯- K47未熄灭(未正确运行电子行车稳定系统行车测试),则踩下制动器<br>(停车校准),以重新进行测试。<br>指示灯是否都已熄灭?                |    |

5.1 观察仪表的 ABS/ESP 指示灯是否熄灭,如果都熄灭,点击【是】菜单,完成行车测 试,如下图显示;

| 信息                          |    |
|-----------------------------|----|
| 已成功执行电子行车稳定系统行车测试。<br>检测结束! | 确定 |

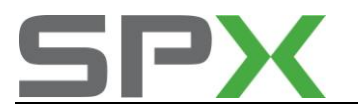

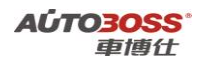

# 三、安全气囊系统引导性操作

## 1. 锁止或激活安全气囊和安全带拉紧器

### 1注释

在如下情况下可以锁止或激活安全气囊和安全带拉紧器

1.1 根据使用的需求。

- 2 设定条件:
- 2.1 ECU 通讯正常。
- 3 适用车型:

2010年后的速腾。

#### 4操作步骤:

- 4.1 打开点火开关,发动机停止运转;
- 4.2 连接好车博仕诊断设备,并运行诊断程序;
- 4.3 选择引导性测试-->速腾-->2010(A)-->豪华轿车--> BWH 1.6L Simos/75kW;
- 4.4 选择【安全气囊】菜单,如下图显示;

| BWH 1.6L Simos/75kW | 引导性测试\速腾\2010(A)\豪华轿车\BWH 1.6L Simos/75km\多 | 全气震\ |
|---------------------|---------------------------------------------|------|
| BWH-发动机             |                                             |      |
| 制动系统ABS/EDS/ASR/E   | CSP Mark 60                                 |      |
| 安全气囊                |                                             | 上一页  |
| 驻车辅助系统              |                                             |      |
| 组合仪表                |                                             |      |
| 车载电源控制单元 (BCM)      | 1                                           | 下一页  |
| 收音机系统               |                                             |      |

#### 4.5 点击【安全气囊】菜单,如下图显示;

| 安全气囊   | 引导性测试\速磨\2010(A)\豪华轿车\BWH 1.6L Simos/75kW\安全气囊\ |     |
|--------|-------------------------------------------------|-----|
| 电脑版本信  | 2.                                              |     |
| 读取故障码  |                                                 |     |
| 清除故障码  |                                                 | 上一页 |
| 读取数据流线 | £                                               |     |
| 安全气囊执行 | <b>亍元件诊断</b>                                    |     |
| 領止或激活  | 安全气囊和安全带拉紧器                                     | 下一页 |
| 编码安全气器 | 囊控制单元                                           |     |

# 4.6 点击【锁止或激活安全气囊和安全带拉紧器】菜单,如下图显示;

| ſ | 1.B.                                                                                     |   |       |    |
|---|------------------------------------------------------------------------------------------|---|-------|----|
|   | 提示:<br>1.锁止驾驶员安全气囊需要制造商的特别许可。<br>2.只要安全气囊或安全带拉紧器被锁止,就必须在仪表板驾驶员及副驾驶员视线范围<br>内贴上提示已被锁止的标签。 | * | human | 确定 |

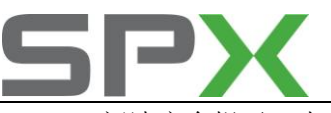

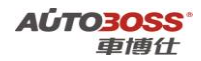

## 4.7 阅读安全提示,点击【确定】菜单,如下图显示;

| ſ | 信息             |     |    |      |  |  |
|---|----------------|-----|----|------|--|--|
|   | 名称             | 当前值 | 单位 | 打印   |  |  |
|   | 按钮1:驾驶员安全气震    |     |    |      |  |  |
|   | 按钮2:副驾驶员侧面安全气囊 |     |    | - 1- |  |  |
|   | 按钮3:驾驶员侧面安全气囊  |     |    | -2-  |  |  |
|   | 按钮4:副驾驶员安全带拉紧器 |     |    |      |  |  |
|   | 按钮5:驾驶员安全蒂拉紧器  |     |    | - 3- |  |  |
|   |                |     |    | - 4- |  |  |
|   |                |     |    | - 5- |  |  |
|   |                |     |    | 返回   |  |  |

4.8 根据需求,点击相应的功能按钮,如点击功能按钮【-1-】菜单,如下图显示;

| 言息.           |     |    |       |  |  |
|---------------|-----|----|-------|--|--|
| 名称            | 当前值 | 单位 | 打印    |  |  |
| - 请选择要执行的功能。  |     |    |       |  |  |
| 按钮1:锁止驾驶员安全气囊 |     |    | - 1 - |  |  |
| 按钮2:激活驾驶员安全气囊 |     |    | -2-   |  |  |
|               |     |    | 返回    |  |  |

**4.9** 点击相应的功能按钮,如点击功能按钮【-1-】菜单,执行锁止气囊功能,如下图显示;

| 信息                                                                                     |       |
|----------------------------------------------------------------------------------------|-------|
| 已进行匹配。                                                                                 | TRACE |
| - 关闭点火开关,接着再将其打开。                                                                      | NELC. |
| 指示灯-K75-先亮起约4秒钟,接着闪烁约15秒钟。在此发出信号,已关闭驾驶员安全<br>气囊。                                       |       |
| <ul> <li>- 在仪表板上加热和新鲜空气出口上方贴上标签(驾驶员安全气囊不工作)。</li> <li>- 在保养计划中确认已锁止驾驶员安全气囊。</li> </ul> |       |

5.0 点击功能按钮【确定】菜单,完成匹配功能。

# 2 编码安全气囊控制单元

1注释

在如下情况下可以执行编码安全气囊控制单元

- 1.1 更换新的控制单元。
- 2 设定条件:
  - 2.1 旧/新控制单元通讯正常;
  - 2.2 获得旧控制单元的编程码。

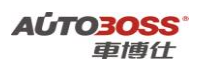

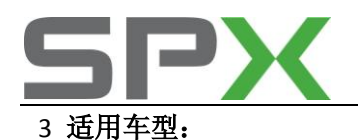

2010年后的速腾。

### 4操作步骤:

4.1 打开点火开关,发动机停止运转;

4.2 连接好车博仕诊断设备,并运行诊断程序;

4.3 选择引导性测试-->速腾-->2010(A)-->豪华轿车--> BWH 1.6L Simos/75kW;

4.4 选择【安全气囊】菜单,如下图显示;

| BWH 1.6L Simos/75kW 引导性测试\速腾\2010(A)\豪华轿车\BWH 1.6L Simos | /75㎏/安全气震/ |
|----------------------------------------------------------|------------|
| BWH-发动机                                                  |            |
| 制动系统ABS/EDS/ASR/ESP Mark 60                              |            |
| 安全气囊                                                     | 上一页        |
| 驻车辅助系统                                                   |            |
| 组合仪表                                                     |            |
| 车载电源控制单元(BCM)                                            | 下一页        |
| 收音机系统                                                    |            |

### 4.5 点击【安全气囊】菜单,如下图显示;

| 安全气囊 引导性测试\速磨\2010(A)\豪华轿车\BWH 1.6L Simos/75kW\安全气囊\ |     |
|------------------------------------------------------|-----|
| 电脑版本信息                                               |     |
| 读取故障码                                                |     |
| <b></b><br>音除故障码                                     | 上一页 |
| 读取数据流组                                               |     |
| 安全气囊执行元件诊断                                           |     |
| 镇止或激活安全气囊和安全带拉紧器                                     | 下一页 |
| 编码安全气囊控制单元                                           |     |

4.6 点击【编码安全气囊控制单元】菜单,如下图显示;

| 信息                          |          |    |
|-----------------------------|----------|----|
| 提示:<br>只有在使用了新的控制单元时才能进行编码。 | <u> </u> | 确定 |

4.7 阅读注意事项,点击【确定】菜单,如下图显示;

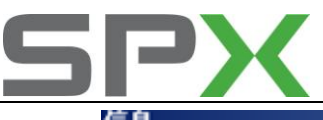

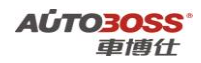

.

| 现在请输入该安全气囊控制单元的有效编码 |   |   |   |   |  |  |
|---------------------|---|---|---|---|--|--|
|                     |   |   |   |   |  |  |
| 1                   | 2 | 3 | 4 | 5 |  |  |
| 6                   | 7 | 8 | 9 | 0 |  |  |

4.8 输入正确的安全气囊控制单元编码,点击【确定】菜单,如下图显示;

| re | É  |    |   |
|----|----|----|---|
|    | 18 | ۰. |   |
|    |    |    | - |

已成功进行编码。

4.9 关闭点火开关,完成执行编码功能。

# 四、驻车辅助系统引导性操作

1. 匹配驻车辅助系统

```
1注释
```

在如下情况下可以更改警报蜂鸣器的音量

1.1 根据使用的需求。

2 设定条件:

2.1 ECU 通讯正常。

3 适用车型:

2010年后的速腾。

### 4操作步骤:

4.1 打开点火开关,发动机停止运转;

4.2 连接好车博仕诊断设备,并运行诊断程序;

- 4.3 选择引导性测试-->速腾-->2010(A)-->豪华轿车--> BWH 1.6L Simos/75kW;
- 4.4 选择【驻车辅助系统】菜单,如下图显示;

| BWH 1.6L Simos/75kW 引导性测试\速腾\2010(A)\豪华轿车\BWH 1.6L Simos/75kW\ | 驻车辅助系统\ |
|----------------------------------------------------------------|---------|
| BWH-发动机                                                        | ]       |
| 制动系统ABS/EDS/ASR/ESP Mark 60                                    | 1       |
| 安全气囊                                                           | 上一页     |
| 驻车辅助系统                                                         |         |
| 组合仪表                                                           |         |

4.5 点击【驻车辅助系统】菜单,如下图显示;

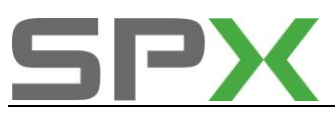

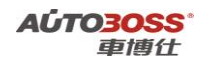

| 驻车辅助系统           | 引导性测试\速履\2010(k)\豪华轿车\BWH 1.6L Simos/75kW\驻车辅助 | 系统\     |
|------------------|------------------------------------------------|---------|
| 电脑版本信息           |                                                |         |
| 读取故障码            |                                                |         |
| <b></b><br>清除故障码 |                                                | 上一页<br> |
| 读取数据流组           |                                                |         |
| 匹配驻车辅助系统         | 充                                              |         |

4.6 点击【匹配驻车辅助系统】菜单,如下图显示;

| 信息                     |   |    |
|------------------------|---|----|
| 接下来可以匹配驻车辅助系统报警蜂鸣器的音量。 | * | 确定 |

4.7 点击【确定】菜单,如下图显示;

| 匹配驻车辅助系统                   |   |    |
|----------------------------|---|----|
| 当前报警蜂鸣器的音量为:1%<br>是否要更改音量? | Ă | 是否 |

4.8 如果要更改音量,点击【是】菜单,如下图显示;

| 101.864 | 输入一个0-100之间 | 间的音量值: |   |   |   |  |
|---------|-------------|--------|---|---|---|--|
|         |             |        |   |   |   |  |
|         |             |        |   |   |   |  |
|         | 1           | 2      | 3 | 4 | 5 |  |
|         | 6           | 7      | 8 | 9 | 0 |  |

4.9 输入音量值,点击【确定】菜单,完成音量匹配功能,如下图显示;

| 信息             |   |    |
|----------------|---|----|
| 已成功匹配报警蜂鸣器的音量。 | × | 确定 |

# 五、组合仪表系统引导性操作

1. 复位保养周期显示

1注释

在如下情况下可以执行保养周期显示复位功能

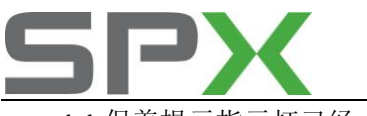

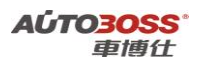

1.1 保养提示指示灯已经点亮。

#### 2 设定条件:

2.1 ECU 通讯正常。

3 适用车型:

2010年后的速腾。

## 4 操作步骤:

4.1 打开点火开关,发动机停止运转;

- 4.2 连接好车博仕诊断设备,并运行诊断程序;
- 4.3 选择引导性测试-->速腾-->2010(A)-->豪华轿车--> BWH 1.6L Simos/75kW;
- 4.4 选择【组合仪表】菜单,如下图显示;

| BWH 1.6L Simos/75kW 引导性测试\速腾\2010(A)\豪华轿车\BWH 1.6L Simos/75kW\组 | 自合仪表\   |
|-----------------------------------------------------------------|---------|
| BWH-发动机                                                         |         |
| 制动系统ABS/EDS/ASR/ESP Mark 60                                     |         |
| 安全气囊                                                            | 上一页<br> |
| 驻车辅助系统                                                          |         |
| 组合仪表                                                            |         |

4.5 点击【组合仪表】菜单,如下图显示;

| 组合仪表 引导性测试\速腾\2010(A)\豪华轿车\BWH 1.6L Simos/75kW\组合仪表\ |     |
|------------------------------------------------------|-----|
| 电脑版本信息                                               |     |
| 读取故障码                                                |     |
| <b></b><br>清除故障码                                     | 上一页 |
| 读取数据流组                                               |     |
| 复位保养周期显示                                             |     |
| 匹配燃油表                                                | 下一页 |
| 匹配油耗显示                                               |     |

4.6 点击【复位保养周期显示】菜单,如下图显示;

| 信息                                                      |   |    |
|---------------------------------------------------------|---|----|
| 提示:<br>在下列情况下,必须复位 (匹配)保养周期显示:<br>- 在交车检验时<br>- 在每次保养时。 | * | 确定 |

### 4.7 阅读操作提示信息,点击【确定】菜单,如下图显示;

| 信息     |    |
|--------|----|
| 复位保养项目 | 确定 |

4.8 点击【确定】菜单,执行复位保养项目,如下图显示;

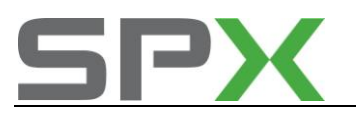

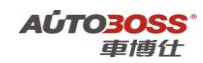

\*

|   | _ |  |
|---|---|--|
| _ |   |  |
|   |   |  |
|   |   |  |
| _ | _ |  |
|   |   |  |
|   |   |  |

可以成功复位保养项目。可以看到组合仪表中的字符保养被删除的过程。 为此可能要重新关闭点火开关,并重新将其打开。

确定

# 2. 匹配燃油表

1注释

在如下情况下可以执行匹配燃油表功能

- 1.1 更换新的仪表;
- 1.2 更换新的燃油量传感器。
- 2 设定条件:
- 2.1 ECU 通讯正常。
- 3 适用车型:

2010年后的速腾。

### 4操作步骤:

4.1 打开点火开关,发动机停止运转;

4.2 连接好车博仕诊断设备,并运行诊断程序;

- 4.3 选择引导性测试-->速腾-->2010(A)-->豪华轿车--> BWH 1.6L Simos/75kW;
- 4.4 选择【组合仪表】菜单,如下图显示;

| BWH 1.6L Simos/75kW 引导性测试\速腾\2010(A)\豪华轿车\BWH 1.6L Simos/75kW\组 | 合仪表\ |
|-----------------------------------------------------------------|------|
| BWH-发动机                                                         |      |
| 制动系统ABS/EDS/ASR/ESP Mark 60                                     |      |
| 安全气囊                                                            | 上一页  |
| 驻车辅助系统                                                          |      |
| 组合仪表                                                            |      |

4.5 点击【组合仪表】菜单,如下图显示;

| 组合仪表 引导性测试\速腾\2010(A)\豪华轿车\BWH 1.6L Simos/75kW\组合仪 | /康  |
|----------------------------------------------------|-----|
| 电脑版本信息                                             |     |
| 读取故障码                                              |     |
| <b></b><br>清除故障码                                   | 上一页 |
| 读取数据流组                                             |     |
| 复位保养周期显示                                           |     |
| 匹配燃油表                                              | 下一页 |
| 匹配油耗显示                                             |     |

4.6 点击【匹配燃油表】菜单,如下图显示;

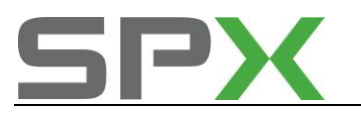

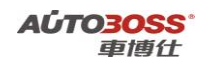

信息 接着可在組合仪表中匹配燃油存量表。

4.7 点击【确定】菜单,如下图显示;

| 信息                                                                     |    |
|------------------------------------------------------------------------|----|
| 在下列步骤里将匹配燃油存量表与传感器。<br>首先必须完全持空油箱,然后加注燃油至所需的备用量。<br>从随车使用说明书中获知所需的备用量。 | 确定 |

4.8 阅读操作提示信息,点击【确定】菜单,如下图显示;

| 信息                            |    |
|-------------------------------|----|
| - 当油箱中的燃油达到所需用量时,按下按钮,然后进行匹配。 | 确定 |

4.9 点击【确定】菜单,如下图显示;

| 信息                                          |   |    |
|---------------------------------------------|---|----|
| 接著才从组合仪表上读取当前的匹配值。<br>提示:<br>供货时预设的标准值为128。 | * | 确定 |

5.0 点击【确定】菜单,如下图显示;

| 信息                                                                                                    |    |
|----------------------------------------------------------------------------------------------------|----|
| 在下列步骤中匹配燃油存量表。<br>在此由最小的匹配值108逐渐增加到148。<br>不断重复该过程。<br>- 在进行匹配时请注意燃油存量表。当燃油存量表指针位于右侧红色刻度上时,表示匹<br>配正确(參见额定值)。 | 确定 |

5.1 点击【确定】菜单,如下图显示;

| ſ | 言息.                  |     |    |    |
|---|----------------------|-----|----|----|
|   | 名称                   | 当前值 | 单位 | 打印 |
|   | 匹配值:                 | 110 |    |    |
|   |                      |     |    | 确定 |
|   | - 在进行匹配时请注意燃油存量表。    |     |    | 返回 |
|   | — 燃油存量表指针位于右侧红色刻度上时, |     |    |    |
|   | 按下确定键,就可以进行正确的匹配。    |     |    |    |

**5.2** 阅读操作提示,点击【确定】菜单,执行燃油量匹配。如不能正确执行,请参阅以下的故障原因;

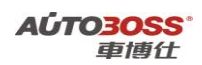

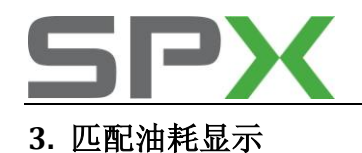

## 1注释

### 在如下情况下可以执行匹配油耗显示

1.1 更换新的仪表;

- 1.2 油耗显示有偏差。
- 2 设定条件:
- 2.1 ECU 通讯正常。
- 3 适用车型:

2010年后的速腾。

### 4操作步骤:

- 4.1 打开点火开关,发动机停止运转;
- 4.2 连接好车博仕诊断设备,并运行诊断程序;
- 4.3 选择引导性测试-->速腾-->2010(A)-->豪华轿车--> BWH 1.6L Simos/75kW;
- 4.4 选择【组合仪表】菜单,如下图显示;

| BWH 1.6L Simos/75kW 引导性测试\速腾\2010(A)\豪华轿车\BWH 1.6L Simos/75kW\组 | 合仪表\    |
|-----------------------------------------------------------------|---------|
| BWH-发动机                                                         |         |
| 制动系统ABS/EDS/ASR/ESP Mark 60                                     |         |
| 安全气囊                                                            | 上一页<br> |
| 驻车辅助系统                                                          |         |
| 组合仪表                                                            |         |

### 4.5 点击【组合仪表】菜单,如下图显示;

| 组合仪表 引导性测试\速腾\2010(A)\豪华轿车\BWH 1.6L Simos/75kW\组合仪表\ |     |
|------------------------------------------------------|-----|
| 电脑版本信息                                               |     |
| 读取故障码                                                |     |
| 清除故障码                                                | 上一页 |
| 读取数据流组                                               |     |
| 复位保养周期显示                                             |     |
| 匹配燃油表                                                | 下一页 |
| 匹配油耗显示                                               |     |

4.6 选择【匹配油耗显示】菜单,如下图显示;

| 通过该功能,可以匹配燃油消耗显示与实际的燃油消耗。 |  |
|---------------------------|--|
| 确定                        |  |

4.7 点击【确定】菜单,如下图显示;

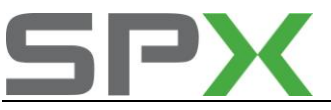

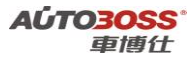

|     | 信息                                        |   |    |
|-----|-------------------------------------------|---|----|
|     | 提示:<br>只可以在85%—115%范围内,并以每步1%的间隔匹配燃油消耗显示。 | * | 确定 |
| 4.8 | 阅读操作提示信息,点击【确定】菜单,如下图显示;                  |   |    |

| 信息                |    |
|-------------------|----|
| 接着从组合仪表上读取当前的匹配值。 | 确定 |

### 4.9 点击【确定】菜单,如下图显示;

| 匹配油耗显示     |          |    |
|------------|----------|----|
| 当前的匹配值为:1% | <u> </u> | 确定 |

5.0 点击【确定】菜单,如下图显示;

| 请输入匹配值,然/<br>提示:<br>输入范围在85%−11 | 言进行匹配。<br>5%之间。 |   |   |   |  |
|---------------------------------|-----------------|---|---|---|--|
| 1                               | 2<br>7          | 3 | 4 | 5 |  |

5.1 根据调整的要求,输入新的匹配值,点击【确定】菜单执行,如下图显示;

| 信息       |          |    |
|----------|----------|----|
| 已正确进行匹配- | <u>*</u> | 确定 |

六、车载电源控制单元系统引导性操作

1. 匹配车外后视镜加热功能关闭时间

1注释

**在如下情况下可以执行车外后视镜加热关闭时间匹配功能** 1.1 用户的需要。

- 2 设定条件:
- 2.1 ECU 通讯正常。
- 3 适用车型:
- 2010年后的速腾。

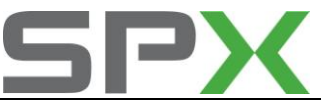

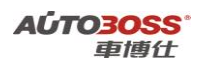

# 4 操作步骤:

- 4.1 打开点火开关,发动机停止运转;
- 4.2 连接好车博仕诊断设备,并运行诊断程序;
- 4.3 选择引导性测试-->速腾-->2010(A)-->豪华轿车--> BWH 1.6L Simos/75kW;
- 4.4 选择【车载电源控制单元】菜单,如下图显示;

| BWH 1.6L Simos/75kW 引导性测试\速腾\2010(A)\豪华轿车\BWH 1.6L Simos/75kW\车 | E载电源控制单元 (BCM)\ |
|-----------------------------------------------------------------|-----------------|
| BWH-发动机                                                         |                 |
| 制动系统ABS/EDS/ASR/ESP Mark 60                                     |                 |
| 安全气囊                                                            | 上一页             |
| 驻车辅助系统                                                          |                 |
| 组合仪表                                                            |                 |
| 车载电源控制单元 (BCM)                                                  | 下一页             |

### 4.5 点击【车载电源控制单元】菜单,如下图显示;

| 车载电源控制单元(BCM) 引导性测试\速腾\2010(A)\豪华轿车\BWH 1.6L Simos/75kW | \车载电源控制单元(BCM)\ |
|---------------------------------------------------------|-----------------|
| 电脑版本信息                                                  |                 |
| 读取故障码                                                   |                 |
| <b></b><br>清除故障码                                        | 上一页             |
| 读取数据流组                                                  |                 |
| 匹配车外后视镜加热功能关闭时间                                         |                 |
| 匹配后窗玻璃加热关闭时间                                            | 下一页             |
| 匹配回家模式时间                                                |                 |
| 匹配胂部空间照明调光值                                             |                 |
| 匹配离家模式时间                                                | 打印              |
| 匹配大灯清洗时间                                                |                 |

### 4.6 点击【匹配车外后视镜加热关闭时间】菜单,如下图显示;

| 信息                       |      |
|--------------------------|------|
| 通过该功能检测可以匹配加热式车外后视镜加热时间。 | · 确定 |

4.7 点击【确定】菜单,如下图显示;

| 匹配车外后视镜加热功能关闭时间                        |   |
|----------------------------------------|---|
| 加热式车外后视镜加热时间匹配值为:1分钟是否要匹配加热式车外后视镜加热时间? | æ |
|                                        | 否 |
|                                        |   |

4.8 如果要更改匹配时间,点击【是】菜单,如下图显示;

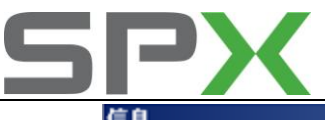

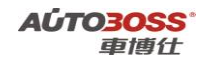

| 信息                               |   |   |   |   |   |  |
|----------------------------------|---|---|---|---|---|--|
| 输入加热式车外后视镜加热时间新匹配值。该值在1-255分钟之间。 |   |   |   |   |   |  |
|                                  |   |   |   |   |   |  |
|                                  | 1 | 2 | 3 | 4 | 5 |  |
|                                  | 6 | 7 | 8 | 9 | 0 |  |

4.9 输入新的匹配时间,点击【确认】菜单执行,如下图显示;

| 信息                |          |    |
|-------------------|----------|----|
| 已成功进行匹配。<br>检测结束! | <u>^</u> | 确定 |

# 2. 匹配后窗玻璃加热关闭时间

1注释

在如下情况下可以执行匹配后窗玻璃加热关闭时间功能 1.1 用户的需要。

2 设定条件:

2.1 ECU 通讯正常。

3 适用车型**:** 

2010年后的速腾。

4操作步骤:

请参阅【匹配车外后视镜加热功能关闭时间】的操作步骤。

# 3. 匹配回家模式时间

1注释

在如下情况下可以执行匹配回家模式时间功能

1.1 用户的需要。

## 2 设定条件:

2.1 ECU 通讯正常。

3 适用车型:

2010年后的速腾。

## 4操作步骤:

请参阅【匹配车外后视镜加热功能关闭时间】的操作步骤。

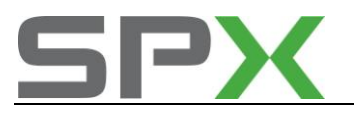

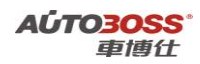

# 4. 匹配脚部空间照明调光值

## 1注释

**在如下情况下可以执行匹配脚部空间照明调光值功能** 1.1 用户的需要。

2 设定条件:

2.1 ECU 通讯正常。

3 适用车型:

2010年后的速腾。

4 操作步骤:

请参阅【匹配车外后视镜加热功能关闭时间】的操作步骤。

# 5. 匹配离家模式时间

## 1注释

在如下情况下可以执行匹配离家模式时间功能

1.1 用户的需要。

## 2 设定条件:

2.1 ECU 通讯正常。

3 适用车型:

2010年后的速腾。

### 4操作步骤:

请参阅【匹配车外后视镜加热功能关闭时间】的操作步骤。

# 6. 匹配大灯清洗时间

# 1注释

在如下情况下可以执行匹配大灯清洗时间功能

1.1 用户的需要。

2 设定条件:

2.1 ECU 通讯正常。

3 适用车型:

2010年后的速腾。

# 4操作步骤:

请参阅【匹配车外后视镜加热功能关闭时间】的操作步骤。

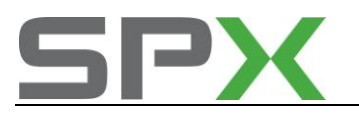

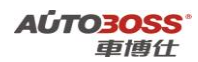

# 七、收音机系统引导性操作

1. 读取当前电台的场强

### 1注释

在如下情况下可以执行读取当前电台的场强功能

1.1 用于判断收音机系统的故障。

2 设定条件:

2.1 ECU 通讯正常。

3 适用车型:

2010年后的速腾。

#### 4操作步骤:

- 4.1 打开点火开关,发动机停止运转;
- 4.2 连接好车博仕诊断设备,并运行诊断程序;
- 4.3 选择引导性测试-->速腾-->2010(A)-->豪华轿车--> BWH 1.6L Simos/75kW;
- 4.4 选择【收音机系统】菜单,如下图显示;

| BWH 1.6L Simos/75kW 引导性测试\速腾\2010(A)\豪华轿车\BWH 1.6L Simos/75kW\W | (音机系统) |
|-----------------------------------------------------------------|--------|
| BWH-发动机                                                         |        |
| 制动系统ABS/EDS/ASR/ESP Mark 60                                     |        |
| 安全气囊                                                            | 上一页    |
| 驻车辅助系统                                                          |        |
| 组合仪表                                                            |        |
| 车载电源控制单元 (BCM)                                                  | 下一页    |
| 收音机系统                                                           |        |

4.5 点击【收音机系统】菜单,如下图显示;

| 收音机系统 引导性测试\速腾\2010(A)\豪华轿车\BWH 1.6L Simos/75kW\收音机系统 | N . |
|-------------------------------------------------------|-----|
| 电脑版本信息                                                |     |
| 读取故障码                                                 |     |
| 清除故障码                                                 | 上一页 |
| 读取数据流组                                                |     |
| 读取当前电台的场强                                             |     |
| 匹配信号弱的IM区域接收优化                                        | 下一页 |

4.6 点击【读取当前电台的场强】菜单,如下图显示;

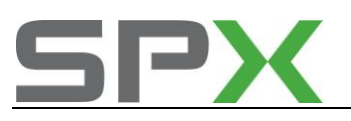

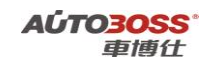

| 名称                            | 当前值            | 单位                  | 打印 |
|-------------------------------|----------------|---------------------|----|
| 当前设定的发送器的信号场强力                | 1:             |                     | U  |
| 測量值1:                         | 12.12          | dB µ V              | 是  |
| 测量值2:                         | 28.5           | dB µ V              | 否  |
|                               |                |                     |    |
|                               |                |                     |    |
| - 测量期间可以检测收音机天线               | R-11是否断路和接触不良。 |                     |    |
| - 注意显示器上的测量值,根据<br>μ V (强)之间。 | 接收强度和地点的不同,该测量 | t值位于0(\$\$)-约6048 — |    |
|                               |                |                     |    |

**4.7**观察测量数据是否在规定的范围内,如果符合要求,点击【是】菜单,完成测试,如下图显示;

| 信息     |          |    |
|--------|----------|----|
| 测量值正常。 | <u>×</u> | 确定 |

# 2. 匹配信号弱的 FM 区域接收优化

### 1注释

在如下情况下可以执行匹配信号弱的 FM 区域接收优化功能

1.1 用于优化 FM 区域的接收效果。

### 2 设定条件:

2.1 ECU 通讯正常。

3 适用车型:

2010年后的速腾。

### 4 操作步骤:

4.1 打开点火开关,发动机停止运转;

4.2 连接好车博仕诊断设备,并运行诊断程序;

- 4.3 选择引导性测试-->速腾-->2010(A)-->豪华轿车--> BWH 1.6L Simos/75kW;
- 4.4 选择【收音机系统】菜单,如下图显示;

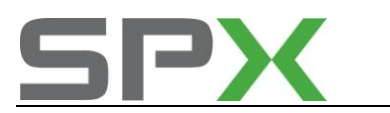

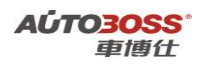

| BWH 1.6L Simos/75kW 引导性测试\速腾\2010(A)\豪华轿车\BWH 1.6L Simos/75kW\W | (音机系统) |
|-----------------------------------------------------------------|--------|
| BWH-发动机                                                         |        |
| 制动系统ABS/EDS/ASR/ESP Mark 60                                     |        |
| 安全气囊                                                            | 上一页    |
| 驻车辅助系统                                                          |        |
| 组合仪表                                                            |        |
| 车载电源控制单元 (BCM)                                                  | 下一页    |
| 收音机系统                                                           |        |

## 4.5 点击【收音机系统】菜单,如下图显示;

| 收音机系统 引导性测试\速腾\2010(A)\豪华轿车\BWH 1.6L Simos/75kW\收音机系统 | ί.  |
|-------------------------------------------------------|-----|
| 电脑版本信息                                                |     |
| 读取故障码                                                 |     |
| <b>清除故障码</b>                                          | 上一风 |
| 读取数据流组                                                |     |
| 读取当前电台的场强                                             |     |
| 匹配信号弱的FM区域接收优化                                        | 下一页 |

4.6 点击【匹配信号弱的 FM 区域接收优化】菜单,如下图显示;

| 信息                        |          |    |
|---------------------------|----------|----|
| 优化受到强烈干扰的FM区域/激活/关闭效果差的接收 | <u>^</u> | 确定 |

4.7 点击【确定】菜单,如下图显示;

| 信息                                                   |   |    |
|------------------------------------------------------|---|----|
| 当前的匹配值为:1<br>已激活用于忧化受到强烈干扰的FM区域的接收效果的匹配。<br>是否要关闭忧化? | * | 是否 |

4.8 点击【是】菜单,执行匹配信号弱的 FM 区域接收优化功能,如下图显示;

| 信息                                     |   |    |
|----------------------------------------|---|----|
| 已关闭用于忧化受到强烈干扰的₽M区域的接收效果的匹配。<br>新匹配值为:0 | * | 确定 |

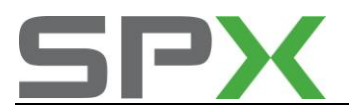

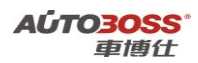

# 八、专家功能-保养灯归零引导性操作

## 1.2009 年速腾 1.4T 保养灯归零

### 1注释

#### 在如下情况下可以执行保养灯归零功能

1.1 保养灯已经点亮。

- 2 设定条件:
- 2.1 ECU 通讯正常。
- 3 适用车型:

2009年的速腾。

#### 4操作步骤:

- 4.1 打开点火开关,发动机停止运转;
- 4.2 连接好车博仕诊断设备,并运行诊断程序;
- 4.3 选择国产车-->一汽大众-->带 CANBUS,如下图显示;

| 带Canbus 国产车\一汽大众\V4.5\带Canbus\ | 0   |
|--------------------------------|-----|
| 常用系统自动扫描                       |     |
| 所有系统自动扫描                       |     |
| 常用系统                           | 上一與 |
| 动力系统                           |     |
| 底盘                             |     |
| 舒适系统                           | 下一页 |
| 电振系统1                          |     |
| 电器系统2                          | 2   |
| 专家功能                           | 打印  |
|                                | 返回  |
|                                |     |

4.4 点击【专家功能】菜单,选择【保养灯归零】菜单,如下图显示;

| 谋养归零 国产车\一汽大众\V4.5\带 | Kanbus\专家功能\保养归 |
|----------------------|-----------------|
| 2008 之前              |                 |
| 2009 朗选 1.6L         |                 |
| 2009 速腾 1.4T         | 上一风             |
| 2009 速腾 1.6L         |                 |
| 2009 奥迪 A6 2.0L      |                 |
| 2010 奥迪 A6L 2.0T     | 下一页             |
| 2008 之后              |                 |
|                      | 打印              |
|                      | 返回              |

4.5 点击【2009 速腾 1.4T】菜单,如下图显示;

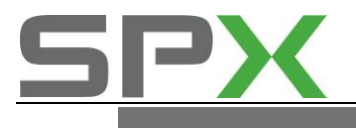

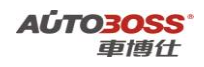

信息

本菜单可自动完成,您也可以在'17-仪表板'系统中手动操作完成。步骤如下:

选择'带Canbus',选择'常用系统',进入'17-仪表板'系统。
 进入'10-匹配自适应'功能,然后进入通道'40'读取匹配值并将值改为0后保存。
 退出测试仪,关闭点火开关,拔出钥匙。
 重新进入'10-匹配自适应'功能,然后进入通道'02'读取匹配值并将值改为0后保存。

如果选择[是],将会自动完成。 如果选择[否],可以返回然后手动完成。

4.6 参阅维修操作信息,点击【是】菜单,自动完成保养灯归零功能。

## 2.2009 年速腾 1.6L 保养灯归零

1注释

在如下情况下可以执行保养灯归零功能

1.1 保养灯已经点亮。

2 设定条件:

2.1 ECU 通讯正常。

3 适用车型:

2009年的速腾。

#### 4操作步骤:

4.1 打开点火开关,发动机停止运转;

- 4.2 连接好车博仕诊断设备,并运行诊断程序;
- 4.3 选择国产车-->一汽大众-->带 CANBUS,如下图显示;

| 作130328 国广牛\ 八人以(H-3)))<br>使用系体自动扫描 | rcanous |
|-------------------------------------|---------|
| 价用承统日则均加<br>成者系统自动复数                |         |
| 27日343-56日921-368<br>愛用系統           | 上一页     |
| 动力系统                                |         |
| 底盘                                  |         |
| 舒适系统                                | 下一页     |
| 电器系统1                               |         |
| 电器系统2                               | 22      |
| 专家功能                                | 打印      |
|                                     | 返回      |

4.4 点击【专家功能】菜单,选择【保养灯归零】菜单,如下图显示;

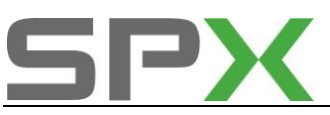

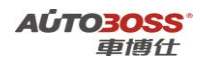

| 像养白枣 国产车\一代大众\V4.5 | \带Canbus\专家功能\保养归等 |
|--------------------|--------------------|
| 2008 之前            |                    |
| 2009 朝选 1.6L       |                    |
| 2009 速腾 1.4T       | 上一與                |
| 2009 速腾 1.6L       |                    |
| 2009 奥迪 A6 2.0L    |                    |
| 2010 奥迪 A6L 2.0T   | 下一页                |
| 2008 之后            | 116P               |
|                    | 返回                 |
|                    |                    |

4.5 点击【2009 速腾 1.6L】菜单,如下图显示;

信息

本菜单可自动完成,您也可以在"17-仪表"系统中手动操作完成.步骤如下:

1. 进入'17-仪表'系统.

2. 进入'10-匹配自适应'功能,然后进入通道'02'读取匹配值并将值改为0后保存.

如果选择[是],将会自动完成. 如果选择[否],可以返回然后手动完成.

4.6 参阅维修操作信息,点击【是】菜单,自动完成保养灯归零功能。

# 奥迪 A6L 引导性测试的使用说明

一、专家功能-保养灯归零引导性操作

1.2009年前A6L2.0L保养灯归零

1注释

在如下情况下可以执行保养灯归零功能

1.1 保养灯已经点亮。

# 2 设定条件:

2.1 ECU 通讯正常。

3 适用车型:

2009 年的 A6。

# 4操作步骤:

4.1 打开点火开关,发动机停止运转;

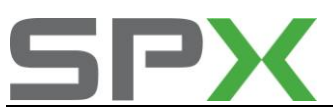

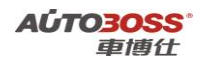

4.2 连接好车博仕诊断设备,并运行诊断程序;

4.3 选择国产车-->一汽大众-->带 CANBUS,如下图显示;

| 34.65\ |
|--------|
|        |
|        |
| 上一與    |
|        |
|        |
| 下一页    |
|        |
| 2 2    |
| 打印     |
| 返回     |
|        |

4.4 点击【专家功能】菜单,选择【保养灯归零】菜单,如下图显示;

| 保养归零 国产车\一州      | (大众\V4.5\带Canbus\专家功能\保养归) |
|------------------|----------------------------|
| 2008 之前          |                            |
| 2009 朗选 1.6L     |                            |
| 2009 速腾 1.4T     | 上一與                        |
| 2009 速腾 1.6L     |                            |
| 2009 奥迪 A6 2.0L  |                            |
| 2010 奥迪 A6L 2.0T | 下一页                        |
| 2008之后           | 打印                         |
|                  | 返回                         |
|                  |                            |

4.5 点击【2009 奥迪 A6 2.0L】菜单,如下图显示;

信息

本菜单可自动完成,您也可以在"17-仪表"系统中手动操作完成.步骤如下:

- 1. 进入'17-仪表'系统.
- 2. 进入'10-匹配自适应'功能,然后进入通道'42'读取匹配值并将值改为150后保存.
- 3. 进入通道'43'读取匹配值并将值改为150后保存.
- 4. 进入通道'41'读取匹配值并将值改为0后保存.
- 5. 进入通道'02'读取匹配值并将值改为0后保存.

如果选择[是],将会自动完成. 如果选择[否],可以返回然后手动完成.

4.6 参阅维修操作信息,点击【是】菜单,自动完成保养灯归零功能。

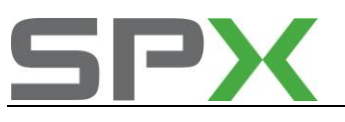

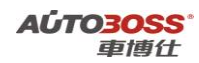

2.2010年 A6L 2.0T 保养灯归零

```
1注释
```

在如下情况下可以执行保养灯归零功能

1.1 保养灯已经点亮。

- 2 设定条件:
- 2.1 ECU 通讯正常。
- 3 适用车型:

2010 年的 A6L 2.0T。

#### 4操作步骤:

4.1 打开点火开关,发动机停止运转;

4.2 连接好车博仕诊断设备,并运行诊断程序;

4.3 选择国产车-->一汽大众-->带 CANBUS,如下图显示;

| 带Canbus 国产车\一产 | (大众\V4.5\借Canbus\ |
|----------------|-------------------|
| 常用系统自动扫描       |                   |
| 所有系统自动扫描       |                   |
| 常用系统           | 上一與               |
| 动力系统           |                   |
| 底盘             |                   |
| 舒适系统           | 下一页               |
| 电器系统1          |                   |
| 电器系统2          |                   |
| 专家功能           | 打印                |
|                | 返回                |

4.4 点击【专家功能】菜单,选择【保养灯归零】菜单,如下图显示;

| 保养妇婆 国产车        | 、一汽大众、V4.5、带Canbus、专家功能、保养归 |
|-----------------|-----------------------------|
| 2008 之前         |                             |
| 2009 朗选 1.6L    |                             |
| 2009 速腾 1.4T    | 主一與                         |
| 2009 速腾 1.6L    |                             |
| 2009 奥迪 A6 2.0L |                             |
| 2010 奥迪 A6L 2.0 | 下一页                         |
| 2008 之后         | 打印                          |
|                 | 返回                          |
| -               |                             |

4.5 点击【2010 奥迪 A6L 2.0T】菜单,如下图显示;

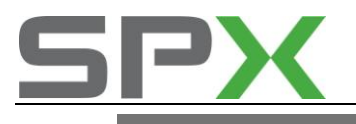

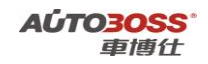

信息

本菜单可自动完成,您也可以在"17-仪表"系统中手动操作完成.步骤如下:

进入'17-仪表'系统.
 进入'10-匹配自适应'功能,然后进入通道'50'读取匹配值并将值改为100后保存.
 进入通道'51'读取匹配值并将值改为365后保存.
 进入通道'02'读取匹配值并将值改为0后保存.

如果选择[是],将会自动完成.
如果选择[否],可以返回然后手动完成.

4.6 参阅维修操作信息,点击【是】菜单,自动完成保养灯归零功能。

# 二、胎压力监控系统

## 1.轮胎压力复位方法

 注释 在如下情况必须对轮胎压力进行复位
 1.1 更换轮胎;
 1.2 轮胎重新充气;
 1.3 底盘维修作业。

# 2. 设定条件:

2.1 轮胎气压符合标准。

#### 3. 操作步骤:

3.1 打开点火开关,发动机停止运转;
3.2 按下中央多功能旋钮旁的【CAR】键;
3.3 旋动多功能按钮,找到【存储轮胎气压和调换轮胎】菜单;
3.4 选择【存储轮胎压力】,按下多功能旋钮确认;
3.5 胎压警告灯会亮起 2 秒并伴有一声锣响;
3.6 关闭点火开关,轮胎气压复位完成。

# 三、汽油发动机系统

1. 电子节气门基本设定方法

### 1. 注释

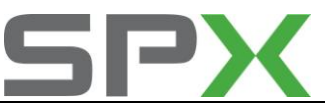

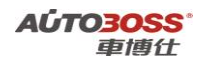

在如下情况下必须对电子节气门进行基本设定:
1.1 拆装或更换 ECU;
1.2 发动机 ECU 供电中断;
1.3 拆装或更换节气门体;
1.4 拆装或更换油门踏板。

### 2. 设定条件:

2.1 发动机 ECU 中无故障码存储;
2.2 发动机 ECU 供电电压大于 12.7V;
2.3 冷却液温度在 10~95℃之间;
2.4 进气温度在 10~90℃之间;
2.5 节气门处于怠速位置;
2.6 保持节气门体的清洁。

## 3. 操作步骤:

3.1 打开点火开关,发动机关闭;
3.2 连接好车博仕诊断设备,并运行诊断程序;
3.3 选择【常用系统】;
3.4 选择【01 发动机】;
3.5 选择【04 基本设定】;
3.6 输入通道号 060,点击【执行】进行设定。如图;

| 通道号: <u>060</u> | 执行 |
|-----------------|----|
| 确定              |    |

**3.7** 待屏幕显示"匹配自适应:调整正常",设定完成。请关闭点火开关存储设定值。 如图;

| 通道号: <u>060</u> | 执行   |
|-----------------|------|
| 15.62%          |      |
| 83.98%          |      |
| 0.00            |      |
| 匹配自适应:          | 调整正常 |
|                 | 确定   |

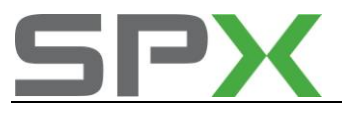

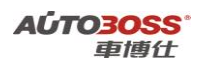

四、仪表系统

# 1.发动机机油保养灯归零的匹配方法

#### 1. 注释

在如下情况下可以对发动机机油保养灯进行匹配

**1.1** 发动机机油的使用到了规定的行使里程; **1.2** 仪表显示保养服务提示信息。

#### 2. 设定条件:

2.1 正常的仪表;2.2 仪表 ECU 供电电压大于 12.5V;2.3 仪表显示保养服务提示信息。

#### 3. 操作步骤:

3.1 打开点火开关,发动机停止运转;

3.2 连接好车博仕诊断设备,并运行诊断程序;

- 3.3 选择【常用系统】;
- 3.4 选择【17 仪表板】;
- 3.5 选择【10 匹配自适应】,输入通道号 002,点击【读匹配值】,可显示当前匹配值。 如图:

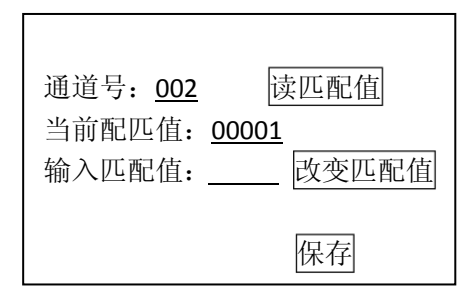

3.6 输入新的匹配值 00000,执行保养灯归零功能,点击【改变匹配值】。如图;

| 通道号: <u>002</u>     | 读匹配值  |
|---------------------|-------|
| 当前配匹值: <u>00000</u> |       |
| 输入匹配值: <u>00000</u> | 改变匹配值 |
|                     | 保存    |

3.7 点击【保存】,并按【确定】存储新值。关闭点火开关,保存新的匹配值。

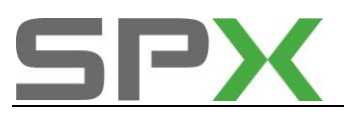

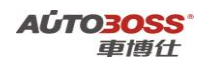

# 2.2009 年前 A6L 发动机机油保养里程、时间的匹配方法

 注释 在如下情况下可以对发动机机油保养里程、时间进行匹配
 1.1 车辆在不同的环境中使用;

1.2 发动机使用不同品牌的机油。

### 2. 设定条件:

2.1 正常的仪表;2.2 仪表 ECU 供电电压大于 12.5V;

#### 3. 操作步骤:

3.1 打开点火开关,发动机停止运转;
3.2 连接好车博仕诊断设备,并运行诊断程序;
3.3 选择【常用系统】;
3.4 选择【17 仪表板】;
3.5 选择【10 匹配自适应】,

如果要更改上次的保养里程数据,输入通道号 040,点击【读匹配值】,可显示当前 匹配值。如图:

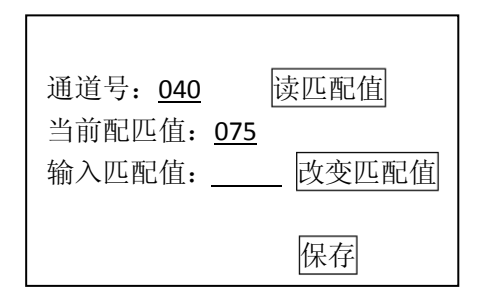

说明:当前匹配值075表示7500公里后做保养(最小单位为100公里:075X100=7500)。 如果要更改成5000公里做保养(需求值为5000/100=050),需要输入新的匹配 值100(计算方法为:最大值150减去需求值050)。

3.6 输入新的匹配值 100,点击【改变匹配值】。如图;

| 通道号: <u>040</u>                        | 读匹配值  |
|----------------------------------------|-------|
| 当前配匹值: <u>075</u><br>输入匹配值: <u>100</u> | 改变匹配值 |
|                                        | 保存    |

3.7 点击【保存】,并按【确定】存储新值。关闭点火开关,保存新的匹配值。

**3.8** 发动机机油保养时间更改的方法与里程的更改操作一样,具体匹配的参数请参阅 附表的说明。

发动机机油保养里程、时间更改匹配值的说明:

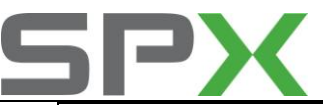

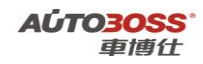

| 功能           | 通道号 | 单位     | 规定值 | 备注      |
|--------------|-----|--------|-----|---------|
| 下次保养里程匹配     | 040 | 100 公里 | 075 | 7500 公里 |
| 下次保养时间匹配     | 041 | 1天     | 180 | 180 天   |
| 下次保养里程的最小值匹配 | 042 | 100 公里 | 150 | 15000公里 |
| 下次保养里程的最大值匹配 | 043 | 100 公里 | 150 | 15000公里 |
| 下次保养时间的最大值匹配 | 044 | 1 天    | 365 | 365 天   |

# 3.2009年后 A6L 发动机机油保养里程、时间的匹配方法

2. 注释

在如下情况下可以对发动机机油保养里程、时间进行匹配 1.1 车辆在不同的环境中使用; 1.2 发动机使用不同品牌的机油。

### 2. 设定条件:

2.1 正常的仪表;2.2 仪表 ECU 供电电压大于 12.5V;

### 3. 操作步骤:

3.1 打开点火开关,发动机停止运转; 3.2 连接好车博仕诊断设备,并运行诊断程序;

3.3选择【常用系统】;

3.4 选择【17 仪表板】;

3.5 选择【10 匹配自适应】,

如果要更改上次的保养里程数据,输入通道号 050,点击【读匹配值】,可显示当前匹配值。如图:

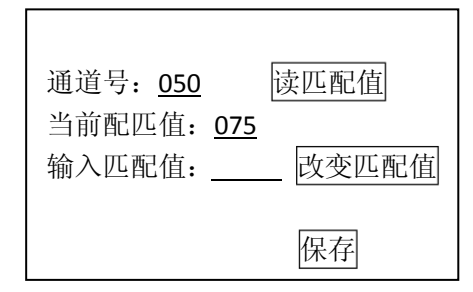

说明:当前匹配值 075 表示 7500 公里后做保养(最小单位为 100 公里: 075X100=7500)。 如果要更改成 5000 公里做保养(需求值为 5000/100=050),需要输入新的匹配 值 050。

3.6 输入新的匹配值 050,点击【改变匹配值】。如图;

| 通道号: <u>050</u><br>当前配匹值: <u>075</u><br>输入匹配值: 050 | 读匹配值<br>改变匹配值 |
|----------------------------------------------------|---------------|
|                                                    | 保存            |

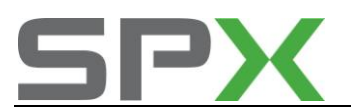

- 3.7 点击【保存】,并按【确定】存储新值。关闭点火开关,保存新的匹配值。
- **3.8** 发动机机油保养时间更改的方法与里程的更改操作一样,具体匹配的参数请参阅 附表的说明。

| 功能         | 通道号 | 单位    | 范围    | 规定值 | 备注     |
|------------|-----|-------|-------|-----|--------|
| 下次保养里程匹配   | 050 | 100公里 | 0~150 | 075 | 7500 公 |
|            |     |       |       |     | 里      |
| 下次保养时间匹配   | 051 | 1天    | 0~365 | 180 | 180 天  |
| 保养里程的最大值匹配 | 052 | 100公里 | 0~150 | 0   | 0 公里   |
| 保养里程的最小值匹配 | 053 | 100公里 | 0~150 | 0   | 0 公里   |
| 保养时间的最大值匹配 | 054 | 1天    | 0~365 | 0   | 0天     |
| 保养时间的最小值匹配 | 055 | 1天    | 0~365 | 0   | 0天     |
| 保养提示复位     | 002 |       | 0~2   | 0   |        |

发动机机油保养里程、时间更改匹配值的说明:

# 五、驻车制动系统

1.后刹车片的更换方法

1. 注释

在如下情况下必须对制动电机进行基本设定:

1.1 更换后刹车片;

1.2 更换后制动分泵总成。

2. 设定条件:

2.1 松开电子手制动开关。

#### 3. 操作步骤:

3.1 连接好车博仕诊断设备,并运行诊断程序;

- 3.2 选择【底盘】;
- 3.3 选择【53 驻车制动】;
- 3.4 如果要更换后刹车片,必须先解除制动电机;

3.5 选择【04 基本设定】,输入通道号007,点击【执行】进行设定。如图;

| 通道号: <u>007</u> | 执行 |
|-----------------|----|
| 确定              |    |

3.6 电子驻车警告灯闪亮,完成基本设定操作;

3.7 更换作业完成后,必须对制动电机进行复位操作;

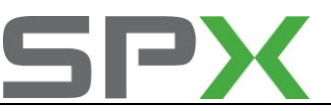

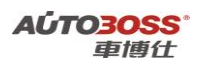

3.8 选择【04 基本设定】, 输入通道号 006, 点击【执行】进行设定。如图;

| 通道号: <u>006</u> | 执行 |
|-----------------|----|
| 确定              |    |

3.9 电子驻车警告灯熄灭,完成基本设定操作。

# 迈腾系列车型的特殊功能操作说明

一、汽油发动机系统

- 1. 电子节气门基本设定方法
- 注释 在如下情况下必须对电子节气门进行基本设定:
   1.1 拆装或更换 ECU;
   1.2 发动机 ECU 供电中断;
   1.3 拆装或更换节气门体;
   1.4 拆装或更换油门踏板。
   设定条件:

2.1 发动机 ECU 中无故障码存储;
2.2 发动机 ECU 供电电压大于 12.7V;
2.3 冷却液温度在 10~95℃之间;
2.4 进气温度在 10~90℃之间;
2.5 节气门处于怠速位置;
2.6 保持节气门体的清洁。

3. 操作步骤:

3.1 打开点火开关,发动机关闭;
3.2 连接好车博仕诊断设备,并运行诊断程序;
3.3 选择【动力系统】;
3.4 选择【01 发动机】;
3.5 选择【04 基本设定】;
3.6 输入通道号 060,点击【执行】进行设定。如图;

| 通道号: <u>060</u> | 执行 |
|-----------------|----|
| 确定              |    |
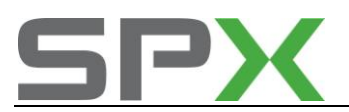

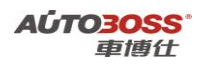

**3.7** 待屏幕显示"匹配自适应:调整正常",设定完成。请关闭点火开关存储设定值。 如图;

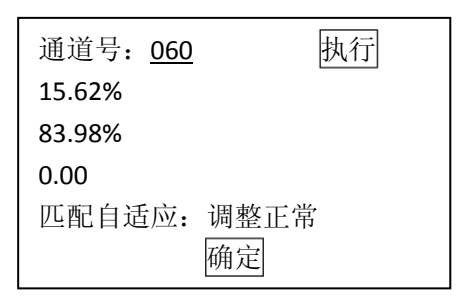

#### 4. 设定不能执行故障原因说明:

如果调整不能完成,出现调整错误,则可能出现如下原因: 4.1 节气门未达到怠速止点:如积碳或节气门发卡; 4.2 蓄电池电压过低; 4.3 节气门控制单元或导线损坏; 4.4 在自适应过程中启动了发动机或踩了油门踏板; 4.5 节气门体过脏;

# 2. 发动机自适应学习值复位的匹配方法

#### 1. 注释

在如下情况下必须进行清除自学习值操作: 1.1 拆装或更换节气门体; 1.2 拆装或更换油门踏板; 1.3 更换空气流量计; 1.4 清洗燃油管路,喷油嘴和内部积碳等。

#### 2. 清除条件:

2.1 发动机 ECU 中无故障码存储;
2.2 发动机 ECU 供电电压大于 12.7V;
2.3 冷却液温度在 80~95℃之间;
2.4 进气温度在 10~90℃之间;
2.5 节气门处于怠速位置;
2.6 发动机关闭。

#### 3. 操作步骤:

3.1 打开点火开关,但不起动车辆;
3.2 连接好车博仕诊断设备,并运行诊断程序;
3.3 选择【动力系统】;
3.4 选择【01 发动机】;
3.5 选择【10 匹配自适应】;
3.6 输入通道号 000,点击【执行】进行清除。如图;

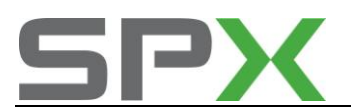

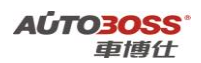

| 通道号: <u>000</u> | 执行 |
|-----------------|----|
|                 |    |
| 确定              |    |

**3.7** 出现提示"是否要清除学习值?",点击【确定】,清除完成。请关闭点火开关存储 设定值。如图:

| 是否要注 | 清除学习值? |  |
|------|--------|--|
| 确定   | 取消     |  |
|      |        |  |

二、自动变速箱系统

1.自动变速箱(09G型6档)润滑油量检查方法

1. 注释

适用于自动变速箱(09G)型号 在如下情况下必须对自动变速箱润滑油量进行检查 1.1 更换自动变速器总成; 1.2 变速箱进行内部维修; 1.3 更换变速箱润滑油。

2. 操作步骤:

2.1 发动机怠速运转;

- 2.2 水平举升汽车并挂入所有档位,并停留 3~5 秒,最后挂入 P 档;
- 2.3 拧下变速器油底壳放油螺钉;
- 2.4 当油温达到 35~45℃时,溢流管刚好有油滴出,油面高度符合标准。如没有油滴出,则要加以补充。如下图显示:

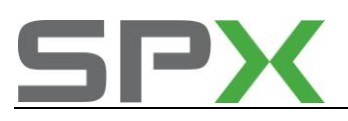

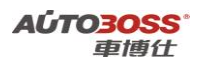

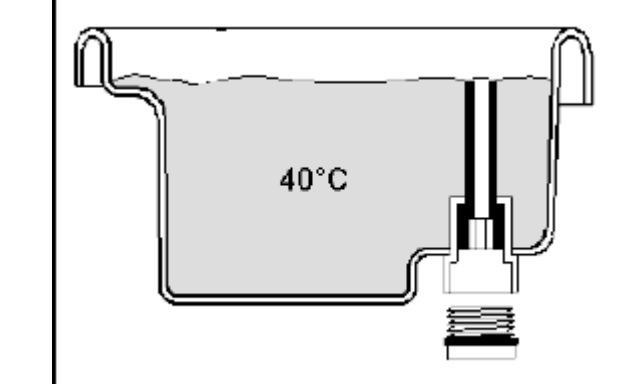

2.5 用 15N.M 力矩拧紧放油螺塞

# 2.自动变速箱(09G型6档)维修后的基本设定方法

1. 注释

适用于自动变速箱(09G)型号
在如下情况下必须对自动变速箱进行基本设定
1.1 更换自动变速器控制单元总成;
1.2 变速箱进行内部维修。
2. 设定条件:
2.1 变速箱 ECU 中无故障码存储;
2.2 变速箱 ECU 供电电压大于 12.7V;

2.3 冷却液温度在 10~95℃之间;

2.4 进气温度在 10~90℃之间;

2.5 节气门处于怠速位置;

2.6 发动机怠速运转,变速箱档位在 P 档位置。

#### 3. 操作步骤:

3.1 打开点火开关,发动机怠速运转;

3.2 连接好车博仕诊断设备,并运行诊断程序;

- 3.3选择【常用系统】;
- 3.4 选择【02 自动变速箱】;
- 3.5 选择【04 基本设定】;

3.6 输入通道号 060,执行使用公差设定。点击【执行】进行设定。如图;

| 通道号: <u>060</u> | 执行 |
|-----------------|----|
| 确定              |    |

**3.7** 待屏幕显示设定完成。请关闭点火开关存储设定值。 附表为自动变速箱通道号功能说明:

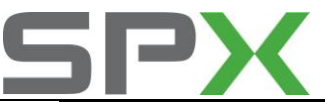

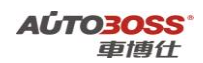

| 功能           | 通道号 | 备注              |
|--------------|-----|-----------------|
| 使用公差校准       | 061 |                 |
| 同步信号点测量      | 060 |                 |
| 离合器设定        | 062 | 控制单元软件版本 < 0800 |
| 离合器设定        | 067 | 控制单元软件版本 > 0800 |
| 重设离合器安全功能数值  | 068 |                 |
| 重设压力调整数值     | 065 |                 |
| 重设方向盘换档键     | 063 | 可以忽略            |
| 重设 ESP 和定速功能 | 069 | 可以忽略            |

每个通道的操作方法可参阅以上的说明。

3.8 设定完成后需要进行路试。具体如下:

- 3.8.1 ATF 溫度要在 30~100 ℃之间。
- 3.8.2 用手排模式由靜止加速升至六档。
- 3.8.3 在行驶过程中用 3 档或 5 档行使大约五分钟, 並用 4 档或 6 档行使五分钟, 其中所 有档位的转速在 1200~ 3500 RPM (做离合器校准)。
- 3.8.4 執行一次全油門后再紧急刹車(作回油檢查)。
- 3.8.5 让車子爬行(排入D档后不踩油門让車子自主前进)3~5分钟后停止,自动完成测试。

# 三、ABS/ESP 防抱死刹车

#### 1.故障码 03201 的排除方法

- 注释 在如下情况下必须对 ABS 系统进行匹配
   1.1 更换 ABS 阀体总成;
- 2. 设定条件:
   2.1 ABS ECU 中存在 03201 故障码;
   2.2 ABS ECU 供电电压大于 12.5V;

# 3. 操作步骤:

3.1 打开点火开关,发动机停止运转;
3.2 连接好车博仕诊断设备,并运行诊断程序;
3.3 选择【常用系统】;
3.4 选择【03 防抱死刹车】;
3.5 选择【16 安全访问】;
3.6 输入授权码 50403,提示成功后进入【10 匹配自适应】功能,输入通道号 021。 如图;

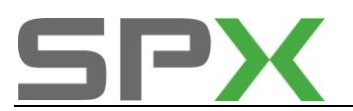

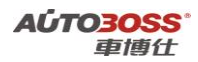

| 通道号: <u>021</u>  | 清除自学习值<br>读匹配值 |
|------------------|----------------|
| 当前配匹值:<br>输λ匹配值. | 西本田配信          |
| 捌八匹癿诅∶           | 以又匹耴阻          |
| 确复               | Ē              |

新的匹配值依据车辆动力总成的配置。迈腾 1.8TSI 的匹配值为 7, 迈腾 2.0 的匹 配值为 4。

3.7 如输入新的匹配值 7, 点击【改变匹配值】。如图;

| 通道号: <u>021</u> |            | 读匹配值  |
|-----------------|------------|-------|
| 当前配匹值:          | <u>007</u> |       |
| 输入匹配值:          | <u>007</u> | 改变匹配值 |
|                 |            | 保存    |

3.8 点击【保存】,并按【确定】存储新值。

# 2.转向角度传感器 G85 基本设定方法

1. 注释

适用于带 ESP 功能的制动系统 在如下情况下必须对转向角度传感器进行基本设定: 1.1 更换 ABS/ESP ECU 总成; 1.2 拆装或更换转向角度传感器; 1.3 系统长时间断电; 1.4 拆装或更换转向柱总成; 1.5 拆装或更换方向机总成; 1.6 更换前桥总成。

# 2. 设定条件:

2.1 起动车辆,在平整路面以 20KM/H 行使几分钟;2.2 确定方向盘在中间位置,如果不在中间位置,请调整;2.3 确定方向盘在中间位置后,请水平停好车辆,但不要关闭点火开关。

#### 3. 操作步骤:

3.1 连接好车博仕诊断设备,并运行诊断程序;3.2 选择【常用系统】;3.3 选择【03 防抱死刹车】;

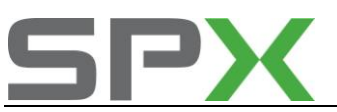

3.4 选择【16 安全访问】功能, 输入登录码(例如 40168);

- 3.5 然后选择【08 数据流组】功能,输入通道号004,查看数据流组号1区,检查方向 盘的角度是否在0度(规定范围±10°);
- 3.6 如果都符合以上的条件要求,选择【04 基本设定】,输入通道号 060,点击【执行】 进行设定。如图;

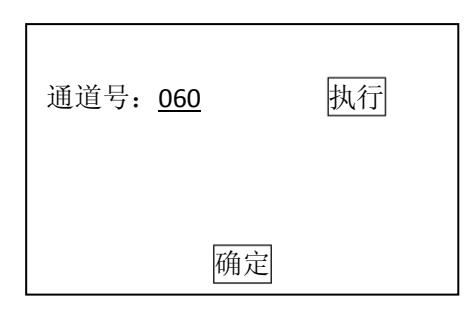

- 3.7 ABS 警告灯闪亮,完成基本设定操作,请关闭点火开关存储设定值。
- **3.8** 如果出现错误的提示信息,请检查是否符合设定的条件和核对登录码是否正确,登录 码由汽车制造厂家提供。
- 3.9 起动发动机并在平坦路面以 15~20 km/h 车速行驶,左右转动转向盘到极限位置, 行驶一段距离后匹配即完成。

3.横向传感器 G200 零点基本设定方法

1. 注释

适用于带 ESP 功能的制动系统 在如下情况下必须对横向传感器进行基本设定: 1.1 更换 ABS/ESP ECU 总成; 1.2 拆装或更换横向传感器; 1.3 系统长时间断电;

2. 设定条件:

2.1 起动车辆,在平整路面以 20KM/H 行使几分钟; 2.2 确定方向盘在中间位置后,请水平停好车辆,但不要关闭点火开关和摇晃车辆。

3. 操作步骤:

3.1 连接好车博仕诊断设备,并运行诊断程序;

- 3.2 选择【常用系统】;
- 3.3 选择【03 防抱死刹车】;
- 3.4 选择【16 安全访问】功能, 输入登录码(例如 40168);
- 3.5 如果都符合以上的条件要求,选择【04 基本设定】,输入通道号 063 或 061,点击 【执行】进行设定。如图;

| 通道号: <u>063</u> | 执行 |
|-----------------|----|
| 确定              |    |

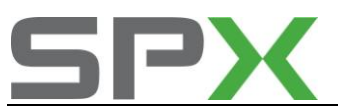

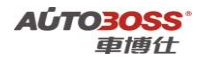

3.6 ABS 警告灯闪亮,完成基本设定操作,请关闭点火开关存储设定值。 3.7 如果出现错误的提示信息,请检查是否符合设定的条件和核对登录码是否正确,登录 码由汽车制造厂家提供。

# 4.制动压力传感器 G201 零点基本设定方法

#### 1. 注释

适用于带 ESP 功能的制动系统 在如下情况下必须对制动压力传感器进行基本设定: 1.1 更换 ABS/ESP ECU 总成; 1.2 拆装或更换制动压力传感器; 1.3 系统长时间断电;

#### 2. 设定条件:

2.1 起动车辆,在平整路面以 20KM/H 行使几分钟;2.2 确定方向盘在中间位置后,请水平停好车辆,但不要关闭点火开关和操作制动踏板。

#### 3. 操作步骤:

3.1 连接好车博仕诊断设备,并运行诊断程序;

- 3.2 选择【常用系统】;
- 3.3 选择【03 防抱死刹车】;
- 3.4 选择【16 安全访问】功能, 输入登录码(例如 40168);
- 3.5 然后选择【08 数据流组】功能,输入通道号005,查看数据流组号1区,检查制动 压力传感器数据是否在-7~7之间;
- 3.6 如果都符合以上的条件要求,选择【04 基本设定】,输入通道号 066,点击【执行】 进行设定。如图;

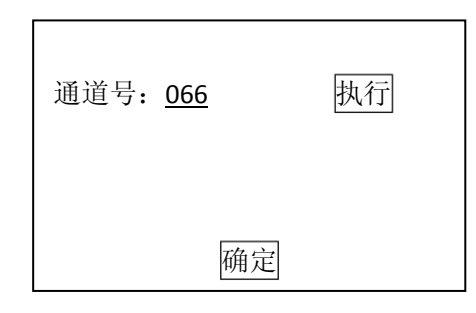

- 3.7 ABS 警告灯闪亮,完成基本设定操作,请关闭点火开关存储设定值。
- **3.8** 如果出现错误的提示信息,请检查是否符合设定的条件和核对登录码是否正确,登录 码由汽车制造厂家提供。

# 5 纵向加速度传感器 G251 零点基本设定方法

1. 注释 适用于带 ESP 功能的制动系统

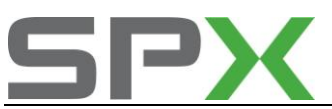

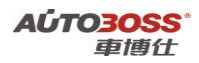

在如下情况下必须对横向传感器进行基本设定:

1.1 更换 ABS/ESP ECU 总成;

1.2 拆装或更换纵向传感器;

1.3 系统长时间断电;

# 2. 设定条件:

2.1 起动车辆,在平整路面以 20KM/H 行使几分钟;

2.2 确定方向盘在中间位置后,请水平停好车辆,但不要关闭点火开关和摇晃车辆。

# 3. 操作步骤:

3.1 连接好车博仕诊断设备,并运行诊断程序;

- 3.2 选择【常用系统】;
- 3.3 选择【03 防抱死刹车】;

3.4 选择【16 安全访问】功能, 输入登录码(例如 40168);

3.5 选择【04 基本设定】,输入通道号061,点击【执行】进行设定。如图;

| 通道号: <u>061</u> | 执行 |
|-----------------|----|
|                 |    |
| 确定              |    |

3.6 ABS 警告灯闪亮,完成基本设定操作,请关闭点火开关存储设定值。 3.7 如果出现错误的提示信息,请检查是否符合设定的条件和核对登录码是否正确,登录 码由汽车制造厂家提供。

# 四、仪表系统

# 1.发动机机油保养灯归零的匹配方法

3. 注释

在如下情况下可以对发动机机油保养灯进行匹配

1.1 发动机机油的使用到了规定的行使里程;1.2 仪表显示保养服务提示信息。

2. 设定条件:

2.1 正常的仪表;2.2 仪表 ECU 供电电压大于 12.5V;2.3 仪表显示保养服务提示信息。

# 3. 操作步骤:

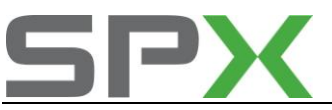

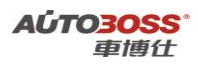

3.1 打开点火开关,发动机停止运转;

3.2 连接好车博仕诊断设备,并运行诊断程序;

- 3.3 选择【常用系统】;
- 3.4 选择【17 仪表板】;
- 3.5 选择【10 匹配自适应】,输入通道号 002,点击【读匹配值】,可显示当前匹配值。 如图:

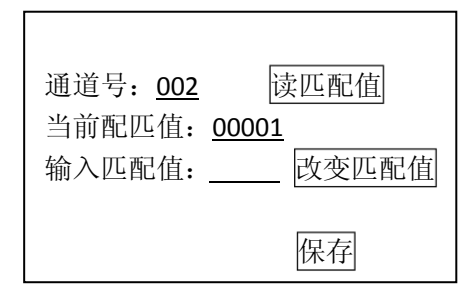

3.6 输入新的匹配值 00000,执行保养灯归零功能,点击【改变匹配值】。如图;

| 通道号: <u>002</u><br>当前配匹值: <u>00000</u> | 读匹配值  |
|----------------------------------------|-------|
| 输入匹配值: <u>00000</u>                    | 改变匹配值 |
|                                        | 保存    |

3.7 点击【保存】,并按【确定】存储新值。关闭点火开关,保存新的匹配值。

# 五、中央舒适模块

# 1.遥控器同步匹配方法

1. 注释

#### 在如下情况必须对遥控器进行匹配

1.1 更换遥控器内的电池;

- 1.2 更换新的遥控器;
- 1.3 更换中央舒适模块 ECU。

# 2. 设定条件:

2.1 中央舒适模块 ECU 供电电压大于 12.5V;2.2 遥控器正常。

#### 3. 操作步骤:

3.1 打开点火开关,发动机停止运转;3.2 连接好车博仕诊断设备,并运行诊断程序;

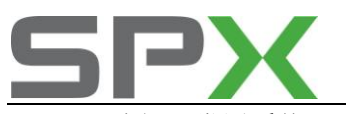

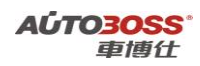

3.3 选择【常用系统】;

3.4 选择【46 中央舒适模块】;

**3.5** 选择【10 匹配自适应】,输入通道号 001,点击【读匹配值】,可显示当前匹配值。 如图:

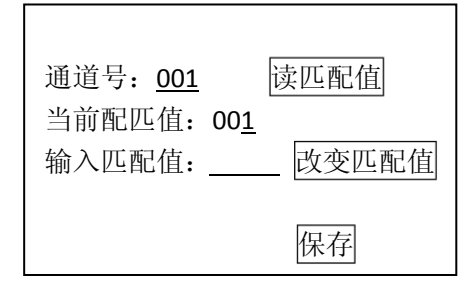

匹配值 001 代表已经匹配了一个遥控器(最多能匹配 2 个遥控器)。 3.6 如输入新的匹配值 002(新增一个遥控器),点击【改变匹配值】。如图;

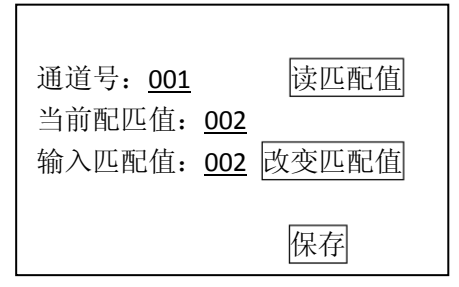

- 3.7 点击【保存】,并按【确定】存储新值。在 3 秒内,按住遥控器上的开锁按钮 3~ 5 秒,直到危险灯会闪烁,匹配完成。
- 3.8 关闭点火开关,拨出第一把钥匙。在15 秒内,插入第二把遥控钥匙,按住遥控器 上的开锁按钮 3~5 秒,直到危险灯会闪烁,匹配完成。

# 六、轮胎压力监控系统

1.轮胎压力复位方法

2. 注释

在如下情况必须对轮胎压力进行复位

- 1.1 更换轮胎;
- 1.2 轮胎重新充气;
- 1.3 底盘维修作业。
- 2. 设定条件:

2.1 轮胎气压符合标准。

# 3. 操作步骤:

3.1 打开点火开关,发动机停止运转;

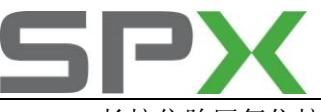

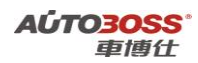

3.2 长按住胎压复位按钮 2 秒以上;如下图:

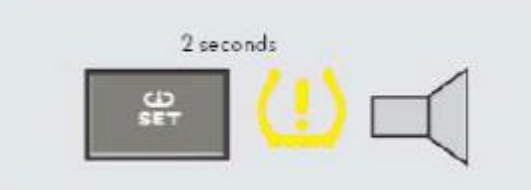

3.3 仪表内的胎压警告灯会亮起 2 秒并伴有一声锣响; 3.4 关闭点火开关, 胎压复位完成。

# 七、驻车制动系统

# 1.后刹车片的更换方法

3. 注释

在如下情况下必须对制动电机进行基本设定:

1.1 更换后刹车片;

1.2 更换后制动分泵总成。

4. 设定条件:

2.1 松开电子手制动开关。

3. 操作步骤:

3.1 连接好车博仕诊断设备,并运行诊断程序;

3.2 选择【底盘】;

3.3 选择【53 驻车制动】;

3.4 如果要更换后刹车片,必须先解除制动电机;

3.5 选择【04 基本设定】,输入通道号 007,点击【执行】进行设定。如图;

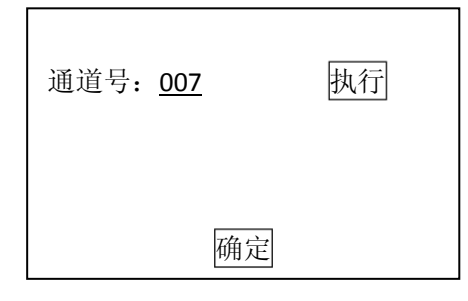

3.6 电子驻车警告灯闪亮,完成基本设定操作;

3.7 更换作业完成后,必须对制动电机进行复位操作;

3.8 选择【04 基本设定】,输入通道号 006,点击【执行】进行设定。如图;

| 通道号: <u>006</u> | 执行 |
|-----------------|----|
|                 |    |
| 确定              |    |

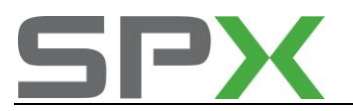

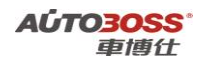

3.9 电子驻车警告灯熄灭,完成基本设定操作。

# 2.更换全新驻车制动 ECU 的编程方法

1. 注释

在如下情况下必须进行电脑编程操作: 1.1 更换全新的驻车制动 ECU;

#### 2. 编程条件:

2.1 驻车制动 ECU 配件号码正确;2.2 ECU 供电电压大于 12.7V;2.3 已获得编程号码(从旧的 ECU 上获得或咨询汽车厂家)。

#### 3. 操作步骤:

3.1 打开点火开关,但不起动车辆;
3.2 连接好车博仕诊断设备,并运行诊断程序;
3.3 选择【底盘】;
3.4 选择【53 驻车制动】;
3.5 选择【07 电脑编程】;
3.6 输入编码,如 0000057,点击【执行】进行编码。如图:

| 编码: 0000057 | 执行 |
|-------------|----|
| 确定          |    |

备注:不带 AUTOHOLD 功能的编程号码为 0000056。

**3.7** 待屏幕显示编码成功,编码完成。请关闭点火开关存储设定值。 **3.8** 重新打开点火开关,执行【电脑版本信息功能】,查看编码是否已经存储。如下图:

> 零件号码: 3CO 907 801J 组件: EPB CA3C0040 编码 Coding: 0000057

3.9 电脑编码能正确显示说明编程完成,否则为编程失败,请排除原因后重新执行。4.0 更换全新的驻车制动 ECU 后,还需要进入 ABS 系统对 G200、G202、G251、G85 和

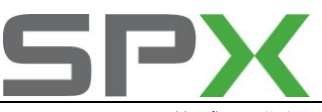

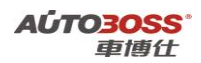

G201 传感器进行通道号 061、060 和 066 的基本设定。

# 八、辅助转向系统

- 1. 转向角度中间位置设定方法
- 1注释

#### 适用于带 ESP 和电子转向功能的系统

#### 在如下情况下必须对转向角度传感器进行基本设定:

- 1.1 更换 ABS/ESP ECU 总成;
- 1.2 拆装或更换转向角度传感器;
- 1.3 系统长时间断电,出现故障代码 00778;
- 1.4 拆装或更换转向柱总成;
- 1.5 拆装或更换方向机总成;
- 1.6 更换前桥总成。

#### 2 设定条件:

2.1 起动车辆,在平整路面以 20KM/H 行使几分钟;

- 2.2 确定方向盘在中间位置,如果不在中间位置,请调整;
- 2.3 确定方向盘在中间位置后,请水平停好车辆,但不要关闭点火开关。

#### 3. 操作步骤:

- 3.1 连接好车博仕诊断设备,并运行诊断程序;
- 3.2 选择【常用系统】;
- 3.3 选择【03 防抱死刹车】;
- 3.4 选择【16 安全访问】功能, 输入登录码(例如 40168);
- 3.5 然后选择【08 数据流组】功能,输入通道号 004,查看数据流组号 1 区,检查方向 盘的角度是否在 0 度(规定范围 0 ± 4.5°);
- 3.6 如果都符合以上的条件要求,选择【04 基本设定】,输入通道号 060,点击【执行】 进行设定。如图;

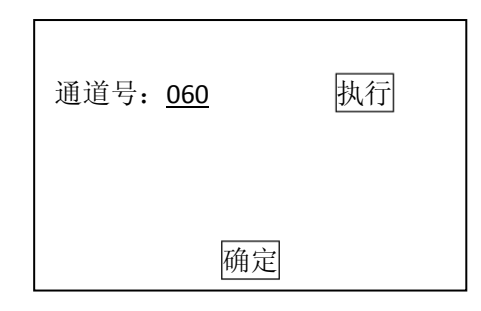

3.7 ABS 警告灯闪亮,完成基本设定操作;

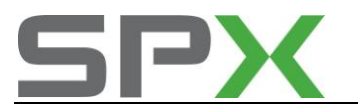

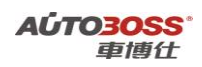

3.8 选择【底盘系统】;

3.9选择【44 辅助转向】;

4.0 选择【11 登录】功能,输入登录码(例如 31857);

4.1 提示成功后,选择【04 基本设定】,输入通道号 060,点击【执行】进行设定。如图;

| 通道号: <u>060</u> | 执行 |
|-----------------|----|
| 确定              |    |

**4.2** 完成基本设定操作,选择【10 匹配自适应】,输入通道号 000,点击【执行】进行 设定。如图;

| 通道号: <u>000</u> | 执行 |
|-----------------|----|
| 确定              |    |

设备提示"学习值已经清除"后,右转动方向盘到极限位置,然后左转动方向盘到极限位置后回正,电子转向警告灯熄灭后匹配完成。

奥迪 A4L 系列车型的特殊功能操作说明

一、汽油发动机系统

1. 电子节气门基本设定方法

1. 注释

**在如下情况下必须对电子节气门进行基本设定:** 1.1 拆装或更换 ECU; 1.2 发动机 ECU 供电中断; 1.3 拆装或更换节气门体;

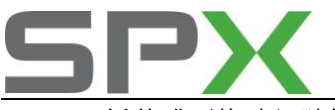

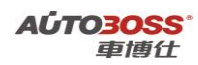

1.4 拆装或更换油门踏板。

2. 设定条件:

2.1 发动机 ECU 中无故障码存储;
2.2 发动机 ECU 供电电压大于 12.7V;
2.3 冷却液温度在 10~95℃之间;
2.4 进气温度在 10~90℃之间;
2.5 节气门处于怠速位置;
2.6 保持节气门体的清洁。

# 3. 操作步骤:

3.1 打开点火开关,发动机关闭;

3.2 连接好车博仕诊断设备,并运行诊断程序;

- 3.3 选择【动力系统】;
- 3.4 选择【01 发动机】;
- 3.5 选择【04 基本设定】;

3.6 输入通道号 060,点击【执行】进行设定。如图;

| 通道号: <u>060</u> | 执行 |
|-----------------|----|
|                 |    |
| 确定              |    |

**3.7** 待屏幕显示"匹配自适应:调整正常",设定完成。请关闭点火开关存储设定值。 如图;

| 通道号: <u>060</u> | 执行   |
|-----------------|------|
| 15.62%          |      |
| 83.98%          |      |
| 0.00            |      |
| 匹配自适应:          | 调整正常 |
|                 | 确定   |

#### 4. 设定不能执行故障原因说明:

如果调整不能完成,出现调整错误,则可能出现如下原因: 4.1 节气门未达到怠速止点:如积碳或节气门发卡; 4.2 蓄电池电压过低; 4.3 节气门控制单元或导线损坏; 4.4 在自适应过程中启动了发动机或踩了油门踏板; 4.5 节气门体过脏;

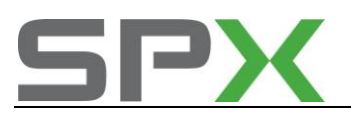

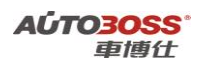

# 二、仪表系统

1.2009年后 A4L 发动机机油复位、保养里程、时间的匹配方法

1. 注释

在如下情况下可以对发动机机油复位、保养里程、时间进行匹配

- 1.1 机油保养灯已点亮;
   1.2 车辆在不同的环境中使用;
- 1.3 发动机使用不同品牌的机油。

#### 2. 设定条件:

2.1 正常的仪表;

2.2 仪表 ECU 供电电压大于 12.5V;

#### 3. 操作步骤:

3.1 打开点火开关,发动机停止运转;

3.2 连接好车博仕诊断设备,并运行诊断程序;

- 3.3 选择【常用系统】;
- 3.4 选择【17 仪表板】;
- 3.5 选择【10 匹配自适应】, 如果要更改上次的保养里程数据,输入通道号 050,点击【读匹配值】,可显示当前 匹配值。如图:

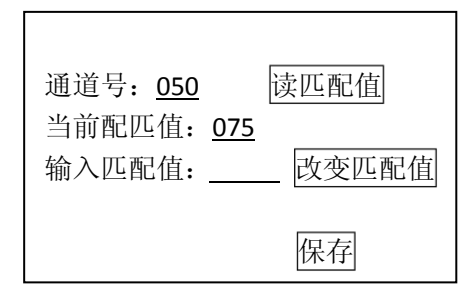

说明:当前匹配值075表示7500公里后做保养(最小单位为100公里:075X100=7500)。 如果要更改成5000公里做保养(需求值为5000/100=050),需要输入新的匹配 值050。

3.6 输入新的匹配值 050, 点击【改变匹配值】。如图;

| 通道号: <u>050</u> 读匹]<br>当前配匹值: <u>075</u><br>输入匹配值: 050 改变匹] | 配值<br>配值 |
|-------------------------------------------------------------|----------|
| 保存                                                          |          |

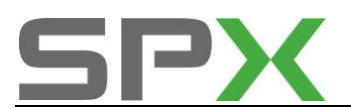

- 3.7 点击【保存】,并按【确定】存储新值。关闭点火开关,保存新的匹配值。
- **3.8** 发动机机油保养时间更改的方法与里程的更改操作一样,具体匹配的参数请参阅 附表的说明。

| 功能         | 通道号 | 单位    | 范围    | 规定值 | 备注     |
|------------|-----|-------|-------|-----|--------|
| 下次保养里程匹配   | 050 | 100公里 | 0~150 | 075 | 7500 公 |
|            |     |       |       |     | 里      |
| 下次保养时间匹配   | 051 | 1天    | 0~365 | 180 | 180 天  |
| 保养里程的最大值匹配 | 052 | 100公里 | 0~150 | 0   | 0 公里   |
| 保养里程的最小值匹配 | 053 | 100公里 | 0~150 | 0   | 0 公里   |
| 保养时间的最大值匹配 | 054 | 1天    | 0~365 | 0   | 0天     |
| 保养时间的最小值匹配 | 055 | 1天    | 0~365 | 0   | 0天     |
| 保养提示复位     | 002 |       | 0~2   | 0   |        |

发动机机油复位、保养里程、时间更改匹配值的说明:

# 2.2008 年前 A4L 发动机机油保养里程、时间的匹配方法

#### 1 注释

在如下情况下可以对发动机机油保养里程、时间进行匹配

1.1 车辆在不同的环境中使用; 1.2 发动机使用不同品牌的机油。

# 2. 设定条件:

2.1 正常的仪表;2.2 仪表 ECU 供电电压大于 12.5V;

3. 操作步骤:

3.1 打开点火开关,发动机停止运转;

- 3.2 连接好车博仕诊断设备,并运行诊断程序;
- 3.3 选择【常用系统】;
- 3.4 选择【17 仪表板】;
- 3.5 选择【10 匹配自适应】, 如果要更改上次的保养里程数据,输入通道号 040,点击【读匹配值】,可显示当前 匹配值。如图:

| 通道号: <u>040</u><br>当前配匹值: <u>075</u><br>输入匹配值: | 读匹配值<br>改变匹配值 |
|------------------------------------------------|---------------|
|                                                | 保存            |

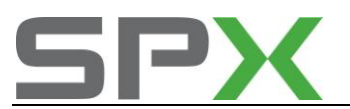

说明:当前匹配值 075 表示 7500 公里后做保养(最小单位为 100 公里: 075X100=7500)。 如果要更改成 5000 公里做保养(需求值为 5000/100=050),需要输入新的匹配 值 100(计算方法为:最大值 150 减去需求值 050)。

3.6 输入新的匹配值 100, 点击【改变匹配值】。如图;

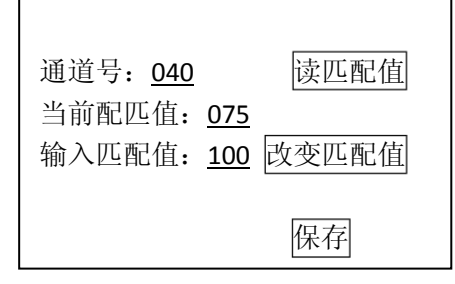

- 3.7 点击【保存】,并按【确定】存储新值。关闭点火开关,保存新的匹配值。
- **3.8** 发动机机油保养时间更改的方法与里程的更改操作一样,具体匹配的参数请参阅 附表的说明。
- 发动机机油保养里程、时间更改匹配值的说明:

| 功能           | 通道号 | 单位     | 规定值 | 备注      |
|--------------|-----|--------|-----|---------|
| 下次保养里程匹配     | 040 | 100 公里 | 075 | 7500 公里 |
| 下次保养时间匹配     | 041 | 1天     | 180 | 180 天   |
| 下次保养里程的最小值匹配 | 042 | 100 公里 | 150 | 15000公里 |
| 下次保养里程的最大值匹配 | 043 | 100 公里 | 150 | 15000公里 |
| 下次保养时间的最大值匹配 | 044 | 1天     | 365 | 365 天   |

# 三、ABS 防抱死制动系统

1.转向角度传感器 G85 基本设定方法

1.注释

适用于带 ESP 功能的制动系统 在如下情况下必须对转向角度传感器进行基本设定: 1.1 更换 ABS/ESP ECU 总成; 1.2 拆装或更换转向角度传感器; 1.3 系统长时间断电; 1.4 拆装或更换转向柱总成; 1.5 拆装或更换方向机总成; 1.6 更换前桥总成。

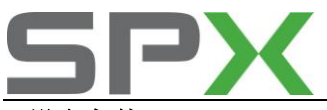

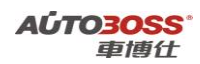

# 2 设定条件:

2.1 起动车辆,在平整路面以 20KM/H 行使几分钟;2.2 确定方向盘在中间位置,如果不在中间位置,请调整;2.3 确定方向盘在中间位置后,请水平停好车辆,但不要关闭点火开关。

#### 3. 操作步骤:

- 3.1 连接好车博仕诊断设备,并运行诊断程序;
- 3.2 选择【常用系统】;
- 3.3 选择【03 防抱死刹车】;
- 3.4 选择【16 安全访问】功能, 输入登录码(例如 40168);
- 3.5 然后选择【08 数据流组】功能,输入通道号 004,查看数据流组号 1 区,检查方向 盘的角度是否在 0 度(规定范围±10°);
- 3.6 如果都符合以上的条件要求,选择【04 基本设定】,输入通道号 001,点击【执行】 进行设定。如图;

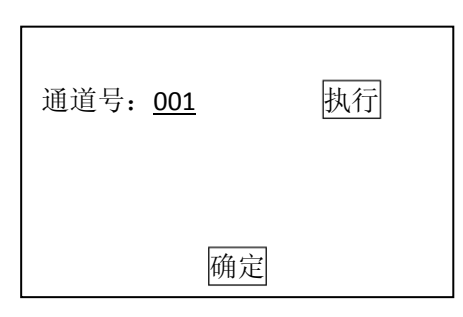

- 3.7 ABS 警告灯闪亮,设备提示正常后,完成基本设定操作,请关闭点火开关存储设定值。
- **3.8** 如果出现错误的提示信息,请检查是否符合设定的条件和核对登录码是否正确,登录 码由汽车制造厂家提供。
- 3.9 起动发动机并在平坦路面以 15~20 km/h 车速行驶,左右转动转向盘到极限位置, 行驶一段距离后匹配即完成。

奥迪 Q5 2.0T 系列车型的特殊功能操作说明

# 一、仪表系统

- 1.Q5 发动机机油复位、保养里程、时间的匹配方法
- 2. 注释

**在如下情况下可以对发动机机油复位、保养里程、时间进行匹配** 1.1 机油保养灯已点亮; 1.2 车辆在不同的环境中使用;

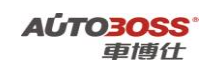

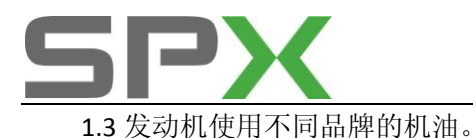

# 2. 设定条件:

2.1 正常的仪表; 2.2 仪表 ECU 供电电压大于 12.5V;

## 3. 操作步骤:

3.1 打开点火开关,发动机停止运转;

3.2 连接好车博仕诊断设备,并运行诊断程序;

3.3 选择【常用系统】;

3.4 选择【17 仪表板】;

3.5 选择【10 匹配自适应】,

如果要更改上次的保养里程数据,输入通道号 050,点击【读匹配值】,可显示当前 匹配值。如图:

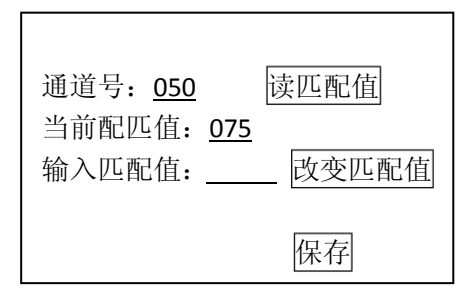

说明:当前匹配值075表示7500公里后做保养(最小单位为100公里:075X100=7500)。 如果要更改成5000公里做保养(需求值为5000/100=050),需要输入新的匹配 值050。

3.6 输入新的匹配值 050, 点击【改变匹配值】。如图;

| 通道号: <u>050</u><br>当前配匹值: <u>075</u><br>输入匹配值: 050 | 读匹配值<br>改变匹配值 |
|----------------------------------------------------|---------------|
|                                                    | 保存            |

3.7 点击【保存】,并按【确定】存储新值。关闭点火开关,保存新的匹配值。3.8 发动机机油保养时间更改的方法与里程的更改操作一样,具体匹配的参数请参阅 附表的说明。

发动机机油复位、保养里程、时间更改匹配值的说明:

| 功能          | 通道号 | 单位    | 范围    | 规定值 | 备注      |
|-------------|-----|-------|-------|-----|---------|
| 下次保养里程设定    | 050 | 100公里 | 0~150 | 075 | 7500 公里 |
| 下次保养时间设定    | 051 | 1天    | 0~365 | 180 | 180 天   |
| 已行使的保养里程匹配值 | 052 | 100公里 | 0~150 | 0   | 0 公里    |
| 已行使的保养时间匹配值 | 054 | 1天    | 0~365 | 0   | 0天      |

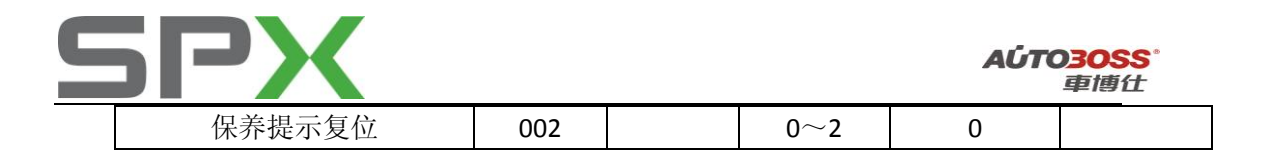

# 上海大众

# 明锐系列车型的特殊功能操作说明

- 一、辅助转向系统
- 1. 方向盘零点(中间)位置的设定方法
- 1注释

# 在如下情况下可以对方向盘零点位置进行设定

1.1 更换转向角传感器 G85;
 1.2 更换方向机总成含辅助转向控制单元 J500;
 1.3 更换转向柱开关含控制单元 J527;
 1.4 由于系统断电、做个四轮定位作业导致出现故障代码 00778。

# 2. 设定条件:

- 2.1 正常的辅助转向系统;
- 2.2 电瓶电压大于 12.5V;
- 2.3 发动机停止运转;
- 2.4 前轮保持直线行使状态, 往左转动 4~5 度, 再往右转动 4~5 度, 然后回正, 双手 离开方向盘。

# 3. 操作步骤:

- 3.1 打开点火开关,发动机停止运转;
- 3.2 连接好车博仕诊断设备,并运行诊断程序;
- 3.3 选择【底盘系统】;
- 3.4 选择【44 辅助转向】;
- 3.5 选择【11 登录】, 输入登录码 31857, 提示成功后, 选择【基本设定】菜单, 输入 通道号 060, 点击执行功能。如图:

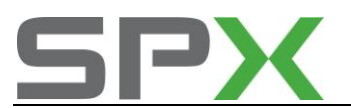

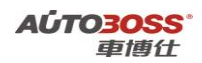

| 通道号: <u>060</u> | 执行 |
|-----------------|----|
| 确定              |    |

3.7 待屏幕显示"调整正常",设定完成。请关闭点火开关存储设定值。

# 2. 方向盘极限位置的设定方法

1 注释

#### 在如下情况下可以对方向盘极限位置进行设定

1.1 更换转向角传感器 G85;
1.2 更换方向机总成含辅助转向控制单元 J500;
1.3 更换转向柱开关含控制单元 J527;
1.4 由于系统断电、做个四轮定位作业导致出现故障代码 02546。

#### 2. 设定条件:

2.1 正常的辅助转向系统;
 2.2 电瓶电压大于 12.5V;

#### 3. 操作步骤:

3.1 打开点火开关,发动机怠速运转;

3.2 前轮处于直线行驶状态,方向盘朝左转动 10°左右,停顿 1~2 秒钟,回正,再朝右转动 10°左右,停顿 1~2 秒钟,回正,双手离开方向盘,停顿 1~2 秒钟,然后方向朝左打到底,停顿 1~2 秒钟,再朝右打到底,停顿 1~2 秒钟,方向盘再回正;
3.3 关闭点火开关,保存设定值。

# 二、ABS 防抱死刹车系统

# 1.更换全新 ABS ECU 的编程方法

#### 1 注释

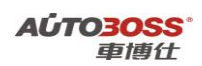

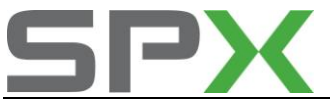

在如下情况下必须进行电脑编程操作: 1.1 更换全新的 ABS ECU;

2. 编程条件:

2.1ABS ECU 配件号码正确;2.2 ECU 供电电压大于 12.7V;2.3 已获得编程号码(从旧的 ECU 上获得或咨询汽车厂家)。

# 3. 操作步骤:

3.1 打开点火开关,但不起动车辆;

3.2 连接好车博仕诊断设备,并运行诊断程序;

- 3.3 选择【常用系统】;
- 3.4 选择【03 防抱死刹车】;

3.5 选择【07 电脑编程】;

3.6 输入编码,如17025,点击【执行】进行编码。如图:

| 编码: 17025 | 执行 |
|-----------|----|
| 确定        |    |

3.7 待屏幕显示编码成功,编码完成。请关闭点火开关存储设定值。3.8 重新打开点火开关,执行【电脑版本信息功能】,查看编码是否已经存储。如下图:

| 零件号码: 1k0907379P<br>组件: ABS |
|-----------------------------|
| 编码 Coding: 17025            |
|                             |

3.9 电脑编码能正确显示说明编程完成,否则为编程失败,请排除原因后重新执行。

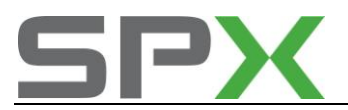

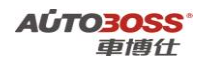

# 帕萨特领驭系列车型的特殊功能操作说明

一、中央门锁系统

# 1. 遥控器的匹配方法

#### 1注释

#### 在如下情况下可以对遥控器进行匹配

- 1.1 更换遥控器的内置电池;
- 1.2 更换新的遥控器;
- 1.3 更换新的中央门锁控制单元。

# 2. 设定条件:

- 2.1 遥控器正常;
- 2.2 中央门锁控制单元正常。

#### 3. 操作步骤:

- 3.1 打开点火开关,发动机停止运转;
- 3.2 连接好车博仕诊断设备,并运行诊断程序;
- 3.3选择【常用系统】;
- 3.4选择【35 中控锁】;
- 3.5 选择【10 匹配】,若要清除原来已匹配的所有遥控器,选择通道 00,然后选择保存; 如果要匹配遥控器,选择通道 01,将匹配值修改为 00,并保存,在接下来的 15 秒 内连续两次按下遥控器的任意键完成当前的遥控器匹配。
- 3.6 每次只能匹配一把遥控器,如果需要匹配多把遥控器,则需要多次重复第3.5步。
- 3.7 如果没有使用设备,也可以使用以下的匹配方法: 采用两把机械钥匙:用一把钥匙将点火开关打开,然后将四个车门关上,再用第二 把钥匙从驾驶侧锁门,在接下来的15秒内连续两次按下遥控器任意键,完成当前遥 控器的匹配。

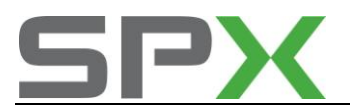

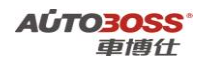

# 2010年晶锐系列车型的特殊功能操作说明

# 一、仪表板系统

# 1.发动机机油复位的匹配方法

#### 3. 注释

在如下情况下可以对发动机机油复位进行匹配 1.1 机油保养灯已点亮; 1.2 车辆在不同的环境中使用; 1.3 发动机使用不同品牌的机油。

# 2. 设定条件:

2.1 正常的仪表;

2.2 仪表 ECU 供电电压大于 12.5V;

#### 3. 操作步骤:

3.1 打开点火开关,发动机停止运转;

3.2 连接好车博仕诊断设备,并运行诊断程序;

- 3.3 选择【常用系统】;
- 3.4 选择【17 仪表板】;
- 3.5 选择【10 匹配自适应】,分别选择下表中相应的菜单进行操作;

发动机机油复位功能菜单说明:

|    | 菜单功能          | 单位 | 规定值  | 保养灯亮 | ESI 复位后 | 操作  |
|----|---------------|----|------|------|---------|-----|
| 21 | SID 保养距离最大值   | 公里 | 5000 | 5000 | 0       |     |
| 22 | 保养时间设定        | 天  | 180  | 180  | 0       |     |
| 23 | ESI 保养栏下的第7项  |    | 关闭   | 打开   | 关闭      | 更改成 |
|    | 保养间隔延长编码 ESI  |    |      |      |         | 关闭状 |
|    | 或 SID 状态:保养显示 |    |      |      |         | 态   |
| 25 | ESI 复位        |    |      |      |         | 确认复 |
|    |               |    |      |      |         | 位   |

3.6 关闭点火开关,保养灯复位完成。

天津一汽丰田

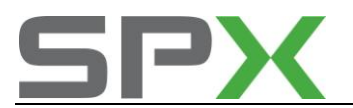

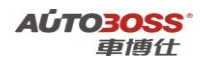

# COROLLA-花冠系列车型的特殊功能操作说明

一、防盗系统(防盗 ECU 与发动机 ECU 为一个整体 ECU)

1. 更换点火钥匙后的钥匙手工注册方法

#### 1. 注释

**在如下情况下必须对新钥匙内的芯片进行重新注册:** 1.1 更换黑色的主钥匙; 1.2 更换灰色的副钥匙。

#### 2. 设定条件:

2.1 发动机 ECU 通讯正常;

2.2 防盗 ECU 与发动机 ECU 为一个整体 ECU;

3.3 全新的主钥匙(2把)和副钥匙(1把);

3.4 钥匙的注册的顺序为1号主钥匙,2号主钥匙,3号副钥匙,顺序不能出错。

#### 3. 操作步骤:

3.1 防盗指示灯闪烁确认后,请插入第一把主钥匙(黑色)到点火开关;
3.2 等待1秒钟后,防盗警告灯熄灭,此钥匙即注册完成;
3.3 注册完成后,警告灯会再次点亮;
3.4 警告灯点亮状态被确认后,再拔出此钥匙;
3.5 再插入第2把主钥匙(黑色)到点火开关;
3.6 等待1秒左右,警告灯熄灭,此钥匙也注册完成;
3.7 注册完成后,警告灯会再次点亮;
3.8 警告灯点亮状态被确认后,再拔出此钥匙;
3.9 再插入第3把副钥匙(灰色)到点火开关;
3.10 等待1秒左右,警告灯熄灭,此钥匙也注册完成;
3.11 拔出此钥匙后,如果警告灯闪烁,即表示注册成功。

# 2. 添加主钥匙的手工注册方法

#### 1. 注释

**在如下情况下必须对新钥匙内的芯片进行重新注册**: 1.1 添加黑色的主钥匙。

# 2. 设定条件:

2.1 发动机 ECU 通讯正常;

2.2 防盗 ECU 与发动机 ECU 为一个整体 ECU;

3.3 全新的主钥匙;

3.4 能起动的原车主钥匙。

#### 3. 操作步骤**:**

3.1 请插入原车的主钥匙(黑色)到点火开关;

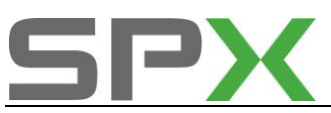

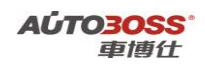

3.2 在 15 秒钟内,反复踩下和松开油门加速踏板 5 次;
3.3 在 20 秒钟内,反复踩下和松开制动踏板 6 次,然后拔出主钥匙;
3.4 在 10 秒钟内,插入未注册的主钥匙到点火开关;
3.5 在 10 秒钟内,踩下和松开油门加速踏板 1 次,安全警告灯闪烁
3.6 在 60 秒钟后,钥匙注册完成,安全警告灯熄灭;
3.7 安全警告灯熄灭 10 秒钟后,拔出此钥匙,注册完成。

# 3. 添加副钥匙的手工注册方法

1. 注释

**在如下情况下必须对新钥匙内的芯片进行重新注册:** 1.1 添加灰色的副钥匙。

### 2. 设定条件:

- 2.1 发动机 ECU 通讯正常;
- 2.2 防盗 ECU 与发动机 ECU 为一个整体 ECU;
- 3.3 全新的副钥匙;
- 3.4 能起动的原车主钥匙。

#### 3. 操作步骤:

3.1 请插入原车的主钥匙(黑色)到点火开关;
3.2 在 15 秒钟内,反复踩下和松开油门加速踏板 4 次;
3.3 在 20 秒钟内,反复踩下和松开制动踏板 5 次,然后拔出主钥匙;
3.4 在 10 秒钟内,插入未注册的副钥匙到点火开关;
3.5 在 10 秒钟内,踩下和松开油门加速踏板 1 次,安全警告灯闪烁
3.6 在 60 秒钟后,钥匙注册完成,安全警告灯熄灭;
3.7 安全警告灯熄灭 10 秒钟后,拔出此钥匙,注册完成。

# 4. 删除已注册钥匙的手工方法

1. 注释

1.1 删除不再使用的钥匙。

2. 设定条件:

2.1 发动机 ECU 通讯正常;2.2 防盗 ECU 与发动机 ECU 为一个整体 ECU;3.3 能起动的原车主钥匙。

#### 3. 操作步骤:

3.1 请插入原车的主钥匙(黑色)到点火开关;
3.2 在 15 秒钟内,反复踩下和松开油门加速踏板 6 次;
3.3 在 20 秒钟内,反复踩下和松开制动踏板 7 次;
3.4 在 10 秒钟内,安全警告灯闪烁的状态下,拔出此钥匙,删除钥匙完成。

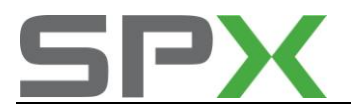

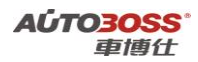

二、防盗系统(防盗 ECU 与发动机 ECU 分离)

# 1. 更换防盗 ECU 后的钥匙手工注册方法

#### 1. 注释

在如下情况下必须对钥匙内的芯片进行重新注册: 1.1 更换全新的防盗 ECU。

# 2. 设定条件:

2.1 发动机 ECU 通讯正常;
2.2 全新的防盗 ECU 已经安装;
3.3 主钥匙(2把)和副钥匙(1把);
3.4 钥匙的注册的顺序为1号主钥匙,2号主钥匙,3号副钥匙,顺序不能出错。

# 3. 操作步骤:

3.1 防盗指示灯闪烁确认后,请插入第一把主钥匙到点火开关,防盗灯状态为常亮;3.2 等待1秒钟后,防盗警告灯熄灭,此钥匙即注册完成;3.3 拔出钥匙,插入下一把钥匙,重复3.2 的操作步骤。

# 2. 添加主钥匙的手工注册方法

1. 注释

**在如下情况下必须对新钥匙内的芯片进行重新注册**: 1.1 添加主钥匙。

# 2. 设定条件:

2.1 发动机 ECU 通讯正常;
 2.2 独立的 防盗 ECU;
 3.3 全新的主钥匙;

3.4 能起动的原车主钥匙。

3. 操作步骤:

3.1 请插入原车的主钥匙到点火开关;
3.2 在 15 秒钟内,反复打开和关闭点火开关 0FF/0N 5 次,最后在 0N 的位置上;
3.3 在 20 秒钟内,反复开/关驾驶员车门 6 次,最后关闭驾驶员车门;
3.4 在 10 秒钟内,拔出主钥匙;
3.5 在 10 秒钟内,插入未注册的主钥匙到点火开关并打开到 0N 的位置;
3.6 等待 60 秒钟后,拔出钥匙;
3.7 开/关驾驶员车门一次,注册完成。

- 3. 添加副钥匙的手工注册方法
- 1. 注释

在如下情况下必须对新钥匙内的芯片进行重新注册:

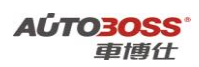

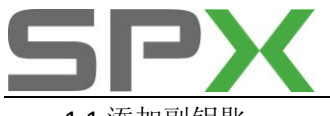

1.1 添加副钥匙。

#### 2. 设定条件:

2.1 发动机 ECU 通讯正常; 2.2 独立的 防盗 ECU;

3.3 全新的副钥匙;

3.4 能起动的原车主钥匙。

## 3. 操作步骤:

3.1 请插入原车的主钥匙到点火开关;
3.2 在 15 秒钟内,反复打开和关闭点火开关 0FF/0N 4 次,最后在 0N 的位置上;
3.3 在 20 秒钟内,反复开/关驾驶员车门 5 次,最后关闭驾驶员车门;
3.4 在 10 秒钟内,拔出主钥匙;
3.5 在 10 秒钟内,插入未注册的副钥匙到点火开关并打开到 0N 的位置;
3.6 等待 60 秒钟后,拔出钥匙;
3.7 开/关驾驶员车门一次,注册完成。

# 4. 删除已注册钥匙的手工方法

# 1. 注释

1.1 删除不再使用的钥匙。

# 2. 设定条件: 2.1 发动机 ECU 通讯正常; 2.2 独立的 防盗 ECU;

3.3 能起动的原车主钥匙。

# 3. 操作步骤:

3.1 请插入原车的主钥匙(黑色)到点火开关;
3.2 在 15 秒钟内,反复打开和关闭点火开关 0FF/0N 6 次,最后在 0N 的位置上;
3.3 在 20 秒钟内,反复开/关驾驶员车门 7 次;
3.4 拔出此钥匙,删除钥匙完成。

# 三、遥控器手工匹配方法

# 1. 更换新遥控器后的手工注册方法

1. 注释

**在如下情况下必须对所有的遥控器进行重新注册:** 1.1 更换全新的遥控器。

# 2. 设定条件: 2.1 遥控器的内置电池正常; 2.2 带上所有要匹配的遥控器。

3. 操作步骤:

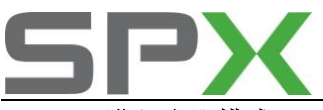

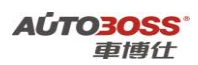

# 3.1 进入注册模式

3.1.1 在解锁状态下将钥匙插入点火开关;

- 3.1.2 任何一扇车门在5秒内作开→关→开→关→开(起始时车门保持关的状态);
- 3.1.3 点火开关在10秒内作ON→LOCK 5次(最后保持LOCK的状态)。

上述操作之后转向灯闪烁一次,表明进入注册状态。

#### 3.2 注册遥控器发射机

- 3.2.1 进入注册状态后在5秒内同时按下遥控器的解锁与上锁键一次,这时转向灯闪烁两次,表明这个遥控器注册成功;
- **3.2.2** 第一个遥控器注册成功后5秒之内,同时按下第二个遥控器的解锁与上锁键一次,这时转向灯闪烁两次,表明第二个遥控器注册成功;
- 3.2.3 重复上述步骤,注册其他遥控器(花冠EX最多可以注册4个遥控器);

#### 3.3 退出注册模式

- 3.3.1 当4个遥控器全部注册完毕之后,将会自动退出注册模式;
- **3.3.2** 如果注册的遥控器数量少于四个,那么在最后一个遥控器注册成功之后5秒钟之内, 如果没有新的遥控器的信号,将会退出注册模式。

# 退出注册模式时转向灯闪烁一次。

# CROWN-皇冠系列车型的特殊功能操作说明

一、防盗系统(不带智能钥匙)

1. 更换防盗 ECU 的钥匙手工注册方法

#### 1. 注释

在如下情况必须对钥匙内的芯片进行重新注册: 1.1 更换全新的防盗 ECU。

## 2. 设定条件:

2.1 发动机 ECU 通讯正常;

2.2 全新的防盗 ECU;

2.32把主钥匙和1把副钥匙。

#### 3. 操作步骤:

3.1 防盗指示灯闪烁确认后,请插入第一把主钥匙到点火开关,防盗指示灯亮;
3.2 等待1秒钟后,防盗警告灯熄灭,此钥匙即注册完成;
3.3 拔出已注册的钥匙,防盗指示灯会再次点亮;
3.4 插入第2把主钥匙到点火开关;
3.5 待1秒左右,防盗指示灯熄灭,此钥匙也注册完成;
3.6 拔出已注册的钥匙,防盗指示灯会再次点亮;
3.7 防盗指示灯点亮状态被确认后,;
3.8 插入第3把副钥匙到点火开关;
3.9 等待1秒左右,防盗警告灯熄灭,此钥匙也注册完成;

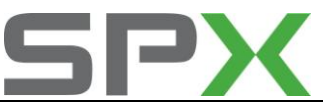

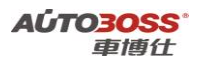

3.10 拔出此钥匙后,在10 秒钟内,插入已注册的主钥匙,打开点火开关 0FF/0N 5次,最后在 0FF 位置,结束注册模式。

2. 更换发动机 ECU 或全新防盗 ECU 的钥匙手工注册方法

1. 注释

**在如下情况必须对防盗识别码进行重新注册:** 1.1 更换全新的发动机 ECU 或全新的防盗 ECU。

2. 设定条件:

2.1 发动机 ECU 通讯正常;

- 2.2 防盗 ECU 通讯正常;
- 2.3 主钥匙1把。
- 3. 操作步骤:
  - 3.1 使用跨接线,连接诊断座的 TC 和 CG 端子,如下图所示;

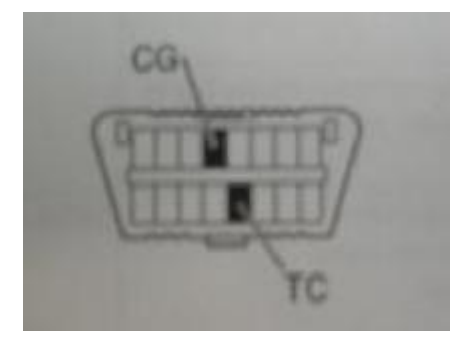

- 3.2 打开点火开关在 ON 位置,发动机关闭,等待 30 分钟后,防盗警告灯熄灭,注册完成;
- 3.3 拔出钥匙, 断开跨接线;
- 3.4 检查发动机是否能顺利起动。

# 3. 添加主钥匙或副钥匙的手工注册方法

1. 注释

**在如下情况下必须对新钥匙内的芯片进行重新注册:** 1.1 更换新的钥匙。

# 2. 设定条件:

2.1 发动机 ECU 通讯正常;2.2 防盗 ECU 通讯正常;3.3 全新的钥匙;

- 3.4 能起动的原车主钥匙。
- 3. 操作步骤:

3.1 驾驶员车门关闭,插入原车的主钥匙到点火开关,防盗灯闪烁;3.2 在 35 秒钟内,反复插入和拔出主钥匙 5次,最后为插入在点火开关的位置上;3.3 反复开/关驾驶员车门6次,最后关闭驾驶员车门;

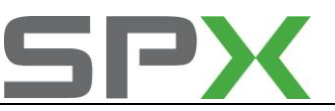

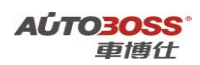

3.4 防盗灯熄灭,拔出主钥匙;
3.5 在 10 秒钟内,插入未注册的主钥匙或副钥匙到点火开关内,防盗灯亮;
3.6 等待 60 秒钟后,防盗灯闪烁;
3.7 防盗灯熄灭后,拔出钥匙,注册完成。

# 4. 删除已注册钥匙的手工方法

#### 1. 注释

1.1 删除不再使用的钥匙。

#### 2. 设定条件:

2.1 发动机 ECU 通讯正常;

2.2 防盗 ECU 通讯正常;

3.3 能起动的原车主钥匙。

# 3. 操作步骤:

3.1 驾驶员车门关闭,插入原车的主钥匙到点火开关,防盗灯闪烁;
3.2 在 35 秒钟内,反复插入和拔出主钥匙 6次,最后为插入在点火开关的位置上;
3.3 反复开/关驾驶员车门7次,最后关闭驾驶员车门;
3.4 拔出主钥匙,防盗灯亮1秒后熄灭,钥匙删除完成。

# 二、防盗系统(带智能钥匙的进入和起动系统)

# 1. 更换防盗 ECU 的钥匙手工注册方法

1. 注释

在如下情况必须对钥匙内的芯片进行重新注册: 1.1 更换全新的防盗 ECU。

## 2. 设定条件:

2.1 发动机 ECU 通讯正常;

2.2 全新的防盗 ECU;

2.32把主钥匙和1把副钥匙。

#### 3. 操作步骤:

3.1 防盗指示灯闪烁确认后,请插入第一把主钥匙到钥匙槽中,防盗指示灯亮;
3.2 等待1秒钟后,防盗警告灯熄灭,此钥匙即注册完成;
3.3 拔出已注册的钥匙,防盗指示灯会再次点亮;
3.4 插入第2把主钥匙到钥匙槽中;
3.5 待1秒左右,防盗指示灯熄灭,此钥匙也注册完成;
3.6 拔出已注册的钥匙,防盗指示灯会再次点亮;
3.7 防盗指示灯点亮状态被确认后,;
3.8 插入第3把副钥匙到钥匙槽中;

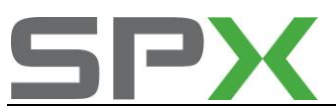

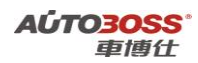

3.9 等待1秒左右,防盗警告灯熄灭,此钥匙也注册完成;
3.10 拔出此钥匙后,在10秒钟内,插入已注册的主钥匙,打开点火开关0FF/0N 5次,最后在0FF位置,结束注册模式。

# 2. 更换发动机 ECU 或全新的防盗 ECU 的钥匙手工注册方法

## 1. 注释

在如下情况必须对防盗识别码进行重新注册:

1.1 更换全新的发动机 ECU 或全新的防盗 ECU。

2. 设定条件:

2.1 发动机 ECU 通讯正常;

2.2 防盗 ECU 通讯正常;

2.3 主钥匙1把。

3. 操作步骤:

3.1 使用跨接线,连接诊断座的 TC 和 CG 端子,如下图所示;

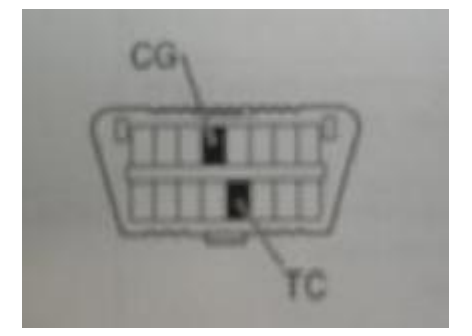

3.2 打开点火开关在 ON 位置,发动机关闭,等待 30 分钟后,防盗警告灯熄灭,注册完成;

3.3 拔出钥匙, 断开跨接线;

3.4 检查发动机是否能顺利起动。

#### 3. 更换全新的防盗 ECU 与钥匙进入 ECU 的通讯识别码手工注册方法

1. 注释

在如下情况下必须对ECU 通讯识别码进行重新注册: 1.1 更换新的防盗 ECU。

#### 2. 设定条件:

2.1 发动机 ECU 通讯正常; 2.2 防盗 ECU 通讯正常;

3.3 钥匙进入 ECU 通讯正常;

3.4 已注册的主钥匙。

3. 操作步骤:

3.1 驾驶员车门关闭,插入已注册的主钥匙到钥匙槽中,防盗灯闪烁;3.2 在 35 秒钟内,反复插入和拔出主钥匙 8 次,最后为插入在钥匙槽的位置上;

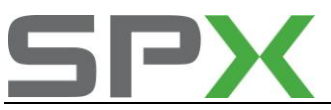

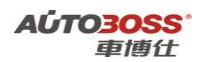

3.3 反复开/关驾驶员车门9次,最后关闭驾驶员车门; 3.4 防盗灯亮1秒后熄灭,拔出主钥匙,注册完成。

# 4. 添加主钥匙或副钥匙的手工注册方法

#### 1. 注释

**在如下情况下必须对新钥匙内的芯片进行重新注册**: 1.1 更换新的钥匙。

# 2. 设定条件:

2.1 发动机 ECU 通讯正常;
 2.2 防盗 ECU 通讯正常;
 3.3 全新的钥匙;
 3.4 能起动的原车主钥匙。

#### 3. 操作步骤:

3.1 驾驶员车门关闭,插入原车的主钥匙到钥匙槽中,防盗灯闪烁;
3.2 在 35 秒钟内,反复插入和拔出主钥匙 5次,最后为插入在钥匙槽中;
3.3 反复开/关驾驶员车门6次,最后关闭驾驶员车门;
3.4 防盗灯熄灭,拔出主钥匙;
3.5 在 10 秒钟内,插入未注册的主钥匙或副钥匙到钥匙槽中,防盗灯亮;
3.6 等待 60 秒钟后,防盗灯闪烁;
3.7 防盗灯熄灭后,拔出钥匙,注册完成。

# 5. 删除已注册钥匙的手工方法

#### 1. 注释

1.1 删除不再使用的钥匙。

# 2. 设定条件:

2.1 发动机 ECU 通讯正常;

2.2 防盗 ECU 通讯正常;

3.3 能起动的原车主钥匙。

#### 3. 操作步骤:

3.1 驾驶员车门关闭,插入原车的主钥匙到钥匙槽中,防盗灯闪烁;
3.2 在 35 秒钟内,反复插入和拔出主钥匙 6次,最后为插入在钥匙槽中;
3.3 反复开/关驾驶员车门7次,最后关闭驾驶员车门;
3.4 拔出主钥匙,防盗灯亮1秒后熄灭,钥匙删除完成。

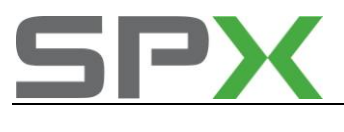

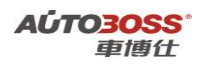

广州丰田

CAMRY-凯美瑞系列车型的特殊功能操作说明

# 一、天窗系统

- 1. 天窗初始化设置的手工方法
- 注释 在如下情况必须对天窗电机进行初始化设置:
   1.1 更换电瓶,系统长时间断电。
- 2. 设定条件:
   2.1 电瓶电压正常;
   2.2 天窗不存在其它的机械故障。
   3 操作步骤:

# 3. 操作步骤:

3.1 点火开关打开或起动发动机;
3.2 长按住上倾或滑动关闭开关;
3.3 天窗会自动执行上倾、下倾、打开和关闭的操作;
3.4 天窗关闭的操作完成后,初始化完成;
3.5 松开天窗开关,关闭点火开关,保存初始化设置参数。

广州本田

ACCORD-雅阁系列车型的特殊功能操作说明

# 一、发动机系统

1. 电子节气门匹配方法

1. 注释

**在如下情况下可以执行电子节气门的匹配功能** 1.1 更换新的节气门总成; 1.2 清洗节气门体;

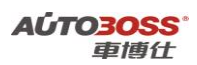

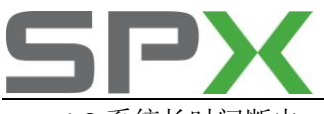

1.3 系统长时间断电。

# 2 设定条件:

2.1 ECU 通讯正常。

# 3 适用车型:

2008年后的第八代雅阁。

# 4操作步骤:

4.1 打开点火开关,发动机停止运转;

- 4.2 连接好车博仕诊断设备,并运行诊断程序;
- 4.3 选择国产车-->广州本田-->雅阁;
- 4.4 选择【PGM FI 发动机】,如下图显示;

| CU信息         |   |
|--------------|---|
| 卖故障码         |   |
| <b>背除故障码</b> |   |
| 女据流          |   |
| 2制模块复位       | _ |
| 自子节气门匹配      |   |
| 司校           |   |

4.5 点击【电子节气门匹配】菜单,按照设备提示进行操作,执行电子节气门匹配功能。

# 二、安全气囊系统

# 1. OPDS-重量传感器匹配方法

1. 注释

#### 在如下情况下可以执行重量传感器的匹配功能

- 1.1 更换新的气囊 ECU;
- 1.2 更换新的重量传感器;
- 1.3 拆装重量传感器。
- 2 设定条件:
- 2.1 气囊 ECU 通讯正常。
- 3 适用车型:

2004年后的雅阁车型(带侧面气囊的配置)。

#### 4操作步骤:

4.1 打开点火开关,发动机停止运转;

- 4.2 连接好车博仕诊断设备,并运行诊断程序;
- 4.3 选择国产车-->广州本田-->雅阁;
- 4.4 选择【SRS-安全气囊】系统;
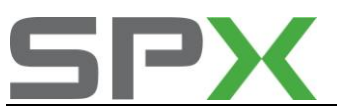

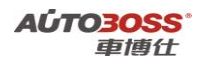

4.5 点击【OPDS-重量传感器匹配】菜单,按照设备提示进行操作,执行 OPDS-重量传感 器匹配功能。

三、防盗系统

- 1. 钥匙编程匹配方法
  - 1. 注释
  - **在如下情况下可以执行钥匙编程匹配功能** 1.1 更换新的钥匙。
  - 2 设定条件:
  - 2.1 原车的发动机 ECU 通讯正常;
  - 2.2 原车的防盗 ECU 通讯正常。
  - 3 适用车型:

2004~2007年的雅阁车型(第七代雅阁)。

#### 4操作步骤:

4.1 打开点火开关,发动机停止运转;

- 4.2 连接好车博仕诊断设备,并运行诊断程序;
- 4.3 选择国产车-->广州本田-->雅阁;
- 4.4 选择【IMMO-防盗系统】系统;
- 4.5 点击【钥匙编程】菜单,按照设备提示进行操作,执行钥匙编程功能。

### 四、车身系统

### 1. 钥匙遥控器匹配方法

遥控器可将3个代码输入遥控车门接收装置的存储器。
在输入遥控器代码应注意:
(1)如果输入第4个代码,则第一个代码将被覆盖删除。
(2)在操作过程中,一定要在步骤说明规定的时间内完成。
遥控器代码输入的步骤如下:
(1)接通点火开关ON(II)。
(2)将遥控器对准车门的接收装置,在4秒内按压遥控器的锁定与开启按钮。
(3)在4秒内关闭点火开关。
(4)在4秒内转入步骤(5)。
(5)重复步骤(1)。
(6)重复步骤(2)。
(7)重复步骤(3)。
(8)在4秒内转入步骤(9)。
(9)重复步骤(1)。

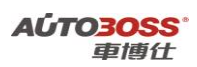

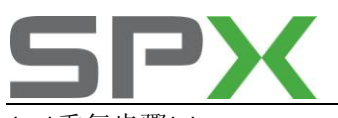

(10)重复步骤(2)。
(11)重复步骤(3)。
(12)在4秒内转入步骤(13)。
(13)重复步骤(1)。
(14)重复步骤(2)。
(15)确认已听到车门锁起动器工作的声音。
(16)在9s内转入步骤(17)~(22)。
(17)将遥控器对准车门接收装置,输入第一个欲被存入的代码,然后按下遥控器按钮。
(18)确认已听到车门锁起动器工作的声音。
(19)将遥控器对准车门接收装置,输入第二个欲被存入的代码,然后按下遥控器按钮。
(20)确认已听到车门锁起动器工作的声音。
(21)将遥控器对准车门接收装置,输入第三个欲被存入的代码,然后按下遥控器按钮。
(22)确认已听到车门锁起动器工作的声音。如果欲存入另一新的(第4个)遥控器代码,则返回步骤(1)然后逐步进行。
(23)关闭点火开关,拔出点火钥匙。

(24)使用遥控器开启或锁定车门,确认遥控器输入新代码后,系统工作正常。

# CITY-锋范系列车型的特殊功能操作说明

一、发动机系统

### 1. 电子节气门匹配方法

1. 注释

### 在如下情况下可以执行电子节气门的匹配功能

1.1 更换新的节气门总成;

1.2 清洗节气门体;

1.3 系统长时间断电。

2 设定条件:

2.1 ECU 通讯正常。

3 适用车型:

2009年后的锋范车型。

### 4操作步骤:

4.1 打开点火开关,发动机停止运转;

4.2 连接好车博仕诊断设备,并运行诊断程序;

- 4.3 选择国产车-->广州本田-->锋范;
- 4.4 选择【PGM FI 发动机】,如下图显示;

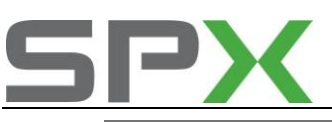

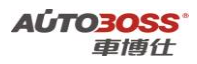

| ECU信息   |  |
|---------|--|
| 卖故障码    |  |
| 青除故障码   |  |
| 数据流     |  |
| 空制模块复位  |  |
| 电子节气门匹配 |  |
| 周校      |  |

4.5 点击【电子节气门匹配】菜单,按照设备提示进行操作,执行电子节气门匹配功能。

### 2. CKP-曲轴位置传感器学习方法

### 1. 注释

### 在如下情况可以执行曲轴位置传感器的学习功能

- 1.1 更换新的曲轴位置传感器;
- 1.2 系统长时间断电。
- 2 设定条件:
- 2.1 ECU 通讯正常。
- 3 适用车型:

2009年后的锋范车型。

### 4操作步骤:

- 4.1 打开点火开关,起动发动机;
- 4.2 变速箱在空档或 P 档位置,将发动机转速保持在 3000RPM,直到散热器风扇运转;
- 4.3 在平坦的路面上进行行使测试,变速箱档位在 2 档,将发动机转速从 1000~2500RPM 运转,重复 3~5 次;

4.4关闭点火开关并再次打开点火开关到 ON 位置等待 30 秒钟, CKP 模式学习程序完成。

### 3. PCM-动力模块怠速学习方法

### 1. 注释

### 在如下情况可以执行怠速学习功能

- 1.1 更换新的 PCM;
- 1.2 重新设定 PCM;
- 1.3 更新 PCM;
- 1.4 更换或清理节气门体。

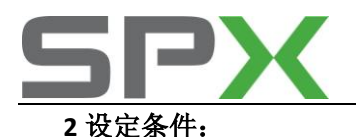

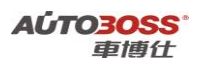

- 2.1 ECU 通讯正常;
- 2.2 关闭所有的车身电器附件(空调、车灯等)。
- 3 适用车型:

2009年后的锋范车型。

- 4操作步骤:
- 4.1 打开点火开关,等待 2 秒钟;
- 4.2 变速箱在空档或 P 档位置,将发动机转速保持在 3000RPM,直到冷却液温度达到 90 度;
- 4.3 在节气门完全关闭的情况下使发动机转怠速运转 5 分钟(散热器风扇运转的时间除外);
- 4.4 关闭点火开关, 怠速模式学习程序完成。
- 二、自动空调系统
- 1. 自诊断系统的应用-读取故障代码的方法
  - 1. 注释

### 在如下情况可以执行读取故障代码功能

1.1 空调系统出现故障。

### 2 设定条件:

1.1 空调 ECU 通讯正常。

### 3 适用车型:

2009年后的锋范车型。

### 4操作步骤:

- 4.1 先关闭点火开关,然后再打开点火开关到 ON 的位置;
- 4.2 按住空调控制面板的 OFF 按钮, 然后在 10 秒内按下并松开 REAR WINDOW DEFOGGER (后窗除雾器)按钮五次。松开 OFF 按钮;如下图显示;

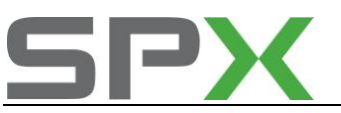

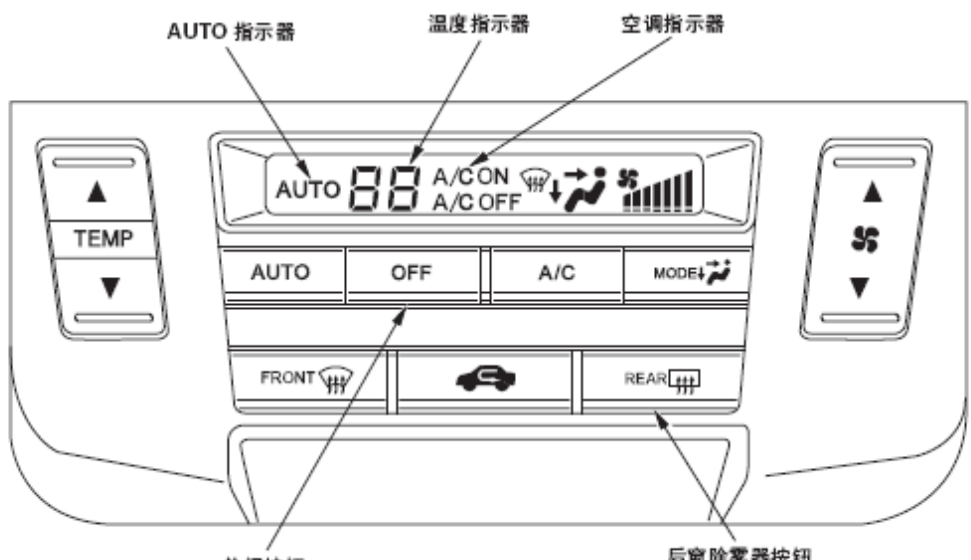

关闭按钮

后窗除雾器按钮

4.3 系统开始自诊断。

注意:

无论面板如何显示,鼓风机电机将以不同转速运行; 如果空调系统出现故障,将闪烁88 或88 AUTO 或88 A/C ON 和14 个指示器区段的 一个或多个(A 至P),如下图显示;

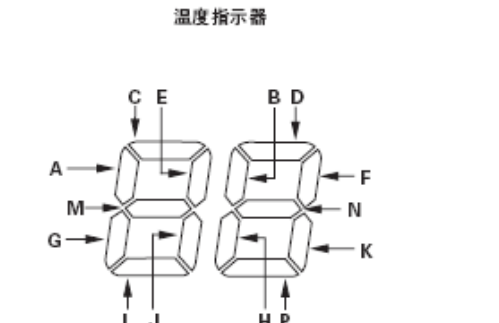

AUTO

AUTO 指示器

A/C

空调指示器

温度显示屏指示一个或多个故障码。如果没有出现故障码,指示器保持空白。 如果指示器区段A、C、E、G 和AUTO 指示器或空调指示器同时亮起,则公共搭铁线 可能断路。

- 4.4 将点火开关转至0FF 位置,取消自诊断功能。
- 4.5 附录故障码表:

| 故障代码(温度指示器区段和 | 故障内容        |
|---------------|-------------|
| AUTO 指示器)     |             |
| A 利AUTO       | 车内温度传感器电路断路 |
| B 利AUTO       | 车内温度传感器电路短路 |
| C 和AUTO       | 车外温度传感器电路断路 |
| D 利AUTO       | 车外温度传感器电路短路 |
| E 和AUTO       | 光照传感器电路断路   |
| F 和AUTO       | 光照传感器电路短路   |

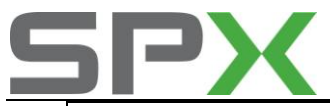

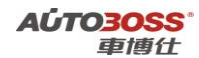

| G 和AUTO | 蒸发器温度传感器电路断路              |
|---------|---------------------------|
| H 和AUTO | 蒸发器温度传感器电路短路              |
| A 和A/C  | 空气混合控制电机电路断路              |
| B 和 A/C | 空气混合控制电机电路短路              |
| C 和 A/C | 空气混合控制电机电路、连杆、风门或电机故障     |
| D 和 A/C | 模式控制电机电路断路或短路             |
| E 和 A/C | 模式控制电机电路、连杆、风门或电机故障       |
| F 和 A/C | 鼓风机电机电路故障                 |
| А       | 空调控制单元内部故障                |
| В       | 空调控制单元和仪表控制单元(VSP 信息)失去通信 |
| С       | 空调控制单元和仪表控制单元(ECT 信息)失去通信 |
| D       | 空调控制单元和仪表控制单元(照明 信息)失去通信  |
| E       | 通信总线故障                    |

### 三、天窗系统

### 1. 天窗初始化的手工方法

### 1. 注释

### 在如下情况可以执行天窗初始化功能

- 1.1 更换新的天窗电机;
- 1.2 拆装天窗的相关部件;
- 1.3 系统长时间断电。

### 2 设定条件:

1.1 天窗 ECU 通讯正常。

### 3 适用车型:

2009年后的锋范车型。

### 4操作步骤:

- 4.1 将点火开关转至 OFF 位置;
- 4.2 按住翘起开关,然后将点火开关转至ON(II)位置;
- 4.3 松开翘起开关,然后将点火开关转至0FF(0)位置;
- 4.4 重复步骤4.2 和4.3 四次;
- 4.5 检查AUTO OPEN (自动打开)和AUTO CLOSE (自动关闭)功能是否仍然工作。如果仍然工作,则自动功能还没有清除,转回至步骤4.1。如果自动功能已经清除,转至步骤4.6;
- 4.6 按住CLOSE (关闭)和AUTO CLOSE (自动关闭)开关;注意:不要松开CLOSE (关闭)和AUTO CLOSE (自动关闭)开关直至重新设定程

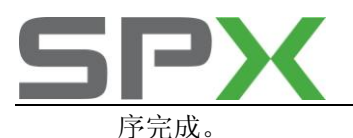

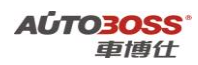

4.713 秒钟后,天窗电机开始缓动;

注意:如果电机未开始缓动,则无需重新设定天窗控制单元;

- 4.8 天窗在翘起停止位置停止移动,并且重新设定程序已完成;
- **4.9** 使用天窗AUTO OPEN (自动打开)和AUTO CLOSE (自动关闭)功能,确保完成天窗控制单元的重新设定。

# FIT-飞度系列车型的特殊功能操作说明

一、发动机系统

1. 电子节气门匹配方法

1. 注释

### 在如下情况下可以执行电子节气门的匹配功能

1.1 更换新的节气门总成;

- 1.2 清洗节气门体;
- 1.3 系统长时间断电。
- 2 设定条件:

2.1 ECU 通讯正常。

3 适用车型:

2009年后的飞度车型。

### 4操作步骤:

4.1 打开点火开关,发动机停止运转;

- 4.2 连接好车博仕诊断设备,并运行诊断程序;
- 4.3 选择国产车-->广州本田-->飞度;
- 4.4 选择【PGM FI 发动机】,如下图显示;

| ECU信息   |
|---------|
| 卖故障码    |
| 青除故障码   |
| 数据流     |
| 空制模块复位  |
| 电子节气门匹配 |
| 周校      |

<sup>4.5</sup> 点击【电子节气门匹配】菜单,按照设备提示进行操作,执行电子节气门匹配功能。

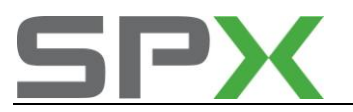

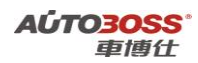

### 2. CKP-曲轴位置传感器学习方法

#### 1. 注释

在如下情况可以执行曲轴位置传感器的学习功能

1.1 更换新的曲轴位置传感器;

1.2 系统长时间断电。

2 设定条件:

2.1 ECU 通讯正常。

3 适用车型:

2009年后的飞度车型。

### 4操作步骤:

- 4.1 打开点火开关,起动发动机;
- 4.2 变速箱在空档或 P 档位置,将发动机转速保持在 3000RPM,直到散热器风扇运转;
- 4.3 在平坦的路面上进行行使测试,变速箱档位在 2 档,将发动机转速从 1000~2500RPM 运转,重复 3~5 次;
- 4.4关闭点火开关并再次打开点火开关到 ON 位置等待 30 秒钟, CKP 模式学习程序完成。

### 3. PCM-动力模块怠速学习方法

### 1. 注释

- 在如下情况可以执行怠速学习功能
- 1.1 更换新的 PCM;
- 1.2 重新设定 PCM;
- 1.3 更新 PCM;
- 1.4 更换或清理节气门体。

#### 2 设定条件:

- 1.1 ECU 通讯正常;
- 1.2 关闭所有的车身电器附件(空调、车灯等)。
- 3 适用车型:

2009年后的锋范车型。

### 4操作步骤:

- 4.1 打开点火开关,等待 2 秒钟;
- 4.2 变速箱在空档或 P 档位置,将发动机转速保持在 3000RPM,直到冷却液温度达到 90 度;
- 4.3 在节气门完全关闭的情况下使发动机转怠速运转 5 分钟(散热器风扇运转的时间除外);
- 4.4 关闭点火开关, 怠速模式学习程序完成。

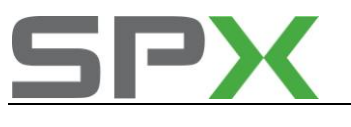

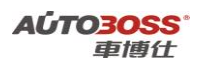

二、电动助力转向系统

### 1. 转矩传感器中间位置的匹配方法

### 1. 注释

在如下情况下可以执行转矩传感器中间位置的匹配功能

- 1.1 更换新的转向柱总成;
- 1.2 更换 EPS 电机;
- 1.3 更换转矩传感器;
- 1.4 更换 EPS 控制 ECU;
- 1.5 系统长时间断电。
- 2 设定条件:
- 2.1 ECU 通讯正常。
- 3 适用车型:
- 2009年后的飞度车型。

#### 4操作步骤:

- 4.1 打开点火开关,发动机停止运转;
- 4.2 连接好车博仕诊断设备,并运行诊断程序;
- 4.3 选择国产车-->广州本田-->飞度;
- 4.4 选择【EPS-电动助力转向系统】,如下图显示;

| ECU信息 |  |
|-------|--|
| 读故障码  |  |
| 清除故障码 |  |
| 数据流   |  |
| 其他测试  |  |

4.5 选择【其它测试】菜单,如下图显示;

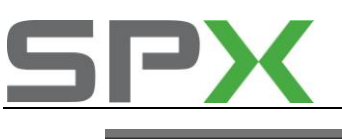

扭矩传感器学习

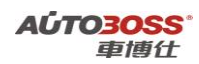

4.6 选择【扭矩传感器学习】菜单,如下图显示;

电动转向助力电脑**EEPROM**存储扭矩传感器空档位置. 此功能用于执行下列操作后,写入扭矩传感器空档位置.

-重新设定/更换齿轮箱

-更换扭矩传感器

-更换EPS和VGS控制单元

-更换齿轮比率传感器(适用于安装VGS的车辆)

4.7 阅读维修提示信息,选择【是】菜单,如下图显示;

程序: 1.举起车辆前部并支撑,以便前轮可自由转动. 2.使前轮保持向前笔直位置. 3.依次转动方向盘向左然后向右各10度. 4.转动前轮,保持向前笔直位置.

4.8 阅读操作提示信息,选择【是】菜单,如下图显示;

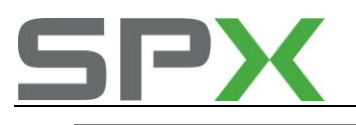

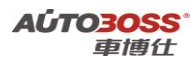

学习已完成.

4.9 关闭点火开关,保存设定值,扭矩传感器学习操作完成。

# 三、防抱死刹车系统

- 1. 制动液压管路排气的方法
  - 1. 注释

### 在如下情况可以执行制动液压管路排气

- 1.1 更换新的制动总泵;
- 1.2 更换新的制动分泵;
- 1.3 拆装液压管路;
- 1.4 更换 ABS 阀体。
- 2 设定条件:
- 2.1 ABS ECU 通讯正常。
- 3 适用车型:

2009年后的飞度车型。

- 4操作步骤:
  - 4.1 打开点火开关,发动机停止运转;
- 4.2 开始执行排气程序前, 确保储液罐 中的制动液液位在 MAX 液位线;
- 4.3 缓慢地踩压制动踏板数次,然后施加稳定的压力;
- 4.4 在前制动系统的驾驶员侧开始放气,按左前轮、右前轮、右后轮和左后轮的顺序, 对制动钳或车轮制动缸放气;
- 4.5 将一段通畅的放气管连接到放气螺钉上,然后松开放气螺钉以使空气从系统中排出, 然后拧紧放气螺钉;
- 4.6 重新加注总泵储液罐至MAX 液位线;
- 4.7 对每个制动回路重复该程序,直至制动液中不再出现气体。

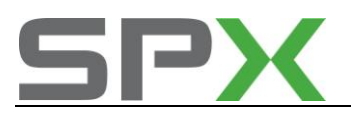

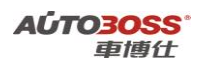

### 四、车身控制系统

### 1. 驾驶员车窗重新设定和学习

1. 注释

#### 在如下情况可以执行重新设定和学习驾驶员车窗功能

- 1.1 更换新的电动车窗总开关;
- 1.2 更换新的电动车窗电机;
- 1.3 拆装电动车窗升降器;
- 1.4 系统长时间断电。
- 2 设定条件:
- 2.1 电动车窗控制单元 ECU 通讯正常。
- 3 适用车型:

2009年后的飞度车型。

#### 4操作步骤:

- 4.1 将点火开关转至 OFF (0) 位置;
- 4.2 按住驾驶员侧车窗向下开关;
- 4.3 将点火开关转至0N (II) 位置;
- 4.4 松开驾驶员车窗向下开关;
- 4.5 重复步骤1-4 三次以上;
- **4.6** 检查自动上升和自动下降功能是否仍然工作;如果仍工作,则自动上升和自动下降功能未清除,回到步骤4.1;如果不工作,转至步骤4.7;
- 4.7 将点火开关转至ON (II) 位置;
- 4.8 使用驾驶员车窗向下开关,使驾驶员车窗向下移到底;
- 4.9 向上按住驾驶员车窗向上开关,直到车窗达到完全关闭位置,然后继续按住开关1秒钟;
- 4.10 通过使用驾驶员侧车窗自动上升和自动下降功能,确保已重新设定和学习完成。

# 五、防盗系统

### 1. 钥匙编程匹配方法

1. 注释

在如下情况下可以执行钥匙编程匹配功能

1.1 更换新的钥匙。

### 2 设定条件:

- 1.1 原车的发动机 ECU 通讯正常;
- 1.2 原车的防盗 ECU 通讯正常。

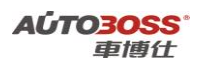

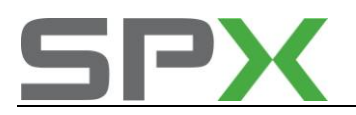

3 适用车型:

2001~2007年的飞度车型。

### 4操作步骤:

4.1 打开点火开关,发动机停止运转;

- 4.2 连接好车博仕诊断设备,并运行诊断程序;
- 4.3 选择国产车-->广州本田-->飞度;
- 4.4 选择【IMMO-防盗系统】系统;
- 4.5 点击【钥匙编程】菜单,按照设备提示进行操作,执行钥匙编程功能。

# 东风日产

### 天籁, 骊威车型的特殊功能操作说明

### 1.NATS 防盗系统 V5.1 功能操作

### 1.注释:

- 1.1 本程序适用于智能钥匙系统车型。
- 1.2 本程序是在更换与防盗系统或智能钥匙系统相关的 ECU 时、增加新钥匙和重新注册钥匙 时使用。
- **1.3** 机械钥匙及智能钥匙的注册/删除需要成套执行。注册钥匙时,先执行机械钥匙注册,再 执行智能钥匙注册;擦除钥匙时,先执行智能钥匙擦除,再执行机械钥匙擦除。
- 1.4 完成匹配程序之后,请确认:
  - 1.4.1 将已注册的机械钥匙插入点火开关,确认发动机可以启动。
  - 1.4.2 将智能钥匙置于车内时,确认发动机可以启动。
  - 1.4.3 将智能钥匙置于车外时,无法启动。
- 1.5 当新增智能钥匙时,请执行下列步骤:

#### 1.5.1 读 PIN 码;

- 1.5.2 取得 4 位数字密码;
- 1.5.3 执行 'C/U 初始化';
- 1.5.4 执行 '注册智能钥匙 ID'。

#### 2. NATS 防盗系统 V5.1 功能列表:

- 2.1 读 PIN 码
- 2.2 C/U 初始化
- 2.3 注册智能钥匙 ID
- 2.4 擦除智能钥匙 ID
- 2.5 确认智能钥匙 ID
- 2.6 注册转向锁 ID
- 2.7 转向锁释放

#### 3. 各功能操作说明

3.1 读 PIN 码

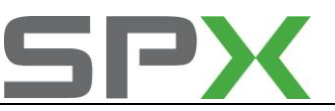

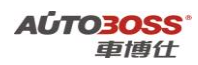

3.1.1 该功能读取 5 位数字 PIN 码。

- 3.1.2 请用此功能读取的 5 位数字 PIN 码,来获取 4 位密码(请联系汽车制造厂商)。
- 3.1.3 当执行 C/U 初始化及转向锁释放时,需要用到该 4 位密码。 如下图:

| PIN:4AD59 |
|-----------|
|           |
|           |
|           |
| 确认        |

# 吉利汽车

帝豪-EC7系列车型的特殊功能操作说明

# 一、车身系统

1. 玻璃升降器初始化方法

### 1. 注释

- 在如下情况下可以执行玻璃升降器的初始化功能
- 1.1 更换新的升降器总成;
- 1.2 拆装升降器的相关部件;
- 1.3 系统长时间断电。

### 2 设定条件:

- 2.1 ECU 通讯正常;
- 2.2 电瓶电压不能低于9伏。
- 3 适用车型:

2009 年后的 EC7。

### 4操作步骤:

- 4.1 打开点火开关,发动机停止运转;
- 4.2 操作相应的玻璃窗操作按钮,玻璃升到顶后保持按住按钮 3 秒以上,初始化完成; 4.3 参阅 4.2 的操作方法,对其它的电动窗进行初始化。

### 2. 遥控器学习方法

### 1. 注释

在如下情况下可以执行遥控器学习功能

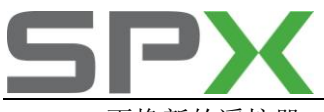

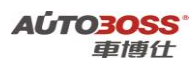

- 1.1 更换新的遥控器;
- 1.2 更换遥控器的内置电池;
- 1.3 更换车身 ECU。

### 2 设定条件:

- 1.1 ECU 通讯正常;
- 1.2 遥控器正常;
- 1.3 车辆防盗已经解除。
- 3 适用车型:
- 2009 年后的 EC7。

### 4操作步骤:

- 4.1 打开点火开关,发动机停止运转;
- 4.2 打开驾驶员车门,钥匙在 10 秒内 0FF↔0N 6 次,最后停在 0FF 位置;
- 4.3 防盗指示灯亮,转向灯闪烁一次,表示进入学习状态,然后按住遥控器任一键,如果防盗指示灯闪一下,转向灯闪烁一次,表示学习成功;
- 4.4 参阅4.2、4.3的方法,可以依次学习4把钥匙;
- 4.5 遥控器学习模式将在10秒后或学完4把钥匙后或至少学习一把钥匙后点火锁"ON"后 自动退出。

### 二、轮胎压力监控系统

- 1. 胎压传感器学习方法
  - 1. 注释

### 在如下情况下可以执行胎压传感器学习功能

- 1.1 更换新的胎压传感器总成;
- 1.2 轮胎换位安装;
- 1.3 更换新的胎压 ECU。
- 2 设定条件:
- 1.1 ECU 通讯正常;
- 3 适用车型:

2009 年后的 EC7。

### 4操作步骤:

4.1 打开点火开关,发动机停止运转;

- 4.2 连接好车博仕诊断设备,并运行诊断程序;
- 4.3 选择国产车-->吉利汽车-->帝豪;

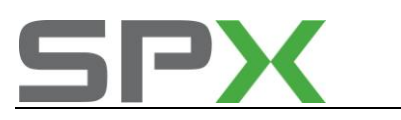

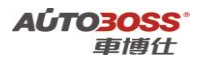

| 帝豪    |
|-------|
| 发动机系统 |
| 防抱死系统 |
| 安全气囊  |
| 仪表系统  |
| 车身系统  |
| 胎压系统  |
| 空调系统  |
| 防盗系统  |

### 4.4 选择【胎压系统】菜单,如下图显示;

| 功能选择     |
|----------|
| 读当前码     |
| 读历史码     |
| 清故障码     |
| 读传感器学习状态 |
| 读传感器ID   |
| 读胎压传感器数据 |
| 传感器学习    |

4.5 选择【传感器学习】菜单,如下图显示;

| 传感器学习  |  |
|--------|--|
| 传感器1学习 |  |
| 传感器2学习 |  |
| 传感器3学习 |  |
| 传感器4学习 |  |
| 传感器5学习 |  |

4.6 如选择【传感器 1 学习】菜单,点击【学习】菜单,根据设备的提示进行操作,完成传感器的学习过程。

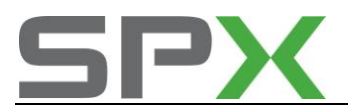

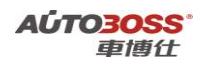

# 吉利-熊猫系列车型的特殊功能操作说明

一、EPS-电子动力转向系统

- 1. EPS 系统自诊断方法
  - 1. 注释

### 在如下情况下可以执行 EPS 系统自诊断功能

- 1.1 EPS 警告灯点亮;
- 1.2 EPS 系统有故障。
- 2 设定条件:
- 1.1 ECU 通讯正常;
- 1.2 发动机怠速运转。
- 3 适用车型:

2008年后的熊猫车型。

### 4操作步骤:

4.1 打开点火开关,发动机怠速运转;

4.2 找到车辆的诊断数据接口,使用导线连接 PIN4 和 PIN7 脚,如下图所示;

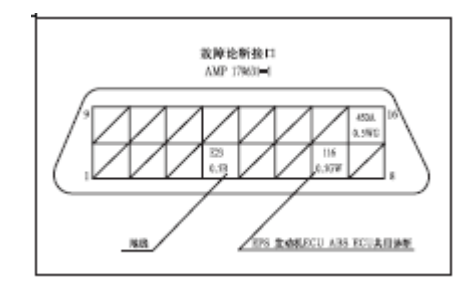

4.3 观察仪表 EPS 警告灯的闪烁情况,记录故障代码,如果存在 2 个或 2 个以上的故障 代码时,故障代码总是从最小的故障代码开始闪烁,如下图所示;

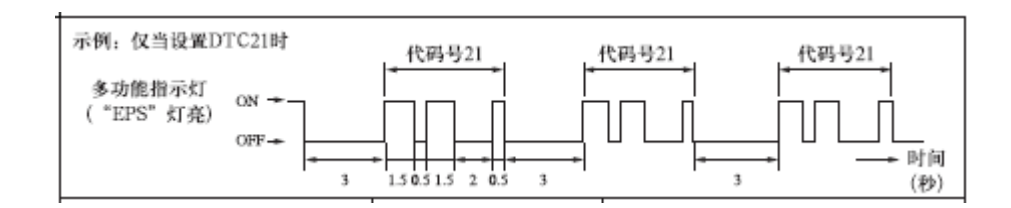

#### 故障代码表

| 故障代码 | 故障内容                       |
|------|----------------------------|
| 11   | 扭矩传感器主线路开路或短路              |
| 12   | 扭矩传感器主线路开路或短路              |
| 13   | 扭矩传感器输出信号存在差异(在主线路与辅助线路之间) |
| 14   | 扭矩传感器电源供应不稳定               |

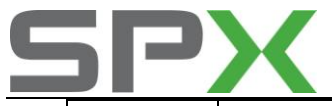

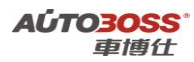

| 15 | 扭矩传感器辅助线路开路或短路    |
|----|-------------------|
| 21 | 无车速信号输入           |
| 22 | 无发动机转速信号输入        |
| 23 | 无车速信号输入           |
| 24 | 无车速信号输入(发动机减速时)   |
| 41 | 电机电压不稳定           |
| 42 | 电机的实际电流与目标电流存在差异  |
| 43 | 电机电流过高            |
| 44 | 控制 ECU 有输出,但电机不运转 |
| 45 | 电机的实际工作电流少于目标控制电流 |
| 51 | 离合器线路开路或短路        |
| 52 | 控制单元内部故障          |
| 54 | 控制单元供应电压过低        |
| 55 | 控制单元内部故障          |

4.4 故障代码闪烁 3 次后,如果系统正常后会自动清除。

# 吉利-自由舰系列车型的特殊功能操作说明

# 一、车身系统

### 1 吉利自由舰遥控器匹配

1、确认遥控器内电池充足。

2、清除故障码。

3、在5秒内将点火开关 OFF-ON 连续转3次然后停在 ON 的位置。

4、看仪表板的遥控指示灯先以 0.15 闪亮, 然后以 1 秒闪亮, 等遥控指示灯点亮 2 秒后再进行下一步操作。

5、将点火开关转到 0FF 再到 0N, 然后按住遥控器任意一键 2 秒以上, 等喇叭响三声遥控匹 配成功, 如要匹配多个按住遥控器任意一键 2 秒以上, 等喇叭响三声即可, 最多只能配 4 个。

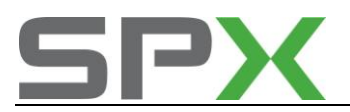

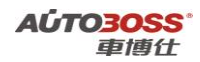

# 吉利-远景系列车型的特殊功能操作说明

一、车身系统

- 1. 遥控器学习方法
  - 1. 注释

### 在如下情况下可以执行遥控器学习功能

- 1.1 更换新的遥控器;
- 1.2 更换遥控器的内置电池;
- 1.3 更换车身 ECU。
- 2 设定条件:
- 1.1 ECU 通讯正常;
- 1.2 遥控器正常;
- 1.3 车辆防盗已经解除。
- 3 适用车型:

2009年后的远景车型。

#### 4操作步骤:

- 4.1 打开点火开关,发动机停止运转;
- 4.2 打开驾驶员车门,钥匙在 10 秒内 0FF↔0N 6 次,最后停在 0FF 位置;
- 4.3 防盗指示灯亮,喇叭响2次,表示进入学习状态,然后按住遥控器任一键, 如果喇叭响一下,表示学习成功;
- 4.4 参阅4.2、4.3的方法,可以依次学习4把钥匙;
- 4.5 遥控器学习模式将在10秒后或学完4把钥匙后或至少学习一把钥匙后点火锁"0N"后自动退出。

# 比亚迪汽车

比亚迪-F3系列车型的特殊功能操作说明

### 一、SRS-安全气囊系统

1. SRS 系统自诊断方法

### 1. 注释

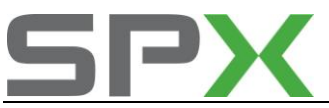

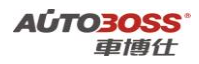

在如下情况下可以执行 SRS 系统自诊断功能

1.1 SRS 警告灯点亮;

1.2 SRS 系统有故障。

### 2 设定条件:

1.1 ECU 通讯正常。

3 适用车型:

2005 年后的 F3 车型。

### 4操作步骤:

4.1 打开点火开关,发动机停止运转;

4.2 观察仪表 SRS 警告灯的闪烁情况,记录故障代码。如果存在 2 个或 2 个以上的故障 代码时,故障代码总是从最小的故障代码开始闪烁。如故障代码为 2,如下图所示;

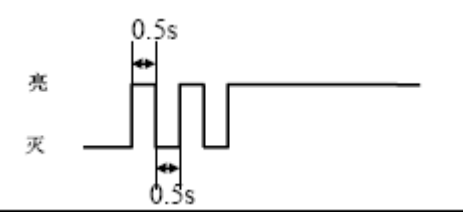

#### 故障代码表

| 故障代码 | 故障内容            |
|------|-----------------|
| 0    | 系统无故障码记忆        |
| 2    | 气囊 ECU 主搭铁线接触不良 |
| 3    | 气囊 ECU 供应电源电压过低 |
| 4    | 气囊 ECU 供应电源电压过高 |
| 6    | 驾驶员安全气囊线路故障     |
| 7    | 乘客员安全气囊线路故障     |
| 8    | 驾驶员安全带预紧器线路故障   |
| 9    | 乘客员安全带预紧器线路故障   |

4.3 点火开关 OFF,故障码自动清除。

# 二、A/C-空调系统

1. A/C 系统自诊断方法

1. 注释

在如下情况下可以执行 A/C 系统自诊断功能 1.1 A/C 系统有故障。 2 设定条件: 1.1 ECU 通讯正常。

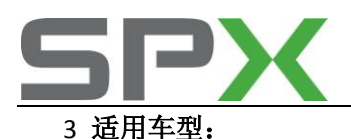

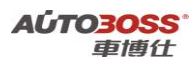

2005 年后的 F3 车型。

#### 4操作步骤:

- 4.1 同时按下空调面板上的 AUTO 和 OFF 开关,将点火开关转至 ON 位置,所有的指示灯 在1 秒内应亮灭 4 次;完成指示灯检查后,系统自动进入故障码检查模式;
- **4.2** 在结束指示灯检查后,系统自动进入到故障码检查模式,这时可通过控制面板的显示屏读出故障代码;
- 4.3 故障码检测是实时控制的,故障排除后,显示完成后故障码将自动清除。

| 故障代码表 |              |
|-------|--------------|
| 故障代码  | 故障内容         |
| 00    | 系统无故障码记忆     |
| 10    | 车内温度传感器线路短路  |
| 11    | 车内温度传感器线路开路  |
| 20    | 车外温度传感器线路短路  |
| 21    | 车外温度传感器线路开路  |
| 30    | 蒸发器温度传感器线路短路 |
| 31    | 蒸发器温度传感器线路开路 |
| 40    | 模式风门电机故障     |
| 50    | 冷暖风门电机故障     |

# 奇瑞车系

# 1.东方之子保养灯归零手工方法

装配 ACTECO2.0 的车型,发动机保养指示灯每 5000 公里亮一次,[前期生产的部分车辆为 7500 公里]。

1、打开点火开关;

2、将调节按钮切换在瞬时油耗下,按住3秒以上,自动归零。

# 2.A5 保养灯归零手工方法

装配 ACTEC01.6 和 2.0 发动机的车型,发动机保养指示灯每 5000 公里亮一次。

- 1、关闭点火开关;
- 2、按住模式开关不放;

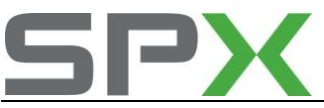

3、再打开点火开关,此时松开模式开关;

4、在 30 秒内同时触动模式开关和时钟开关[触动时间 2 秒],保养灯即可归零。

# 3.瑞虎保养灯归零方法

1、装配三菱 2. 4AT 动力总成的车型,发动机保养指示灯每 5000 公里亮一次,清除时关闭 点火开关, 按住仪表调节按钮不动,打开点火开关,继续按住调节按钮 3 秒以后松开调节 按钮,保养指示灯自动归零。

2、装配 ACTEC01.6 发动机的车型,发动机保养指示灯每 5000 公里亮一次,归零方法和装配 三菱 2.4AT 动力总成的车型相同。

# 4.QQ6 保养灯归零方法

装配 ACTEC01.3 发动机的车型,发动机保养指示灯每 5000 公里亮一次。

- 1、关闭点火开关;
- 2、按住仪表的调节按钮不动;
- 3、打开点火开关;
- 4、继续按住调节按钮3秒以上后松开调节按钮;
- 5、保养指示灯自动归零。

# 5.QQ 系列钥匙钥匙遥控器匹配方法

- 1、用点火钥匙打开前左门;
- 2、人进入车内,手动锁上四门;
- 3、用点火钥匙快速打开点火开关三次,当看到防盗指示灯快速闪动的同时将遥控器上的(开锁和闭锁键)任一按一下,然后关闭点火开关。
- 4、等三秒后起动发动机,钥匙初始化已完成。
- 注:如果以上方法不能匹配的话,将电瓶的负极断开三至五分钟重复以上方法。

东风标致

# 1.标致 307 轿车保养灯归零方法

在每次定期保养后应按以下步骤进行保养灯归零操作:

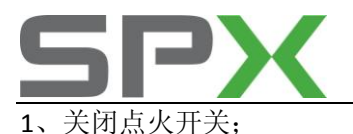

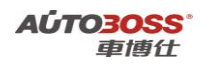

2、按下组合仪表上的单次计程表归零按钮,并使按钮保持被按下的状态;

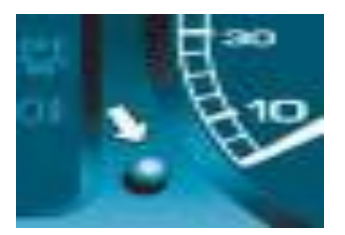

- 3、打开点火开关;
- 4、里程表显示屏开始倒计数。当显示屏显示 0000.0 时,松开按钮,此时组合仪表显示屏中 表示保养操作的扳手指示灯应熄灭。 注意:此操作完成后,如果要断开蓄电池电缆,则必须将车辆锁上并至少等待 5 分钟, 否则归零不会被控制单元记录下来。

# 2.标致 307 轿车遥控器匹配方法

更换遥控器电池后,如果遥控器功能不起作用,应按以下步骤进行匹配操作:

- 1、关闭点火开关;
- 2、再打开点火开关;
- 3、立刻按下遥控器上的 A 按钮保持几秒钟;

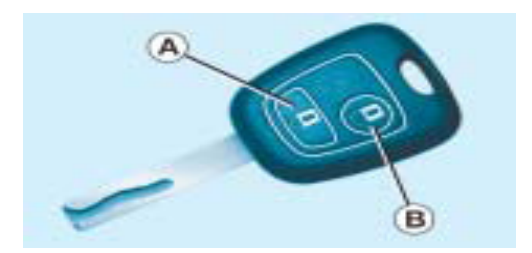

4、关闭点火开关并拔出钥匙,遥控器匹配完成。

3标致 307 发动机(1.6L NFU BOSCH ME7.4.4/N6A BOSCH ME7.4.4) 怠速学习方

### 法

1. 注释

在如下情况下可以执行怠速学习功能
1.1 更换新的节气门;
1.2 清洗节气门;
1.3 更换发动机控制单元。

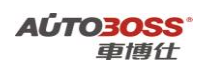

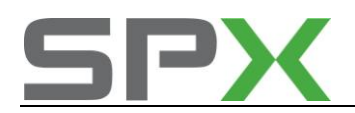

- 2 设定条件:
- 1.1 ECU 通讯正常;
- 1.2 发动机暖机。
- 3 适用车型:

307系列的车型。

### 4操作步骤:

- 4.1 打开点火开关,关闭空调系统,发动机停止运转;
- 4.2 连接好车博仕诊断设备,并运行诊断程序;
- 4.3 选择国产车-->东风标致-->东风标致 307;

| * 51 k= 34 207 |        |
|----------------|--------|
| ******         |        |
| 永风桥武60/        | 1-10   |
| 东风标致206        |        |
|                | 下一页    |
|                | - 11EP |
|                | 返回     |

4.4选择-->东风标致 307VAN-->发动机系统-->汽油发动机-->如 1.6L(NFU BOSCH ME7.4.4);

| 汽油发动机 国产车\东风标致\V       | 4.4\东风标致307\东风标致307 |
|------------------------|---------------------|
| 1.6L NFU BOSCH ME7.4.4 |                     |
| N6A BOSCH ME7.4.4      |                     |
| KFU MM6LP              | 上一與                 |
| REN MMGLP              |                     |
| KFW SAGEM S2000        |                     |
| K6D SAGEM S2000        | 下一页                 |
|                        |                     |
|                        | 返回                  |

4.5 选择-->自动调节装置初始化菜单,点击【是】功能;按设备提示进行操作;

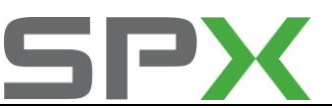

| 功能选择 国产车\东风标致\V4.4 | \东风标致307\东风标致307VA |
|--------------------|--------------------|
| 试版本信息              |                    |
| 读取故障码              |                    |
| 清除故障码              | 上一與                |
| 体取数据流              |                    |
| 动作溯试               |                    |
| 自动调节装置初始化          | 下一页<br>まTED        |
|                    |                    |
|                    | 返回                 |

4.6 关闭点火开关,匹配完成。

### 4 标致 307 防抱死刹车系统(BOSCH 8)编程方法

### 1. 注释

### 在如下情况下可以执行编程功能

1.1 更换不同尺寸的轮胎;

1.2 更换新的 ABS 控制单元。

### 2 设定条件:

1.1 ECU 通讯正常。

3 适用车型:

307 系列的车型。

### 4 操作步骤:

4.1 打开点火开关,关闭空调系统,发动机停止运转;4.2 连接好车博仕诊断设备,并运行诊断程序;4.3 选择国产车-->东风标致-->东风标致 307;

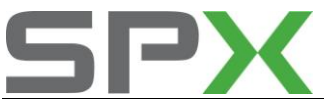

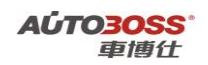

| +   |
|-----|
|     |
| 下一页 |
| 打印  |
| 返回  |
|     |

4.4 选择-->东风标致 307VAN-->防抱死刹车系统-->ABS BOSCH 8;

| 防抱死到车系统        | 国产车\东风标致\V4.4\东风标致307\东风标到 |
|----------------|----------------------------|
| TEVES MK60 ABS |                            |
| ABS BOSCH 5.3  |                            |
| ABS BOSCH 8    |                            |
|                | 下一页                        |
|                | 打印                         |
|                | 返回                         |
|                |                            |

**4.5** 选择-->编程菜单,按设备提示进行选择车辆的外形、轮胎型号和远程设码类型的 变量参数,按设备的提示进行操作;

| 品提             |                                       |  |
|----------------|---------------------------------------|--|
|                | 1760                                  |  |
| 轿车             | 1.1.1                                 |  |
| 195 65 R 15T/H | 编程                                    |  |
| 供应商            | 18 AL                                 |  |
|                |                                       |  |
|                | 新车<br>195 65 R 15T/H<br>供应商<br>523285 |  |

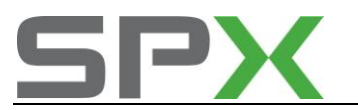

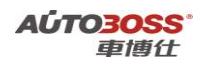

4.6 关闭点火开关,编程完成。

### 5 标致 307 安全气囊系统(SAC CENT SIEMENS)编程方法

1. 注释

在如下情况下可以执行编程功能

1.12 更换新的气囊控制单元。

| 2 | 设定条件: |
|---|-------|
|---|-------|

1.1 ECU 通讯正常。

3 适用车型:

307系列的车型。

### 4操作步骤:

4.1 打开点火开关,关闭空调系统,发动机停止运转;

4.2 连接好车博仕诊断设备,并运行诊断程序;

4.3 选择国产车-->东风标致-->东风标致 307;

| 年系 国产车\东风标致\V4.4\ |       |
|-------------------|-------|
| 东风标致307           |       |
| 东风标致607           |       |
| 东风标致206           | 上一风   |
|                   | 下一頭   |
|                   | 41.ED |
|                   | 返回    |

4.4 选择-->东风标致 307VAN-->安全气囊系统-->SAC CENT SIEMENS;

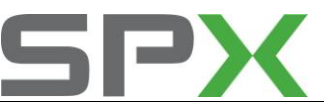

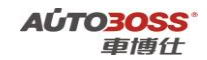

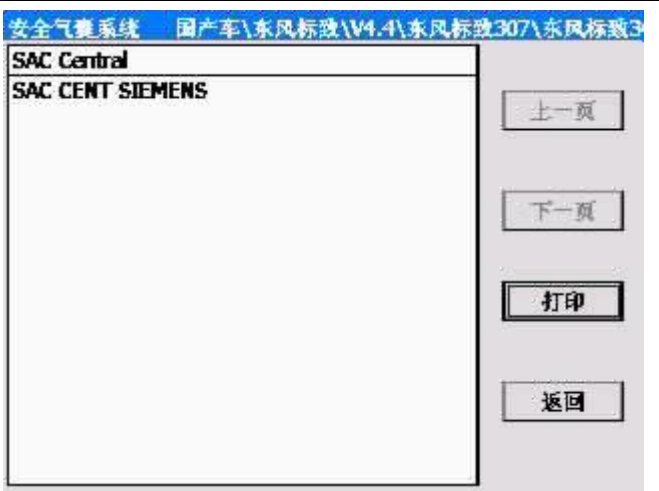

**4.5** 选择-->编程菜单,按设备提示进行选择车辆的实际配置:如乘客气囊、前侧气囊设码类型的变量参数,按设备的提示进行操作;

| 夜张繁座椅安全併<br>司机气嚢<br>新安与素 | 有     |        |
|--------------------------|-------|--------|
| 司机气業                     | 有     | A41-04 |
| 575×                     |       | 編程     |
| 来行した                     | 有     | ia #   |
| 司机护腺气囊                   | 无     |        |
| 解除开关                     | 有     | ]      |
| 前側气囊                     | £     | 1      |
| 制气囊屏                     | 无     | 1      |
| 卫星校准                     | 5车门状态 |        |

4.6 关闭点火开关,编程完成。

6 标致 307 防盗钥匙编程方法

1. 注释

在如下情况下可以执行钥匙编程功能

- 1.1 更换新的防盗钥匙;
- 1.2 更换嵌入系统接口(BSI)单元。
- 2 设定条件:
- 1.1 ECU 通讯正常;

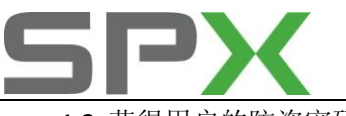

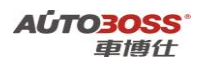

1.2 获得用户的防盗密码。 3 适用车型:

307系列的车型。

### 4操作步骤:

4.1 打开点火开关,关闭空调系统,发动机停止运转;4.2 连接好车博仕诊断设备,并运行诊断程序;4.3 选择国产车-->东风标致-->东风标致 307;

| 4      |
|--------|
|        |
|        |
| 上一风    |
| 下一页    |
| - ATEP |
| 返回     |
|        |

4.4 选择-->东风标致 307CAN-->嵌入系统接口(BSI);

| 东风标致307CAN 国产车\东风标 | 数\V4.4\东风标致307\东风标 |
|--------------------|--------------------|
| 嵌入系统接口(BSI)        |                    |
| 发动机系统              |                    |
| 防抱死剩车系统            | 上一风                |
| 安全气囊系统             |                    |
| 自动变速箱系统            |                    |
| 多功能显示屏             | 下一页                |
|                    | 打印                 |
|                    | 返回                 |
|                    |                    |

**4.5** 选择-->钥匙编程菜单,按设备提示输入用户的防盗密码,密码正确后按设备的提示进行操作;

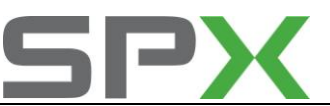

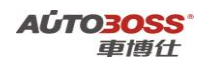

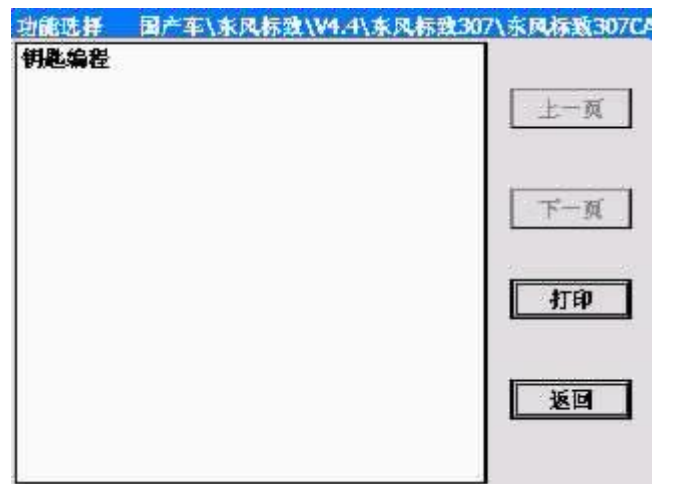

4.6 关闭点火开关,钥匙编程完成。

# 东风雪铁龙

富康/爱丽舍系列车型的特殊功能操作说明

# 发动机系统

1 发动机(1.6L NFU BOSCH ME7.4.4) 怠速学习方法

 注释 在如下情况下可以执行怠速学习功能
 1.1 更换新的节气门;
 1.2 清洗节气门;
 1.3 更换发动机控制单元。

### 2 设定条件:

1.3 ECU 通讯正常;

- 1.4 发动机暖机。
- 3 适用车型: 富康/爱丽舍系列的车型。

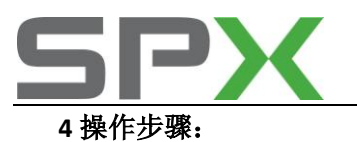

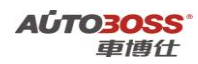

4.1 打开点火开关,关闭空调系统,发动机停止运转;4.2 连接好车博仕诊断设备,并运行诊断程序;4.3 选择国产车-->东风雪铁龙-->爱丽舍;

| 车系 国产车\东风 | (铁龙\V4.2\ |
|-----------|-----------|
| 名康        |           |
| 爱丽会       |           |
| 毕加赛       | 上一页       |
| 赛纳        |           |
| 飢難        |           |
| 世嘉        | 下一页       |
| Q         |           |
| G         | 打印        |
|           | 返回        |

4.4 选择-->发动机系统-->1.6L (NFU BOSCH ME7.4.4);

| 发动机系统       | 国产车\东风雪铁龙\V4. | 2\爱丽舍\发动机系统\ |
|-------------|---------------|--------------|
| 1.4L(KFX BO | SCH MP5.2)    |              |
| 1.6L(NFZ BO | SCH MP5.2)    |              |
| 1.6L(NFU BO | SCH ME7.4.4)  | 上一风          |
|             |               | 下一页          |
|             |               | 打印           |
|             |               | 返回           |
|             |               |              |

4.5 选择-->自动调节装置初始化菜单,点击【是】功能;按设备提示进行操作;

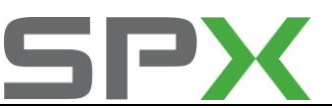

| 2\歪圈含\发动机系统\1.6L/N |
|--------------------|
|                    |
|                    |
| 上一與                |
|                    |
|                    |
| 下一風                |
| 返回                 |
|                    |

4.6 关闭点火开关,匹配完成。

# 自动变速箱系统

1 自动变速箱(TA96 型号)踏板程序编程方法

1. 注释

在如下情况下可以执行踏板程序编程功能

1.1 更换新的油门踏板传感器;

1.2 系统长时间断电;

1.3 更换自动变速箱控制单元。

2 设定条件:

1.1 ECU 通讯正常;

1.2 不存在油门踏板传感器的故障码。

3 适用车型:

富康/爱丽舍系列的车型。

4操作步骤:

4.1 打开点火开关,发动机停止运转,变速箱在 P 档位置;4.2 连接好车博仕诊断设备,并运行诊断程序;4.3 选择国产车-->东风雪铁龙-->爱丽舍;

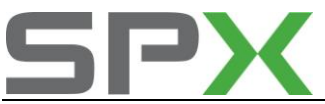

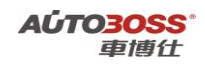

| 车系  | 国产车\东风雪铁龙\V4. | 2\  |
|-----|---------------|-----|
| 富康  |               |     |
| 爱丽台 | 7             |     |
| 毕加多 | ł             | 上一與 |
| 赛纳  |               |     |
| 飢難  |               |     |
| 世嘉  |               | 下一页 |
| 02  |               |     |
| G   |               | 打印  |
|     |               | 返回  |

4.4 选择-->自动变速箱系统-->自动变速箱 AT TA96;

| 自动变速箱系统    | 国产车\东风雪铁 | 龙\\¥4.2\爱丽舍\自动变速箱 |
|------------|----------|-------------------|
| 自动变速箱AT TA | 96       |                   |
| 自动变速箱AT TA | 2000     | 上一页               |
|            |          | 下一页               |
|            |          | 和的                |
|            |          | 返回                |
| -          |          |                   |

4.5 选择-->踏板程序编程菜单,点击【确定】功能;按设备提示进行操作;

| 的能选择  | 国产车\东风雪铁龙\V | 4.2\爱丽会\自动变速箱系统\自 |
|-------|-------------|-------------------|
| 版本信息  |             |                   |
| 体取故障码 |             |                   |
| 清除故障码 | 1           | 上一與               |
| 法数据流  |             |                   |
| 动作溯试  | 90.3        |                   |
| 踏板程序编 | 程           | 下一页               |
| 自动调节数 | 置初始化        |                   |
| 机油油耗表 |             | - 52              |
| 电控单元设 | Ŧ           | 打印                |
|       |             | 返回                |

注意: 在操作的过程中, 需要将油门踏板踩到底后保持 3 秒钟以上才能松开。

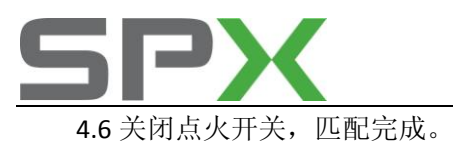

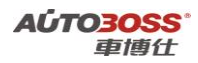

### 2 自动变速箱(TA96/TA2000型号)油液更换归零方法

### 1. 注释

#### 在如下情况下可以执行变速箱油归零功能

- 1.1 更换新的变速箱油;
- 1.2 更换新的变速箱总成;
- 1.3 更换自动变速箱控制单元。

### 2 设定条件:

- 1.1 ECU 通讯正常;
- 1.2 仪表上的"运动"和"雪地"指示灯闪烁,但系统不存在故障码。

#### 3 适用车型:

富康/爱丽舍系列的车型。

#### 4操作步骤:

4.1 打开点火开关,发动机停止运转,变速箱在 P 档位置;4.2 连接好车博仕诊断设备,并运行诊断程序;

4.3 选择国产车-->东风雪铁龙-->爱丽舍;

| 车系  | 国产车\东风雪铁龙\ | ¥4.2\  |
|-----|------------|--------|
| 富康  |            |        |
| 爱丽含 | 7          |        |
| 毕加索 | 1          | 上一與    |
| 赛纳  |            |        |
| 飢難  |            |        |
| 世裏  |            | 下一页    |
| 02  |            |        |
| G   |            | - ITEP |
|     |            | 返回     |

4.4 选择-->自动变速箱系统-->自动变速箱 AT TA96 或 TA2000;

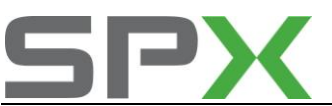

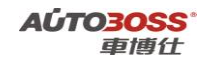

| 自动变速箱系统    | 国产车\东风雪铁龙\V4.2 | 2\无丽合\自动变速箱 |
|------------|----------------|-------------|
| 自动变速箱AT TA | 96             |             |
| 自动变速箱AT TA | 2000           | 上一页         |
|            |                | 下一班         |
|            |                | 打印          |
|            |                | 返回          |
| -          |                |             |

4.5 选择-->机油油耗表功能,点击【确定】功能;按设备提示进行操作;

| 1-1-10 |
|--------|
| 1000   |
|        |
| -1- 2% |
|        |
|        |
| 下一页    |
|        |
| 20     |
| 打印     |
| 返回     |
|        |

4.6 关闭点火开关,匹配完成。

毕加索车型的特殊功能操作说明

### 发动机系统

- 1 发动机(1.6L(NFU MP7.4.4/2.0L(RFM MM48P)/2.0L(RFN 10)) 怠速学习方法
  - 1. 注释

在如下情况下可以执行怠速学习功能

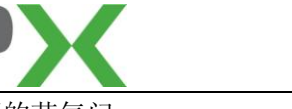

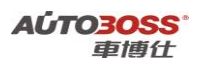

1.1 更换新的节气门;

1.2 清洗节气门;

1.3 更换发动机控制单元。

### 2 设定条件:

- 1.1 ECU 通讯正常;
- 1.2 发动机暖机。

### 3 适用车型:

毕加索系列的车型。

### 4操作步骤:

4.1 打开点火开关,关闭空调系统,发动机停止运转;

- 4.2 连接好车博仕诊断设备,并运行诊断程序;
- 4.3 选择国产车-->东风雪铁龙-->毕加索;

| 车系 国产车\东风雪铁龙\V4.2\ |           |
|--------------------|-----------|
| 名衆                 |           |
| 爱丽舍                |           |
| 毕加赛                | 上一與       |
| 赛纳                 |           |
| 飢難                 |           |
| 世嘉                 | 下一页       |
| Q                  |           |
| G                  | <b>打印</b> |
|                    | 返回        |

4.4 选择-->发动机系统-->发动机 1.6L (NFU ME7.4.4);

| 发动机系统 国产车\东风雪铁龙\V4.2\毕 | 加赛\发动机系统\ |
|------------------------|-----------|
| 发动机1.6L(NFU MP7.4.4)   |           |
| 发动机2.0L(RFM MM48P)     |           |
| 发动机2.0L(RFN 10)        | 上一风       |
| 1.6L NEU BOSCH ME7.4.5 | 下一页       |
|                        | 打印        |
|                        |           |

4.5 选择-->自动调节装置初始化菜单,点击【是】功能;按设备提示进行操作;
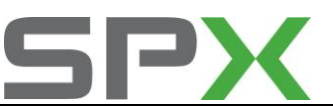

| 的能选择        | 国产车\东风雪铁龙\W | 4.2\毕加查\发动机系统\发动机 |
|-------------|-------------|-------------------|
| 版本信息        |             | 1                 |
| <b>法取故障</b> | 1           |                   |
| 清除故障在       | 1           | 上一與               |
| は数据流        |             |                   |
| 自动调节载       | 置初始化        | 下一页               |
|             |             | 11ED              |
|             |             | 返回                |

4.6 关闭点火开关,匹配完成。

### 凯旋系列车型的特殊功能操作说明

# 发动机系统

### 1 发动机怠速学习方法

1. 注释

### 在如下情况下可以执行怠速学习功能

- 1.1 更换新的节气门;
- 1.2 清洗节气门;
- 1.3 更换发动机控制单元。

### 2 设定条件:

- 1.1 ECU 通讯正常;
- 1.2 发动机暖机。
- 3 适用车型:

凯旋系列的车型。

### 4操作步骤:

4.1 打开点火开关,关闭空调系统,发动机停止运转;4.2 连接好车博仕诊断设备,并运行诊断程序;4.3 选择国产车-->东风雪铁龙-->凯旋;

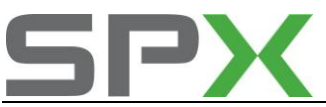

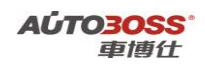

| 车系 国产车\东风雪铁龙\V4.2\ |             |
|--------------------|-------------|
| 名泉                 |             |
| 爱丽舍                | 1 1 1 2 2 1 |
| 毕加赛                | 上一风         |
| 赛纳                 |             |
| 飢旋                 |             |
| 世嘉                 | 下一页         |
| C2                 |             |
| 65                 | 4TEP        |
|                    | 返回          |

4.4 选择-->发动机系统;

| 系统采用 国产车\东风音铁龙\V | 4.2\8LE    |
|------------------|------------|
| 智能控制盒            |            |
| 发动机系统            |            |
| 防抱死剩车系统          | 上一员        |
| 空调               |            |
| 中央气囊             | - <u> </u> |
| 自动变速箱            | 下一页        |
| 报警               |            |
| 显示器              | - 22       |
| 收音机              | 打印         |
| CD换碟器            | -          |
| 组合仪表板            |            |
| 辅助驻车系统           | 16 10      |
| 驾驶员侧门提块          |            |
| 乘客側门模块           |            |

4.5 选择-->自动调节装置初始化菜单,点击【是】功能;按设备提示进行操作;

| 上一页 |
|-----|
| 上一页 |
| 上一與 |
|     |
|     |
| 下一页 |
| 打印  |
| 返回  |
|     |

4.6 关闭点火开关,匹配完成。

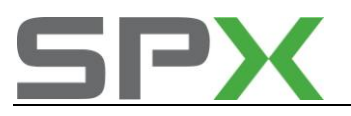

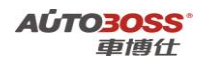

### 自动变速箱

### 1 自动变速箱油液更换归零方法

### 1. 注释

### 在如下情况下可以执行变速箱油归零功能

- 1.1 更换新的变速箱油;
- 1.2 更换新的变速箱总成;
- 1.3 更换自动变速箱控制单元。

### 2 设定条件:

- 1.1 ECU 通讯正常
- 1.2 数据流项目的放油提示为是。

### 3 适用车型:

凯旋系列的车型。

### 4操作步骤:

4.1 打开点火开关,发动机停止运转,变速箱在 P 档位置; 4.2 连接好车博仕诊断设备,并运行诊断程序;

4.3 选择国产车-->东风雪铁龙-->凯旋;

| 车系  | 国产车\东风雪铁龙\V4.2\ |      |
|-----|-----------------|------|
| 宮康  |                 |      |
| 爱丽含 | 7               |      |
| 毕加责 | 1               | 上一與  |
| 赛纳  |                 |      |
| 飢難  |                 |      |
| 世裏  |                 | 下一页  |
| 02  |                 |      |
| G   |                 | 116P |
|     |                 | 返回   |

4.4 选择-->自动变速箱;

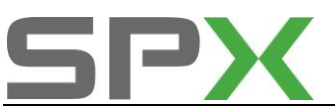

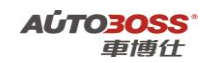

| 系统菜单 圖产车\东风雪铁龙\ | V4.2\飢羹\ |
|-----------------|----------|
| 智能控制盒           |          |
| 发动机系统           | 177.52   |
| 防抱死剥车系统         | 上一與      |
| 空调              |          |
| 中央气囊            |          |
| 自动变速箱           | 下一页      |
| 报警              |          |
| 显示器             | 22       |
| 收音机             | 打印       |
| CD换碟器           |          |
| 组合仪表板           | 5        |
| 辅助驻车系统          | 35.10    |
| 驾驶员侧门模块         |          |
| 乘客側门機块          |          |

**4.5** 选择-->油耗计数器功能,点击【设置】功能;输入新的油耗值(最大值为 **32958**), 按设备提示进行操作;

| 功能菜单  | 国产车\东风雪铁龙\V4.2 | 4、飢饉/自动变速箱/ |
|-------|----------------|-------------|
| 版本信息  |                |             |
| 续故障码  |                |             |
| 清故降码  |                | 上一與         |
| は数据統  |                |             |
| 抽耗计数据 | ŧ              | 下一页         |
|       |                | 116P        |
|       |                | 返回          |

4.6 关闭点火开关,匹配完成。

世嘉系列车型的特殊功能操作说明

防抱死刹车系统

- 1 制动系统排气方法
  - 1. 注释

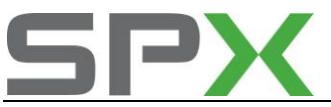

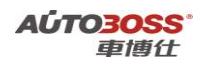

### 在如下情况下可以执行制动系统排气功能

- 1.1 更换新的制动液;
- 1.2 拆装制动系统的管路;
- 1.3 制动系统进了空气。

### 2 设定条件:

- 1.1 ECU 通讯正常;
- 1.2 电瓶电压不能低于 12.5 伏。
- 3 适用车型:

世嘉系列的车型。

### 4操作步骤:

- 4.1 打开点火开关,关闭空调系统,发动机停止运转;
- 4.2 连接好车博仕诊断设备,并运行诊断程序;
- 4.3 选择国产车-->东风雪铁龙-->世嘉;

| 车系  | 国产车\东风雪铁龙\\4 | .2\ |
|-----|--------------|-----|
| 宮康  |              |     |
| 爱丽含 |              |     |
| 毕加赛 |              | 上一风 |
| 赛纳  |              |     |
| 飢難  |              |     |
| 世嘉  |              | 下一页 |
| a   |              |     |
| œ   |              | 打印  |
|     |              | 返回  |

4.4 选择-->防抱死刹车系统;

| 世書 国产车\东风雪铁龙\14 | .2\世喜\   |
|-----------------|----------|
| 发动机系统           |          |
| 防抱死剩车系统         |          |
| 安全气囊系统          | 上一风      |
| 空调系统            |          |
| 伐表系统            | 下一页      |
|                 | 打印       |
|                 | <b>E</b> |
|                 |          |

4.5 选择-->特殊功能-->制动放气菜单,按设备提示进行操作;

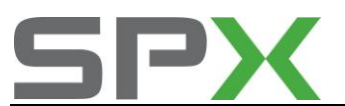

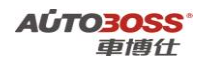

| 防捕死到车系统\特殊测试 |
|--------------|
|              |
| 上一页          |
| 下一頭          |
| 打印           |
| 返回           |
|              |

4.6 关闭点火开关, 排气完成。请重新检查系统的制动功能。

### 2 转向角度的校准方法

### 1. 注释

### 在如下情况下可以执行转向角度校准功能

- 1.1 更换新的转向角度传感器;
- 1.2 拆装方向机或转向机构;
- 1.3 四轮定位作业后。

### 2 设定条件:

- 1.1 ECU 通讯正常;
- 1.2 电瓶电压不能低于 12.5 伏;
- 1.3 车辆水平正直停放。
- 3 适用车型:

世嘉系列的车型。

### 4操作步骤:

4.1 打开点火开关,发动机停止运转;4.2 连接好车博仕诊断设备,并运行诊断程序;4.3 选择国产车-->东风雪铁龙-->世嘉;

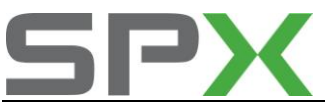

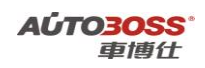

| 车系 国产车\东风雪铁龙\V4.2\ |             |
|--------------------|-------------|
| 名泉                 |             |
| 爱丽舍                | 1 1 1 2 2 1 |
| 毕加赛                | 上一风         |
| 赛纳                 |             |
| 飢旋                 |             |
| 世嘉                 | 下一页         |
| C2                 |             |
| 65                 | 4TEP        |
|                    | 返回          |

4.4 选择-->防抱死刹车系统;

| 上一與 |
|-----|
|     |
| 下一页 |
| 打印  |
| 返回  |
|     |

4.5 选择-->特殊功能-->转向角度校准菜单,按设备提示进行操作;

| 菜单  | 国产车\东风雪铁龙\V4.2\世喜\防 | 抱死到车系统\特殊测试 |
|-----|---------------------|-------------|
| 转向角 | 度校准                 |             |
| 制动放 | 17                  | 上一页         |
|     |                     | 下一頭         |
|     |                     | 打印          |
|     |                     | 返回          |
|     |                     |             |

4.6 关闭点火开关,校准完成。

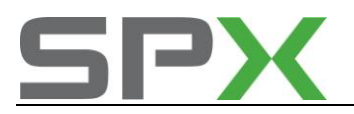

# 1. 雪铁龙 16V 发动机电子节气门和加速踏板位置传感器的初始

# 化方法

1、电子节气门的初始化程序:电子节气门在更换发动机控制单元、电子节气门、修复节气

门(含清洗)、发动机控制单元进行编码等后需进行初始化操作:

a) 点火开关置于"M"位置并保持 30 秒。注意:不得踩加速踏板。

b)断开点火开关15秒(发动机电控单元在 EEPROM 中记录节气门初始化参数

C)拔出点火钥匙。注意:断开点火开关15秒时间内不能重新接通点火开关。

2、加速踏板位置传感器的初始化程序:加速踏板位置传感器在更换发动机电控单元、更换 或维修加速踏板位置传感器后,需进行初始化操作:

a)在不踩加速踏板的情况下将点火开关置于"M"位置。

b)将加速踏板踩到底。

C) 松开加速踏板,并起动发动机,即可。

### 2.毕加索轿车保养灯归零方法

毕加索轿车仪表板上的保养灯 V19 为扳手形状,在每次接通点火开关 2 秒内会闪亮,同时在里程表处显示到下一次维护还剩余的里程数,2 秒后消失(距下次保养少于 2000km,闪亮 5 秒)。

如毕加索轿车超过了保养期限而未保养,则每次接通点火开关5秒内,保养灯和已超过 维护的规定里程数会显示,5秒后里程表显示正常值,但保养灯一直闪亮。

在首次维护(2000km)和定期保养(每间隔 10000km)之后,需进行保养灯归零。当为其它 里程数时,不要对保养灯进行归零操作,否则维护提示的里程与真正应该保养的里程就对不 上了。提醒用户当超过保养里程保养灯一直闪亮时,不要归零让其熄灭,一定要进行保养后 再进行归零,让保养灯熄灭。

保养灯归零方法如下:

(1)将点火开关置于 OFF 位置(不打开)。

(2)用手指按住里程归零按钮 q 不动。

(3)将点火开关置于 ON 位置(打开)。

(4) 里程显示 10、9、8……倒计数直至 0 为止。

(5)松开里程归零按钮 q,关闭点火开关,拔出点火钥匙,保养灯熄灭。

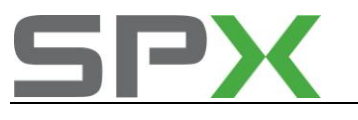

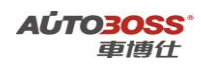

# 3.赛纳遥控器匹配方法

- 1、用要进行遥控再同步的钥匙打开点火开关至+APC;
- 2、10秒以内按下遥控器的一个按钮;
- 3、警告灯闪说明匹配完成。

# 4.毕加索遥控器匹配方法

- 1、更换电池或断电之后,初始化可恢复功能;
- 2、打开点火开关;
- 3、断开驾驶舱熔丝盒中标记为"SH"的熔丝5分钟;
- 4、再插入"SH"熔丝;
- 5、用手按住遥控器大按钮5分钟后松开;
- 6、关闭点火钥匙即可。

# 5.爱丽舍遥控器匹配方法

- 1、接通点火开关;
- 2、用另一把钥匙锁门或降下左前玻璃;
- 3、按钮锁门 5 秒遥控器任一键几下,门锁动作即可。

# 上海通用

CRUZE-科鲁兹系列车型的特殊功能操作说明

## 发动机系统

- 1. 发动机机油保养归零方法
  - 1. 注释

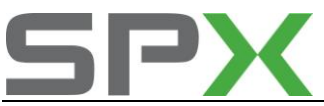

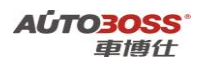

### 在如下情况下可以执行发动机机油归零功能

- 1.1 机油保养提示已经激活;
- 1.2 车辆已经停放或行使了一段时间;
- 1.3 更换新的发动机控制单元。

### 2 设定条件:

- 1.1 ECU 通讯正常;
- 1.2 电瓶电压不能低于 12 伏。
- 3 适用车型:

2009~2011年的科鲁兹。

4操作步骤(设备自动操作方法):

4.1 打开点火开关,发动机停止运转;

4.2 连接好车博仕诊断设备,并运行诊断程序;

4.3 选择国产车-->上海通用-->选择年份(如 2009 年)-->小客车-->雪佛兰-->CRUZE;

| 上一页 |
|-----|
| 下一页 |
| 打印  |
| 返回  |
|     |

4.4 选择-->发动机控制模块-->发动机排量(如 1.6L) -->特殊功能;

| 菜单  | 国产车\上海通用\V5.4\诊断\() | 6)2011年(VIN码第10位)\小 |
|-----|---------------------|---------------------|
| 法故障 | 阔                   |                     |
| 清除故 | (降码                 |                     |
| 数据流 | £                   | 上一與                 |
| 标识信 | 隐                   |                     |
| 特殊功 | nêt (Carlor)        |                     |
| 控制功 | hât                 | 下一页                 |
|     |                     | 打印                  |
|     |                     | 返回                  |
|     |                     |                     |

4.5 选择【发动机油寿命复位】功能;按设备提示进行操作。

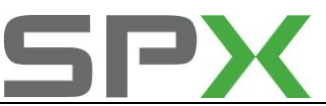

| <b>菜</b> 单 | 国产车\上海通用\V5.4\ | 诊断\(B)2011年(VIN码第10位)\小 |
|------------|----------------|-------------------------|
| 发动         | 机抽寿命复位         |                         |
| 魐舳懀        | 多正复位           | 上一页                     |
|            |                | 下一页                     |
|            |                | 打印                      |
|            |                | 返回                      |
|            |                |                         |

### 5 操作步骤 (人工操作方法):

- 5.1 在驾驶员信息中心(DIC)显示"OIL LIFE RESET(复位机油寿命)";
- 5.2 按住"ENTER (输入)"按钮持续至少1 秒钟。"ACKNOWLEDGED (确认)"显示信 息会出现3 秒钟或直至按下下一个按钮,由此告知系统已经被复位;
- 5.3 将点火钥匙转至OFF 位置。起动车辆时,如果"CHANGE ENGINE OIL (更换发动机 机油)"灯再次点亮并保持点亮,则发动机机油寿命系统没有复位,重复以上的操 作。
- 2. 发动机燃油调节复位的设置方法
  - 1. 注释
  - 在如下情况下可以执行发动机燃油调节复位功能
  - 1.1 更换歧管绝对压力传感器;
  - 1.2 更换加速踏板位置传感器;
  - 1.3 更换、清洗节气门体;
  - 1.4 更换加热型氧传感器;
  - 1.5 更换、清洗喷油器;
  - 1.6 更换曲轴位置传感器;
  - 1.7 更换凸轮轴位置传感器。
  - 2 设定条件:
  - 1.1 ECU 通讯正常;
  - 1.2 电瓶电压不能低于 12 伏。
  - 3 适用车型:

2009年后的科鲁兹。

4操作步骤(设备自动操作方法):

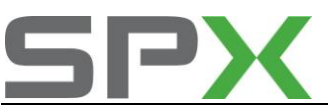

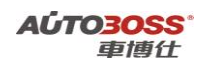

4.1 打开点火开关,发动机停止运转;

4.2 连接好车博仕诊断设备,并运行诊断程序;

4.3 选择国产车-->上海通用-->选择年份(如 2009 年)-->小客车-->雪佛兰-->CRUZE;

| (1)雪佛兰(Chevrolet) | 到产车\上海通用\V5.4\诊断\(B)2011年() |
|-------------------|-----------------------------|
| CRUZE             |                             |
| 科帕奇(Captiva)      | 上一页                         |
|                   | 下一類                         |
|                   | 打印                          |
|                   | 返回                          |
|                   |                             |

4.4 选择-->发动机控制模块-->发动机排量(如 1.6L) -->特殊功能;

| 菜单 国产车\上海通用\V5.4\诊 | 新\(B)2011年(VIN码第10位)\小 |
|--------------------|------------------------|
| 信故障碍               |                        |
| 清除故障码              |                        |
| 数据流                | 上一风                    |
| 标识信息               |                        |
| 特殊功能               |                        |
| 控制功能               | 下一页                    |
|                    | 打印                     |
|                    | 返回                     |
|                    |                        |

4.5 选择【燃油修正复位】功能;按设备提示进行操作。

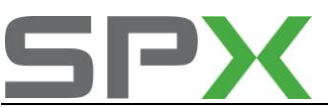

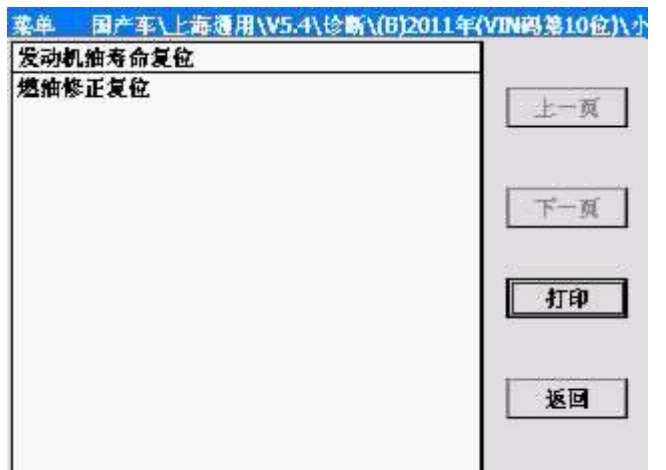

4.6 关闭点火开关,复位完成。

### 3 发动机(1.6L LDE, 1.8L ZHO 系列)常用数据流分析

#### 1注释

常用数据流分析,仅供参考。发动机在不同的工况下,测试数据会存在差异,请尽 量参阅原厂维修手册的说明。

### 2. 测试条件:

2.1 发动机 ECU 中无故障码存储;
2.2 发动机 ECU 供电电压大于 12.7V;
2.3 冷却液温度在 80~95℃之间;
2.4 进气温度在 10~90℃之间;
2.5 节气门处于怠速位置;
2.6 空调开关 OFF.
2.7 变速箱在 P 档或空档位置;
2.8 发动机怠速运转。

### 3. 常用数据流分析

适用:科鲁兹-2009~2011-轿车-发动机(1.6L/1.8L)

| 序号 | 数据流名称            | 单位 | 参考范围    | 备注                |
|----|------------------|----|---------|-------------------|
| 1  | 5 伏参考电压1、2 或3    | V  | 4.5~5.5 | 基本稳定在5伏           |
| 2  | 5 伏参考电压1、2 或3电路状 |    | OK/故障   | 5 伏参考电压电路正常: OK   |
|    | 态                |    |         |                   |
| 3  | 空调高压侧压力传感器       | V  | 0~5     | 空调系统关闭: 0.75~1.5; |
|    |                  |    |         | 空调系统工作: 1.3~2.    |

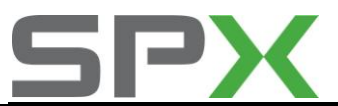

AÚTO3OSS<sup>。</sup> 車博仕

| 4  | 空调高压侧压力传感器    | 千帕  | 0~2350         | 空调系统关闭: 450~650;    |
|----|---------------|-----|----------------|---------------------|
|    |               |     |                | 空调系统工作: 1117~2350   |
| 5  | 因节气门全开而关闭空调   |     | 是/否            | 节气门全开:是             |
| 6  | 空调禁用- 空调压力超出范 |     | 是/否            | 空调系统压力高:是           |
|    | 围             |     |                |                     |
| 7  | 空调压缩机离合器继电器指  |     | ON/OFF         | 空调系统工作: ON          |
|    | 令             |     |                |                     |
| 8  | 空调请求信号        |     | ON/OFF         | 空调开关打开: ON          |
| 9  | 加速踏板位置        | %   | 0~100          | 加速踏板未踩下:0           |
|    |               |     |                | 加速踏板完全踩下: 100       |
| 10 | 空气/燃油当量比指令    |     |                | 在闭环运行时,空燃比通常约为      |
|    |               |     |                | 14.7: 1             |
| 11 | 加速踏板位置传感器1    | V   | 0~5            | 加速踏板未踩下: 0.88~1.08  |
|    |               |     |                | 加速踏板完全踩下: 4.17~4.37 |
| 12 | 加速踏板位置传感器2    | V   | 0~5            | 加速踏板未踩下: 0.39~0.59  |
|    |               |     |                | 加速踏板完全踩下: 2.02~2.22 |
| 13 | 大气压力          | 千帕  | 0~104          | 65~104 千帕, 随海拔变化    |
| 14 | 控制模块电压信号      |     |                |                     |
| 15 | 冷却风扇继电器1 指令   |     | ON/OFF         | 冷却风扇1动作: ON         |
| 16 | 冷却风扇继电器2 指令   |     | ON/OFF         | 冷却风扇 2 动作: 0N       |
| 17 | 冷却风扇继电器3 指令   |     | ON/OFF         | 冷却风扇 3 动作: 0N       |
| 18 | 离合器踏板位置读入踩下位  |     |                |                     |
|    | 置             |     |                |                     |
| 19 | 离合器踏板位置读入松开位  |     |                |                     |
|    | 置             |     |                |                     |
| 20 | 离合器踏板位置传感器    | %   | 0~100          | 离合器踏板未踩下: 0         |
|    |               |     |                | 离合器踏板完全踩下: 100      |
| 21 | 当前档位          |     | 1~6            | 指示当前的指令档位           |
| 22 | 期望的发动机冷却液温度   |     |                | 显示期望的发动机冷却液温度       |
|    |               |     |                | 度数                  |
| 23 | 期望的怠速转速       | 转/分 |                | 期望的发动机怠速转速: 600~    |
|    |               |     |                | 950                 |
| 24 | 期望的节气门位置      | %   | 2~6            | 期望节气门位置开度: 2~6      |
| 25 | 自故障诊断码清除后的行驶  |     |                |                     |
|    | 里程            |     |                |                     |
| 26 | 自最近一次故障后的行驶里  |     |                |                     |
|    | 程             |     |                |                     |
| 27 | 此驱动循环的行驶里程    |     |                |                     |
| 28 | 发动机冷却液温度传感器1  | °C  | -39~140        | 暖机运转: 85~95         |
| 29 | 发动机冷却液温度传感器2  | °C  | -39~140        |                     |
| 30 | 发动机控制点火继电器反馈  |     |                | 显示发动机模块控制点火继电       |
|    | 信号            |     |                | 器针脚上的有效电压           |
| 31 | 发动机冷却液温度传感器   | °C  | $-39 \sim 140$ | 暖机运转: 85~95         |

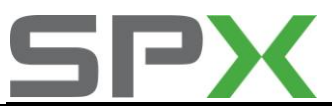

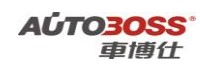

| 32 | 发动机冷却液节温器加热器           | %        | 0~100                 | 暖机运转: 100                                                                                                    |
|----|------------------------|----------|-----------------------|----------------------------------------------------------------------------------------------------|
|    | 指令                     |          |                       |                                                                                                    |
| 33 | 发动机负载                  | %        | 0~100                 | 怠速运转: 11~20;                                                                                                    |
|    |                        |          |                       | 2500RPM:25~40                                                                                                    |
| 34 | 发动机机油油位开关              |          |                       | 发动机机油油位正常: OK                                                                                                    |
| 35 | 发动机机油压力开关              |          | OK/过低                 | 发动机机油压力正常: OK                                                                                                    |
| 36 | 发动机运行时间                |          |                       |                                                                                                    |
| 37 | 发动机转速                  | 转/分      |                       | 发动机怠速转速: 600~950                                                                                                    |
| 38 | 蒸发排放净化电磁阀指令            | %        | 0~100                 | 未进行净化: 0;                                                                                                    |
|    |                        |          |                       | 一直进行净化:100                                                                                                    |
| 39 | 排气凸轮轴位置指令              | %        | 45~75                 |                                                                                                    |
| 40 | 燃油油位传感器                |          |                       | 以电压形式显示燃油箱中的近                                                                                                    |
|    |                        |          |                       | 似燃油油位                                                                                                    |
| 41 | 燃油泵继电器指令               |          | ON/OFF                | 点火开关置于0N 位置,发动机                                                                                                    |
|    |                        |          |                       | 关闭, 燃油泵接通2 秒钟; 怠速                                                                                                    |
|    |                        |          |                       | 运转: ON                                                                                                    |
| 42 | 燃油箱压力传感器               |          |                       | 显示燃油箱内的压力/真空度。                                                                                                    |
|    |                        |          |                       | 负值表示具空,止值表示压力。                                                                                                    |
| 43 | 燃油箱压力传感器               | V        | 1.3~1.7               |                                                                                                    |
| 44 | 发电机F 端子信号              | %        | 40 70                 | 显示电压调节器或控制模块指                                                                                                    |
|    |                        | 幸小       |                       | 令的友电机磁场占空比。                                                                                                    |
| 45 | 加热型氧传感器1 或2            | 毫伏       | $50 \sim 900$         | 显示田控制模块测量的加热型                                                                                                    |
|    |                        |          |                       | 氧传感器(H025)(传感器1 或2)                                                                                                    |
| 16 | 加执刑每往咸婴加执婴住咸           | 立        | $0.42 \sim 0.62$      | <u>时</u> 潮田屯压。<br>目云山掠到横执华众的加执刑                                                                                                    |
| 40 | 加烈空利在您备加烈奋行您。<br>嬰1 市9 | <u>У</u> | $0.42^{\circ} = 0.02$ | 亚小田江前侯 <b>伏</b> 相令的加 <u>然空</u><br>每 <b>住</b> 咸哭加执哭的由流                                                                                        |
| 17 | 加执刑氛住咸哭1 戓2 加执         | 0/       | <u></u>               | <u><u></u><u></u><u></u><u></u><u></u><u></u><u></u><u></u><u></u><u></u><u></u><u></u><u></u><u></u><u></u><u></u><u></u><u></u><u></u></u> |
| 47 | 思指今                    | 70       | 0 55                  | 氢化试验 1 · · · · · · · · · · · · · · · · · ·                                                                                                   |
| 48 | 讲气温度传感器                | °C       | $-39^{\sim}140$       | 显示实际的讲气温度。                                                                                                    |
| 49 | 进气温度传感器                | V        | $0 \sim 5$            | 显示实际的进气温度电压值。                                                                                                    |
| 50 | 点火附件信号                 | ON/OFF   |                       | 显示从点火开关输入到控制模                                                                                                    |
|    |                        | 011, 011 |                       | 块的点火附件位置状态。                                                                                                    |
| 51 | 点火开关状态                 | ON/OFF   |                       |                                                                                                    |
|    |                        |          |                       |                                                                                                    |
| 52 | 进气凸轮轴位置指令              | %        | $45^{\sim}75$         | 显示控制模块指令的进气凸轮                                                                                                    |
|    |                        |          |                       | 轴的指令占空比。                                                                                                    |
| 53 | 进气歧管调节控制阀控制电           | ON/OFF   |                       | 显示控制模块指令的进气歧管                                                                                                    |
|    | 路指令                    |          |                       | 调节电磁阀控制电路的状态。                                                                                                    |
| 54 | 长期燃油调节                 | %        | $-5^{\sim}+5$         | 显示控制模块指令的长期燃油                                                                                                    |
|    |                        |          |                       | 调节修正值。                                                                                                    |
| 55 | 进气歧管绝对压力传感器            | KPA      | 26~52                 | 显示进气歧管绝对压力(MAP)                                                                                                    |
|    |                        |          |                       | 传感器输入至控制模块的压力。                                                                                                    |
| 56 | 进气歧管绝对压力传感器            | V        | 0.98~1.42             |                                                                                                    |

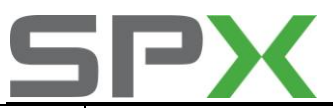

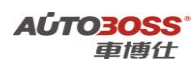

| 57  | 驻车档/空档位置开关         |      | 驻车档/空档             | 显示变速器换档杆的位置。                     |
|-----|--------------------|------|--------------------|----------------------------------|
| 58  | 降低发动机功率            |      | ON/OFF             | 显示控制模块工作模式的状态,                   |
|     |                    |      |                    | 用来降低发动机功率以防止由                    |
|     |                    |      |                    | 受影响的节气门执行器控制                     |
|     |                    |      |                    | (TAC) 系统引起的催化转换器                 |
|     |                    |      |                    | 或发动机的损坏。                         |
| 59  | 油箱内的剩余燃油           | %    | $0^{\sim}100$      | 显示燃油箱中剩余的燃油量。                    |
| 60  | 倒档位置开关             |      | ON/OFF             |                                  |
| 61  | 短期燃油调节             | %    | $-5 \sim +5$       | 显示控制模块响应氧传感器对                    |
|     |                    |      |                    | 燃油输送量进行的短期燃油修                    |
|     |                    |      |                    | 正值。                              |
| 62  | 起动                 |      | ON/OFF             |                                  |
|     | 机继电器指令             |      |                    |                                  |
|     |                    |      |                    |                                  |
| 63  | 节气门执行器控制系统强制       |      | YES/NO             | 显示由控制模块控制的节气门                    |
|     | 关闭发动机              |      |                    | 执行器控制的控制状态。                      |
| 64  | 节气门执行器控制电机         |      | 启用/停用              | 指示由发动机控制模块指令的                    |
|     |                    |      |                    | 节气门执行器控制电机驱动器                    |
|     |                    |      |                    | 的状态。                             |
| 65  | 节气门执行器控制电机指令       | %    | 0~100              | 显示控制模块指令的节气门执                    |
|     |                    | 0.4  |                    | 行器控制电机状态的自分比。                    |
| 66  | 节气 ]位置<br>         | %    | 2~6                | 显示控制模块使用米目2 个节                   |
|     |                    |      |                    | 气门位直传感器的信息计算出                    |
| 67  | 世友的公司任成明1          | 37   | $2.07^{\circ}4.04$ |                                  |
| 67  | □ 卫气 ] 型 直 传 恐 奋 1 | v    | 3.37 4.34          | 加速蹈极不昧下:4.14 4.34;               |
| 69  |                    | V    | 0.69~1.55          | 加速硝极元至坏下: 5.30~3.37              |
| 00  |                    | v    | 0.08 1.33          | 加速硝极不坏 [.0.00 0.00;              |
| 60  | 扣斩桂送信号             |      |                    | 加述咱伙儿主味 1.35 1.35                |
| 0.5 |                    |      |                    | 型示型1及动机实际、P(11世<br>置和其他发动机输入计算电的 |
|     |                    |      |                    | 值。<br>信。                         |
| 70  |                    | 度    | 0                  | 显示由控制模块监测的所有控                    |
|     |                    | 1~   | Ū.                 | 制系统所需的点火火花正时延                    |
|     |                    |      |                    | 迟量。                              |
| 71  | 总缺火                | 计数   | 0                  | 在曲轴最近200 转采样周期中,                 |
|     |                    |      |                    | 此参数表示控制模块检测到发                    |
|     |                    |      |                    | 动机缺火的气缸点火事件的总                    |
|     |                    |      |                    | 数。                               |
| 72  | 车速传感器              | KM/H | $0^{\sim}255$      | 显示变速器控制模块根据车速                    |
|     |                    |      |                    | 传感器的信号计算出的车速。                    |
| 73  | 自故障诊断码清除后预热        |      |                    | 显示自故障诊断码清除后的预                    |
|     |                    |      |                    | 热次数。                             |

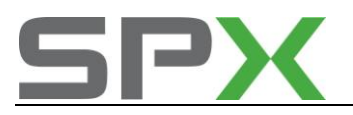

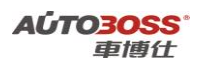

### 变速箱系统

### 1. 变速箱系统(6T40/6T45 系列)常用数据流分析

#### 1注释

常用数据流分析,仅供参考。变速箱在不同的工况下,测试数据会存在差异,请尽 量参阅原厂维修手册的说明。

#### 2. 测试条件:

2.1 变速箱 ECU 中无故障码存储;
2.2 变速箱 ECU 供电电压大于 12.7V;
2.3 冷却液温度在 80~95℃之间;
2.4 变速箱油温度在 10~90℃之间;
2.5 节气门处于怠速位置;
2.6 空调开关 OFF.
2.7 变速箱在 P 档或空档位置;
2.8 发动机怠速运转。

#### 3. 常用数据流分析

### 适用:科鲁兹-2009~2011-轿车-变速箱(6T40/6T45系列)

| 序号 | 数据流名称     | 单位 | 参考范围        | 备注               |
|----|-----------|----|-------------|------------------|
| 1  | 1-2 档换档时间 | 秒  |             | 显示的是最后一次自适应式1-2  |
|    |           |    |             | 档换档的实际时间。        |
| 2  | 2-3 档换档时间 | 秒  |             | 显示的是最后一次自适应式2-3  |
|    |           |    |             | 档换档的实际时间。        |
| 3  | 3-4 档换档时间 | 秒  |             | 显示的是最后一次自适应式3-4  |
|    |           |    |             | 档换档的实际时间。        |
| 4  | 4-5档换档时间  | 秒  |             | 显示的是最后一次自适应式4-5  |
|    |           |    |             | 档换档的实际时间。        |
| 5  | 5-6 档换档时间 | 秒  |             | 显示的是最后一次自适应式5-6  |
|    |           |    |             | 档换档的实际时间。        |
| 6  | 制动开关      |    | 接合/释放       | 踩下制动踏板: 接合       |
| 7  | 计算的节气门位置  | %  | 0~100       | 节气门关闭: 0;        |
|    |           |    |             | 节气门全开: 100       |
| 8  | 指令档位      |    | 1, 2, 3, 4, | 显示的是换档电磁阀的当前指    |
|    |           |    | 5, 或 6      | 令状态。             |
| 9  | 驾驶员换档控制   |    | 启动/未启动      | 当换档杆处于运动(S) 位置时, |
|    |           |    |             | 变速器自适应压力换档功能启    |
|    |           |    |             | 用,显示"启动"。        |

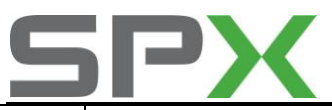

A**位TO3OSS** 車博仕

| 10 | 驾驶员换档请求                                  |        | 加档/减档/            | 显示来自变速器自适应压力换                      |
|----|------------------------------------------|--------|-------------------|------------------------------------|
|    |                                          |        | 无/无效              | 档系统的当前请求。                          |
| 11 | 发动机冷却液温度                                 | °C     | $-40^{\sim}150$   | 显示来自发动机冷却液温度传                      |
|    |                                          |        |                   | 感器的输入信号。                           |
| 12 | 发动机转速                                    | RPM    |                   | 显示发动机的转动速度.                        |
| 13 | 发动机扭矩                                    |        |                   | 显示基于发动机负荷、节气门开                     |
|    |                                          |        |                   | 度、空气流量和其他发动机输入                     |
|    |                                          |        |                   | 计算出的值。                             |
| 14 | 传动比                                      |        |                   | 显示根据自动变速器输入轴转                      |
|    |                                          |        |                   | 速传感器和输出轴转速传感器                      |
|    |                                          |        |                   | 的输入信号计算得出的传动比。                     |
| 15 | 点火电压                                     | V      | $12.5^{\sim}13.5$ | 显示的是在点火供电电路测得                      |
|    |                                          |        |                   | 的系统电压。                             |
| 16 | 内部模式                                     |        |                   | 显示来自变速器内部模式开关                      |
|    |                                          |        |                   | 四个输入的解码状态,用于确定                     |
|    |                                          |        |                   | 手动阀的位置。                            |
| 1/ | 内部模式开天A/B/C/P                            |        | 局电半/低电<br>亚       | 显示米目目初受速器内部模式                      |
|    |                                          |        | +                 | 开天A/B/C/P 四个输入信号的                  |
| 10 | 检》 抽样 违 住 咸 毁 / 检山 抽样                    |        | 工造/初山菇            | 八心。                                |
| 10 | 制八祖农还传您命/ 制山祖农<br><i>请佳</i> 咸哭由酒由耳       |        | 正吊/起击犯<br>国       |                                    |
| 19 | 上次拖档时间                                   | 秋      |                   | 显示上一次加档的实际时间。                      |
| 20 | 管路压力控制电磁阀电路状                             | ν<br>ν |                   | 显示在管路压力控制电磁阀反                      |
|    |                                          |        |                   | 馈信号电路中是否有开路、对电                     |
|    |                                          |        |                   | 压或搭铁短路现象。                          |
| 21 | 管路压力控制电磁阀压力指                             | 千帕     |                   |                                    |
|    | 令                                        |        |                   |                                    |
| 22 | 压力控制电磁阀2 电路状态                            |        |                   | 显示在压力控制电磁阀2反馈信                     |
|    |                                          |        |                   | 号电路中是否有开路、对电压或                     |
|    |                                          |        |                   | 搭铁短路现象。                            |
| 23 | 压力控制电磁阀2 压力指令                            | 千帕     |                   |                                    |
| 24 | 压力控制电磁阀3 电路状态                            |        |                   | 显示在压力控制电磁阀3反馈信                     |
|    |                                          |        |                   | 号电路中是否有开路、对电压或                     |
|    |                                          |        |                   | 搭铁短路现象。                            |
| 25 | 上刀控制电磁阀3 压力指令                            | 十阳     |                   | 日二大厅上校州中政网口田公                      |
| 26 | 上刀控制电磁阀4 电路状态                            |        |                   | 显示在压刀控制电磁阀4反馈信                     |
|    |                                          |        |                   | <b>万</b> 电路甲定省有井路、对电压或<br>  按研行政现色 |
|    | [<br>[[[[[[[[[[[[[[[[[[[[[[[[[[[[[[[[[[[ | 千冊     |                   | 19                                 |
| 2/ | <u> </u>                                 | 1 11   |                   | 目示左正力妨判由磁函5后建启                     |
| 20 | 卫刀江前电ໝ网3 电焰状态                            |        |                   | 业小住压刀注耐电燃阀3及项信                     |
|    |                                          |        |                   | 「七山丁足口日月月山、八屯ഥ以                    |
| 29 | 压力控制电磁阀5 压力指令                            | 千帕     |                   | → H めく/近を日・/U20× 0                 |

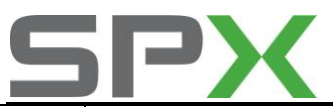

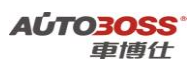

| 30 | 复制的输出轴转速传感器电 |     |                 | 显示在输出轴转速传感器反馈      |
|----|--------------|-----|-----------------|--------------------|
|    | 路状态          |     |                 | 信号电路中是否有开路、对电压     |
|    |              |     |                 | 或搭铁短路现象。           |
| 31 | 换档电磁阀1 电路状态  |     |                 | 显示在换档电磁阀1反馈信号电     |
|    |              |     |                 | 路中是否有开路、对电压或搭铁     |
|    |              |     |                 | 短路现象。              |
| 32 | 换档电磁阀1       |     | ON/0FF          | 显示倒档、1档的换档电磁阀      |
|    |              |     |                 | (S1)的指令状态。         |
| 33 | 换档电磁阀2 电路状态  |     |                 | 显示在换档电磁阀2反馈信号电     |
|    |              |     |                 | 路中是否有开路、对电压或搭铁     |
|    |              |     |                 | 短路现象。              |
| 34 | 换档电磁阀2       |     | ON/OFF          | 显示是2-3 档、3-4 档的换档电 |
|    |              |     |                 | 磁阀(S2)的指令状态。       |
| 35 | 变矩器离合器压力控制电磁 | 千帕  |                 |                    |
|    | 阀            |     |                 |                    |
| 36 | 管路压力控制电磁阀压力指 | 千帕  |                 |                    |
|    | 令            |     |                 |                    |
| 37 | 变矩器离合器转差速度   | RPM |                 | 显示变速器输入轴转速和发动      |
|    |              |     |                 | 机转速之差。             |
| 38 | 变速器控制模块温度    | °C  |                 |                    |
| 39 | 变速器油压力开关1    |     | 高电平/低电          | 显示1档离合器油压力开关的状     |
|    |              |     | 平               | 态。                 |
| 40 | 变速器油压力开关3    |     | 高电平/低电          | 显示3档离合器油压力开关的状     |
|    |              |     | 平               | 态。                 |
| 41 | 变速器油压力开关4    |     | 高电平/低电          | 显示4档离合器油压力开关的状     |
|    |              |     | 平               | 态。                 |
| 42 | 变速器油压力开关5    |     | 高电平/低电          | 显示5档离合器油压力开关的状     |
|    |              |     | 平               | 态。                 |
| 43 | 变速器油温度       | °C  | $-40^{\sim}150$ | 显示变速器油温度传感器的输      |
|    |              |     |                 | 入信号。               |
| 44 | 变速器输入轴转速传感器  | RPM |                 | 显示变速器输入轴的旋转速度。     |
| 45 | 变速器输出轴转速传感器  | RPM |                 | 显示变速器输出轴的旋转速度。     |

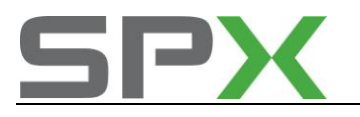

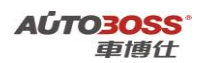

# ABS-防抱死刹车系统

### 1. 制动液压管路排气的方法

### 1. 注释

### 在如下情况可以执行制动液压管路排气

- 1.1 更换新的制动总泵;
- 1.2 更换新的制动分泵;
- 1.3 拆装液压管路;
- 1.4 更换 ABS 阀体。

### 2 设定条件:

- 1.1 ECU 通讯正常;
- 1.2 电瓶电压不能低于 12 伏。
- 3 适用车型:

2009~2011年的科鲁兹。

### 4操作步骤:

4.1 打开点火开关,发动机停止运转;

4.2 连接好车博仕诊断设备,并运行诊断程序;

4.3 选择国产车-->上海通用-->选择年份(如 2009 年)-->小客车-->雪佛兰-->CRUZE;

| 上一页 |
|-----|
| 下一页 |
| 打印  |
| 返回  |
|     |

4.4 选择-->电子刹车控制模块-->控制功能;

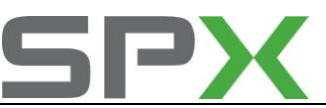

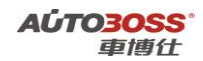

| 菜单        | 国产车\上海通用\V5.4\诊断\(B)20114 | F(VIN码第10位)\小 |
|-----------|---------------------------|---------------|
| 标识(       | ( <b>\$</b>               |               |
| <b>抹故</b> | 调                         |               |
| 清除書       | (降码                       | 上一风           |
| 数据加       |                           |               |
| 控制        | ráit.                     | 下一页           |
|           |                           | <b>A</b> LED  |
|           |                           | 返回            |
|           |                           |               |

4.5 选择【自动刹车排气】功能;按设备提示进行操作。

| 菜单 国产车\上海通用\V5.4\诊断\(B)20 | 011年(VIN码第10位)\/ |
|---------------------------|------------------|
| 防抱死剩车系统左前电磁间              |                  |
| 防抱死剩车系统右前电磁网              |                  |
| 防抱死到车系统左后电磁间              | 上一风              |
| 防抱死剩车系统右后电磁网              |                  |
| 左前牵引控制电磁阀                 |                  |
| 右前牵引控制电磁阀                 | 下一页              |
| 左后牵引控制电磁阀                 |                  |
| 右后牵引控制电磁阀                 | 22               |
| 防抱死剩车系统泵电机                | 打印               |
| 自动剩车排气                    |                  |
|                           | 返回               |
|                           |                  |

2. 防抱死刹车系统常用数据流分析

### 1注释

常用数据流分析,仅供参考。防抱死刹车系统在不同的工况下,测试数据会存在差 异,请尽量参阅原厂维修手册的说明。

### 2. 测试条件:

2.1 防抱死刹车系统 ECU 中无故障码存储; 2.2 防抱死刹车系统 ECU 供电电压大于 12.7V;

### 3. 常用数据流分析

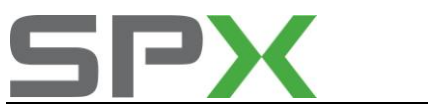

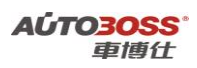

| į  | 适用:科鲁兹-2009~2011-轿车-防抱死刹车系统 |      |                    |                 |  |
|----|-----------------------------|------|--------------------|-----------------|--|
| 序号 | 数据流名称                       | 单位   | 参考范围               | 备注              |  |
| 1  | 防抱死制动系统泵电机电压                | V    | $0^{\sim}13.5$     | 显示指令的泵电机电压。     |  |
| 2  | 防拘死制动系统                     |      | 正常/故障              | 如果防抱死制动系统有故障,则  |  |
|    | 的16万口的约3公约                  |      |                    | 会显示:故障。         |  |
| 3  | 制动液液位传感器                    |      | 正常/过低              | 制动液液位正确时,显示:正常。 |  |
| 4  | 制动踏板位置传感器                   |      | 启动/未启动             | 踩下制动踏板显示: 启动    |  |
| 5  | 动态后轮制动力分配系统状                |      | 正常/故障              | 如果电子制动控制模块由于故   |  |
|    | 态                           |      |                    | 障停用动态后轮制动力分配系   |  |
|    |                             |      |                    | 统,则会显示:故障。      |  |
| 6  | 左前进口电磁阀反馈                   |      | 启动/未启动             | 左前进口电磁阀指令通电时,显  |  |
|    |                             |      |                    | 示: 启动。          |  |
| 7  | 左前出口电磁阀反馈                   |      | 启动/未启动             | 左前出口电磁阀指令通电时,显  |  |
|    |                             |      |                    | 示: 启动。          |  |
| 8  | 左前轮速度传感器                    | KM/H | 0                  | 显示左前轮速度传感器的当前   |  |
|    |                             |      |                    | 速度。             |  |
| 9  | 左后进口电磁阀反馈                   |      | 启动/未启动             | 左后进口电磁阀指令通电时,显  |  |
|    |                             |      |                    | 示:启动。           |  |
| 10 | 左后出口电磁阀反馈                   |      | 启动/未启动             | 左后出口电磁阀指令通电时,显  |  |
|    |                             |      |                    | 示:启动。           |  |
| 11 | 左后轮速度传感器                    | KM/H | 0                  | 显示左后轮速度传感器的当前   |  |
|    |                             |      |                    | 速度。             |  |
| 12 | 泵电机继电器反馈                    |      | 启动/未启动             | 泵电机继电器指令通电时,显示  |  |
|    |                             |      |                    | 启动。             |  |
| 13 | 右前进口电磁阀反馈                   |      | 启动/未启动             | 右前进口电磁阀指令通电时,显  |  |
|    |                             |      |                    | 示: 启动。          |  |
| 14 | 右前出口电磁阀反馈                   |      | 启动/未启动             | 右前出口电磁阀指令通电时,显  |  |
|    |                             |      |                    | 示: 启动。          |  |
| 15 | 右前轮速度传感器                    | KM/H | 0                  | 显示右前轮速度传感器的当前   |  |
|    |                             |      |                    | 速度。             |  |
| 16 | 右后进口电磁阀反馈                   |      | 启动/未启动             | 右后进口电磁阀指令通电时,显  |  |
|    |                             |      |                    | 示: 启动。          |  |
| 17 | 右后出口电磁阀反馈                   |      | 启动/未启动             | 右后出口电磁阀指令通电时,显  |  |
|    |                             |      |                    | 示: 启动。          |  |
| 18 | 右后轮速度传感器                    | KM/H | 0                  | 显示右后轮速度传感器的当前   |  |
|    |                             |      |                    | 速度。             |  |
| 19 | 系统电压                        | V    | 12. $5^{\sim}14.5$ | 显示当前的蓄电池电压。     |  |

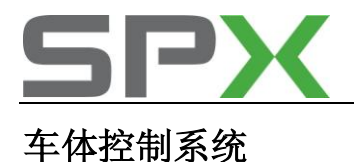

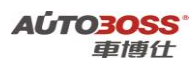

### 1. 驾驶员车窗学习值清除方法

### 1. 注释

在如下情况下可以执行驾驶员车窗学习值清除功能

- 1.1 车窗玻璃错位;
- 1.2 更换车窗玻璃;
- 1.3 更换车门;
- 1.4 更换车窗玻璃升降器。

### 2 设定条件:

- 1.3 ECU 通讯正常;
- 1.4 电瓶电压不能低于 12 伏。
- 3 适用车型:

2009~2011年的科鲁兹。

- 4操作步骤(设备自动操作方法):
- 4.1 打开点火开关,关闭所有的车门,发动机停止运转;
- 4.2 连接好车博仕诊断设备,并运行诊断程序;
- 4.3 选择国产车-->上海通用-->选择年份(如 2009 年)-->小客车-->雪佛兰-->CRUZE;

| (1)雪佛兰(Chevrolet) | 国产车\上海通用\\V5.4\诊断\(B)2011年() |
|-------------------|------------------------------|
| CRUZE             |                              |
| 科帕奇(Captiva)      | 上一页                          |
|                   | 下一頭                          |
|                   | 打印                           |
|                   | 返回                           |

4.4 选择-->车体控制模块-->特殊功能;

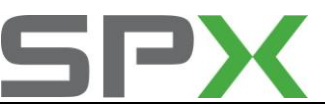

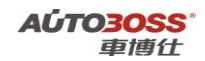

| 菜单  | 国产车\上海通用\V5.4\诊断\(B)2011年( | VIN码第10位)\小 |
|-----|----------------------------|-------------|
| 标识信 | 18.                        |             |
| 试故障 | る                          |             |
| 清除曲 | な審査                        | 上一风         |
| 数据操 | È                          |             |
| 控制马 | 的能                         |             |
| 特殊功 | 始                          | 下一页         |
|     |                            | 打印          |
|     |                            | 返回          |
|     |                            |             |

4.5选择【清除驾驶员车窗学习的数值】功能;按设备提示进行操作。

| (B)2011年(VIN码第10位)\/ |
|----------------------|
|                      |
| Level N              |
|                      |
| 下一页                  |
| 打印                   |
| 返回                   |
|                      |

- 4.6 操作车窗,从车窗升至最上位置开始,按住电动车窗开关直至车窗完全打开,并 在车窗完全打开后继续按住开关约2 秒钟。拉起电动车窗开关直至车窗完全关闭, 并在车窗完全关闭后继续按住开关约2 秒钟。
- 4.7 关闭点火开关,设置完成。

### 2. 天窗初始化设置的手工方法

- 注释 在如下情况必须对天窗电机进行初始化设置:
   1.1 更换电瓶,系统长时间断电。
- 2. 设定条件:
   2.1 电瓶电压正常;

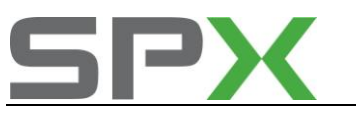

2.2 天窗不存在其它的机械故障。

- 3. 操作步骤:
  - 3.1 对于未初始化的天窗模块,需通过将天窗开关保持在'关闭'位置开始操作过程。
  - 3.2 天窗将沿关闭方向移动至物理行程终点,并且存储该位置。在此期间,有必要保持 开关启动直到程序完成。程序完成时,天窗应该轻轻退回到软停止。其他定义位置 由初始位置的偏移量决定。
  - 3.3 对于之前已经初始化的模块,应在天窗由软件完全关闭之后释放开关。然后,将天窗开关在关闭位置保持10秒钟。天窗将沿"关闭"方向保持运动,直到检测到行程终点。在此期间,有必要保持开关启动直到程序完成。程序完成时,天窗应该轻轻退回到软停止。
  - 3.4 初始化或重新初始化之后,对于读入防夹算法的外力情况,应移动天窗至完全打开 位置并释放开关。启动开关的'打开'功能并保持15 秒钟以上。此时,天窗 将自动开始移至完全关闭位置。在此期间,有必要保持开关启动直到程序完成。

### 遥感加热器和空调控制系统

1. 执行器学习方法

### 1. 注释

### 在如下情况下可以执行空调系统执行器学习功能

- 1.1 更换进气阀执行器;
- 1.2 更换模式控制凸轮执行器;
- 1.3 更换模式阀执行器;
- 1.4 更换温度阀执行器。

### 2 设定条件:

- 1.1 ECU 通讯正常;
- 1.2 电瓶电压不能低于 12 伏。
- 3 适用车型:

2009~2011年的科鲁兹。

- 4操作步骤(设备自动操作方法):
- 4.1 打开点火开关,发动机停止运转;
- 4.2 连接好车博仕诊断设备,并运行诊断程序;
- 4.3 选择国产车-->上海通用-->选择年份(如 2009 年)-->小客车-->雪佛兰-->CRUZE;

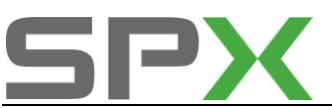

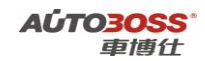

| *车\上海通用\V5.4\诊断\(B)2011年() |
|----------------------------|
|                            |
| 上一页                        |
| 下一页                        |
| 打印                         |
| 返回                         |
|                            |

4.4 选择-->遥感加热器和空调控制模块-->特殊功能;

| 菜单 国产车\上海通用\V5.4\诊 | 新\(B)2011年(VIN码第10位)\* |
|--------------------|------------------------|
| 标识信息               |                        |
| 体故障碍               |                        |
| 清除故障码              | 上一风                    |
| 教務流                |                        |
| 控制功能               |                        |
| 特殊功能               | 下一页                    |
|                    | <b>打印</b>              |
|                    | 返回                     |

4.5 选择【HVAC 执行器学习】功能;按设备提示进行操作。

Captiva-科帕奇系列车型的特殊功能操作说明

# ABS-防抱死刹车系统

- 1. 方向盘角度传感器学习方法
  - 1. 注释

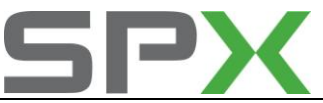

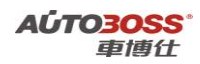

### 在如下情况可以执行方向盘角度传感器学习

- 1.1 更换 ABS ECU 总成;
- 1.2 拆装或更换转向角度传感器;
- 1.3 系统长时间断电;
- 1.4 拆装或更换转向柱总成。

### 2 设定条件:

- 1.1 ECU 通讯正常;
- 1.2 电瓶电压不能低于 12 伏;
- 1.3 车辆水平停放,方向盘正直居中。
- 3 适用车型:

2011年的科帕奇。

### 4 操作步骤:

- 4.1 打开点火开关,发动机停止运转;
- 4.2 连接好车博仕诊断设备,并运行诊断程序;
- 4.3 选择国产车-->上海通用-->选择年份(如 2011 年)-->小客车-->雪佛兰-->科帕奇;

| (1)雪佛兰(Chevrolet)   图产车\_ | 上海通用\\V5.4\诊断\(B)2011年(\ |
|---------------------------|--------------------------|
| CRUZE                     |                          |
| 科帕奇(Captiva)              | 上一页                      |
|                           | 下一页                      |
|                           | - trip                   |
|                           | 返回                       |
|                           |                          |

4.4 选择-->电子刹车控制模块-->特殊功能;

| 棄単   | 国产车\上海通用\V5.4\诊 | 新\(B)2011年(VIN码第10位)\小 |
|------|-----------------|------------------------|
| 识别作  | 18              |                        |
| 体取曲  | 大体码             |                        |
| 清除曲  | 大体码             | 上一與                    |
| 数据颁  | <del>花</del> 显示 |                        |
| 控制项  | 的能              |                        |
| 特殊功能 |                 | 下一页                    |
|      |                 | <b>Alleb</b>           |
|      |                 | 返回                     |

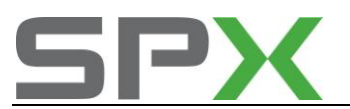

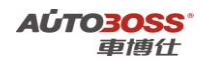

4.5 选择【方向盘角度传感器学习】功能;按设备提示进行操作。

| 菜单<br>方向者 | 国产车\<br>【角度传感 | 上海通用\<br>湯学习 | ¥5.4\诊断 | \(B)2011年 | (VIN码第10位)\小 |
|-----------|---------------|--------------|---------|-----------|--------------|
|           |               |              |         |           | 上一页          |
|           |               |              |         |           | 下一页          |
|           |               |              |         |           | 打印           |
|           |               |              |         |           | 返回           |
|           |               |              |         |           |              |

4.6 关闭点火开关,匹配完成。

Excelle-英朗系列车型的特殊功能操作说明

## ABS-防抱死刹车系统

- 1. 制动液压管路排气的方法
  - 1. 注释

在如下情况可以执行制动液压管路排气

- 1.1 更换新的制动总泵;
- 1.2 更换新的制动分泵;
- 1.3 拆装液压管路;
- 1.4 更换 ABS 阀体。
- 2 设定条件:
- 1.1 ECU 通讯正常;
- 1.2 电瓶电压不能低于 12 伏。
- 3 适用车型:

2010~2011年的英朗。

4操作步骤:

4.1 打开点火开关,发动机停止运转;

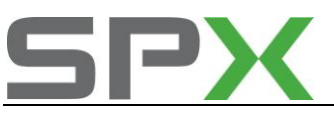

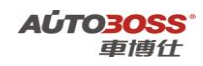

4.2 连接好车博仕诊断设备,并运行诊断程序;

4.3 选择国产车-->上海通用-->选择年份(如 2011 年)-->小客车-->别克-->英朗;

| (4)别克(Buick) 国产车\上海道 | 相\V5.4\诊断\(B)2011年(VIN码) |
|----------------------|--------------------------|
| 英 <b>御(Excelle)</b>  |                          |
| 君威(Regal)            |                          |
| 君越(LaCrosse)         | 上一风                      |
|                      | 下一页                      |
|                      | 打印                       |
|                      | 返回                       |
|                      |                          |

4.4 选择-->电子刹车控制模块-->控制功能;

| 菜单 国产车\上海通用\V5.4\诊断\(B)20 | 011年(VIN码第10位)\小 |
|---------------------------|------------------|
| 标识信息                      |                  |
| 试故障码                      |                  |
| 清除故障码                     | 上一风              |
| 教据流                       |                  |
| 控制功能                      | 下一页              |
|                           | 和助               |
|                           | 返回               |
|                           |                  |

4.5 选择【自动刹车排气】功能;按设备提示进行操作。

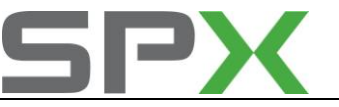

| 主一页  |
|------|
|      |
|      |
| 下一页  |
|      |
| - 22 |
| 打印   |
|      |
| 返回   |
|      |

4.6 关闭点火开关,匹配完成。

# Regal-君威系列车型的特殊功能操作说明

### 发动机系统

- 1 发动机(2.0L LTD/2.4L LE5)曲柄位置变动学习方法
  - 1. 注释
  - 在如下情况下可以执行发动机曲柄位置变动学习功能
  - 1.1 更换、拆卸曲轴位置传感器;
  - 1.2 更换、拆卸飞轮、曲轴;
  - 1.3 更换发动机控制模块。
  - 2 设定条件:
  - 1.1 ECU 通讯正常;
  - 1.2 发动机暖机,达到正常水温度。
  - 3 适用车型:
  - 2009~2010年的君威。

### 4操作步骤:

- 4.1 打开点火开关,关闭空调系统,发动机怠速运转;
- 4.2 连接好车博仕诊断设备,并运行诊断程序;
- 4.3 选择国产车-->上海通用-->选择年份(如 2010 年)-->小客车-->别克-->君威;

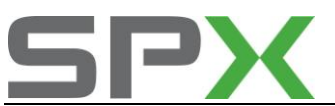

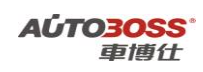

| (4)别克(Buick) 国产车\上海通) | 用\V5.4\诊断\(A)2010年(VIN码 |
|-----------------------|-------------------------|
| 英 <b>側(Excelle)</b>   |                         |
| 君威(Regal)             |                         |
| 君越(LaCrosse)          | 上一與                     |
| J(VIN码第4位)            |                         |
| D (VIN码第4位)           |                         |
| U (VIN码第4位)           | 下一页                     |
|                       |                         |
|                       |                         |

4.4 选择-->发动机控制模块-->发动机排量(如 2.0L LTD) -->特殊功能;

| 菜单  | 国产车\上海通用\V5.4\诊 | 新\(A)2010年(VIN码第10位)\小 |
|-----|-----------------|------------------------|
| 标识值 | <b>8</b> 8      |                        |
| 试故  | 庫码              |                        |
| 清除品 | <b>太降码</b>      | 上一與                    |
| 数据加 | <b>航</b>        |                        |
| 控制  | 的能              |                        |
| 特殊习 | <b>治能</b>       | 下一页                    |
|     |                 | 打印                     |
|     |                 | 返回                     |
|     |                 |                        |

4.5 选择-->学习功能;

| 菜单  | 国产车\ | 上海通用、 | \V5.4\{₿ | ₩\(A)201 | 10年(7月 | N码第10位)\小 |
|-----|------|-------|----------|----------|--------|-----------|
| 学习1 | 的能   |       |          |          |        |           |
| 复位, | 的能   |       |          |          |        | 上一页       |
|     |      |       |          |          |        | 下一页       |
|     |      |       |          |          |        | 打印        |
|     |      |       |          |          |        | 返回        |
|     |      |       |          |          |        |           |

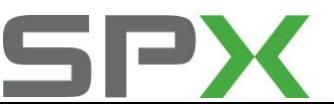

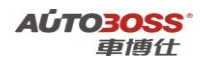

4.6选择【曲柄位置变动学习】功能;按设备提示进行操作;

| 学习功能  | 国产车\上海通用\V5.4\诊断\(A) | 2010年(VIN码第10位 |
|-------|----------------------|----------------|
| 曲柄位置变 | 医动学习                 |                |
| -3251 |                      | han M          |
| 息速学习  |                      | M              |
|       |                      |                |
|       |                      | 下一页            |
|       |                      | - 22           |
|       |                      | 打印             |
|       |                      | 16778          |
|       |                      |                |
|       |                      |                |

在学习的过程中,需要起动发动机,使发动机怠速运行,直到发动机冷却液温度超过 65°C,将发动机转速提高到4000转/分以上,直到发生断油现象,等候10-15秒 钟,直到设备显示"成功"信息。

4.7 关闭点火开关,匹配完成。

### 2. 发动机(2.0L L4 L34/2.5L V6 LB8)机油保养归零方法

### 1. 注释

在如下情况下可以执行发动机机油归零功能

- 1.1 机油保养提示已经激活;
- 1.2 车辆已经停放或行使了一段时间;
- 1.3 更换新的发动机控制单元。
- 2 设定条件:
- 1.1 ECU 通讯正常;
- 1.2 电瓶电压不能低于 12 伏。
- 3 适用车型:

2007~2008年的君威。

- 4操作步骤(设备自动操作方法):
- 4.1 打开点火开关,发动机停止运转;
- 4.2 连接好车博仕诊断设备,并运行诊断程序;
- 4.3 选择国产车-->上海通用-->选择年份(如 2008 年)-->小客车-->别克-->W(VIN 码第四 位)-->Regal;

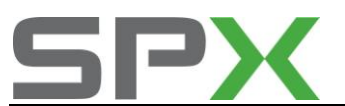

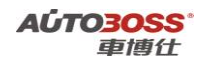

| w (VIN码第4位) | 国产车\上海通用\V: | 5.4\诊断\(8)2008年(VINE |
|-------------|-------------|----------------------|
| Regal       |             |                      |
| LaCrosse    |             | 上一页                  |
|             |             | 下一页                  |
|             |             | 打印                   |
|             |             | 返回                   |

4.4 选择-->动力总成-->选择发动机排量,如(Z)2.0L L4 L34-->发动机控制模块-->特殊功能;

| 功能诊断  | 国产车\上海通用 | \\5.4\诊断\(8)2008年(VIN码第10位 |
|-------|----------|----------------------------|
| 诊断故障器 | \$       |                            |
| 数据流清单 | L        |                            |
| 特殊功能  |          | 上一风                        |
| ID信息  |          | 下一页                        |
|       |          | <b>打印</b>                  |
|       |          | 返回                         |
|       |          |                            |

4.5选择-->发动机输出控制-->【机油寿命重设定】功能;按设备提示进行操作。

| 风扇高速           |           |
|----------------|-----------|
| 故降指示灯          | 上一页       |
| A/C继电器         |           |
| EVAP滤清电磁间(PWM) |           |
| EGR电磁阀         | 下一页       |
| 环路状态           |           |
| 壒抽泵            | - 52 - 53 |
| 发电机L-端子        | 打印        |
| 机抽寿命重设定        |           |
|                | 返回        |
|                |           |

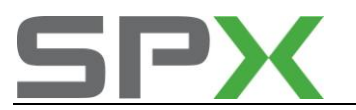

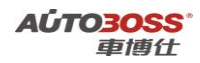

4.6 关闭点火开关,匹配完成。

### ABS-防抱死刹车系统

- 1. 制动液压管路排气的方法
  - 1. 注释

### 在如下情况可以执行制动液压管路排气

- 1.1 更换新的制动总泵;
- 1.2 更换新的制动分泵;
- 1.3 拆装液压管路;
- 1.4 更换 ABS 阀体。

### 2 设定条件:

- 1.1 ECU 通讯正常;
- 1.2 电瓶电压不能低于 12 伏。
- 3 适用车型**:**

2009~2011年的君威。

### 4操作步骤:

4.1 打开点火开关,发动机停止运转;

- 4.2 连接好车博仕诊断设备,并运行诊断程序;
- 4.3 选择国产车-->上海通用-->选择年份(如 2011 年)-->小客车-->别克-->君威;

| (4)别克(Buick) | 国产车\上海通用\V5.4\诊断\(B)2011年(VIN码) |
|--------------|---------------------------------|
| 英朝(Excelle)  |                                 |
| 君威(Regal)    |                                 |
| 君越(LaCrosse) |                                 |
|              | 下一頭                             |
|              | 和助                              |
|              | 返回                              |
|              |                                 |

4.4 选择-->电子刹车控制模块-->控制功能;

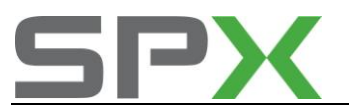

| 菜单 国产车\上海通用\V5.4\诊断\(B)20 | 011年(VIN码第10位)\小 |
|---------------------------|------------------|
| 标识信息                      |                  |
| <b>试故障码</b>               |                  |
| 清除故障码                     | 上一與              |
| 数据流                       |                  |
| 控制功能                      | 下一页              |
|                           | 打印               |
|                           | 返回               |

4.5 选择【自动刹车排气】功能;按设备提示进行操作。

| 菜单 国产车\上海通用\V5.4\诊断\(B)2 | 011年(VIN码第10位)\/ |
|--------------------------|------------------|
| 防抱死到车系统左前电磁网             |                  |
| 防抱死剩车系统右前电磁网             |                  |
| 防抱死剩车系统左后电磁间             | 上一风              |
| 防抱死剩车系统右后电磁间             |                  |
| 左前牵引控制电磁阀                |                  |
| 右前牵引控制电磁阀                | 下一页              |
| 左后牵引控制电磁阀                |                  |
| 右后牵引控制电磁阀                | - 22             |
| 防抱死剩车系统泵电机               | 打印               |
| 自动剩车排气                   |                  |
|                          | 返回               |
|                          |                  |

4.6 关闭点火开关,匹配完成。

LaCrosse-君越系列车型的特殊功能操作说明

# 发动机系统

- 1 发动机(2.4L LE5)曲柄位置变动学习方法
  - 1. 注释

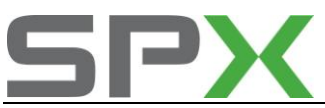

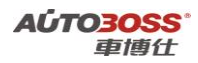

### 在如下情况下可以执行发动机曲柄位置变动学习功能

- 1.1 更换、拆卸曲轴位置传感器;
- 1.2 更换、拆卸飞轮、曲轴;
- 1.3 更换发动机控制模块。

### 2 设定条件:

- 1.1 ECU 通讯正常;
- 1.2 发动机暖机,达到正常水温度。

### 3 适用车型:

2010年的君威。

### 4操作步骤:

- 4.1 打开点火开关,关闭空调系统,发动机怠速运转;
- 4.2 连接好车博仕诊断设备,并运行诊断程序;

4.3 选择国产车-->上海通用-->选择年份(如 2010 年)-->小客车-->别克-->君越;

| (4)别克(Buick) 国产车\上海通) | 用\V5.4\诊断\(A)2010年(VIN码 |
|-----------------------|-------------------------|
| 英 <b>側(Excelle)</b>   |                         |
| 若威(Regal)             |                         |
| 若越(LaCrosse)          | 上一风                     |
| J (VIN码第4位)           |                         |
| D (VIN码第4位)           |                         |
| U (VIN码第4位)           | 下一页                     |
|                       | <b>ALUB</b>             |
|                       | 返回                      |
|                       |                         |

4.4 选择-->发动机控制模块-->发动机排量(如 2.4L LE5) -->特殊功能;

| 新\(A)2010年(VIN码第10位)\小 |
|------------------------|
|                        |
|                        |
| 上一與                    |
|                        |
|                        |
| 下一页                    |
| 打印                     |
| 返回                     |
|                        |

4.5 选择-->学习功能;
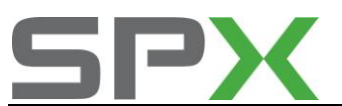

| 菜单  | 国产车\上海通用\V | 5.4\诊断\(A)2010年(VIN码第10位)\小 |
|-----|------------|-----------------------------|
| 学习习 | 力能         |                             |
| 复位马 | 为能         | 上一页                         |
|     |            | 下一页                         |
|     |            | 打印                          |
|     |            | 返回                          |
|     |            |                             |

4.6 选择【曲柄位置变动学习】功能;按设备提示进行操作;

| 学习功能 国产车\上海通用\V5.4\诊断\( | A)2010年(VIN码第10位 |
|-------------------------|------------------|
| 曲柄位置变动学习                |                  |
| -325*                   | han the          |
| 息速学习                    | 1. 14            |
|                         |                  |
|                         | 5-70             |
|                         | 1 2%             |
|                         | 20 20            |
|                         | 打印               |
|                         |                  |
|                         |                  |
|                         | 返回               |
|                         |                  |
|                         |                  |

在学习的过程中,需要起动发动机,使发动机怠速运行,直到发动机冷却液温度超过 65°C,将发动机转速提高到4000转/分以上,直到发生断油现象,等候10-15秒 钟,直到设备显示"成功"信息。

4.7 关闭点火开关,匹配完成。

2 发动机怠速学习方法

1. 注释

在如下情况下可以执行怠速学习功能

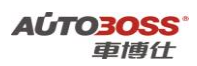

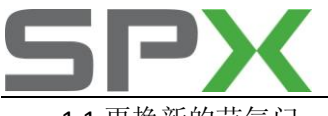

1.1 更换新的节气门;

1.2 清洗节气门;

1.3 更换发动机控制单元。

## 2 设定条件:

- 1.3 ECU 通讯正常;
- 1.4 发动机暖机,达到正常水温度。
- 3 适用车型:
- 2007~2009年的君越。

### 4操作步骤:

- 4.1 打开点火开关,关闭空调系统,发动机停止运转;
- 4.2 连接好车博仕诊断设备,并运行诊断程序;
- 4.3 选择国产车-->上海通用-->选择年份(如 2009 年)-->小客车-->别克-->W(VIN 码第四
  - 位);

| 4)别克(Buick) 国产车\上海通用\V5 | .4\诊断\(9)2009年(VIN码) |
|-------------------------|----------------------|
| 君威(Regal)               |                      |
| J (VIN码第4位)             |                      |
| D (VIN码第4位)             | 上一风                  |
| U (VIN码第4位)             |                      |
| W (VIN码第4位)             | 下一页                  |
|                         | 41th                 |
|                         | 返回                   |

4.4 选择-->君越-->动力总成-->选择变速箱的类型-->发动机控制模块;

| 6速自动变速         | 国产车\上海通用\V5.4 | 1\诊断\(9)2009年(VIN码第) |
|----------------|---------------|----------------------|
| 发动机控制模         | 块             |                      |
| <b>变速箱控制</b> 模 | 块             | 上一页                  |
|                |               | 下一页                  |
|                |               | 打印                   |
|                |               | 返回                   |
|                |               |                      |

<sup>4.5</sup> 选择-->模块设置;

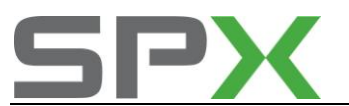

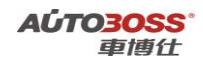

| 用\\\5.4\诊断\(A)2010年(\\IN码第10{ |
|-------------------------------|
|                               |
|                               |
| 上一與                           |
|                               |
| 下一页                           |
| 11ED                          |
| 返回                            |
|                               |

4.6选择【怠速读出重设】菜单,点击【重设定】功能;按设备提示进行操作;

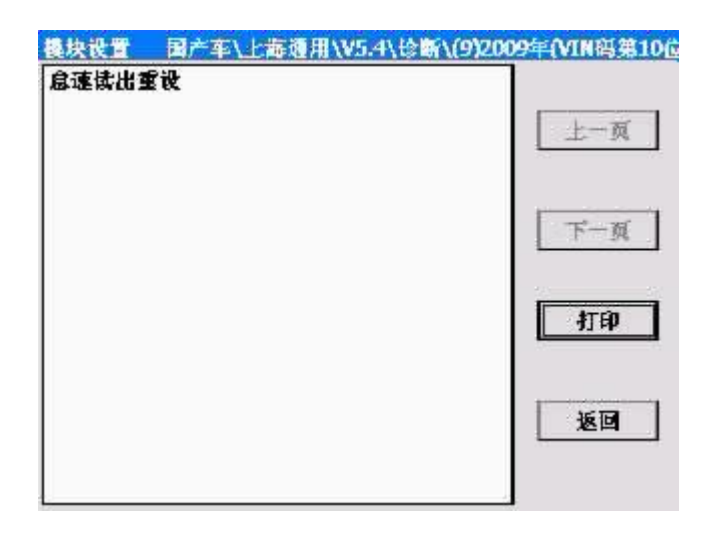

4.7 关闭点火开关,匹配完成。

# ABS-防抱死刹车系统

- 1. 制动液压管路排气的方法
  - 1. 注释

在如下情况可以执行制动液压管路排气

1.1 更换新的制动总泵;

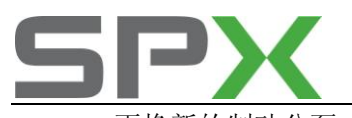

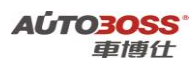

1.2 更换新的制动分泵;
 1.3 拆装液压管路;

1.4 更换 ABS 阀体。

### 2 设定条件:

1.1 ECU 通讯正常;

1.2 电瓶电压不能低于 12 伏。

### 3 适用车型:

2010~2011年的君越。

### 4 操作步骤:

4.1 打开点火开关,发动机停止运转;

4.2 连接好车博仕诊断设备,并运行诊断程序;

4.3 选择国产车-->上海通用-->选择年份(如 2011 年)-->小客车-->别克-->君越;

| \诊断\(B)2011年(VIN码 |
|-------------------|
|                   |
|                   |
| L = M             |
| 下一页               |
| 打印                |
| 返回                |
|                   |

4.4 选择-->电子刹车控制模块-->控制功能;

| 菜单 国产车\上海通用\V5.4 | \诊断\(B)2011年(VIN码第10位)\小 |
|------------------|--------------------------|
| 标识信息             |                          |
| 试故障码             |                          |
| 清除故障码            | 上一风                      |
| 数据流              |                          |
| 控制功能             | 下一页                      |
|                  | 41.60                    |
|                  | 返回                       |
|                  |                          |

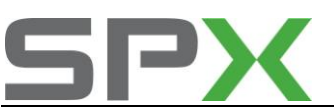

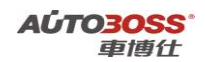

4.5选择【自动刹车排气】功能;按设备提示进行操作。

| 菜单 国产车\上海通用\V5.4\诊断\(B)201 | 1年(VIN码第10位)\小 |
|----------------------------|----------------|
| 防抱死剩车系统左前电磁间               |                |
| 防抱死剩车系统右前电磁阀               |                |
| 防抱死剩车系统左后电磁间               | 上一與            |
| 防抱死剩车系统右后电磁间               |                |
| 左前牵引控制电磁阀                  |                |
| 右前牵引控制电磁阀                  | 下一页            |
| 左后牵引控制电磁调                  |                |
| 右后牵引控制电磁阀                  | - <u>1</u>     |
| 防抱死剩车系统泵电机                 | 打印             |
| 自动剩车排气                     |                |
|                            | 返回             |
|                            |                |

4.6 关闭点火开关,匹配完成。

## 车身控制系统

- 1. 遥控器匹配方法
  - 1. 注释

### 在如下情况可以执行遥控器匹配

- 1.1 更换全新的遥控器;
- 1.2 更换车身控制模块。

#### 2 设定条件:

- 1.1 ECU 通讯正常;
- 1.2 电瓶电压不能低于 12 伏;
- 1.3 遥控器的匹配数量不能超过 4 个。
- 3 适用车型:
- 2007~2009年的君越。

### 4操作步骤:

- 4.1 打开点火开关,发动机停止运转;
- 4.2 连接好车博仕诊断设备,并运行诊断程序;
- 4.3 选择国产车-->上海通用-->选择年份(如 2009 年)-->小客车-->别克-->W(VIN 码第四 位);

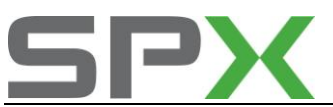

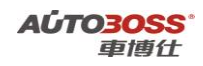

| (4)别克(Buick) 国产车\上海通用 | \V5.4\诊断\(9)2009年(VIN码) |
|-----------------------|-------------------------|
| 君威(Regal)             |                         |
| J (VIN码第4位)           |                         |
| D (VIN码第4位)           | 上一风                     |
| U (VIN码第4位)           |                         |
| W (VIN码第4位)           | 下一页                     |
|                       | 打印                      |
|                       | 1.20                    |
|                       |                         |

4.4 选择-->车身控制模块-->模块设置;

| 国产车\上海通用\V5.4\ | 诊断\(9)2009年(VIN码第10位 |
|----------------|----------------------|
|                |                      |
|                |                      |
|                | 上一與                  |
|                |                      |
|                | 下一页                  |
|                | 打印                   |
|                | 返回                   |
|                | 圖产车\上海通用\₩5.4\       |

**4.5** 选择【遥控器编程】菜单,按设备提示进行操作(需要同时按住遥控器的锁定和开锁按钮);

| 棧块设置<br>盗紋蜜編8 | 国产车\上 | 毒通用\V5. | 4\诊断\(9) | 2009年(VIN码第10位 |
|---------------|-------|---------|----------|----------------|
| ~211.00.441   |       |         |          | 上一页            |
|               |       |         |          | 下一页            |
|               |       |         |          | 打印             |
|               |       |         |          | 返回             |
|               |       |         |          |                |

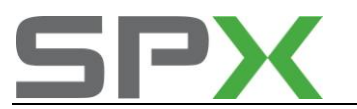

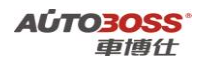

4.6 关闭点火开关,匹配完成。

## GL8-陆尊系列车型的特殊功能操作说明

## 发动机系统

## 1 发动机(3.0L V6 LZC) 怠速学习方法

### 1. 注释

**在如下情况下可以执行怠速学习功能** 1.1 更换新的节气门;

- 1.2 清洗节气门;
- 1.3 更换发动机控制单元。

## 2 设定条件:

- 1.5 ECU 通讯正常;
- 1.6 发动机暖机,达到正常水温度。
- 3 适用车型:

2007~2010 年的 GL8 陆尊。

## 4操作步骤:

4.1 打开点火开关,关闭空调系统,发动机停止运转;

- 4.2 连接好车博仕诊断设备,并运行诊断程序;
- 4.3 选择国产车-->上海通用-->选择年份(如 2010 年)-->小客车-->别克-->U(VIN 码第四 位);

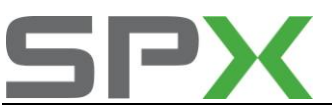

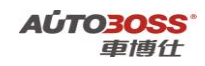

| (4)别克(Buick) 国产车\上海通 | 用\V5.4\诊断\(A)2010年(VIN码) |
|----------------------|--------------------------|
| 英 <b>側(Excelle)</b>  |                          |
| 君威(Regal)            |                          |
| 若越(LaCrosse)         | 上一风                      |
| J (VIN码第4位)          |                          |
| D (VIN码第4位)          |                          |
| U (VIN码第4位)          | 下一页                      |
|                      | 41.ed                    |
|                      | 16D                      |
|                      |                          |

4.4 选择-->动力总成-->(C) 3.0L V6 LZC(VIN 码第 8 位);

| 动力总成       | 国产车\上海通用\V5.4\诊I | 新\(A)2010年(VIN码第10位 |
|------------|------------------|---------------------|
| (C) 3.0L V | 5 LZC(VIN码第6位)   | 上一页                 |
|            |                  |                     |
|            |                  | 下一页                 |
|            |                  | 4TEP                |
|            |                  | 返回                  |
|            |                  |                     |

4.5 选择-->发动机控制模块-->模块设置;

| 圖产车\上海通用\W | 5.4\诊断\(A)2010年(VIN码第10包 |
|------------|--------------------------|
| 1          |                          |
| i.         |                          |
|            | 上一與                      |
|            |                          |
|            | 下一页                      |
|            | 打印                       |
|            | 返回                       |
|            | 国产车\上海通用\\<br>}<br>}     |

4.6选择【怠速读出重设】菜单,点击【重设定】功能;按设备提示进行操作;

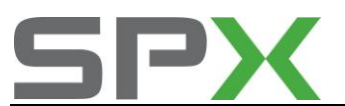

| 模块设置  | 国产车\上海通用\V5.4\诊断\(A)2010年(VIN码第10位 |
|-------|------------------------------------|
| 倉蓮講出重 | ₩<br>上一页                           |
|       | 下一頭                                |
|       | 打印                                 |
|       | 返回                                 |

4.7 关闭点火开关,匹配完成。

## 车身控制系统

## 1. 遥控器匹配方法

### 1. 注释

### 在如下情况可以执行遥控器匹配

- 1.1 更换全新的遥控器;
- 1.2 更换车身控制模块。

#### 2 设定条件:

- 1.4 ECU 通讯正常;
- 1.5 电瓶电压不能低于 12 伏;
- 1.6 遥控器的匹配数量不能超过4个。
- 3 适用车型:
- 2007~2010 年的 GL8。

## 4操作步骤:

- 4.1 打开点火开关,发动机停止运转;
- 4.2 连接好车博仕诊断设备,并运行诊断程序;
- 4.3 选择国产车-->上海通用-->选择年份(如 2010 年)-->小客车-->别克-->U(VIN 码第四 位);

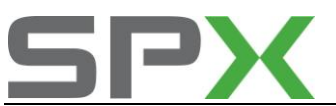

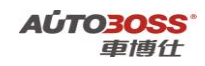

| (4)别克(Buick) 国产车\上海通 | 用\V5.4\诊断\(A)2010年(VIN码) |
|----------------------|--------------------------|
| 英 <b>側(Excelle)</b>  |                          |
| 君威(Regal)            |                          |
| 君趣(LaCrosse)         | 上一风                      |
| J (VIN码第4位)          |                          |
| D (VIN码第4位)          |                          |
| U (VIN码第4位)          | 下一页<br>打印                |
|                      | 返回                       |
|                      |                          |

4.4 选择-->车身控制模块-->模块设置;

| 上一與 |
|-----|
|     |
| 下一页 |
| 打印  |
| 返回  |
|     |

**4.5** 选择【遥控器编程】菜单,按设备提示进行操作(需要同时按住遥控器的锁定和开锁按钮);

| 欃块设置<br>盗絞嵏纪9 | 国产车\上 | :海通用\V5 | 1.4、诊断、() | N20104 | (VIN码第10位 |
|---------------|-------|---------|-----------|--------|-----------|
| ~=11.00.441   |       |         |           | [      | 上一页       |
|               |       |         |           | [      | 下一页       |
|               |       |         |           |        | 打印        |
|               |       |         |           | [      | 返回        |
|               |       |         |           |        |           |

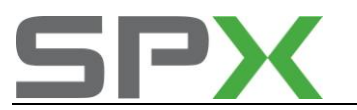

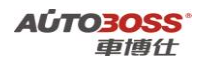

4.6 关闭点火开关,匹配完成。

## Lova-乐风系列车型的特殊功能操作说明

发动机(1.4L L4 L95)系统

- 1. 怠速学习程序方法
  - 1. 注释
  - 在如下情况可以执行怠速学习程序
  - 1.1 更换新的节气门;
  - 1.2 清洗节气门;
  - 1.3 更换发动机控制单元。

### 2 设定条件:

- 1.1 ECU 通讯正常;
- 1.2 电瓶电压不能低于 12 伏。
- 3 适用车型:
- 2007~2010年后的乐风。
- 4 操作步骤:
- 4.1 打开点火开关,发动机停止运转,等待 5 秒钟以上;
- 4.2 连接好车博仕诊断设备,并运行诊断程序;
- 4.3 选择国产车-->上海通用-->选择年份(如 2010 年)-->小客车-->雪佛兰-->T(VIN 码第 四位)-->乐风;

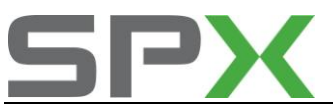

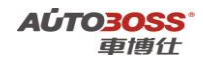

| T (VIN码第4位) | 国产车\上海通用\V5.4\ | 诊断\(A)2010年(VIN码 |
|-------------|----------------|------------------|
| 乐风(Lova)    |                | 上一页              |
|             |                | 下一页              |
|             |                | 打印               |
|             |                | 返回               |
| -           |                |                  |

4.4 选择-->动力总成-->(M) 1.4L L4 L95 (VIM 码第八位);

| (S)1.2L L4 LMU(VIN码第6位) |     |
|-------------------------|-----|
| (M)1.4L L4 L95(VIN码第8位) |     |
| (U)1.6L L4 L91(VIN码第8位) |     |
|                         | 下一页 |
|                         | 打印  |
|                         | 返回  |

4.5 选择-->发动机控制模块-->执行器测试;

| 功能诊断  | 国产车\上海通用\V5.4\诊断\(A)2010年(VIN码第10位 |
|-------|------------------------------------|
| 诊断故障码 |                                    |
| 数据流清单 |                                    |
| 执行器测试 | 上一與                                |
| ID信息  | 下一頭                                |
|       | - 打印                               |
|       | 返回                                 |
|       |                                    |

4.6 选择【IAC 重设定】菜单;点击【重设定】功能,按设备提示进行操作;

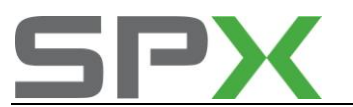

| 执行器制试 国产车\上海通用\V5.4 | \诊断\(A)2010年(VIN码第1 |
|---------------------|---------------------|
| A/C继电器              |                     |
| 风扇低速                |                     |
| 风扇高速                | 上一與                 |
| EGR电磁阀              |                     |
| EVAP排污电磁阀           | - <u> </u>          |
| EVAP遭风电磁阀           | 下一页                 |
| EVAP排污/密封           |                     |
| 燃油泵继电器              | - 22                |
| HO2S加热器传感器1         | 打印                  |
| HO2S加热器传感器2         |                     |
| 环路状态                |                     |
| 故障指示灯               | 1610                |
| 火花満后                |                     |
| IAC重设定              |                     |

- 4.7 关闭点火开关10 秒钟,关闭设备。
- 4.8 接通点火开关10 秒钟,断开点火开关10 秒钟。
- 4.9 在驻车档/ 空档起动发动机,使发动机运行,直到发动机冷却液温度超过85°C。
- 5.0 接通空调,如果车辆装备的是EMT,则拉住驻车制动器,在踩住制动踏板时,将 换档杆挂在D档。
- 5.1 关闭空调,关闭点火开关,怠速学习程序完成。

#### 2 发动机曲轴位置偏差学习方法

- 1. 注释
- 在如下情况下可以执行发动机曲轴位置偏差学习功能
- 1.1 更换、拆卸曲轴位置传感器;
- 1.2 更换、拆卸飞轮、曲轴;
- 1.3 更换发动机控制模块。
- 2 设定条件:
- 1.1 ECU 通讯正常;
- 1.2 发动机暖机,达到正常水温度。
- 3 适用车型:
- 2007年的乐风。

#### 4操作步骤:

- 4.1 打开点火开关,关闭空调系统,发动机怠速运转;
- 4.2 连接好车博仕诊断设备,并运行诊断程序;
- 4.3 选择国产车-->上海通用-->选择年份(如 2007 年)-->小客车-->雪佛兰-->T(VIN 码第 四位)-->乐风;

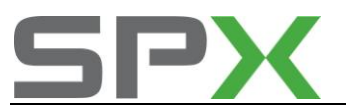

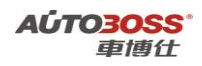

| 国产车\上海通用 | ]\V5.4\诊断\(7)2007年(VIN码 |
|----------|-------------------------|
|          |                         |
|          | 上一页                     |
|          | 下一页                     |
|          | 打印                      |
|          | 返回                      |
|          | <u> </u>                |

4.4 选择-->动力总成-->发动机排量(如 1.4L L4 L95) -->发动机控制模块-->特殊功能;

| 功能诊断  | 国产车\上制 | ₩週1\V5.4 | \诊断\(7)2 | 007年(VIN码第10位 |
|-------|--------|----------|----------|---------------|
| 诊断故障器 | 1      |          |          |               |
| 数据流清单 |        |          |          |               |
| 特殊功能  |        |          |          | 上一风           |
| ID信息  |        |          |          | 下一页           |
|       |        |          |          | <b>T</b> P    |
|       |        |          |          | 返回            |
|       |        |          |          |               |

4.5 选择【曲轴位置偏差学习】功能;按设备提示进行操作;

| 受动机输出控制  |        |
|----------|--------|
| IAC系统    |        |
| 燃油系统     | 上一页    |
| 曲辅位置偏差学习 | 下一页    |
|          | - ITEP |
|          | 返回     |

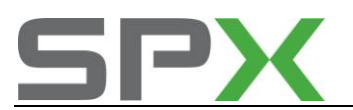

在学习的过程中,需要起动发动机,使发动机怠速运行,直到发动机冷却液温度超过 65°C,将发动机转速提高到4000转/分以上,直到发生断油现象,等候10~15秒 钟,直到设备显示"成功"信息。

4.6 关闭点火开关,匹配完成。

安全气囊(SDM)系统

- 1. SDM 编程方法
  - 1. 注释
  - 在如下情况可以执行 SDM 编程

1.1 更换全新的安全气囊控制单元。

- 2 设定条件:
- 1.1 ECU 通讯正常;
- 1.2 电瓶电压不能低于 12 伏。
- 3 适用车型:

2006~2010年后的乐风。

#### 4操作步骤:

4.1 打开点火开关,发动机停止运转;

4.2 连接好车博仕诊断设备,并运行诊断程序;

4.3 选择国产车-->上海通用-->选择年份(如 2010 年)-->特殊功能;

| 国产车\上海通用\V5.4\诊断\(A)2010 |
|--------------------------|
|                          |
| 上一页                      |
| 下一页                      |
| 41.ED                    |
| 返回                       |
|                          |

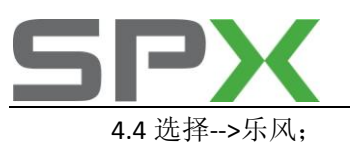

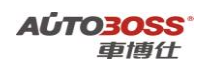

| 特殊功能       | 国产车\上海通用\V5.4\诊断\(A)2010年(VIN码第 | 10個 |
|------------|---------------------------------|-----|
| 乐风(Lova)   |                                 |     |
| 机地(Excelle | ) 上一页                           |     |
|            | 下一页                             | ]   |
|            | 打印                              | 3   |
|            | 返回                              |     |
|            |                                 |     |

4.5 选择-->SDM 编程;

| 乐风(Lowa) | 国产车\上海通用\V5.4\诊断\(A)2 | 010年(VIN码第10 |
|----------|-----------------------|--------------|
| SDM编程    |                       | 上一页          |
|          |                       | 下一页          |
|          |                       | 打印           |
|          |                       | 返回           |
|          | 9                     |              |

4.6 选择【SDM 重新编程】菜单;按设备提示进行操作;

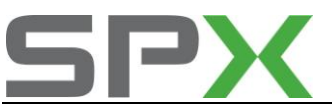

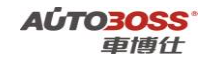

| 模块设置            | 国产车\上海通用\V5.4\ | 、诊断\(A)2010年(VIN码第10位 |
|-----------------|----------------|-----------------------|
| 清除制造而<br>SDM重新编 | 11启用计数器<br>12程 | 上一页                   |
|                 |                | 下一页                   |
|                 |                | (1) EP                |
|                 |                | 返回                    |
|                 |                |                       |

4.7【SDM 重新编程】完成后;选择【清除制造商启用计数器】菜单;按设备提示进行操作;

4.8 关闭点火开关,匹配完成。

Aveo-乐骋系列车型的特殊功能操作说明

发动机(1.4L L4 L95)系统

- 1. 怠速学习程序方法
  - 1. 注释

在如下情况可以执行怠速学习程序
1.1 更换新的节气门;
1.2 清洗节气门;
1.3 更换发动机控制单元。

## 2 设定条件:

- 1.1 ECU 通讯正常;
- 1.2 电瓶电压不能低于 12 伏。
- 3 适用车型:

2007~2009年的乐骋。

- 4操作步骤:
- 4.1 打开点火开关,发动机停止运转,等待 5 秒钟以上;
- 4.2 连接好车博仕诊断设备,并运行诊断程序;
- 4.3 选择国产车-->上海通用-->选择年份(如 2009 年)-->小客车-->雪佛兰-->T(VIN 码第

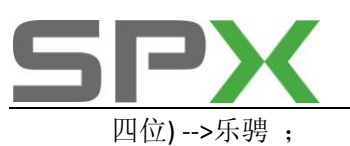

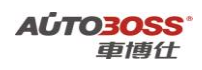

| 「(VIN码第4位) | 车\上海通用\V5.4\诊断\(9)2009年(VIN部 |
|------------|------------------------------|
| 乐风(Lova)   |                              |
| 乐鹗(Aveo)   | 上一页                          |
|            | 下一页                          |
|            | 打印                           |
|            | 返回                           |
|            |                              |

4.4 选择-->动力总成-->(M)1.4L L4 L95(VIM 码第八位);

| 上一风 |
|-----|
| 下一页 |
| 打印  |
| 返回  |
|     |

4.5 选择-->Delphi Mt80-->执行器测试;

| 功能诊断 国产车\上海通用\V! | 5.4\诊断\(A)2010年(VIN码第10位 |
|------------------|--------------------------|
| 诊断故障码            |                          |
| <b>数据</b> 流清单    |                          |
| 执行寄溯试            | 上一风                      |
| ID信息             | 下一页                      |
|                  | 11th                     |
|                  | 返回                       |
| 0                |                          |

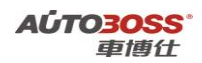

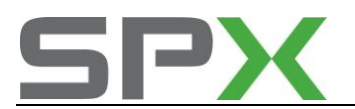

4.6 选择【IAC 重设定】菜单;点击【重设定】功能,按设备提示进行操作;

| A/C继电器      |      |
|-------------|------|
| 风扇低速        |      |
| 风扇高速        | 上一页  |
| EGR电磁阀      |      |
| EVAP排污电磁阀   |      |
| EVAP通风电磁阀   | 下一页  |
| EVAP排污/密封   |      |
| 燃油泵继电器      | - 10 |
| HO2S加热器传感器1 | 打印   |
| HO2S加熱器传感器2 |      |
| 环路状态        |      |
| 故障指示灯       | 版同   |
| 火花満后        |      |
| IAC重设定      |      |

- 4.7 关闭点火开关10 秒钟,关闭设备。
- 4.8 接通点火开关10 秒钟,断开点火开关10 秒钟。
- 4.9 在驻车档/ 空档起动发动机,使发动机运行,直到发动机冷却液温度超过85°C。
- 5.0 接通空调,如果车辆装备的是EMT,则拉住驻车制动器,在踩住制动踏板时,将 换档杆挂在D档。
- 5.1 关闭空调,关闭点火开关,怠速学习程序完成。

## 2 发动机(1.4L L4 L95)曲轴位置偏差学习方法

1. 注释

#### 在如下情况下可以执行发动机曲轴位置偏差学习功能

- 1.1 更换、拆卸曲轴位置传感器;
- 1.2 更换、拆卸飞轮、曲轴;
- 1.3 更换发动机控制模块。
- 2 设定条件:
  - 1.1 ECU 通讯正常;
- 1.2 发动机暖机,达到正常水温度。
- 3 适用车型:
- 2007年的乐骋。
- 4操作步骤:
  - 4.1 打开点火开关,关闭空调系统,发动机怠速运转;
  - 4.2 连接好车博仕诊断设备,并运行诊断程序;

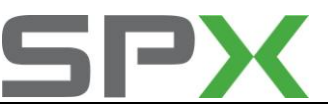

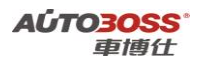

4.3 选择国产车-->上海通用-->选择年份(如 2007 年)-->小客车-->雪佛兰-->T(VIN 码第 四位)-->乐骋;

| T (VIN码第4位) | 国产车\上海通用\V5.4\诊断 | \(7)2007年(VIN码 |
|-------------|------------------|----------------|
| 乐风(Lova)    |                  | ]              |
| 乐磬(Aweo)    |                  | 上一页            |
|             |                  | 下一页            |
|             |                  | 打印             |
|             |                  | 返回             |
|             |                  |                |

4.4 选择-->动力总成-->发动机排量(如 1.4L L4 L95) -->发动机控制模块-->特殊功能;

| 功能诊断  | 国产车\上 | <b>每通用\V5</b> . | 4、诊断、(7 | 12007年 | WIN码第10位 |
|-------|-------|-----------------|---------|--------|----------|
| 诊断故障码 |       |                 |         |        |          |
| 数据流清单 |       |                 |         | 1      | 1 4      |
| 特殊功能  |       |                 |         |        | 上一與      |
| ID信息  |       |                 |         |        | 下一页      |
|       |       |                 |         |        | 打印       |
|       |       |                 |         | Ľ      | 返回       |
|       |       |                 |         |        |          |

4.5 选择【曲轴位置偏差学习】功能;按设备提示进行操作;

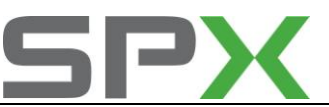

| 特殊功能  | 国产车\上海道 | 通用\V5.4\诊断\(7)2007年(VIN码第10( |
|-------|---------|------------------------------|
| 发动机输出 | 控制      |                              |
| IAC系统 |         |                              |
| 魐抽系统  |         | 上一风                          |
| 曲轴位置倾 | 送学习     | <u><u> </u></u>              |
|       |         | 1 28                         |
|       |         | 打印                           |
|       |         | 返回                           |
|       |         |                              |

在学习的过程中,需要起动发动机,使发动机怠速运行,直到发动机冷却液温度超过 65°C,将发动机转速提高到4000转/分以上,直到发生断油现象,等候10~15秒 钟,直到设备显示"成功"信息。

4.6 关闭点火开关,匹配完成。

# 车身系统

- 1. 遥控器匹配方法
  - 1. 注释

## 在如下情况可以执行遥控器匹配

- 1.1 更换全新的遥控器;
- 1.2 更换遥控器接收器单元。

## 2 设定条件:

- 2.1 ECU 通讯正常;
- 2.2 电瓶电压不能低于 12 伏;
- 2.3 遥控器的匹配数量不能超过4个。
- 3 适用车型:

2006年的乐骋。

## 4操作步骤:

- 4.1 打开点火开关,发动机停止运转;
- 4.2 连接好车博仕诊断设备,并运行诊断程序;
- 4.3 选择国产车-->上海通用-->选择年份(如 2006 年)-->特殊功能;

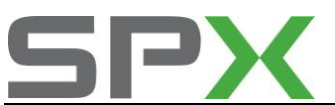

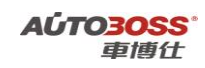

| (6)2006年(VIN码第10位) - [ | 副产车\上海通用\V5.5\诊断\(6)2006 |
|------------------------|--------------------------|
| 小客车                    |                          |
| 特殊功能                   | 上一页                      |
|                        | 下一页                      |
|                        | 打印                       |
|                        | 返回                       |
|                        |                          |

4.4选择-->乐骋;

| 特殊功能 国产车\上海通用\V5. | 5、诊断\(6)2006年(VIN语第10位 |
|-------------------|------------------------|
| 赛欧(Sail)          |                        |
| 飢趣(Excelle)       |                        |
| 乐风(Lova)          | 上一风                    |
| 乐勢(Aweo)          | 下一页                    |
|                   | <b>1</b> 16P           |
|                   | 1 Ke                   |
| -                 |                        |

4.5 选择-->遥控功能启动;

| 乐雾(Aveo) | 国产车\上海通用\V5. | 5、诊断、(6)2006年(VIN码第10 |
|----------|--------------|-----------------------|
| 遙控功能启    | <b>动</b>     |                       |
| 阻斷器      |              | 上一页                   |
|          |              | 下一页                   |
|          |              | 打印                    |
|          |              | 返回                    |

4.6 选择【遥控器编程】菜单;按设备提示进行操作;

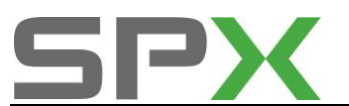

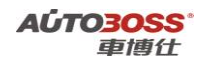

| 劰能诊断<br>遥控搊编和 | 国产车\上海通用\V5.5\给 | ·断\(6)2006年(VIN码第10) |
|---------------|-----------------|----------------------|
|               |                 | 上一页                  |
|               |                 | 下一页                  |
|               |                 | 打印                   |
|               |                 | 返回                   |

4.7 关闭点火开关,匹配完成。

## 2. 防盗钥匙匹配方法

#### 1. 注释

### 在如下情况可以执行遥控器匹配

1.1 更换全新的防盗钥匙;

## 2 设定条件:

2.1 ECU 通讯正常;

2.2 电瓶电压不能低于 12 伏;

3 适用车型**:** 

2006年的乐骋。

#### 4操作步骤:

4.1 打开点火开关,发动机停止运转;

- 4.2 连接好车博仕诊断设备,并运行诊断程序;
- 4.3 选择国产车-->上海通用-->选择年份(如 2006 年)-->特殊功能;

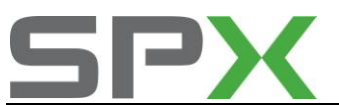

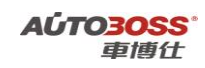

| (6)2006年(VIN码第10位) | 国产车\上海通用\V5.5\诊断\ | (6)2006 |
|--------------------|-------------------|---------|
| 小客车                |                   |         |
| 特殊功能               |                   | 页       |
|                    | <b>F</b> -        | 页       |
|                    | TF ]              | ₽ I     |
|                    | JE IE             | 9       |
|                    |                   |         |

4.4 选择-->乐骋;

| 特殊功能     | 圖产车\ | 上海通用W | 5.5\诊断\() | 5)2006年( | VIN码第10位 |
|----------|------|-------|-----------|----------|----------|
| 賽歐(Sail) |      |       |           |          |          |
| 飢趣(Excel | e)   |       |           | - E      | 1 2      |
| 乐风(Lova) | Q    |       |           |          | 上一风      |
| 乐鹗(Aweo) | l,   |       |           |          |          |
|          |      |       |           | E        |          |
|          |      |       |           |          | 下一與      |
|          |      |       |           | -        |          |
|          |      |       |           | Г        | 打印       |
|          |      |       |           |          |          |
|          |      |       |           |          |          |
|          |      |       |           |          | 返回       |
|          |      |       |           |          |          |
|          |      |       |           |          |          |

4.5 选择-->阻断器;

| 乐鹗(Aveo) | 国产车\上海通用\V5.5 | \诊断\(6)2006年(VIN码第10 |
|----------|---------------|----------------------|
| 遙控功能启动   | ካ             |                      |
| 組断器      |               | 上一页                  |
|          |               | 下一页                  |
|          |               | 打印                   |
|          |               | 返回                   |
| 0        |               |                      |

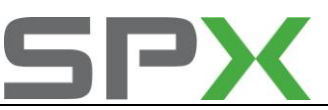

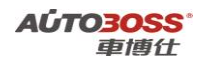

4.6 如果要匹配 2 把或 2 把以上的钥匙,直接执行【阻断器钥匙匹配】功能;按设备 提示进行操作;

| 6)2006年(VIN码第10位 |
|------------------|
|                  |
|                  |
| 上一风              |
| 下一页              |
| 打印               |
| 返回               |
|                  |

**4.7** 如果只匹配 1 把钥匙,先执行【阻断器钥匙匹配】功能; 然后再执行【换到中性 模式】功能,按设备提示进行操作;

4.8 关闭点火开关,拔出钥匙10秒以上,起动发动机检查编程钥匙是否匹配成功。

# Excelle-凯越系列车型的特殊功能操作说明

## 安全气囊(SDM)系统

1. SDM 编程方法

1. 注释

在如下情况可以执行 SDM 编程

1.1 更换全新的安全气囊控制单元。

2 设定条件:

1.1 ECU 通讯正常;

1.2 电瓶电压不能低于 12 伏。

3 适用车型**:** 

2009~2010年的凯越。

4操作步骤:

4.1 打开点火开关,发动机停止运转;

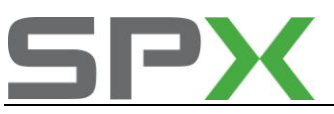

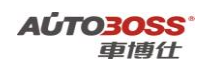

4.2 连接好车博仕诊断设备,并运行诊断程序;

4.3 选择国产车-->上海通用-->选择年份(如 2010 年)-->特殊功能;

| 上一页 |
|-----|
| 上一页 |
|     |
| 下一页 |
| 打印  |
| 返回  |
|     |

4.4 选择-->凯越;

| 特殊功能 国产     | 年\上海通用\V5.4\诊断\(A)2010年(VIN码第10位 |
|-------------|----------------------------------|
| 乐风(Lova)    |                                  |
| 飢越(Excelle) | 上一页                              |
|             | 下一頭                              |
|             | 打印                               |
|             | 返回                               |
|             |                                  |

4.5 选择-->SDM 编程;

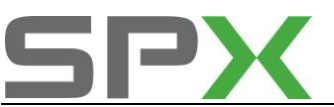

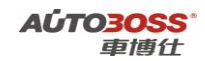

| 机越(Excele) 国产车\上海道 | 用\V5.4\诊断\(A)2010年(VIN码第 |
|--------------------|--------------------------|
| SDM编程              |                          |
| 遙控功能启动             |                          |
| 阻斷器                | L-M                      |
|                    | 下一页                      |
|                    | 打印                       |
|                    | 返回                       |
|                    |                          |

4.6 选择【SDM 重新编程】菜单;按设备提示进行操作;

| 模块设置   | 国产车\上海通用 | 1\V5.4\诊断\(A) | 2010年(VIN码第10位 |
|--------|----------|---------------|----------------|
| 清除制造商  | 后用计数器    |               |                |
| SDM重新的 | 8        |               | 上一页            |
|        |          |               | 下一页            |
|        |          |               | 打印             |
|        |          |               | 返回             |
|        |          |               |                |

4.7【SDM 重新编程】完成后;选择【清除制造商启用计数器】菜单;按设备提示进行操作;

4.8 关闭点火开关,匹配完成。

## 车身系统

- 1. 遥控器匹配方法
  - 1. 注释

在如下情况可以执行遥控器匹配

1.1 更换全新的遥控器;

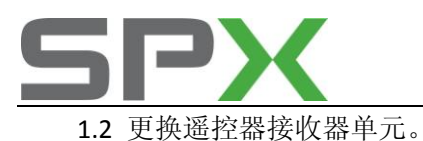

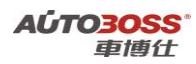

## 2 设定条件:

- 2.4 ECU 通讯正常;
- 2.5 电瓶电压不能低于 12 伏;
- 2.6 遥控器的匹配数量不能超过4个。
- 3 适用车型:
- 2004~2010年的凯越。

### 4操作步骤:

- 4.1 打开点火开关,发动机停止运转;
- 4.2 连接好车博仕诊断设备,并运行诊断程序;
- 4.3 选择国产车-->上海通用-->选择年份(如 2010 年)-->特殊功能;

| (A)2010年(VIN码第10位) | 车\上海通用\V5.4\诊断\{A)2010 |
|--------------------|------------------------|
| 小客车                |                        |
| 特殊功能               | 上一页                    |
|                    | 下一页                    |
|                    | 打印                     |
|                    | 返回                     |

4.4 选择-->凯越;

| 用\\\5.4\诊断\(A)2010年(VIN码第106 | 特殊功能 国产车\上声 |
|------------------------------|-------------|
|                              | 乐风(Lowa)    |
| 上一页                          | 飢越(Excelle) |
| 下一页                          |             |
| 打印                           |             |
| 16 I                         |             |
|                              |             |

4.5 选择-->遥控功能启动;

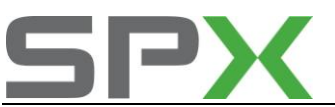

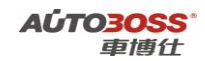

| 机线(bacelle) 国产车\上海通用 | \V5.4\诊断\(A)2010年(VIN码第 |
|----------------------|-------------------------|
| SDM编程                |                         |
| 遙控功能启动               |                         |
| 阻斯器                  |                         |
|                      | 下一页                     |
|                      | 打印                      |
|                      | 返回                      |
|                      |                         |

4.6 选择【遥控器编程】菜单;按设备提示进行操作;

| 功能诊断<br>運控務編程 | 国产车\上海通用\V5.4\诊 | 斯\(A)2010年(VIN码第10 |
|---------------|-----------------|--------------------|
|               |                 | 上一页                |
|               |                 | 下一页                |
|               |                 | 打印                 |
|               |                 | 返回                 |

4.7 关闭点火开关,匹配完成。

## 2. 防盗钥匙匹配方法

## 1. 注释

## 在如下情况可以执行遥控器匹配

1.1 更换全新的防盗钥匙;

## 2 设定条件:

- 2.3 ECU 通讯正常;
- 2.4 电瓶电压不能低于 12 伏;

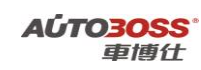

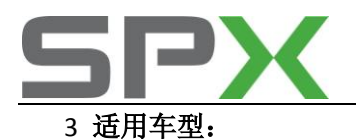

2004~2010年的凯越。

#### 4操作步骤:

4.1 打开点火开关,发动机停止运转;

4.2 连接好车博仕诊断设备,并运行诊断程序;

4.3 选择国产车-->上海通用-->选择年份(如 2010 年)-->特殊功能;

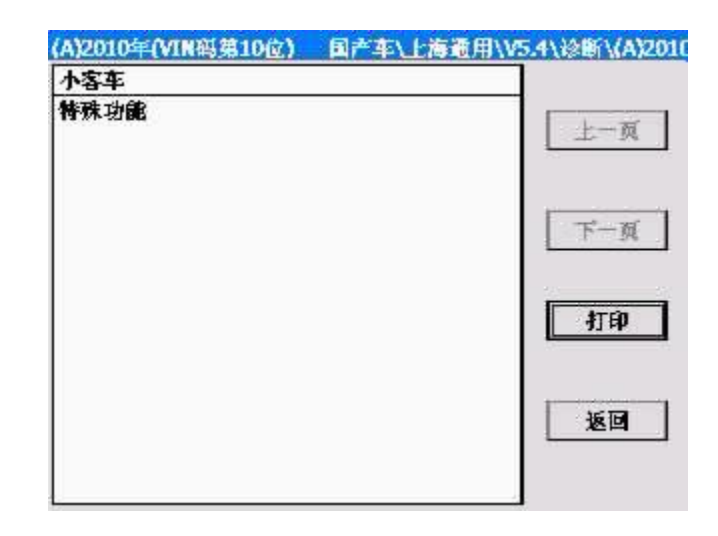

4.4 选择-->凯越;

| 乐风(Lova)    |     |
|-------------|-----|
| 凯越(Excelle) | 上一页 |
|             | 下一页 |
|             | 打印  |
|             | 返回  |

4.5 选择-->阻断器;

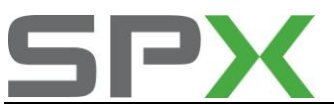

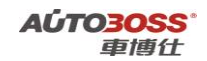

| 新\(A)2010年(VIN码第 |
|------------------|
|                  |
|                  |
| LI-M             |
| 下一页              |
| 打印               |
| 返回               |
|                  |

4.6 如果要匹配 2 把或 2 把以上的钥匙,直接执行【阻断器钥匙匹配】功能;按设备 提示进行操作;

| 国产车\上海通用\V5.4\诊断\(A)2010年(VIN码第 | 10      |
|---------------------------------|---------|
| 継匹配                             |         |
| 新钥匙                             |         |
| <b>推式</b>                       |         |
| 7-8                             | -       |
| L 1 276                         | -       |
| 打印                              | ]       |
| 返回                              |         |
|                                 | <u></u> |

- **4.7** 如果只匹配 1 把钥匙,先执行【阻断器钥匙匹配】功能; 然后再执行【换到中 性模式】功能,按设备提示进行操作;
- 4.8 关闭点火开关,拔出钥匙10秒以上,起动发动机检查编程钥匙是否匹配成功。

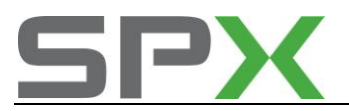

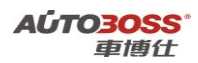

# Sail-赛欧系列车型的特殊功能操作说明

## 安全气囊(SDM)系统

- 1. SDM 编程方法
  - 1. 注释

#### 在如下情况可以执行 SDM 编程

1.1 更换全新的安全气囊控制单元。

### 2 设定条件:

- 1.1 ECU 通讯正常;
- 1.2 电瓶电压不能低于 12 伏。
- 3 适用车型:
- 2001~2008年的赛欧。

### 4操作步骤:

4.1 打开点火开关,发动机停止运转;

- 4.2 连接好车博仕诊断设备,并运行诊断程序;
- 4.3 选择国产车-->上海通用-->选择年份(如 2008 年)-->特殊功能;

| 8)2008年(VIN码第10位) 国产车\上 | :海通用\V5.4\诊断\(8)2000 |
|-------------------------|----------------------|
| 小客车                     |                      |
| 特殊功能                    | 上一页                  |
|                         | 下一页                  |
|                         | 11ED                 |
|                         | 返回                   |

4.4 选择-->赛欧;

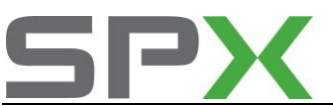

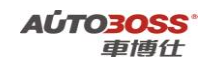

| 特殊功能     | 国产车\上 | :審通用\\V5 | 4\诊断\(B) | 2006年(VIN码第10位 |
|----------|-------|----------|----------|----------------|
| 妻欧(Sail) |       |          |          |                |
| 飢越(Excel | le)   |          |          |                |
| 乐风(Lova) | 1     |          |          | 上一與            |
| 景程(Epica | )     |          |          | 下一页            |
|          |       |          |          | 打印             |
|          |       |          |          | 返回             |
|          |       |          |          |                |

4.5 选择【SDM 重新编程】菜单;按设备提示进行操作;

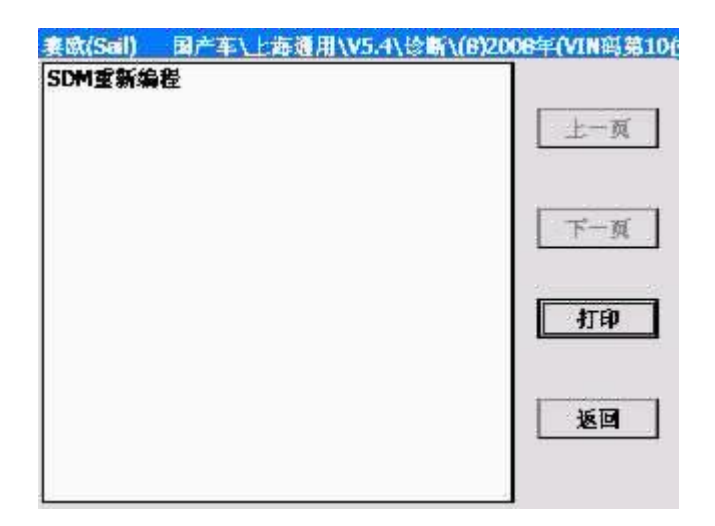

4.6 关闭点火开关,匹配完成。

# 阻断器系统

1. 防盗钥匙匹配方法

1. 注释

在如下情况可以执行遥控器匹配

1.1 更换全新的防盗钥匙;

## 2 设定条件:

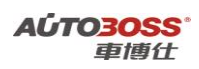

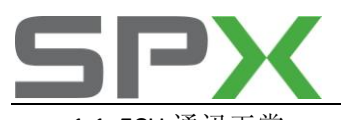

- 1.1 ECU 通讯正常;
- 1.2 获得正确的安全码;
- 1.3 电瓶电压不能低于 12 伏;
- 3 适用车型:
- 2003~2005年的赛欧。

## 4 操作步骤:

- 4.1 打开点火开关,发动机停止运转;
- 4.2 连接好车博仕诊断设备,并运行诊断程序;
- 4.3 选择国产车-->上海通用-->选择年份(如 2005 年)-->特殊功能;

| 产车\上海通用\\V5.4\诊断\(5)2005 |
|--------------------------|
| 1                        |
| 上一页                      |
| 下一頭                      |
| 打印                       |
| 返回                       |
|                          |

4.4 选择-->赛欧;

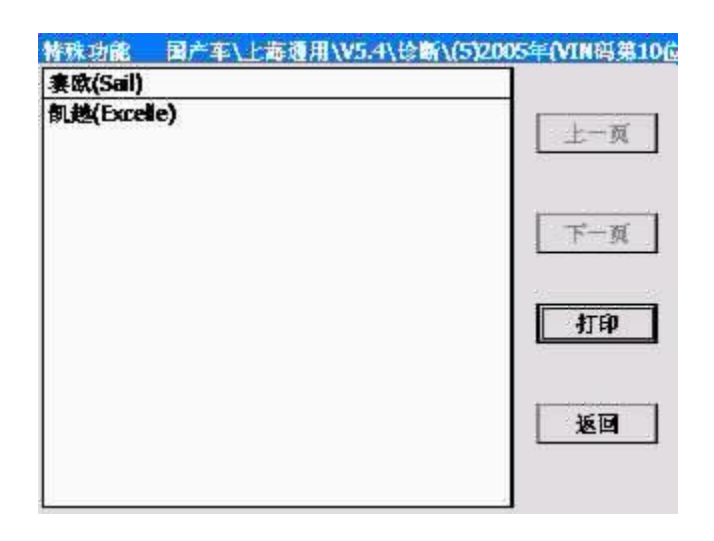

4.5 选择-->阻断器;

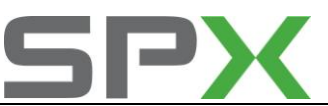

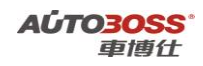

| 上一页 |
|-----|
| 下一页 |
| 打印  |
| 返回  |
|     |

4.6 选择-->特殊功能-->删除钥匙功能;

| 动作删试 国产车\上海通用\V5.4\ | 诊断\(5)2005年(VIN码第10位                                                                                                    |
|---------------------|----------------------------------------------------------------------------------------------------|
| 删除第一把收发器钥匙          |                                                                                                    |
| 删除第二把收发器钥匙          |                                                                                                    |
| 删除第三把收发器钥匙          | 上一與                                                                                                    |
| 删除第四把收发器钥匙          |                                                                                                    |
| 删除第五把收发器钥匙          |                                                                                                    |
| 删除全部收发赛钥匙           | 下一页                                                                                                    |
|                     | 41th                                                                                                    |
|                     | 1. In the second second |
|                     |                                                                                                    |

**4.7** 按设备提示进行操作后;再执行【模块设置】功能;进行钥匙匹配,按设备提示进行操作;

| 功能诊断  | 国产车\上海通 | 用\V5.4\诊断\(5)2005年(VIN码) | \$106 |
|-------|---------|--------------------------|-------|
| 数据流清单 |         |                          |       |
| 特殊功能  |         |                          | 21    |
| 機块设置  |         |                          |       |
|       |         | 下一刻                      |       |
|       |         | 打印                       |       |
|       |         | 返回                       | -1    |

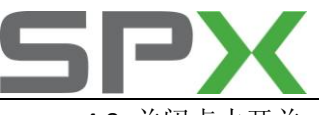

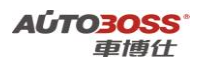

4.8 关闭点火开关,拔出钥匙10秒以上,起动发动机检查编程钥匙是否匹配成功。

# Epica-景程系列车型的特殊功能操作说明

## 安全气囊(SDM)系统

- 1. SDM 编程方法
  - 1. 注释

#### 在如下情况可以执行 SDM 编程

1.1 更换全新的安全气囊控制单元。

- 2 设定条件:
- 1.1 ECU 通讯正常;
- 1.2 电瓶电压不能低于 12 伏。
- 3 适用车型:

2007~2008年的景程。

## 4 操作步骤:

4.1 打开点火开关,发动机停止运转;

4.2 连接好车博仕诊断设备,并运行诊断程序;

4.3 选择国产车-->上海通用-->选择年份(如 2008 年)-->特殊功能;

| 国产车\上海通用\V5.4\诊断\(8)2008 |
|--------------------------|
|                          |
| 上一页                      |
| 下一页                      |
| 打印                       |
| 返回                       |
|                          |

4.4 选择-->景程;
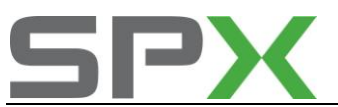

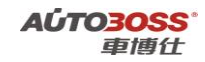

| 特殊功能     | 国产车\上 | 海通用\V5.4 | \诊断\(B)2 | 008年(VIN码第10位 |
|----------|-------|----------|----------|---------------|
| 赛欧(Sail) |       |          |          |               |
| 飢她(Excel | le)   |          |          |               |
| 乐风(Lova  | 1     |          |          | 上一與           |
| 景程(Epica | )     |          |          | 下一页           |
|          |       |          |          | ( trap        |
|          |       |          |          | 返回            |
|          |       |          |          |               |

4.5 选择-->SDM 编程;

| 景程(Epica) | 国产车\上海通用\V5.4\诊断\( | (8)2008年(VIN码第1) |
|-----------|--------------------|------------------|
| SDM编程     |                    | 上一页              |
|           |                    | 下一页              |
|           |                    | 打印               |
|           |                    | <u>ال</u> ا      |
|           |                    |                  |

4.6 选择【SDM 重新编程】菜单;按设备提示进行操作;

| 機块設置   | 国产车        | \上海通用\V! | i.4\诊断\(8) | 2008年(VIN码第10位 |
|--------|------------|----------|------------|----------------|
| 清除制造商  | 自用计数       | 機器       |            |                |
| SDM重新编 | <b>静</b> 橙 |          |            | 上一页            |
|        |            |          |            | 下一页            |
|        |            |          |            | 打印             |
|        |            |          |            | 返回             |
|        |            |          |            |                |

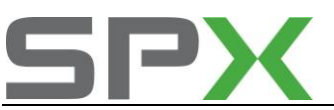

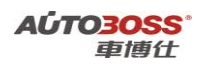

4.7【SDM 重新编程】完成后,选择【清除制造商启用计数器】菜单,按设备提示进行操作;
4.8 关闭点火开关,匹配完成。

### Cadillac-凯迪拉克 CTS 系列车型的特殊功能操作说明

### 发动机系统

1 发动机(2.8L V6 LP1/3.6L V6 LY7/3.6L V6 LLT) 怠速学习方法

1. 注释

在如下情况下可以执行怠速学习功能
1.1 更换新的节气门;
1.2 清洗节气门;
1.3 更换发动机控制单元。

#### 2 设定条件:

1.1 ECU 通讯正常;

1.2 发动机暖机,达到正常水温度。

3 适用车型:

2007~2008 年的 CTS。

#### 4操作步骤:

- 4.1 打开点火开关,关闭空调系统,发动机停止运转;
- 4.2 连接好车博仕诊断设备,并运行诊断程序;
- 4.3 选择国产车-->上海通用-->选择年份(如 2008 年)-->小客车-->凯迪拉克-->D(VIN 码 第四位);

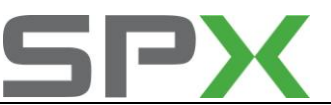

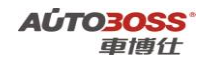

| (6)凯迪拉克(Cadillac)<br>D (VIIN码)波4台) | 国产车\上海通用\V5.4\诊断\(8)2008年( |
|------------------------------------|----------------------------|
| 5 (1116, # (E)                     | 上一页                        |
|                                    | 下一页                        |
|                                    | 打印                         |
|                                    | 返回                         |
| -                                  |                            |

4.4 选择-->CTS-->动力总成-->发动机排量(如 2.8L V6 LP1)(VIN 码第 8 位);

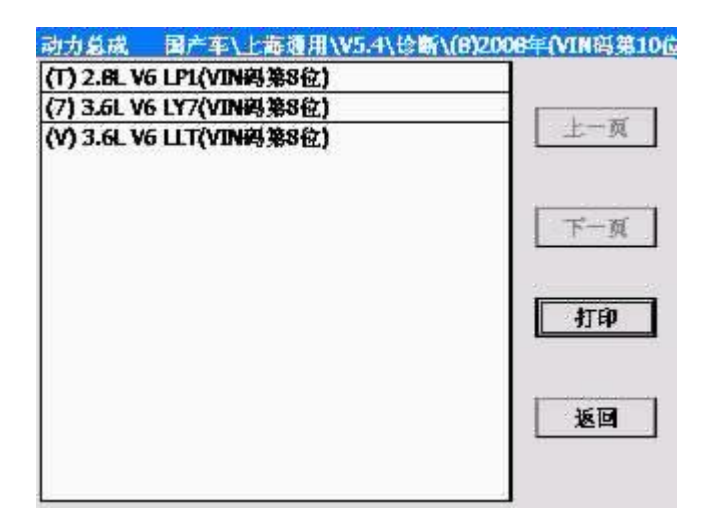

4.5 选择-->发动机控制模块-->模块设置;

| 国产车、上海; | 用\V5.4\诊断\(8)2008 | F(VIN码第10位 |
|---------|-------------------|------------|
|         |                   |            |
|         |                   |            |
|         |                   | 上一與        |
|         |                   |            |
|         |                   | 下一页        |
|         |                   | 打印         |
|         |                   | 返回         |
|         | <u> </u>          | <u> </u>   |

4.6选择【怠速读出重设】菜单,点击【重设定】功能;按设备提示进行操作;

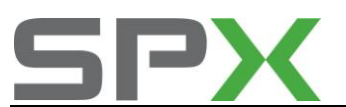

| 模块设置 国产车\上海通用\V5.4\诊断\(8)2 | DOB年(VIN码第10位 |
|----------------------------|---------------|
| 息速读出重设                     | 上一页           |
|                            | 下一页           |
|                            | - HTEP        |
|                            | ٤D            |

4.7 关闭点火开关,匹配完成。

# 1.安全气囊系统

### 1)、赛欧 SDM 编程

#### 操作步骤

- 1) 打开点火开关,但不起动车辆;
- 2) 连接好车博仕诊断设备,并运行诊断程序;
- 3) 根据车架号码选择正确菜单;
- 4)选择【S (VIN 码第4位)】;
- 5)选择【SDM 重新编程】。如下图,当出现"SDM 编程成功",完成全新的 SDM 编程。

| SDM 编程成功 |  |
|----------|--|
|          |  |
|          |  |
|          |  |
| 确定       |  |

2)、别克新世纪 SDM 编程

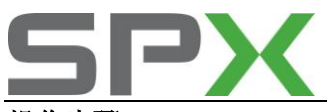

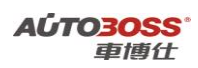

- 操作步骤
- 1) 打开点火开关,但不起动车辆;
- 2) 连接好车博仕诊断设备,并运行诊断程序;
- 3) 根据车架号码选择正确菜单;
- 4)选择【W(VIN码第4位)】;
- 5)选择【车身】→【车身控制模块】→ 【特殊功能】,选取【BCM 重新编程】;
- 6) 出现提示如下图所示,根据车辆配置进行选择;

| 车辆不是 Century 常规(WS)? | 是否装备 PRO UK3? |
|----------------------|---------------|
| 是    否               | 是一否           |

7)出现下图,说明编程成功。

| BCM 重新编程成功. |  |
|-------------|--|
| 确定          |  |

#### 3)、GL8 SDM 编程

#### 操作步骤

- 1) 打开点火开关,但不起动车辆;
- 2) 连接好车博仕诊断设备,并运行诊断程序;
- 3) 根据车架号码选择正确菜单;
- 4)选择【W (VIN 码第4位)】;
- 5)选择【车身】→【仪表板组合仪表】→ 【特殊功能】,选取【新 VIN】如下图;

| ···<br>同步 IPC 和 SIR |
|---------------------|
| 新 VIN               |
|                     |

6) 根据车架号码正确输入 VIN 码;

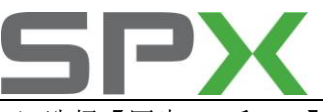

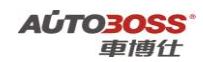

7)选择【同步 IPC 和 SIR】,当同步完成时出现下图,说明编程成功。

| IPC 和 SIR 同步完成! |  |
|-----------------|--|
| 确定              |  |

# 2.别克系列保养灯归零

- 1) 打开点火开关,但不起动车辆;
- 2) 连接好车博仕诊断设备,并运行诊断程序;
- 3) 根据车架号码选择正确菜单;
- 4) 如:选择【(D) 3.0L V6 LW9 (VIN 码第 8 位)】;
- 5)选择【发动机】→→【特殊功能】→→【发动机输出控制】,选取【机油寿命设定】 如下图;

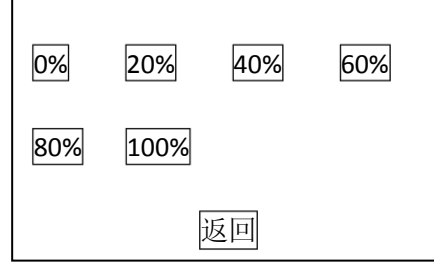

6) 点击相应的百分比,即可完成保养灯归零。

## 3.陆尊保养灯归零

1、打开点火开关至"ON"位置,重复按下"i"按键直到屏幕上出现字样"ENGINE OIL MONITOR"。 2、按下回车键直到屏幕上出现字样"CHANGE OIL SOON",说明保养灯归零成功。

# 4.新世纪/君威保养灯手工归零方法

- 1、点火开关打开;
- 2、在5秒内连续踩油门踏板3次就可以。

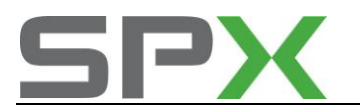

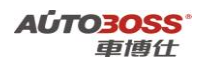

# 5.荣御保养灯归零手工方法

上海通用别克荣御轿车仪表板中央偏下方有一个中央显示屏。当行驶列保养里程前 1000km 时,在接通点火开关或关闭点火开关 10 秒内,仪表板驾驶员信息中心上的保养灯点亮。当超过保养期时,保养灯由点亮为闪亮。保养灯归零方法具体步骤如下:

- 1、关闭点火开关;
- 2、同时按住驾驶员信息中心的两个箭头按钮;
- 3、接通点火开关;
- 4、约3秒后松开两个箭头按钮;
- 5、出现保养菜单,询问是否归零;
- 6、按住 SET (归零) 按钮 3 秒以上;
- 7、按 MODE (模式) 按钮;
- 8、关闭点火开关,完成归零。

# 6.凯迪拉克 CTS 保养灯归零手工方法

1、带基本音响系统车型保养灯归零方法如下:

1) 打开点火开关,按下驾驶员信息中心(DIC)显示器右侧的CLR按钮,确认更换发动机机 油信息,这将从显示器上清除信息并复位。

2) 按动驾驶员信息中心(DIC) 显示器右侧 INFO 按钮上的上 / 下箭头, 进入 DIC 菜单。

3) 在 100% ENGINE OIL LIFE(100%发动机机油寿命)菜单项点亮显示后,按住 CLR 按钮, 百分比将变为 100%,机油寿命指示器即被归零。如果百分比没有变为 100%,则重复以上 步骤。

4) 关闭点火开关。

5)如果起动车辆时更换发动机机油信息再次出现,则发动机机油寿命系统未被归零,重复 归零程序。

2、带导航系统车型保养灯归零方法如下:

1) 打开点火开关,按下显示器右上角 0K 提示符旁的多功能按钮,确认更换发动机机油信息,这将从显示器上清除信息并复位。

2) 按一次 PWR / VOL 按钮,接通系统。PWR/VOL 按钮位于驾驶员信息中心(DIC)显示器的 左下方。

3) 按显示器左侧的 INFO 按钮,进入 VEHICLE INFO-RMATION (车辆信息)菜单。

4) 转动显示器右下方的 TUNE/SEL 旋钮,直到 ENGINE OIL LIFE(发动机机油寿命)点亮显示,按一下旋钮选定。

5) 当显示 100% ENGING OIL LIFE (100%发动机机油寿命)时,按下显示器右上角 RESET 提示符旁边的多功能按钮,百分比将变为 100%,机油寿命指示器即被归零。如果百分比没 有变为 100%,则重复以上步骤。

6) 关闭点火开关。

7)如果起动车辆时更换发动机机油信息再次出现,则发动机机油寿命系统未被归零,重复 归零程序。

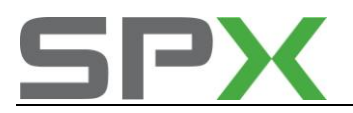

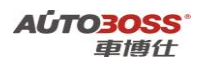

# 7. 君越保养灯归零人工方法

- 1、打开点火开关;
- 2、按动信息中心按钮中最右的 Gage 按钮,直至信息中心出现机油寿命提示信息;
- 3、按下信息中心按钮带箭头的确认键不松手,直至机油寿命显示100%就可以。

## 8.林荫大道保养灯归零人工方法

#### 1、关闭点火开关;

- 2、按住"TRIP"按钮; •
- 3、打开点火开关;
- 4、松开"TRIP"按钮;
- 5、提示"保养复位"时,按住"ENTER"开关3至5秒;
- 6、有响声之后确认完成;
- 7、关闭点火开关。

# 9.别克君威遥控器匹配

- 1、坐在车辆的驾驶员座椅上;
- 2、将点火开关启动钥匙从点火芯中拔出;
- 3、关闭所有车门;
- 4、按住中控锁开关上的"开锁"按钮并保持;
- 5、插入并拔出点火钥匙三次。不要转动锁芯;
- 6、第三次插入点火钥匙时,将钥匙保留在点火锁芯中,不要拔出;
- 7、松开门锁开关。将听到三声鸣响。该鸣响反馈表示遥控器编程正在启动;
- 8、同时按遥控器上的"开锁"和"锁闭"按钮并保持 12 秒。听到两声鸣响。表示遥控编程 已成功;
- 9、设定其它遥控器(最多4个)重复步骤8即可;
- 10、将点火启动钥匙从点火芯中拔出,退出编程。

### 10.GL8 遥控器匹配

别克 GL8 遥控器编程重要注意事项:需要遥控门锁接收器(RCDLR)识别的所有遥控器,必须按单一编程顺序编程,如果将系统置于编程模式,在接收第一个遥控器的编程信号后,将 解除先前编程的遥控器,最多可编程四个遥控器,勿在处于遥控编程模式的其他车辆附近操 作或编程遥控器从而防止遥控器编程到错误的车辆上。

- 1、从锁芯中拨出点火钥匙。
- 2、从保险丝盒上拆卸"车身控制模块编程"保险丝。

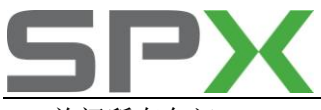

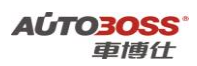

- 3、关闭所有车门。
- 4、关闭举升门。
- 5、将点火钥匙插入点火起动开关锁芯。
- 6、将点火开关拨到 ACC。
- 7、关闭点火开关,然后在一秒钟内返回 ACC 位置,车身控制模块将执行如下操作确认是否进入编程模式:警钟声响一次;闪亮系好安全指示器一次。
- 8、同时按住遥控器"锁门"和"解锁"按钮约 5 秒钟,车身控制模块将执行如下操作确认遥控 器编程是否完成: 警钟声响一次; 闪亮系好安全指示器一次。
- 9、对于其他遥控器,重复上述编程步骤。
- 10、从点火开关锁芯中拨出点火钥匙。
- 11、将"车身控制模块编程"保险丝装进保险丝盒。
- 12、操作各遥控器的功能,检查系统操作是否正确。

# 11.赛欧遥控器匹配方法

- 1、在开锁状态下,3秒内将车门从关到开做两次;
- 2、将钥匙插入锁芯, 10 秒内 0N/0FF 执行 5 次,最后保持 0FF 状态;
- 3、转向灯闪,系统进入密码学习模式;
- 4、16秒内按遥控器锁门键,如果转向灯闪,说明学习成功;
- 5、学习第二把遥控器时,16 秒内重复前一步骤即可;
- 6、16秒后方向灯闪两次,表示匹配完成。

# 12.别克 G/GS/GL/GLX 和君威遥控器匹配手工方法

- 1、拔出点火钥匙;
- 2、关闭所有车门;
- 3、按住门锁开关上的"UNLOCK"开锁按钮;
- 4、在按住门锁上的开锁位置,插入并拔出点火钥匙两次,勿旋转锁芯;
- 5、第三次将点火钥匙插入并保留在点火开关锁芯中,对于其余程序点火开关必须保持在 "LOCK"锁止位置;
- 6、松开门锁开关,将听到三次警声,该警声反馈提示遥控器编程启动;
- 7、同时按遥控门锁遥控器上的锁门和开锁按钮 12 秒,将听到两声警种,该警声反馈指示器 已经成功编程;
- 8、对于其余遥控器重复步骤7;
- 9、拔出钥匙退出编程。

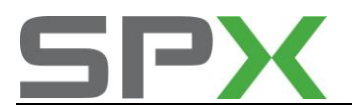

# 13.景程遥控器匹配手工方法

1、关闭并锁上所有车门,包括后备箱;

2、距离车1.5米范围之内;

3、同时按下并按住遥控器上的两个按钮 10 秒,遥控器上的发光二极管将快速闪烁,然后停止闪烁。

4、按闭锁 / 开锁按钮, 听到响声表示设定完成。

## 14.陆尊遥控器匹配手工方法

遥控器电池电力弱;遥控器电池已更换;汽车内电池在低电平或没充电的情况下超过规 定时间。需重新同步遥控器及遥控门锁接收器,执行以下步骤:

- 1、距离汽车1.5米(5英尺)内;
- 2、同时按下遥控器上锁止和解锁按钮并保持7秒;
- 3、喇叭应该发出声响确认已同步。

### 15.荣威遥控器匹配手工方法

- 1、遥控器靠近车辆;
- 2、快速依次操作任意按钮 4 次;
- 3、第4次操作时车门应锁止或解锁;
- 4、同步完成。

### 16.别克 GL8 更换防盗电脑或钥匙匹配手工方法

1、点火开关打开;

2、开/关钥匙三次,每次10分钟;

3、每次要等安全防盗灯 SECURITY 闪烁 5 次后才关闭点火钥匙;用匹配好的钥匙可以起动发动机。

### 17.凯越钥匙匹配方法

- 1、连接检测设备;
- 2、打开点火开关;
- 3、选择"上海通用";
- 4、选择"别克/凯越";

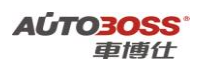

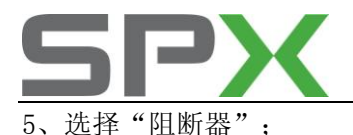

- 6、选择"编程";
- 7、选择"阻断器编程"
- 8、根据提示插入第一把钥匙打开点火开关;
- 9、等待通讯:
- 10、提示关闭点火开关,拔出钥匙;
- 11、进入下一步,插入第二把钥匙继续编程,否则取消退出。
- 12、编程完成之后,点火开关打开/关闭三次,不要起动发动机;
- 13、点火开关处于打开位置持续3秒以上,然后关闭钥匙2秒以上;
- 14、拔出钥匙10秒以上,起动发动机检查编程钥匙是否匹配成功。

## 18.凯越发动机怠速初始化设定

对于上海别克凯越轿车,当拆下蓄电池、拆下发动机控制模块(ECM)、ECM供电熔丝被取下超过10秒以及清洗怠速控制阀之后,都要进行怠速学习程序。上海别克凯越轿车怠速学习的具体步骤如下:

1、先接通点火开关5秒,然后断开点火开关10秒;

- 2、接通点火开关5秒后,起动发动机,热车至冷却液温度达到85℃;
- 3、打开空调10秒后,再关闭空调10秒;

4、如果是装备自动变速器的车辆,将驻车制动拉起,踩住制动踏板,将换档操纵手柄挂入 D档:

5、将空调打开10秒后,再将空调关闭10秒,将换档操纵手柄挂回P位;

6、断开点火开关, 怠速学习过程完毕。

# 19.别克 G/GL/GLX/GS 轮胎气压报警灯解除手工方法

任何一个轮胎气压不够,别克仪表上的"LOW TIRE"提示灯点亮。补足气后将要复位。该灯点亮是 ABS 系统的传感器起的作用,轮胎气压低就等于轮胎直径减小,导致相同的里程通过圈数增加,转数差被轮速传感器识别。

别克 G、GL、GLXGS 车型轮胎标准气压为 30psi, 210 kpa; 别克 GL8 车型轮胎标准气压为 34 psi, 240kpa。

1、保证四个轮胎气压相等且在允许值范围之内;

2、打开点火开关 0N 或发动机起动;

3、打开副驾驶车门及仪表台上右侧保险盒外盖,找到一红色按钮 RESET 键,用手按压 5 秒 钟,仪表盘上的 LOW TIRE 灯会闪烁 3 次后熄灭,LOW TIRE 警告灯清除完毕。

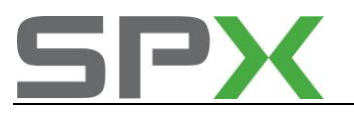

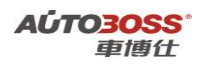

# 20.君越轮胎气压复位手工方法

- 1、打开点火开关;
- 2、按动信息中心按钮中最右的 Gage 按钮,直至信息中心出现轮胎监测系统复位信息;
- 3、按下信息中心按钮带箭头的确认键不松手,直至轮胎显示100%完毕。

### 长城汽车系列车型的特殊功能操作说明

一、2008年炫丽车型的车身系统

- 1. 遥控器的匹配方法
  - 1. 注释

#### 在如下情况下可以执行遥控器的匹配

- 1.1 更换遥控器内的电池;
- 1.2 更换新的遥控器;
- 1.3 更换车身控制单元。
- 2 设定条件:
- 1.1 ECU 通讯正常;
- 1.2 遥控器正常。
- 3 适用车型:

2008年后的炫丽车型。

- 4操作步骤:
- 4.1 打开左前车门(勿关上),将钥匙插入点火锁,在5秒内将钥匙开关(ON-OFF)五次, 第五次停在ON位置上,蜂鸣器叫一声,车灯闪一次,进入学习状态。
- 4.2 在10秒内按遥控器任意键,蜂鸣器叫二声,车灯闪二次,第一个遥控器学习成功, 在这10秒内再按第个二遥控器任意键,蜂鸣器叫二声,车灯闪二次,第二个遥控器 学习成功,(最终学习四个遥控器)。
- **4.3** 在学习成功后,将钥匙关闭(ON-OFF),退出学习状态。如在10秒内未按任何遥控器 按键,则10秒后,系统退出学习状态,遥控器匹配完成。

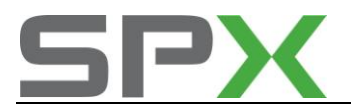

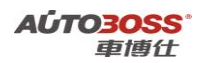

### 江淮汽车系列车型的特殊功能操作说明

一、2007年宾悦车型的车身系统

- 1. 遥控器的匹配方法
  - 1. 注释
  - 在如下情况下可以执行遥控器的匹配
  - 1.1 更换遥控器内的电池;
  - 1.2 更换新的遥控器;
  - 1.3 更换车身控制单元。
  - 2 设定条件:
  - 1.1 ECU 通讯正常;
  - 1.2 遥控器正常。
  - 3 适用车型:

2007年后的宾悦车型。

- 4操作步骤:
  - A: 先使用1把机械钥匙删除已存储的遥控器信息, 具体为:
    - A1 使用钥匙将点火开关打到0N状态;
    - A2 同时按下油箱盖开启按钮与锁定/解锁按钮,随后再按下后雾灯开启按钮;
    - A3 已存储的RCT 信息将被拆除,转向灯将会闪烁一次以提醒遥控器信息已被删除。

B:使用两把机械钥匙的进行匹配,具体为:

- B1 使用第一把钥匙将点火开关打到0N状态;
- B2 使用第二把钥匙锁定车辆,内部灯光点亮30秒,表明允许设置新的遥控器;
- B3 将新的遥控器上的按钮按两次,内部灯光熄灭,同时新的钥匙匹配完成。
- C:使用一把机械钥匙的进行匹配,具体为:
  - C1 使用钥匙将点火开关打到0N状态;
  - C2 在2.5s秒内将后除霜按钮按下4次;
  - C3 内部灯光将点亮30秒,表明允许设置新的遥控器;
  - C4 将新的遥控器上的按钮按两次,内部灯光熄灭,同时新的钥匙匹配完成。
  - C5 如果装配的遥控器少于四个,则新的遥控器代码存储于下一个内存位置,当四个 遥控器都配置好了,第四个钥匙代码将被重新写入,每把钥匙的配置都须按以上方 法进行。

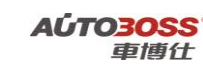

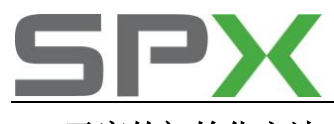

2. 天窗的初始化方法

#### 1. 注释

#### 在如下情况下可以执行天窗的初始化

- 1.1 更换天窗马达模块;
- 1.2 天窗使用一段时间后,关闭不到位;
- 1.3 系统长时间断电。
- 2 设定条件:
- 1.1 ECU 通讯正常;
- 1.2 天窗正常,不存在机械的故障。
- 3 适用车型:
- 2007年后的宾悦车型。

#### 4 操作步骤:

- 4.1 按住起翘开关,使天窗运行到最大起翘位置。(如果天窗处于其它位置,也要使 窗运行到最大起翘位置);
- 4.2 松开起翘开关,再按住起翘按钮超过13秒,天窗玻璃上下抖动几下;
- **4.3** 松开起翘开关,5 秒内重新按住起翘开关,3 秒后天窗再自动运行一个周期。(起 翘位置、关闭位置、打开位置和关闭位置),中间不能松手,初始化结束。

# 北京奔驰

### C-Class-204 系列车型的特殊功能操作说明

### 仪表板系统

1. 发动机机油保养归零方法

#### 1. 注释

- 在如下情况下可以执行发动机机油归零功能
- 1.1 机油保养提示已经激活;
- 1.2 车辆已经停放或行使了一段时间;
- 1.3 更换新的仪表板。

#### 2 设定条件:

2.7 ECU 通讯正常;

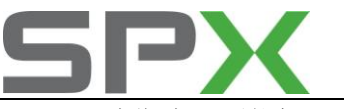

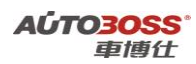

2.8 电瓶电压不能低于 12 伏。

#### 3 适用车型:

2009~2011 年的奔驰 C-Class 204 系列。

#### 4操作步骤:

4.1 打开点火开关,发动机停止运转;

4.2 连接好车博仕诊断设备,并运行诊断程序;

4.3 选择国产车-->北京奔驰-->C-Class-->204-->选择车型(如 204.052 C280,C300);

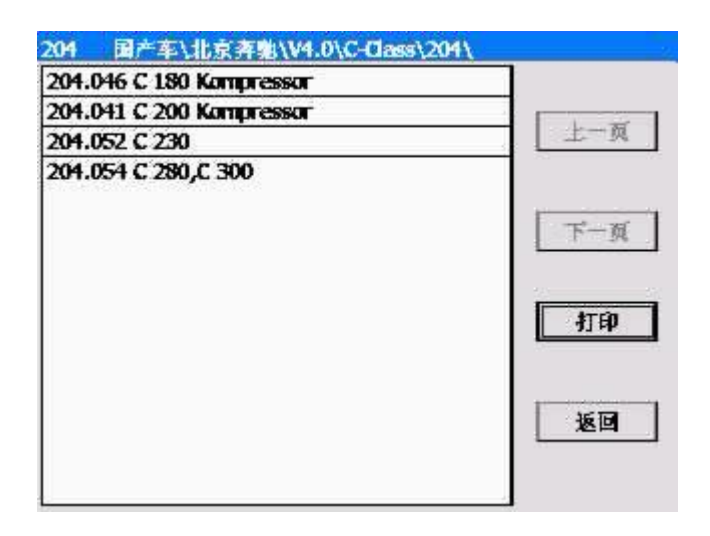

4.4 选择-->控制单元-->信息和通讯;

| 控制单元 国产车\北京奔驰\V4.0\C-Class | s\204\204.041 C 200 |
|----------------------------|---------------------|
| 驾驶                         |                     |
| 底盘                         |                     |
| 车身                         | 上一與                 |
| 信息和通讯                      |                     |
| 座椅和车门                      |                     |
| 空调                         | 下一页                 |
|                            | 打印                  |
|                            | 返回                  |
|                            |                     |

4.5 选择-->ICM-带保养间隔显示的仪表盘

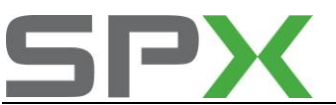

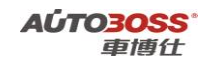

| ICM -<br>帶保养间隐显示的仪表盘(车厢内CAN总线)                    |       |
|---------------------------------------------------|-------|
| SCM[MRM] - 特向柱模块(底盘CAN总线)                         | 上一页   |
| PTS(驻车定位系统)-<br>驻车定位系统(车内空间CAN总线)                 |       |
| RFK - 倒车摄像机(车内空间CAN总线)                            | 下一页   |
| AGW - 音頻网卡(MOST<br>网路管理,诊断网关,无线电调谐器)              |       |
| COMAND -<br>带有集成试电于通信系统网关的COMAND(MOS<br>T网络管理,诊断) | 打印    |
| 调谐器 - 带有功率放大器的收音机调谐器                              | 16 16 |
| CTEL - 带通用接头的移动电话运配接头                             | 101   |
| VCS - 语音操纵(Linguatronic)                          |       |

4.6选择【一般保养】菜单,执行【确认总保养】功能;按设备提示进行操作。

| 线) 国产车\北京 |
|-----------|
|           |
|           |
| 上一页       |
|           |
|           |
| 下一页       |
| 打印        |
| 返回        |
|           |

4.7 关闭点火开关,匹配完成。

E-Class-211 系列车型的特殊功能操作说明

# 发动机系统

- 1 发动机(ME 9.7)节气门极限位置学习方法
  - 1. 注释

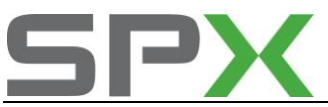

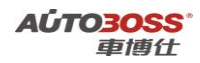

在如下情况下可以执行节气门极限位置学习功能

1.1 更换新的节气门;

1.2 清洗节气门。

#### 2 设定条件:

2.5 ECU 通讯正常;

2.6 发动机暖机,达到正常水温度。

3 适用车型:

2005~2009 年的奔驰 E-Class 211 系列。

#### 4操作步骤:

4.1 打开点火开关,关闭空调系统,发动机停止运转;

4.2 连接好车博仕诊断设备,并运行诊断程序;

4.3 选择国产车-->北京奔驰-->E-Class-->211-->选择车型(如 211.054 E280);

| 211(06/2005 至 05/2006)   圖产车\北京 | 奔驰\V4.0\E-Class\21 |
|---------------------------------|--------------------|
| 211.042 E 200 Kompressor        |                    |
| 211.043 E 200 CGI               |                    |
| 211.054 E 280                   | 上一风                |
| 211.092 E 260 4MATIC            |                    |
|                                 | 1                  |
|                                 | 下一页                |
|                                 |                    |
|                                 | ATED               |
|                                 |                    |
|                                 |                    |
|                                 | 返回                 |
|                                 |                    |
|                                 |                    |

4.4 选择-->控制单元-->驾驶;

| 上一风 |
|-----|
|     |
|     |
| 下一页 |
| 打印  |
| 返回  |
|     |

4.5 选择-->ME 9.7-发动机系统 9.7;

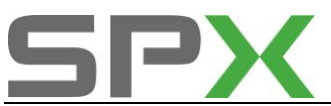

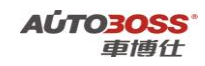

| 驾驶 国产车\北京齐驰\V4.0\E-Cla | ss\211\211(06/2005 至 05/ |
|------------------------|--------------------------|
| <b>变速箱</b>             |                          |
| ESM - 电手换档模块           |                          |
| DTR - 距离控制             | 上一风                      |
| ME 9.7 - 发动机系统 9.7     |                          |
|                        | 下一页                      |
|                        | 打印                       |
|                        | 返回                       |

4.6 选择-->控制单元适配;

| ME 9.7 - 发动机系统 9.7 国产车\北京寿 | 验\V4.0\E-Class\211\ |
|----------------------------|---------------------|
| 控制单元版本                     |                     |
| 读取故障码                      |                     |
| 读取事件码                      | 上一风                 |
| 清除故障记忆                     |                     |
| 实际值                        | -                   |
| 元件溯试                       | 下一页                 |
| 控制单元适配                     | - trip              |
|                            | 返回                  |
|                            |                     |

4.7 选择【学习节气门极限位置】菜单,按设备提示进行操作;

| 控制单元匹配<br>任何我有何期期 | 国产车\北京寿驰\V4.0\E-Class\211\211(06/20 |
|-------------------|-------------------------------------|
| 7-4 14 G JAXAX    | 上一页                                 |
|                   | 下一页                                 |
|                   | - 打印                                |
|                   | 返回                                  |
|                   |                                     |

4.8 关闭点火开关,匹配完成。

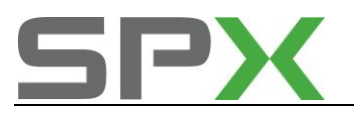

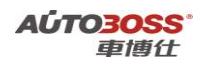

SBC-伺服制动控制系统

- 1 停用系统 SBC 的方法
  - 1. 注释

在如下情况下可以执行停用系统 SBC 功能

- 1.1 拆装制动摩擦片;
- 1.2 拆装制动卡钳;
- 1.3 拆装液压管路。

#### 2 设定条件:

- 2.1 ECU 通讯正常;
- 2.2 电瓶电压不能低于 12.5 伏。
- 3 适用车型:

2005~2006 年的奔驰 E-Class 211 系列。

- 4操作步骤:
- 4.1 打开点火开关,关闭空调系统,发动机停止运转;
- 4.2 连接好车博仕诊断设备,并运行诊断程序;
- 4.3 选择国产车-->北京奔驰-->E-Class-->211-->选择车型(如 211.054 E280);

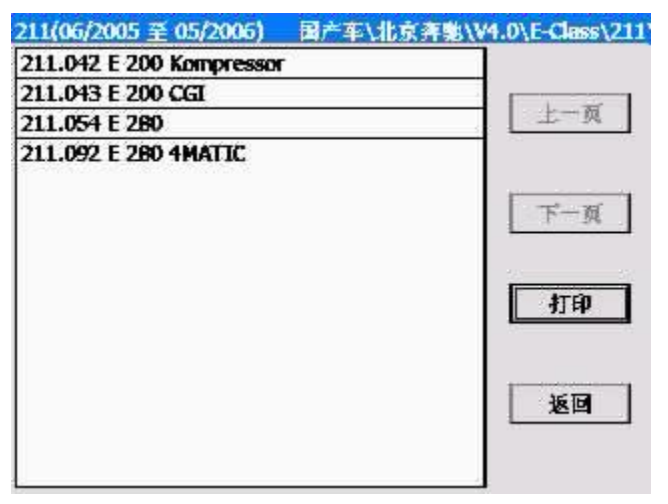

4.4 选择-->控制单元-->底盘;

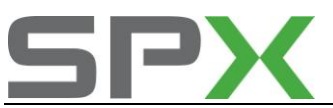

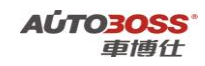

| 控制单元 国产车\  | 北京奔驰\V4.0\E-Class\211\211(06/2005 至 |
|------------|-------------------------------------|
| 驾驶         |                                     |
| 底畫         |                                     |
| <b>车</b> 身 | 上一风                                 |
| 信息和通讯      |                                     |
| 座椅和车门      |                                     |
| 空调         | 下一页                                 |
|            | 返回                                  |

4.5 选择-->SBC-伺服制动控制;

| 底盘 国产车\北京奔驰\V4.0\E- | Class\211\211(06/2005 至 05/ |
|---------------------|-----------------------------|
| SBC - 何账制动控制        |                             |
| ESP-电于稳定程序          |                             |
| 急架                  | 上一页                         |
| TPC - 轮胎压力监控        |                             |
|                     |                             |
|                     | F-M                         |
|                     | - 20                        |
|                     | 打印                          |
|                     |                             |
|                     |                             |
|                     | 返回                          |
|                     |                             |
|                     |                             |

4.6 选择【停用系统 SBC】菜单,按设备提示进行操作;

| 58C,何撤谢动控制 国产车\北京奔驰\V4.0\E | -Class\211\211(( |
|----------------------------|------------------|
| 控制单元版本                     |                  |
| 法职故障碍                      |                  |
| <b>续取事件码</b>               | 上一與              |
| 清除故障记忆                     |                  |
| 实际值                        |                  |
| 保养后初始化                     | 下一页              |
| 维修后初始化                     |                  |
| 停用系统SBC                    | 2                |
| 撤居电子感应制动系统                 | 打印               |
| 控制单元适配                     |                  |
|                            | 返回               |
|                            |                  |

4.7 关闭点火开关,匹配完成。

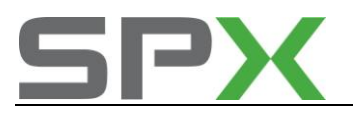

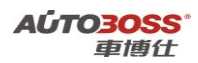

2 激活电子感应制动系统的方法

#### 1. 注释

在如下情况下可以执行激活电子感应制动系统功能 1.1 停用系统 SBC 后。

#### 2 设定条件:

- 2.7 ECU 通讯正常;
- 2.8 电瓶电压不能低于 12.5 伏;
- 2.9 确保整个制动系统装配完成,特别是制动分泵的装配。
- 3 适用车型:

2005~2006 年的奔驰 E-Class 211 系列。

#### 4操作步骤:

4.1 打开点火开关,关闭空调系统,发动机停止运转;

- 4.2 连接好车博仕诊断设备,并运行诊断程序;
- 4.3 选择国产车-->北京奔驰-->E-Class-->211-->选择车型(如 211.054 E280);

| 211(06/2005 至 05/2006)  | 国产车\北京奔驰\V4.0\E-Class\211 |
|-------------------------|---------------------------|
| 211.042 E 200 Kompresso | r                         |
| 211.043 E 200 CGI       |                           |
| 211.054 E 280           | 上一页                       |
| 211.092 E 280 4MATIC    |                           |
|                         | 下一页                       |
|                         | 41.tb                     |
|                         | 返回                        |

4.4 选择-->控制单元-->底盘;

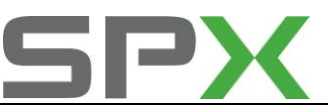

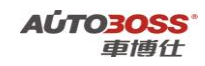

| 控制单元 国 | 车\北京奔驰\V4.0\E-Class\211\211(06/2005 至 |
|--------|---------------------------------------|
| 驾驶     |                                       |
| 底畫     |                                       |
| 车身     | 上一與                                   |
| 信息和通讯  |                                       |
| 座椅和车门  |                                       |
| 空调     | 下一页                                   |
|        | 返回                                    |

4.5 选择-->SBC-伺服制动控制;

| 底盘 国产车\北京奔驰\V4.0\E | -Class\211\211(06/2005 至 05/ |
|--------------------|------------------------------|
| SBC - 何能制动控制       |                              |
| ESP - 电于稳定程序       |                              |
| 悬架                 | 上一风                          |
| TPC - 轮胎压力监控       |                              |
|                    |                              |
|                    | 下一页                          |
|                    |                              |
|                    | T tria                       |
|                    | - 41 Eh                      |
|                    |                              |
|                    |                              |
|                    | 返回                           |
|                    |                              |
|                    |                              |

4.6 选择【激活电子感应制动系统】菜单,按设备提示进行操作;

| SBC - 何服制动控制   国产车\北京奔驰\V4.0\ | E-Class\211\211(0 |
|-------------------------------|-------------------|
| 控制单元版本                        |                   |
| 体取故障码                         |                   |
| 读取事件码                         | 上一页               |
| 清除故障记忆                        |                   |
| 实际值                           |                   |
| 保养后初始化                        | 下一页               |
| 维修后初始化                        |                   |
| 停用系统SBC                       | 2                 |
| 魚活电子感应制动系统                    | 打印                |
| 控制单元适配                        |                   |
|                               | 返回                |
|                               |                   |

4.7 关闭点火开关,匹配完成。

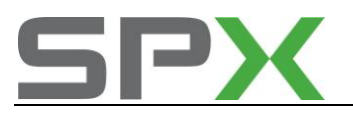

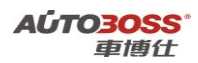

#### 3 制动系统排气的方法

#### 1. 注释

#### 在如下情况下可以执行制动系统排气功能

1.1 拆装过制动系统的液压管路,导致制动系统进了空气。

#### 2 设定条件:

- 2.3 ECU 通讯正常;
- 2.4 电瓶电压不能低于 12.5 伏;
- 2.5 确保整个制动系统装配完成,特别是制动分泵的装配。
- 3 适用车型:

2005~2006 年的奔驰 E-Class 211 系列。

#### 4操作步骤:

4.1 打开点火开关,关闭空调系统,发动机停止运转;

- 4.2 连接好车博仕诊断设备,并运行诊断程序;
- 4.3 选择国产车-->北京奔驰-->E-Class-->211-->选择车型(如 211.054 E280);

| 国产车\北京奔驰\V4.0\E-Class\211 |
|---------------------------|
| r l                       |
|                           |
| 上一與                       |
|                           |
| 下一页                       |
| 打印                        |
| 返回                        |
|                           |

4.4 选择-->控制单元-->底盘;

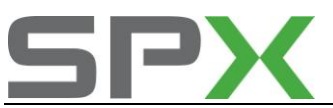

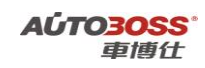

| 控制单元 国产车\ | 北京奔驰\V4.0\E-Class\211\211(06/2005 至 |
|-----------|-------------------------------------|
| 驾驶        |                                     |
| 底畫        |                                     |
| 年身        | 上一风                                 |
| 信息和通讯     |                                     |
| 座椅和车门     |                                     |
| 空调        | 下一页                                 |
|           | 返回                                  |

4.5 选择-->SBC-伺服制动控制;

| 底畫 国产车\北京奔驰\V4.0\E-Cla | lss\211\211(06/2005 至 05/ |
|------------------------|---------------------------|
| SBC - 何能制动控制           |                           |
| ESP-电于稳定程序             |                           |
| 急樂                     | 上一风                       |
| TPC-轮胎压力监控             |                           |
|                        |                           |
|                        | 下一與                       |
|                        |                           |
|                        | Litten L                  |
|                        |                           |
|                        |                           |
|                        | 返回                        |
|                        |                           |
|                        |                           |

4.6 选择-->维修后初始化;

| SBC - 何服制动控制   国产车\北京奔驰\V4.0 | \E-Class\211\211(                     |
|------------------------------|---------------------------------------|
| 控制单元版本                       |                                       |
| 体职故障码                        |                                       |
| <b>续取事件码</b>                 | 上一與                                   |
| 清除故障记忆                       |                                       |
| 实际值                          | · · · · · · · · · · · · · · · · · · · |
| 保养后初始化                       | 下一页                                   |
| 维修后初始化                       |                                       |
| 停用系统SBC                      | - <u>12</u>                           |
| 渔居电子感应制动系统                   | 打印                                    |
| 控制单元适配                       |                                       |
|                              | 返回                                    |
|                              |                                       |

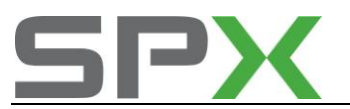

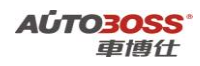

4.7 选择-->在打开或更换一个或多个制动管路后;

| 维修后初始化 国产车\北京奔驰\V4.0\E4 | Class\211\211(06/200 |
|-------------------------|----------------------|
| 制动操纵单元(BOU)的更换          |                      |
| 液压单元更换                  | 1-1-2-1              |
| 制动钳更换                   | 上一风                  |
| 在打开或更换一个或多个制动管道后        |                      |
| 更換制动盘                   | -                    |
| 拆卸和安装制动摩擦衬块             | 下一页                  |
| 驻车制动器制动蹄的拆卸和安装          |                      |
| 更换制动系统的蓄压器              | - 32                 |
| 特速传感器                   | 打印                   |
|                         | 返回                   |

4.8 选择【制动排气系统】菜单,按设备提示进行操作;

| 制动撞线单元(BOU)的更换 | 国产车\北京寿验\V4.0\E-Class\/ |
|----------------|-------------------------|
| 制动排气系统         |                         |
| 撤活系纬SBC        | 上一页                     |
|                | 下一页                     |
|                | 打印                      |
|                | 返回                      |
| -              |                         |

4.9 关闭点火开关,匹配完成。

ESP-电子稳定程序

### 1 道路测试

#### 1. 注释

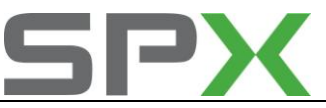

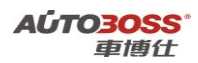

#### 在如下情况下可以执行道路测试功能

1.1 更换旋转速度和横向加速度传感器。

#### 2 设定条件:

2.1 ECU 通讯正常;

2.2 电瓶电压不能低于 12.5 伏。

3 适用车型:

2005~2006 年的奔驰 E-Class 211 系列。

#### 4操作步骤:

- 4.1 打开点火开关,发动机怠速运转;
- 4.2 连接好车博仕诊断设备,并运行诊断程序;
- 4.3 选择国产车-->北京奔驰-->E-Class-->211-->选择车型(如 211.054 E280);

| 211(06/2005 至 05/2006)   | 国产车\北京奔驰\V4.0\E-Class\211 |
|--------------------------|---------------------------|
| 211.042 E 200 Kompressor |                           |
| 211.043 E 200 CGI        |                           |
| 211.054 E 280            | 上一與                       |
| 211.092 E 280 4MATIC     | 下一页                       |
|                          | - 41 ED                   |
|                          | 返回                        |
|                          |                           |

4.4 选择-->控制单元-->底盘;

| 车\北京奔驰\V4.0\I | E-Class\211\211(06/2005 ≩ |
|---------------|---------------------------|
|               |                           |
|               |                           |
|               | 上一风                       |
|               |                           |
|               |                           |
|               | 下一页                       |
|               | 41ED                      |
|               | 返回                        |
|               | *车\北京奔驰\₩4.0\             |

4.5 选择-->ESP-电子稳定程序;

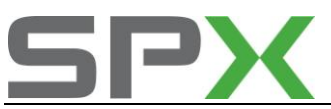

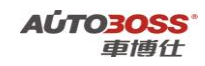

| $2111211100/2003 \pm 03$ |
|--------------------------|
|                          |
|                          |
| 上一风                      |
|                          |
| -T* X                    |
| P-194                    |
| 22 23                    |
| 打印                       |
| 5                        |
|                          |
| 返回                       |
|                          |

4.6选择-->控制单元适配;

| ESP - 电手稳定程序 | 图产车\北京齐驰\V4.0\E-Class\211\211( |
|--------------|--------------------------------|
| 控制单元版本       |                                |
| 法取故障码        |                                |
| 使取事件码        | 上一與                            |
| 清除故障记忆       |                                |
| 实际值          |                                |
| 元件测试         | 下一页                            |
| 初始设置         |                                |
| 控制单元适配       | 打印                             |
|              | 返回                             |

4.7 选择【道路测试】菜单,按设备提示进行操作;

| 控制单元匹配 | 国产车\北京弄驰\V4.0\E-Class\211\211(06/20 |
|--------|-------------------------------------|
| 道路溯试   | 上一页                                 |
|        | 下一页                                 |
|        | 打印                                  |
|        | 18 <b>0</b>                         |
|        |                                     |

4.8 关闭点火开关,匹配完成。

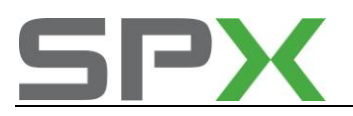

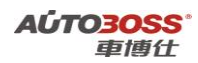

### HRA-大灯调整

#### 1 大灯水平高度传感器零位调节

1. 注释

**在如下情况下可以执行大灯水平高度传感器零位调节功能** 1.1 拆装/更换大灯水平高度传感器。

#### 2 设定条件:

- 2.1 ECU 通讯正常;
- 2.2 车辆水平停放,方向盘正直位置;
- 2.3 电瓶电压不能低于 12.5 伏。
- 3 适用车型:
- 2005~2006 年的奔驰 E-Class 211 系列。

#### 4操作步骤:

- 4.1 打开点火开关,发动机怠速运转;
- 4.2 连接好车博仕诊断设备,并运行诊断程序;
- 4.3 选择国产车-->北京奔驰-->E-Class-->211-->选择车型(如 211.054 E280);

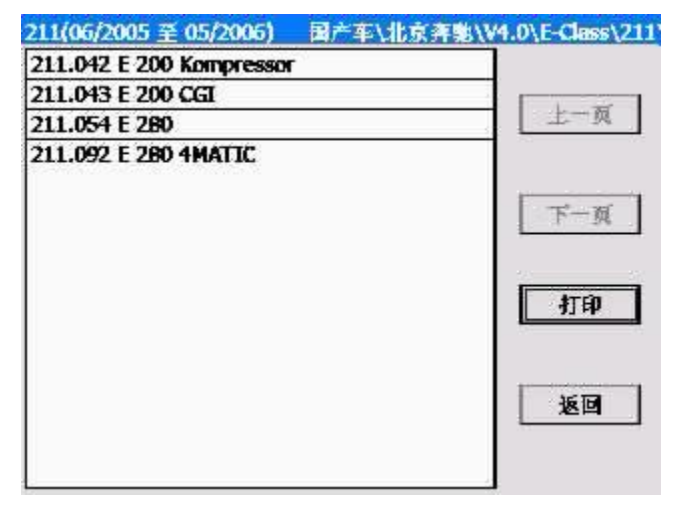

4.4 选择-->控制单元-->车身;

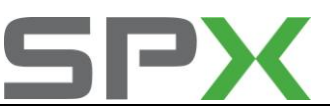

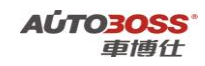

| 控制单元 日 | 产车\北京奔驰\V4.0\E-Class\211\211(06/2005 至 |
|--------|----------------------------------------|
| 驾驶     |                                        |
| 底盘     |                                        |
| 年身     | 上一风                                    |
| 信息和通讯  |                                        |
| 座椅和车门  |                                        |
| 空调     | 顶一千<br>(百)<br>(百)                      |
|        |                                        |
| 6      |                                        |

4.5 选择-->HRA-大灯调整;

| Ali-安全"L翼                      |       |
|--------------------------------|-------|
| WSS - 重量传感器系统                  |       |
| RevETR-LF-左前可連項紧张              | 上一页   |
| RevETR-RF - 右前可逆預緊器            |       |
| CGW - 中央网关                     |       |
| EIS - 电子点火开关/KG - 无匙启动(特定装置)   | 下一页   |
| HRA - 大灯调整                     |       |
| OCP - 頂部控制面板                   | 2     |
| UCP - 上部中央控制面板                 | 打印    |
| LCP - 下都控制面板                   |       |
| Dr-side SAM - 驾驶侧信号输入/输出控制模块   |       |
| Pass-side SAM - 乘客侧信号输入/输出控制模块 | 16 16 |
| REAR SAM - 后郵信号拾取和漁活機块         | AC EI |
| 系统诊断                           |       |

4.6 选择-->控制单元适配;

| HRA - 大灯 调整 | 国产车\北京奔驰\V4.0\E-Class\211\211(06/2 |
|-------------|------------------------------------|
| 控制单元版本      |                                    |
| 使取故障码       |                                    |
| 清除故障记忆      | 上一风                                |
| 实际值         |                                    |
| 元件溯过        |                                    |
| 初始设置        | 下一页                                |
| 控制单元适配      | 41tb                               |
|             | 返回                                 |
|             |                                    |

4.7选择【车轴或水平高度传感器的零位调节】菜单,按设备提示进行操作;

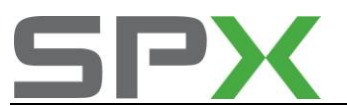

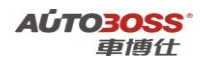

| 控制单元匹配 国产车\北京奔驰\V4.0\E | -Class\211\211(06/20 |
|------------------------|----------------------|
| <b>试取设码,在必要时更改</b>     |                      |
| 车轴或水平高度传感器的零位调节        | 上一页                  |
|                        | 下一页                  |
|                        | 打印                   |
|                        | 返回                   |

4.8 关闭点火开关,匹配完成。

### ASSYST PLUS-PLUS 主动维护系统

#### 发动机机油保养归零方法

#### 1. 注释

#### 在如下情况下可以执行发动机机油归零功能

- 1.1 机油保养提示已经激活;
- 1.2 车辆已经停放或行使了一段时间;
- 1.3 更换新的仪表板。

#### 2 设定条件:

- 2.1 ECU 通讯正常;
- 2.2 电瓶电压不能低于 12 伏。
- 3 适用车型:
- 2005~2009 年的奔驰 E-Class 211 系列。

#### 4操作步骤:

- 4.1 打开点火开关,发动机停止运转;
- 4.2 连接好车博仕诊断设备,并运行诊断程序;
- 4.3 选择国产车-->北京奔驰-->E-Class-->211-->选择车型(如 211.054 E280);

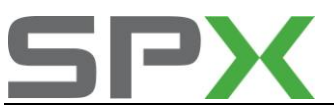

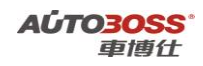

| 211(06/2005 至 05/2006) 国产车\北京 | 奔驰\V4.0\E-Class\211 |
|-------------------------------|---------------------|
| 211.042 E 200 Kompressor      |                     |
| 211.043 E 200 CGI             |                     |
| 211.054 E 280                 | 上一风                 |
| 211.092 E 280 4MATIC          | 下一页                 |
|                               | 打印                  |
|                               | 返回                  |
| -                             |                     |

4.4 选择-->控制单元-->信息和通讯;

| 控制单元   圖产车\北京奔驰\V4.0\ | E-Class\211\211(06/2005 至 |
|-----------------------|---------------------------|
| 驾驶                    |                           |
| 底盘                    |                           |
| 车身                    | 上一风                       |
| 信息和通讯                 |                           |
| 座椅和车门                 |                           |
| 空调                    | 下一页                       |
|                       | 打印                        |
|                       | 返回                        |

4.5 选择-->ASSYST PLUS-PLUS 主动维护系统;

| IC - 仪表板                     |             |
|------------------------------|-------------|
| ASSYST 主动维护系统                |             |
| ASSYST PLUS - PLUS 主动维护系统    | 上一风         |
| SCM - 特向柱模块                  |             |
| PTS - 泊车系统                   |             |
| AGW - 音頻開美                   | 下一页         |
| COMAND/AUDIO - 音响50 或 COMAND | ·           |
| CDC - CD III.                | <u>22</u> 2 |
| HPS - 免擾系统和麦克风               | 打印          |
| CTEL - 便携电话适配器接口             |             |
| NAVI-导航系统(仅与COMAND结合)(对日本车无  |             |
| 90)                          | 返回          |
| TV - TV 调谐器(不适用于日本和美丽)       |             |

4.6选择-->一般保养;

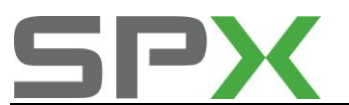

| ASSYST PLUS - PLUS 主动维护系统 | 国产车\北京奔驰\V4.0\E-0 |
|---------------------------|-------------------|
| 控制单元版本                    |                   |
| 读取故障码                     |                   |
| 清除故障记忆                    | 上一风               |
| 实际值                       |                   |
| 一般保养                      |                   |
| 控制单元适配                    | 下一页<br>「打印        |
|                           | 返回                |
|                           |                   |

4.7 选择【确认总保养】菜单,按设备提示进行操作;

| ss\211\211(06/2005 <u> </u> |
|-----------------------------|
|                             |
|                             |
| 上一與                         |
|                             |
| 下一页                         |
| 11EP                        |
| 返回                          |
|                             |

4.8 关闭点火开关,匹配完成。

# ASSYST -主动维护系统

- 1 机油保养里程设定方法
  - 1. 注释
  - **在如下情况下可以执行机油保养里程设定功能** 1.1 使用不同规格的机油;

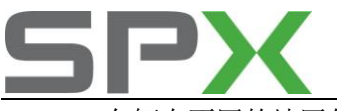

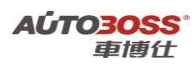

1.2 车辆在不同的地区使用;

1.3 更换新的仪表板。

#### 2 设定条件:

2.1 ECU 通讯正常;

2.2 电瓶电压不能低于 12 伏。

3 适用车型:

2005~2009 年的奔驰 E-Class 211 系列。

#### 4 操作步骤:

4.1 打开点火开关,发动机停止运转;

4.2 连接好车博仕诊断设备,并运行诊断程序;

4.3 选择国产车-->北京奔驰-->E-Class-->211-->选择车型(如 211.054 E280);

| 211(06/2005 至 05/2006) 圖产车\北 | 京奔驰\V4.0\E-Class\211 |
|------------------------------|----------------------|
| 211.042 E 200 Kompressor     |                      |
| 211.043 E 200 CGI            |                      |
| 211.054 E 280                | 主一與                  |
| 211.092 E 280 4MATIC         |                      |
|                              | 下一页                  |
|                              |                      |
|                              | 41ED                 |
|                              | 返回                   |
|                              |                      |

4.4 选择-->控制单元-->信息和通讯;

| 控制单元  | 国产车\北京奔驰\V | 4.0\E-Class\211\211(06/2005 ≩ |
|-------|------------|-------------------------------|
| 驾驶    |            |                               |
| 底盘    |            |                               |
| 车身    |            | 上一风                           |
| 信息和通讯 | 4          |                               |
| 座椅和车门 | ]          |                               |
| 空调    |            | 下一页                           |
|       |            | 打印                            |
|       |            | 返回                            |
|       |            |                               |

4.5 选择-->ASSYST -主动维护系统;

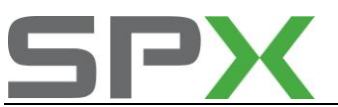

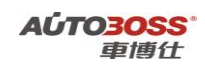

| IC-仪表板                       |          |
|------------------------------|----------|
| ASSYST 主动维护系统                |          |
| ASSYST PLUS - PLUS 主动维护系统    | 上一页      |
| SCM - 转向柱模块                  |          |
| PTS - 泊车系统                   | au       |
| AGW - 音頻開美                   | 下一页      |
| COMAND/AUDIO - 音响50 或 COMAND |          |
| CDC - CD 机                   | 92)<br>  |
| HPS - 免擾系统和麦克风               | 打印       |
| CTEL - 便携电话适配器接口             | <u>.</u> |
| NAVI-导航系统(仅与COMAND结合)(对日本车无  |          |
| 效)                           | 援国       |
| TV - TV 调谐器(不适用于日本和美国)       | 1214     |

4.6 选择-->控制单元适配;

| ASSYST 主动维护系统 | 国产车\北京奔驰\V4.0\E-Class\211\21 |
|---------------|------------------------------|
| 控制单元版本        |                              |
| 体取故障码         |                              |
| 清除故障记忆        | 上一與                          |
| 实际值           |                              |
| 控制单元适配        | 下一页                          |
|               | 打印                           |
|               | 返回                           |
|               |                              |

4.7 选择-->ASSYST 设置;

| 控制单元匹配<br>ASSYST 沿 署 | 国产车\北京寿驰\V4.0\E-Class | \211\211(06/20 |
|----------------------|-----------------------|----------------|
| A33131 Q L           |                       | 上一页            |
|                      |                       | 下一页            |
|                      |                       | 打印             |
|                      |                       | 返回             |
|                      |                       |                |

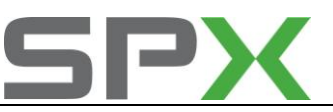

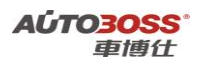

**4.8** 选择【国家版本系数】菜单,按设备提示进行操作(系数的设定值越小,保养里程 越短,一般不少于 0.60);

|                    | AT H |
|--------------------|------|
| 國家版本系数:0.00        |      |
| 商品:0.00            | 返回   |
| 从上一次机油更换起的里程数:0 Km |      |
| 从上一次机油更换起的时间:0d    |      |
| 机油最小警报值:0mm        |      |
| 重新初始化ASSYST        |      |
|                    |      |
|                    |      |

4.9 关闭点火开关,匹配完成。

#### **COMAND/AUDIO**

#### 1 电视激活方法

1. 注释

在如下情况下可以执行电视激活功能

1.1 行车时允许观看电视;

1.2 车辆在不同的地区使用。

2 设定条件:

2.1 ECU 通讯正常;

2.2 电瓶电压不能低于 12 伏。

3 适用车型:

2005~2006 年的奔驰 E-Class 211 系列。

#### 4操作步骤:

4.1 打开点火开关,发动机停止运转;

4.2 连接好车博仕诊断设备,并运行诊断程序;

4.3 选择国产车-->北京奔驰-->E-Class-->211-->选择车型(如 211.054 E280);

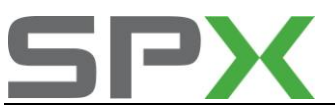

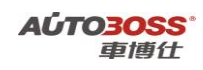

| 211(06/2005 至 05/2006) 国产车\北方 | (奔驰\V4.0\E-Class\211 |
|-------------------------------|----------------------|
| 211.042 E 200 Kompressor      |                      |
| 211.043 E 200 CGI             |                      |
| 211.054 E 280                 | 上一與                  |
| 211.092 E 280 4MATIC          | 下一页                  |
|                               | 打印                   |
|                               | 返回                   |
| 4                             |                      |

4.4 选择-->控制单元-->信息和通讯;

| 控制单元  | 国产车\北京奔驰\V4.0\ | E-Class\211\211(06/2005 至 |
|-------|----------------|---------------------------|
| 驾驶    |                |                           |
| 底畫    |                |                           |
| 车身    |                | 上一风                       |
| 信息和通讯 | K              |                           |
| 座椅和车门 |                |                           |
| 空调    |                | 下一页                       |
|       |                | 打印                        |
|       |                | 返回                        |

4.5 选择-->COMAND/AUDIO;

| IC - 仪表板                          |       |
|-----------------------------------|-------|
| ASSYST 主动维护系统                     |       |
| ASSYST PLUS - PLUS 主动维护系统         | 上一风   |
| SCM - 特向柱模块                       |       |
| PTS - 泊车系统                        |       |
| AGW - 音頻開美                        | 下一页   |
| COMAND/AUDIO - 音响50 或 COMAND      | •     |
| CDC - CD 机                        | 22    |
| HPS - 免擾系统和麦克风                    | 打印    |
| CTEL - 便携电话适配器接口                  |       |
| NAVI-导航系统(仅与COMAND结合)(对日本车无<br>效) | হৈ চি |
| TV - TV 调谐器(不适用于日本和美国)            | 1219  |

4.6 选择-->控制单元适配;
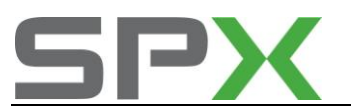

| COMAND/AUDIO - 音响50 或 COMAND 🛛 🖥 | 产车\北京奔驰\V4.0 |
|----------------------------------|--------------|
| 控制单元版本                           |              |
| 法取故障碍                            |              |
| 法取事件码                            | 上一與          |
| 清除故障记忆                           |              |
| 实际值                              | -            |
| 元件溯试                             | 下一页          |
| 初始设置                             |              |
| 控制单元适配                           | - ITEP       |
|                                  | 返回           |
|                                  |              |

4.7 选择-->读取设码, 在必要时更改-->电视参数 (关闭标准);

| 读取设码,在必要时更改 国产车\北京奔到 | KV4.0\E-Class\211 |
|----------------------|-------------------|
| 无线电参数                |                   |
| 电视参数(关闭标准)           |                   |
| 后座显示屏                | 上一风               |
| DVD 国家代码             |                   |
| 光纤环的重新启动             | 下一页               |
|                      | 打印                |
|                      | 返回                |
|                      |                   |

4.8 选择【行使速度大于 10KPH】菜单,按设备提示进行操作(将当前值更改成允许);

| 执行"电视参数"      |           |      |
|---------------|-----------|------|
| \$2.          |           | 1TE0 |
| 手制动器已松开       | 电视/DVD 允许 |      |
| 选当杆不在P档       | 电视/DVD 允许 | 保存设码 |
| 行驶速度大于0kph    | 电视/DVD 允许 | 返回   |
| 行驶速度大于 10 kph | 电视/DVD 允许 |      |
| 电视/DVD 允许     | 开         |      |
| AFD 已连接       | AFD没有连接   |      |
| LCT           | LCT没有连接   |      |
| Navi speller  | 末镄止       |      |
| IPS           | IPS不可用    |      |

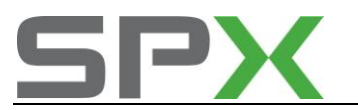

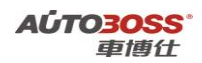

4.9 关闭点火开关,匹配完成。

# AAC-自动空调

# 1 伺服电机初始化方法

1. 注释

# 在如下情况下可以执行伺服电机初始化功能

- 1.1 拆装、更换伺服电机;
- 1.2 更换空调控制单元。

### 2 设定条件:

- 2.1 ECU 通讯正常;
- 2.2 电瓶电压不能低于 12 伏。
- 3 适用车型:
- 2005~2009 年的奔驰 E-Class 211 系列。

# 4操作步骤:

- 4.1 打开点火开关,发动机停止运转;
- 4.2 连接好车博仕诊断设备,并运行诊断程序;
- 4.3 选择国产车-->北京奔驰-->E-Class-->211-->选择车型(如 211.054 E280);

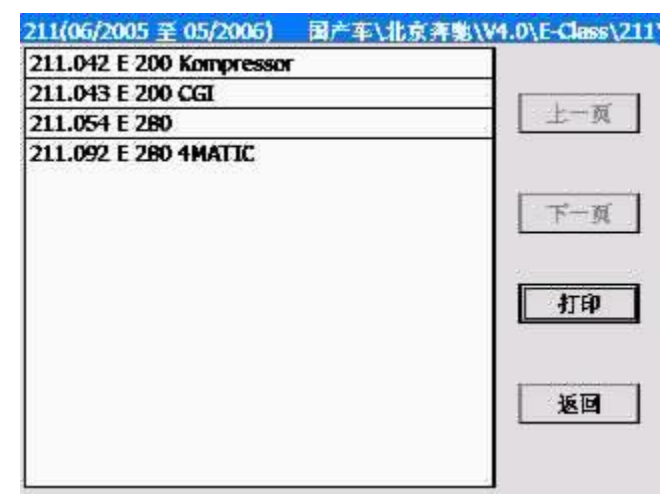

4.4 选择-->控制单元-->空调;

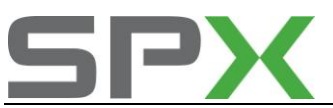

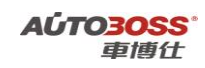

| 0\E-Class\211\211(06/2005 ≩ |
|-----------------------------|
|                             |
|                             |
| 上一與                         |
|                             |
|                             |
| 下一页                         |
| - 41ED                      |
| 返回                          |
|                             |

4.5 选择-->AAC-自动空调;

| s\211\211(06/2005 至 05 |
|------------------------|
|                        |
|                        |
| 上一风                    |
| 下一页                    |
| 打印                     |
| 返回                     |
|                        |

4.6 选择-->控制单元适配;

| C-AAC - 自动空调/AAC | 国产车\北京奔驰\V4.0\E-Class\211\21 |
|------------------|------------------------------|
| 控制单元版本           |                              |
| 法取故障码            |                              |
| 清除故障记忆           | 上一與                          |
| 实际值              |                              |
| 元件溯试             |                              |
| 初始设置             | 下一页                          |
| 控制单元适配           |                              |
|                  | 返回                           |
|                  |                              |

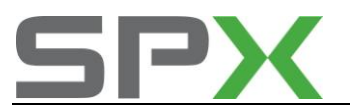

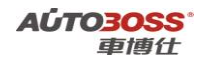

4.7 选择【位置马达的标准化】菜单,按设备提示进行操作;

| 控制单元匹配 国产车\北京寿驰\V4 | .0\E-Class\211\211(06/20 |
|--------------------|--------------------------|
| <b>试取设码,在必要时更改</b> |                          |
| 位置马达的标准化           |                          |
| 位置马达的调整范围检查        | 上一风                      |
|                    | 下一页                      |
|                    | 打印                       |
|                    | 返回                       |
|                    |                          |

4.8 关闭点火开关,匹配完成。

# 北京现代

# 伊兰特系列车型的特殊功能操作说明

车身系统

- 1. 遥控器匹配方法
  - 1. 注释
  - 在如下情况下可以执行遥控器匹配功能
  - 1.1 更换新的遥控器;
  - 1.2 更换新的车身控制模块。

#### 2 设定条件:

- 1.1 ECU 通讯正常;
- 1.2 连接 10PIN 的测试专用接头;
- 1.3 电瓶电压不能低于 12 伏。
- 3 适用车型:

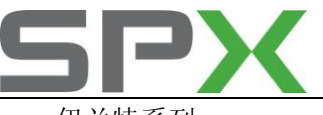

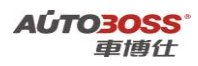

伊兰特系列。

# 4操作步骤:

4.1 打开点火开关,发动机停止运转;4.2 连接好车博仕诊断设备,并运行诊断程序;4.3 选择国产车-->北京现代-->伊兰特;

| 北京现代 国产车\北京现代\ | V3.5\ |
|----------------|-------|
| 囊纳塔            |       |
| 伊兰特            |       |
| 地胜             | 上一與   |
| 御翔             |       |
| 雅绅特            |       |
| i30(FDC)       | 下一页   |
| ix35(LM)       | 打印    |
|                | 返回    |
|                |       |

4.4 选择-->2008 年之前-->遥控器同步匹配(在匹配的过程中,需要按住遥控器上的 LOCK 按钮超过 1 秒钟);

| 2008年之前 国产车\北京现代\V | 8.5\伊兰特\2008年之前\ |
|--------------------|------------------|
| 发动机系统              |                  |
| 自动变速箱系统            |                  |
| 防抱死剥车系统            | 上一风              |
| 安全气囊系统             |                  |
| 牵引力控制系统            |                  |
| 遙控器同步匹配            | 下一页              |
| 防盗系统               | - trip           |
|                    | 返回               |
|                    |                  |

4.5 关闭点火开关,匹配完成,请验证遥控器的遥控功能是否正常。

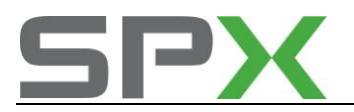

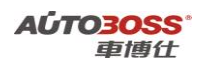

# 悦动系列车型的特殊功能操作说明

# 车身系统

# 1. 遥控器匹配方法

1. 注释

### 在如下情况下可以执行遥控器匹配功能

- 1.1 更换新的遥控器;
- 1.2 更换新的车身控制模块。
- 2 设定条件:
- 1.1 ECU 通讯正常;
- 1.2 连接 10PIN 的测试专用接头;
- 1.3 电瓶电压不能低于 12 伏。

### 3 适用车型:

2008~2011年的悦动系列。

### 4操作步骤:

4.1 打开点火开关,发动机停止运转;

4.2 连接好车博仕诊断设备,并运行诊断程序;

4.3 选择国产车-->北京现代-->伊兰特;

| 北京現代 圖产车\北京現代\V3.5\ |              |
|---------------------|--------------|
| 囊纳塔                 |              |
| 伊兰特                 |              |
| <b>達胜</b>           | 上一與          |
| 御翔                  |              |
| 雅绅特                 |              |
| 130(FDC)            | 下一页          |
| ix35(LM)            | <b>Alteb</b> |
|                     | <b>E</b>     |

4.4 选择-->悦动-->遥控器同步匹配(在匹配的过程中,需要按住遥控器上的 LOCK 按钮 超过 1 秒钟);

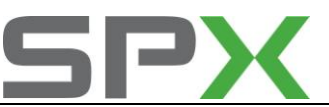

| #兰特\悦动(08款)\ |
|--------------|
|              |
|              |
| 上一與          |
|              |
|              |
| 下一页          |
|              |
| 打印           |
| 版团           |
|              |

4.5 关闭点火开关,匹配完成,请验证遥控器的遥控功能是否正常。

# I30 系列车型的特殊功能操作说明

# 车身系统

- 1. 遥控器匹配方法
  - 1. 注释

# 在如下情况下可以执行遥控器匹配功能

- 1.1 更换新的遥控器;
- 1.2 更换新的车身控制模块。
- 2 设定条件:
  - 1.1 ECU 通讯正常;
- 1.2 连接 10PIN 的测试专用接头;
- 1.3 电瓶电压不能低于 12 伏。
- 3 适用车型**:**

2009~2011 年的 I30 系列。

- 4 操作步骤:
- 4.1 打开点火开关,发动机停止运转;
- 4.2 连接好车博仕诊断设备,并运行诊断程序;
- 4.3 选择国产车-->北京现代-->I30;

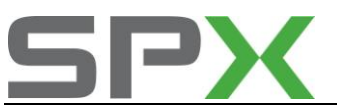

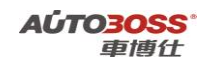

| 北京现代 国产车\北京现代 | \V3.5\                                |
|---------------|---------------------------------------|
| 囊纳塔           |                                       |
| 伊兰特           |                                       |
| <b>地胜</b>     | 上一與                                   |
| 御頬            |                                       |
| 雅绅特           | · · · · · · · · · · · · · · · · · · · |
| i30(FDC)      | 下一页                                   |
| ix35(LM)      | 41ED                                  |
|               | 返回                                    |
|               |                                       |

4.4 选择-->选择年份(如 2009) -->发动机类型(如 G1.6 DOHC) -->遥控器匹配;

| G 1.6 DOHC 国产车\北京现代\V3.5\(30)(FD) | C)\2009\G 1.6 DO |
|-----------------------------------|------------------|
| 发动机系统                             |                  |
| 自动变速箱系统                           |                  |
| 防抱死制动系统                           | 上一页              |
| 安全气囊系统                            |                  |
| 全自动空调/空调系统                        |                  |
| 电动转向系统                            | 下一页              |
| 车身控制模块                            |                  |
| 智能钥匙系统                            | - 42             |
| 防盗系统                              | 打印               |
| 遙控券匹配                             |                  |
|                                   | 返回               |
|                                   |                  |

4.5 关闭点火开关,匹配完成,请验证遥控器的遥控功能是否正常。

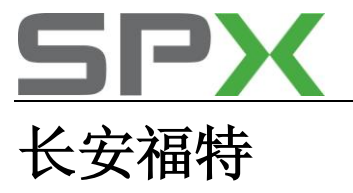

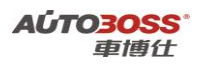

福克斯系列车型的特殊功能操作说明

# EPS-电子控制动力转向系统

- 1. 模块编程方法
  - 1. 注释

在如下情况下可以执行模块编程功能 1.1 更换新的 EPS 电子控制模块。

- 2 设定条件:
- 1.1 ECU 通讯正常;
- 1.2 电瓶电压不能低于 12 伏。
- 3 适用车型:

2005~2009年的福克斯系列。

4操作步骤:

4.1 打开点火开关,发动机停止运转;4.2 连接好车博仕诊断设备,并运行诊断程序;4.3 选择国产车-->长安福特-->福克斯;

| 长安播特 国产车\长安播特\V5.2\ |     |
|---------------------|-----|
| 播克斯(FOCUS)          |     |
| 蒙迪欧(MONDEO)         |     |
| 嘉年华(FIESTA)         | 上一與 |
| S-MAX               | 下一页 |
|                     | 打印  |
|                     | 返回  |

4.4 选择-->EPS-电子控制动力转向装置;

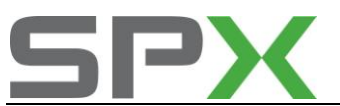

| 据克斯1.6L 国产车\长安摄特\V5.2\ | 摇克斯(FOOLIS)\福克斯1.8 |
|------------------------|--------------------|
| PCM-发动机模块              |                    |
| ABS-防抱死剩车模块            |                    |
| ICM-组合仪表模块             | 上一與                |
| SRS-气姜模块               |                    |
| TCM-传输控制模块             |                    |
| EPS-电手控制动力转向装置         | 下一页                |
|                        | 打印                 |
|                        | 返回                 |
|                        |                    |

4.5 选择-->模块编程,按设备的提示进行操作;

| 国产车\长安播特\V5.2\摇克斯(FOCUS)\福 | 克斯1.8L\ |
|----------------------------|---------|
|                            |         |
|                            |         |
|                            | 1       |
|                            | F-M     |
|                            | 打印      |
|                            | 返回      |
|                            | 返       |

4.6 关闭点火开关,匹配完成。

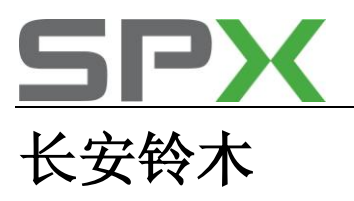

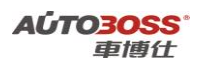

# 雨燕系列车型的特殊功能操作说明

# 防盗系统

- 1. 防盗钥匙的匹配方法
  - 1. 注释

### 在如下情况下可以执行防盗钥匙的匹配功能

- 1.1 更换新的防盗钥匙(最多匹配 4 把钥匙);
- 1.2 更换新的防盗控制单元。

#### 2 设定条件:

- 1.1 ECU 通讯正常;
- 1.2 要获得防盗密码;
- 1.3 电瓶电压不能低于 12.5 伏。
- 3 适用车型:

雨燕系列。

#### 4操作步骤:

4.1 打开点火开关,发动机停止运转;

- 4.2 连接好车博仕诊断设备,并运行诊断程序;
- 4.3 选择国产车-->长安铃木-->雨燕;

| 长安特本  | 国产车\长安钟木\V3.8\ | 1   |
|-------|----------------|-----|
| 天语SX4 |                |     |
| 雨燕    |                |     |
| 於羊    |                | 上一與 |
| 奥拓    |                |     |
| 新奥拓   |                | 下一页 |
|       |                | 打印  |
|       |                | 返回  |
|       |                |     |

4.4 选择-->防盗系统;

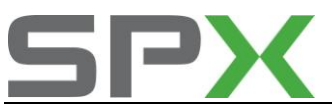

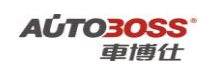

| 19 22 | 国产牛\医式针/+\V3.B\F | 1 ma \ |
|-------|------------------|--------|
| 发动机   | 系统               |        |
| 安全气   | 蹇系统              |        |
| 防抱剩   | 车系统              | 上一與    |
| 动力转   | 向系统              |        |
| 车身电   | 審系统              |        |
| 防盗系   | 线                | 「下一页   |
| 自动变   | 速箱系统             |        |
| 自动空   | 调系统              | 打印     |
|       |                  | 返回     |

4.5 选择-->钥匙匹配;

| 功能选择        | 国产车\长安钟木 | \V3.8\爾蕉\防盗系统\ |
|-------------|----------|----------------|
| <b>法取故障</b> | \$       |                |
| 清除故障        | \$       |                |
| 体取数据接       | t        | 上一风            |
| 钥匙匹配        |          | 下一页            |
|             |          | <b>H</b> IEP   |
|             |          | 返回             |
| -           |          |                |

4.6 选择-->注册钥匙或更换新电脑的功能,按设备的提示进行操作;

| 吃择功能  | 国产车\长安排 | <b>★\\V3.8\雨</b> | 蕪\防盗系统 | \钥匙匹配\ |
|-------|---------|------------------|--------|--------|
| 注册钥匙  |         |                  |        |        |
| 更换新电应 | ſ       |                  | 1      | 上一页    |
|       |         |                  | 1      | 下一页    |
|       |         |                  |        | 打印     |
|       |         |                  | 1      | 返回     |
|       |         |                  |        |        |

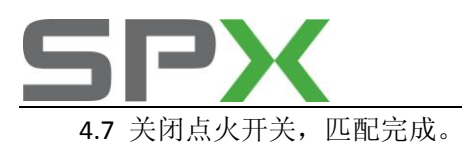

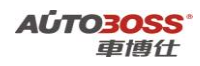

# 2. 遥控器设定方法

- 1、确认所有的门都已关上。
- 2、点火钥匙己经从点火钥匙锁芯中拔出。
- 3、打开驾驶员侧的车门。
- 4、把点火钥匙插入点火钥匙锁芯并旋转至 0N 位。
- 5、在10秒内从点火钥匙锁芯中拔出点火钥匙。
- 6、在从点火钥匙锁芯中拔出点火钥匙后 20 秒内按压并松开驾驶侧的门灯开关 3 次。
- 7、再把点火钥匙插入点火钥匙锁芯并旋转至 ON 位,
- 8、在10秒内从点火钥匙锁芯中拔出点火钥匙。
- 9、所有车门自动锁上并打开1次。
- 10、在步骤 5 后 20 秒内按遥控钥匙遥控器上的 UNLOCK 键。
- 11、所有车门自动锁上并打开1次,
- 12、完成遥控钥匙遥控器的设置程序。

13、如果有一个另外的遥控钥匙遥控器需要设定,重复以上步骤即可。雨燕车最多只能设定 3 把钥匙。

# 东风本田

# CIVIC-思域系列车型的特殊功能操作说明

- 一、发动机系统
- 1. 电子节气门匹配方法
  - 1. 注释

在如下情况下可以执行电子节气门的匹配功能

- 1.1 更换新的节气门总成;
- 1.2 清洗节气门体;
- 1.3 系统长时间断电。

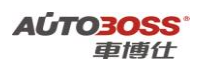

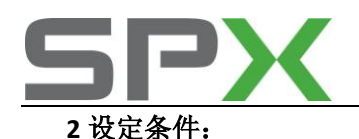

2.1 ECU 通讯正常。

3 适用车型:

2007~2010年后的思域。

#### 4操作步骤:

4.1 打开点火开关,发动机停止运转;

- 4.2 连接好车博仕诊断设备,并运行诊断程序;
- 4.3 选择国产车-->东风本田-->CIVIC;
- 4.4 选择【PGM FI 发动机】,如下图显示;

| CU信息   |  |
|--------|--|
| 故障码    |  |
| 除故障码   |  |
| 据流     |  |
| 制模块复位  |  |
| 子节气门匹配 |  |
| 校      |  |

4.5 点击【电子节气门匹配】菜单,按照设备提示进行操作,执行电子节气门匹配功能。

# 二、ABS/VSA 防抱死刹车/车身稳定系统

# 1. 传感器校正方法

1. 注释

#### 在如下情况下可以执行传感器校正功能

- 1.1 更换 M/C 压力传感器;
- 1.2 更换侧滑率传感器;
- 1.3 更换侧向加速度传感器;
- 1.4 更换 VSA 控制单元。

#### 2 设定条件:

- 2.1 ECU 通讯正常;
- 2.2 车辆水平停放;
- **2.3** 方向盘正直。

### 3 适用车型:

2007~2010年后的思域。

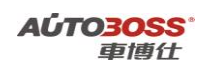

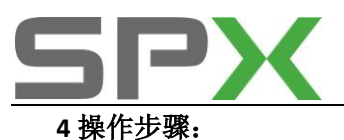

4.1 打开点火开关,发动机停止运转;
4.2 连接好车博仕诊断设备,并运行诊断程序;
4.3 选择国产车-->东风本田-->CIVIC;
4.4 选择【ABS TCS VSA】菜单,如下图显示;

| 本田/阿库拉->CIVIC 国产车\东风本田\V4. | 6\CIVIC\  |
|----------------------------|-----------|
| PGM FI                     |           |
| AT-自动变速箱                   |           |
| ABS TCS VSA                | 上一风       |
| SRS-安全气囊                   |           |
| EPS(电手控制动力转向)              | -         |
| 车身                         | 下一页       |
| 防盗券                        | - TO      |
|                            | <b>KI</b> |
|                            |           |

4.5 点击【调校】菜单;

| 选择功能  | 国产车\东风本田\V4.6\CIVIC\ABS | TCS VSA     |
|-------|-------------------------|-------------|
| ECU信息 |                         |             |
| 读故障码  |                         |             |
| 清除故障码 | 1                       | 上一與         |
| 数据流   |                         |             |
| 功能溯试  |                         | -           |
| 调校    |                         | 下一页         |
|       |                         | <b>T</b> TP |
|       |                         | 返回          |

4.6 点击【所有传感器校正】菜单,按照设备提示进行操作。

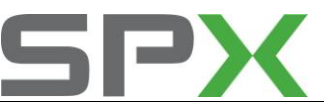

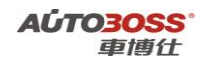

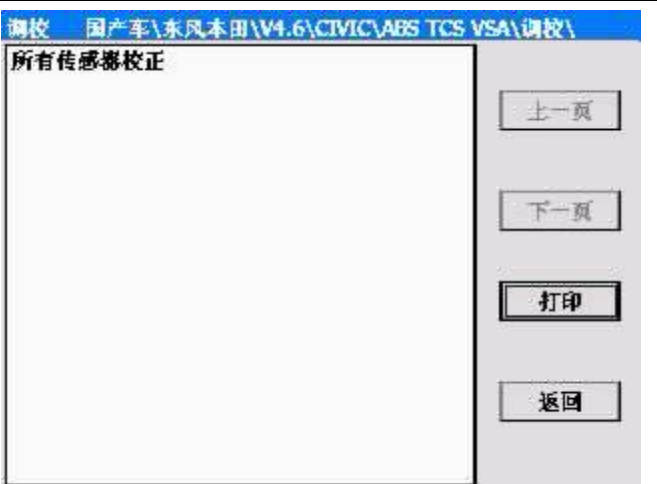

# CRV 系列车型的特殊功能操作说明

一、发动机系统

- 1. 电子节气门匹配方法
  - 1. 注释

# 在如下情况下可以执行电子节气门的匹配功能

- 1.1 更换新的节气门总成;
- 1.2 清洗节气门体;
- 1.3 系统长时间断电。
- 2 设定条件:
- 2.1 ECU 通讯正常。
- 3 适用车型:

2007~2010 年的 CRV。

- 4.1 打开点火开关,发动机停止运转;
- 4.2 连接好车博仕诊断设备,并运行诊断程序;
- 4.3 选择国产车-->东风本田-->CRV;
- 4.4 选择【PGM FI 发动机】,如下图显示;

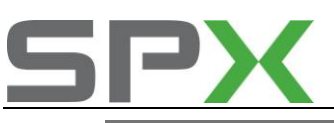

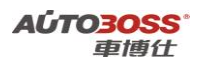

| ECU信息   |
|---------|
| 读故障码    |
| 清除故障码   |
| 数据流     |
| 控制模块复位  |
| 电子节气门匹配 |
| 调校      |

4.5 点击【电子节气门匹配】菜单,按照设备提示进行操作,执行电子节气门匹配功能。

# 2. CKP-曲轴位置传感器学习方法

1. 注释

# 在如下情况可以执行曲轴位置传感器的学习功能

- 1.1 更换新的曲轴位置传感器;
- 1.2 系统长时间断电。

# 2 设定条件:

- 2.1 ECU 通讯正常。
- 3 适用车型:

2007 年后的 CRV 车型。

- 4.1 打开点火开关,起动发动机;
- 4.2 变速箱在空档或 P 档位置,将发动机转速保持在 3000RPM,直到散热器风扇运转;
- 4.3 在平坦的路面上进行行使测试,变速箱档位在 2 档,将发动机转速从 1000~2500RPM 运转,重复 3~5 次;
- 4.4关闭点火开关并再次打开点火开关到 ON 位置等待 30 秒钟, CKP 模式学习程序完成。

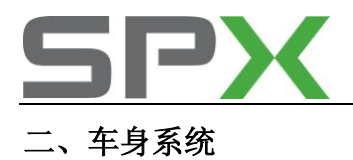

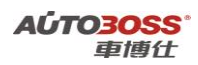

# 1、遥控器匹配

#### 1. 注释

#### 在如下情况下可以执行遥控器匹配功能

- 1.1 更换新的遥控器电池;
- 1.2 更换新的遥控器。
- 2 设定条件:
- 2.1 ECU 通讯正常。
- 3 适用车型:
- 2004 年的 CRV。

- 4.1 打开点火开关,发动机停止运转;
- 4.2 可将三个遥控器编码编入遥控接收装置存储系统。(如果存入第四个编码,则最先 输入的编码将被清除)说明:严格遵守步骤之间的时间限制很重要。确认车门和背舱 门已关闭。
- 4.3 在1-4 秒内, 按压遥控器锁定或解锁按钮;
- 4.4 在1-4 秒内,关闭点火开关;
- 4.5 在1-4 秒内,接通点火开关 ON(II);
- 4.6 在1-4 秒内, 按压遥控器锁定或解锁按钮;
- 4.7 在1-4 秒内,关闭点火开关;
- 4.8 在4 秒内, 接通点火开关 ON(II);
- 4.9 在1-4 秒内, 按压遥控器锁定或解锁按钮;
- 4.10 在1-4 秒内,关闭点火开关;
- 4.11 在4 秒内, 接通点火开关 ON(II);
- 4.12 在1-4 秒内, 按压遥控器锁定或解锁按钮;
- 4.13 确认可以听到车门锁作动器的响声。在1-4秒内,按压遥控器锁定或解锁按钮;
- 4.14 在10 秒内,按压另外两个遥控器上的锁定或解锁按钮。在存入每个遥控器编码后, 确认可以听到车门锁作动器的响声;
- 4.15 关闭点火开关,并拔下点火钥匙。确认遥控器的操作是否正确。

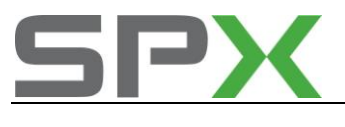

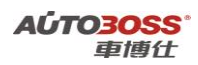

一汽马自达

马自达 6 系列车型的特殊功能操作说明

- 一、安全气囊系统
- 1. 模块编程方法
  - 1. 注释

在如下情况下可以执行模块编程功能 1.1 更换新的安全气囊模块。 2 设定条件:

- 2.2 旧的气囊 ECU 通讯正常;
- 2.3 新的气囊 ECU 通讯正常。
- 3 适用车型:

2003~2009年后的马自达6。

4操作步骤:

4.1 打开点火开关,发动机停止运转;4.2 连接好车博仕诊断设备,并运行诊断程序;4.3 选择国产车-->一汽马自达-->马自达 6;

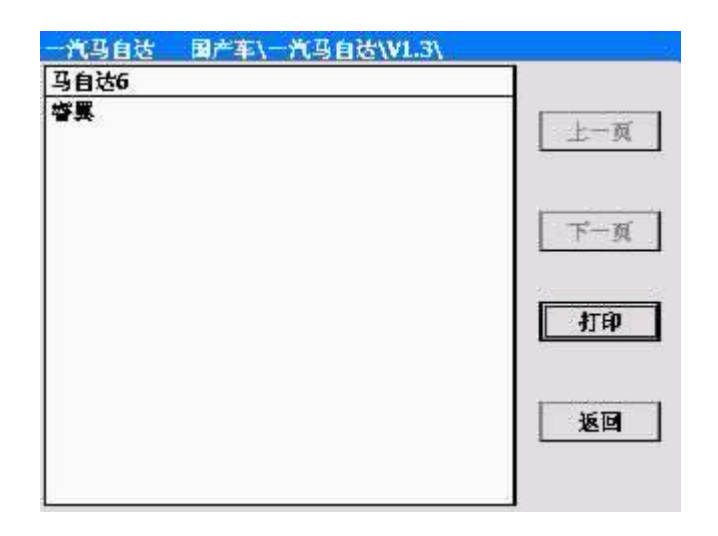

4.4 选择-->RCM-安全气囊模块菜单;

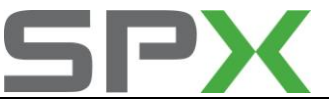

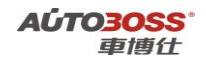

| 2.3L 国产车\一汽马自造\V1.3\马自ì | 25\2.3L\ |
|-------------------------|----------|
| PCM-发动机模块               |          |
| ABS-防抱死刹车模块             |          |
| RCM-安全气囊模块              | 上一风      |
| ICM-仪表板模块               |          |
| TCM-自动变速箱               |          |
| GEM-通用电子模块              | 下一页      |
| LCM-照明控制系统              | 打印       |
|                         | 返回       |

4.5选择特殊功能菜单,选择【可编程模块的安装】功能,按照设备提示进行操作。

| 功能选择<br>可编程#4 | 国产车\-       | 一党马自达\\ | /1.3\马自达6\ | 2.3L\RCM-安全气 |
|---------------|-------------|---------|------------|--------------|
| CO-WELLERO    | <b>A</b> AR |         |            | 上一页          |
|               |             |         |            | 下一页          |
|               |             |         |            | 打印           |
|               |             |         |            | 返回           |
|               |             |         |            |              |

注意:

模块编程的顺序:旧的控制单元先安装在车上,通过设备读取和存储编码数据;然 后安装新的控制单元,进行编程。在整个编程的过程中,车辆和设备不允许断电。

二、仪表板系统

# 1. 模块编程方法

1. 注释

在如下情况下可以执行模块编程功能

1.1 更换新的仪表板模块。

2 设定条件:

1.1 旧的仪表板 ECU 通讯正常;

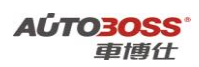

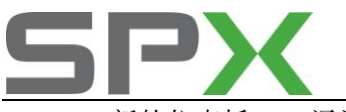

1.2 新的仪表板 ECU 通讯正常。

#### 3 适用车型:

2003~2009年后的马自达6。

# 4操作步骤:

4.1 打开点火开关,发动机停止运转;

4.2 连接好车博仕诊断设备,并运行诊断程序;

4.3 选择国产车-->一汽马自达-->马自达6;

| 1.3\ |
|------|
|      |
| 上一页  |
| 下一页  |
| 打印   |
| 返回   |
|      |

4.4 选择-->ICM-仪表板模块菜单;

| 2.3L | 圖产车\一汽]      | 自达\V1.3\马自达6\2.3L\ |
|------|--------------|--------------------|
| PCM- | 发动机模块        |                    |
| ABS- | 防抱死剩车模块      |                    |
| RCM- | 安全气囊模块       | 上一與                |
| ICM  | <b>牧表板機块</b> |                    |
| TCM- | 自动变速箱        |                    |
| GEM- | 通用电子模块       | 下一页                |
| LCM- | 照明控制系统       | 打印                 |
|      |              | 返回                 |

4.5选择特殊功能菜单,选择【可编程模块的安装】功能,按照设备提示进行操作。

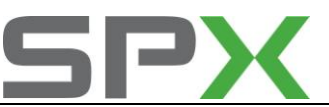

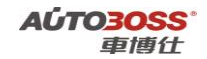

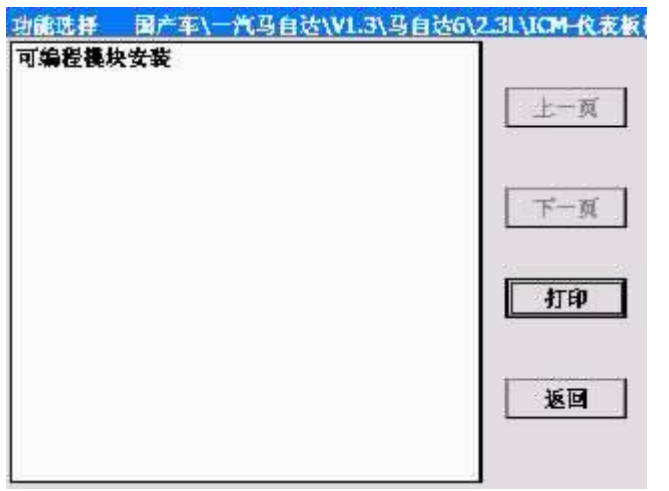

# 注意:

模块编程的顺序:旧的控制单元先安装在车上,通过设备读取和存储编码数据;然 后安装新的控制单元,进行编程。在整个编程的过程中,车辆和设备不允许断电。

# 华晨宝马

# 3 系列 E46 车型的特殊功能操作说明

- 一、汽油发动机系统
- 1. 电子气门限制位置自学习方法

1. 注释

#### 在如下情况下可以执行电子气门限制位置自学习功能

- 1.1 更换新的电子气门电机、电机位置传感器;
- 1.2 更换新的发动机控制单元;
- 1.3 拆装电子气门驱动机构;
- 1.4 系统长时间断电。

### 2 设定条件:

- 2.1 发动机控制单元通讯正常;
- 2.2 存在电子气门系统位置自适应未存储的故障码。
- 3 适用车型:

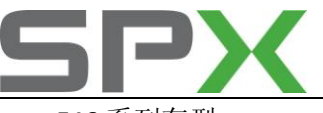

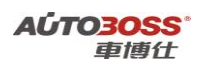

E46 系列车型。

# 4操作步骤:

4.1 打开点火开关,发动机停止运转;4.2 连接好车博仕诊断设备,并运行诊断程序;

4.3 选择国产车-->华晨宝马-->3 系列--> E46 菜单;

| E46             |     |
|-----------------|-----|
| E90/E91/E92/E93 | 上一页 |
|                 | 下一頭 |
|                 | 打印  |
|                 | 返回  |

4.4 选择-->保养功能菜单;

| 系列\E46\   |
|-----------|
|           |
|           |
| 上一與       |
|           |
| 下一页       |
| <b>打印</b> |
| 返回        |
|           |

**4.5** 选择动力系统-->发动机系统-->选择【自学习电子气门限制位置】功能,按照设备提示进行操作。

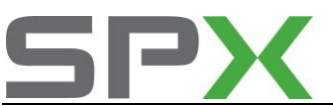

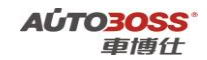

| 目学习电子气 | 门限制位置 |      |
|--------|-------|------|
| 清除自适应值 |       |      |
| 一氧化碳调节 |       |      |
|        |       | 下一页  |
|        |       | 41ep |
|        |       | 返回   |

4.6 关闭点火开关 15 秒,然后再次打开,如果故障码不存在表明自学习完成。

# 二、ABS/ASC/DSC 动态稳定控制系统

1. 方向盘角度零位学习方法

# 1. 注释

# 在如下情况下可以执行方向盘零位学习功能

- 1.1 更换新的方向盘角度传感器;
- 1.2 更换新的 ABS 控制单元;
- 1.3 拆装方向盘角度传感器和转向机构;
- 1.4 做了四轮定位的维护作业。

# 2 设定条件:

- 2.1 ABS 控制单元通讯正常;
- 2.2 车辆水平停放,前轮正直向前。
- 3 适用车型:

E46 系列车型。

- 4.1 打开点火开关,发动机停止运转;
- 4.2 连接好车博仕诊断设备,并运行诊断程序;
- 4.3 选择国产车-->华晨宝马-->3 系列--> E46 菜单;

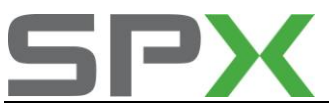

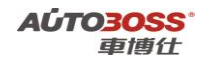

| 5.东列 国产牛\半熊宝马\V4.0<br>F46 | (19.承约) |
|---------------------------|---------|
| E90/E91/E92/E93           | 上一页     |
|                           | 下一页     |
|                           | 打印      |
|                           | 返回      |

4.4 选择-->保养功能菜单;

| E46 | 国产车\华晨宝马\V4.0\3 | 系列\E46\ |
|-----|-----------------|---------|
| 快速  | 检溯              |         |
| 动力  | 쥷绕              |         |
| 底盘; | 系统              | 上一风     |
| 车身  | 쥷绕              |         |
| 保养  | 功能              | 下一页     |
|     |                 | 打印      |
|     |                 | 返回      |

**4.5** 选择底盘系统-->车轮防滑控制系统-->选择【方向盘角度调整】功能,按照设备提示进行操作。

| 车轮防滑控制系统<br>方向查角度调整 | 国产车\华展宝马\V4.0\3 系列\E46\保养功 |
|---------------------|----------------------------|
|                     | 上一页                        |
|                     | 下一页                        |
|                     | 和助                         |
|                     | 返回                         |
|                     |                            |

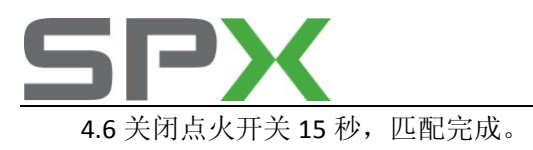

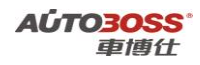

# 三、仪表板系统

# 1. 发动机机油保养灯归零方法

1. 注释

### 在如下情况下可以执行机油保养灯归零功能

- 1.1 更换新的机油;
- 1.2 机油保养提示灯点亮;
- 1.3 更换新的仪表板。

### 2 设定条件:

- 2.1 仪表板控制单元通讯正常。
- 3 适用车型**:**

E46 系列车型。

# 4操作步骤:

- 4.1 打开点火开关,发动机停止运转;
- 4.2 连接好车博仕诊断设备,并运行诊断程序;
- 4.3 选择国产车-->华晨宝马-->3 系列--> E46 菜单;

| E46             |     |
|-----------------|-----|
| E90/E91/E92/E93 | 上一页 |
|                 | 下一页 |
|                 | 打印  |
|                 | 返回  |

4.4 选择-->保养功能菜单;

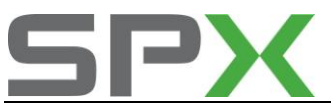

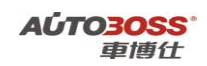

| E16 | 国产车\华晨宝马\V4. | 0\3 系列\E46\ |
|-----|--------------|-------------|
| 快速  | 金洲           |             |
| 动力  | 竊繞           |             |
| 底盘  | 系统           | 上一页         |
| 车身  | 薮缝           |             |
| 保养  | 白色           | 下一页         |
|     |              | 打印          |
|     |              | 返回          |

4.5 选择车身系统-->仪表板-->复位服务间隔指示器菜单;

| <u> 代表板</u><br>复位勝利 | 国产车\华。<br> | 【宝马\V4.0\3 | 系列\E46\保 | 养功館\车身系纬 |
|---------------------|------------|------------|----------|----------|
|                     |            |            |          | 上一页      |
|                     |            |            |          | 下一页      |
|                     |            |            |          | 打印       |
|                     |            |            |          | 返回       |
|                     |            |            |          |          |

4.6选择自动诊断-->选择相应的菜单,如【换油服务】功能,按照设备提示进行操作。

| 上一與 |
|-----|
|     |
| 下一页 |
| 打印  |
| 返回  |
|     |

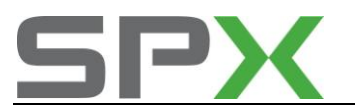

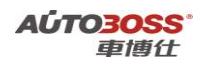

4.7 关闭点火开关 15 秒,匹配完成。

# 3 系列 E90/E91/E92/E93 车型的特殊功能操作说明

# 一、维护保养系统

1. CBS 复位方法

# 1. 注释

### 在如下情况下可以执行 CBS 复位功能

- 1.1 更换新的发动机机油;
- 1.2 微尘过滤器维护到期;
- 1.3 前部制动摩擦片维护到期;
- 1.4 后部制动摩擦片维护到期;
- 1.5 火花塞维护到期;
- 1.6 制动液维护到期;
- 1.7 车辆检查维护到期;
- 1.8 车辆保养维护到期;
- 1.9 废气排放保养维护到期。

#### 2 设定条件:

2.1 全车控制单元通讯正常。

3 适用车型:

E90/E91/E92/E93 系列车型。

### 4操作步骤:

4.1 打开点火开关,发动机停止运转;

- 4.2 连接好车博仕诊断设备,并运行诊断程序;
- 4.3 选择国产车-->华晨宝马-->3 系列--> E90/E91/E92/E93 菜单;

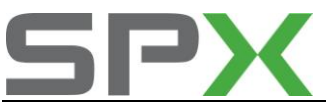

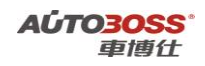

| 3 系列 国产车\华展宝马\V4.0 | \3 系列\ |
|--------------------|--------|
| E46                |        |
| E90/E91/E92/E93    | 上一页    |
|                    | 下一页    |
|                    | 和的     |
|                    | 返回     |
|                    |        |

4.4 选择-->保养功能菜单;

| 十一页 |
|-----|
| 十一页 |
|     |
|     |
|     |
| 下一页 |
| 打印  |
| 返回  |
|     |

4.5 选择维护保养菜单-->CBS 复位服务菜单;进入系统后选择相应的菜单,如【发动机机油】功能,按照设备提示进行操作。

| 维护保养 国产车\华晨宝 | 马\V4.0\3 系列\E90/E91/E92/E93\保 |
|--------------|-------------------------------|
| CBS 复位       |                               |
| 清除传送模式       | 上一页                           |
|              | 下一页                           |
|              | 打印                            |
|              | 返回                            |
|              |                               |

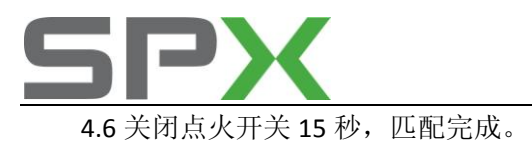

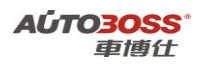

二、汽油发动机系统

# 1. 电子气门限制位置自学习方法

1. 注释

# 在如下情况下可以执行电子气门限制位置自学习功能

- 1.1 更换新的电子气门电机、电机位置传感器;
- 1.2 更换新的发动机控制单元;
- 1.3 拆装电子气门驱动机构;
- 1.4 系统长时间断电。

### 2 设定条件:

- 2.1 发动机控制单元通讯正常;
- 2.2 存在电子气门系统位置自适应未存储的故障码。
- 3 适用车型:

E90/E91/E92/E93 系列车型。

# 4操作步骤:

4.1 打开点火开关,发动机停止运转;

- 4.2 连接好车博仕诊断设备,并运行诊断程序;
- 4.3 选择国产车-->华晨宝马-->3 系列--> E90/E91/E92/E93 菜单;

| 8 系列 国产车\华展宝马\V4.0\ | 3 系列\ |
|---------------------|-------|
| E46                 |       |
| 190/191/192/193     | 上一页   |
|                     | 下一页   |
|                     | 打印    |
|                     | 返回    |
|                     |       |

4.4 选择-->保养功能菜单;

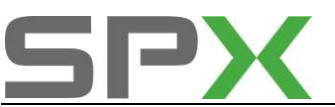

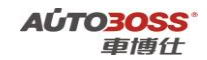

| E90/E91/E92/E93 | 图产车\华晨宝马\V4.0\3 系列\E90/E91/E92 |
|-----------------|--------------------------------|
| 快速检测            |                                |
| 动力系统            |                                |
| 底盘系统            | 上一风                            |
| 车身系统            |                                |
| 保养功能            | 下一页                            |
|                 | 11<br>EP                       |
|                 | 返回                             |
|                 |                                |

**4.5** 选择动力系统-->发动机系统-->选择【自学习电子气门限制位置】功能,按照设备提示进行操作。

| 发动机系统<br>  白柴 3 由 子 <sup>友</sup> | 国产车\华展宝马\<br>(白椒菊)位置 | V4.0\3 系列\E9 | 0/E91/E92/E93\( |
|----------------------------------|----------------------|--------------|-----------------|
| 67461                            |                      |              | 上一页             |
|                                  |                      |              | 下一页             |
|                                  |                      |              | 打印              |
|                                  |                      |              | 返回              |
| -                                |                      |              |                 |

4.6 关闭点火开关 15 秒,然后再次打开,如果故障码不存在表明自学习完成。

# 三、ABS/ASC/DSC 动态稳定控制系统

# 1. 方向盘角度零位学习方法

1. 注释

在如下情况下可以执行方向盘零位学习功能 1.1 更换新的方向盘角度传感器; 1.2 更换新的 ABS 控制单元;

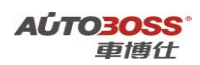

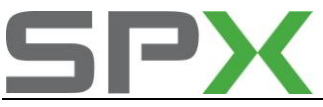

**1.3**拆装方向盘角度传感器和转向机构; **1.4**做了四轮定位的维护作业。

#### 2 设定条件:

- 2.1 ABS 控制单元通讯正常;
- 2.2 车辆水平停放,前轮正直向前。
- 3 适用车型:

E90/E91/E92/E93 系列车型。

#### 4操作步骤:

- 4.1 打开点火开关,发动机停止运转;
- 4.2 连接好车博仕诊断设备,并运行诊断程序;
- 4.3 选择国产车-->华晨宝马-->3 系列--> E90/E91/E92/E93 菜单;

| E46             |     |
|-----------------|-----|
| E90/E91/E92/E93 | 上一页 |
|                 | 下一页 |
|                 | 打印  |
|                 | 返回  |

4.4 选择-->保养功能菜单;

| E90/E91/E92/E93 | 国产车\华晨宝马\V4.0\3 | 系列\E90/E91/E92 |
|-----------------|-----------------|----------------|
| 快速检测            |                 |                |
| 动力系统            |                 |                |
| 底盡系统            |                 | 上一與            |
| 车身系统            |                 |                |
| 保养功能            |                 | 下一页            |
|                 |                 | 打印             |
|                 |                 | <b>返回</b>      |
|                 |                 |                |

**4.5** 选择底盘系统-->车轮防滑控制系统-->选择【方向盘角度调整】功能,按照设备提示进行操作。

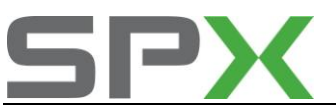

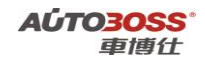

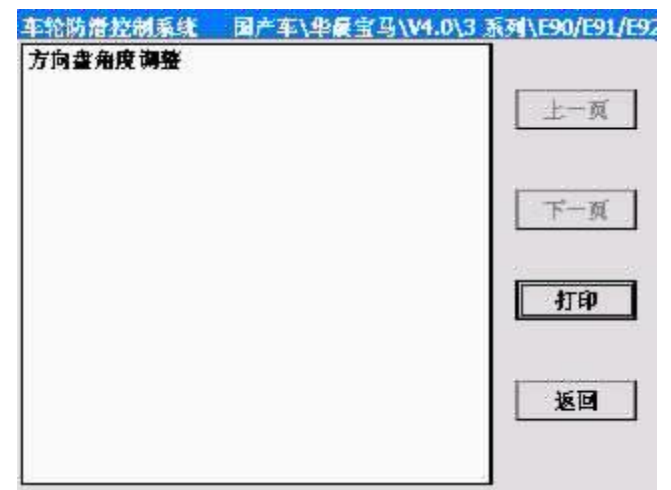

4.6 关闭点火开关 15 秒,匹配完成。

# 四、自动恒温空调系统

- 1. 空调压缩机磨合保护功能
  - 1. 注释

# 在如下情况下可以执行空调压缩机磨合保护功能

- 1.1 更换新的空调压缩机;
- 1.2 更换新的空调面板控制单元;
- 1.3 空调系统重新填充制冷剂。

# 2 设定条件:

- 2.1 空调控制单元通讯正常;
- 2.2 空调系统不存在机械和制冷剂充填量(过多/过少)的故障。
- 3 适用车型:

E90/E91/E92/E93 系列车型。

- 4.1 打开点火开关,发动机怠速运转,空调开关 ON;
- 4.2 连接好车博仕诊断设备,并运行诊断程序;
- 4.3 选择国产车-->华晨宝马-->3 系列--> E90/E91/E92/E93 菜单;

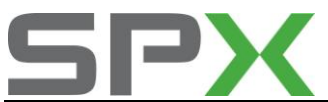

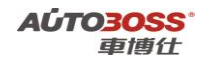

| 上一页 |
|-----|
| 下一页 |
| 打印  |
| 返回  |
|     |

4.4 选择-->保养功能菜单;

| E90/E91/E92/E93 | 圖产车\华晨宝马\V4.0\3 | 系列\E90/E91/E92 |
|-----------------|-----------------|----------------|
| 快速检测            |                 |                |
| 动力系统            |                 |                |
| 底盘系统            |                 | 上一风            |
| 车身系统            |                 |                |
| 保养功能            |                 | 下一页            |
|                 |                 | 打印             |
|                 |                 | 返回             |
| -               |                 |                |

**4.5** 选择车身系统-->自动恒温空调-->选择【空调压缩机磨合保护】功能,按照设备提示进行操作。

| IHKA 自动恒振空调<br>空调压缩机器合保护 | 国产车\华晨宝马\V4.0\3 | 系列\E90/E91/E5 |
|--------------------------|-----------------|---------------|
|                          |                 | 上一页           |
|                          |                 | 下一页           |
|                          |                 | 打印            |
|                          |                 | 返回            |
| -                        |                 |               |

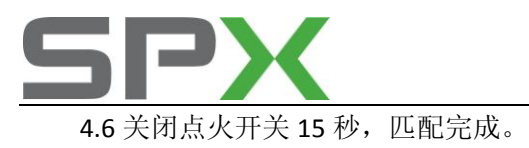

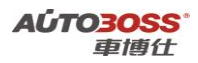

5 系列 E60/E61 车型的特殊功能操作说明

一、维护保养系统

- 1. CBS 复位方法
  - 1. 注释

# 在如下情况下可以执行 CBS 复位功能

- 1.1 更换新的发动机机油;
- 1.2 微尘过滤器维护到期;
- 1.3 前部制动摩擦片维护到期;
- 1.4 后部制动摩擦片维护到期;
- 1.5 火花塞维护到期;
- 1.6 制动液维护到期;
- 1.7 车辆检查维护到期;
- 1.8 车辆保养维护到期;
- 1.9 废气排放保养维护到期。

# 2 设定条件:

- 2.1 全车控制单元通讯正常。
- 3 适用车型:

E60/E61 系列车型。

# 4操作步骤:

4.1 打开点火开关,发动机停止运转;

- 4.2 连接好车博仕诊断设备,并运行诊断程序;
- 4.3 选择国产车-->华晨宝马-->5 系列--> E60/E61 菜单;

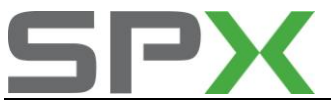

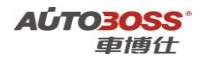

| E60/E61 | 上一页  |
|---------|------|
|         | 下一页  |
|         | 41ED |
|         | 返回   |

4.4 选择-->保养功能菜单;

| 上一页 |
|-----|
| 上一页 |
| 上一與 |
|     |
|     |
| 下一页 |
| 打印  |
| 返回  |
|     |

4.5 选择维护保养菜单-->CBS 复位服务菜单;进入系统后选择相应的菜单,如【发动机机油】功能,按照设备提示进行操作。

| 列\E60/E61\保养功能\细 |
|------------------|
|                  |
| 上一页              |
| 下一页              |
| 打印               |
| 返回               |
|                  |
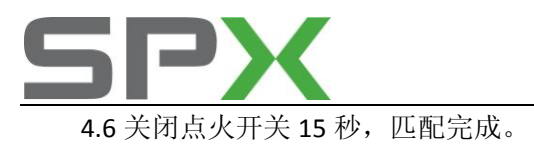

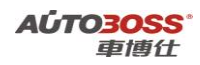

二、自动变速箱系统

- 1. 复位学习功能
  - 1. 注释

### 在如下情况下可以执行复位学习功能

- 1.1 更换新的变速箱总成;
- 1.2 变速箱大修作业;
- 1.3 更换新的变速箱油;
- 1.4 更换变速箱控制单元。

### 2 设定条件:

- 2.1 变速箱控制单元通讯正常。
- 3 适用车型:

E60/E61 系列车型。

- 4操作步骤:
- 4.1 打开点火开关,发动机停止运转;
- 4.2 连接好车博仕诊断设备,并运行诊断程序;
- 4.3 选择国产车-->华晨宝马-->5 系列--> E60/E61 菜单;

| 上一页 |
|-----|
| 下一页 |
| 打印  |
| 返回  |
|     |

4.4 选择-->保养功能菜单;

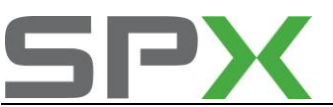

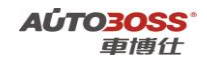

| E60/E61 | 国产车\华晨宝马\V4.0\5 系列\E60/E61\ |
|---------|-----------------------------|
| 快速检测    |                             |
| 动力系统    |                             |
| 底盘系统    | 上一與                         |
| 车身系统    |                             |
| 保养功能    | 下一页                         |
|         | 打印                          |
|         | 返回                          |
|         |                             |

4.5选择动力系统-->变速箱控制-->选择【复位学习功能】菜单,按照设备提示进行操作。

| EGS 变速箱控制<br>复位学习功能 | 国产车\华餐宝马\V4.0\5 系 | 列\E60/E61\保养<br>] |
|---------------------|-------------------|-------------------|
| OC EL 7 VVII DU     |                   | 上一页               |
|                     |                   | 下一页               |
|                     |                   | 打印                |
|                     |                   | 返回                |
|                     |                   |                   |

4.6 关闭点火开关 15 秒,复位学习完成。

## 三、ABS/ASC/DSC 动态稳定控制系统

### 1. 方向盘角度零位学习方法

### 1. 注释

### 在如下情况下可以执行方向盘零位学习功能

1.1 更换新的方向盘角度传感器;

- 1.2 更换新的 ABS 控制单元;
- 1.3 拆装方向盘角度传感器和转向机构;

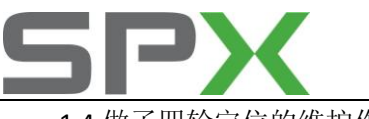

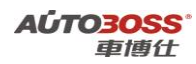

1.4 做了四轮定位的维护作业。

### 2 设定条件:

2.1 ABS 控制单元通讯正常;

2.2 车辆水平停放,前轮正直向前。

3 适用车型:

E60/E61 系列车型。

### 4 操作步骤:

4.1 打开点火开关,发动机停止运转;

4.2 连接好车博仕诊断设备,并运行诊断程序;

4.3 选择国产车-->华晨宝马-->5 系列--> E60/E61 菜单;

| 5 派列<br>F60/F61 | 国产车\华展宝马\V4.0\5 系列\ |     |
|-----------------|---------------------|-----|
| 00,001          | ·                   | 上一页 |
|                 |                     | 下一页 |
|                 |                     | 打印  |
|                 |                     | 返回  |
|                 |                     |     |

4.4 选择-->保养功能菜单;

| E60/E61 | 国产车\华晨宝马\V4.0\5 系列\E60/E61\ |
|---------|-----------------------------|
| 快速检测    |                             |
| 动力系统    |                             |
| 底盘系统    | 上一风                         |
| 车身系统    |                             |
| 保养功能    | 下一页                         |
|         | 打印                          |
|         | 返回                          |
|         |                             |

**4.5** 选择底盘系统-->车轮防滑控制系统-->选择【方向盘角度调整】功能,按照设备提示进行操作。

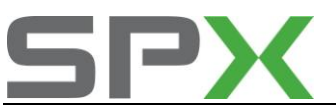

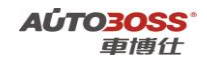

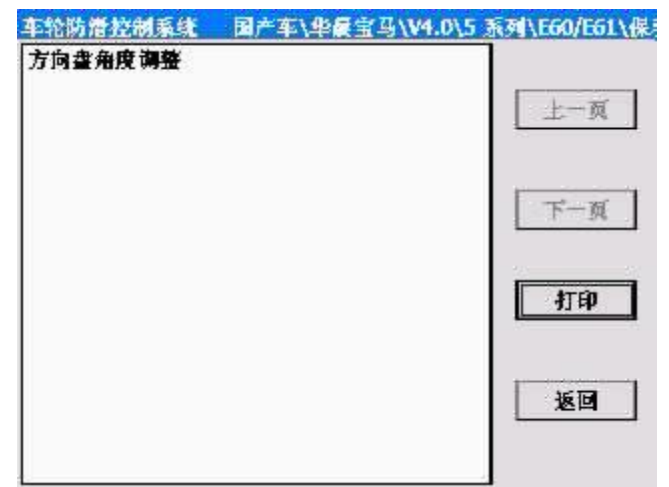

4.6 关闭点火开关 15 秒,匹配完成。

## 四、自动恒温空调系统

- 1. 空调压缩机磨合保护功能
  - 1. 注释

### 在如下情况下可以执行空调压缩机磨合保护功能

- 1.1 更换新的空调压缩机;
- 1.2 更换新的空调面板控制单元;
- 1.3 空调系统重新填充制冷剂。

### 2 设定条件:

- 2.1 空调控制单元通讯正常;
- 2.2 空调系统不存在机械和制冷剂充填量(过多/过少)的故障。
- 3 适用车型:

E60/E61 系列车型。

- 4操作步骤:
- 4.1 打开点火开关,发动机怠速运转,空调开关 ON;
- 4.2 连接好车博仕诊断设备,并运行诊断程序;
- 4.3 选择国产车-->华晨宝马-->5 系列--> E60/E61 菜单;

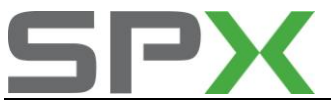

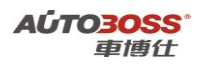

| E60/E61 | 上一页          |
|---------|--------------|
|         | 下一页          |
|         | <b>Alten</b> |
|         | 返回           |

4.4 选择-->保养功能菜单;

| E60/E61 | 国产车\华晨宝马\V4.0\5 系列\E60/E61\ |   |
|---------|-----------------------------|---|
| 快速检测    |                             |   |
| 动力系统    |                             | 1 |
| 底盘系统    | 上一风                         |   |
| 车身系统    |                             |   |
| 保养功能    | 下一页                         | ] |
|         | 41ed                        | ] |
|         | 返回                          | ] |
|         |                             |   |

**4.5** 选择车身系统-->自动恒温空调-->选择【空调压缩机磨合保护】功能,按照设备提示进行操作。

| IHKA 自动恒温空调<br>空调乐编机磨合保护 | 国产车\华晨宝马\V4.0\5 系列\E60/E61\俄 |
|--------------------------|------------------------------|
|                          | 上一页                          |
|                          | 下一页                          |
|                          | 打印                           |
|                          | 返回                           |
|                          |                              |

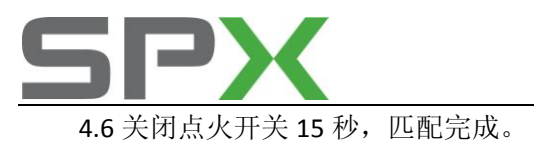

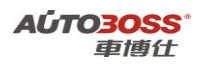

# 东风悦达起亚

## 福瑞迪车型的特殊功能操作说明

一、遥控器系统

### 1. 遥控器匹配方法

### 1. 注释

在如下情况下可以执行遥控器匹配功能 1.1 更换新的遥控器电池; 1.2 更换新的遥控器;

### 2 设定条件:

2.1 遥控器正常。

3 适用车型:

2009年后的福瑞迪车型。

### 4操作步骤:

4.1 打开点火开关,发动机停止运转;

4.2 连接好车博仕诊断设备,并运行诊断程序;

4.3 选择国产车-->东风悦达起亚-->福瑞迪菜单;

| 东风悦达起亚  | 国产车\慌达起亚\V3.1\东风慌达起亚\ |
|---------|-----------------------|
| 起亚PRIDE |                       |
| 千里马1.3L |                       |
| 千里马1.6L | 上一與                   |
| 嘉华2.5L  |                       |
| 嘉华3.5L  |                       |
| 起亚远舰    | 下一页                   |
| 赛拉图     |                       |
| RIO千里马  |                       |
| 狮跑      | 打印                    |
| 福瑞迪     |                       |
|         | 返回                    |
|         |                       |

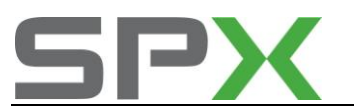

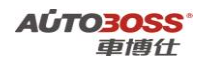

4.4 选择-->遥控器匹配菜单;

| 振动地 国产车\悦达起亚\V3.1\东风 | 搅达起亚\福瑞迪\ |
|----------------------|-----------|
| 发动机系统                |           |
| 自动变速箱系统              |           |
| 防抱死剥车系统              | 上一與       |
| 安全气囊系统#1             |           |
| 安全气囊系统#2             |           |
| 遙控赛匹配                | 下一页       |
|                      | 打印        |
|                      | 返回        |
|                      |           |

4.5 选择-->存储代码-->代码存储方法菜单,按照设备提示进行操作。

| 素単  | 国产车\慌达起亚\V3. | 1\水风悦达起亚\福瑞迪\遥控器匹吉 |
|-----|--------------|--------------------|
| 債数損 | 告流           |                    |
| 储存  |              | 上一页                |
|     |              | 下一页                |
|     |              | 打印                 |
|     |              | 返回                 |
|     |              |                    |

4.6 所有遥控器匹配的时间必须在 10 秒内完成。

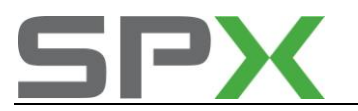

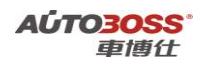

# 狮跑车型的特殊功能操作说明

一、遥控器系统

- 1. 遥控器匹配方法
  - 1. 注释

在如下情况下可以执行遥控器匹配功能

1.1 更换新的遥控器电池;

1.2 更换新的遥控器;

### 2 设定条件:

2.1 遥控器正常。

3 适用车型:

2007年后的狮跑车型。

### 4操作步骤:

4.1 打开点火开关,发动机停止运转;

4.2 连接好车博仕诊断设备,并运行诊断程序;

4.3 选择国产车-->东风悦达起亚-->狮跑菜单;

| 东风悦达起亚  | 国产车\悦达起亚\V3 | .1\东风愧达起亚\ |
|---------|-------------|------------|
| 起亚PRIDE |             |            |
| 千里马1.3L |             |            |
| 千里马1.6L |             | 上一页        |
| 臺华2.5L  |             |            |
| 嘉华3.5L  |             |            |
| 起亚远舰    |             | 下一页        |
| 赛拉图     |             |            |
| RIO千里马  |             | - 52 - 51  |
| 狮跑      |             | 打印         |
| 抵瑞迪     |             |            |
|         |             | 返回         |

4.4 选择-->遥控器匹配菜单;

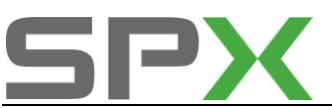

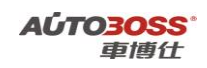

| 狮跑 国产车\悦达起亚\V3.1\东风悦 | 达起亚\赛跑\ |
|----------------------|---------|
| 发动机                  |         |
| 自动变速箱                |         |
| 全自动空调                | 上一與     |
| 四轮驱动(4WD)            |         |
| 防盗系统                 |         |
| 制动系统(ABS/TCS/ESP)    | 下一页     |
| 车身电气系统               |         |
| 安全气囊                 | - 22    |
| 遙控將匹配                | 41ed    |
|                      | 返回      |

4.5 选择-->存储代码-->代码存储方法菜单,按照设备提示进行操作。

| 菜单 | 国产车\悦送 | ₩亚\V3.1\3 | K风悦达起亚\3 | 殆\遥控器匹配\ |
|----|--------|-----------|----------|----------|
| 使数 | 皆流     |           |          |          |
| 储存 | 代码     |           |          | 上一页      |
|    |        |           |          | 下一页      |
|    |        |           |          | 打印       |
|    |        |           |          | 返回       |
|    |        |           |          |          |

4.6 所有遥控器匹配的时间必须在 10 秒内完成。

亚洲车

丰田/凌志系列

# 1.更换新发动机电脑编程

### 操作步骤

- 1) 连接车博仕诊断设备,并运行诊断程序;
- 2) 选择【MOBD|EOBD 插座不带 CANBUS】;

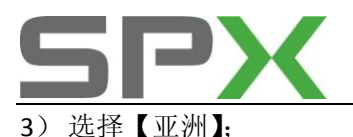

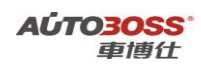

4)选择【特殊功能】,【匹配发动机 ECU (更换发动机)】,出现提示,如下图所示;

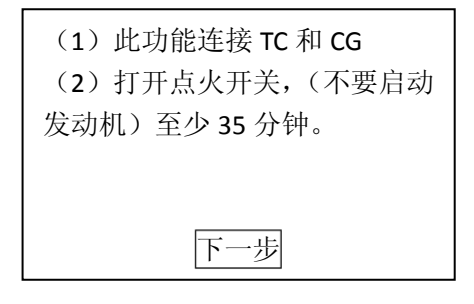

5) 点击【下一步】; 出现提示,如下图所示;

| 总计时间 35 分钟<br>当前使用时间 00:01 |
|----------------------------|
|                            |
| 取消                         |

6) 等待 35 分钟后,出现提示如下图所示界面,点击【确定】,完成匹配。

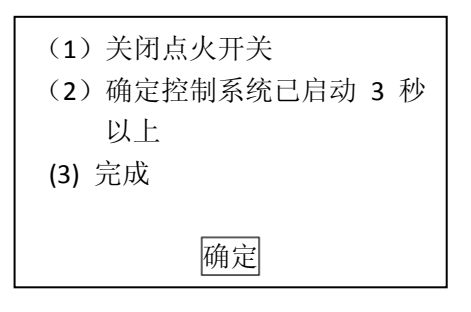

# 2.钥匙编程

### 编程条件:

- 电瓶电压>11.5V
- 关闭车身所有电气设备
- 有一把主钥匙

### 操作步骤

1) 连接车博仕诊断设备,并运行诊断程序;

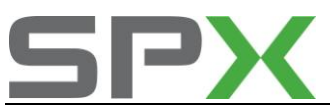

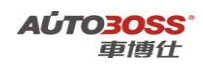

2) 选择【MOBD|EOBD 插座不带 CANBUS】;

3) 选择【亚洲】;

4) 选择【防盗系统(方向盘锁)】,点击【钥匙编程】,如下图所示;

| 钥匙编程 |    |  |
|------|----|--|
| 清除钥匙 |    |  |
|      |    |  |
|      |    |  |
|      | 返回 |  |

5) 出现提示,如下图所示,点击【下一步】;

| 欢迎使用应答器码登记向导,这                          |
|-----------------------------------------|
| 种方法能够方便的将钥匙登记                           |
| 到ECU。                                   |
| 注意:每个步骤必须在规定的时                          |
| ••••••••••••••••••••••••••••••••••••••• |
| 内完成,否则登记将会失败。                           |

6)出现下图所示,点击【下一步】;

| 在 120 秒内,将一把已登记的主   |
|---------------------|
| 钥匙插入钥匙口并将电源开关       |
| 转到 ON(IG)位置,然后按下一步。 |
|                     |
| 下一步                 |
|                     |

7)出现下图所示,点击【下一步】;

| 在 20 秒内,将此主钥匙从钥匙 |
|------------------|
| 口中拔出,然后按下一步。     |
|                  |
|                  |
| 下一步              |

8) 出现下图所示,点击【下一步】;

| 在10秒内将新钥匙插入钥匙口,  |
|------------------|
| 注意: 不要打开点火开关, 然后 |
| 按下一步。            |
|                  |
|                  |
| 下一步              |

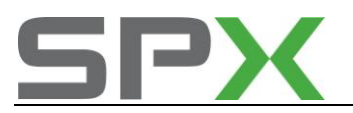

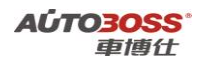

9)出现下图所示,待出现 100%;

| 正在通讯中,  | 请等待 |  |
|---------|-----|--|
| <b></b> | ]   |  |
|         |     |  |
|         | 取消  |  |

10)出现下图所示,说明钥匙编程完成。

| 主钥匙<br>答器码登记成功 | 副钥匙<br>答器码登记成功 |
|----------------|----------------|
| 确定             | 确定             |

# 3.清除钥匙

### 操作步骤

- 1) 连接车博仕诊断设备,并运行诊断程序;
- 2) 选择【MOBD | EOBD 插座不带 CANBUS ];
- 3) 选择【亚洲】;
- 4) 选择【防盗系统(方向盘锁)】,点击【清除钥匙】,如下图所示;

| 钥匙编程<br>清除钥匙 |    |  |
|--------------|----|--|
| 1114/01/0    |    |  |
|              |    |  |
|              | 返回 |  |

5) 出现提示,如下图所示,点击【下一步】;

| 欢迎使用应答器删除向导,此方 |
|----------------|
| 法能够方便的删除所有的应答  |
| 器码。插在钥匙口主钥匙除外。 |
| 注意:每个步骤必须在规定的时 |
| 内完成,否则登记将会失败。  |
| 下一步            |

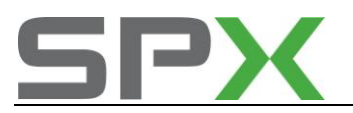

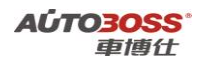

6) 出现如下图所示,点击【下一步】;

| 在钥匙槽中插入一把已登记的      |
|--------------------|
| 钥匙。然后在 120 秒内将电源/  |
| 发动机开关转到 ON(IG)位置,然 |
| 后按下一步。             |
|                    |
| 下一步                |

7) 如下图,等待到100%,出现下图,说明擦除已完成。

| 正在通讯中,请等待 | 答应器码擦除已完成。 |
|-----------|------------|
|           |            |
|           |            |
| 取消        | 取消         |

# 4.转向角设定功能

### 操作步骤

- 1) 连接车博仕诊断设备,并运行诊断程序;
- 2)选择【MOBD|EOBD 插座不带 CANBUS】;
- 3)选择【亚洲】;
- 4)选择【ABS|VSC|TRAC 制动系统】,点击【测试模式】。如下图;

| 测试模式 |    |  |
|------|----|--|
|      |    |  |
|      |    |  |
|      | 返回 |  |

5) 出现如下图所示,点击【下一步】;

| 欢迎使用测试模式向导。本功能 |
|----------------|
| 用于在更换下列某一部件之后, |
| 校准横摆率传感器       |
| ABS ECU        |
| 横摆率/G 传感器      |
| 下一步            |

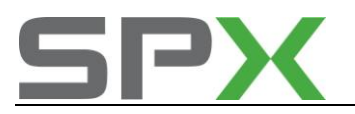

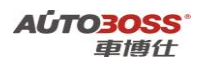

6)出现下图所示,点击【下一步】;

| 确认下列条件:       |  |
|---------------|--|
| -车辆位于平坦的路面上   |  |
| -方向盘处在正前位置    |  |
| -换档杆位于驻车位置    |  |
| -发动机未运转       |  |
| -IG 位于是 ON 位置 |  |

7) 待进度条到 100%后,出现提示下图所示,点击【下一步】;

| 使车辆保持静止2秒或者更长时        |
|-----------------------|
| 间 当 ABS VSC 灯闪亮时,校准   |
| 完成。                   |
| 如果 ABS   VSC 灯未闪亮,请再次 |
| 尝试                    |
| 下一步                   |

8) 屏目上出现"设置完成",说明转向角设定成功。

# 5.保养灯归零

丰田/凌志美规车系带有机油保养灯"MAINT REQD"

其有三种显示状态:

1、 行驶里程在 8045KM (5000mile) 以内时,如果点火开关转到 0N,保养点亮 3 秒后熄灭, 表示灯泡及线路正常。

2、行驶里程超过 8045km (5000mile) 但少于 11263km (7000mile) 时,如果点火开关转到 0N 保养灯亮 3 秒后,将闪烁 12 秒再熄灭,提醒驾驶员已经到了保养里程,应更换机油。

3、 行驶超过 11263km (7000mile) 时,如果点火开关转到 0N,保养灯将持续点亮警告驾驶员车辆已经超过保养里程。

如果完成保养工作,应进行机油保养灯归零,程序如下:

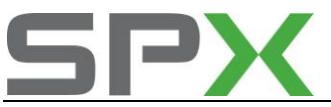

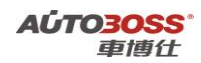

1、点火开关转到 ON 再回转到 OFF。

- 2、按住组合仪表上的"日行驶里程"显示器的复位按钮并保持不放。
- 3、点火开关转到 0N,此时保养灯先点亮 3 秒再闪烁 2 秒,然后亮 1 秒后熄灭。
- 4、松开复位按钮,归零完成。
- 5、点火开关转到 OFF。 完成保养灯归零。

# 6.丰田 4700 的正时皮带灯归零方法

- 1、按住里程归零按钮不放;
- 2、打开点火开关;
- 3、显示"ODO"时关闭点火开关。
- 4、 按下短旅程杆 (TRIP),并将点火开关拧到"ON"后保持 5 秒。
- 5、松开短里程按钮(TRIP),在5秒内再按下短旅程杆(TRIP)。
- 6、 仪表显示屏 ODO XXXXXX
- 7、 按下短旅程杆并保持 5 秒以上。
- 8、检查显示变为"ODO"时警告灯熄灭。
- 9、如果警告灯不熄灭,重新起动发动机,警告灯应灭。

# 7.丰田遥控器匹配

添加遥控器

程序:

- 1、确定没有钥匙在点火锁内,打开司机侧的门并开启;
- 2、将钥匙放进点火锁内,然后拔出钥匙;
- 3、按下 LOCK 按钮 1 秒钟,按下 UNLOCK 按钮 1 秒钟,重复 5 次;
- 4、关闭司机侧的门然后打开;
- 5、按下 LOCK 按钮 1 秒钟,按下 UNLOCK 按钮 1 秒钟,重复 5 次;
- 6、将钥匙放进点火锁内;
- 7、转动点火锁到 ON 的位置 1 秒钟, 然后转到 OFF 的位置, 拔出钥匙;
- 8、动力门锁循环一个周期;
- 9、 按下 UNLOCK 按钮 2 秒钟;
- 10、 如果遥控器匹配完成,车门循环一个周期,如果失败,车门循环2个周期;
- 11、 打开司机侧的门,完成编程。

清除遥控器

程序:

- 1、确定没有钥匙在点火锁内,打开司机侧的门并开启;
- 2、将钥匙放进点火锁内,然后拔出钥匙;
- 3、按下 LOCK 按钮 1 秒钟,按下 UNLOCK 按钮 1 秒钟,重复 5 次;
- 4、关闭司机侧的门然后打开;
- 5、按下 LOCK 按钮 1 秒钟,按下 UNLOCK 按钮 1 秒钟,重复 5 次;

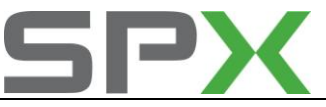

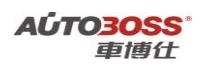

- 6、将钥匙放进点火锁内;
- 7、转动点火锁到 ON 的位置 1 秒钟, 然后转到 OFF 的位置 1 秒钟, 拔出钥匙;
- 8、动力门锁循环2个周期;
- 9、按下 LOCK 和 UNLOCK 按钮 2 秒钟,然后按下 UNLOCK 按钮 1 秒钟;
- 10、 如果遥控器匹配完成,车门循环一个周期,如果失败,车门循环2个周期;
- 11、 打开司机侧的门,完成编程。

## 8.凌志遥控器匹配

### 添加遥控器

### 程序:

- 1、确定没有钥匙在点火锁内,打开司机侧的门并开启;
- 2、4-5秒内,将钥匙放进点火锁内,然后拔出2次;
- 3、关闭司机侧的门,然后打开2次;
- 4、将钥匙放进点火锁内然后拔出;
- 5、关闭司机侧的门,然后打开2次;
- 6、将钥匙放进点火锁并关闭所有的车门;
- 7、转动点火锁到 ON 的位置 1 秒钟, 然后转到 OFF 的位置;
- 8、从点火锁内拔出钥匙;
- 9、动力锁循环一个周期;
- 10、 同时按下 LOCK 和 UNLOCK 按钮 1 秒钟,再次快速按下 UNLOCK 和 LOCK 按钮 1 秒钟;
- 11、 如果遥控器匹配完成。车门循环一个周期,如果失败,车门循环 2 个周期;
- 12、 打开司机侧的门,完成程序。

#### 清除遥控器

#### 程序:

- 1、确定点火锁内没有钥匙,打开司机侧的门并打开;
- 2、4-5秒内,将钥匙放进点火锁内,然后拔出2次;
- 3、关闭司机侧的门,然后打开2次;
- 4、将钥匙放进点火锁内然后拔出;
- 5、关闭司机侧的门,然后打开2次;
- 6、将钥匙放进点火锁并关闭所有的车门;
- 7、转动点火锁到 ON 的位置 1 秒钟, 然后转到 OFF 的位置, 转回到 ON 的位置 1 秒钟, 再转到 OFF 的位置;
- 8、从点火锁内拔出钥匙;
- 9、动力锁循环两个周期;
- 10、 同时按下LOCK和UNLOCK按钮1秒钟,然后再次快速按下UNLOCK和LOCK按钮1秒钟;
- 11、 如果遥控器匹配完成。车门循环一个周期,如果失败,车门循环 2 个周期;
- 12、 打开司机侧的门,完成程序。

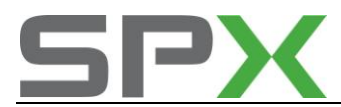

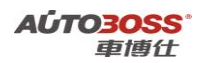

# 9.2002 年佳美 2.4 遥控器匹配方法

1、驾驶侧车门上锁和开锁,拔出点火钥匙;

2、在 5s 内插入和取出遥控钥匙两次;

3、在 40s 内关闭和打开驾驶侧车门两次;

- 4、插入点火钥匙并取出;
- 5、在 40s 内关闭和打开驾驶侧车门两次:
- 6、插入点火钥匙;
- 7、关闭所有车门;

8、以 1s 的间隔,转动点火开关,根据点火开关位置从"LOCK"到"ON"次数,来选择遥 控钥匙设定模式:

- a) LOCK---ON1次, 增加模式;
- b) LOCK---ON 2 次, 重新编程模式;
- c) LOCK---ON 3 次,确认模式;

d) LOCK---ON 5 次,保护模式;

9、取出点火钥匙;

10、确认所选择的设定模式,可通过中央门锁上锁和开锁的循环反应次数来确认,因为中央 反应次数与第8步的次数是一一对应的。注意,确认模式和保护模式已经选择,打开车门将 退出程序。

11、在40秒时间确认进入到增加模式和重新编程模式:

a)同时压下遥控器钥匙"LOCK"和"UNLOCK"按键,1秒或1.5秒释放按键;

b) 在 3 秒内重复步骤 A , 同时压下遥控器钥匙 "LOCK"和 "UNLOCK"按键 1 秒以上, 后释放按键;

c)遥控器设定成功,中央门锁会上锁和开锁一次。如有问题或程序到了这一步后,中央门锁循环两次,当这种情况发生后,确保遥控器是否正确,然后重做以上两步骤的程序;

12、多个遥控器要设定,重复步骤以上三个程序;

13、打开驾驶侧车门,程序完成。

### 10.花冠和威驰遥控器匹配方法

如果更换了遥控器或者 TVSS ECU, 需登记识别码, 步骤如下:

1、打开驾驶员侧车门,把钥匙插入点火开关钥匙孔;

2、在 10 秒内把点火开关 "ON"转到 "OFF" 5 次; 使安全指示器 LED 灯亮;

3、安全指示器 LED 灯亮时,在步骤 1 之后,于 16 秒内按压任意开关一次, LED 灯熄灭;

4、再次按压同样的按钮 1 次会使 LED 灯闪烁 1 次,然后保持常亮,遥控器识别码的登记完成。

5、为了登记其它的遥控器,在先前的登记工作完成 16 秒内重复步骤 2。注意,只能登记 4 个遥控器。

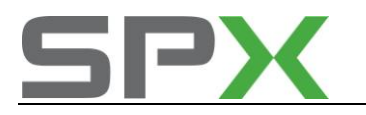

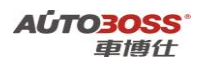

# 11.锐志遥控器匹配方法

- 1、打开驾驶员门,拔出钥匙。
- 2、在5秒内插入并拔出钥匙2次。
- 3、40 秒内关闭并打开驾驶员门2次。
- 4、插入钥匙并拔出。
- 1)、40秒内关闭并打开驾驶员门2次。
- 2)、插入钥匙。
- 3、关闭所有门。
- 4、以1秒的间隔转动点火,将点火开关"LOCK"位置转到"ON"来选择设定模式。
- 1) LOCK---ON 1 次,添加模式。
- 2) LOCK----0N 2 次,改写模式。
- 3) LOCK---0N 3 次,确认模式。
- 4) LOCK---0N 2 次, 禁止模式。
- 5、取出钥匙。
- 6、40 秒同时按下 LOCK 键和 UNLOCK 键, 5 秒后放开。
- 7、重复步骤 10。
- 8、如果设定成功,中控锁上和开启一次。
- 9、不成功中控开启锁上2次。
- 10、打开驾驶员门,完成设定。

### 12.丰田威乐 VELA 添加钥匙匹配方法

新款丰田威乐 VELA 轿车钥匙芯片系统 TVSS 的钥匙(黑色)和副钥匙(灰色)。主钥匙可打开所有的车门,而副钥匙无法打开行李箱及手套箱。当添钥匙或副钥匙时,需对钥匙进行同步设定。同步设定一次最多可设定4把钥匙,主钥匙同步设定的具体程序与步骤是:

- 1、插入钥匙到点火开关,并在15秒内,踩,放加速踏板5次;
- 2、踩,放刹车踏板六次;
- 3、拔下主钥匙,并在10S秒内插入另外一把要复制同步设定的主钥匙;
- 4、踩, 放加速踏板一次, SECURITY 指示灯应闪烁;
- 5、等待大约1分钟, SECURITY 指示灯应熄灭,则表示完成同步设定;
- 6、若想再复制另一把钥匙,则在10秒 内重复步骤3-5。

副钥匙同步设定的具体程序和步骤是:

- 1、插入主钥匙(以同时设定),并在15秒内踩,放加速踏板4次;
- 2、踩,刹车踏板5次,拔下主钥匙;
- 3、在拔下主钥匙10秒之内,插入欲复制的副钥匙到点火开关;
- 4、在插入欲复制副钥匙到点火开关的10秒内,踩,放加速踏板一次,SECURITY指示灯 应闪烁;
- 5、等待1分钟左右, SECURITY 指示灯应熄灭, 此时完成复制副钥匙的同步设定程序;
- 6、若要再复制另一把钥匙,则在10秒内,重复步骤1-5。

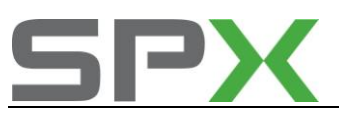

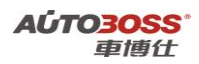

在完成钥匙的同步设定后,还应对遥控器进行匹配。遥控器的匹配方法如下:

1、坐在车内,锁,开驾驶侧车门,此时保持车门开的位置;

2、在5秒内插入,拔出钥匙2次,40秒内关,开驾驶侧车门2次,此时保持开的位置;

3、将钥匙插入,取出点火开关一次;

4、在40秒内关闭,打开车门2次;

5、将钥匙插入点火开关,并关闭所有车门;

6、以1秒的时间间隔,将点火开关从 OFF 到 ON,根据次数选择遥控器钥匙设定模式(1次:增加模式,此时中控锁会自动动作1次;2次:重新编程模式,此时中控锁会自动动作2次;3次:确认模式,中控锁会自动动作3次;5次:保护模式,中控锁会自动动作5次);7、取出点火钥匙;

8、若为增加模式或重设模式,则同时压下"LOCK"和"UNLOCK"键1秒后松开,并重复2次,此时中控锁会自动开锁和关琐一次;

9、有多个遥控器需匹配,则重复步骤8即可。

## 13.丰田霸道遥控器匹配方法

1、驾驶侧车门打开,门锁开关 unlock,钥匙不在点火开关里。

2、将钥匙插入后拔出,手动操作中控开关五个循环,即:lock 一 unlock 为一个循环(两秒 内完成一个循环);

3、关上驾驶侧门, 然后打开, 再进行手动操作中控开关 5 个循环;

4、将钥匙 key on 一 key off 两个循环。此时车身电脑会让中控自动地 lock , unlock 两次, 表示重写模式被选定:

5、同时按住遥控遥控器上的"lock""unlock"两个按键 1.5 秒内,然后按住"lock"键,此时门锁会自动地上锁和开锁 1 次,表示已经匹配成功。

# 14.03 年前丰田/凌志遥控器设定

1 将司机车门打开,其他车门关闭并锁上。

- 2将钥匙插入点火开关再拔出,不要打开。
- 3 按主车门上中控开关锁---开5次。
- 4 将司机车门关闭再打开。

5 再按主车门上中控开关锁---开5次。

6将钥匙插入点火开关 ON---OFF 2次并拔出,此时门锁应动作 2次。

7按住遥控器的锁键和开键保持1秒,再按其中一个按键1下,门锁动作设定成功。

8 设定其他遥控器,重复步骤7,将车门关闭退出编程。

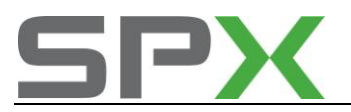

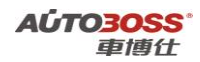

# 15.03 年后丰田/凌志遥控设定(钥匙是 4D 芯片的,大多使用这

种方法)

- 1、驾驶侧车门打开,其他车门关闭并锁上;
- 2、将钥匙插入点火开关并拔出两次;
- 3、关闭并打开侧车门两次;
- 4、将钥匙插入点火开关并拔出一次;
- 5、关闭并打开侧车门两次;
- 6、插入钥匙到点火开关,然后将车门关闭;
- 7、点火开关 ON-OFF 一次为添加模式: ON-OFF 两次为重设模式:

8、从点火锁里拔出钥匙,此时门锁应该动作 2 次,同时压下 "LOCK"和 "UNLOCK"键 1 秒后松开,1秒内再重复 一次。此时中控锁会自动开锁和关闭一次。 设定其他遥控器,重复步骤 8。

## 16.丰田霸道指南针设定

- 1、车辆水平停放;
- 2、将指南针显示屏下方向键"↑"和"↓"同时按下后放开,此时显示屏会变亮;
- 3、再按"MODEL"键一下后按方向键"↑"一下,1秒钟后驾车旋转至少360度(一圈);
- 4、将车停稳后(最好南北向停),看指南针是否恢复正常,否则需要重复以上操作。

### 17.丰田皇冠玻璃升降设定

(一)当下列任一情况出现时,都必须重新初始化电动窗电机操作(初始化脉冲传感器):

更换或拆装多路传输网络主开关、多路传输网络开关、多路舆网络车门 ECU、线束、 电动窗升降调节器器电机;

更换与电动窗控制相关的保险丝或继电器。除非重新初始化电动窗升降调节器电机,否则多路传输网络主开关的 AUTO 操作功能、防夹功能和遥控操作功能将不起作用。

(二)用各自的多路传输网络开关重新初始化电动窗开关升降调节器电机,电机不能用多路 传输网络主开关的遥控操作来重新初始化。为防止强电流从导线中流过,不要同时重新初始 化两个或更多的电动窗升降调节器电机。初始化方法:

1、打开点火开关,将电动窗打开到半程,完全推上开关直到电动窗完全关闭,并在电动窗 完全关闭之后将开关继续保持1秒或更长时间;

2、若自动功能仍不正常,则断开电瓶 10 秒后再装上,重复步骤 1。

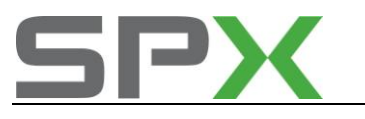

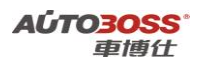

# 18.丰田锐志电动窗设定

方法 1:

重置(初始化)电动车窗升降器电动机

- 1、点火开关打开(IG)
- 2、按下电动车窗开关,将电动车窗半开。
- 3、完全拔起开关直至电动车窗完全关闭,在电动车窗完全关闭后持续握住开关约1秒钟。
- 4、检查 AUTO UP/DOWN 功能是否正常,如果 AUTO UP/DOWN 功能正常,这时己完成重
- 置工作,如果不正常,执行以下步骤:
- 1) 断开蓄电池负极端子 10 秒钟
- 2) 连接蓄电池端子
- 3) 点火开关打开(IG)
- 4) 按下电动车窗开关,将电动窗半开。
- 5) 如果 AUTO UP/DOWN 功能正常, 这时便已完成重置工作。如果不正常, 执行以下步骤:
- 6) 点火开关打开(IG)
- 7) 按下电动车窗开关,将电动窗半开
- 8) 完全拔起开关直至电动车窗完全关闭,在电动车窗完全关闭后持续握住开关约12秒钟。
- 9) 检查 AUTO UP/DOWN 功能是否正常。

方法 2: 初始设定把三个控制不了的玻璃窗放下一半,升到顶后按住开关1秒不放即可。

# 19.皇冠轮胎压力报警复位

- 1、更换轮胎或轮胎换位后,需对系统进行初始化。初始化前,确保轮胎压力调整到规定值 (参照左前门柱铭牌)
- 2、取消轮胎压力降低警告信号:按住轮胎压力警告重置开关1-2秒(开关位于仪表左下方)。
- 3、初始化程序:
  - 1)停车时,将点火开关转到0N位置。

2) 按住轮胎警告重置开关3秒或更长,直到轮胎压力警告灯以1秒为间隔闪烁3次。如果不闪烁,则重新初始化。

- 3) 车辆以 30km/h 或更高的速度行驶,从而完成制动防滑控制 ECU 的初始化。
- 4) 车辆行驶 20-60 分钟后,检查警告灯是否点亮。车辆行驶时,如果轮胎压力警告灯以 0.25s 的间隔闪烁,则初始化不成功。

### 丰田/凌志系列电喷柴油机的特殊功能操作

### 1 喷油嘴喷射补偿

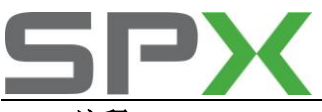

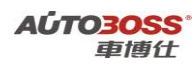

### 1注释

在如下情况下必须对喷油嘴喷射量补偿进行匹配

1.1 更换新的喷油嘴。

### 2 设定条件:

2.1 从新的喷油嘴上获得新的编码;

2.2 ECU 供电电压正常;

3 适用车型:

2003~2010 年的 HILUX/INNOVA/FORTUNER/YARIS/DYNA/HIACE/ LAND CR./COROLLA/AURIS

### 4操作步骤:

4.1 打开点火开关,发动机停止运转;

4.2 连接好车博仕诊断设备,并运行诊断程序;

4.3 选择【发动机】;

4.4 选择【特殊功能】;

| <b>去故障码</b>   |     |
|---------------|-----|
| 青除故障码         |     |
| <b>走取数据</b> 流 | 上一风 |
| 元件测试          |     |
| 特殊功能          | 下一页 |
|               | 打印  |
|               | 返回  |

4.5 选择【喷油嘴喷射补偿】;

| 重设记忆       |      |
|------------|------|
| 检查模式       |      |
| DPF塑化记录清除  | 上一页  |
| 空戀比传感器补偿复位 |      |
| 曲辅时间补偿复位   |      |
| 催化剂记录清除    | 下一页  |
| 供给泵初始化     |      |
| 噴油嘴噴射补偿    | - 22 |
| 引导喷射量学习值复位 | 打印   |
| 催化器记录试取    |      |
| 催化器记录转移    |      |
|            | 版同   |
|            |      |

4.6 如果此车支持【喷油嘴喷射补偿】功能,如下图显示;

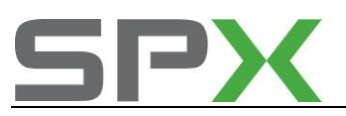

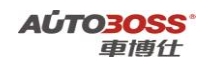

| 信息                              |                           |       |
|---------------------------------|---------------------------|-------|
| 此功能被用来对发动机电脑设置<br>).<br>按下一步继续. | 补偿编码(当安装新喷油嘴/组件或更换喷油嘴/组件时 | 下一步取消 |

4.7 选择【下一步】菜单,阅读注意事项,如下图显示;

| ſ | 言息                                               |   |     |
|---|--------------------------------------------------|---|-----|
|   | 《注意》  公 役 有 参 照 维修 手 册 时 , 一 定 不 要 执 行 此 比 功 能 . | 9 | 下一步 |
|   | 按下一步继续。                                          |   | 取消  |
|   |                                                  |   |     |

4.8 选择【下一步】菜单,如下图显示;

| 选择一个功能 | 自动扫描\-0608\陆地巡洋舰\动力总成\发动机\特殊功能\喷油嘴喷射 | 补偿\ |
|--------|--------------------------------------|-----|
| 设置补偿码  |                                      |     |
| 读取补偿码  |                                      | 上一页 |

**4.9** 选择【设置补偿码】菜单,然后根据更换喷油嘴所对应的汽缸选择汽缸数,如选择 汽缸 1,如下图显示;

| 选择汽缸 | 自动扫描\-0608\陆地巡洋舰\动力总成\发动机\特殊功能\喷油嘴喷射补偿 | \设置补偿码\ |
|------|----------------------------------------|---------|
| 1街   |                                        |         |
| 2街1  |                                        |         |
| 3街   |                                        | 上一页     |
| 4缸   |                                        |         |
|      |                                        |         |
|      |                                        | 下一页     |
|      |                                        |         |

5.0 选择【1缸】菜单,如下图显示;

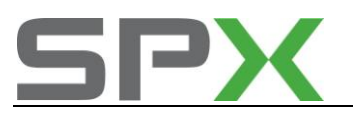

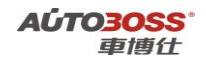

| 信息                        |       |
|---------------------------|-------|
| 输入打印在喷油嘴上的编码.具体信息请参考维修指导. | 下一步取消 |
|                           |       |

5.1 选择【下一步】菜单,出现喷油嘴补偿输入界面,手动输入新的喷油嘴编码,如下 图显示;

| 补偿编码:                        |   |   |   |   |   |  |  |  |
|------------------------------|---|---|---|---|---|--|--|--|
| 补倍编码:                        |   |   |   |   |   |  |  |  |
| 22f1f6fdcef1d300000000000034 |   |   |   |   |   |  |  |  |
|                              | 1 | 2 | 3 | 4 | 5 |  |  |  |

5.2 如出现以下的信息提示,说明喷油嘴补偿输入编码成功,如下图显示;

| 1 | 信息                                |       |  |  |  |  |
|---|-----------------------------------|-------|--|--|--|--|
|   | 喷油嘴喷射补偿完成.  按下一步选择另外汽缸或按退出键退出此功能. | 下一步取消 |  |  |  |  |

5.3 如果同时也更换了其它汽缸的喷油嘴,可以选择其它的汽缸油嘴,操作方法与汽缸 1一样。

### 2 催化器记录转移

### 1注释

在如下情况下必须对催化器使用记录进行匹配

1.1 更换新的发动机 ECU。

- 2 设定条件:
- 2.1 从旧的 ECU 上获得催化器的使用记录;
- 2.2 新的 ECU 通讯功能正常;
- 3 适用车型:
- 2003~2010 年的 HILUX/INNOVA/FORTUNER/YARIS/DYNA/HIACE/

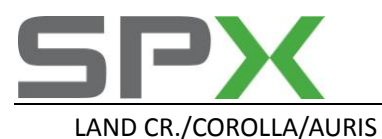

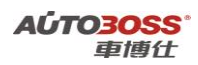

#### 4操作步骤:

- 4.1 打开点火开关,发动机停止运转;
- 4.2 连接好车博仕诊断设备,并运行诊断程序;
- 4.3 选择【发动机】;
- 4.4选择【特殊功能】;

| 诊斷功能选择 | /4.4\自动扫描\AVEN | ISIS VERSO/P |
|--------|----------------|--------------|
| 供故障码   |                |              |
| 清除故障码  |                | 1 22         |
| 体取数据流  |                | 上一风          |
| 元件溯试   |                |              |
| 特殊功能   | [              | 下一页          |
|        | 1              | 打印           |
|        | I              | 返回           |

4.5 选择【催化器记录转移】功能;

| 降株功能 亚洲车\丰田\V4.4\所有 | 教史\这种描述\ LCANHUS N |
|---------------------|--------------------|
| 重设记忆                |                    |
| 检查機式                |                    |
| DPF塑化记录清除           | 上一风                |
| 空感比传感器补偿复位          |                    |
| 曲輪时间补偿复位            |                    |
| 催化制记录清除             | 下一页                |
| 供给泵初始化              |                    |
| 噴油嘴噴射补偿             | - <u>12</u>        |
| 引导喷射量学习值复位          | 打印                 |
| 催化器记录试取             |                    |
| 催化器记录转移             |                    |
|                     | ्रेड स्थ           |
|                     |                    |

4.6 如果此车支持【催化器记录转移】功能,如下图显示;

| ł | 言息.                                    |   |       |
|---|----------------------------------------|---|-------|
|   | 本功能用来更换ECU时设置DPMR老化催化器记录.<br>按"下一步"继续. | 0 | 下一步取消 |
|   |                                        |   |       |

4.7 选择【下一步】菜单功能,阅读操作提示,如下图显示;

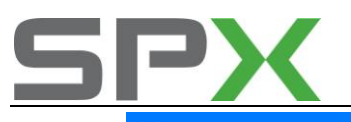

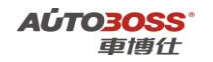

| 需要更换BCU时,执行下一屏描述的3个步骤. | ٹ-۲ | ; |
|------------------------|-----|---|
| 按"下一步"继续.              |     |   |
|                        |     |   |

4.8 选择【下一步】菜单功能,阅读操作提示,如下图显示;

| 信息                                                                                                    |   |       |
|----------------------------------------------------------------------------------------------------|---|-------|
| 步骤1:拆除ECU前,先选择下一屏中"第一步:读取催化器记录"读取催化器记录并保存。<br>存。<br>步骤2:根据维修手册更换ECU。<br>步骤3:在下一屏中选择"第三步:设置催化器记录"。<br>按"下一步"继续。 | < | 下一步取消 |

4.9 选择【下一步】菜单功能,阅读操作提示,如下图显示;

| 选择步骤 自动扫描\-0608\陆地巡洋舰\动力总成\发动机\特殊功能\催化器记录转移 | X   |
|---------------------------------------------|-----|
| 第一步:读催化器记录                                  |     |
| 第三步:设置催化器记录                                 | 上一页 |

5.0 选择【读催化器记录】菜单功能,从旧的 ECU 上读取数据,如下图显示;

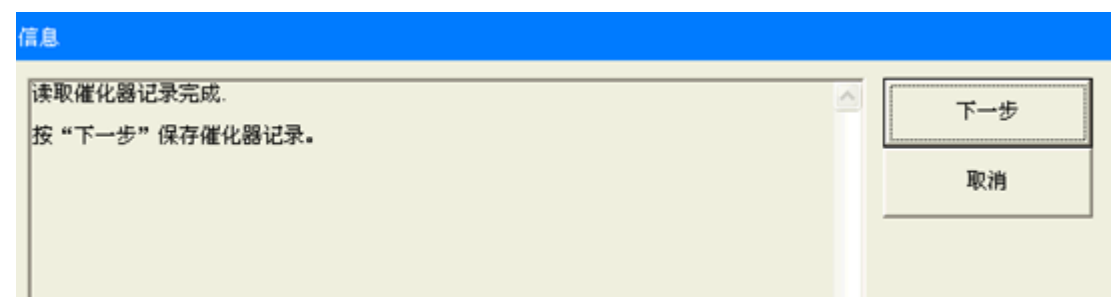

5.1 选择【下一步】菜单功能,保存读取数据,如下图显示;

| Ĝ | [息.            |     |
|---|----------------|-----|
|   | 保存催化器记录完成.     | 下一步 |
|   | 按"下一步"设置催化器记录。 |     |
|   |                | 取消  |
|   |                |     |
|   |                |     |

5.2 更换新的 ECU 后,选择【下一步】菜单功能,设置催化器记录,如下图显示;

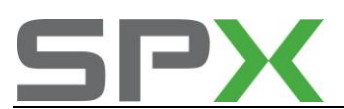

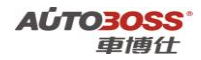

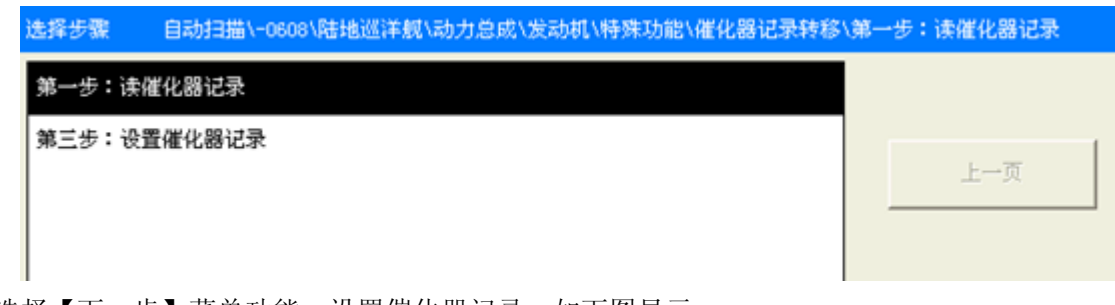

5.3 选择【下一步】菜单功能,设置催化器记录,如下图显示;

| Ġ | 音息        |   |    |
|---|-----------|---|----|
|   | 设置催化器记录完成 | Ī | 取消 |

当设备提示以上的信息,表示催化器记录设置完成。

# 丰田/凌志系列自动变速箱特殊功能操作

1 自动变速器代码注册

### 1注释

### 在如下情况下必须对自动变速箱系统进行匹配

- 1.1 更换新的自动变速箱 ECU;
- 1.2 更换新的自动变速箱总成。

### 2 设定条件:

- 2.1 获得自动变速箱的代码。
- 3 适用车型:
- 2006~2010 年的 RAV4/PREVIA/TARAGO/ESTIMA/CAMRY/HIACE/LAND CR.

#### 4操作步骤:

4.1 打开点火开关,发动机停止运转;4.2 连接好车博仕诊断设备,并运行诊断程序;4.3 选择【自动变速箱】;4.4 选择【特殊功能】,如下图显示;

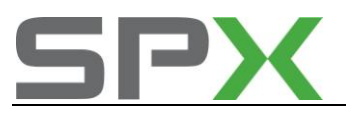

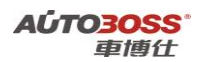

| 电子控制支速箱 | 自动扫描\-0608\陆地巡洋舰\动力总成\电子控制支速箱\ |     |
|---------|--------------------------------|-----|
| 读故障码    |                                |     |
| 清除故障码   |                                |     |
| 读取数据流   |                                | 上一页 |
| 元件测试    |                                |     |
| 特殊功能    |                                |     |
|         |                                | 下一页 |

4.5 选择【自动变速器代码注册】,如下图显示;

| 特殊功能  | 自动扫描\-0608\陆地巡洋舰\动力总成\电子控制变速箱\特殊功能\自动变 | 惠器代码注册\ |
|-------|----------------------------------------|---------|
| 重设记忆  |                                        |         |
| 检查模式  |                                        |         |
| 自动变速箱 | 编码重设                                   | 上一页     |
| 自动变速器 | 代码注册                                   |         |
|       |                                        |         |

4.6 选择【下一步】, 阅读操作提示, 如下图显示;

| 信息                                                                    |        |
|-----------------------------------------------------------------------|--------|
| 欢迎使用自动变速器代码注册功能.<br>本功能用来更换ECT电控单元或自动变速器总成后输入补偿代码或初始化电控单元.<br>按下一步继续. | 下一步 取消 |

### 4.7 选择【下一步】, 阅读操作注意事项, 如下图显示;

| f | 高息.                                                 |     |
|---|-----------------------------------------------------|-----|
|   | 《注意》                                                | 下一步 |
|   | 确认下列条件:<br>-挂入驻车档.<br>-车辆静止.<br>-发动机关闭.<br>-点火打到OM. | 取消  |
|   | 按下一步继续。                                             |     |

4.8 选择【下一步】,选择【设置补偿码】功能,如下图显示;

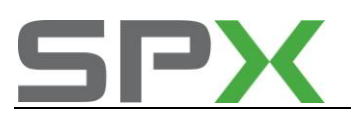

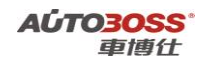

| Ĝ | 音息.             |     |
|---|-----------------|-----|
|   | 输入自动变速器上的代码.    | 下一步 |
|   | 注意:必须同时输入15位数字. |     |
|   | 按下一步继续.         |     |
|   |                 |     |

4.9 选择【下一步】,进入【设置补偿码】输入界面,如下图显示;

| 补偿编码: | 补偿编码: | 补偿编码: |  |  |  |
|-------|-------|-------|--|--|--|
|       |       | 补偿编码: |  |  |  |
|       |       |       |  |  |  |
|       |       |       |  |  |  |

5.0 依据获得的自动变速箱代码,分别输入,如下图显示;

| Ĝ | 意思                        |     |
|---|---------------------------|-----|
|   | 输入的自动变速器代码是:              |     |
|   | 14FF3 13233 34353.        | T-2 |
|   | 确认输入的自动支速器代码正确无误.         | 下一步 |
|   | 如果正确无误,按下一步输入另外一个自动变速器代码. |     |
|   |                           | 取消  |

5.1 依次输入自动变速箱代码(总共4组代码),直到设备提示完成,如下图显示;

| ł | 言息           |    |
|---|--------------|----|
|   | 自动变速器代码注册完成. | 取消 |

当设备提示以上的信息,表示自动变速箱设置完成。

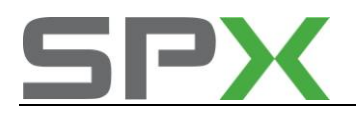

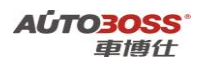

2 自动变速器编码重设

### 1注释

### 在如下情况下必须对自动变速箱系统进行匹配

- 1.1 更换新的电磁阀组件;
- 1.2 更换新的阀体总成。

### 2 设定条件:

- 2.1 自动变速箱 ECU 通讯正常。
- 3 适用车型:
- 2006~2010 年的 RAV4/PREVIA/TARAGO/ESTIMA/CAMRY/HIACE/LAND CR.

### 4 操作步骤:

- 4.1 打开点火开关,发动机停止运转;
- 4.2 连接好车博仕诊断设备,并运行诊断程序;
- 4.3选择【自动变速箱】;
- 4.4 选择【特殊功能】,如下图显示;

| 电子控制支速箱 | 自动扫描\-0608\陆地巡洋舰\动力总成\电子控制支速箱\ |     |
|---------|--------------------------------|-----|
| 读故障码    |                                | ]   |
| 清除故障码   |                                |     |
| 读取数据流   |                                | 上一页 |
| 元件测试    |                                | ]   |
| 特殊功能    |                                |     |
|         |                                | 下一页 |

4.5 选择【自动变速器编码重设】功能,如下图显示;

| 特殊功能   | 自动扫描\-0608\陆地逃洋舰\动力总成\电子控制变速箱\特殊功能\自动变 | 速箱的 | 扁码重设\ |   |
|--------|----------------------------------------|-----|-------|---|
| 重设记忆   |                                        |     |       |   |
| 检查模式   |                                        |     |       | 1 |
| 自动变速箱线 | 嗣重设                                    |     | 上一页   |   |
| 自动变速器作 | 动注册                                    |     |       |   |
|        |                                        |     |       |   |

4.6 选择【下一步】功能,参阅操作提示,如下图显示;

| ſ | 言息                                             |   |     |
|---|------------------------------------------------|---|-----|
|   | 欢迎执行自动变速箱编码重设功能.                               | Ī | 下一步 |
|   | 在更換电磁阀或阀体组件后,此功能用来重设补偿编码或初始化受速箱BCU.<br>按下一步继续. |   | 取消  |
|   |                                                |   |     |

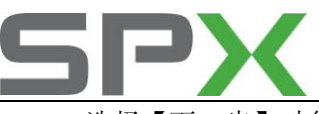

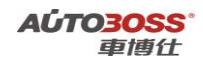

4.7选择【下一步】功能,参阅操作注意事项,如下图显示;

| ſ | 音息                                                      |     |
|---|---------------------------------------------------------|-----|
|   | 〈注意〉                                                    | 下一步 |
|   | 诸参阅维修手册后执行此功能.                                          |     |
|   | 确认以下条件:<br>-变速样在停车档位.<br>-车辆停止.<br>-发动机不运转.<br>-点火开关打开. |     |
|   | 按下一步继续.                                                 |     |

4.8 选择【下一步】功能,执行【自动变速器编码重设】功能,如下图显示;

| 信息           |    |
|--------------|----|
| 自动变速箱编码重设完成. | 取消 |

当设备提示以上的信息,表示自动变速箱编码重设完成。

# 丰田/凌志系列可变速比转向系统特殊功能操作

#### 1 转向角调整

#### 1注释

### 在如下情况下必须对转向角度传感器进行匹配

- 1.1 更换转向执行器;
- 1.2 更换新的控制单元 ECU;
- 1.3 拆装过转向柱或齿轮;
- 1.4 方向盘偏离正中位置。
- 2 设定条件:

2.1 ECU 通讯正常。

- 3 适用车型:
- 2003~2010 年

的 LS470/LX570/GS460/LS460/ LS600H/GS430/CROWN/GS300/GS350/GS450H/LAND CR

4操作步骤:

4.1 打开点火开关,发动机停止运转;

4.2 连接好车博仕诊断设备,并运行诊断程序;

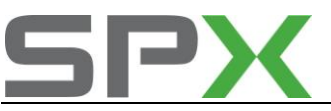

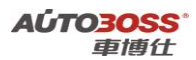

4.3 选择【VGRS-可变速比转向系统】;

4.4 选择【特殊功能】,如下图显示;

| VGRS-可变速比转向系统    | 所有系统\选择插座\非CANBUS MOBD/EOBD接头\亚规\离盘\W | GRS-可变速比转向系统\ |
|------------------|---------------------------------------|---------------|
| 读故障码             |                                       |               |
| <b></b><br>清除故障码 |                                       |               |
| 读取数据流            |                                       | 上一页           |
| 特殊功能             |                                       |               |
|                  |                                       |               |

4.5 选择【转向角调整】菜单,如下图显示;

| 特殊功能  | 所有系统\选择插座\非CANBUS MOBD/EOBD接头\亚规\腐盘\VGRS-可变速比转向系统\特殊功能\ |     |  |
|-------|---------------------------------------------------------|-----|--|
| 转向角调整 |                                                         |     |  |
|       |                                                         | 上一页 |  |
|       |                                                         | 上一页 |  |

4.6 选择【下一步】菜单,阅读操作提示,如下图显示;

| f | 言息                                                                                 |     |
|---|------------------------------------------------------------------------------------|-----|
|   | 欢迎使用转向角调整向导.                                                                       | 下一步 |
|   | 本功能用来在出现下列情况时校准方向盘位置:                                                              |     |
|   | -可变传动比转向执行器被更换。<br>-可变传动比转向系统 ECU 被更换。<br>-转向柱或齿轮被拆卸。<br>-转向角传感器初始化完成后方向盘仍然偏离中心位置。 |     |
|   | 按下一步继续.                                                                            |     |

4.7选择【下一步】菜单,阅读操作注意事项,如下图显示;

信息

| 执行下列操作,然后按下一步.                                 | ▲ 下一步 |
|------------------------------------------------|-------|
| -发动机/动力开关打到URF.<br>-等待3秒钟.<br>-再次把点火开关打到ON/就绪. | 取消    |
| 按下一步继续。                                        |       |

4.8 选择【下一步】菜单,阅读操作的匹配条件,如下图显示;

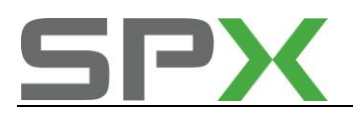

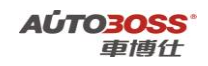

| 1 | 記                                                |   |     |
|---|--------------------------------------------------|---|-----|
|   | 确认下列条件:<br>-车辆处在水平面上.                            | ~ | 下一步 |
|   | - 年轮報正前方。<br>- 车辆静止。<br>- 发动机不运行。<br>- 点火开关打到ON。 |   | 取消  |
|   | 按下一步继续.                                          |   |     |

4.9 选择【下一步】菜单,执行转向角度设定,如下图显示;

| 信息                      |     |
|-------------------------|-----|
| 按下一步分离方向盘与可变传动比转向系统执行器. | 下─步 |
|                         | 取消  |

5.0 选择【下一步】菜单,如下图显示;

/# **6** 

| 方向盘打到中间位置, 然后按下一步. | 下一步取消 |
|--------------------|-------|
| 选择【下一步】 范单 加下图显示.  |       |

5.1 选择【下一步】菜单,如下图显示;

| 信息                                                                        |       |
|---------------------------------------------------------------------------|-------|
| 执行下列操作,然后按下一步.<br>-保持方向盘在中间位置.<br>-点火开关打到 0FF.<br>-等待3秒中.<br>-再把点火开关打到0N. | 下一步取消 |
|                                                                           |       |

5.2 选择【下一步】菜单,如下图显示;

| ł | 言息                           |             |
|---|------------------------------|-------------|
|   | 执行下列操作,然后按下一步.               | <b>T</b> _# |
|   | -轻微左右打方向盘(大概5度左右)直到车轮随方向盘转动. |             |
|   | -把方向盘打回中间位置.                 | 取消          |
|   |                              |             |

5.3 选择【下一步】菜单,如下图显示;

|                                                                                                    | 信息                               |           |     |
|----------------------------------------------------------------------------------------------------|----------------------------------|-----------|-----|
| <ul> <li>确认下列条件:</li> <li>-车辆静止:<br/>-发动机不运行.</li> <li>-点火开关打到ON/READY.</li> <li>-方向盘居中.</li> <li>按下一步执行可变传动比转向系统校准.</li> </ul> | 确<br>- 车发动<br>- 方<br>市<br>下<br>一 | 列条件:<br>小 | 下一步 |

5.4 选择【下一步】菜单,如下图显示;

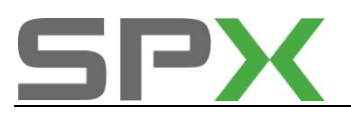

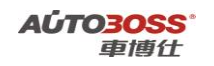

取消

信息

转向角调整完成. 确认VGBS警告灯关闭.

当设备提示以上的信息,表示转向角调整完成。

# 丰田/凌志系列 EMPS/EHPS-电子助力系统特殊功能操作

### 1 扭矩传感器调整

1注释

### 在如下情况下必须对扭矩传感器进行匹配

- 1.1 更换 EPS ECU;
- 1.2 更换转向机总成;
- 1.3 左右转向控制力存在差异。
- 2 设定条件:
- 2.1 ECU 通讯正常。
- 3 适用车型:
- 2003~2010 年的

REIZ/CROWN/GS300/GS350/RAV4/PREVIA/TARAGO/YARIS/VIOS/PRIUS/COROLLA/IS300/IS2 50/HIGHLANDER/GS450H/ESTIMA/ALPHARD 。

### 4操作步骤:

- 4.1 打开点火开关,发动机停止运转;
- 4.2 连接好车博仕诊断设备,并运行诊断程序;
- 4.3 选择【EMPS/EHPS】系统;
- 4.4 选择【特殊功能】,如下图显示;

| EMPS-电子助力系统 | 自动扫描\NOAH\底盘\EMPS-电子助力系统\ |     |
|-------------|---------------------------|-----|
| 读故障码        |                           | ]   |
| 清除故障码       |                           | 1   |
| 读取数据流       |                           | 上一页 |
| 特殊功能        |                           |     |

4.5 选择【扭矩传感器调整】菜单,如下图显示;

| 特殊功能                   | 自动扫描\NOAH\底盘\EMPS | -电子助力系统\特殊功能\ |       |     |
|------------------------|-------------------|---------------|-------|-----|
| 扭矩传感器。                 | 周整                |               |       |     |
|                        |                   |               |       | 上一页 |
| <br>■<br>ヽ++ +マ ■ +□ + | 5.4. 武明 田 故 】 李 诒 | 闷 告根 佐相 二 侍 自 | 加工团日二 |     |

4.6 选择【扭矩传感器调整】菜单,阅读操作提示信息,如下图显示;

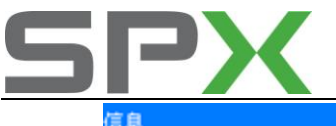

|  | 息                                                                     |             |  |
|--|-----------------------------------------------------------------------|-------------|--|
|  | 欢迎使用扭矩传感器调节向导.                                                        | <b>T</b> _# |  |
|  | 这个功能是用来对中方向盘的,如果:<br>-更换了EPS ECU.<br>-更换了转向齿轮总成.<br>-在右转向/左转向时的转向力不同. | 1.100       |  |
|  | 按 "下一步" 继续.                                                           |             |  |

A**位TO3OSS** 車博仕

4.7 选择【下一步】菜单,阅读操作注意事项,如下图显示;

| 信息 |                       |            |
|----|-----------------------|------------|
|    | 确认下列条件:               | <b>T-#</b> |
|    | -车辆是停止的.<br>-发动机开关打开. |            |
|    | 按下一步继续.               | 取消         |

4.8 选择【下一步】菜单,如下图显示;

| 信息                 |       |
|--------------------|-------|
| 关闭,打开发动机开关,然后按下一步. | 下一步取消 |

**4.9** 按照设备提示,先关闭点火开关,然后再次打开点火开关。选择【下一步】菜单,如下图显示;

| 1 | 富息             |     |
|---|----------------|-----|
|   | 确认电源供给报警灯是点亮的. | 下一步 |
|   |                | 取消  |

5.0 选择【下一步】菜单,如下图显示;

| Ġ | 言息.                 |     |
|---|---------------------|-----|
|   | 确认转向轮在中间.           | 下一步 |
|   | 注意:在系统进行标定时不要触摸转向轮。 |     |
|   | 按下一步继续.             | 取消  |
|   |                     |     |

5.1 选择【下一步】菜单,如下图显示;

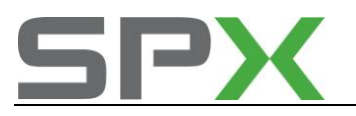

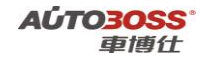

| 信息                                                                                        |   |       |
|-------------------------------------------------------------------------------------------|---|-------|
| 进行下列操作,然后按下一步.<br>设置转向轮到中间位置.<br>顺时针转动转向轮45度或大于45度.<br>转动转向轮回到中间位置.<br>读时针转动转向轮45度或大于45度. | ~ | 下一步取消 |
| -转动转向轮回到中间位置                                                                              |   |       |

5.2 选择【下一步】菜单,如下图显示;

| 信息         |   |    |
|------------|---|----|
| 扭矩传感器调整完成. | < | 取消 |

当设备提示以上的信息,表示扭矩传感器调整完成。

# 丰田/凌志系列停止和启动系统特殊功能操作

1 起动机的更换

1注释

在如下情况下必须清除起动机的使用次数

1.1 更换新的起动机。

2 设定条件:

2.1 ECU 通讯正常。

3 适用车型:

2007~2010 年的 Yaris/iQ/COROLLA/AURIS。

4操作步骤:

4.1 打开点火开关,发动机停止运转;

4.2 连接好车博仕诊断设备,并运行诊断程序;

4.3 选择【停止和启动】系统;

4.4 选择【特殊功能】,如下图显示;

| 停止和启动 | 自动扫描\雅力士 X-OVER\有智能钥匙\动力总成\停止和启动\ |     |
|-------|-----------------------------------|-----|
| 读故障码  |                                   |     |
| 清除故障码 |                                   |     |
| 读取数据流 |                                   | 上一页 |
| 元件测试  |                                   |     |
| 特殊功能  |                                   |     |
|       |                                   | 下一页 |

4.5 选择【起动机更换】菜单,如下图显示;
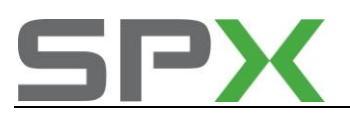

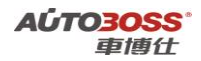

特殊功能 自动扫描\雅力士 X-OVER\有智能钥匙\动力总成\停止和启动\特殊功能\起动机更换\

| 起动机更换  |     |
|--------|-----|
| 复位空调信息 |     |
| ECU更换  | 上一页 |

4.6 选择【下一步】菜单,阅读操作提示信息,如下图显示;

| f | 信息                          |             |  |
|---|-----------------------------|-------------|--|
|   | 本功能用来清除储存在停止和启动BCU的起动机工作次数. | <b>T-</b> # |  |
|   | 提示:更换起动机后必须执行本功能.           |             |  |
|   | 按下一步继续.                     | 取消          |  |
|   |                             |             |  |

4.7 选择【下一步】菜单,阅读操作注意事项,如下图显示;

| ſ | 言息                          |     |
|---|-----------------------------|-----|
|   | 检查初始条件,然后按下一步.              | 下一步 |
|   | - 思次开关1到0M.<br>- 电池电压不低于8V. | 取消  |

4.8选择【下一步】菜单,如下图显示;

| 信息             |       |
|----------------|-------|
| 按下一步清除起动机工作次数. | 下一步取消 |

4.9 选择【下一步】菜单,执行清除起动机工作次数功能,如下图显示;

| 信息                 |    |
|--------------------|----|
| 起动机更换完成.<br>按取消退出. | 取消 |

当设备提示以上的信息,表示清除起动机工作次数功能完成。

2 复位空调信息

#### 1注释

#### 在如下情况下必须复位空调信息

- 1.1 更换新的空调 ECU;
- 1.2 系统长时间断电。
- 2 设定条件:
- 2.1 ECU 通讯正常。
- 3 适用车型:

2007~2010 年的 Yaris/iQ/COROLLA/AURIS。

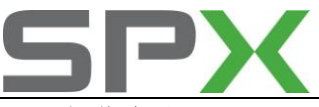

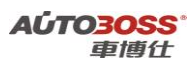

### 4 操作步骤:

- 4.1 打开点火开关,发动机停止运转;
- 4.2 连接好车博仕诊断设备,并运行诊断程序;
- 4.3 选择【停止和启动】系统;
- 4.4 选择【特殊功能】,如下图显示;

| 停止和启动                    | 自动扫描\雅力士 X-OVER\有智能钥匙\动力总成\停止和启动\ |     |
|--------------------------|-----------------------------------|-----|
| 读故障码                     |                                   |     |
| <b></b><br>溶除<br>故障<br>码 |                                   |     |
| 读取数据流                    |                                   | 上一页 |
| 元件测试                     |                                   |     |
| 特殊功能                     |                                   |     |

4.5 选择【复位空调信息】菜单,如下图显示;

| 特殊功能 自动扫描\雅力士 X-OVER\有智能钥匙\动力总成\停止和启动\特殊功能\复 | 位空调信息/ |
|----------------------------------------------|--------|
| 起动机更换                                        |        |
| 复位空调信息                                       |        |
| ECV更换                                        | 上一页    |

4.6选择【下一步】菜单,阅读操作提示,如下图显示;

| ſ | ĩ息.                                                        |     |
|---|------------------------------------------------------------|-----|
|   | 欢迎使用复位空调信息功能. ▲<br>本功能用来复位停止和启动BCU中车辆空调BCU配置信息(有空调BCU或没有). | 下一步 |
|   | 按下一步继续.                                                    | 取消  |

4.7 选择【下一步】菜单,阅读操作注意事项,如下图显示;

| 信息                                                          |       |
|-------------------------------------------------------------|-------|
| 确认下列条件.<br>-点火开关打到ON.<br>-车辆静止.<br>-没有故障码 VO100.<br>按下一步继续. | 下一步取消 |

4.8 选择【下一步】菜单,执行空调信息复位功能,如下图显示;

| 信息        |   |    |
|-----------|---|----|
| 复位空调信息完成. | < | 取消 |

当设备提示以上的信息,表示空调信息复位功能完成。

### 3 ECU 更换

#### 1注释

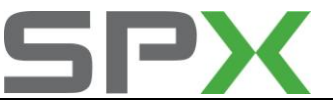

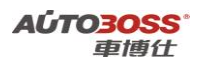

### 在如下情况下必须编程 ECU

1.1 更换新的停止和启动 ECU;

#### 2 设定条件:

- a) 旧的 ECU 通讯正常;
- b) 新的 ECU 通讯正常。
- 3 适用车型:

2007~2010 年的 Yaris/iQ/COROLLA/AURIS。

#### 4操作步骤:

- 4.1 打开点火开关,发动机停止运转;
- 4.2 连接好车博仕诊断设备,并运行诊断程序;
- 4.3 选择【停止和启动】系统;
- 4.4 选择【特殊功能】,如下图显示;

| 停止和启动 自动扫描\雅力士 X-0       | VER\有智能钥匙\动力总成\停止和启动\ |     |
|--------------------------|-----------------------|-----|
| 读故障码                     |                       |     |
| <b></b><br>溶除<br>故障<br>码 |                       |     |
| 读取数据流                    |                       | 上一贝 |
| 元件测试                     |                       |     |
| 特殊功能                     |                       |     |

### 4.5 选择【ECU 更换】菜单,如下图显示;

| 特殊功能   | 自动扫描\雅力士 X-OVER\有智能钥匙\动力总成\停止和启动\特殊功能\EC | ₩更換\ |
|--------|------------------------------------------|------|
| 起动机更换  |                                          | ]    |
| 复位空调信息 | 1.                                       | 1    |
| ECU更换  |                                          | 上一页  |

4.6 点击【ECU 更换】菜单,阅读操作提示,如下图显示;

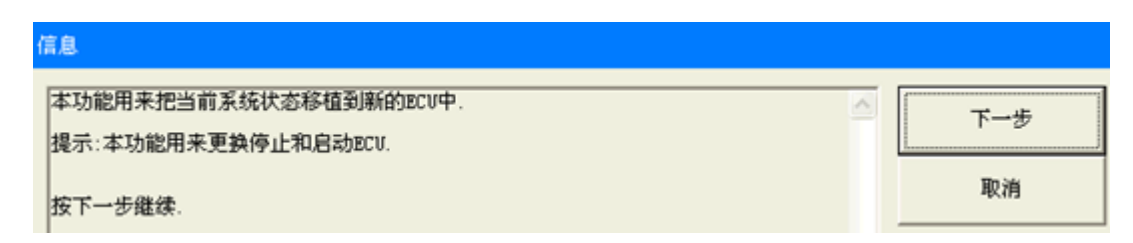

4.7 点击【下一步】菜单,阅读操作注意事项,如下图显示;

| ſ | 言息                        |     |
|---|---------------------------|-----|
|   | 检查初始条件,然后按下一步.            | 下一步 |
|   | -点火开关打到ON.<br>-电池电压不低于8V. |     |

4.8 点击【下一步】菜单,阅读操作步骤,如下图显示;

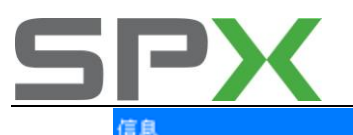

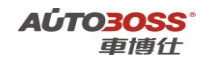

| 更换停止和启动BCU后执行下列步骤.                                              | 下一步 |
|-----------------------------------------------------------------|-----|
| 步骤1:拆除停止和启动BCU前,在下一屏中选择 "步骤1 读取" 旧BCU的状态.                       | 1-0 |
| 步骤2:按照雄修于册里契停止和启动ECU。<br>步骤3:在下一屏中选择"步骤3 写入"把旧BCU的状态信息写入到新BCU中。 | 取消  |
|                                                                 |     |
| 按下一步继续.                                                         |     |

4.9 点击【下一步】菜单,如下图显示;

| 选择一个步骤 自动扫描\雅力士 X-OVER\有智能钥匙\动力总成\停止和启动\特殊功能 | ()ECV更换\ |
|----------------------------------------------|----------|
| 步骤1 读取.                                      |          |
| (IEECU状态)                                    |          |
| 步骤3 写入.                                      | 上一贝      |
| (把旧ECU状态写入到新的ECU)                            |          |

5.0选择【读取】菜单,读取旧 ECU 的数据,如下图显示;

| 信息                                                       |             |     |
|----------------------------------------------------------|-------------|-----|
| 当前BCU状态已经被保存.<br>进入步骤2,根据维修手册更换停止和启动BCU,然后选择"步骤3 写入"进入步骤 | <b>R</b> 3. | 下一步 |
|                                                          |             | 取消  |

5.1 更换新的 ECU,选择【下一步】菜单,选择【写入】菜单,将旧 ECU 的数据写入到新 ECU,如下图显示;

| 选择一个步骤 自动扫描\雅力士 X-OVER\有智能钥匙\动力总成\停止和启动\特殊功能 | }\ECV更换\ |
|----------------------------------------------|----------|
| 步骤1 读取.                                      |          |
| (旧ECU状态)                                     |          |
| 步骤3 写入.                                      | 上一页      |
| 把旧ECU状态写入到新的ECU)                             |          |

5.2 选择【写入】菜单,如下图显示;

| 信息                  |   |    |
|---------------------|---|----|
| 更換BCU完成.<br>按退出键退出. | < | 取消 |

当设备提示以上的信息,表示 ECU 更换功能完成。

## 丰田/凌志系列主车身系统特殊功能操作

### 1遥控码擦除

### 1注释

**在如下情况下必须做遥控码擦除功能** 1.1 更换新的遥控器;

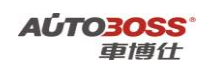

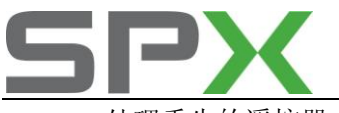

1.2 处理丢失的遥控器。

#### 2 设定条件:

2.1 ECU 通讯正常。

3 适用车型:

2006~2010 年的

CROWN/RAV4/PREVIA/TARAGO/CAMRY/ESTIMA/LAND CR./YARIS/VIOS/COROLLA/PRIUS。

#### 4操作步骤:

- 4.1 打开点火开关,发动机停止运转;
- 4.2 连接好车博仕诊断设备,并运行诊断程序;

4.3 选择【主车身】系统;

#### 4.4 选择【特殊功能】,如下图显示;

| 主车身 自动扫描\NOAH\车身\主车身\ |     |
|-----------------------|-----|
| 读故障码                  |     |
| <b></b><br>诸除故障码      |     |
| 读取数据流                 | 上一页 |
| 元件测试                  |     |
| 特殊功能                  |     |

### 4.5 选择【删除无线编码】菜单,如下图显示;

| 特殊功能   | 自动扫描\NOAH\车身\主车身\特殊功能\删除无线编码\ |     |
|--------|-------------------------------|-----|
| 初始化    |                               |     |
| 删除无线编码 | ġ.                            |     |
| 注册无线编码 | <u>a</u>                      | 上一页 |

4.6 点击【删除无线编码】菜单,阅读操作提示,如下图显示;

| 信息<br>欢迎使用无线码删除功能。<br>这个功能能删除除正在使用的钥匙外的所有遥控钥匙。<br>请确认下列条件:<br>-点火开关打开。<br>-驾驶员车门是打开的且其它车门是关闭的。\驾驶员车门是开锁的。<br>注意:<br>任何一步操作超时注册过程都会失败。 | ▲<br>下一步<br>取消 |
|----------------------------------------------------------------------------------------------------|----------------|
| 点击【下一步】菜单,如下图显示;                                                                                                    |                |

信息 当前注册的遥控器数目:7.

4.8 点击【下一步】菜单,阅读操作注意事项,如下图显示;

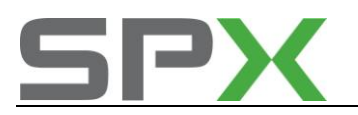

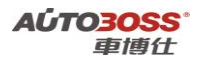

| /= |     |  |
|----|-----|--|
| 18 | .思. |  |

| 青恩                                                      |       |  |
|---------------------------------------------------------|-------|--|
| 在下一屏,你必须要在30秒内进行下列操作.                                   | ▲ 下一步 |  |
| 在遥控转发器:<br>同时按下锁止和开锁键1秒钟。<br>在三秒内, 按下"锁止"或"开锁"其中任意一个一秒钟 | 取消    |  |

4.9 点击【下一步】菜单,执行删除无线编码功能,如下图显示;

| 信息                                                            |     |
|---------------------------------------------------------------|-----|
| 在遥控转发器:<br>-同时按下"锁止"和"开锁"键1秒钟。<br>-在三秒内,按下"锁止"或"开锁"其中任意一个一秒钟。 | 下一步 |

5.0 点击【下一步】菜单,完成删除无线编码功能,如下图显示;

| 信息       |   |    |
|----------|---|----|
| 无线码删除完成. | < | 取消 |

当设备提示以上的信息,表示删除无线编码功能完成。

## 2 注册无线编码

1注释

### 在如下情况下必须注册遥控码

1.1 增加新的遥控器。

2 设定条件:

2.1 ECU 通讯正常。

3 适用车型:

2006~2010年的

CROWN/RAV4/PREVIA/TARAGO/CAMRY/ESTIMA/LAND CR./YARIS/VIOS/COROLLA/PRIUS。

### 4操作步骤:

4.1 打开点火开关,发动机停止运转;

4.2 连接好车博仕诊断设备,并运行诊断程序;

4.3 选择【主车身】系统;

4.4 选择【特殊功能】,如下图显示;

| 主车身 自动扫描\NOAH\车身\主车身\ |     |
|-----------------------|-----|
| 读故障码                  |     |
| <b></b><br>ጉ          |     |
| 读取数据流                 | 上一页 |
| 元件测试                  |     |
| 特殊功能                  |     |

4.5 选择【注册无线编码】菜单,如下图显示;

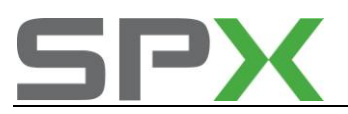

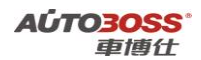

| 特殊功能  | 自动扫描\BOAH\车身\主车身\特殊功能\注册无线编码\ |     |
|-------|-------------------------------|-----|
| 初始化   |                               |     |
| 删除无线编 | [码                            |     |
| 注册无线编 | 653                           | 上一风 |

4.6 点击【注册无线编码】菜单,阅读操作提示,如下图显示;

| í | <b>第息</b>                                                    |     |
|---|--------------------------------------------------------------|-----|
|   | 欢迎使用无线码注册向导。<br>这个功能用来增加无线遥控钥匙                               | 下一步 |
|   | 请确认下列条件:<br>-点火开关打开:<br>-驾驶员车门是打开的而其它的车门是关闭的.<br>-驾驶员车门是开锁的. | 取消  |
|   | 注意:<br>任何一个步骤超时注册过程都会失败.                                     |     |
|   | 注意:<br>任何一个步骤超时注册过程都会失败。                                     |     |

4.7 点击【下一步】菜单,如下图显示;

| 信息              |     |
|-----------------|-----|
| 剩余可被注册的遥控器数目:3. | 下一步 |
| 当前遥控器注册数目:1.    | 取消  |

4.8 点击【下一步】菜单,阅读操作注意事项,如下图显示;

| 信息                                                   |      |     |
|------------------------------------------------------|------|-----|
| 在下一屏,你必须要在30秒内进行下列操作.                                |      | 下一步 |
| 在遥控转发器:<br>-同时按下锁止和开锁键1秒钟.<br>-在三秒内,按下"锁止"或"开锁"其中任意一 | 个一秒钟 | 取消  |

4.9 点击【下一步】菜单,执行【注册无线编码】功能,如下图显示;

| 信息                                                            |     |
|---------------------------------------------------------------|-----|
| 在遥控转发器:<br>-同时按下"锁止"和"开锁"键1秒钟.<br>-在三秒内,按下"锁止"或"开锁"其中任意一个一秒钟. | 下一步 |
|                                                               | 取消  |

5.0 点击【下一步】菜单,完成【注册无线编码】功能,如下图显示;

| 信息       |     |
|----------|-----|
| 无线编码注册完成 | 下一步 |
|          | 取消  |

5.1 点击【下一步】菜单,可进行对下一个遥控器注册。

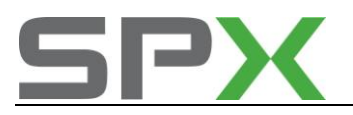

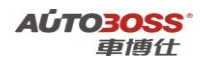

## 丰田/凌志系列多模式 M/T 系统特殊功能操作

### 1 排气

### 1注释

### 在如下情况下必须做排气功能

1.1 更换或拆装与离合器有关的液压管路。

2 设定条件:

2.1 ECU 通讯正常。

3 适用车型:

2007~2009年的

YARIS/COROLLA/AURIS。

#### 4操作步骤:

4.1 打开点火开关,发动机停止运转;

- 4.2 连接好车博仕诊断设备,并运行诊断程序;
- 4.3 选择【多模式 M/T】系统;
- 4.4 选择【特殊功能】,如下图显示;

| 多功能-模式 M/T 自动扫描\雅力士/ECHO\MULTI-MODE MT\有智能钥匙\动力性\多功能-模式 M/T\ |  |     |
|--------------------------------------------------------------|--|-----|
| 读故障码                                                         |  |     |
| <b></b><br>溶除<br>故障<br>码                                     |  |     |
| 读取数据流                                                        |  | 上一页 |
| 元件测试                                                         |  |     |
| 特殊功能                                                         |  |     |

4.5 选择【排气】菜单,如下图显示;

| 特殊功能 | 自动扫描\雅力士/ECHO\MULTI-MODE MT\有智能钥匙\动力性\多功能-模式 | M/T\特殊功能\排气\ |
|------|----------------------------------------------|--------------|
| 排气   |                                              |              |
| 初始化  |                                              |              |
|      |                                              | 上一页          |

4.6 点击【排气】菜单,阅读操作提示,如下图显示;

| ſ | 育息                         |     |
|---|----------------------------|-----|
|   | 此功能在移除或安装或更换任何与离合器相关部件时使用。 | 下一步 |
|   | 按下一步继续。                    | 取消  |

4.7 点击【下一步】菜单,阅读操作注意事项,如下图显示;

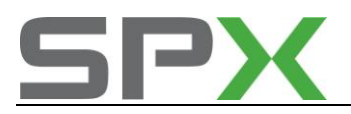

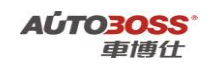

| 信息                                                                                                   |   |     |
|----------------------------------------------------------------------------------------------------|---|-----|
| 确认以下条件。<br>-TG开关打开。                                                                                  | * | 下一步 |
| -发动机关闭。<br>-爱速杆在空档位置。<br>-波障码 "P0020"或 "P0725"或 "V0100" 未被清除。<br>-放障码 P0020"或 "P0725"或 "V0100" 未被清除。 |   | 取消  |
| -成飞至山打开。<br>-储油箱已加满制动液。<br>-电源电压高于8V.                                                                |   |     |
| 按下一步继续。                                                                                              |   |     |

4.8 点击【下一步】菜单,执行排气功能,如下图显示;

| 信息                 |          |     |
|--------------------|----------|-----|
| 按下一步以启动主缸与放气塞间的放气。 | <u>^</u> | 下一步 |

4.9 点击【下一步】菜单,如下图显示;

| f | 信息                             |    |  |  |
|---|--------------------------------|----|--|--|
|   | 离合器操纵器正在抽送。<br>确认制动液已开始从放气塞排出。 | 确定 |  |  |
|   | 如果制动液已开始从放气塞排出,按OK以继续。         |    |  |  |

5.0 点击【确认】菜单,如下图显示;

| ſ | 言息                  |      |
|---|---------------------|------|
|   | 确认放气塞已关闭。           | 下一步  |
|   | 按下一步启动直接气缸与放气塞间的放气。 | 1. 2 |

5.1 点击【确认】菜单,如下图显示;

| 信息                                             |     |
|------------------------------------------------|-----|
| 高合器已分离。                                        | 上一步 |
| 打开放气塞.<br>然后确认气泡是否与制动液一起排出。                    | 下一步 |
| 如果气泡未推出,关闭放气塞并按下一步继续。<br>如果气泡已排出,关闭放气塞并按上一步重试。 | 取消  |

5.2 根据具体情况,选择【上一步】或【下一步】菜单,如选择【下一步】菜单,如下图显示;

| 信息                  |   |     |
|---------------------|---|-----|
| 关闭IG开关<br>然后按下一步继续。 | ^ | 下一步 |

5.3 选择【下一步】菜单,完成排气功能操作,如下图显示;

| 信息                 |     |    |
|--------------------|-----|----|
| 放气完毕。<br>请执行初始化功能。 | × [ | 取消 |

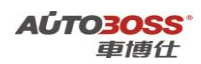

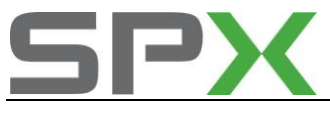

2 初始化

### 1注释

在如下情况下必须做初始化功能

1.1 更换或拆装与离合器有关的液压管路。

2 设定条件:

2.1 ECU 通讯正常。

3 适用车型:

2007~2009 年的

YARIS/COROLLA/AURIS.

### 4 操作步骤:

4.1 打开点火开关,发动机停止运转;

- 4.2 连接好车博仕诊断设备,并运行诊断程序;
- 4.3 选择【多模式 M/T】系统;
- 4.4 选择【特殊功能】,如下图显示;

| 多功能-模式 H/T | 自动扫描\雅力士/ECHO\MULTI-MODE MT\有智能钥匙\动力性\多功能 | 8-模式 M/T\ |
|------------|-------------------------------------------|-----------|
| 读故障码       |                                           |           |
| 清除故障码      |                                           |           |
| 读取数据流      |                                           |           |
| 元件测试       |                                           |           |
| 特殊功能       |                                           |           |

4.5 选择【初始化】菜单,如下图显示;

| 特殊功能 | 自动扫描\雅力士/ECHO\MULTI-MODE MT\有智能钥匙\动力性\多功能-模式) | M/T\特殊功能\初始化\ |
|------|-----------------------------------------------|---------------|
| 排气   |                                               |               |
| 初始化  |                                               |               |
|      |                                               | 上一页           |

4.6 点击【初始化】菜单,阅读操作提示,如下图显示;

| ł | 富息.                            |     |
|---|--------------------------------|-----|
|   | 此功能在移除或安装任何与多模式手动变速器系统相关部件时使用。 | 下一步 |
|   | 按下一步继续。                        | 取消  |

4.7 点击【下一步】菜单,阅读操作注意事项,如下图显示;

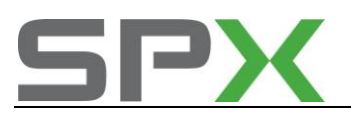

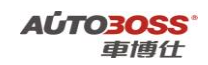

#### 信息

| 确认以下条件。<br>-IG开关打开。                            | × | 下一步 |
|------------------------------------------------|---|-----|
| -发动机关闭。<br>-发动机关闭。<br>-变旋杆在空轮位置。<br>-按照杆在空轮位置。 |   | 取消  |
|                                                |   |     |

4.8 点击【下一步】菜单,如下图显示;

| 信息            |   |     |
|---------------|---|-----|
| 根据维修手册确认操作方式。 | * | 下一步 |

4.9 点击【下一步】菜单,选择初始化的菜单,如下图显示;

| 选择规定操作  | 自动扫描\雅力士/ECHO\MULTI-MODE MT\有智能钥匙\动力性\多功能-机 | 【式 M/T\特殊功能\初始 |
|---------|---------------------------------------------|----------------|
| ECU初始化。 |                                             |                |
| 离合器初始化。 |                                             |                |
| 变速器初始化。 |                                             | 上一页            |

5.0 如选择【ECU 初始化】菜单,如下图显示;

| 信息                  |          |    |
|---------------------|----------|----|
| 关闭IG开关并按OK以初始化记录信息。 | <u>^</u> | 确定 |

5.1 点击【确定】菜单,如下图显示;

| 信息                                                       |   |    |
|----------------------------------------------------------|---|----|
| 然后,确认初始学习来确保初始化变速器控制ECU记录调节后的离合器位置或档位。<br>打开IG开关并按OK以继续。 | * | 确定 |
|                                                          |   |    |

5.2 点击【确定】菜单, 等待相应的时间后出现以下界面;

| 信息    |          |    |
|-------|----------|----|
| 初始化完成 | <u>~</u> | 取消 |

当设备提示以上的信息,表示初始化功能完成。

# 日产/无限系列

## 1.节气门匹配

### 匹配条件

● 节气门位置在关闭状态

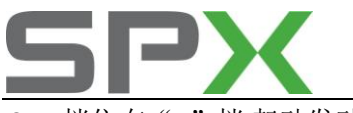

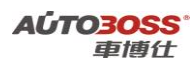

- 档位在"P"档,起动发动机
- 将附件设备关掉
- 发动机转速<1200RPM

#### 操作步骤

- 6) 连接车博仕诊断设备,并运行诊断程序;
- 2)选择【日产各系统】;
- 3)选择【扫描系统】;
- 4)选择【发动机系统】;
- 5)选择【工作支持】里的"怠速空气量学习"。出现提示如下图,点击【确定】;

此功能使 ECM 学习在怠速下发 动机正常转速的怠速空气控制 阀(辅助控制控制阀)的位置, 在更换节门体或 ECM 后,或当怠 速、点火正时超出规定范围时, 必须进行此学习模式。

6) 出现下图所示,点击【开始】进行节气门匹配;

| 急速空气流量 | 量学习     |
|--------|---------|
| 反动机转速  | 1100RPM |
|        |         |
|        | 开始      |

7)1分钟后,当屏幕上显示"学习成功",看怠速是否平稳,怠速是否在750~850RPM之间,如果在此范围,说明节气门匹配/怠速空气量学习成功。

## 2.A33 防盗器系统匹配

#### 操作步骤

- 1) 连接车博仕诊断设备,并运行诊断程序;
- 2)选择【日产防盗系统】;
- 3)选择【日产防盗系统 V.5.0】,出现如下图所示;

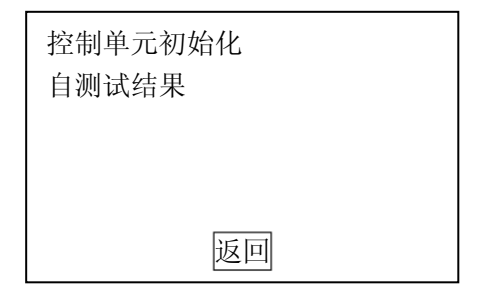

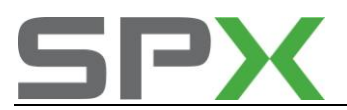

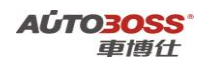

### 4) 进入【控制单元初始化】, 如下图所示,输入密码, 点击【确定】;

| 输入密码后按[确定] |  |
|------------|--|
|            |  |
| 确定         |  |

5) 当提示"控制单元初始化完成"时,说明防盗器系统匹配成功。

## 3.A32、A33 遥控器匹配

- 1、关闭并锁上所有车门。注意:要按中控开关锁上车门。
- 2、在 10 秒内插入并拔出点火钥匙 6 次以上(不要打开点火),第 6 次保持在点火开关里, 此时危险警告灯会闪烁 2 次。
- 3、将点火开关转到 ON 位置。按下遥控器的任意按钮,此时危险警告灯会闪烁 2 次,表明 遥控器设定成功。
- 4、如果要设定其他遥控器,按车门中控锁开关,开/关各一次,然后按下一个遥控器的任意 按键,此时危险警告灯会闪烁2次,表明设定成功。
- 5、重复步骤 5,最多可设定 4个遥控器。
- 6、打开驾驶侧车门,结束编程。

## 4.日产奇骏遥控器设定

- 1、所有的遥控钥匙都在。(最多可以设定4把)
- 2、在 10 秒内点火开关 ON 至 OFF 6 次
- 3、2秒后指示灯将闪烁2次。
- 4、编程模式激活 2 分钟进行如下操作:按住 UNLOCK 按键并保持,按 LOCK 按键 3 次,松开 UNLOCK 按键,指示灯将闪烁一次以确认编程正确
- 5、重复步骤4,来编程其余的遥控钥匙
- 6、点火开关 ON,指示灯闪烁 2 次,编程模式解除。
- 7、检查所有已编程遥控器的功能。

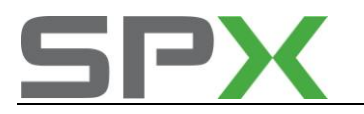

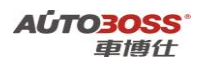

## 5.蓝鸟遥控器匹配方法

1、将钥匙插在点火开关内,不用打开;

2、把主驾驶员门关 / 开, 重复 3 次;

3、打开点火开关至仪表指示灯亮,点火开关开关3次,直到听到"哗"的声音,以上动作 应在10秒内完成;

4、门开 / 关三次, 点火开关开 / 关三次, 再次听到"哗"的一声;

5、关门把钥匙拔出来;

6、将遥控器对准仪表盘下方,按遥控按钮匹配完成。

## 6.风神蓝鸟 2 代的遥控设定方法

1、用原车遥控打开车门,进入车内;

- 2、关好车门;
- 3、插入原车钥匙(不要打开);
- 4、开关车门3次后,打开车门5次,开关电门钥匙3次;
- 5、关电门钥匙,不拔出(成功后报警灯会闪动一次);
- 6、按一下新遥控按键, (成功后报警灯会闪动一次);
- 7、按一下原车遥控按键(成功后报警灯会闪动一次);

## 7.阳光遥控器匹配方法

1、关闭所有车门。

2、10 秒内将点火钥匙插入、拔出 6 次以上(这时危险警告灯闪烁两次)。需注意: 插拔的 动作不能太快,否则系统无法进入注册模式。

3、将点火钥匙插入点火锁芯中,并转到"ACC"或"ON"位置,按下新购遥控器任一按键, 危险警告灯闪烁 2 次。则丢失的遥控器"ID"代码被清除。

- 4、打开驾驶侧车门,新购遥控器与轿车匹配完成,即新购遥控器"ID"代码登记完毕。
- 5、按动遥控器按键,检查功能是否正常。

## 8.轩逸遥控器匹配方法

轩逸的遥控器数量最多能匹配 5 把,当匹配第 6 把时第一把就会失效了。手动匹配方法 1、关闭全部车门。

2、用副驾驶车门上的旋钮锁上车门。

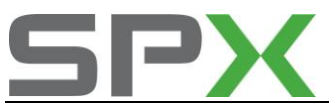

- 3、在10秒内将钥匙插入和拔出电门锁6次[插入和拔出算一次]
- 4、全部车门会自动开锁。
- 5、在3秒内打开电门锁到ACC档,同时重复做第2步骤。
- 6、按一次遥控器的任意键,门锁就会动作。
- 7、此时打开驾驶位的车门,这一把钥匙就算配好了。
- 8、需要下一把钥匙就再关上全部车门,用驾驶位车门上的旋钮将车门锁上。
- 9、按第二把钥匙的任意键,门锁也会动作。
- 10、打开驾驶位的车门,设定就成功了。

## 9.风度 A32/A33 进行更换 IACV-AAC 阀、ECM、清洗/更换节气门

### 体后要进行重新设定匹配

人工设定方法如下:

- 1、使发动机高速运转 2-3 次,确认怠速和点火正时都符合标准;
- 2、起动发动机, 使发动机达到正常工作温度, 关闭空调、音响等设备;
- 3、检查是否符合上述调整条件;
- 4、关闭点火开关等待至少10秒;
- 5、启动发动机, 怠速运转至少 30 秒;
- 6、拔下节气门位置传感器线束接头(棕色的)在5秒内重接上;
- 7、等待20秒;
- 8、确认发动机怠速符合标准,否则应重新调整。

## 10.风度 A33 车型更换防盗钥匙,防盗 ECU 和发动机 ECU 的匹配

### 方法

#### 操作步骤

1.1 连接车博仕诊断设备,并运行诊断程序;

1.2 选择【日产防盗系统】;

1.3 选择【日产防盗系统 V.5.0】,出现如图所示;

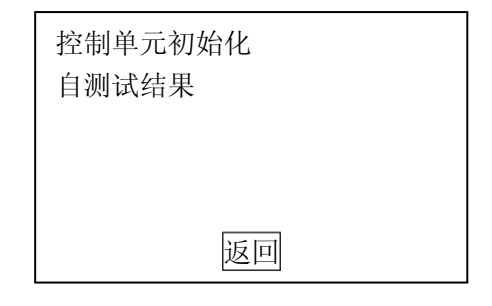

1.4 进入【控制单元初始化】,如图所示,输入密码(默认密码: 5523),点击【确定】;

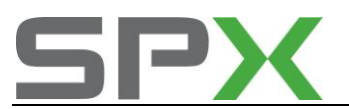

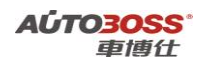

| 输入密码后按[确定] |  |
|------------|--|
|            |  |
|            |  |
| 确定         |  |

1.5 当提示"控制单元初始化完成", 防盗指示灯熄灭时,说明防盗器系统匹配成功。1.6 第二把钥匙的操作步骤重复 1.4 的操作说明。

本田车系列

## 1.电动窗的自动化设置

### 本田雅阁, CR-V, CIVIC 等, 2004-2007 款

主车窗控制器更换,或驾驶侧自动升到顶后有返回现象则须重新设定. 设定步骤:

1关闭车门,打开点火开关,将左前玻璃放到底后放开,关闭点火开关.

2.打开驾驶侧车门.

3.按住驾驶侧车窗下降按钮不放,打开点火开关.

4.先放开驾驶侧车窗下降按钮,再关闭点火开关.(5秒内完成)

5.重复3-4步骤至少3次.

6.关闭车门,打开点火开关.若设定成功车窗自动上升与下降功能会消失.

7.按驾驶侧车窗上升按钮将车窗升到顶并保持2秒,自动上升与下降功能恢复.

8.设置完毕.

# 2.广州本田遥控器重新设定程序

广州本田遥控遥控器代码的输入方法如下: 遥控遥控器可将3个代码输入遥控车门接收装置的存储器。在输入遥控器代码应注意: (1)如果输入第4个代码,则第一个代码将被覆盖删除。 (2)在操作过程中,一定要在步骤说明规定的时间内完成。 遥控器代码输入的步骤如下: (1)接通点火开关ON(II)。 (2)将遥控器对准车门的接收装置,在4秒内按压遥控器的锁定与开启按钮。 (3)在4秒内关闭点火开关。 (4)在4秒内转入步骤(5)。 (5)重复步骤(1)。 (6)重复步骤(2)。

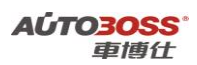

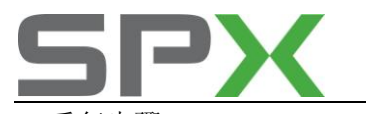

(7)重复步骤(3)。 (8)在4秒内转入步骤(9)。 (9)重复步骤(1)。 (10)重复步骤(2)。 (11)重复步骤(3)。 (12)在4秒内转入步骤(13)。 (13)重复步骤(1)。 (14)重复步骤(2)。 (15)确认已听到车门锁起动器工作的声音。 (16)在 9s 内转入步骤(17)~(22)。 (17)将遥控器对准车门接收装置,输入第一个欲被存入的代码,然后按下遥控器按钮。 (18)确认已听到车门锁起动器工作的声音。 (19)将遥控器对准车门接收装置,输入第二个欲被存入的代码,然后按下遥控器按钮。 (20)确认已听到车门锁起动器工作的声音。 (21)将遥控器对准车门接收装置,输入第三个欲被存入的代码,然后按下遥控器按钮。 (22)确认已听到车门锁起动器工作的声音。如果欲存入另一新的(第4个)遥控器代码,则返 回步骤(1)然后逐步进行。 (23)关闭点火开关,拔出点火钥匙。

(24)使用遥控器开启或锁定车门,确认遥控器输入新代码后,系统工作正常。

## 3.飞度遥控器设定方法

方法:

打开点火开关,按一下遥控器上的任一键,反复四次,设定完成。

## 4.广州本田雅阁轿车保养灯归零

广州本田雅阁 2.4L、3.0L 轿车仪表板上设置有保养灯。当行驶里程为 9600~12000km 时, 打开点火开关,保养灯亮 2s。超过 120000km 车主仍未进行保养,保养灯会一直闪亮,以提 示车主及时保养。保养后须对里程表进行归零,操作方法如下:打开点火开关,按压仪表板 上复位按钮,直至里程表显示 0 为止。应注意的是,在轿车未进行保养前,不可因保养灯常 亮而采取归零操作,这样里程表累积保养里程将不正确,保养灯会丧失提示保养的作用。

广州本田雅阁 2.0L 轿车仪表板上未设置保养灯。但 MAINTENANCE REQUIED 指示灯有提示功能。当行驶里程接近 12000km 时,该灯由绿色变成黄色,当超过 12000km 仍没有进行保养时,该灯将由黄色变成红色。

维护保养后,为保证该灯的提示功能,须进行归零,操作方法如下:

(1)、关闭点火开关,将点火钥匙插到转速表下面的槽内进行归零。

(2)、压下转向柱右侧仪表下面的按钮并按住 3s,完成归零操作。

(3)、按住组合仪表右侧的按钮 SELECT 与 RESET,打开点火开关,10 秒后松开按钮,归零完成。

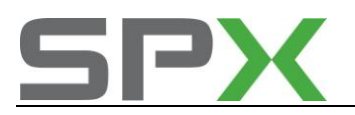

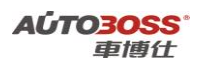

### 三菱汽车

## 1.三菱 V73 怠速设置

- 1..打开点火开关,发动机在暖车状态下怠速运转,关闭空调,灯光和车身的所有附属电器。
- 2.操作车博仕的检测设备,选择发动机系统/选择数据流功能,通过手工调整节气门开度,数据参考范围为: 550~650MV。
- 3..选择元件测试功能/SAS 模式后,发动机转速会降低,通过手工调整节气门体上的怠速调 整螺钉,调整发动机转速符合要求。
- 4..关闭点火开关, 怠速设置完成。

## 2.三菱 V73 钥匙注册

1..打开点火开关,

2..操作车博仕的检测设备,选择亚洲车/三菱/V4.0/不带 CAN-BUS 系统/亚规/电子防盗系统/ 钥匙 ID 注册/输入密码/按提示进行操作,如果要增加新钥匙,直接插入新钥匙,打开点火 开关等待 5 秒就匹配成功。

3..密码的获取可以参阅常用的密码表或根据车辆的 VIN 到4秒站索取。

### 3.帕杰罗速跑(PAJERO SPORT, 3.0L)巡航控制的手工调码

在接通设定开关"SET"的情况下,将点火开关打到"ON"位;在1s接通恢复开关(RESUME), 再次接通设定开关"SET",踩制动踏板5s或更长时间。

代码含义:

- 11一自动定速巡航真空泵驱动系统异常
- 12一车速传感器信号系统异常
- 14 一自动定速巡航真空泵电源异常
- 15 一自动控制装置故障
- 16一电子控制装置故障
- 17 一节气门系统故障

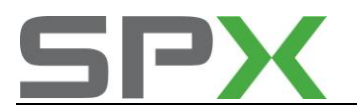

## 4.帕杰罗 V73 防盗遥控设定

1、将钥匙插入点火开关。

2、将诊断座连接器的一号脚接地)。

3、在完成第2步骤的十秒内按危险警告灯6次。(此步骤完成后车门锁将自行一次开或关锁动作,系统进入编程登记模式)。

4、十秒内连续按下遥控器上锁或开锁开关两次(此步骤完成后车门锁将自行一次开或关锁 动作,编程登记完成)。

5、要设定其它遥控应在第一个设定完成后一分种内以同样方法设定。

## 5.2008 年帕杰罗 V87/V97 发动机怠速学习和节气门初始化程序

更换发动机-A/T-ECU 或初始化学习值时,由于 MPI 发动机中的学习值不完整, 怠速并 不稳定。这种情况下,执行通过以下步骤进行的怠速学习方法。

#### 一、学习程序

- 1. 起动发动机,并将其暖机至发动机冷却液温度达到大于等于 80°C。
- 2. 发动机冷却液温度大于等于 80°C 时,如果点火开关处于 "ON"位置一次,则不 再需要暖机。
- 3. 将点火开关转到"LOCK"(OFF)位置,然后停止发动机。

4. 大于等于 10 秒之后,再次起动发动机。

5. 在以下情况下怠速 10 分钟,然后确认发动机正常怠速。
变速器换档杆位置: P 档;
灯、风扇和附件的工作情况:不对其进行操作;
发动机冷却液温度:大于等于 80°C;

注:如果发动机在怠速运转时熄火,则检查节气门体(节气门上)是否脏污,然后从步骤 1 开始重新进行维修。

#### 二、节气门控制伺服的初始化程序

断开和重新连接蓄电池电缆会导致学习到的节气门关闭位置值从记忆中清除。这会使 怠速控制无法正确执行。断开并重新连接蓄电池时,用以下方式对节气门控制伺服进行初始 化。

- 1. 将点火开关转到"ON", 然后转到"LOCK"(OFF)位置;
- 2. 将点火开关保持在"LOCK" (OFF) 位置至少 10 分钟。

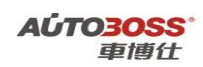

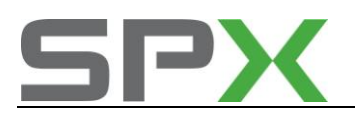

欧洲车

## 大众奥迪系列

一.发动机系统

## 1-1.目标怠速匹配自适应

在如下情况下必须进行匹配 (适用于怠速可调的车型):

- 发动机中修或大修
- 更换发动机总成
- 更换进气歧管总成

### 匹配条件:

- 发动机 ECU 中无故障码
- 电瓶电压>11.5V
- 关闭车身所有电气设备
- 发动机处于怠速工况,且水温>85℃

### 匹配操作步骤:

- 1) 连接车博仕诊断设备,并运行诊断程序;
- 2)选择【动力系统】;
- 3)选择【01 发动机】;
- 4) 选择【10 匹配自适应】;
- 5) 输入通道号 001, 点击【读匹配值】, 即可显示当前匹配值, 如图 1-1;
- 6)如果要修改匹配值,在【输入匹配值】项,输入新值;

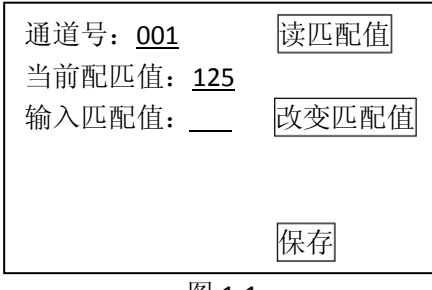

- 图 1-1
- 提示: 输入的匹配值应在 124~132 之间。如图 1-2; 数值增加 1 时,转速增加 10rpm,

数值减少1时,转速减少10rpm。

| 通道号: <u>001</u>   | 读匹配值  |
|-------------------|-------|
| 当前配匹值: <u>125</u> |       |
| 输入匹配值: <u>128</u> | 改变匹配值 |
|                   | 保存    |

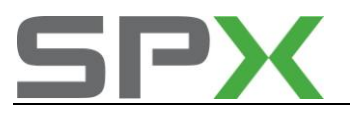

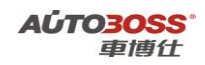

### 图 1-2

7)点击【改变匹配值】,则新的匹配值显示在【当前匹配值】栏目上;8)点击【保存】,并按【确定】存储新值,匹配完成。如图 1-3;

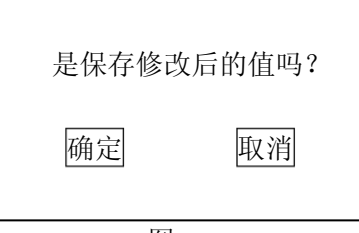

图 1-3

## 1-2.电子节气门基本设定

### 在如下情况下必须进行基本设定:

- 拆装或更换 ECU
- 发动机 ECU 供电中断
- 拆装或更换节气门体
- 拆装或更换油门踏板

### 设定条件:

- 发动机 ECU 中无故障码
- 发动机 ECU 供电电压>12.7V
- 冷却液温度在 10~95℃
- 进气温度在 10~90℃
- 节气门处于怠速位置
- 保持节气门体的清洁

### 设定操作步骤:

- 1) 打开点火开关,但不起动车辆;
- 2) 连接好车博仕诊断设备,并运行诊断程序;
- 3)选择【动力系统】;
- 4)选择【01 发动机】;
- 5)选择【04 基本设定】;
- 6) 输入通道号 060 或 098, 点击【执行】进行设定。如图 1-4;

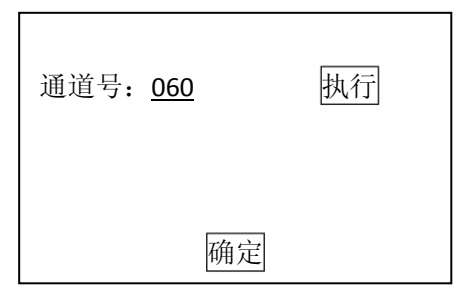

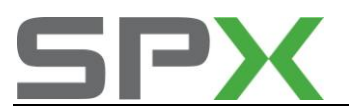

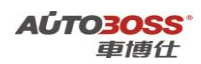

### 图 1-4

7) 待屏幕显示"匹配自适应:调整正常",设定完成。请关闭点火开关存储设定值。 如图 1-5;

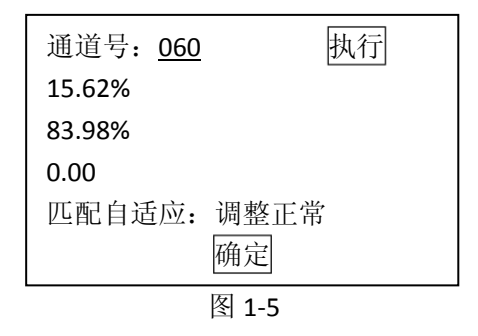

上海大众车系基本设定通道号为"098",一汽大众车系为"060",旧款奥迪100为"001"。

### 设定故障说明:

如果调整不能完成,出现调整错误,则可能出现如下原因:

- 1、节气门未达到怠速止点:如积碳或油门拉索调整不对,节气门发卡;
- 2、蓄电池电压过低;
- 3、节气门控制单元或导线损坏;
- 4、在自适应过程中启动了发动机或踩了油门踏板;
- 5、节气门体过脏;
- 6、查看动态数据流第1组第三项,看氧传感器的变化,只有氧传感器变化在±10%之间, 才可以进行正常设定;
- 7、查看动态数据流第5组最后一项,如果出现"怠速",则表示设定的状态达到;如果出现"满负荷"或"部分负荷",则表示设定的状态没有达到或不符合设定条件,有可能 是节流阀体等损坏,必须先排除故障。

#### 桑塔纳 2000 GLI 怠速设定方法

桑塔纳 2000 GLI 带机械式节气门体,不是电子节气门体,而且发动机装配有分电器。此车型常规节气门怠速匹配方法是无效的。匹配操作方法如下:

- 1、连接检测设备;
- 2、打开点火开关.不要起动发动机;
- 3、选择车型;
- 4、选择"发动机系统";
- 5、读故障码并清除故障码(有故障先排除);
- 6、选择"基本设定";
- 7、输入通道号"001";
- 8、数据流第四项提示"0000000"(表示无故障;如果其中有一个是"1",说明系统有故障, 需要排除);
- 9、起动发动机,手动调节分电器,确认点火正时符合规定。

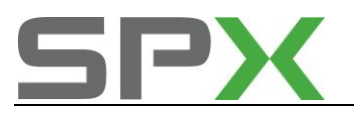

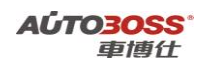

### 旧款奥迪 100 怠速设定方法

- 1、用 2+2 诊断接头连接检测设备;
- 2、起动发动机, 热机 3 分钟以上, 水温 90℃左右;
- 3、选择"发动机"系统;
- 4、选择"基本设定"功能;
- 5、输入通道号"001";
- 6、怠速自动下降到正常转速。

## 1-3.清除自学习值

### 在如下情况下必须进行清除自学习值:

- 更换旧 ECU
- 拆装或更换节气门体
- 拆装或更换油门踏板

清除条件:

- 发动机 ECU 中无故障码
- 发动机 ECU 供电电压>12.7V
- 冷却液温度在 10~95℃
- 进气温度在 10~90℃
- 节气门处于怠速位置

#### 清除操作步骤:

- 1) 打开点火开关,但不起动车辆;
- 2) 连接好车博仕诊断设备,并运行诊断程序;
- 3)选择【动力系统】;
- 4)选择【01 发动机】;
- 5) 选择【10 匹配自适应】;
- 6) 输入通道号 000, 点击【执行】进行清除。如图 1-6;

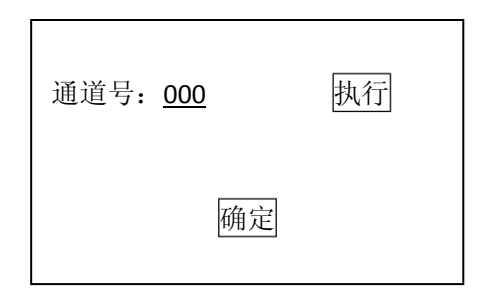

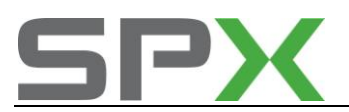

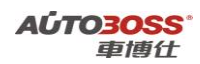

### 图 1-6

**7**) 出现提示"是否要清除学习值?",点击【确定】,清除完成。请关闭点火开关存储设定 值。如图 1-7。

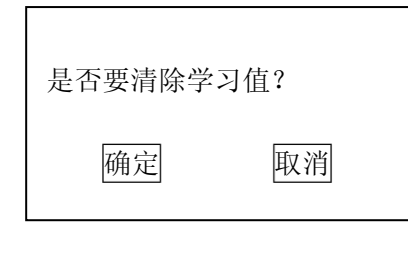

图 1-7

## 1-4.废气再循环值自适应

#### 在如下情况下必须进行废气再循环值自适应:

● 拆装或更换废气再循环阀

### 设定条件:

- 发动机 ECU 中无故障码
- 发动机 ECU 供电电压>12.7V
- 冷却液温度在 10~95℃
- 进气温度在 10~90℃
- 节气门处于怠速位置

#### 设定操作步骤:

- 1) 打开点火开关,但不起动车辆;
- 2) 连接好车博仕诊断设备,并运行诊断程序;
- 3)选择【动力系统】;
- 4)选择【01 发动机】;
- 5)选择【04 基本设定】;
- 6) 输入通道号 074, 点击【执行】进行设定。如图 1-8;

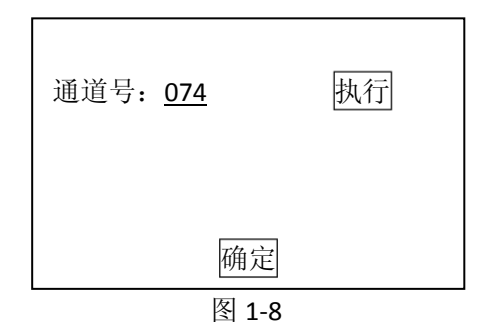

7) 待屏幕显示"匹配自适应调整正常",设定完成。请关闭点火开关存储设定值。

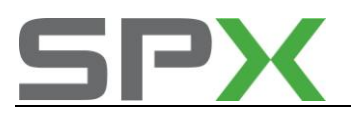

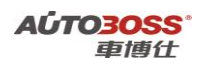

## 1-5.ECU 电脑编程

#### 在如下情况下必须进行 ECU 电脑编程:

● 更换新发动机电脑

### 设定条件:

- 发动机 ECU 中无故障码
- 发动机 ECU 供电电压>12.7V
- 冷却液温度在 10~95℃
- 进气温度在 10~90℃

### 编程操作步骤:

- 1) 打开点火开关,但不起动车辆;
- 2) 连接好车博仕诊断设备,并运行诊断程序;
- 3)选择【动力系统】;
- 4) 选择【01 发动机】;
- 5) 选择【07 电脑编程】;
- 6) 输入发动机电脑编码(发动机编码可以从旧发动机电脑版本信息可得)如 04552, 点击【执
- 行】进行编码。如图 1-9;

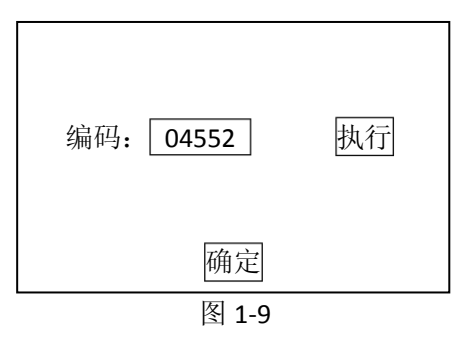

7) 待屏幕显示编码成功,编码完成。请关闭点火开关存储设定值。

## 发动机 ECU 编码规则

车型编程码规则表:

| 排放标准 | 驱动/辅助功能          | 变速器        | 车辆型号       |
|------|------------------|------------|------------|
| 00=  | 0=无驱动打滑的前轮驱<br>动 | 0=5 挡手动变速器 | 0=         |
| 01=  | 1=               | 1=         | 1=B级(如帕萨特) |

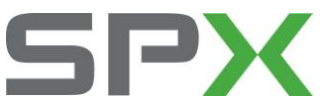

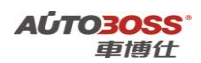

| 02=                     | 2=无驱动打滑调控的四 | 2=                         | 2= |
|-------------------------|-------------|----------------------------|----|
|                         | 轮驱动         |                            |    |
| 03=                     | 3=          | 3=自动变速器                    | 3= |
| 04=按欧洲 EUROII<br>标准的排放值 | 4=          | 4=                         | 4= |
| 05=                     | 5=          | 5=自动变速箱 01V<br>(Tiptronic) | 5= |

## 发动机 ECU 与电子防盗器的匹配

针对第2代防盗系统:进入仪表板系统,选择匹配自适应系统,输入"00"通道号按确认键, 提示"删除学习值吗?","确认"之后提示"学习值己被删除"就可以。

## 二.自动变速箱系统

### 2-1.自动变速箱基本设定

### 在如下情况下必须进行基本设定:

- 更换自动变速器
- 更换 ECU
- 更换发动机
- 拆装或更换节气门体
- 拆装或更换油门踏板
- 3 档跳 4 档时不流畅 (对于 4 前速的型号),系统没有故障码

### 设定条件:

- 发动机 ECU 中无故障码
- 发动机 ECU 供电电压>12.7V
- 冷却液温度在 10-95℃
- 进气温度在 10-90℃
- 节气门处于怠速位置
- 保持节气门体的清洁

### 设定操作步骤 1: (老款车型)

- 1) 打开点火开关,但不起动车辆;
- 2) 连接好车博仕诊断设备,并运行诊断程序;
- 3)选择【常用系统】;

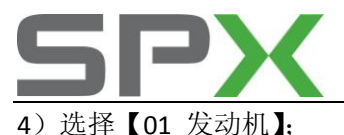

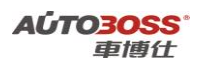

5)选择【04 基本设定】;

6) 输入通道号 063, 点击【执行】进行设定。如图 2-1;

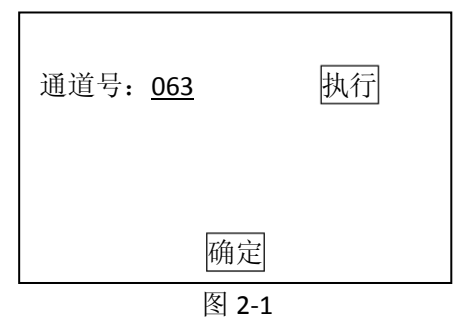

7) 将加速踏板踩到底并保持 5 秒钟。当数据流"匹配.运行"变化为"匹配.OK",设定完成。

#### 设定操作步骤 2: (对于 4 前速的型号)

- 1) 打开点火开关,但不起动车辆;
- 2) 连接好车博仕诊断设备,并运行诊断程序;
- 3)选择【常用系统】;
- 4)选择【02 自动变速箱】;
- 5) 选择【04 基本设定】;
- 6) 输入通道号 001, 点击【执行】进行设定。如图 2-2;

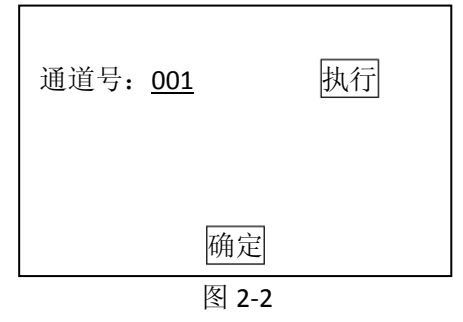

7) 将加速踏板踩到底并保持 10 秒后松开,完成基本设定。

## 2-2.自动变速箱电脑编程

#### 在如下情况下必须进行自动变速箱电脑编程:

• 更换新自动变速箱电脑

#### 设定条件:

- 自动变速箱中无故障码
- 自动变速箱供电电压>12.7V
- 冷却液温度在 10-95℃
- 进气温度在 10-90℃

#### 编程操作步骤:

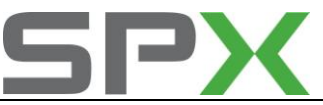

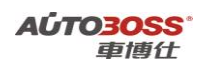

1) 打开点火开关,但不起动车辆;

2) 连接好车博仕诊断设备,并运行诊断程序;

- 3)选择【常用系统】;
- 4)选择【02 自动变速箱】;
- 5)选择【07 电脑编程】;

6) 输入自动变速箱电脑编码(自动变速箱编码可以从旧自动变速箱电脑版本信息可得)如 00113,点击【执行】进行编码。如图 2-3;

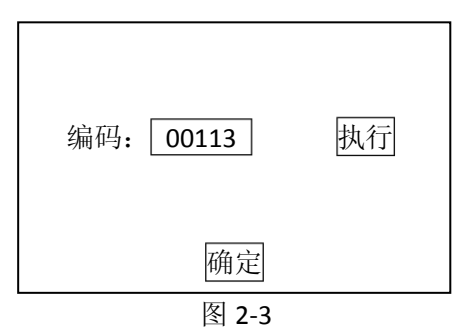

7)待屏幕显示编码成功,编码完成。请关闭点火开关存储设定值。

## 三.防抱死刹车系统

### 3-1.防抱死刹车系统排气

### 在如下情况下必须进行防抱死刹车排气:

- 更换防抱死刹车总泵
- 防抱死刹车系统进空气

### 设定条件:

- 防抱死刹车系统中无故障码
- 防抱死刹车系统供电电压>12.5V

#### 设定操作步骤:

- 1) 打开点火开关,但不起动车辆;
- 2) 连接好车博仕诊断设备,并运行诊断程序;
- 3)选择【常用系统】;
- 4) 选择【03 防抱死刹车】;
- 5)选择【04 基本设定】;
- 6) 输入通道号 001, 点击【执行】进行排气。如图 3-1;

| 通道号: <u>001</u> | 增加 减少 执行 |
|-----------------|----------|
|                 |          |
|                 | 确定       |

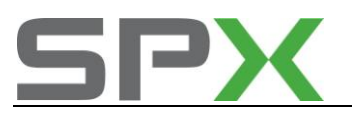

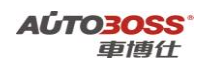

图 3-1 7)待屏幕出现提示"压下制动踏板和保持...",按提示进行操作。如图 3-2;

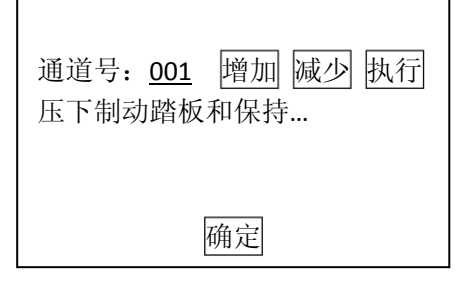

图 3-2

8) 待 ABS 工作完毕, 点击【增加】, 再按【执行】。出现提示"放踏板 FR+FL 打开排气螺栓" 按提示进行操作。如图 3-3;

| 通道号: <u>002</u> 增加 减少 执行 |
|--------------------------|
| 放松踏板 FR+FL 打开            |
| 排气螺栓                     |
|                          |
| 确定                       |

图 3-3

9) 放松右前和左前排气螺柱后,点击【增加】,再按【执行】。出现提示"压下制动踏板 10 次 关闭排气螺栓" 按提示进行操作。如图 3-4;

Г

| 通道号: 003 增加 减少 执行<br>压下制动踏板 10 次 关闭排气螺<br>栓 |
|---------------------------------------------|
| 确定                                          |
| 图 3-1                                       |

10) 压下制动踏板 10 次,关闭排气螺柱后,点击【增加】,再按【执行】。出现提示"压下制动踏板和保持...",按提示进行操作。如图 3-5;

| 通道号: 004 增加 减少 执行<br>压下制动踏板和保持 |  |  |  |
|--------------------------------|--|--|--|
| 确定                             |  |  |  |
| 图 3-5                          |  |  |  |

11)每做完一次操作,点击【增加】,再按【执行】,直到提示设定完成为止。

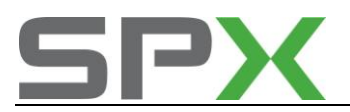

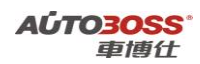

## 3-2.防抱死刹车系统电脑编程

### 在如下情况下必须进行防抱死刹车系统电脑编程:

● 更换新防抱死刹车系统电脑

#### 设定条件:

- 防抱死刹车系统中无故障码
- 防抱死刹车系统供电电压>12.7V
- 冷却液温度在 10-95℃
- 进气温度在 10-90℃

#### 编程操作步骤:

- 1) 打开点火开关,但不起动车辆;
- 2) 连接好车博仕诊断设备,并运行诊断程序;
- 3)选择【常用系统】;
- 4) 选择【03 防抱死刹车】;
- 5)选择【07 电脑编程】;

6) 输入防抱死刹车电脑编码(防抱死刹车编码可以从旧防抱死刹车电脑版本信息可得)如 03604,点击【执行】进行编码。如图 3-6;

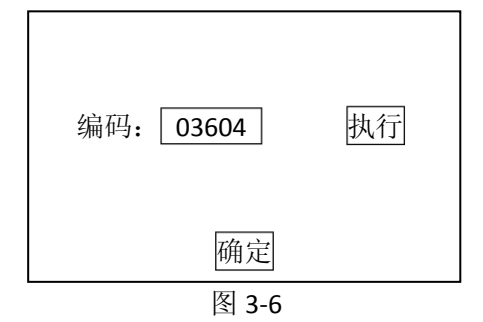

7) 待屏幕显示编码成功,编码完成。请关闭点火开关存储设定值。

### 3-3.ESP 编码

此程序适用于装配有 Bosch 5.3 ESP(电子稳定程式)的大众/奥迪车辆(特别是帕萨特 B5 和奥迪 A4/S4)的 ABS/ESP 控制单元的重新编码。

#### 在如下情况下必须进行重新编程:

- 拆装或更换 ABS/EDL/ASR/ESP 控制单元(J104)
- 拆装或更换转向角传感器(G85)

#### 操作步骤:

- 1、从旧的控制单元中读取编码号:
- 1) 打开点火开关,但不起动车辆;

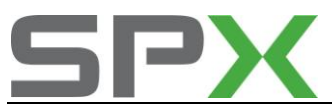

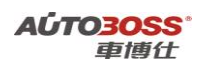

2) 连接车博仕诊断设备,并运行诊断程序;

- 3)选择【常用系统】;
- 4) 选择【03 防抱死系统】;
- 5)选择【01 电脑版本信息】,在【编码】栏里获取编码号,并记录下来。如图 3-7;

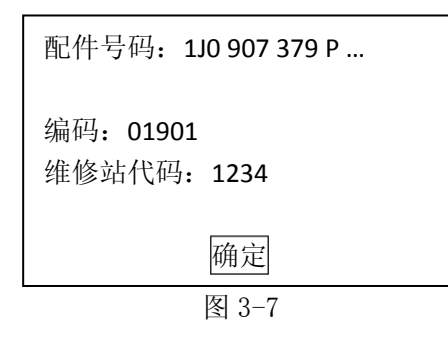

- 2、安装新的控制单元并进行编码:
- 1) 打开点火开关,但不起动车辆;
- 2) 连接车博仕诊断设备,并运行诊断程序;
- 3)选择【常用系统】;
- 4) 选择【03 防抱死系统】;
- 5)选择【11 安全登录】,输入登录号: 40168,按【登录】执行操作。如图 3-8;
- 注:登录号从车主或经销商处获取。

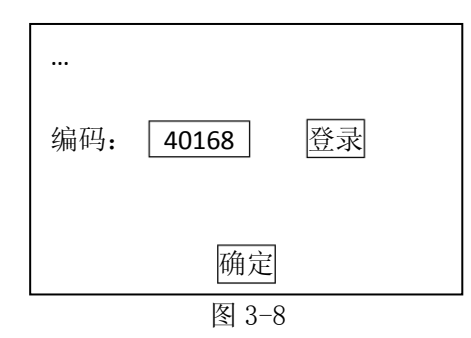

6) 登录成功,按【返回】完成登录;

7)选择【07 电脑编程】,输入从旧的控制单元中记录下来的编码号,按【编码】执行操作。 如图 3-9;

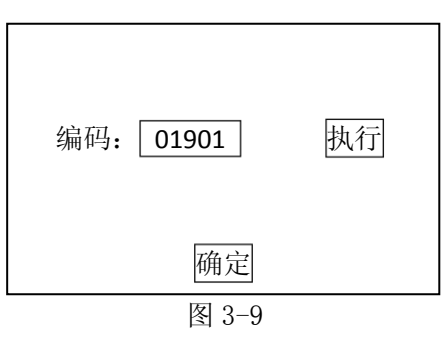

8) 编码成功, 按【返回】完成编程。

说明:如果上述操作不能完成,关闭点火开关后再打开重新试一次。

注:编程之后,必须执行转向角传感器校准(详见"ESP转向角传感器校准")。

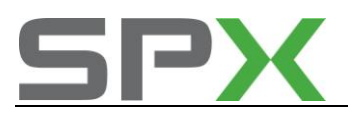

### 3-4.ESP 转向角传感器校准

此程序适用于装配有 ESP (电子稳定程式)的大众/奥迪车辆的转向角传感器 (G85)的 零位置校准。

#### 在如下情况下必须进行校准:

- 拆装或更换 ABS/EDL/ASR/ESP 控制单元(J104)
- 拆装或更换转向角传感器(G85)
- 拆装或更换转向柱

#### 校准前的准备:

- 起动车辆,将方向盘向右和向左各打一圈。
- 以不超过 20 km/h 的车速,在水平路面上直线行驶一段距离。
- 如果在直线行驶过程中方向盘保持摆正位置,则保持方向盘位置并停车。
- 确认方向盘没有移动,保持发动机继续运转,不要关闭点火开关。

#### 操作步骤:;

- 1) 连接车博仕诊断设备,并运行诊断程序
- 2) 选择【常用系统】;
- 3) 选择【03 ABS 系统】;
- 4) 选择【11 安全登录】, 输入登录号: 40168, 按【登录】执行操作。如图 3-10;
- 注: 登录号从车主或经销商处获取。

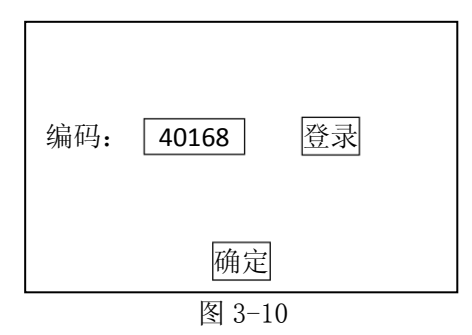

- 5) 登录成功, 按【返回】完成登录;
- 6)选择【04 基本设定】;
- 7) 输入通道号 060, 按【执行】进行操作。如图 3-11;

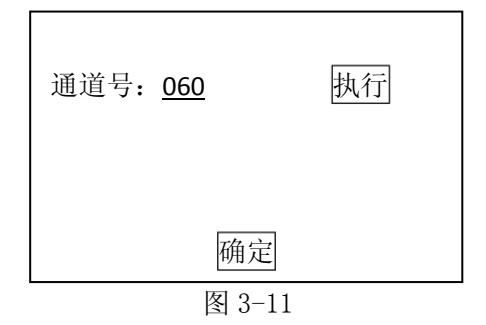

说明: 大众高尔夫, GTI, 捷达 和 奥迪 TT 等车型, 通道号为 060。

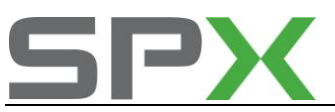

大众帕萨特和奥迪 A4/S4, A6/S6, 以及 A8/S8 等车型, 通道号为 001。

8) 待屏幕显示"调整正常"时,方向盘的零位置(中心位置)被存储,校准完成。

### 帕萨特(V6 发动机)ABS/ESP 转角传感器设定方法

1) 连接检测设备;

2) 进入"刹车系统",检查 ABS/ESP 控制单元的版本号是否为 3U0614517B, 控制单元的 版本号如不是 3U0614517B 应更换电脑;

3) 进入 08 读取 ABS 数据流,选择 005 显示组,观察第1显示区数值应在-5 度至+5 度之间。

(注:在进行设定前,应把车辆的方向盘在车辆直线行驶位置,使数据流 005 组第1区显示 值在-5 度至+5 度之间);

4) 选择"安全登录"功能,输入登录码 09597 确认,激活 ABS/ESP 电脑的编码功能;

5) 选择"电脑编程",对 ABS/ESP 电脑进行编码,输入 04297 确认;

6) 对转角传感器 G85 进行零位补偿,选择功能"安全登录"进行登录,输入登录码 40168 确认,激活转角传感器 G85 的基本设定功能;

7) 选择功能"基本设定",选择显示组 001 若出现 0K 字样,表示基本设定完成,若没有 0K 出现,则表示基本设定没有完成,再次查看 005 显示组第1 区中转向角传感器的角度值, 转动方向盘使显示值在-5 度至+5 度之间,然后重新进行编码及设定;

8) 基本设定完成后,退出系统,关闭点火开关。

9) 进行行驶中的道路测试,再次确认 ABS/ESP 系统正常。

### 大众途锐更换 ABS 总泵设定方法

更换途锐 ABS 总泵之后,操作步骤方法如下:

- 1、连接检测设备;
- 2、打开点火开关;
- 3、选择刹车系统;
- 4、选择"电脑编程";
- 5、输入正确的电脑编程号码;
- 6、选择"安全登录";
- 7、输入登录码"40168";
- 8、选择"基本设定";
- 9、输入通道号"060":进行转向角度传感器 G85 校正;
- 10、输入通道号"063":进行侧向加速度传感器 G200 校正;
- 11、输入通道号"066":进行制动压力传感器 G201 校正;
- 12、输入通道号"069":进行纵向传感器加速度 G251 校正;
- 13、清除故障码后进行道路测试就可以。

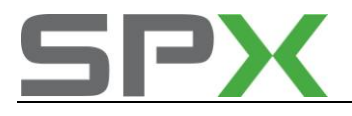

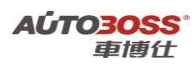

四.仪表板系统

4-1.常见车型保养灯归零方法

### 方式一: (适用于 98 年前大众/奥迪车型)

- 1) 连接车博仕诊断设备,并运行诊断程序;
- 2)选择【常用系统】;
- 3)选择【17 仪表板】;
- 4) 选择【10 匹配自适应】;
- 5) 输入通道号 005, 点击【读匹配值】, 即可显示当前匹配值, 如图 4-1;

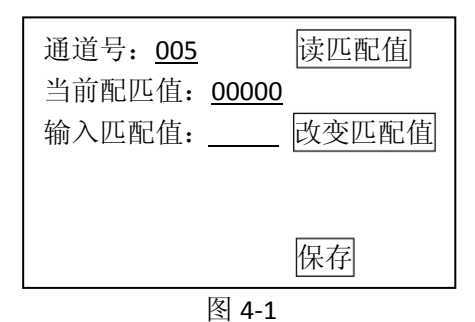

说明:显示值为 00000,保养灯会闪烁。

显示值为 00001, 表示距离更换机油的里程还有 1000 公里。(POLO 车型 1 表示 100 公里)以此类推。

6)如果要修改匹配值,在【输入匹配值】项输入新值。(如:输入 00008 表示距下次保养还 有 8000 公里)。如图 4-2;

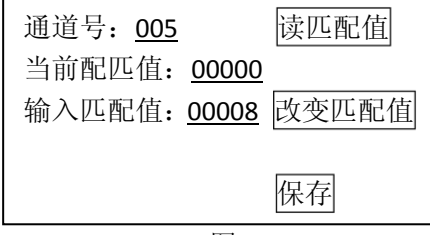

图 4-2

7) 点击【改变匹配值】,则新的匹配值显示在【当前匹配值】栏目上。如图 4-3;

| 通道号: <u>005</u> 读     | 匹配值  |
|-----------------------|------|
| 当前配匹值: <u>00008</u>   |      |
| 输入匹配值: <u>00008</u> 改 | 变匹配值 |
|                       |      |
|                       |      |
| 保                     | 存    |
| 图 4-3                 |      |

8) 点击【保存】,并按【确定】存储新值,匹配完成。

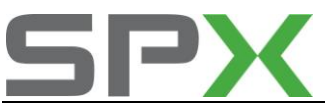

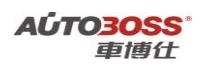

方式二: (适用于 98 年后大众/奥迪车型)

- 1) 连接车博仕诊断设备,并运行诊断程序;
- 2)选择【常用系统】;
- 3)选择【17 仪表板】;
- 4) 选择【10 匹配自适应】;
- 5) 输入通道号 002, 点击【读匹配值】, 即可显示当前匹配值, 如图 4-4;

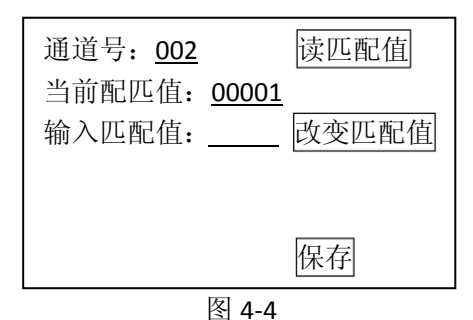

- 说明:显示值为 00001,保养灯会闪烁 显示值为 00000,未到保养时间
- 6)如果要修改匹配值,在【输入匹配值】项输入 00000,执行保养灯归零。如图 4-5;

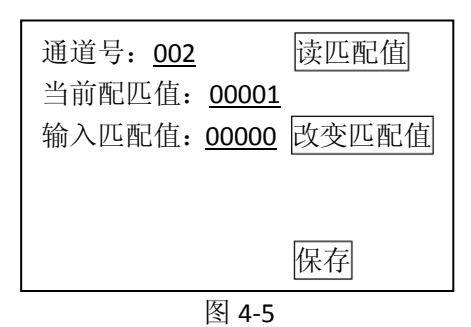

7) 点击【改变匹配值】,则新的匹配值显示在【当前匹配值】栏目上。如图 4-6;

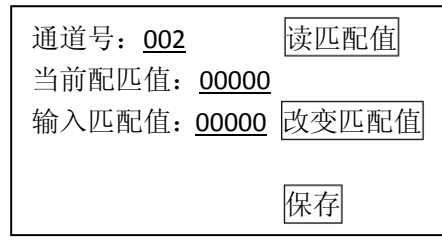

图 4-6

8) 点击【保存】,并按【确定】存储新值,匹配完成。

### 4-2.奥迪 A6L 保养灯归零方法

#### 调整操作步骤:

- 1、连接车博仕诊断设备,并运行诊断程序;
- 2、选择【带 (can-bus)】;
- 3、选择【常用系统】;

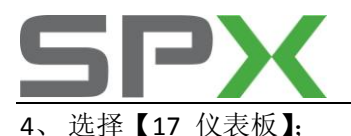

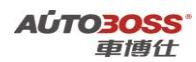

5、选择【10 匹配自适应】,如图 4-7;

| 01-控制单元版本       |  |
|-----------------|--|
| 02-读取故障码        |  |
| <b>03</b> -动作测试 |  |
| 04-基本设定         |  |
|                 |  |
| 10-匹配自适应        |  |

图 4-7

6、输入通道号 002。如图 4-8;

| 通道号: <u>002</u><br>当前配匹值, | 读匹配值      |
|---------------------------|-----------|
| 输入匹配值:                    | <br>改变匹配值 |
|                           |           |
|                           | 保存        |
|                           |           |

图 4-8

7、点击【读匹配值】: 在当前匹配值栏会显示 00001, 再按【改变匹配值】键; 如图 4-9;

| 通道号: <u>002</u>     | 读匹配值  |
|---------------------|-------|
| 当前配匹值: <u>00001</u> |       |
| 输入匹配值: <u>00000</u> | 改变匹配值 |
|                     |       |
|                     |       |
|                     | 保存    |

图 4-9

说明:显示值为 00001,保养灯亮 显示值为 00000,未到保养时间

8、点击【保存】并按【确定】存新值,匹配完成。

## 4-3.如何设置成 8000 公里做保养

#### 适用于大众/奥迪车型:

- 1、连接车博仕诊断设备,并运行诊断程序;
- 2、选择【常用系统】;
- 3、选择【17 仪表板】;
- 4、选择【10 匹配自适应】;

5、输入通道号 043,点击【输入匹配值】项输入新值 80; (如: 5000 公里输入 50 或者 8000 公里输入 80),(注:汽车行驶 8000 公里后保养灯闪烁提示需要保养)如图 4-10;

| 通道号: <u>043</u>     | 读匹配值  |
|---------------------|-------|
| 当前配匹值:              |       |
| 输入匹配值: <u>00080</u> | 改变匹配值 |
|                     |       |
|                     |       |
|                     |       |
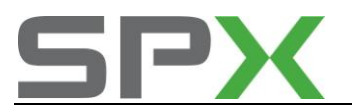

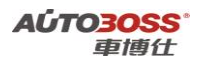

如图 4-11;

|    |               | 图 4       | -10          |
|----|---------------|-----------|--------------|
| 6、 | 点击【改变匹配值】, 点  | 〔击【保存】,并按 | 【确定】存储新值;    |
| 7、 | 输入通道号 040 通道: | 点击【输入匹配值】 | 项输入 00000 值, |
|    |               | 通道号: 040  | 读匹配值         |

| 通道号: <u>040</u> |              | 读匹配值  |
|-----------------|--------------|-------|
| 当前配匹值:          |              |       |
| 输入匹配值:          | <u>00000</u> | 改变匹配值 |
|                 |              |       |
|                 |              |       |
|                 |              | 保存    |
|                 | 12-1         |       |

#### 图 4-11

8、点击【改变匹配值】,点击【保存】,并按【确定】存储新值;完成设定。

## 4-4.设置保养公里数的间隔和天数

保养灯归零后,汽车保养周期为原厂默认值 15000km 和 365 天,通常汽车 3 个月或 5000km 至 8000km 之间要进行换三滤和机油的保养。可以对保养里程数或天数进行设定。公里数设 定通过 040 通道完成,天数设定则在 041 通道完成。

### 具体如下:

- 1、选择【17 仪表板】;
- 2、选择【匹配自适应】;
- 3、输入通道号:040;
- 4、输入匹配值 X,这个 X 是设定距离下次保养的公里数。如果想改成 X 公里,并不是输入
- X , 而是公式 (15000-X )/ 100=?, 输入匹配值即为 ?。如 5000km 做保养, 那么
- (15000-5000)/100=100,即输入匹配值100。
- 5、屏幕显示:保存完成。
- 6、如果设定距下次保养的天数,则选择【匹配自适应】;
- 7、输入通道号【041】;
- 8、输入匹配值 ?,这个 ?,是设定距下次保养的天数,默认为 365 天。如果想改成 180 天,并不是输入180,而是用 365 减去要设定的天数,所以应输入 365-180=185,即输入 185,保存完成。
- 注意:保证通道号 042、043 的的匹配值为 150,如不是则改成 150;通道号 044、049 的匹 配值为 365,如不是则改成 365。否则按以上步骤设定天数和公里数后会出现和设定值不 相符的情况。

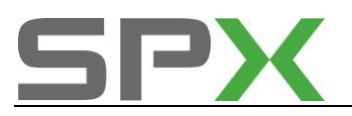

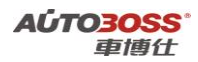

# 4-5.保养灯人工归零方法

### 帕萨特车型

- 1、点火开关关闭;
- 2、按住车速表下方里程归零按钮;
- 3、点火开关打开;
- 4、放开里程归零按钮,里程表屏幕显示"OIL"或"SERVICE"标志;
- 5、将时钟调整按钮"向右旋转"或"拉起"(车型不同,操作方法有可能不同);
- 6、屏幕中显示里程数,此时表示己完成保养归零。

7、如此时再按一次里程归零按钮,屏幕会显示"INSP"(即大保养归零),归零的步聚与一般保养之步骤是相同的。

8、下次将点火开关置于 ON 位置, "SERVICE"标志消失, 保养归零完成。

### **POLO** 车型

### POLO 1999/POLO CLASSIC/ESTATA 1999

#### OIL: 机油保养归零

- 1、压下并保持按钮"A"(里程表下方);
- 2、点火开关 0N;
- 3、继续压下"A"按钮,直到里程数出现在显示器上;
- 4、释放按钮"A";
- 5、点火开关 OFF, 保养完成。

#### INSP: 检查维护

- 1、压下并保持按钮"A"(里程表下方);
- 2、点火开关 0N;
- 3、继续压下按钮"A",直到""出现在显示器上;
- 4、释放按钮"A";
- 5、点火开关 OFF, 保养完成。

#### TT 1998-99 保养灯

- 1、压下并保持按钮A(里程表下方);
- 2、点火开关 ON 位置;
- 3、"SERVICE"或"SERVICE IN XXXXMI"将出现在里程显示器上;
- 4、释放按钮 A;
- 5、将按钮 B 转向右侧,以使显示器归零;
- 6、"SERVICE IN XXXXMI"将出现在里程显示器上;
- 7、点火开关 OFF 位置, 保养完成。

## TT 2000

如果车辆装备免维护型仪表板,则必需使用检测设备,如果车辆装备定期保养型仪表板,则可用手工方法重新设定。

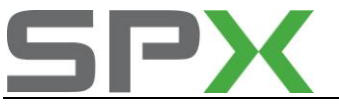

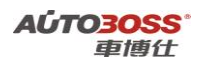

- 1、压下并保持按钮A(里程表下方);
- 2、点火开关 ON 位置;
- 3、释放按钮 A;
- 4、仪表提示"SEVICE"或"SERVICE IN XXXXMI";
- 5、将按钮B(时钟调整按钮)转向左侧,以使显示器归零;
- 6、"SERVICE IN 10000MI"将出现在里程显示器上;
- 7、点火开关关闭,保养完成。

## A2 2000/A6 2000

如果车辆装备免维护型仪表板,则必需使用检测设备:如果车辆装备定期保养型仪表板,则可用手工方法重新设定:

- 1、压下并保持按钮A(里程表下方)
- 2、点火开关 0N;
- 3、"SERVICE"或"SERVICE IN XXXXMI"将出现在液晶显示器上;
- 4、释放按钮 A;
- 5、压下按钮 B 重新设置显示,并且"SERVICE IN 10000MI"字符将出现在液晶显示器上;
- 6、点火开关 OFF 位置,保养完成。

## A6 车型(1997~1999)

- 1、压下并保持按钮A(里程表下方);
- 2、将点火开关打到 0N 位置;
- 3、释放按钮 A;
- 4、"OEL"或"OIL"字符将出现在转速表液晶显示器上;
- 5、按压按钮 B, 直到字符被擦除和被"---"所替代。
- 6、关闭点火开关,保养完成。

## 检查维修归零(INSP)

- 1、压下并保持按键A(里程表下方);
- 2、将点火开关 0N 位置;
- 3、释放按键A;
- 4、压下和释放按键 A;
- 5、"INSP"字符将出现在液晶里程显示器上;
- 6、按压下按钮 B, 直到字符被擦除并且被""所替代;
- 7、关闭点火开关,保养完成。

## 宝来车型

- 1、关闭点火开关;
- 2、按下车速表旁的按钮,并保持;
- 3、打开点火开关并松开按钮;
- 4、里程显示屏上出现"service"字样,带中间显示屏的组合仪表上出现"SERVICE JETZT"字样;
- 5、顺时针转动转速表旁的调节按钮,保养周期显示被复位,显示屏上的显示内容消失;
- 6、关闭点火开关,保养完成。

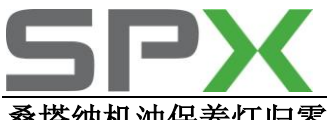

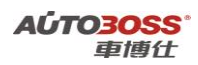

# 桑塔纳机油保养灯归零

- 1、关闭点火开关;
- 2、按住仪表右边归零按扭;
- 3、打开点火开关;
- 4、再按一下左边的按扭直到灯灭。
- 5、关闭点火开关,保养完成。

# 4-6.燃油液位传感器自适应

## 操作步骤:

- 1、连接车博仕诊断设备,并运行诊断程序;
- 2、选择【常用系统】;
- 3、选择【17 仪表板】;
- 4、选择【10 匹配自适应】;
- 5、输入通道号 030,点击【读匹配值】,在当前匹配值栏会显示 XXXX。再进行+/-该值,
- 按【改变匹配值】键;

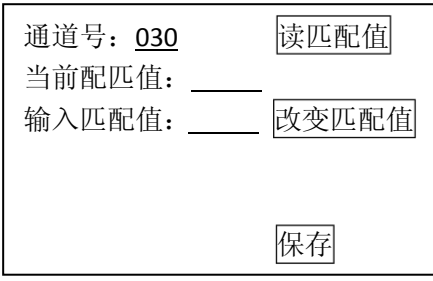

图 4-11

6、点击【改变匹配值】,点击【保存】,并按【确定】存储新值;完成燃油液位传感器自适 应。

7、注意: 燃油箱只加入 9L 汽油, 观察燃油表指针应位于燃油表左侧三条红线的中间一条, 如不正确可在120-136之间进行选择,直到表针位于中间红线。

# 4-7.常见车型语言设置方法

## 适用于大众/奥迪车型

## 调整条件:

- 1、此车必须具有多语言系统
- 2、拉上手刹
- 3、打开点火开关

## 调整操作步骤:

- 1、连接车博仕诊断设备,并运行诊断程序;
- 2、选择【常用系统】:
- 3、选择【17 仪表板】;

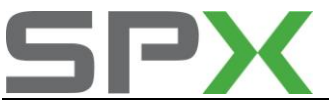

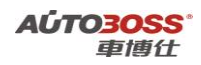

- 4、选择【10 匹配自适应】;
- 5、输入通道号 04:点击【输入匹配值】项输入新值;匹配值为×××××;
   00001:德语
  - 00002: 英语
  - 00003:法语
  - 00004: 意大利语
  - 00005: 西班牙语
  - 00006: 葡萄牙语
  - 00008: 简体中文
- 6、点击【改变匹配值】,则新的匹配值显示在【当前匹配值】栏目上;
- 7、点击【保存】,并按【确定】存储新值,匹配完成。

# 4-8.常见车型输入已行驶里程方法

## 适用于大众/奥迪车型:

- 1、连接车博仕诊断设备,并运行诊断程序;
- 2、选择【常用系统】;
- 3、选择【17 仪表板】;

4、选择点击【登录】;(说明:生产厂家为 VDO 的仪表;登录码为 13861 其它厂家的仪表; 为仪表的防盗密码),登录成功后选择下一步;

5、选择【10 匹配自适应】;

6、输入通道号 09:点击【输入匹配值】项输入新值;匹配值为×××××:(输入里程,最后一位是 10km,如匹配值为 08000 表示里程数为 8 万)(注:新仪表板里程超过 100km 将不能输入,输入里程数必须大于 100km,只允许输入一次,小心不能错); 7、点击【改变匹配值】,则新的匹配值显示在【当前匹配值】栏目上;

8、点击【保存】,并按【确定】存储新值,匹配完成。

# 4-9.带第二代防盗功能的仪表与 ECU 匹配

说明: 当更换发动机 ECU 时必须对新的 ECU 进行匹配。 操作步骤:

- 1) 安装新的 ECU;
- 2) 连接车博仕诊断设备,并运行诊断程序;
- 3)选择【17 仪表板】;
- 4) 选择【10 匹配自适应】;
- 5) 点击【清除自学习值】,再按【确定】,如图 4-12;

| 通道号:             | 清除自学习值<br>读匹配值 |
|------------------|----------------|
| 当前配匹值:<br>输入匹配值: | 改变匹配值          |
|                  | 保存             |

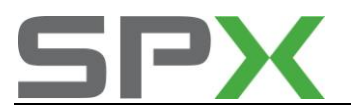

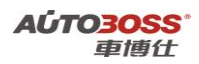

### 图 4-12

6) 当提示【清除学习值成功【,关闭点火开关15秒后,可以起动车辆。

提示:对于带有独立防盗器的车辆(包括 2000 年的 EuroVan, Cabr10 和许多旧款的非 美国车,还有国产的桑塔那,捷达等),在安装新的发动机 ECU 后选择【25 防盗器】系统, 其余步骤相同。

# 4-10.带第二代防盗功能的仪表板匹配

说明:当更换仪表板时必须对新的仪表板进行匹配。 操作步骤:

- 一、读取旧仪表板的编码
  - 1) 把旧的仪表板装在车上,记下当前的里程数;
  - 2) 连接车博仕诊断设备,并运行诊断程序;
  - 3)选择【常用系统】;
  - 4)选择【19 CAN 网关】(如果是奥迪,直接进行第6步);
  - 5)选择【01 电脑版本信息】查看并记录5位【软件编码【,然后按【返回】退出;
  - 6)选择【17 仪表板】;
  - 7)选择【01 电脑版本信息】查看并记录 5 位【软件编码【, 然后按【返回】退出。 如图 4-13;

| 配件号码: 6N0909901          |  |
|--------------------------|--|
| 编码: 00006<br>维修站代码: 1234 |  |
| 确定                       |  |
|                          |  |

图 4-13

- 二、读取新仪表板的编码
  - 1) 把新的仪表板装在车上;
  - 2)选择【17 仪表板】;

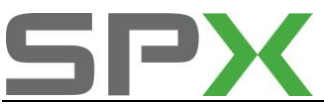

- 3) 选择【01 电脑版本信息】查看并记录 14 位防盗码, 然后按【返回】退出;
- 4) 用 14 位防盗码向汽车经销商索取 7 位 SKC 码(记住获取 SKC 码的日期)、WSC 码和 经销商代码;
- 5) 把7位SKC码转换成5位编码。
- 三、把编码写进新仪表板
  - 1) 测量电瓶电压,不能低于 12.5V。
  - 2) 选择【19 CAN 网关】(如果是奥迪,直接进行第5步)。
  - 3)选择【07 电脑编程】输入先前(步骤一、第5步)记录下来的5位软件编码。
  - 4) 保存编码后返回。
  - 5)选择【17 仪表板】。
  - 6)选择【07 电脑编程】输入先前(步骤一、第7步)记录下来的5位软件编码。
  - 7) 保存编码后返回。
- 四、进行钥匙匹配(详见:钥匙匹配)
- 五、把里程数写到新仪表板中
- 说明: 在匹配钥匙的程序中已经进行了安全登录,不要退出登录,继续以下步骤:
  - 1)选择【17 仪表板】;
  - 2) 选择【10 匹配自适应】输入通道号 009。如图 4-14;

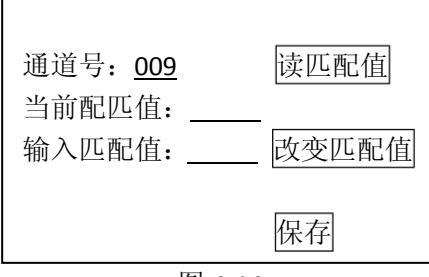

图 4-14

3) 输入先前(步骤一、第1步)记录的里程数,输入格式:如 55026km 则输入 5503。 如图 4-15;

| 通道号: <u>009</u><br>当前配匹值:<br>输入匹配值: | 5503 | 读匹配值<br>改变匹配值 |
|-------------------------------------|------|---------------|
|                                     |      | 保存            |

| ۱5 |
|----|
|    |

4) 按【改变匹配值】并查看仪表中显示的里程数是否正确。如图 4-16;

| 通道号: <u>009</u><br>当前配匹值: | 5503 | 读匹配值  |
|---------------------------|------|-------|
| 输入匹配值:                    | 5503 | 改变匹配值 |
|                           |      | 保存    |

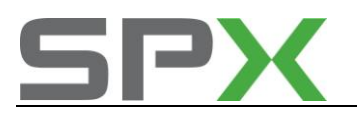

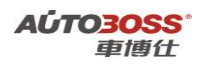

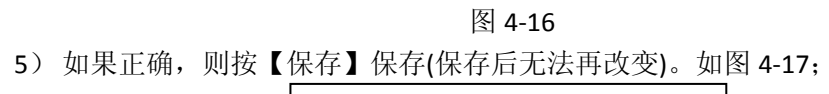

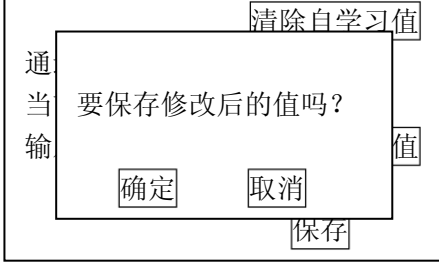

图 4-17

6) 新仪表板的里程数匹配完成。

# 4-11.带第三代防盗功能的仪表与 ECU 匹配

说明:当更换发动机 ECU 时必须对新的 ECU 进行匹配。

## 操作步骤:

- 一、读取旧 ECU 的编码
  - 1) 把旧的 ECU 装在车上。
  - 2) 连接车博仕诊断设备,并运行诊断程序。
  - 3)选择【常用系统】。
  - 4)选择【01发动机】,进入【01电脑版本信息】,记录下5位软件编码号,然后按【返回】退出。如图 4-18

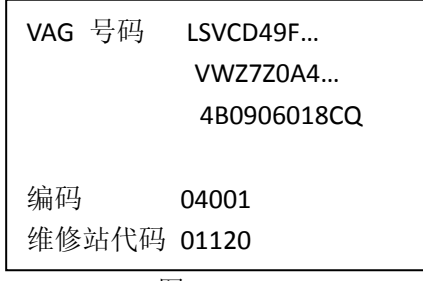

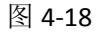

- 5)选择【17 仪表板】,进入【01 电脑版本信息】,记录下 14 位的防盗 ID。
- 6) 依据车辆的 14 位防盗 ID 和 VIN 码向汽车经销商索取 7 位 SKC 码(记住获取 SKC 码 的日期)、WSC 码和经销商代码。
- 7) 将7位SKC码转换成5位编码。

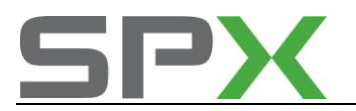

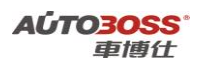

- 二、新发动机 ECU 传输 VIN 码
  - 1) 把新的 ECU 安装在车上;
  - 2) 测量电瓶电压,不能低于 12.5V;
  - 3)选择【01发动机】;
  - 4)选择【10匹配自适应】,输入通道号50,点击【读匹配值】。如图4-19;

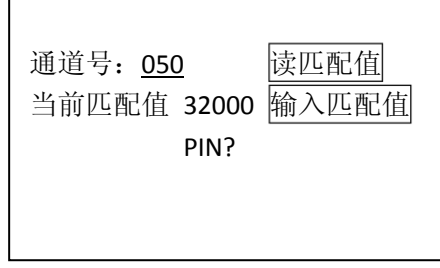

图 4-19

5)选择【输入匹配值】功能,输入先前在仪表系统里(步骤 5~7 步)获取的 5 位编码。 如 01234,图 4-20;

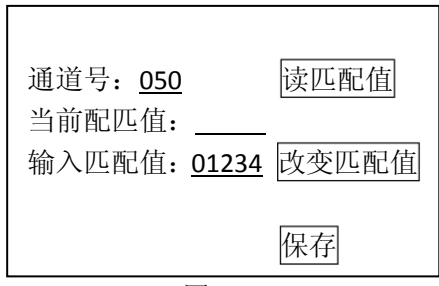

图 4-20

- 6)选择【改变匹配值】功能,30秒后选择点击【保存】,并按【确定】存储新值,匹 配完成传输 VIN 码。
- 三、查看相关信息
  - 1)选择【17 仪表板】。
  - 2)选择【01 电脑系统信息】查看并核对车辆 VIN 码。
  - 3)关闭点火开关,一分钟内重新打开点火开关,并在两分钟之后,打开点火开关。
  - 4)选择【01 发动机】。
  - 5)选择【01 电脑版本信息】,查看 5 位的软件编码,VIN 码与记录下来的旧 ECU 的 5 位软件编码(如 04552)和仪表的VIN 码是否匹配。如果否,选择【07 电脑编程】,如图 4-21

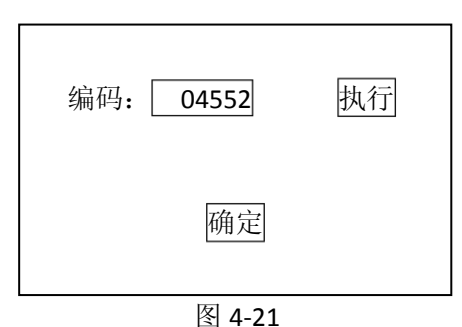

6) 待屏幕显示编码成功,编码完成。请关闭点火开关存储设定值。下次可以起动发动

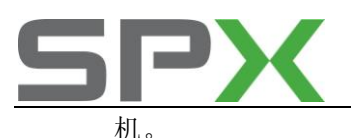

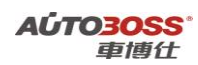

说明:如果用于更换的是在其它车辆上使用过的 ECU,则在(步骤二、第 4 步)前,使用此 ECU 的登录码进行安全登录。

# 4-12.带第三代防盗功能的仪表板匹配

说明:当更换仪表板时必须对新的仪表板进行匹配。

## 操作步骤:

- 一、读取旧仪表板的编码
  - 1) 把旧的仪表板装在车上,记下当前的里程数;
  - 2) 连接车博仕诊断设备,并运行诊断程序;
  - 3)选择【常用系统】;
  - 4)选择【19 CAN 网关】(如果是奥迪,直接进行第6步);
  - 5)选择【01 电脑版本信息】查看并记录 5 位【软件编码【, 然后按【返回】退出。如 图 4-22;

| VAG 号码 | LSVCD49F |
|--------|----------|
|        | VWZ7Z0A4 |
|        | KOMBI    |
|        |          |
| 编码     | 05125    |
| 维修站代码  | 01120    |
| •      | 图 4-22   |

- 6) 选择【17 仪表板】;
- 7) 选择【01 电脑版本信息】查看并记录 5 位【软件编码【和 14 位防盗码, 然后按【返回】退出;
- 8) 用 14 位防盗码向汽车经销商索取 7 位 SKC 码(记住获取 SKC 码的日期)、WSC 码和 经销商代码;
- 9) 把 7 位 SKC 码转换为 5 位编码。
- 二、把编码写进新仪表板
  - 1) 把新的仪表板装在车上。
  - 2) 测量电瓶电压,不能低于 12.5V。
  - 3) 选择【19 CAN 网关】(如果是奥迪,直接进行第6步)。
  - 4) 选择【07 电脑编程】输入先前(步骤一、第5步)记录下来的5位软件编码。
  - 5) 保存编码后返回。
  - 6) 选择【17 仪表板】。
  - 7) 选择【07 电脑编程】输入先前(步骤一、第7步)记录下来的5位软件编码。
  - 8) 保存编码后返回。
  - 9) 选择【10 匹配自适应】输入通道号 50。点击【读匹配值】如图 4-23;

| 通道号: <u>050</u> | 读匹配值  |
|-----------------|-------|
| 当前匹配值 32000     | 输入匹配值 |
| PIN?            |       |
|                 |       |
|                 |       |

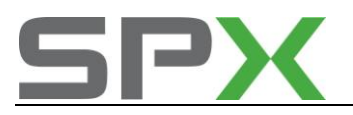

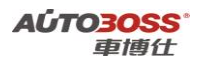

### 图 4-23

10) 输入先前(步骤一、第9步)获取的5位编码。如01234,图4-25;

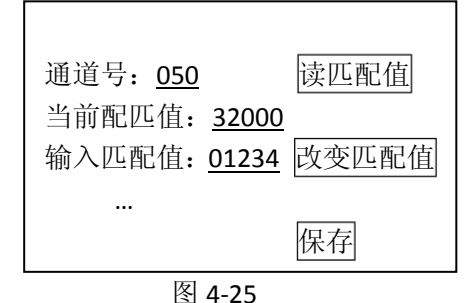

- 11)选择【改变匹配值】功能,30秒后选择点击【保存】,并按【确定】存储新值,匹 配完成传输 VIN 码。
- 12)关闭点火开关,一分钟内重新打开,但不起动车辆。
- 三、查看相关信息
  - 1)选择【17 仪表板】。
  - 2) 选择【01 电脑版本信息】查看并核对车辆 VIN 码。
  - 3)选择【08 读取数据流组】输入通道号 022,查看点火锁内钥匙的可匹配性(第三行的值为 1,则钥匙可匹配,如果不是 1,则不能被匹配;可以通过此功能查看所有钥匙的可匹配性)。如图 4-26;

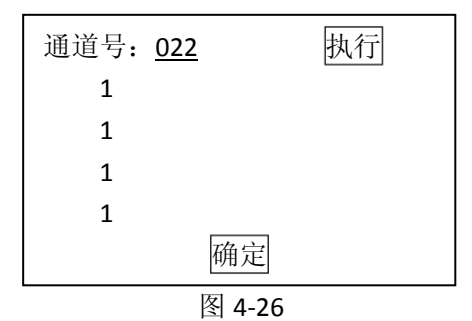

4) 输入通道号 024,确认所有的数值均为零。如果不为零,则等待到数值为零。(数值 表示的是以分钟为单位的倒计时)。如图 4-27;

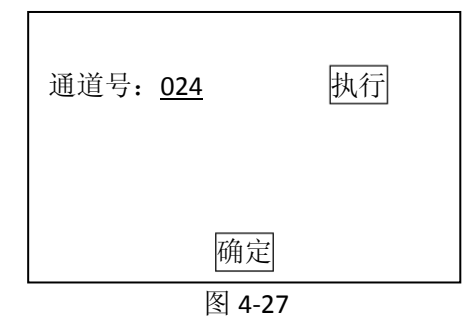

5) 当数值为零时,进行钥匙匹配。

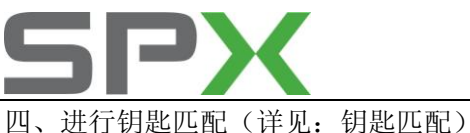

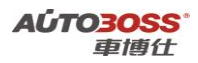

五、把里程数写到新仪表板

(详见:常见车型输入已行驶里程方法)

# 4-13.第三代防盗系统数据流说明

第三代防盗器可识别车辆的 VIN。登录到【17 仪表板】(或【25 防盗系统】) 查看系统 信息。

如果你看到的是类似于【Immo-ID VWZ7Z0B6422222【的信息,则车辆采用的是第二代 防盗(在早期的非美国车型上可能是第一代防盗)。

如果你看到的是类似于【WVZBA11JX23011111 VWZ7Z0B6422222【的信息,则车辆采用的是第三代防盗,前 17 位数字是 VIN,后 14 位数字是防盗系统 ID。

| 022 | 起动发动机   | 1=是                          |  |
|-----|---------|------------------------------|--|
|     |         | 车辆可以起动。                      |  |
|     |         | 0=否                          |  |
|     |         | 无钥匙、钥匙未匹配、钥匙匹配错误、发动机控制模块匹配   |  |
|     |         | 错误或故障。                       |  |
|     | ECU 响应  | 1=是                          |  |
|     |         | 与 ECU 的通讯正常(无论 ECU 是否进行过匹配)。 |  |
|     |         | 0=否                          |  |
|     |         | 此时不能进行防盗器与 ECU 的匹配。          |  |
|     | 钥匙状态    | 1=是                          |  |
|     |         | 可以读取一个合法钥匙的编码(无论转发器是否经过授权)。  |  |
|     |         | 0=否                          |  |
|     |         | 不能进行钥匙的匹配。                   |  |
|     | 匹配钥匙的数量 | 最多可以匹配 8 把钥匙。                |  |
| 023 | 变量编码匹配  | 1=是                          |  |
|     |         | 0=否                          |  |
|     |         | 变量编码未匹配-钥匙编码的运算法则与仪表板不同。     |  |
|     | 转发器状态   | 1=是                          |  |
|     |         | 钥匙的转发器锁住,钥匙不能与其他的防盗系统进行匹配。   |  |
|     |         | 0=否                          |  |
|     |         | 钥匙的转发器未锁住,钥匙没有与仪表板进行匹配(新更换   |  |
|     |         | 的钥匙)。                        |  |
|     | 固定编码授权  | 1=是                          |  |
|     |         | 0=否                          |  |
|     |         | 钥匙固定转发器编码未经授权。               |  |

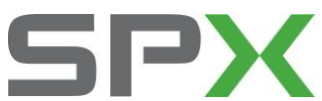

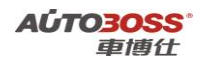

|     | 防盗器状态    | 4=新的仪表板或仪表板的部分组件未匹配。              |  |
|-----|----------|-----------------------------------|--|
|     |          | 5=维修保养系统锁住,匹配数据进行编程。              |  |
|     |          | 6=防盗器匹配,正常操作状态。                   |  |
|     |          | 7=通过相应设备进行钥匙匹配。                   |  |
| 024 | 仪表板锁止时间  | 0 到 255 分钟表示在进行另一个登录之前必须等待的时间。如   |  |
|     |          | 果使用 SKC 数据进行的登录错误, 10 分钟后开始锁止。    |  |
|     | ECU 锁止时间 | 0 到 255 分钟表示在通道 50 再次进行匹配自适应时,在执行 |  |
|     |          | 另一个 ECU 的匹配之前必须等待的时间。如果使用 SKC 数据  |  |
|     |          | 在通道 50 进行的 ECU 匹配错误, 10 分钟后开始锁止。  |  |
|     | 未使用      |                                   |  |
|     | 转发器锁止时间  | 0 到 10 分钟表示在进行转发器识别之前必须等待的时间。在    |  |
|     |          | 侦测到一个未经授权的钥匙之后的20分钟后,才激活锁止。       |  |

提示:只有在点火开关打开的状态下,锁止时间才能进行倒计时。 如果已经累积了很长的锁止时间,在启动倒计时的时候,需要连接电瓶或充电器。

# 4-14.钥匙匹配

## 在如下情况下必须进行匹配:

- 更换防盗器控制单元
- 更换钥匙
- 新配钥匙

说明:

钥匙匹配这一功能是清除以前所有合法钥匙的代码,必须将所有钥匙(包括新配钥匙) 与防盗器控制单元进行匹配,同时完成匹配程式。合法钥匙的数量最多不能超过8把。如果 丢失一把合法的钥匙,为了安全起见,必须将其他所有合法钥匙重新进行匹配,这样使得丢 失的钥匙变为非法钥匙,不能起动发动机。

## 操作方法:

1) 接车博仕诊断设备,并运行诊断程序;

- 2)选择【常用系统】;
- 3)选择【25 防盗系统】或【17 仪表板】;

4)选择【11 安全登录】,输入登录号,按【登录】执行操作。(如号码为4位数,则在号码前加一个0,补齐5位。)如图4-28

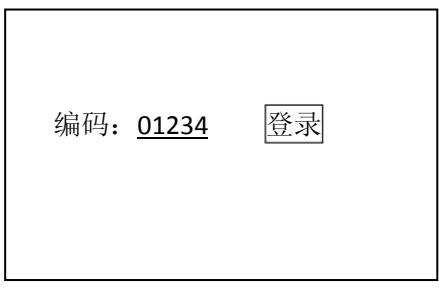

图 4-28

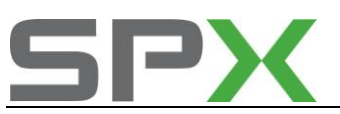

说明:登录号从车主或汽车经销商处获取。

如果车辆使用的是第 3 代防盗系统,则需要根据车辆 VIN 码及防盗码向汽车经销商索 取 7 位 SKC 码(记住获取 SKC 码的日期)、WSC 码以及经销商代码,之后将 7 位 SKC 码转换 为 5 位登录码,再进行匹配。

5) 登录成功,按【返回】完成登录;

若输入的登录号错误,则显示【登录失败【的信息,必须重新输入登录号。

如果连续两次输入的登录号错误,要先退出防盗器自诊断程序,打开点火开关,并等待 40分钟,才能再次输入登录号。

6) 选择【10 匹配自适应】, 输入通道号, 点击【读匹配值】, 可显示当前匹配值。如图 4-29;

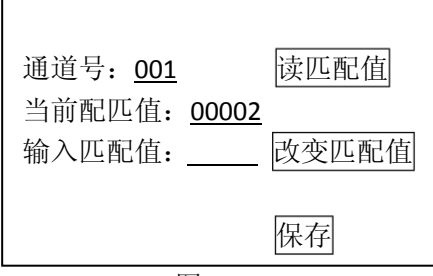

图 4-29

说明: A6/B5/桑塔纳 2000 等车型,通道号为 021; B4/捷达等车型,通道号为 001。 若显示的当前匹配值为 000,说明通道号错误,请退出测试。

7) 输入新的匹配值,即需要匹配的钥匙的数量。点击【改变匹配值】。如图 4-30;

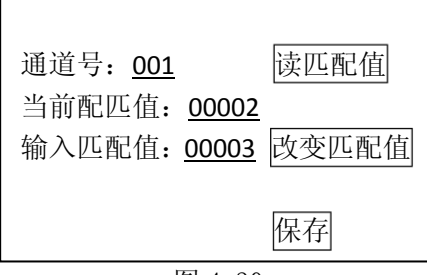

图 4-30

说明:最多可以匹配8把合法钥匙(00001-00008),例如要匹配三把合法钥匙,则输入00003。 如果输入00000,表示全部钥匙均为非法,则不能起动发动机。

8) 点击【保存】,并按【确定】存储新值。如图 4-31;

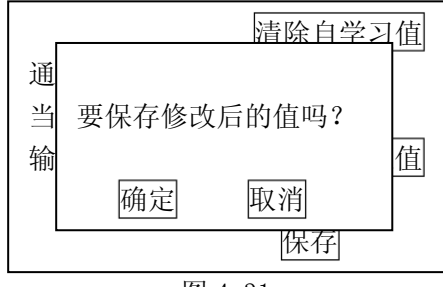

图 4-31

大约3秒,仪表板上的防盗指示灯熄灭,在点火开关内的钥匙匹配完毕,关闭点火开关, 拔出钥匙。

9) 插入下一把钥匙, 打开点火开关, 等待 6 秒, 仪表板上的防盗指示灯熄灭, 关闭点火开

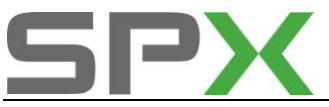

关,拔出钥匙。第2把钥匙匹配完毕;

10) 重复第(9) 步操作,直到所有钥匙匹配完毕,发动机可以起动。

## 在钥匙匹配的过程中,应注意以下几点:

- 钥匙匹配的操作全过程不能超过 30 秒。如果只插入钥匙,没有打开点火开关,这把钥匙的匹配无效。
- 如果系统在读钥匙的过程中发现错误,例如将已匹配过的钥匙再次进行匹配时,警告灯 将以每次2秒的频率闪亮,并自动中断读钥匙的操作。
- 若钥匙匹配顺利完成,警告灯会点亮 2 秒,然后熄灭 0.5 秒,再点亮 0.5 秒,用以提示 匹配完成。
- 在完成匹配后,应选择【读故障码】功能查询故障码,如果无故障码显示,说明钥匙匹 配已成功完成。
- 如果匹配的钥匙无转发器或转发器故障, ECU 将存储故障码。

| 故障码   |          | 故障原因            | 维修提示           |
|-------|----------|-----------------|----------------|
| 00750 | 警告灯      |                 | ●该系统未连接警告灯,所以  |
|       |          |                 | 此故障信息对防盗系统工作   |
|       |          |                 | 无影响            |
| 01128 | 防盗器感应线圈  | ●感应线圈的插接器没有与    | ●检查感应线圈安装是否正   |
|       |          | 防盗器控制单元连接或感应    | 确,连接是否良好       |
|       |          | 线圈失效            | ●重新完成钥匙匹配,并清除  |
|       |          | ●防盗器控制单元失效      | 故障码; 若故障码无法清除, |
|       |          |                 | 应检查钥匙的密码转换器是   |
|       |          |                 | 否丢失            |
|       |          |                 | ●重新匹配发动机控制单元   |
| 01177 | 发动机控制单元无 | ●发动机控制单元的标识与    | ●重新匹配发动机控制单元   |
| 授权    |          | 防盗器控制存储 ECU 的标识 |                |
|       |          | 不一致             |                |
| 01202 | K线故障     | ●防盗器控制单元7脚与8脚   | ●检查插接器和有关线路    |
|       |          | 短路              | ●清除故障码再次查询,如有  |
|       |          | ●防盗器控制单元失效      | 必要,更换防盗器控制单元   |
| 65535 | 防盗计算机故障  |                 | ●更换防盗计算机       |
|       |          |                 | ●重新匹配钥匙        |

### 故障码说明及维修提示

## 附:如何区别第2代防盗和第3代防盗

查看控制单元的版本信息:

如果显示如【Immo-ID VWZ7Z0B6422222【的号码,则系统为第2代防盗或第1代防盗。

如果显示如【WVZBA11JX23011111 VWZ7Z0B6422222【的号码,则系统为第3代防 盗。后 14 位码为防盗系统的 ID 号。

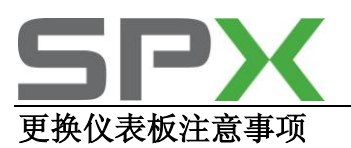

按照原仪表板的零件号购置新仪表板,提供底盘号、原防盗器生产编号查询本车防盗密码或 正确读取 PIN 码,登记原仪表板的电脑编程号码,自上次保养后已行驶里程、己行驶天数等 数据,进行匹配自适应。

#### 仪表控制单元匹配自适应

**更换新仪表板后输入本车已行驶里程:**进入仪表板系统-匹配自适应-通道号-09-X X X X X (输入里程,最后一位是10km)。新仪表板里程超过100km将不能输入,输入里程数必须 大于100km,只允许输入一次。

**更换仪表板后设置保养周期**,对于保养周期可变的仪表才能做以下设定:进入仪表板系统-进入匹配自适应-通道号 10-匹配值 X X X X (OIL,每 15000km 换机油保养,最后一位是 1000km,应输入 00015);进入仪表板系统-进入匹配自适应-通道号 11-匹配值 X X X X (INSP,每 30000km 设定里程保养,最后一位是 1000km,应输入 00030);进入仪表板系统-进入匹配自适应-通道号 12-匹配值 X X X X (INSP,每 2 年定天数保养,注意最后一位是 10 天,应输入 00073)。

**燃油表调整**:进入仪表板系统-进入匹配自适应-通道号 30,燃油箱只加入 9L 汽油,观察燃油表指针应位于燃油表左侧三条红线的中间一条,如不正确可在 120-136 之间进行选择,直到表针位于中间红线。

**多功能显示器语种设置:** 进入仪表板系统-进入匹配自适应-通道号 04-匹配值 X X X X X (德语: 输入 00001, 英语: 输入 00002, 等等)。

保养间隔设定:进入仪表板系统-进入匹配自适应-通道号 43-匹配值 X X X X X (距下次保养的里程);进入仪表板系统-进入匹配自适应-通道号 44-匹配值 X X X X X (距下次保养的时间);进入仪表板系统-进入匹配自适应-通道号 45-匹配值 X X X X X (机油质量:保养周期不可变仪表板输入 00001,保养周期可变仪表板输入 00002);进入仪表板系统-进入匹配自适应-通道号 40-匹配值 X X X X X (自上次保养后己行驶的里程);进入仪表板系统-进入匹配自适应-通道号 41-匹配值 X X X X X (自上次保养后已经过的天数);进入仪表板系统-进入匹配自适应-通道号 46-匹配值 X X X X X (汽油机控制单元计算的燃油消耗量,L/缸);进入仪表板系统-进入匹配自适应-通道号 47-匹配值 X X X X X (柴油机控制单元计算的排放微粒物);进入仪表板系统-进入匹配自适应-通道号 48-匹配值 X X X X (柴油机控制单元计算的机油质量)。

#### 数据总线控制单位自适应

电脑编程:进入网关数据总线-电脑编程-编码XXXXX。 编码规则:ABS(带CAN总线的)定为00002,安全气囊定为00004,如果都装备,编码则 是00002+00004=00006。

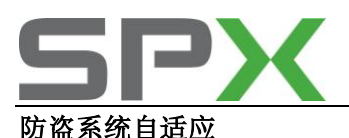

**匹配钥匙**:进入仪表板系统-安全登录-XXXX(输入本车防盗密码)-匹配自适应-通道 号 21(匹配钥匙)-XXXX(输入需配钥匙数量)-防盗器警告灯点亮 2s 后熄灭,拔出 钥匙再插入另一把,待灯熄灭后拔出钥匙,在 60 妙内必须匹配完成所有钥匙。

**更换全新仪表自适应(传输底盘号)**:进入仪表板系统-安全登录-X X X X X (输入新仪表 防盗密码)-匹配自适应-通道号 50-读取当前匹配值-X X X X X (输入新的匹配值:输入 本车防盗密码)-操作改变和保存按钮,等待 30 秒-关闭点火开关,60 秒内再打开;然后重 新匹配钥匙。

**更换旧仪表自适应**:进入仪表板系统-安全登录-XXXXX (输入旧仪表防盗密码)-匹配 自适应-通道号 50 -读取当前匹配值-XXXXX (输入新的匹配值:输入本车防盗密码) -操作改变和保存按钮,等待 30 秒-关闭点火开关,60 妙内再打开;然后重新匹配钥匙。

**更换新发动机控制单元自适应:**进入发动机系统-匹配自适应-通道号 50 -读取当前匹配值 -X X X X X (输入新的匹配值:输入本车防盗密码)-操作改变和保存按钮,等待 30 秒-关闭点火开关,60 秒内再打开,2 分钟后可以启动发动机。

**更换旧发动机控制单元自适应**: 进入发动机系统-安全登录-X X X X X (输入旧发动机控制 单元防盗密码)-匹配自适应-通道号 50 -读取当前匹配值-X X X X X (输入新的匹配值: 输入本车防盗密码)-操作改变和保存按钮,等待 30 秒-关闭点火开关,60 秒内再打开,2 分钟后可以启动发动机。

进入发动机系统-匹配自适应-通道号 50-读取当前匹配值-X X X X X (输入新的匹配值: 输入本车防盗密码)-操作改变和保存按钮。

进入仪表板系统-安全登录,匹配钥匙。

进入发动机系统-基本设定-通道号 060(节气门基本设定);

进入发动机系统-基本设定-通道号 074(EGR 阀电位计基本设定,如果已经安装);

进入发动机系统-基本设定-通道号 077(二次空气喷射阀电位计基本设定,如果已经安装)。

#### 自适应前须具备的条件:

1、蓄电池电压正常。

2、如果发动机启动 15 秒后熄火,发动机控制单元存储故障码 17978(防盗锁死),首先应进入仪表板查询防盗器故障码。

3、如果输入错误密码,防盗器控制单元会锁止,应打开钥匙等待10分钟,若输入错误密码 3次,防盗器控制单元锁死的时间会加倍,以后类推,最长锁止时间255分钟。

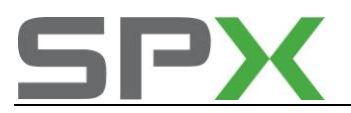

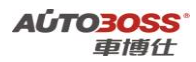

# 大众/奥迪常见车型匹配功能的通道号

### 奥迪 A6/帕萨特 B5

| 通道号 | 功能            |
|-----|---------------|
| 02  | 维修保养后重新设定保养周期 |
| 03  | 燃油消耗显示自适应     |
| 04  | 多功能显示的语言选择    |
| 09  | 里程表显示         |
| 18  | 停车加热系统自适应     |
| 30  | 燃油表传感器特性曲线自适应 |
| 35  | 转速限制自适应       |
| 40  | 维修保养后的行驶里程自适应 |
| 41  | 维修保养后的行驶时间自适应 |
| 42  | 最小行驶里程(km)自适应 |
| 43  | 最大行驶里程(km)自适应 |
| 44  | 最大时间间隔自适应     |
| 45  | 机油质量自适应       |
| 46  | 总油耗量自适应       |
| 21  | 防盗器数据         |

# 五.安全气囊系统

# 5-1.安全气囊解除与激活

## 操作步骤:

- 2) 连接车博仕诊断设备,并运行诊断程序;
- 2)选择【常用系统】;
- 3) 选择【15 安全气囊】;
- 4) 选择【10 匹配自适应】;
- 5) 输入通道号 001, 点击【读匹配值】, 即可显示当前匹配值, 如图 5-1;

| 通道号: <u>001</u><br>当前配匹值: | 00000 | 读匹配值  |
|---------------------------|-------|-------|
| 输入匹配值:                    |       | 改变匹配值 |
|                           |       |       |
|                           |       | 保存    |

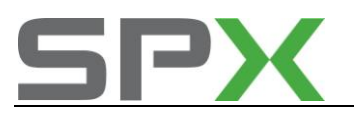

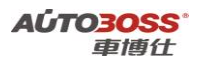

### 图 5-1

说明:

| 通道号 | 说明    |
|-----|-------|
| 01  | 乘客气囊  |
| 02  | 司机气囊  |
| 03  | 乘客侧气囊 |
| 04  | 司机侧气囊 |
| 05  | 乘客安全带 |
| 06  | 司机安全带 |

6) 点击【输入匹配值】项输入 00001 值;

7) 点击【改变匹配值】, 点击【保存】, 并按【确定】存储新值; 匹配完成。

# 5-2.安全气囊电脑编程

操作步骤:

- 1) 连接车博仕诊断设备,并运行诊断程序;
- 2)选择【常用系统】;
- 3) 选择【15 安全气囊】;
- 4)选择【07 电脑编程】;

5) 输入安全气囊电脑编码(安全气囊编码可以从旧安全气囊电脑版本信息可得)如 00004, 点击【执行】进行编码。如图 5-2;

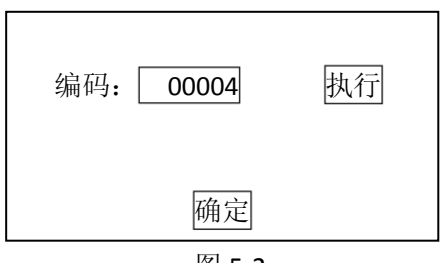

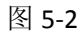

6)待屏幕显示编码成功,编码完成。请关闭点火开关存储设定值。

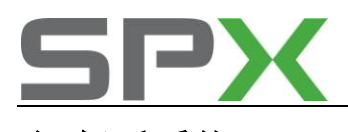

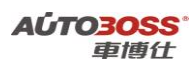

# 六.舒适系统

# 6-1.遥控器匹配

在更换遥控钥匙电池时,由于时间较长,导致遥控钥匙的遥控功能失效,须重新进行遥控匹

配。

## 操作步骤:

1) 集中所有需要进行匹配的遥控钥匙,插入车钥匙并打开点火开关;

2) 选择【46 中央舒适模块】或【35 中控锁】;

3) 选择【10 匹配自适应】;

4) 输入通道号 001 (对于某些奥迪车型,通道号可能为 021),点击【读匹配值】,在【当前匹配值】栏上可显示当前值。如图 6-1;

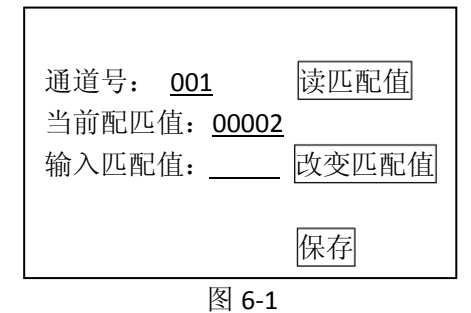

说明:当前匹配值显示 00002 表示此车目前有 2 把合法遥控钥匙;

5) 在【输入匹配值】项,输入新值。如图 6-2;

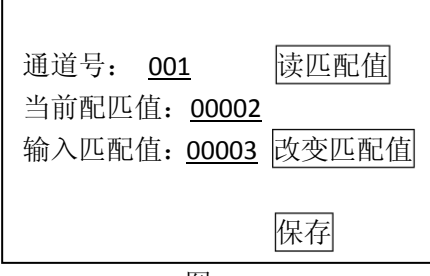

图 6-2

说明:输入 00003 表示现要进行 3 把遥控钥匙的匹配;钥匙数量最多不能超过 4 把。 6)点击【改变匹配值】:

7) 点击【保存】,并按【确定】存储新值。如图 6-3;

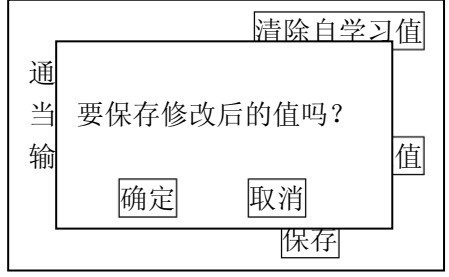

图 6-3

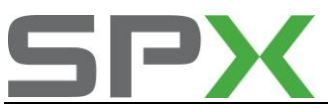

8) 按住遥控钥匙上的【UNLOCK】至少一秒。在这期间,钥匙完成自学习;

9)如果进行两把以上的遥控钥匙匹配,重复步骤8)的操作,拔出第一钥匙,并在15秒之内插入要学习的第二把钥匙,按住遥控钥匙上的【UNLOCK】至少一秒,完成所有钥匙的自学习。

每把钥匙的自学习完毕,车辆会发出提示信号(如灯光闪烁,喇叭发出嘟嘟声等等)。

#### 2.如果以上程序不能操作(通道号 001 或 021 均无效),则执行手动匹配程序:

- 1) 插入合法钥匙, 打开点火开关, 但不起动车辆。
- 2)选择【46中央舒适模块】或【35中控锁】。
- 3)选择【08读取数据流组】。

4)输入通道号 007 (对于某些车型,通道号可能为 003),按【执行】按钮,在第二行数据 中可显示已进行匹配的遥控钥匙的数量和位置。(例如,"0001"表示有 1 把已匹配的钥匙, 存储在位置 1)。

5)从车外用将要匹配的钥匙锁住驾驶位车门,并把钥匙留在车门锁内。

6) 在 5 秒之内按下新钥匙的【UNLOCK】按钮,使得新钥匙存储在下一个存储位置。(例如,如果第二行数据中显示的是"0001",需按新钥匙的【UNLOCK】键两次,使其存储在位置 2 上。)

说明:每次按下按钮,车辆会发出提示信号(如灯光闪烁,喇叭发出嘟嘟声等等)表示 认可。

- 7)等待5秒,按下新钥匙的【UNLOCK】键打开车门。
- 8)关闭点火开关,并拔出钥匙。
- 9) 按下新钥匙的【LOCK】键和【UNLOCK】键
- 10) 插入新钥匙,打开点火开关,但不起动车辆。
- 11) 选择【46 中央舒适模块】或【35 中控锁】。
- 12)选择【08读取数据流组】。

13)输入通道号 007,按【执行】按钮,在第二行数据中可显示已进行遥控匹配的钥匙的数量和位置,(例如,"0011"表示有两把已匹配的钥匙,旧的存储在位置 1,新的存储在位置 2)。

注意:新匹配的钥匙应使用未占用的位置来存储(在第二行显示的数据中,"0"表示未 占用,"1"表示已占用)。如果使用已占用的位置存储,那么先前存储在该位置的钥匙将失效。

## 6-2.桑塔纳遥控器匹配

### 初始化:

适用于新配遥控器,必须将新遥控器和原配的遥控器一起与接收器进行初始化。如果用户丢 失一个遥控器后,暂时配不到新遥控器,应将原配的遥控器重新初始化,使丢失的遥控器失 效。设定步骤:

1) 关闭点火开关;

2) 关闭所有车门;

3)将编程线(在中央接线盒由接收器线束插头22号脚引出的一根蓝色的带插片的线束)接 地(搭铁);

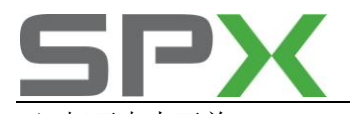

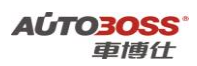

- 4) 打开点火开关;
- 5) 关闭点火开关;
- 6) 遥控接收器进入 60 秒编程模式;
- 7) 如果门锁原来为闭锁状态,那么所有门会以开锁表示遥控接收器进行编程模式;
- 8) 在 10 秒内按遥控遥控器任一按钮两次,两次的间隔时间为 2 秒左右;
- 9) 编程完成后,门锁会以闭锁和开锁一次来确认;
- 10) 对于第二个遥控遥控器重复第8、9步骤;
- 11)将编程线复原,初始化结束。

## 遥控器与遥控接收器重新同步:

适用于原配遥控遥控器在有效遥控距离之外连续按动 255 次后,或者断电时间较长(如更换 电池时间较长),遥控器与遥控接收器将不能同步,不能遥控开闭门锁,必须进行重新同步)。 设定步骤:

- 1) 关闭所有车门, 使门锁处于开启状态;
- 2) 打开点火开关;
- 3) 在 30 秒内按下遥控器的开启键一次;
- 4) 若同步成功,门锁会闭锁和开启各一次来确认。

# 6-3.捷达遥控器人工匹配方法

捷达前卫 GIF 配有两把带无线电遥控器的主钥匙,初始化方法如下:

- 1、将要匹配的点火钥匙在点火开关内打开和关闭3次,完成初始化;
- 2、打开和关闭3次总时间不超过5秒.
- 3、拔出点火钥匙;
- 4、按住钥匙的任意一个按键;
- 5、在10秒内按另一个按键3次;
- 6、释放所有按键;
- 7、钥匙的 LED 灯闪烁 5 次;
- 8、第一把钥匙匹配完成。
- 9、第二把钥匙的匹配可重复 2-5 步骤。

10、说明:匹配第二把钥匙不需重新初始化,但距上一把钥匙匹配结束时间不能超过 20 秒。 如再次初始化钥匙或按通点火开关,或接收时间结束,钥匙匹配过程都将中断。

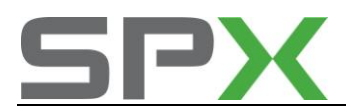

# 6-4.捷达玻璃升降器自动升/降功能匹配方法

2004 款捷达前卫车窗升降器开关上、下均有两个档位即随动档和自动档。下压或上提至一 档时,车窗配合开关随动运行;至二档时,则可用点动方式实现车窗自动全开或自动全关, 在升降过程中,如再按一下或抬一下开关,车窗停止运动。当中控锁/电动窗控制单元断电 后,两前门电动门窗的自动升 / 降功能将消失,例如断开并再次连接蓄电池或保险丝熔断更 换上新的保险丝。须按下述步骤操作,可恢复自动升 / 降功能:

1、钥匙通过驾驶员侧车门或前排乘员侧车门自车外锁闭轿车,确保所有车门及门窗完全关闭;

2、再次开启车门;

3、再闭锁车门,钥匙保持在关闭位置至少1秒。至此,两前门电动门窗的自动升/降功能即被恢复。

4、说明:若电动门窗系统发生故障,则两前门电动门窗开关内的照明灯将闪亮。打开点火 开关后,若车门内饰板上的所有照明灯闪亮约 15 秒,则应检修系统。

# 6-5.斯科达明锐遥控器匹配方法

- 1、打开点火开关;
- 2、进入"舒适模块";
- 3、选择"匹配自适应,':
- 4、输入"000"取消以前的遥控器学习值;
- 5、输入"010"或"021"通道;
- 6、输入钥匙数;
- 7、确认保存后在 15 秒内操作钥匙遥控器上的按钮。

# 6-6.大众速腾舒适系统匹配方法

- 1、连接检测设备;
- 2、选择"舒适系统";
- 3、选择"匹配自适应";
- 4、选择通道号 00 删除所有钥匙;
- 5、选择通道号 01 可以进行遥控器器钥匙匹配(1至4把);
- 6、选择通道号 03 可以进行单门开启功能;
- 7、通道号 04 可以进行 15km/h 自动上锁;
- 8、通道号 05 可以进行 S 触点断开自动开锁;
- 9、通道号17可以通过遥控钥匙开启或关闭玻璃升降器和天窗。

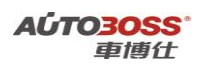

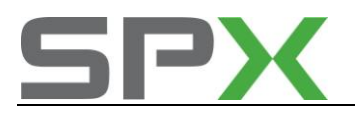

七.驻车制动系统

# 7-1.A6L/A8L 后刹车片基本设定

- 1) 点火开关 ON (发动机不发动);
- 3) 连接车博仕诊断设备,并运行诊断程序;
- 3) 踩住刹车踏板,按下手刹开关按钮,解除手制动,仪表板上的手刹制动指示灯熄灭;
- 4)选择【带 CANBUS】 ——★常用系统】;
- 5)选择【53-驻车制动系统】,如图 7-1 所示;

| 10-匹配自适应  |  |
|-----------|--|
|           |  |
| 04-基本设定   |  |
| 03-动作测试   |  |
| 02-读取故障码  |  |
| 01-控制单元版本 |  |
|           |  |

图 7-1

6)选择【基本设定】输入通道号:007,按"执行"(驻车制动马达回位,当电流为 0A 时, 仪表板的手制动指示灯闪烁,多功能显示器显示自动驻车功能失效,此时可更换后刹车片。 注意:点火开关仍然在 ON 位置,诊断仪器保持连接)。如图 7-2 所示;

| 通道号: <u>007</u> | 执行 |
|-----------------|----|
| 0.00A           |    |
| 8.00A           |    |
| 0.00A           |    |
| 8.00A           |    |
| 百               | 角定 |

图 7-2

7)更换后制动片后,须做复位功能。输入通道号:006,驻车制动马达复位,如图 7-3 ,当电流为 0A 时,仪表的手制动指示灯和自动驻车功能失效指示灯熄灭。

| 通道号: <u>006</u> | 执行 |
|-----------------|----|
| 0.00A           |    |
| 8.00A           |    |
| 0.00A           |    |
| 8.00A           |    |
|                 | 确定 |

图 7-3

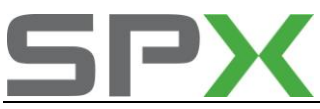

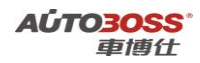

8) 点火钥匙 OFF, 起动发动机, 检查自动驻车功能是否正常。

### 奥迪 A8L,则需输入新刹车片的厚度; A6L 不需要。

- 1、连接检测设备;
- 2、选择"匹配自适应";
- 3、输入通道号"006";
- 4、输入新匹配值?即刹车片的厚度,可用卡尺测量,一般新刹车片厚度为12~14;
- 5、输入匹配值"14";
- 6、按改变和保存;
- 7、清除故障码;
- 8、关闭点火开关;

# 八.氙气大灯系统

# 8-1. 氙气大灯基本设定

调整条件:

- 车辆必须停放在水平地面上
- 拉上手刹
- 打开点火开关
- 关闭前大灯

#### 调整操作步骤:

- 1) 连接车博仕诊断设备,并运行诊断程序;
- 2) 选择【底盘系统】;
- 3)选择【55 氙气灯调整】;
- 4) 选择【04 基本设定】;
- 5) 输入通道号 001, 点击【执行】按钮。如图 8-1;

| 通道号: 001 执行 |  |
|-------------|--|
| Set head    |  |
| 灯光          |  |
|             |  |
|             |  |
| 确定          |  |
| 图 8-1       |  |

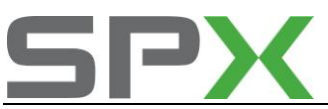

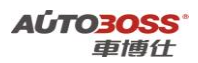

等待 20 秒,待大灯马达完成调整,打开大灯,手动调整灯光高度到合适位置。

6) 输入通道号 002, 点击【执行】按钮;

大灯控制器学习已调整好的位置,并设为基准位置。

7) 系统调整后,按【返回】完成。

提示:如果中途中断程序,会出现"大灯未调整"的故障码。若要清除故障码,须完成整 个程序。

8、如果进入"氙气灯调整"之后,进"基本设定"时提示"该车无此功能",此时应该到车 底下通过人工方法调整前桥和后桥上的两个水平传感器位置。选择读数据块 001 组或 002 组,第1个和第2 个数据即是水平传感器的电压,两个水平传感器的电压要保持在 2.5<sup>~</sup>2.9V 之间。

# 8-2.A6L/A8L 氙气大灯基本设定

#### 调整条件:

- 1、车辆必须停放在水平地面上
- 2、拉上手刹
- 3、打开点火开关或起动发动机
- 4、连接车博仕诊断设备
- 5、关闭前大灯

#### 调整操作步骤:

- 1) 连接车博仕诊断设备,并运行诊断程序进入 CAN-BUS 系统;
- 2)选择【常用系统】;
- 3)选择【55 氙气灯调整】;
- 4) 选择【04 基本设定】;
- 5) 输入通道号 001, 点击【改变】按钮。如图 8-2;

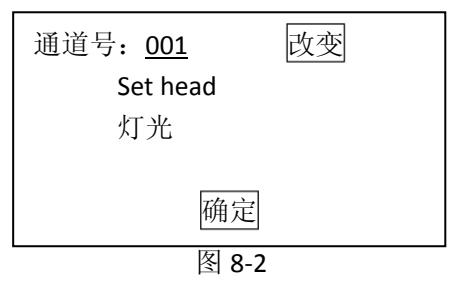

- 6) 约等待 60 秒,出现"控制位置 学习"的提示时, 再次点击【改变】按钮,60 秒后大 灯马达完成调整; (如果大灯整体结构正常,调整不成功,请检查大灯高度)
- 7) 系统调整后, 按【返回】完成。

提示:如果中途中断程序,会出现"大灯未调整"的故障码。若要清除故障码,须完成整个程序。

#### 对奥迪 AS 蓄电池设定方法

1、连接检测设备;

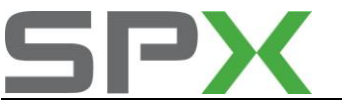

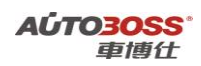

- 2、选择"61 蓄电池管理系统";
- 3、匹配自适应;
- 4、输入通道号"01";
- 5、匹配值0(运输模式不工作),1(运输模式工作)。

# 九.空调系统

# 9-1.空调基本设定

说明:此设定为重新学习所有风门马达。

## 操作步骤

- 2) 连接车博仕诊断设备,并运行诊断程序;
- 2)选择【常用系统】;
- 3)选择【08 自动空调】;
- 4)选择【04 基本设定】;
- 5) 输入通道号 000, 再按【执行】。如图 9-1;

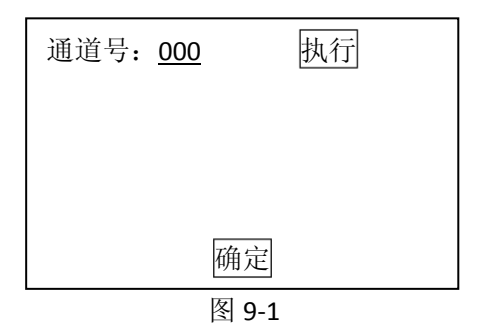

6) 等待数值变成 0.00, 设定完成。请关闭点火开关存储设定值。

# 大众/奥迪调整空调控制面板的温度显示

空调控制单元显示屏上出现的华氏温度,可以将它转换为摄氏度。手工方法如下:

- 1、按住空调内循环控制按钮;
- 2、另一只手按面板温度调整按键的"+"键;
- 3、华氏温度和摄氏温度可以互相转换。

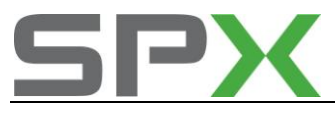

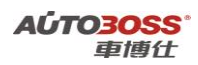

十.轮胎气压系统

# 1.途锐车型轮胎压力复位的手工设定方法

### 1. 注释

在如下情况必须对轮胎压力进行复位

- 1.1 更换轮胎;
- 1.2 轮胎重新充气;
- 1.3 底盘维修作业。
- 2. 设定条件:
  - 2.1 轮胎气压符合标准。
  - 2.2 仪表多功能显示器支持轮胎压力复位的功能。
- 3. 操作步骤:
  - 3.1 打开点火开关,发动机运转;
  - 3.2 按方向盘上的【 菜单】按钮, 直到仪表中央显示器出现功能菜单界面;
  - 3.3 按【滚轮】下压确认【 TYRE PRESS 】(胎压) 菜单;
  - 3.4 按【滚轮】下压 确认【STORE】(存储) 菜单;
  - 3.5 按【滚轮】下压确认【Yes】;
  - 3.6 挂前进档进行路试学习,速度不低于 20km/h,时间约 15 分钟,轮胎监视报警灯熄 灭了才能关闭点火开关。

## 1.途锐车型轮胎压力复位的电脑设定方法

2. 注释

在如下情况必须对轮胎压力进行复位

- 1.1 更换轮胎;
- 1.2 轮胎重新充气;
- 1.3 底盘维修作业。
- 2. 设定条件:
  - 2.1 轮胎气压符合标准。
  - 2.2 仪表多功能显示器不支持轮胎压力复位功能;
  - 2.3 独立的轮胎压力监控 ECU。

### 3. 操作步骤:

3.1 打开点火开关,发动机运转;
3.2 连接好车博仕诊断设备,并运行诊断程序;
3.3 选择【底盘】菜单;
3.4 选择【65 轮胎气压】菜单;
3.5 选择【16 授权】菜单,输入授权码 10896,提示成功后;
3.6 选择【10 匹配自适应】,

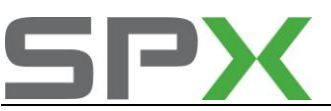

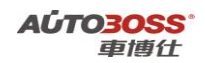

输入通道号 005, 点击【读匹配值】, 可显示当前匹配值。如图:

| 通道号: <u>005</u>           | 读匹配值  |
|---------------------------|-------|
| 当前配匹值: <u>0</u><br>输入匹配值: | 改变匹配值 |
|                           | 保存    |

说明:当前匹配值 0 表示左前轮的轮胎压力设定值为 0 BAR。 如果要设定轮胎的压力值为 2.8 BAR,需要输入新的匹配值 028。 3.7 输入新的匹配值 028,点击【改变匹配值】。如图;

| 通道号: <u>005</u>                      | 读匹配值                |
|--------------------------------------|---------------------|
| 当前配匹值: <u>02</u><br>输入匹配值: <u>02</u> | <u>8</u><br>8 改变匹配值 |
|                                      | 保存                  |

3.8 点击【保存】,并按【确定】存储新值,保存新的匹配值。

**3.9** 其它车轮的压力设定值操作方法同上,直到轮胎压力警告灯熄灭。 具体匹配的参数请参阅附表的说明。

轮胎压力设定值的的匹配说明:

| 功能  | 通道号 | 单位  | 范围    | 规定值 | 备注      |
|-----|-----|-----|-------|-----|---------|
| 左前轮 | 005 | BAR | 0~028 | 028 | 2.8 BAR |
| 右前轮 | 006 | BAR | 0~028 | 028 | 2.8 BAR |
| 左后轮 | 007 | BAR | 0~031 | 031 | 3.1 BAR |
| 右后轮 | 008 | BAR | 0~031 | 031 | 3.1 BAR |

十一.其它附加功能

10-1.气囊复位

免责声明:凡因为使用此功能的一切后果,本公司将不承担任何责任! 复位条件:

- 1、用于大众/斯柯达等车型;
- 2、西门子电脑版且有"VW"字样;
- 3、存在故障码: 00595;

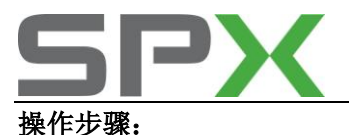

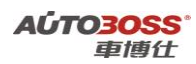

- 1)连接车博仕诊断设备,并运行诊断程序;
- 2)选择【专家功能】;
- 3) 选择【气囊复位】,按【是】。如图 10-1;

| VW5 接线引脚短 | <b>主义:</b> |
|-----------|------------|
| 电源26      | 地51        |
| K 线54     |            |
|           |            |
|           |            |
| 是         | 否          |
| 图         | 10-1       |

4) 当屏目显示复位完成,关闭点火开关等待 10 秒以上,故障码: 00595 自动清除。

# 10-2.读取 PIN 码

- 1) 连接解码器,并运行诊断程序;
- 2)选择【不带 CANBUS】。出现操作界面,如图 10-2;

| 常用系统自动扫描 |  |
|----------|--|
| 所有系统自动扫描 |  |
| 常用系统     |  |
| 动力系统     |  |
|          |  |
| 专家功能     |  |

图 10-2

3)选择【专家功能】。出现操作界面,如图 10-3;

Г

| 读取 PIN 码(二代防盗来自防盗盒) |
|---------------------|
| 读取 PIN 码(二代防盗来自仪表)  |
| 读取 PIN 码(三代防盗来自发动机) |
|                     |
|                     |

图 10-3

4) 跟据防盗类型选取相应的菜单,如宝来,选取"读取 PIN 码 (三代防盗来自发动机)"出现操作界面,如图 10-4;

| 免责声明:         |
|---------------|
| 凡因为使用此功能造成的一切 |
| 后果,本公司将不承担任何责 |
| 任!            |
|               |
| 是否            |

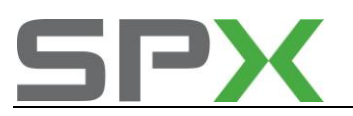

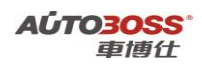

#### 图 10-4

5)确认信息后,点击"是"。出现 PIN 码,读取 PIN 码完成。再按方框内的信息,进行相关的操作。如图 10-5。

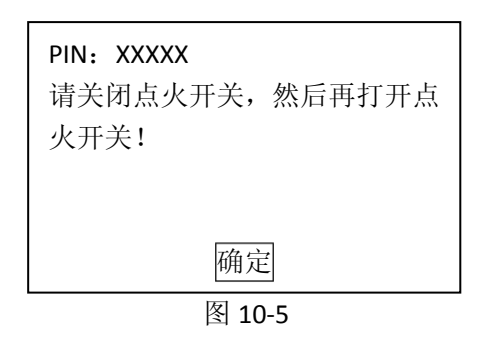

# 帕萨特 B5 音响密码输入方法

1、打开收音机;

2、屏幕显示 SAVE 之后显示字符 10000;

3、依次按照密码输入。如码为 2345,则在数字选台键 1 按 2 下,选台键 2 按 3 下,选台键 3 按 4 下,选台键 4 按 5 下,则显示 2345。

4、按住右侧的左右箭头调台键保持几秒钟,听到滴一声响即可。

5、如果是原车组合仪表与原车音响不用解码,打开点头开关,断开音响电源后接通就可以 了。

## 奥迪 A6 音响解码输入方法

1、同时按下音响面板上的"U"和"M",或同时按住 FMI 键和 MU 键,待显示屏幕显示"1000" 后松开;

2、不能再同时按下此两个键,否则"1000"将被做为密码输入。

3、4个调谐预置键认1、2、3、4 兼做密码输入键,他们分别输入位置1~4 数码,数码是 几就按几下,显示屏上相应的位置将显示输入的密码;

4、第一位码只能是0或1;

5、密码输入完成以后,同时按下"M"和"U"键,待显示屏上显示"SAFE"后松开,稍后显示屏上自动显示一个收音频率,收音机恢复工作。

6、如果输入的密码是错误的"SAFE"不会消失,这时可重新输入密码。如果两次输入的密码是错误的, "SAFE"在一小时后才会消失,这期间要一直开收音机,不要断电。

# 大众途安电子助力转向系统设定方法

大众途安在系统断电或者进行零件拆装以后,需要对电子助力转向系统进行设定,具体设定如下:

方法一: 先将转向盘向左转至极限位置并保持3秒, 再向右转至极限位置并保持3秒, 之 后将转向盘转至中心位置, 然后进行路试, 待车速超过20km/h, 电子助力转向故障警告灯

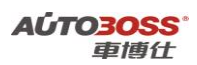

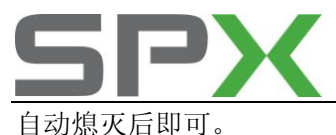

百动愿灭后司 方法二:

## 1、转向零位的设定方法

(1)前轮保持直线行驶状态,进入44-辅助转向系统后,转向盘左转4~5度(一般在10度之内),回正转向盘。

(2) 再向右转 4~5 度,将转向盘回正,双手离开转向盘。

(3) 安全登陆, 输入 31875, 按返回键。

(4)选择功能基本设定,通道号 60,按确认键执行。

(5)退出系统,关闭点火开关6秒后即可。

注意: 在做转向零位设定时,发动机不能运行。转向盘左、右转动后再回正,双手必须离开转向盘,使转向盘静止不动,以便让控制单元对零位进行确认。

## 2、转向助力大小的设定方法

用进入44-辅助转向系统-匹配自适应-通道01功能,选择某个合适的助力数值(1档~16档), 按改变和保存键,。此时屏幕就会显示新设定助力大小的名称,然后再按返回键,退出即可。 注意:由中间位置向左或向右最大的旋转角度为90。

### 3、转向极限位置的设定方法

如果在更换了转向角传感器 G85、转向机总成(含转向控制单元 J500)、转向柱开关总成 (含控制单元 J527)或做过四轮定位后出现故障代码 02546,则需要转向极限位置的设定, 具体方法如下。

(1) 将前轮保持在直线行驶状态,起动发动机,将转向盘向左转动 10 度左右,停顿 1 秒~2 秒,回正。

(2)将转向盘向右转动10度,停顿1秒~2秒,回正。

(3) 将双手离开转向盘,停顿1秒~2秒。

(4) 将转向盘向左转到底。停顿1秒~2秒。

(5)将转向盘向右转到底。停顿1秒~2秒。

(6)将转向盘回正,断开点火开关6秒,设定完成。

注意:如果出现转向角传感器 G385 的相关故障代码,一定要先做转向零位(中间)设定和转向极限位置设定.然后才能清除故障代码。

# 奥迪 A6L/A8L 轮胎气压监控系统设定方法

每次更改规定都必须启动轮胎充气压力功能,设定方法(存储轮胎充气压力)

- 1、按压功能按钮"CAR";
- 2、在汽车菜单中选择"systems";
- 3、选择"Tyre. Pressure. Monitoring 轮胎气压监控系统";
- 4、选择"Store. curr. Tire. Pressures 存储当前轮胎气压";

更换车轮后必须对调换过的轮胎执行重新学习过程方法是:

- 1、按压功能按钮"CAR";
- 2、在汽车菜单中选择"Systems";
- 3、选择"Tyre.Pressure.Monitoring 轮胎气压监控系统";
- 4、选择"Initialize.wheels 初始化车轮"。

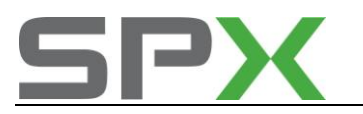

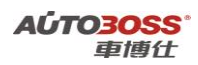

# 大众/奥迪车门锁匹配方法

对车门的一次上锁或二次上锁进行设定。对 ECU 进行重新编码就可以了。方法如下:

- 1、连接检测设备;
- 2、选择"中央舒适模块"或"35中央门锁;
- 3、选择"电脑编程";
- 4. 输入正确的"电脑编程"。

电脑编程表:

| 车辆设备       |        | 编码代号  |
|------------|--------|-------|
| 中控锁        | 一个车门打开 | 00256 |
| 2-电动车窗     | 所有车门打开 | 00257 |
| 中控锁        | 一个车门打开 | 00258 |
| 2-电动车窗和存储器 | 所有车门打开 | 00259 |
| 中控锁        | 一个车门打开 | 04096 |
| 4-电动车窗     | 所有车门打开 | 04097 |
| 中控锁        | 一个车门打开 | 04098 |
| 4-电控车窗和存储器 | 所有车门打开 | 04099 |
| 中控锁        | 一个车门打开 | 00064 |
| 2-电动车窗     | 所有车门打开 | 00065 |
| 中控锁        | 一个车门打开 | 00066 |
| 2-电动车窗和存储器 | 所有车门打开 | 00067 |
| 中控锁        | 一个车门打开 | 01024 |
| 4-电动车窗     | 所有车门打开 | 01025 |
| 中控锁        | 一个车门打开 | 01026 |
| 4-电动车窗和存储器 | 所有车门打开 | 01027 |

# 帕萨特驾驶员座椅和外后视镜的记忆功能设置

## 驾驶员座椅和外后视镜位置的正常设定

1、将点火开关打开;

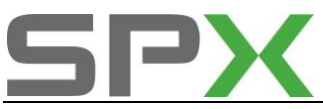

2、将驾驶员座椅左侧的"Memory off"红色按钮按下;

3、调节驾驶员座椅及外后视镜到最适合的位置,按下驾驶员座椅左侧一个记忆按钮(建议 从第一个按钮开始)并保持,直到听见有提示音表明设置完毕(重复此步骤可以设置另外两 个记忆按钮);

4、驾驶员座椅上的记忆按钮设定完成后,立即拔出点火开关点火钥匙,在5秒内按住钥匙 上的开启按钮不放,直到听见"咚"的提示音,钥匙的记忆设置完成(重复第3步骤和第4 步骤可以将设定好的位置记忆在另外的钥匙中,备用钥匙(无遥控器功能)则不能进行设定。

#### 设置和记忆预调好的倒车时外后视镜位置

- 在驾驶员座椅上的记忆按钮设定完成后,将外后视镜调节旋钮切换到右外后视镜调节位置。
- 2、将换档杆切换到倒档位置,调整右外后视镜位置(使驾驶人员在倒车时能到车内看到车辆后侧及地面情况);
- 3、按下驾驶员座椅左侧上某一记忆按钮并保持,直至听见"咚"的提示音表明设置完毕, 设置的位置被相应记忆按钮记忆。
- 注意: 在调用预调好的倒车外后视镜位置时, 外后视镜调节旋钮应先切换到右侧外后视镜调 节位置。

## 调用预先设置好的记忆位置

- 在驾驶员车门未关闭的情况下,按压一下驾驶员座椅上己设定好的记忆按钮,驾驶员座 椅和外后视镜会自动运行到预先设置好的位置;
- 2、在驾驶员车门已关闭的清况下,按住驾驶员座椅上已设定好的记忆按钮不放,直到驾驶员座椅和外后视镜会自动运行到预先设置好的位置;
- 3、在驾驶员车门已关闭的情况下,按下遥控钥匙的开启按钮,打开驾驶员侧车门,驾驶员 座椅会自动调节到此钥匙所记忆的位置(两把主钥匙可以记忆两个位置)。

注意:只要在点火开关断开,而且将"Memory off"红色开关按下,才可以调用预先设置好的记忆位置。

# 十二.常见车型编码汇总(仅供参考)

| 捷达 <b>1.6L</b> |               |                             |           |
|----------------|---------------|-----------------------------|-----------|
| 系统             |               | 零件号                         | 编码        |
| 01 发动机         | 1GD 906 033 A | 1.6L /2V SIMO S3W 00A ISC04 | 00001(MT) |

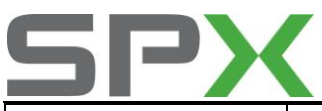

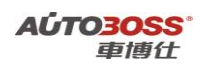

|          |                                   | 00003(AT) |
|----------|-----------------------------------|-----------|
| 03 防抱死刹车 | 1J0 907 379 P ABS 20IE CAN 0001   | 01901     |
| 15 安全气囊  | 4D0 959 655 A AIRBAG III AUDI D00 | 00127     |
| 25 防盗系统  | 1GD 953 257                       | 10400     |

# 捷达王 1.6L

| 近心工 I.UL        |                                        |       |
|-----------------|----------------------------------------|-------|
| 系统              | 零件号                                    | 编码    |
| 01 发动机          | 06A 906 018 GE 1.6L R4/5VS MOTR AT 001 | 04030 |
| <b>02</b> 自动变速箱 | 01M 927 733 GF                         | 00000 |
| 03 防抱死刹车        | 3A0 907 379 ABS ITTA E 20 GI VD0       | 03604 |

# 宝来 **1.6L**

| 山子 I.UL        |                                        |         |
|----------------|----------------------------------------|---------|
| 系统             | 零件号                                    | 编码      |
| 01 发动机         | 06A 906 032 EQ 1.6L 5V MQ2004680       | 00031   |
| 03 防抱死刹车       | 01C 090 737 9L 0101ABS FRON 7MK60      | 0001025 |
| <b>08</b> 自动空调 | 3B1 907 049 C CLIMA TROWTC C2000       | 01100   |
| 15 安全气囊        | 1C0 909 601 2K AIRBAG VW 510006        | 12875   |
| 17 仪表板         | IJ5 920 806 B KOMBI+WEGTAA RSP VDO V02 | 01102   |
| 19 网关          | 6N0 909 901 GATEWAY K<-> CAN 0001      | 00006   |

| 宝来 <b>1.8T</b>  |                                        |       |
|-----------------|----------------------------------------|-------|
| 系统              | 零件号                                    | 编码    |
| 01 发动机          | 06A 906 032 LD 1.8L R4/5VT 0001        | 04530 |
| <b>02</b> 自动变速箱 | 01M 927 733 LL AG4 Getribe 01M 4956    | 00000 |
| 03 防抱死刹车        | 1C0 907 379K ASR PRONT MK60 0103       | 21505 |
| 08 自动空调         | 3B1 907 044C CLIMATRONIC C 2.0.0       | 01100 |
| 15 安全气囊         | 1C0 909 601 2K Airbag VW51 0004        | 12875 |
| 17 仪表板          | 1J5 920 826A KOMRITWEGFAHRSP VDO V04   | 05122 |
| 19 网关           | 6N0 909 901 Gateway k<->CAN 0000       | 00006 |
| <b>46</b> 舒适模块  | 1C0 959 799C 18 Komfortger BF HLO 0003 | 00259 |
| 56 收音机          | 3BD 035 186 Radio 5GD 0001             | 00403 |

| 奥迪 A4 1.8T      |                                       |       |
|-----------------|---------------------------------------|-------|
| 系统              | 零件号                                   | 编码    |
| 01 发动机          | 8E0 909 518 A 1.8L R4/5VT 003         | 11581 |
| <b>02</b> 自动变速箱 | 01J 927 156 CP 5VT RdW 2010           | 00001 |
| 03 防抱死刹车        | 8E0 614 517 ABS/ESP front 1726        | 04279 |
| 08 自动空调         | 8E0 820 043 A A4 Klimaautomat 0712    | 00000 |
| 15 安全气囊         | 8E0 959 655 Airbag 8.4E 3001          | 10602 |
| 17 仪表板          | 8E0 920 930 K KOMBI+WEGFAHRS. RB4 D22 | 00000 |
| <b>45</b> 内部监控  | 8E0 951 177 Innenraumueberw. 0504     | 00001 |

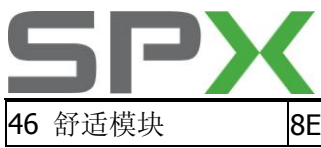

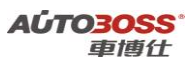

8E0 959 433 AH Komfortgeru T1B 0617

06730

| 奥迪 A4 3.0L      |                                           |         |
|-----------------|-------------------------------------------|---------|
| 系统              | 零件号                                       | 编码      |
| 01 发动机          | 8E0 909 559 K 3.0L V6/5V G 002            | 0008751 |
| <b>02</b> 自动变速箱 | 8E0 927 156 G AG5 01V 3.0L/5V RDW 0808    | 0000001 |
| 03 防抱死刹车        | 8E0 614 517 A ABS/ESP ALLRAD 1726         | 04497   |
| 08 自动空调         | 8E0 820 043 AE/M A4-CLIMATRONIC 1219/1116 | 00000   |
| 15 安全气囊         | 8E0 959 655 B                             | 0010702 |
| 17 仪表板          | 8E0 920 900 L KOMBIT+WEGFAHRS RB4 D36     | 00100   |
| 46 舒适系统         | 8E1 959 801                               | 07790   |
| 55 氙气灯调整        | 4Z7 907 357                               | 00060   |

# **阑油 Δ6 1\_8T**

| 奥迪 A6 1.8T     |                                        |       |
|----------------|----------------------------------------|-------|
| 系统             | 零件号                                    | 编码    |
| 01 发动机         | 4R0 906 018 CA 1.8L R4/5VT 0003        | 04502 |
| 03 防抱死刹车       | 3B0 614 111 ABS/ASR 5.3 FRONT D00      | 00022 |
| <b>08</b> 自动空调 | 4B0 820 043 H A6-Klimauollautomat D64  | 00140 |
| 15 安全气囊        | 4B0 959 655 G Airbag Frongt+Seite 2001 | 00004 |
| 17 仪表板         | 4C0 920 900 A C5-KOMRI INSTR VDO D12   | 00144 |
| 35 中控锁         | 4B0 962 258 J Central lock/Alarm D35   | 00001 |
| 56 收音机         | 4C0 035 186 Radio                      | 00201 |

| 奥迪 A6 2.4L      |                                        |       |
|-----------------|----------------------------------------|-------|
| 系统              | 零件号                                    | 编码    |
| 01 发动机          | 3B0 907 552 AD 2.4L V6/5V G 0000       | 04552 |
| <b>02</b> 自动变速箱 | 4B0 927 156 AL AG5 01V 2.4L5V RHW 2526 | 00013 |
| 03 防抱死刹车        | 3B0 614 111 ABS/ASR 5.3 FRONT D00      | 00031 |
| 08 自动空调         | 4B0 820 043 AF A6-Klimavcllautomat D65 | 00160 |
| 15 安全气囊         | 4B0 959 655 G Airbag Fronttseite 2000  | 00004 |
| 17 仪表板          | 4C0 920 930 A C5-KOMHI INSTR VDO D09   | 00062 |
| 35 中控锁          | 4B0 962 258 E Zentralverrieg.DWA D34   | 04683 |

| 奥迪 A6 2.5TDI    |                                          |       |
|-----------------|------------------------------------------|-------|
| 系统              | 零件号                                      | 编码    |
| 01 发动机          | 8E0 907 401 G 2.5I/4VTEDC 0000 AG 0001   | 01001 |
| <b>02</b> 自动变速箱 | 4B0 927 156 FJ AG5 01V 2.5l TDI RdW 2222 | 00013 |
| 03 防抱死刹车        | 3B0 614 111 ABS/ASR 5.3 FRONT D00        | 00011 |
| 08 自动空调         | 4B0 820 043 AF A6-Klimavoll automat D65  | 00063 |
| 15 安全气囊         | 4B0 959 655 R Airbag Front +Seite 0001   | 00204 |
| 17 仪表板          | 4C0 920 930 C C5-KOMBIINST R. VDO D12    | 00160 |
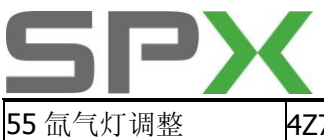

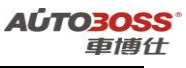

4Z7 907 357 WR dynamische L

D09

00040

| 奥迪 A6 2.8L      |                                        |       |
|-----------------|----------------------------------------|-------|
| 系统              | 零件号                                    | 编码    |
| 01 发动机          | 3B0 907 551 BF 2.8L V6/5V G01 001      | 04552 |
| <b>02</b> 自动变速箱 | 4B0 927 156 AJ AG5 01V 2.8L5V USA 3132 | 00004 |
| 03 防抱死刹车        | 3B0 614 111 ABS/ASR 5.3 FRONT D00      | 00031 |
| 08 自动空调         | 4B0 820 043 AF A6-Klimavnllautomat D65 | 00160 |
| 15 安全气囊         | 4B0 959 655 G Airbag Fronttseite 2001  | 00004 |
| 17 仪表板          | 4C0 920 930 A Ch-kOMRIINSTR VDO D12    | 00162 |
| 35 中控锁          | 4B0 962 258 J Central Lock/Alarm D35   | 06731 |
| <b>45</b> 内部监控  | 4B0 907 357 LEDCHTWETTEREGLER D004     | 00005 |
| 56 收音机          | 4C0 035 186 Radio D02                  | 00207 |

| 古 | 1. | + |
|---|----|---|
| 向 | ハ  | ス |

| 高尔夫             |                                         |       |
|-----------------|-----------------------------------------|-------|
| 系统              | 零件号                                     | 编码    |
| 01 发动机          | 06A 906 033 AF SIMOS33 1.6l 2V 00AT4083 | 00033 |
| <b>02</b> 自动变速箱 | 01M 927 733 JH AG4 Getriebe 01M 4830    | 00000 |
| 03 防抱死刹车        | 1C0 907 379 J ABS FRONT MK60 0103       | 01025 |
| 15 安全气囊         | 1C0 909 605 A 27 AIRBAG VW51 01 02      | 12855 |
| 17 仪表板          | 1J0 920 826 A KOMBI+WEGFAHRS. BPV V09   | 01112 |
| <b>46</b> 舒适模块  | 1C0 959 799 B 1C Komfortgerβ HL0 0003   | 00259 |

| 迈腾              |                                         |          |
|-----------------|-----------------------------------------|----------|
| 系统              | 零件号                                     | 编码       |
| 01 发动机          | 06J 906 026 C MED17.5 1576              | 19070160 |
| <b>02</b> 自动变速箱 | 09G 927 750 GN AQ 250 6F 1055           | 0000328  |
| 03 防抱死刹车        | 3C0 614 109 D J104 C4 440 V2 0003       | 0000318  |
| 08 自动空调         | 3C0 907 044 BP ClimatronicPQ46 122 0707 | 0000000  |
| 17 仪表板          | 3C0 920 871 D KOMBIINSTRUMENT VD1 1216  | 0007105  |

| 速腾 <b>1.8T</b>  |                                        |         |
|-----------------|----------------------------------------|---------|
| 系统              | 零件号                                    | 编码      |
| 01 发动机          | 06A 906 032 TR BOSCH 1.8I 5VT G 0020   | 0008570 |
| <b>02</b> 自动变速箱 | 09G 927 750 EQ AQ 250 6F 0862          | 0002120 |
| 03 防抱死刹车        | 1K0 907 379 AA ESP FRON 0102           | 0021122 |
| 15 安全气囊         | K09 096 05R 45 AIRBAG VW8 018 0300     | 0013365 |
| <b>08</b> 自动空调  | K09 070 44B D ClimatronicPQ35 090 0808 | 000000  |
| 16 方向盘          | 1K0 953 549 AG J0527 034 0070          | 0012022 |

途锐 4.2L

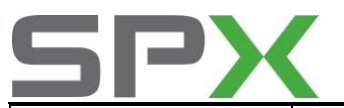

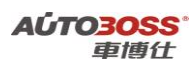

| 系统              | 零件号                                    | 编码      |
|-----------------|----------------------------------------|---------|
| 01 发动机          | 4D0 907 560 DA 4.2L V8/5V G 0050       | 0007875 |
| <b>02</b> 自动变速箱 | 09D 927 750 BG AL 600 6Q 0459          | 0004153 |
| 03 防抱死刹车        | 7L0 907 379 D ESP ALLRAD MK25 0108     | 0014593 |
| 05 访问/起动授权系统    | 3D0 909 135 M Kessy 6400               | 0131304 |
| <b>08</b> 自动空调  | 7L6 907 040 H CLIMAtronic R/L X 3716   | 0000030 |
| 15 安全气囊         | 3D0 909 601 C 05 Airbag 8.4E++H01 0352 | 0012341 |
| 17 仪表板          | 7L6 920 980 M KOMBIINSTRUMENT RB8 2922 | 0005131 |
| 19 CAN 网关       | 6N0 909 901 Gateway K<>CAN 0101        | 0000006 |
| 46 中央舒适模块       | 7L0 959 933 C B0 HSG 0101              | 0000085 |

| 桑塔纳 2000 1.8L |                                   |       |
|---------------|-----------------------------------|-------|
| 系统            | 零件号                               | 编码    |
| 01 发动机        | 1.8L R4/2V MOTR HS D04            | 08001 |
| 03 防抱死刹车      | 3A0 907 379 ABS ITTA E 20 GI V00  | 03604 |
| 15 安全气囊       | 4D0 959 655 A AIRBAG III AUDI D00 | 00127 |

| 桑塔纳 3000 2.0L |                                        |        |
|---------------|----------------------------------------|--------|
| 系统            | 零件号                                    | 编码     |
| 01 发动机        | 33D 907 449 K 2.0L 2V M5 EV3 0020      | 000000 |
| 17 仪表板        | 33D 920 800 D KOMBIINSTRUMENT SDE 2115 | 03042  |

| 帕萨特 B5 1.8T     |                                         |       |
|-----------------|-----------------------------------------|-------|
| 系统              | 零件号                                     | 编码    |
| 01 发动机          | 4B0 906 018 CL 1.8L R4/5VT G 0001       | 16551 |
| <b>02</b> 自动变速箱 | 4B0 927 156 DA AG5 01V 1.8I5VT RdW 1313 | 00013 |
| 03 防抱死刹车        | 3B0 614 111 ABS/ASR 5.3 FRONT D00       | 00021 |
| 17 仪表板          | 3B0 920 925 B KOMBI WEGFAHRSP VDO V13   | 07235 |
| <b>46</b> 舒适模块  | C0 959 799 C 08 Komfortger HLO 0001     | 00257 |

| 帕萨特 02 年 1.8T   |                                          |       |
|-----------------|------------------------------------------|-------|
| 系统              | 零件号                                      | 编码    |
| 01 发动机          | 4B0 906 018 CQ 1.8L R4/5VT G 0001        | 04051 |
| <b>02</b> 自动变速箱 | 4B0 927 156 DA AG5 01V 1.8I 5VT RdW 1313 | 00113 |
| 03 防抱死刹车        | 1J0 907 379 Q ABS/EDS 20 I E CAN 0001    | 13604 |
| 08 自动空调         | 3B1 907 044 J CLIMATRONIC B5GP 0004      | 17000 |
| 15 安全气囊         | 1C0 909 601 A 0L AIRBAG VW 51 0004       | 12364 |
| 17 仪表板          | 3BD 920 806 B KOMBI+WEGFAH RSP VDO V01   | 05125 |

| 帕萨特 B5 2.8L |     |    |
|-------------|-----|----|
| 系统          | 零件号 | 编码 |

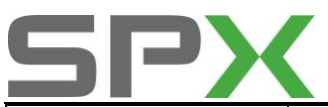

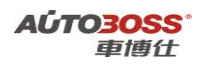

| 01 发动机          | 3B0 907 551 CP 2.8L V6/5V G 0001       | 08051 |
|-----------------|----------------------------------------|-------|
| <b>02</b> 自动变速箱 | 8D0 927 156 DJ AG5 01V 2.8l5V RdW 1111 | 00113 |
| 03 防抱死刹车        | 1J0 907 379 Q ABS/EDS 20 IE CAN 0001   | 13604 |
| <b>08</b> 自动空调  | 3B1 907 044 J CLIMATRONIC B5GP 0003    | 17000 |
| 15 安全气囊         | 1C0 909 605 B XJ AIRBAG VW51 04 02     | 22602 |
| 17 仪表板          | 3B1 959 760 D Sitzverstellung 0101     | 00000 |
| 55 氙气灯调整        | 4B0 907 357 LEUCHTWEITEREGLER D004     | 00015 |

| 波罗 | 1.4L | MT |
|----|------|----|
|----|------|----|

| 波罗 1.4L MI     |                                     |       |
|----------------|-------------------------------------|-------|
| 系统             | 零件号                                 | 编码    |
| 01 发动机         | 036 906 034 DM MARELLI 4MV 4837     | 00071 |
| 03 防抱死刹车       | 6Q0 907 379 L ABS FRONT MK60        | 01097 |
| 15 安全气囊        | 6Q0 909 601 E 07 AIRBAG VW5 0007    | 12343 |
| 17 仪表板         | 6Q0 920 800 KOMBI+WEGFAHRSP VDO V16 | 00141 |
| 19 网关          | 6N0 909 901 14 GATEWAY CAN 1S33     | 00014 |
| <b>46</b> 舒适模块 | 6Q0 959 433 G 4W Komfortgera        | 00064 |
| 56 收音机         | 6QD 035 152 Radio 5GD               | 00001 |
| <b>44</b> 辅助转向 | 6Q0 423 156 Q LenkhilfeTRW V250     | 10140 |

| 波罗 1.6L AT      |                                        |         |
|-----------------|----------------------------------------|---------|
| 系统              | 零件号                                    | 编码      |
| 01 发动机          | 06A 906 032 TH BOSCH ME7.5.10          | 00075   |
| <b>02</b> 自动变速箱 | 09G 927 750 BJ AQ 250 6F 0662          | 0002120 |
| 03 防抱死刹车        | 6Q0 907 379 L ABS FRONT MK60 0101      | 0001097 |
| 15 安全安全气囊       | 6Q0 909 601E 07 AIRBAG VW 5 0007       | 12343   |
| 17 仪表板          | 6Q0 920 800 A KOMBI+WEGFAH RSP VDO V18 | 00143   |
| 斯柯达 SLX 2.0L    |                                        |         |
| 系统              | 零件号                                    | 编码      |
| 01 发动机          | 06A 906 018 FJ 2.0I R4/2V MOTR AT V03  | 00013   |
| <b>02</b> 自动变速箱 | 01M 927 733 GQ AG4 Getriebe 01M 4257   | 00000   |
| 03 防抱死刹车        | 1J0 907 379 Q ABS/EDS 20 I E CAN 0001  | 13504   |
| 08 自动空调         | 1U1 907 044 A CLIMATRONIC C 0.7.0      | 01000   |
| 15 安全气囊         | 1J0 909 603 AS AIRBAG VW3 - V04        | 16723   |
| 17 仪表板          | 1U1 919 034 B A4-KOMBIINST R. VDO V01  | 00142   |
| 46 中央舒适模块       | J09 597 99AH 5H Zentral-S G Komf. 0001 | 04097   |

| 奥迪 Q7 4.2L |               |                |      |           |
|------------|---------------|----------------|------|-----------|
| 系统         |               | 零件号            |      | 编码        |
|            |               |                |      | 012102001 |
| 01 发动机     | 4L0 910 560 D | 4.2L V8/4V FSI | 0050 | 90f0560   |
| 03 防抱死刹车   | 4L0 910 517 A | ESP ALLR 0130  |      | 0021553   |

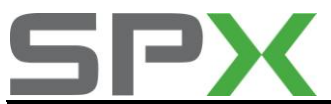

A**ÚTO3OSS**<sup>®</sup> 車博仕

| <b>08</b> 自动空调  | 4L0 910 043 KLIMABETAETIGUNGH05 0060   | 0786504 |
|-----------------|----------------------------------------|---------|
| 15 安全气囊         | 4L0 910 655 B 30 AIRBAG AUDI8RH39 0120 | 0013104 |
| 17 仪表板          | 4F0 910 900 C KOMBIINSTR. M73 H11 0170 | 2673148 |
| 37 导航系统         | 4E0 910 888 B J0401 NAV CN H41 0410    | 000000  |
| 46 中央舒适模块       | 4L0 910 289 F Komfortgeraet H07 0040   | 7610609 |
| 55 氙气灯调整        | F09 103 57F AFS 1 H01 0020             | 0000022 |
| <b>56</b> 收音机   | 4E0 910 541 Q TUNER EU/US/RDW H42 0620 | 0000007 |
| 65 轮胎气压         | 4F0 910 273 B Reifendruck 3 H05 0100   | 0122424 |
| <b>72</b> 右后门控制 | 4L0 910 795 B TSG HR H21 0050          | 0016906 |
| 62 左后门控制        | 4L0 910 795 B TSG HL H21 0050          | 0016906 |
| 61 电瓶调节         | 4L0 910 181 J0644 BEM H12 0530         | 0000000 |

| 奥迪 A8L 4.2L     |                                       |         |
|-----------------|---------------------------------------|---------|
| 系统              | 零件号                                   | 编码      |
| 01 发动机          | 4E0 910 560 A 4.2L V8/5V G 0050       | 0007773 |
| <b>02</b> 自动变速箱 | 4E0 910 156 E AG6 09E 4,2I5V USA 0070 | 0000002 |
| 03 防抱死刹车        | 4E0 910 517 A ESP 5.7 allrad H29 0420 | 007597  |
| 17 仪表板          | 4E0 910 900 KOMBIINSTR. VDO H42 0060  | 0000223 |
| 08 自动空调         | 4E0 910 043 KLIMAAUTOMAT 015 0240     | 0037185 |
| 15 安全气囊         | 4E0 910 655 A Airbag 8.4E+ H08 0820   | 0530707 |
| 55 氙气灯调整        | 4E0 910 357 Pre-AFS H01 0030          | 0000001 |
| 53 驻车制动         | 4E0 910 801 C EPB A32C0220 H02 0220   | 0000532 |

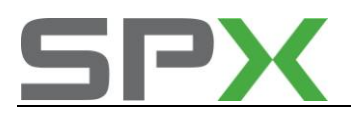

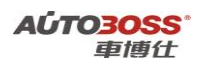

# 宝马车系

## 1.宝马车系底盘号的选择

1、宝马汽车的测试需要根据底盘号选择进入,选错底盘有可能导致无法诊断或测试结果错误。

2、识别底盘号最直接的方法是查看发动机盖或尾箱盖支撑杆上的字母提示。

# 2.宝马车系特殊功能操作

宝马车系列的特殊功能操作包括:发动机与防盗系统初始化(EWS-DME)匹配、DME-CAS 调整、 怠速调整、自学习电子气门限制位置、发动机清除自适应值、一氧化碳调整、禁用/启用钥匙、删 除运输模式、方向盘角度调整,保养灯归零(CBS复位),以及动态驱动系统的开始启动和自学 习传感器值等重要的测试功能。

注意:在使用以上特殊功能的时候,请参阅相关的的原厂维修资料说明和按机器的提示进行操作, 如果条件不允许或测试不成功可能导致车辆性能不良,点亮故障灯甚至车辆不能正常起动等等。 本公司不承担任何责任,请慎用。

# 3.发动机与防盗系统初始化(EWS-DME)匹配(E46/E38/E39/E53)

如果更换了同类型旧的发动机 ECU,就需要将发动机控制系统里的防盗参数与防盗控制系统 里的参数进行识别确认,否则发动机将无法起动。在更换全新的发动机控制单元或防盗控制电脑, 在完成编程后,都必须进行发动机与防盗系统的初始化。

具体操作方法如下:

- 1、连接诊断设备;
- 2、选择宝马;
- 3、选择"编码/编程"功能;
- 4、选择"EWS-DME 匹配"功能;
- 5、然后根据设备的提示进行操作就可以。
- 6、如果匹配不成功请检查发动机和防盗系统的故障码记忆,排除故障后再重复匹配步骤。

## 4.DME-CAS 调整(E65/E66)

如果车辆长时间断电或使用不合法的钥匙进行启动发动机,导致车辆进入防盗状态或者启动钥匙 数据与发动机不同步,车辆不能正常起动,就需要将发动机控制系统里的防盗参数与防盗控制系 统里的参数进行识别确认。

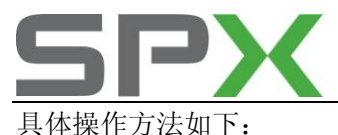

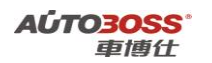

1、连接诊断设备;

- 2、选择宝马;
- 3、选择"7系列/E65/服务功能/驾驶系统/引擎管理 ME9/MED9"功能;
- 4、选择 "DME-CAS 调整" 功能;
- 5、然后根据设备的提示进行操作就可以。
- 6、如果匹配不成功请检查发动机和防盗系统的故障码记忆,排除故障后再重复匹配步骤。

## 5.方向盘角度调整

方向机系统维修之后,如更换或拆卸方向盘,或者更换方向盘转角传感器或 ABS ECU 后,需要对方向盘进行调整,否则 ABS/DSC 故障灯点亮。

操作方法如下:

- 1、确保方向盘位置在正前方,车辆水平停放;
- 2、连接测试设备;
- 3、如选择宝马5系列/E60/E61;
- 4、选择"服务功能/底盘系统/车轮防滑控制系统"功能;
- 5、选择"方向盘角度调整"功能;
- 6、然后根据设备的提示进行操作就可以。
- 7、如果调整不成功请检查 ABS/DSC 系统的故障码记忆,排除故障后再重复调整步骤。

## 6.保养灯归零(发动机机油、火花塞、前制动片、后制动片等)

在仪表板上配备有"主动保养灯"的装置,用来提醒车主定期实施保养检查,避免损害车辆。 仪表板上有"OIL SERVICE"(机油保养)灯和"INSPECTION"(检查)灯,以及5个绿色 LED(发 光二极管)、1个黄灯 LED 和1个红色 LED,都是定期保养的指示灯。在点火开关打开时,5个绿 灯一并亮起,发动机起动后即熄灭。每行驶1000 英里后,5个绿灯会有一个不亮,到5000 英里 后,5个绿灯将全部不亮。当黄灯和"OIL SERVICE"灯或"INSPECTION"灯亮时,表示已到达 定期保养检查的时候了,如果红灯也亮,则是指示已严重超过保养期限。

#### 保养检查项目:

老款车型:更换机油与机油滤清器。 新款车型:按行驶里程数或时间,更换下列各项: ENG.OIL 30TKM 发动机机油 3 万公里

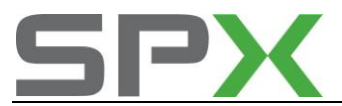

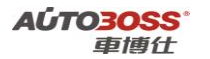

FR.BRAKE 40TKM前刹车片 4 万公里R.BRAKE 40TKM后刹车片 4 万公里VEH.CHLK 50TKM车辆检查 5 万公里MICROFIL 60TKM微尘过滤器 6 万公里SPKPLUGS 60TKM火花塞 6 万公里COOLANT 32MTHS冷却液 32 个月

#### 保养灯归零的方法

方法一:适用于老款的车型,使用 20pin 圆形诊断座); 方法二:新款的车型,使用 16PIN 的诊断座,要使用仪器设备做归零。

菜单选择方法:除 5 系列 E60/E61,7 系列 E65/E66,6 系列 E63/E64,1 系列 E87 和 3 系列 E90/E91/E92 等要选择服务功能/维护保养/CBS 复位进行操作外,其他底盘的车型必须在车身系统/仪表系统里的保养灯归零菜单进行操作。

具体如下:方法一: 更换机油滤清器和机油; 1、连接诊断设备; 2、如选择"7系列/E65"; 3、选择"服务功能/维护保养"; 4、选择"CBS复位"; 5、选择"发动机机油"项目; 6、归零自动完成。 7、其他的复位功能,如更换火花塞、前制动、后制动的操作步骤同上。

方法二:

更换机油滤清器和机油;

- 1、连接诊断设备;
- 2、选择"仪表系统";
- 3、选择"保养灯归零"功能;
- 4、如果是 20PIN 诊断座的,请选择手动归零进行操作。如果是 16PIN 诊断座的,必须选择自动 归零进行操作(项目包括:换油服务,检查服务和时间间隔服务)。

## 7.保养灯归零人工方法

#### 5系列/E39保养灯归零方法

1、点火钥匙位于位置"0"。

2、按住分里程显示器的按钮(在组合仪表上),并将点火钥匙旋转至位置"1"。 3、继续按住按钮 5 秒,直到显示器上出现下列信息:"0il SERvice"(换油保养)或"INSPECTION"

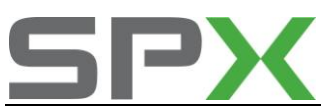

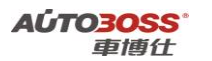

(保养检查),带"RESET(复位)"或"RE"闪烁。

4、在显示器闪烁时短时间按住按钮,以使保养周期复位。

### 3系列/E46保养灯归零方法

3系(底盘号 E46)保养灯(oil, SERvice Interval Indicator)归零,可按住仪表板内的单次 旅程归零按钮进行手工归零。操作如下:

- 1、点火开关 OFF;
- 2、先按下里程表下方归零按钮 A;
- 3、转动点火钥匙至 I 位置:
- 4、按住按钮 A 持续 5 秒, 直至发现 "OIL SERVICE" 或 "INSPECTION 与 "RESET" 字样出现。
- 5、松开按钮 A;
- 6、再次按下按钮 A,维持 5 秒不放,直到"RESET"开始闪烁;
- 7、松开按钮 A, 再按住按钮 A;
- 8、新的保养间隔将显示;
- 9、再按一下按钮 A 出现"END SIA"字样。点火开关 OFF, 归零完成。

#### 7系列/E65/E66保养灯归零手工方法

- 1、点火开关 ON (插入点火钥匙,按下点火钥匙座左边的"START/STOP"键);
- 2、按下仪表左上方的归零按钮,约8秒后松开;
- 3、此时仪表左上区液晶显示屏幕会显示如下:

RETURN 返回, BR. FLUID 8MTHS 刹车油, ENG. OIL 30TKM 发动机机油 3 万公里 FR. BRAKE 40TKM 前刹车片 4 万公里, R. BRAKE 40TKM 后刹车片 4 万公里, VEH. CHLK 50TKM 车辆检查 5 万公里 。

(注: 当超过所规定的公里数或日期时,LCD 中央显示区会显示保养信息)。

4、按一下并松开该归零按钮(也可通过按下转向灯开关上的 BC 两个按钮)进行项目选择;

5、选择"ENG.OIL 30TKM"发动机机油归零项目后,再保持按住归零按钮,直到仪表右上区显示 屏幕上会显示如下: RETURN RESET ENGINE OIL ?(是否重设发动机机油)

6、此时按一下归零按钮选择"RESET ENGINE OIL ?",并再次保持按住该归零按钮直到屏幕显示 "ENGINE OIL RESET OK"后,机油保养灯归零程序完成。

7、当下次起动时, 仪表会瞬间显示"售后服务 XXXXXX km"。

说明:其他项目的操作方法是一样的。

#### X5 系列 E53 保养灯归零手工方法

操作方法如下:

1、点火钥匙打到位置"0";

2、按住里程显示器的按钮(组合仪表上左下侧)并将点火钥匙旋转至位置"I";

3、继续按住按钮约 5 秒钟,直到显示 OIL SERVICE "(换油保养)或 INSPEKTION (保养检查)", 等待 RESET" (复位)"或 "RE"闪烁:

4、在显示器闪烁时短时间按住按钮,以使机油周期复位,在显示器短暂显示新的周期后,在显示器上出现下列信息:时钟符号和 REST "(复位)或 "RE"闪烁;

5、再次按住按钮约5秒钟,直到显示 REST"(复位)"或"RE"闪烁;在显示器闪烁时短暂按

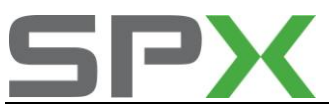

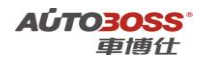

住按钮,以使机油周期复位,在显示器短暂地显示了新的周期后,最后在显示器上出现约2秒钟下面信息: "END SIA",归零完成。

## 8.新款 3 系列 E92/E93 发动机机油量查看方法

EE92/E93 发动机取消了机油尺,要查看发动机机油量的方法如下:

- 1、连接诊断设备;
- 2、选择 EE92/E93 底盘号;
- 3、选择发动机系统;
- 4、选择读数据流;
- 5、选择发动机油量;
- 6、正常值为 45~60mm 之间。

## 9.X5 遥控器匹配手工方法

当更换车身模块后,遥控器需要重新匹配,方法如下:

1、关闭全车车门(包括发动机盖和尾箱),使用钥匙通过钥匙孔手动上锁和解除车辆的联锁,进 入车辆后并关闭驾驶员车门;

2、在车内短时间接通和断开点火开关 ACC 位置;

- 3、按下并按住遥控器上的按钮"解除联锁";
- 4、遥控器保持朝向,在按住按钮"解除联锁"的同时,10秒内按动按钮"联锁"三次;

5、同时松开两个按钮(车身模块通过对中控锁联锁和解除联锁发出初始化设置成功的信号),此 钥匙遥控器匹配完成。其它遥控器应从第2步开始重复后面步骤就可以。

## 10.E38/E39 遥控器更换电池后的重新设定方法

- 1、中控门锁在 UNLOCK 位置;
- 2、关闭所有车门;
- 3、点火开关转到 ACC (不可超过 5 秒),后转回 OFF 并拔出钥匙;
- 4、在按住按钮"解除联锁" 的同时, 10 秒内按动按钮"联锁"三次;

5、同时松开两个按钮(车身模块通过对中控锁联锁和解除联锁发出初始化设置成功的信号),此 钥匙遥控器匹配完成。其它遥控器应从第3步开始重复后面步骤就可以。

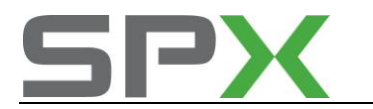

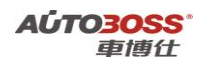

## 11.E65/E66 车窗的初始化

1) 将开关切换至位置"点动式打开"(第二个开关档)上并按住;

- 2) 在达到车窗下部终端位置时将开关按住约 15~25 秒;
- 3) 松开开关,并立即将开关切换至"点动式关闭"(第二个开关档)上并按住;

4) 车窗现在先到达上部终端位置, 然后到达下部终端位置, 最后又重新回到上部终端位置上。

5) 在车窗重新达到上部终端位置之后,初始化设置完成。说明:在各个车门的车窗升降开关上都 要进行初始化设置。

# 12.E65/E66 天窗的初始化

- 1、沿"升高"方向按动开关并保持按住。
- 2、在活动天窗延迟启动或突然停止时,向"升高"方向按住开关。
- 3、在达到升高的极限位置后仍继续按住开关约15秒。
- 4、当活动天窗在升高的极限位置上还再次向上短促上压时,标准化设置才算完成。
- 5、如果接着还要学习特性线,则继续向"升高"方向按住开关。在其它情况下可以松开开关。

特性线识别可按下列步骤手动完成:

- 1、在进行标准化设置之后继续向"升高"方向按住开关。
- 2、在进行标准化设置之后,让活动天窗在升高的极限位置上停5秒,接着移向位置"关闭"。
- 3、再将活动天窗移动至"开启"极限位置,并立即返回"关闭"位置。
- 4、松开开关。

# 13.X5 仪表板制动片指示灯复位方法

前提: 制动片磨损传感器良好

- 1、持续按下分里程按钮;
- 2、打开点火开关,直至指示灯熄灭为止,完成复位。

# 14.E38/39 仪表板制动片指示灯复位方法

前提:制动片磨损传感器良好 1、点火开关打到"OFF"位置; 2、按住仪表板上右侧按扭不放;

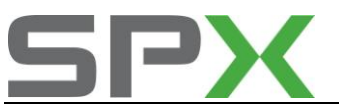

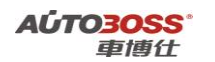

- 3、点火开关打到"0N"位置;
- 4、仪表板上显示"TEST-01"松开右侧按扭;
- 5、按住左侧按扭,一直按到19项,仪表显示"LOCK-00"松开左侧按扭;
- 6、按右侧按扭1次松开, 仪表显示"LOCK-0N";
- 7、再按左侧按扭到 21 项, 仪表显示"LOCK-00"松开左侧按扭;
- 8、再按右侧按扭1次松开, 仪表显示"LOCK-0N";
- 9、点火开关打到"OFF"位置,归零结束!

## 15.时钟/日期设定方法(带车载电视机)

主菜单:

ON-BOARD COPUTER 旅程电脑; TELEVISION 电视: TELEPHONE 电话 DSP; CODE 密码; AUX HEAT / VENT 辅助加热 / 通风; SET 设定; MONITOR OFF 监测关闭

多功能显示器简介

- 1、通过转动选择键,选择"SET"菜单;
- 3、再一次压下选择键,进入"SET"子菜单;
- 4、继续转动选择键,选择"CLOCK"时钟菜单或"DATA",日期菜单;
- 5、压下选择键,进入时钟或日期调整菜单,调整好后,退出系统。

### 3 系列 E46 车型的特殊功能操作说明

- 一、汽油发动机系统
- 1. 电子气门限制位置自学习方法

### 1. 注释

**在如下情况下可以执行电子气门限制位置自学习功能** 1.1 更换新的电子气门电机、电机位置传感器;

- 1.2 更换新的发动机控制单元;
- 1.3 拆装电子气门驱动机构;
- 1.4 系统长时间断电。

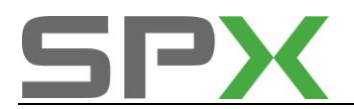

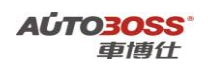

#### 2 设定条件:

2.1 发动机控制单元通讯正常;

- 2.2 存在电子气门系统位置自适应未存储的故障码。
- 3 适用车型:

E46 系列车型。

#### 4操作步骤:

4.1 打开点火开关,发动机停止运转;

4.2 连接好车博仕诊断设备,并运行诊断程序;

4.3 选择欧洲车-->宝马-->3 系列--> E46 菜单;

| The second second |     |
|----------------------------------------------------------------------------------------------------|-----|
| E30                                                                                                    |     |
| E36(With Z3)                                                                                                    |     |
| E <b>46</b>                                                                                                    | 主一與 |
| E90/E91/E92/E93                                                                                                    |     |
|                                                                                                    | 1   |
|                                                                                                    | 下一與 |
|                                                                                                    |     |
|                                                                                                    | TO  |
|                                                                                                    |     |
|                                                                                                    |     |
|                                                                                                    | 返回  |
|                                                                                                    |     |

4.4 选择-->保养功能菜单;

| E46 欧洲车\宝马\V7.7\3 系列\E46 | A.   |
|--------------------------|------|
| 快速检测                     |      |
| 动力系统                     |      |
| 底盡系统                     | 上一风  |
| 车身系统                     |      |
| 保养功能                     | 下一页  |
|                          | 41ed |
|                          | 返回   |

**4.5** 选择动力系统-->发动机系统-->选择【自学习电子气门限制位置】功能,按照设备提示进 行操作。

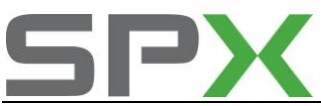

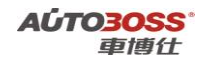

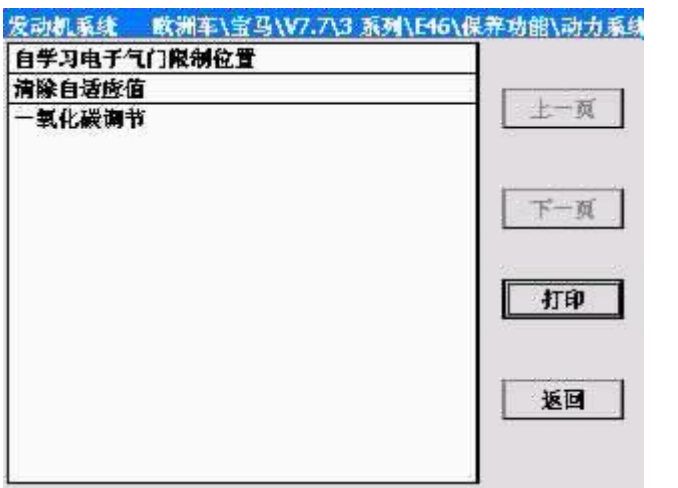

4.6 关闭点火开关 15 秒,然后再次打开,如果故障码不存在表明气门限制位置自学习完成。

## 二、ABS/ASC/DSC 动态稳定控制系统

1. 方向盘角度零位学习方法

#### 1. 注释

#### 在如下情况下可以执行方向盘零位学习功能

- 1.1 更换新的方向盘角度传感器;
  1.2 更换新的 ABS 控制单元;
  1.3 拆装方向盘角度传感器和转向机构;
- 1.4 做了四轮定位的维护作业。

#### 2 设定条件:

- 2.1 ABS 控制单元通讯正常;
- 2.2 车辆水平停放,前轮正直向前。
- 3 适用车型:
- E46 系列车型。
- 4操作步骤:
- 4.1 打开点火开关,发动机停止运转;
- 4.2 连接好车博仕诊断设备,并运行诊断程序;
- 4.3 选择欧洲车-->宝马-->3 系列--> E46 菜单;

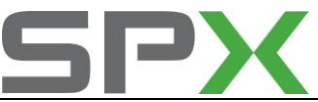

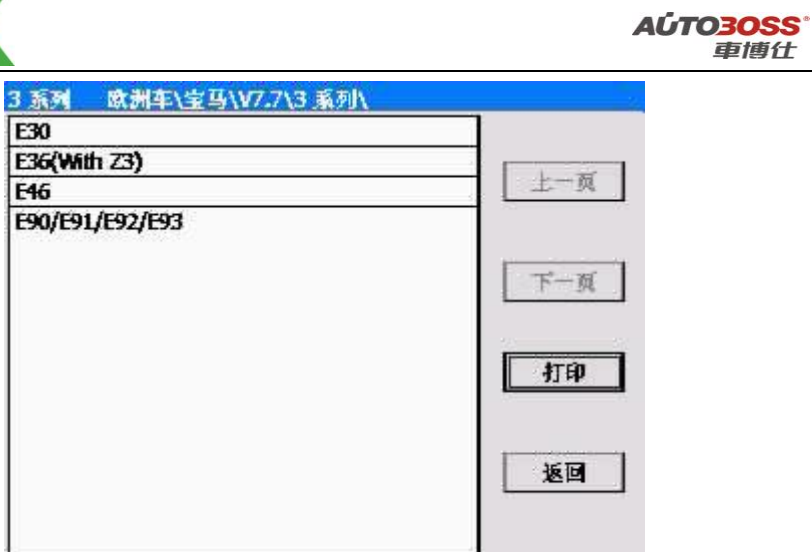

4.4 选择-->保养功能菜单;

| E16 | 欧洲车\宝马\V7.7\3 | 系列\E46\ |
|-----|---------------|---------|
| 快速  | <b>捦溯</b>     |         |
| 动力  | 系统            |         |
| 底盘  | 系统            | 上一风     |
| 车身  | <b>쥷统</b>     |         |
| 保养: | 功能            | 下一页     |
|     |               | 11EP    |
|     |               | 返回      |

**4.5** 选择底盘系统-->车轮防滑控制系统-->选择【方向盘角度调整】功能,按照设备提示进行操作。

| 车轮防滑控制系统<br>方向盘角度调整 | 欧洲车\宝马\V7.7\3 系列\E46\保养功能\病 |
|---------------------|-----------------------------|
|                     | 上一页                         |
|                     | 下一項                         |
|                     | 41.ED                       |
|                     | 返回                          |
|                     |                             |

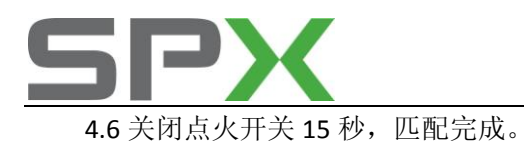

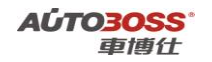

三、仪表板系统

- 1. 发动机机油保养灯归零方法
  - 1. 注释

在如下情况下可以执行机油保养灯归零功能

- 1.1 更换新的机油;
- 1.2 机油保养提示灯点亮;
- 1.3 更换新的仪表板。

#### 2 设定条件:

- 2.1 仪表板控制单元通讯正常。
- 3 适用车型:
- E46 系列车型。
- 4操作步骤:
  - 4.1 打开点火开关,发动机停止运转;
  - 4.2 连接好车博仕诊断设备,并运行诊断程序;
  - 4.3 选择欧洲车-->宝马-->3 系列--> E46 菜单;

| 系列 欧洲车\宝马\V7.7\3 系 | 列入  |
|--------------------|-----|
| E30                |     |
| E36(With Z3)       |     |
| E46                | 上一风 |
| E90/E91/E92/E93    |     |
|                    |     |
|                    | 下一頭 |
|                    |     |
|                    | 打印  |
|                    |     |
|                    |     |
|                    | 返回  |
|                    |     |

4.4 选择-->保养功能菜单;

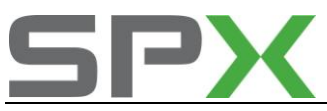

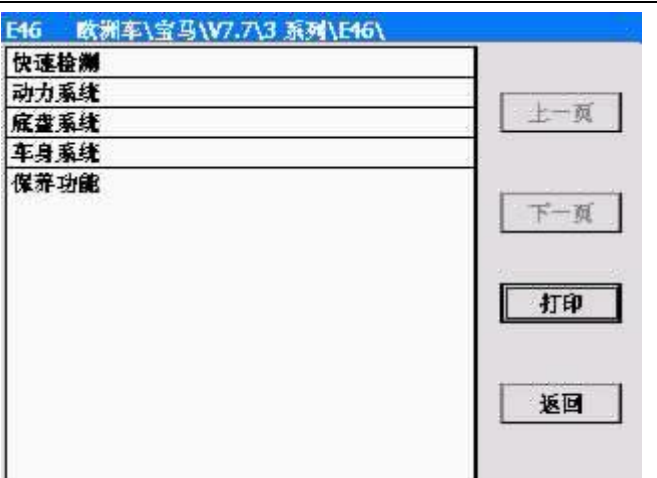

A**位TO3OSS**\* 車博仕

4.5 选择车身系统-->仪表板-->复位服务间隔指示器菜单;

| 仪表板  | 歐洲车\宝马       | \V7.7\3 系列 | \E46\保养功 | (舘\车身系统\仪) |
|------|--------------|------------|----------|------------|
| 复位滕外 | <b>ഐ陽指示器</b> |            |          | 上一页        |
|      |              |            |          | 下一页        |
|      |              |            |          | 打印         |
|      |              |            |          | 返回         |
|      |              |            |          |            |

4.6 选择自动诊断-->选择相应的菜单,如【换油服务】功能,按照设备提示进行操作。

| 保养灯归等服务 歐洲耳 | F\宝马\V7.7\3 系列\E46\保养功能\车 |
|-------------|---------------------------|
| 1. 换抽服务     |                           |
| 2. 检查服务     |                           |
| 3. 时间间隔胀务   | 上一网                       |
| 4. 显示服务间隐状态 |                           |
|             | 下一页                       |
|             | <b>打印</b>                 |
|             | 返回                        |
|             |                           |

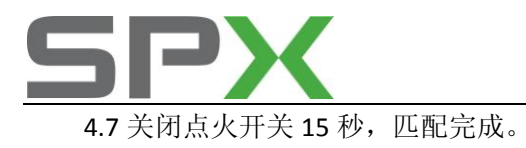

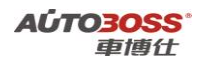

3 系列 E90/E91/E92/E93 车型的特殊功能操作说明

## 一、维护保养系统

### 1. CBS 复位方法

### 1. 注释

#### 在如下情况下可以执行 CBS 复位功能

- 1.1 更换新的发动机机油;
- 1.2 微尘过滤器维护到期;
- 1.3 前部制动摩擦片维护到期;
- 1.4 后部制动摩擦片维护到期;
- 1.5 火花塞维护到期;
- 1.6 制动液维护到期;
- 1.7 车辆检查维护到期;
- 1.8 车辆保养维护到期;
- 1.9 废气排放保养维护到期。

### 2 设定条件:

- 2.1 全车控制单元通讯正常。
- 3 适用车型:

E90/E91/E92/E93 系列车型。

- 4操作步骤:
- 4.1 打开点火开关,发动机停止运转;
- 4.2 连接好车博仕诊断设备,并运行诊断程序;
- 4.3 选择欧洲车-->宝马-->3 系列--> E90/E91/E92/E93 菜单;

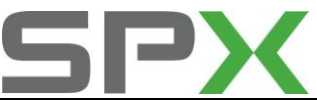

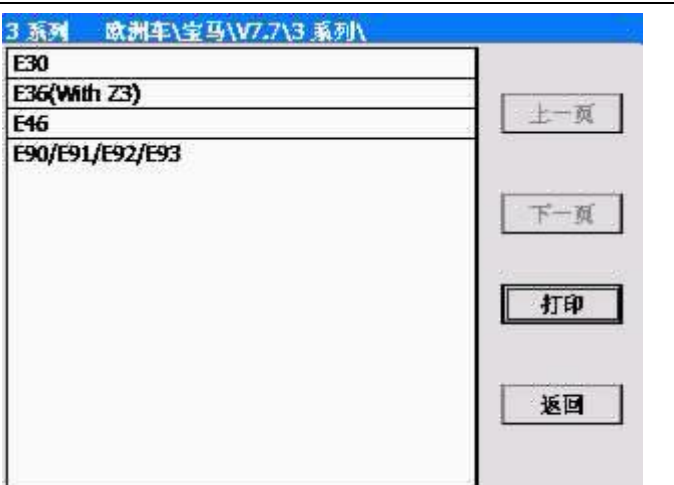

A**ÚTO<u>3OSS</u><sup>°</sup> 車博仕** 

4.4 选择-->保养功能菜单;

| 上一與 |
|-----|
|     |
| 下一页 |
| 打印  |
| 返回  |
|     |

4.5 选择维护保养菜单-->CBS 复位服务菜单;进入系统后选择相应的菜单,如【发动机机油】 功能,按照设备提示进行操作。

| 维护保养   | 数洲车\雪 | 皆马\¥7.7 | 3 系列\E | 90/E91/I | 92/E93\保养功 |
|--------|-------|---------|--------|----------|------------|
| CBS 复位 |       |         |        |          |            |
| 清除传送书  | Įټ    |         |        |          | 上一页        |
|        |       |         |        |          | 下一页        |
|        |       |         |        |          | 打印         |
|        |       |         |        |          | 返回         |
| -      |       |         |        |          |            |

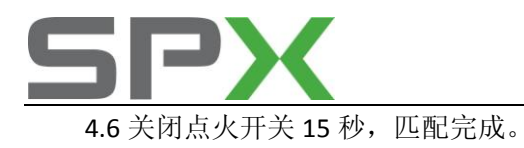

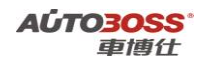

### 二、汽油发动机系统

### 1. 电子气门限制位置自学习方法

1. 注释

#### 在如下情况下可以执行电子气门限制位置自学习功能

- 1.1 更换新的电子气门电机、电机位置传感器;
- 1.2 更换新的发动机控制单元;
- 1.3 拆装电子气门驱动机构;
- 1.4 系统长时间断电。

#### 2 设定条件:

- 2.1 发动机控制单元通讯正常;
- 2.2 存在电子气门系统位置自适应未存储的故障码。
- 3 适用车型:

E90/E91/E92/E93 系列车型。

- 4操作步骤:
  - 4.1 打开点火开关,发动机停止运转;
  - 4.2 连接好车博仕诊断设备,并运行诊断程序;
  - 4.3 选择欧洲车-->宝马-->3 系列--> E90/E91/E92/E93 菜单;

| 3 系列 欧洲车\宝马\V7.7\3 系列 | V 6 |
|-----------------------|-----|
| E30                   |     |
| E36(With Z3)          |     |
| E46                   | 上一风 |
| E90/E91/E92/E93       |     |
|                       | 下一页 |
|                       | 打印  |
|                       | 返回  |
|                       |     |

4.4 选择-->保养功能菜单;

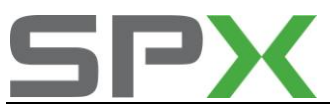

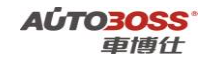

| 上一风 |
|-----|
|     |
| 下一页 |
| 和的  |
| 返回  |
|     |

**4.5** 选择动力系统-->发动机系统-->选择【自学习电子气门限制位置】功能,按照设备提示进 行操作。

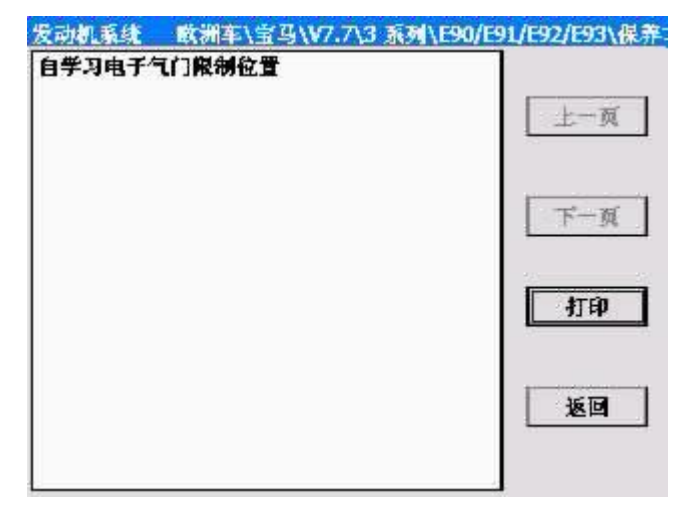

4.6 关闭点火开关 15 秒, 然后再次打开, 如果故障码不存在表明气门限制位置自学习完成。

## 三、ABS/ASC/DSC 动态稳定控制系统

# 1. 方向盘角度零位学习方法

#### 1. 注释

在如下情况下可以执行方向盘零位学习功能 1.1 更换新的方向盘角度传感器; 1.2 更换新的 ABS 控制单元;

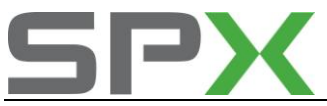

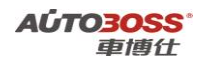

1.3 拆装方向盘角度传感器和转向机构; 1.4 做了四轮定位的维护作业。

#### 2 设定条件:

2.1 ABS 控制单元通讯正常;

2.2 车辆水平停放,前轮正直向前。

3 适用车型:

E90/E91/E92/E93 系列车型。

#### 4操作步骤:

4.1 打开点火开关,发动机停止运转;

4.2 连接好车博仕诊断设备,并运行诊断程序;

4.3 选择欧洲车-->宝马-->3 系列--> E90/E91/E92/E93 菜单;

| 上一风         |
|-------------|
|             |
| 下一页         |
| <b>đĩ</b> Đ |
| 返回          |
|             |

4.4 选择-->保养功能菜单;

| E90/E91/E92/E93 | 车\宝马\V7.7\3 系列\E90/E91/E92/E93 |
|-----------------|--------------------------------|
| 快速检测            |                                |
| 动力系统            |                                |
| 底盘系统            | 上一與                            |
| 车身系统            |                                |
| 保养功能            | 下一页                            |
|                 | 打印                             |
|                 | 返回                             |
|                 |                                |

**4.5** 选择底盘系统-->车轮防滑控制系统-->选择【方向盘角度调整】功能,按照设备提示进行操作。

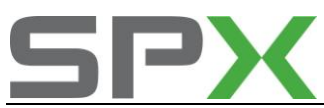

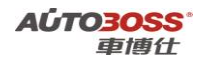

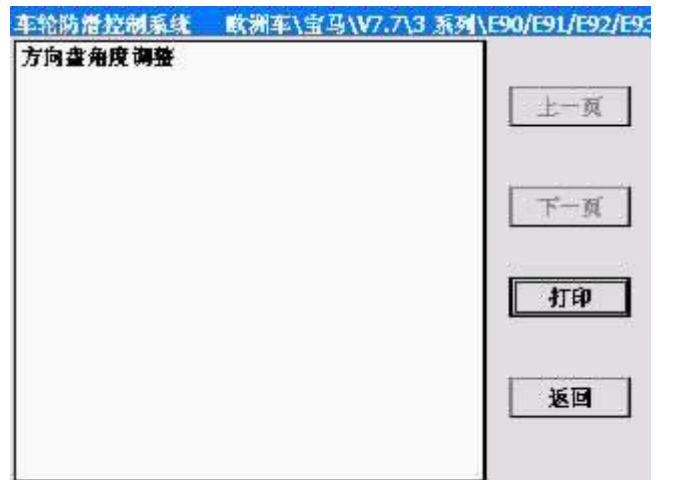

4.6 关闭点火开关 15 秒,匹配完成。

### 四、自动恒温空调系统

- 1. 空调压缩机磨合保护功能
  - 1. 注释

#### 在如下情况下可以执行空调压缩机磨合保护功能

- 1.1 更换新的空调压缩机;
- 1.2 更换新的空调面板控制单元;
- 1.3 空调系统重新填充制冷剂。

### 2 设定条件:

- 2.1 空调控制单元通讯正常;
- 2.2 空调系统不存在机械和制冷剂充填量(过多/过少)的故障。
- 3 适用车型**:**

E90/E91/E92/E93 系列车型。

#### 4操作步骤:

4.1 打开点火开关,发动机怠速运转,空调开关 ON;4.2 连接好车博仕诊断设备,并运行诊断程序;4.3 选择欧洲车-->宝马-->3 系列--> E90/E91/E92/E93 菜单;

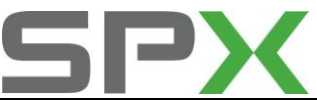

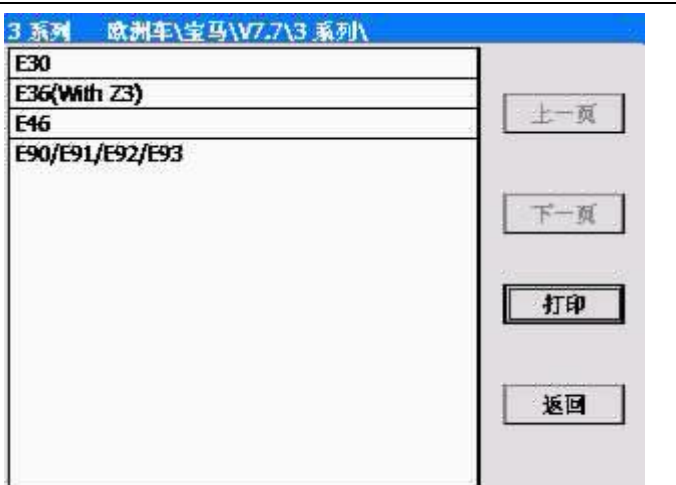

AÚTO<mark>30SS</mark> 車博仕

4.4 选择-->保养功能菜单;

| E90/E91/E92/E93 | 欧洲车\宝马\V7.7\3 系列\E90/E91/E92/E93 |
|-----------------|----------------------------------|
| 快速检测            |                                  |
| 动力系统            |                                  |
| 底盘系统            | 上一风                              |
| 车身系统            |                                  |
| 保养功能            | 下一页                              |
|                 | <b>A</b> LED                     |
|                 | 返回                               |
|                 |                                  |

**4.5** 选择车身系统-->自动恒温空调-->选择【空调压缩机磨合保护】功能,按照设备提示进行操作。

| IHKA 自动恒温空调<br>空调压缩机器合保护 | 欧洲车\宝马\V7.7\3 系列\E90/E91/E92/E9 |
|--------------------------|---------------------------------|
|                          | 上一页                             |
|                          | 下一页                             |
|                          | 打印                              |
|                          | 返回                              |
|                          |                                 |

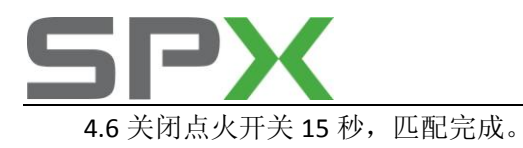

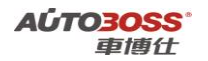

5 系列 E60/E61 车型的特殊功能操作说明

## 一、维护保养系统

### 1. CBS 复位方法

### 1. 注释

### 在如下情况下可以执行 CBS 复位功能

- 1.1 更换新的发动机机油;
- 1.2 微尘过滤器维护到期;
- 1.3 前部制动摩擦片维护到期;
- 1.4 后部制动摩擦片维护到期;
- 1.5 火花塞维护到期;
- 1.6 制动液维护到期;
- 1.7 车辆检查维护到期;
- 1.8 车辆保养维护到期;
- 1.9 废气排放保养维护到期。

### 2 设定条件:

- 2.1 全车控制单元通讯正常。
- 3 适用车型:

E60/E61 系列车型。

#### 4 操作步骤:

4.1 打开点火开关,发动机停止运转;

- 4.2 连接好车博仕诊断设备,并运行诊断程序;
- 4.3 选择欧洲车-->宝马-->5 系列--> E60/E61 菜单;

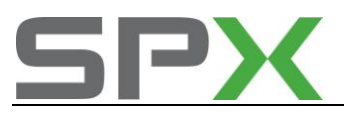

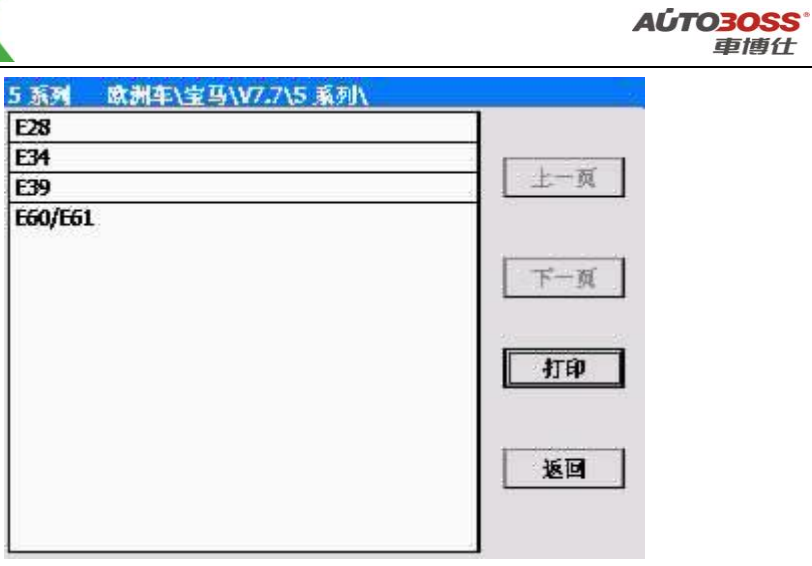

4.4 选择-->保养功能菜单;

| E60/E61 | 欧洲车\宝马\V7.7\5 系列\E60/E61\ |     |
|---------|---------------------------|-----|
| 快速檢溯    |                           |     |
| 动力系统    |                           |     |
| 底盘系统    |                           | 上一與 |
| 车身系统    |                           |     |
| 保养功能    |                           | 下一页 |
|         |                           | 打印  |
|         |                           | 返回  |
|         |                           |     |

4.5 选择维护保养菜单-->CBS 复位服务菜单;进入系统后选择相应的菜单,如【发动机机油】 功能,按照设备提示进行操作。

| 维护保养   | 欧洲车\宝马\V | 7.7\5 系列\E60/E61\保养功能\维护体 |
|--------|----------|---------------------------|
| CBS 复位 |          |                           |
| 清除传送都  | 試        | 上一页                       |
|        |          | 下一页                       |
|        |          | 打印                        |
|        |          | 返回                        |
|        |          |                           |

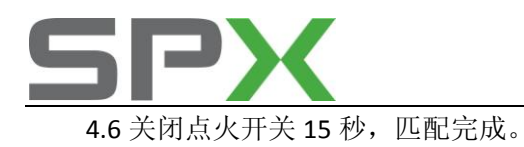

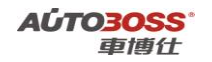

二、自动变速箱系统

#### 1. 复位学习功能

1. 注释

### 在如下情况下可以执行复位学习功能

- 1.1 更换新的变速箱总成;
- 1.2 变速箱大修作业;
- 1.3 更换新的变速箱油;
- 1.4 更换变速箱控制单元。

#### 2 设定条件:

- 2.1 变速箱控制单元通讯正常。
- 3 适用车型**:**

E60/E61 系列车型。

- 4操作步骤:
  - 4.1 打开点火开关,发动机停止运转;
  - 4.2 连接好车博仕诊断设备,并运行诊断程序;
  - 4.3 选择欧洲车-->宝马-->5 系列--> E60/E61 菜单;

| 5 系列 欧洲车\宝马\V7.7\5 系列\ |     |
|------------------------|-----|
| E28                    |     |
| E34                    |     |
| E39                    | 上一风 |
| E60/E61                | 下一页 |
|                        | 打印  |
|                        |     |

4.4 选择-->保养功能菜单;

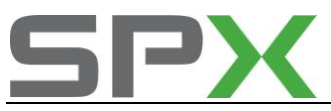

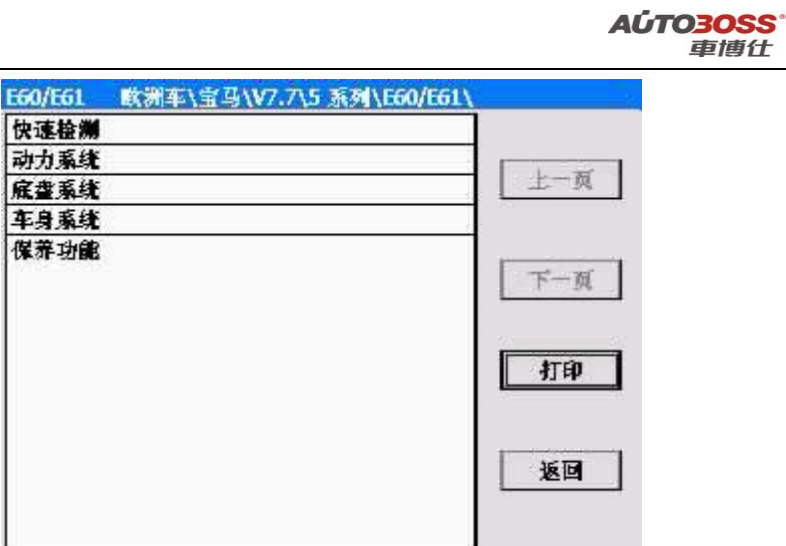

4.5 选择动力系统-->变速箱控制-->选择【复位学习功能】菜单,按照设备提示进行操作。

| EGS 变速箱控制 | 数洲车\宝马\V7.7\5 系列\E60/E61\保养功能 |
|-----------|-------------------------------|
| 复位学习功能    | 上一页                           |
|           | 下一页                           |
|           | (41th)                        |
|           | 逐回                            |

4.6 关闭点火开关 15 秒,复位学习完成。

## 三、ABS/ASC/DSC 动态稳定控制系统

### 1. 方向盘角度零位学习方法

### 1. 注释

在如下情况下可以执行方向盘零位学习功能 1.1 更换新的方向盘角度传感器; 1.2 更换新的 ABS 控制单元;

1.3 拆装方向盘角度传感器和转向机构;

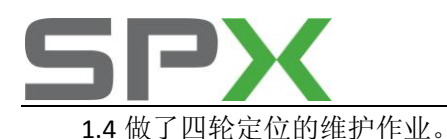

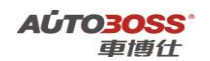

2 设定条件:

2.1 ABS 控制单元通讯正常;

2.2 车辆水平停放,前轮正直向前。

3 适用车型:

E60/E61 系列车型。

### 4操作步骤:

4.1 打开点火开关,发动机停止运转;

4.2 连接好车博仕诊断设备,并运行诊断程序;

4.3 选择欧洲车-->宝马-->5 系列--> E60/E61 菜单;

| 5 系列 欧洲车\宝马\17.7\5 系列\ |     |
|------------------------|-----|
| E28                    |     |
| E34                    |     |
| E39                    | 上一與 |
| E60/E61                | 下一页 |
|                        | 打印  |
|                        | 返回  |

4.4 选择-->保养功能菜单;

| E60/E61 | 欧洲车\宝马\V7.7\5 系列\E60/E61\ |     |
|---------|---------------------------|-----|
| 快速检测    |                           |     |
| 动力系统    |                           |     |
| 底盘系统    |                           | 上一风 |
| 车身系统    |                           |     |
| 保养功能    |                           | 下一页 |
|         |                           | 打印  |
|         |                           | 返回  |
|         |                           |     |

**4.5** 选择底盘系统-->车轮防滑控制系统-->选择【方向盘角度调整】功能,按照设备提示进行操作。

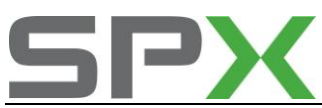

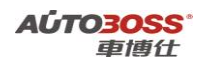

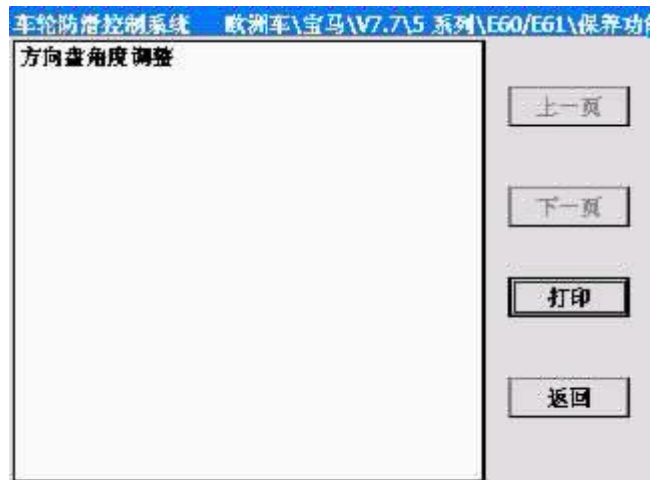

4.6 关闭点火开关 15 秒,匹配完成。

### 四、自动恒温空调系统

- 1. 空调压缩机磨合保护功能
  - 1. 注释

#### 在如下情况下可以执行空调压缩机磨合保护功能

- 1.1 更换新的空调压缩机;
- 1.2 更换新的空调面板控制单元;
- 1.3 空调系统重新填充制冷剂。

### 2 设定条件:

- 2.1 空调控制单元通讯正常;
- 2.2 空调系统不存在机械和制冷剂充填量(过多/过少)的故障。
- 3 适用车型:

E60/E61 系列车型。

4操作步骤:

4.1 打开点火开关,发动机怠速运转,空调开关 ON;4.2 连接好车博仕诊断设备,并运行诊断程序;4.3 选择欧洲车-->宝马-->5 系列--> E60/E61 菜单;

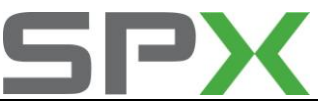

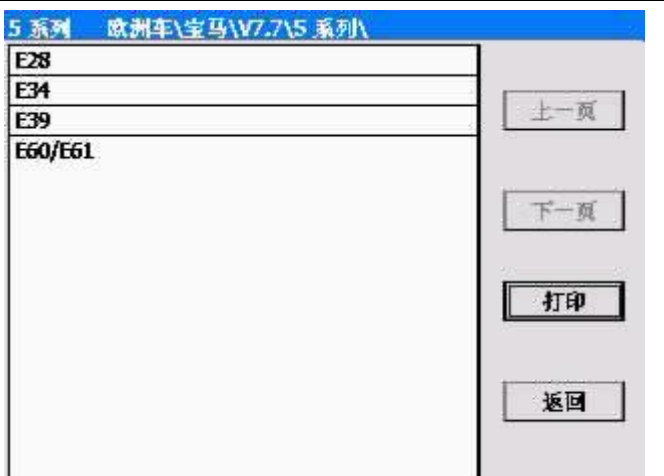

AÚTO<mark>30SS</mark> 車博仕

4.4 选择-->保养功能菜单;

| 欧洲车\宝马\V7.7\5 系列\E60/E61\ |     |
|---------------------------|-----|
|                           |     |
|                           |     |
|                           | 上一风 |
|                           |     |
|                           | 下一页 |
|                           | 打印  |
|                           | 返回  |
|                           |     |

**4.5** 选择车身系统-->自动恒温空调-->选择【空调压缩机磨合保护】功能,按照设备提示进行操作。

| IHKA 自动恒温空调<br>空调压缩机度合保护 | 欧洲车\宝马\V7.7\5 系列\E60/E61\保养对 |
|--------------------------|------------------------------|
|                          | 上一页                          |
|                          | 下一刻                          |
|                          | 41.ED                        |
|                          | 返回                           |
|                          |                              |

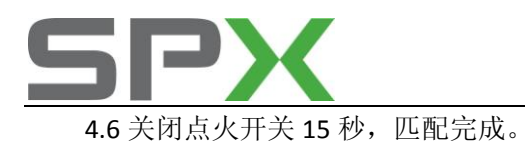

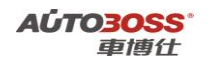

五、轮胎压力监控

### 1.轮胎压力复位方法

- 注释 在如下情况必须对轮胎压力进行复位
   1.1 更换轮胎;
   1.2 轮胎重新充气。
- 2. 设定条件:

2.1 轮胎气压符合标准。

#### 3. 操作步骤:

- 3.1 打开点火开关,发动机停止运转;
- 3.2 转动控制器旋扭到车辆设置并按下,屏幕显示如下: 多功能设置 轮胎漏气显示 PDC 灯光设置 车门联锁 空调设置
- 3.3 控制器旋扭往前推,可进入以上菜单,并转动旋扭,选择"轮胎漏气显示",按下确认, 屏幕显示如下:只有当轮胎压力正确调整后(限定在停车且点火开关打开); 设置轮胎压力 状态 已启动
- 3.4 控制器旋扭转到"设置轮胎压力",并按下,屏幕显示如下: 确定是否打开胎压设置功能:是 否;
- 3.5 选择"是"确认,系统完成胎压的学习设定。

# 7 系列 E65/E66 车型的特殊功能操作说明

### 一、维护保养系统

- 1. CBS 复位方法
  - 1. 注释

在如下情况下可以执行 CBS 复位功能

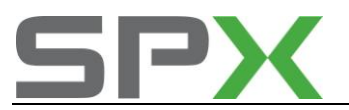

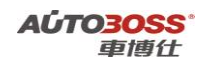

- 1.1 更换新的发动机机油;
- 1.2 微尘过滤器维护到期;
- 1.3 前部制动摩擦片维护到期;
- 1.4 后部制动摩擦片维护到期;
- 1.5 火花塞维护到期;
- 1.6 制动液维护到期;
- 1.7 车辆检查维护到期;
- 1.8 车辆保养维护到期;
- 1.9 废气排放保养维护到期。

### 2 设定条件:

- 2.1 全车控制单元通讯正常。
- 3 适用车型:

E65/E66 系列车型。

#### 4操作步骤:

- 4.1 打开点火开关,发动机停止运转;
- 4.2 连接好车博仕诊断设备,并运行诊断程序;
- 4.3 选择欧洲车-->宝马-->7 系列--> E65/E66 菜单;

| 7 系列 欧洲车\宝马\17.7\7 3 | <b>系</b> 更]∖ |
|----------------------|--------------|
| E23                  |              |
| E32                  |              |
| E38                  | 上一风          |
| E65/E66/E67/E68      |              |
|                      | L and a l    |
|                      | 下一與          |
|                      |              |
|                      | 1TED         |
|                      |              |
|                      |              |
|                      | 返回           |
|                      | A            |
|                      |              |

4.4 选择-->保养功能菜单;

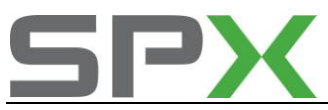

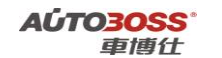

| 欧洲车\宝马\V7.7\7 系列\E65/E66/E67/E68 |
|----------------------------------|
|                                  |
|                                  |
| 上一與                              |
|                                  |
| 下一页                              |
| 打印                               |
| 返回                               |
|                                  |

4.5 选择维护保养菜单-->CBS 复位服务菜单;进入系统后选择相应的菜单,如【发动机机油】 功能,按照设备提示进行操作。

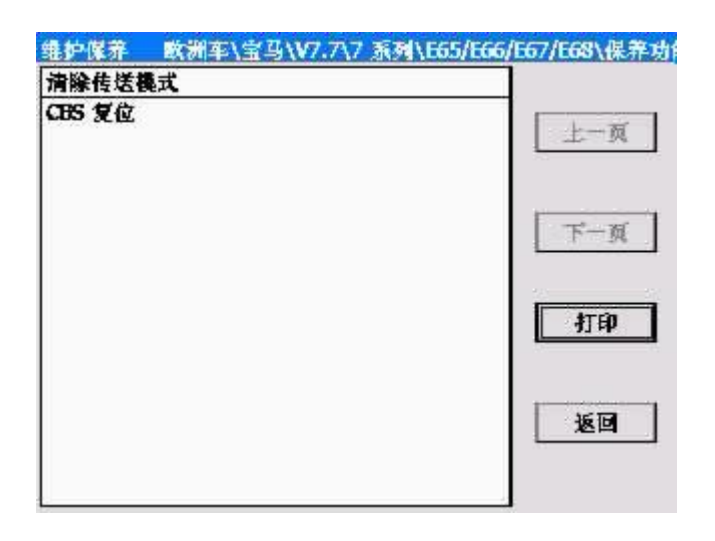

4.6 关闭点火开关 15 秒,匹配完成。

二、发动机系统

### 1. DME-CAS 调整功能

#### 1. 注释

### 在如下情况下可以执行 DME-CAS 调整功能

1.1 车辆长时间断电;导致车辆不能启动;1.2 使用不合法的钥匙进行启动发动机;

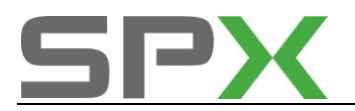

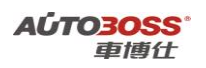

#### 2 设定条件:

2.1 发动机、CAS 控制单元通讯正常。

3 适用车型:

E65/E66 系列车型。

### 4操作步骤:

4.1 打开点火开关,发动机停止运转;

4.2 连接好车博仕诊断设备,并运行诊断程序;

4.3 选择欧洲车-->宝马-->7 系列--> E65/E66 菜单;

| 7 系列 欧洲车\宝马\\7.7\7 系 | 列入    |
|----------------------|-------|
| E23                  |       |
| E32                  |       |
| E38                  | 上一风   |
| E65/E66/E67/E68      |       |
|                      |       |
|                      | F-194 |
|                      | - 20  |
|                      | 打印    |
|                      |       |
|                      |       |
|                      | 返回    |
|                      |       |
|                      |       |

4.4 选择-->保养功能菜单;

| E65/E66/E67/E68 | (洲车\宝马\V7.7\7 系列\E65/E66/E67/E68 |
|-----------------|----------------------------------|
| 快速检测            |                                  |
| 动力系统            |                                  |
| 底盡系统            | 上一與                              |
| 车身系统            |                                  |
| 像养功能            | 下一页                              |
|                 | 11 EP                            |
|                 | 返回                               |
|                 |                                  |

4.5 选择动力系统-->引擎管理 ME9/MED9-->选择【DME-CAS 调整】菜单,按照设备提示进行操作。

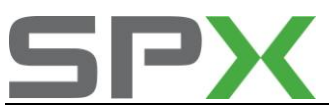

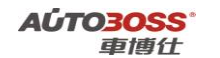

| 引擎管理 ME9/MED9   欧洲车\宝马 | \V7.7\7 系列\E65/E66/E67/E |
|------------------------|--------------------------|
| DME-CAS 调整             |                          |
| 倉連調 <del>整</del>       |                          |
| 清除自适应值                 | 上一與                      |
| 自学习电子气门限制位置            |                          |
| 一氧化碳调节                 | 1                        |
|                        | 下一页                      |
|                        |                          |
|                        | 打印                       |
|                        |                          |
|                        | 3510                     |
|                        |                          |
|                        |                          |
|                        |                          |

**4.6** 关闭点火开关 **15** 秒,下次能顺利启动发动机,说明调整完成。如果匹配不成功请检查发动机和防盗系统的故障码记忆。

### 2. 电子气门限制位置自学习方法

#### 1. 注释

在如下情况下可以执行电子气门限制位置自学习功能

1.1 更换新的电子气门电机、电机位置传感器;

- 1.2 更换新的发动机控制单元;
- 1.3 拆装电子气门驱动机构;
- 1.4 系统长时间断电。

#### 2 设定条件:

2.1 发动机控制单元通讯正常;

2.2 存在电子气门系统位置自适应未存储的故障码。

3 适用车型**:** 

E65/E66 系列车型。

#### 4操作步骤:

4.1 打开点火开关,发动机停止运转;4.2 连接好车博仕诊断设备,并运行诊断程序;4.3 选择欧洲车-->宝马-->7 系列--> E65/E66 菜单;

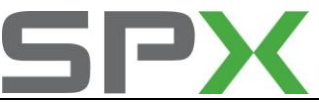

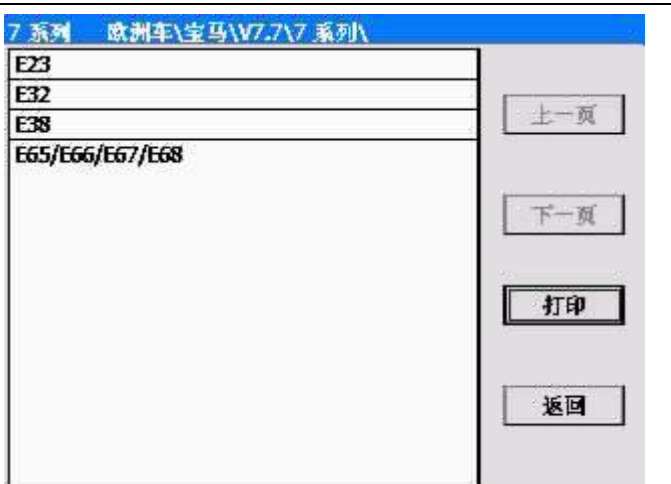

A**ÚTO<mark>3OSS</mark><sup>°</sup> 車博仕** 

4.4 选择-->保养功能菜单;

| E65/E66/E67/E68 | 欧洲车\宝马\V7.7\7 系列\E65/E66/E67/E68 |
|-----------------|----------------------------------|
| 快速检测            |                                  |
| 动力系统            |                                  |
| 底盘系统            | 上一與                              |
| 车身系统            |                                  |
| 像养功能            | 下一页                              |
|                 | <b>1</b> 1EP                     |
|                 | 返回                               |
|                 |                                  |

4.5 选择动力系统-->引擎管理 ME9/MED9-->选择【自学习电子气门限制位置】菜单,按照设备提示进行操作。

| 引擎管理 ME9/MED9    | 欧洲车\宝马\V7.7\7 系列\E65/E66/E67/ |
|------------------|-------------------------------|
| DME-CAS 调整       |                               |
| 倉速調 <del>整</del> |                               |
| 清除自适应值           | 上一與                           |
| 自学习电子气门限制包       | <b>T</b>                      |
| 一氧化碳调节           | 下一页                           |
|                  | 打印                            |
|                  | 返回                            |
|                  |                               |
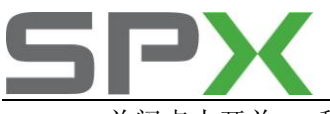

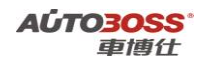

4.6 关闭点火开关 15 秒,然后再次打开,如果故障码不存在表明气门限制位置自学习完成。

# 三、自动变速箱系统

#### 1. 复位学习功能

1. 注释

## 在如下情况下可以执行复位学习功能

- 1.1 更换新的变速箱总成;
- 1.2 变速箱大修作业;
- 1.3 更换新的变速箱油;
- 1.4 更换变速箱控制单元。

#### 2 设定条件:

- 2.1 变速箱控制单元通讯正常。
- 3 适用车型:

E65/E66 系列车型。

4操作步骤:

4.1 打开点火开关,发动机停止运转;

- 4.2 连接好车博仕诊断设备,并运行诊断程序;
- 4.3 选择欧洲车-->宝马-->7 系列--> E65/E66 菜单;

| 7 系列 欧洲车\宝马\V7.7\7 系列\ | 2          |
|------------------------|------------|
| E23                    |            |
| E32                    |            |
| E38                    | 上一风        |
| E65/E66/E67/E68        | 下一页        |
|                        | <u>s</u> e |

4.4 选择-->保养功能菜单;

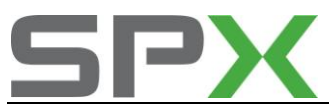

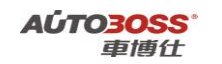

| E65/E66/E67/E68 | 欧洲车\宝马\V7.7\7 系列\E65/E66/E67/E68 |
|-----------------|----------------------------------|
| 快速检测            |                                  |
| 动力系统            |                                  |
| 底盡系统            | 上一风                              |
| 车身系统            |                                  |
| <b>保养功能</b>     | 下一页                              |
|                 | 返回                               |
|                 |                                  |

4.5 选择动力系统-->变速箱控制-->选择【复位学习功能】菜单,按照设备提示进行操作。

| EGS 变速箱控制 | 欧洲车\宝马\V7.7\7 系列\E | 65/E66/E67/E68\ |
|-----------|--------------------|-----------------|
| 复位学习功能    |                    | 上一页             |
|           |                    | 下一页             |
|           |                    | 打印              |
|           |                    | ٤D              |
|           |                    |                 |

4.6 关闭点火开关 15 秒,复位学习完成。

# 四、ABS/ASC/DSC 动态稳定控制系统

## 1. 方向盘角度零位学习方法

## 1. 注释

在如下情况下可以执行方向盘零位学习功能 1.1 更换新的方向盘角度传感器; 1.2 更换新的 ABS 控制单元;

1.3 拆装方向盘角度传感器和转向机构;

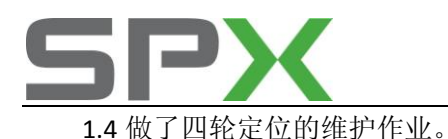

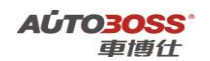

## 2 设定条件:

2.1 ABS 控制单元通讯正常;

2.2 车辆水平停放,前轮正直向前。

3 适用车型:

E65/E66 系列车型。

## 4操作步骤:

4.1 打开点火开关,发动机停止运转;

4.2 连接好车博仕诊断设备,并运行诊断程序;

4.3 选择欧洲车-->宝马-->7 系列--> E65/E66 菜单;

| / 系列 欧洲车\宝马\V7.7\7 系を | i۸  |
|-----------------------|-----|
| E23                   |     |
| E32                   |     |
| E38                   | 上一风 |
| E65/E66/E67/E68       |     |
|                       | 下一页 |
|                       | 打印  |
|                       | 返回  |

4.4 选择-->保养功能菜单;

| E65/E66/E67/E68 | 欧洲车\宝马\V7.7\7 系列\E65/E66/E67/E68 |
|-----------------|----------------------------------|
| 快速检测            |                                  |
| 动力系统            |                                  |
| 底盡系统            | 主一與                              |
| 车身系统            |                                  |
| 保养功能            | 下一页                              |
|                 | 和助                               |
|                 | 返回                               |
|                 |                                  |

**4.5** 选择底盘系统-->车轮防滑控制系统-->选择【方向盘角度调整】功能,按照设备提示进行操作。

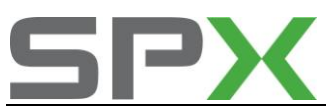

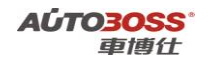

| 车轮防滑控制系统  | 欧洲车\宝马\V7.7\7 系列\E65/E66/E67/E6 |
|-----------|---------------------------------|
| 方向盘角度调整   |                                 |
| DSC 刹车液排放 |                                 |
| 混合检测剩车片   | 上一风                             |
|           | 下一頭                             |
|           | 打印                              |
|           | 返回                              |

4.6 关闭点火开关 15 秒,匹配完成。

## 2. 制动管路排气方法

## 1. 注释

# 在如下情况下可以执行制动管路排气功能

- 1.1 更换 ABS 阀体总成;
- 1.2 更换刹车管路;
- 1.3 液压管路维修作业。

#### 2 设定条件:

2.1 ABS ECU 中无故障码存储; 2.2 ABS ECU 供电电压大于 12.5V;

- 2.3 总泵刹车油量符合要求;
- 2.4 刹车灯开关信号良好。
- 3 适用车型:

E65/E66 系列车型。

## 4操作步骤:

4.1 打开点火开关,发动机停止运转;4.2 连接好车博仕诊断设备,并运行诊断程序;4.3 选择欧洲车-->宝马-->7 系列--> E65/E66 菜单;

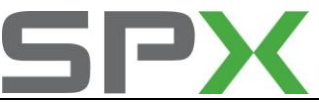

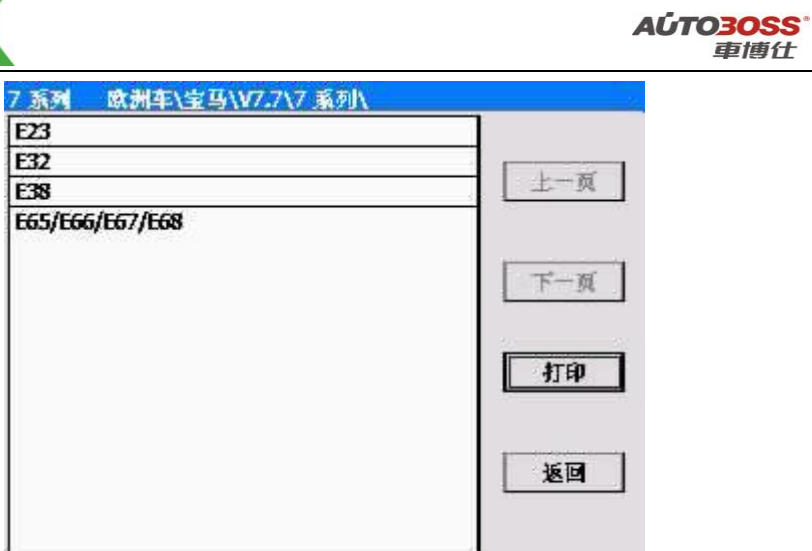

4.4 选择-->保养功能菜单;

| E65/E66/E67/E68 | 欧洲车\宝马\V7.7\7 系列\E65/E66/E67/E68 |
|-----------------|----------------------------------|
| 快速检测            |                                  |
| 动力系统            |                                  |
| 底盘系统            | 上一风                              |
| 车身系统            |                                  |
| 保养功能            | 下一页                              |
|                 | 和印                               |
|                 | 返回                               |
|                 |                                  |

**4.5** 选择底盘系统-->车轮防滑控制系统-->选择【方向盘角度调整】功能,按照设备提示进行操作。

| 车轮防滑控制系统  | 欧洲车\宝马\V7.7\7 系列\E65/E66/E67/E6 |
|-----------|---------------------------------|
| 方向盘角度调整   |                                 |
| DSC 刹车液排放 |                                 |
| 混合检测剩车片   | 上一风                             |
|           | 下一页                             |
|           | 打印                              |
|           | 返回                              |
|           |                                 |

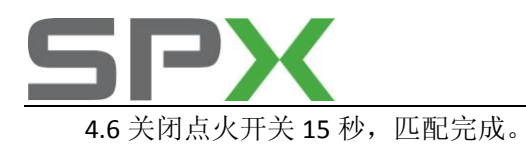

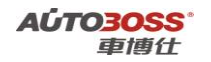

五、ARS 动态驱动系统

- 1. 传感器参数匹配方法
  - 1. 注释

## 在如下情况下可以执行传感器参数匹配功能

- 1.1 更换横向加速度传感器;
- 1.2 更换前桥压力传感器;
- 1.3 更换后桥压力控制单元;
- 1.4 拆装系统的液压管路。

#### 2 设定条件:

- 2.1 ARS 控制单元通讯正常;
- 2.2 车辆水平停放,前轮正直向前。
- 3 适用车型**:**

E65/E66 系列车型。

- 4操作步骤:
  - 4.1 打开点火开关,发动机停止运转;
  - 4.2 连接好车博仕诊断设备,并运行诊断程序;
  - 4.3 选择欧洲车-->宝马-->7 系列--> E65/E66 菜单;

| 7 系列 欧洲车\宝马\\7.7\7 | 系列\  |
|--------------------|------|
| E23                |      |
| E32                |      |
| E38                | 上一风  |
| E65/E66/E67/E68    |      |
|                    | 下一页  |
|                    | 41tb |
|                    | 返回   |
|                    |      |

4.4 选择-->保养功能菜单;

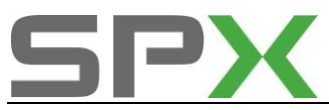

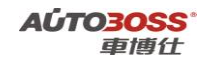

| E65/E66/E67/E68 | 欧洲车\宝马\V7.7\7 系列\E65/E66/E67/E68 |
|-----------------|----------------------------------|
| 快速检测            |                                  |
| 动力系统            |                                  |
| 底盡系统            | 上一风                              |
| 车身系统            |                                  |
| <b>像养功能</b>     | 下一页<br>打印                        |
|                 | 返回                               |
|                 |                                  |

4.5 选择底盘系统-->动态驱动系统-->选择【开始启动】功能,按照设备提示进行操作。

| 动态驱动系统  | 欧洲车\宝马\V7.7\7 | 7 系列\E65/E66/E67/E68\保 |
|---------|---------------|------------------------|
| 开始启动    |               |                        |
| 自学习传感器( | 5             | 上一页                    |
|         |               | 下一页                    |
|         |               | 打印                     |
|         |               | 返回                     |
|         |               |                        |

4.6 关闭点火开关 15 秒,匹配完成。

六、自动恒温空调系统

1. 空调压缩机磨合保护功能

## 1. 注释

在如下情况下可以执行空调压缩机磨合保护功能 1.1 更换新的空调压缩机; 1.2 更换新的空调面板控制单元; 1.3 空调系统重新填充制冷剂。

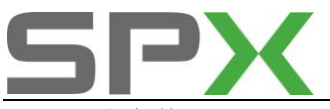

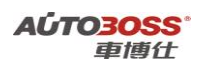

## 2 设定条件:

- 2.1 空调控制单元通讯正常;
- 2.2 空调系统不存在机械和制冷剂充填量(过多/过少)的故障。
- 3 适用车型:

E65/E66 系列车型。

## 4操作步骤:

4.1 打开点火开关,发动机怠速运转,空调开关 ON;

4.2 连接好车博仕诊断设备,并运行诊断程序;

4.3 选择欧洲车-->宝马-->7 系列--> E65/E66 菜单;

|     | (列) 欧洲车\宝马\\7.7\7 系列\ |
|-----|-----------------------|
|     | 3                     |
|     | 2                     |
| 上一风 | 8                     |
|     | 5/E66/E67/E68         |
|     |                       |
| 下一與 |                       |
|     |                       |
| 打印  |                       |
|     |                       |
|     |                       |
| 返回  |                       |
|     |                       |
|     |                       |

4.4 选择-->保养功能菜单;

| E65/E66/E67/E68 | 軟洲车\宝马\V7.7\7 系列\E65/E66/E67/E68 |
|-----------------|----------------------------------|
| 快速检测            |                                  |
| 动力系统            |                                  |
| 底盡系统            | 主一與                              |
| 车身系统            |                                  |
| 保养功能            | 下一页                              |
|                 | 打印                               |
|                 | 返回                               |
|                 |                                  |

**4.5** 选择车身系统-->自动恒温空调-->选择【空调压缩机磨合保护】功能,按照设备提示进行操作。

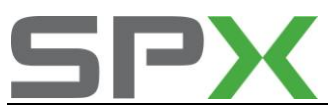

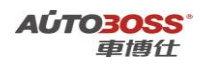

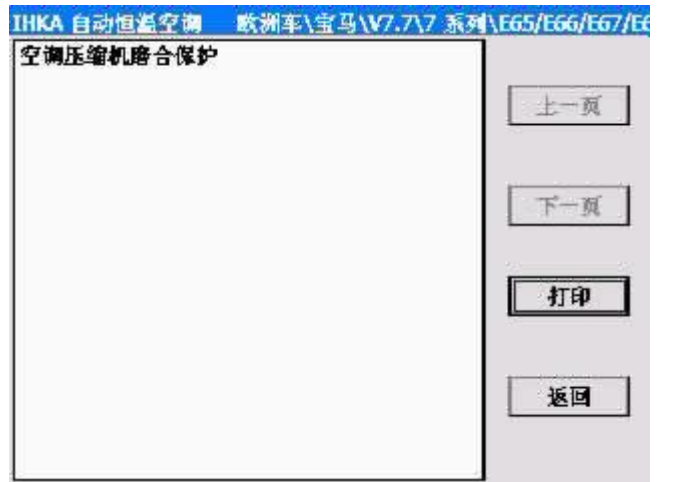

4.6 关闭点火开关 15 秒,匹配完成。

# 七、车钥匙记忆功能

## 1. 匹配车钥匙记忆

#### 1. 注释

#### 在如下情况下可以执行车钥匙记忆功能匹配

1.1 如设置中央门锁的自动上锁方式;1.2 如设置车外照明的控制时间等。

2 设定条件:

- 2.1 钥匙正常。
- 3 适用车型**:**

E65/E66 系列车型。

4操作步骤:

4.1 打开点火开关,发动机关闭;4.2 连接好车博仕诊断设备,并运行诊断程序;

4.3 选择欧洲车-->宝马-->7 系列--> E65/E66 菜单;

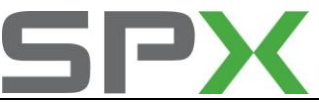

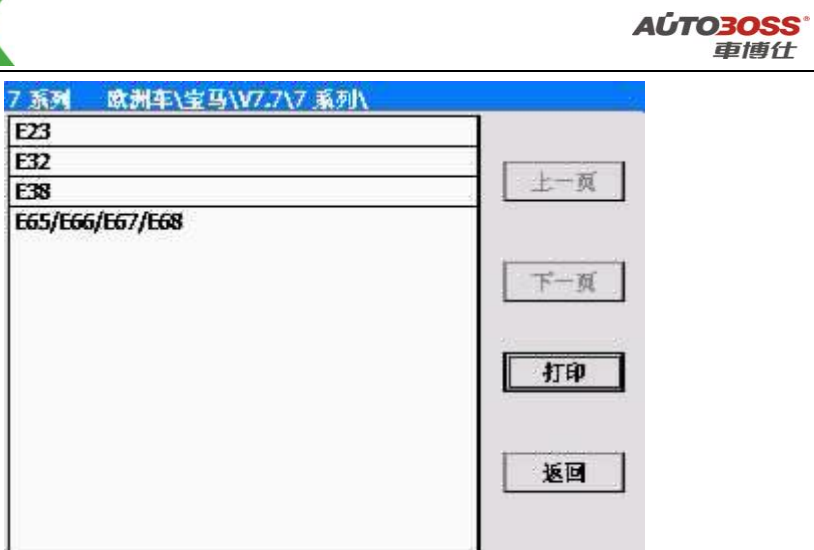

4.4 选择-->保养功能菜单;

| E65/E66/E67/E68 | 欧洲车\宝马\V7.7\7 系列\E65/E66/E67/E68 |
|-----------------|----------------------------------|
| 快速检测            |                                  |
| 动力系统            |                                  |
| 底盘系统            | 上一风                              |
| 车身系统            |                                  |
| 保养功能            | 下一页                              |
|                 | 11th                             |
|                 | 返回                               |
|                 |                                  |

**4.5** 选择车钥匙记忆功能,选择相应的功能菜单,如选择【中央门锁】菜单,按照设备提示进行操作;

| 车钥匙记忆 欧洲车\宝马\V7.7\ | 7 系列\E65/E66/E67/E68\保养 |
|--------------------|-------------------------|
| 防盗报警系统             |                         |
| 中央门锁               |                         |
| 车外照明               | 上一與                     |
| 车内照明               |                         |
| 车窗和天窗              |                         |
| 加热/空调/通风           | 下一页                     |
| 停车距离控制             |                         |
| 座椅/后视镜记忆           |                         |
| 可收起方向盘             | 41.eb                   |
|                    | 返回                      |
|                    |                         |

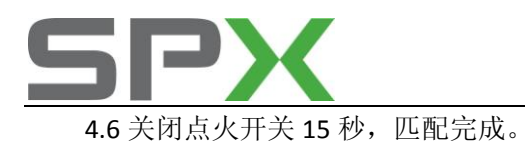

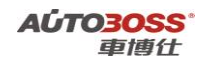

八、电动车窗系统

## 1. 电动车窗初始化

## 1. 注释

## 在如下情况下可以执行电动车窗初始化功能

**1.1**系统长时间断电,车窗失去自动升降功能; **1.2**拆装电动车窗的附件。

#### 2 设定条件:

- 2.1 电动车窗不存在机械的故障;
- 2.2 关闭所有的车门;
- 1.3 电瓶电压不能低于 12.5 伏。
- 3 适用车型:

E65/E66 系列车型。

#### 4操作步骤:

4.1 打开点火开关,发动机关闭;

- 4.2 连接好车博仕诊断设备,并运行诊断程序;
- 4.3 选择欧洲车-->宝马-->7 系列--> E65/E66 菜单;

| 马\\77.7\7 系列\ | 7 系列 欧洲车\宝马\    |
|---------------|-----------------|
|               | E23             |
|               | E32             |
| 上一风           | E38             |
| 下一页           | E65/E66/E67/E68 |
| 返回            |                 |
| Ľ             |                 |

4.4 选择-->保养功能菜单;

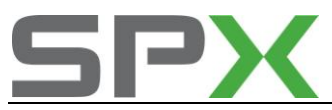

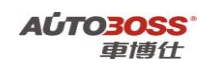

| 欧洲车\宝马\V7.7\7 系列\E65/E66/E67/E | 68                             |
|--------------------------------|--------------------------------|
|                                |                                |
|                                | 1                              |
| 上一风                            | 1                              |
|                                |                                |
| 下一页                            | ]                              |
| 返回                             | ]                              |
|                                | 数洲车\宝马\V7.7\7 系列\E65/E66/E67/E |

4.5 选择初始化电动车窗菜单,如选择【驾驶员车门】菜单,按照设备提示进行操作;

| 初始化电动车窗 欧洲车\ | <b>釜马\V7.7\7 系列\E65/E66/E67/E68</b> ∖ |
|--------------|---------------------------------------|
| 驾驶员车门        |                                       |
| 乘客车门         |                                       |
| 驾驶员侧后车窗      | 上一與                                   |
| 副驾驶侧后车窗      | 下一页                                   |
|              | 打印                                    |
|              | 160<br>160                            |
|              |                                       |

4.6 关闭点火开关 15 秒,匹配完成。

九、轮胎压力监控

1.轮胎压力复位方法

1. 注释

**在如下情况必须对轮胎压力进行复位** 1.1 更换轮胎; 1.2 轮胎重新充气。

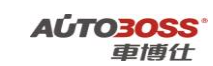

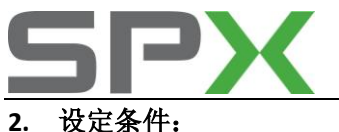

2.1 轮胎气压符合标准。

#### 3. 操作步骤:

3.1 打开点火开关,发动机停止运转;
3.2 旋转控制器,使显示器进入"设置"菜单;
3.3 按下控制器,进入"设置"菜单,显示器显示一系列设置项目;
3.4 旋转控制器,选择"EXTRA"(其它设置)菜单,按一下控制器确认;
3.5 选择"RDC"菜单项后,再按一下控制器确认,完成轮胎压力初始化。

# X 系列 E53 车型的特殊功能操作说明

一、汽油发动机系统

1. 清除自适应值

1. 注释

在如下情况下可以执行清除自适应值功能

1.1 清洗节气门体;

1.2 清洗燃油管路、喷嘴;

1.3 清理积碳;

1.4 发动机大修作业。

2 设定条件:

2.1 发动机控制单元通讯正常。

3 适用车型:

E53 系列车型。

4操作步骤:

4.1 打开点火开关,发动机停止运转;4.2 连接好车博仕诊断设备,并运行诊断程序;4.3 选择欧洲车-->宝马-->X 系列--> E53 菜单;

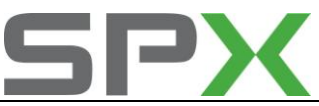

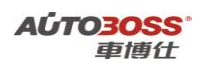

| X 系列   | 欧洲车\宝马\V7.7\X 系列\ | 2    |
|--------|-------------------|------|
| X3-EB3 |                   |      |
| XS-E53 |                   |      |
| XS-E70 |                   | 上一风  |
| X6-E71 |                   | 下一页  |
|        |                   | 11EP |
|        |                   | 返回   |
|        |                   |      |

4.4 选择-->保养功能菜单;

| 欧洲车\宝马\V7.7\X 系列\X | (5-E53)               |
|--------------------|-----------------------|
|                    |                       |
|                    |                       |
|                    | 主一與                   |
|                    |                       |
|                    | 下一页                   |
|                    | 打印                    |
|                    | 返回                    |
|                    | _ 欧洲车\宝马\\/7.7\X 系列\> |

4.5选择动力系统-->发动机系统-->选择【清除自适应值】功能,按照设备提示进行操作。

| 重设适应值 欧洲车\宝马\V7.7\X 系列\X5-E53                        | \保养功能\动力    |
|------------------------------------------------------|-------------|
| 1.复位所有自适应值<br>2.复位自适应值关于发动机-驱动节气门阀节气<br>门值(仅M52 发动机) | 上一页         |
|                                                      | 下一页         |
|                                                      | <b>H</b> IB |
|                                                      | 返回          |

4.6 关闭点火开关 15 秒,保存匹配值。

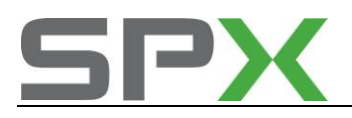

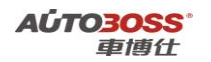

二、自动变速箱系统

## 1. 复位学习功能

1. 注释

#### 在如下情况下可以执行复位学习功能

- 1.1 更换新的变速箱总成;
- 1.2 变速箱大修作业;
- 1.3 更换新的变速箱油;
- 1.4 更换变速箱控制单元。

## 2 设定条件:

- 2.1 变速箱控制单元通讯正常。
- 3 适用车型:
- E53 系列车型。
- 4操作步骤:
  - 4.1 打开点火开关,发动机停止运转;
  - 4.2 连接好车博仕诊断设备,并运行诊断程序;
  - 4.3 选择欧洲车-->宝马-->X 系列--> E53 菜单;

| ×系列    | 欧洲车\宝马\V | 7.7\X 系列\ |
|--------|----------|-----------|
| X3-EB3 |          |           |
| X5-E53 |          |           |
| X5-E70 |          | 上一與       |
| X6-E71 |          | 下一页       |
|        |          | <b>打印</b> |
|        |          | 返回        |
|        |          |           |

4.4 选择-->保养功能菜单;

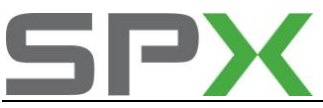

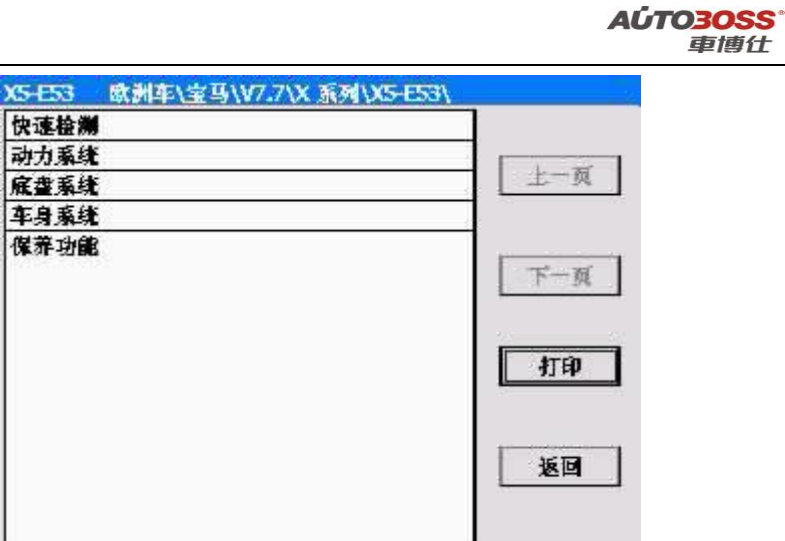

4.5 选择动力系统-->变速箱控制-->选择【清除自适应值】菜单,按照设备提示进行操作。

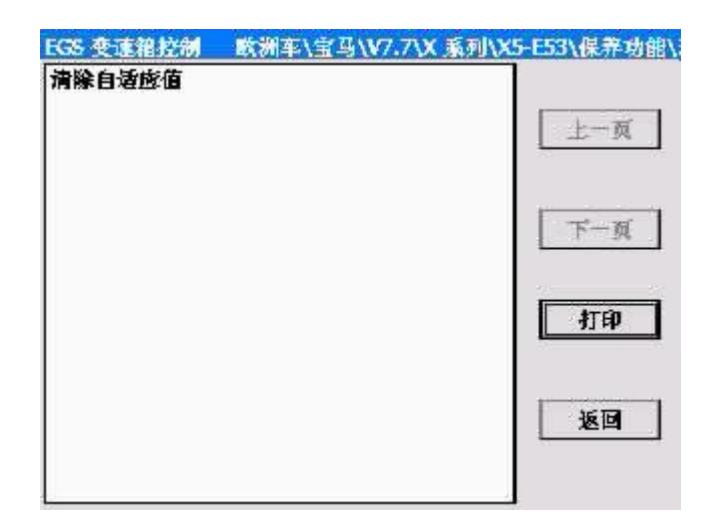

4.6 关闭点火开关 15 秒,复位学习完成。

# 三、ABS/ASC/DSC 动态稳定控制系统

## 1. 方向盘角度零位学习方法

## 1. 注释

# 在如下情况下可以执行方向盘零位学习功能

1.1 更换新的方向盘角度传感器;

- 1.2 更换新的 ABS 控制单元;
- 1.3 拆装方向盘角度传感器和转向机构;

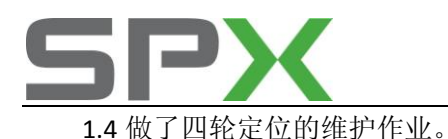

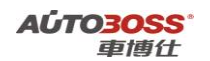

2 设定条件:

1.1 ABS 控制单元通讯正常;

1.2 车辆水平停放,前轮正直向前。

3 适用车型:

E53 系列车型。

## 4操作步骤:

4.1 打开点火开关,发动机停止运转;

- 4.2 连接好车博仕诊断设备,并运行诊断程序;
- 4.3 选择欧洲车-->宝马-->X 系列--> E53 菜单;

| 上一风  |
|------|
| 下一页  |
| - 打印 |
| 返回   |
|      |

4.4 选择-->保养功能菜单;

| X .51991 (AD-CDD) |
|-------------------|
|                   |
|                   |
| 上一风               |
|                   |
| 下一页               |
| 打印                |
| 返回                |
|                   |

**4.5** 选择底盘系统-->车轮防滑控制系统-->选择【方向盘角度调整】功能,按照设备提示进行操作。

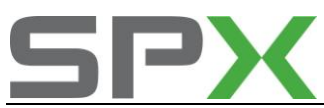

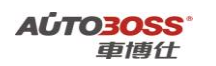

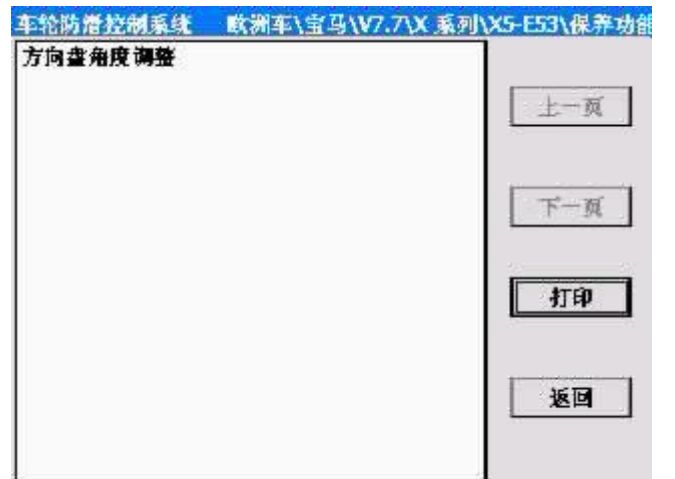

4.6 关闭点火开关 15 秒,匹配完成。

# 四、仪表板系统

## 1. 发动机机油保养灯归零方法

## 1. 注释

## 在如下情况下可以执行机油保养灯归零功能

- 1.1 更换新的机油;
- 1.2 机油保养提示灯点亮;
- 1.3 更换新的仪表板。

## 2 设定条件:

2.1 仪表板控制单元通讯正常。

3 适用车型:

E53 系列车型。

## 4操作步骤:

4.1 打开点火开关,发动机停止运转;4.2 连接好车博仕诊断设备,并运行诊断程序;4.3 选择欧洲车-->宝马-->X 系列--> E53 菜单;

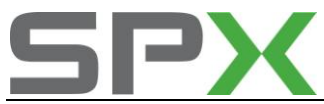

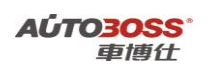

| (系列    | 歐洲车\宝马\V7.7\X 系列\ |     |
|--------|-------------------|-----|
| X3-EB3 |                   |     |
| X5-E53 |                   |     |
| X5-E70 |                   | 上一风 |
| X6-E71 |                   | 下一页 |
|        |                   | 打印  |
|        |                   | 返回  |
|        |                   |     |

4.4 选择-->保养功能菜单;

| X5-E53 | 欧洲车\宝马\V7.7\X) | 系列\X5-E53\ |
|--------|----------------|------------|
| 快速检测   |                |            |
| 动力系统   |                |            |
| 底盘系纬   |                | 上一风        |
| 车身系纬   |                |            |
| 保养功量   | I              | 下一页        |
|        |                | - ITEP     |
|        |                | 返回         |

4.5 选择车身系统-->仪表板-->复位服务间隔指示器菜单;

| 仪表板<br>复位服4 | <br>V7.7\X 系列\X5-E53\保养功能\车身系线 |
|-------------|--------------------------------|
|             | 上一页                            |
|             | 下一页                            |
|             | 打印                             |
|             | 160                            |
|             |                                |

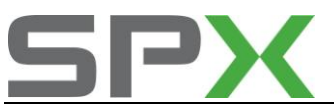

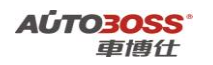

4.6 选择自动诊断-->选择相应的菜单,如【换油服务】功能,按照设备提示进行操作。

| 爆养灯归零服务 欧洲车\宝马\V7.7\X 系列 | 列\X5-E53\保养功能\ |
|--------------------------|----------------|
| 1. 换油服务                  |                |
| 2. 检查服务                  |                |
| 3. 时间间隔胀务                | 上一风            |
| 4. 显示服务间隔状态              | 下一页            |
|                          | 打印             |
|                          | 返回             |
|                          |                |

4.7 关闭点火开关 15 秒,匹配完成。

# X 系列 E70 车型的特殊功能操作说明

## 一、维护保养系统

1. CBS 复位方法

## 1. 注释

#### 在如下情况下可以执行 CBS 复位功能

- 1.1 更换新的发动机机油;
- 1.2 微尘过滤器维护到期;
- 1.3 前部制动摩擦片维护到期;
- 1.4 后部制动摩擦片维护到期;
- 1.5 火花塞维护到期;
- 1.6 制动液维护到期;
- 1.7 车辆检查维护到期;
- 1.8 车辆保养维护到期;
- 1.9 废气排放保养维护到期。

**2 设定条件:** 2.1 全车控制单元通讯正常。

3 适用车型:

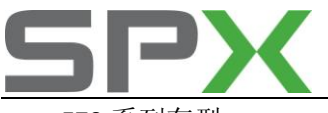

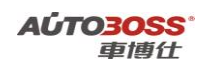

E70 系列车型。

#### 4操作步骤:

4.1 打开点火开关,发动机停止运转;4.2 连接好车博仕诊断设备,并运行诊断程序;4.3 选择欧洲车-->宝马-->X 系列--> E70 菜单;

| X系列    | 歐洲车\宝马 | \V7.7\X 系列\ | 2    |
|--------|--------|-------------|------|
| X3-EB3 |        |             |      |
| X5-E53 |        |             |      |
| X5-E70 |        |             | 上一與  |
| X6-E71 |        |             | 下一页  |
|        |        |             | 41ED |
|        |        |             | 返回   |
|        |        |             |      |

4.4 选择-->保养功能菜单;

| (S-E70 | 欧洲车\宝马\V | .7\X 系列\X5-E70\ |
|--------|----------|-----------------|
| 快速检测   |          |                 |
| 动力系统   | 6        |                 |
| 底盘系线   | 6        | 上一风             |
| 车身系线   | É.       |                 |
| 保养功能   | 1        | 下一页             |
|        |          | 打印              |
|        |          | 返回              |

4.5 选择维护保养菜单-->CBS 复位服务菜单;进入系统后选择相应的菜单,如【发动机机油】 功能,按照设备提示进行操作。

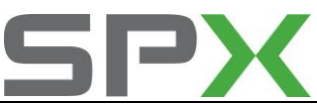

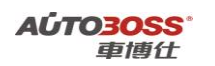

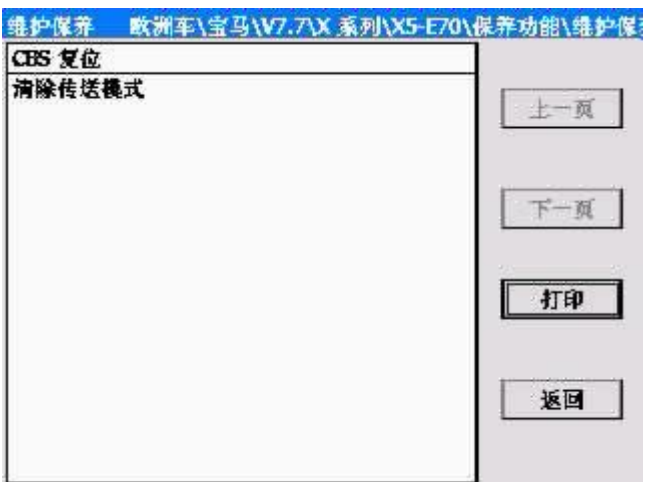

4.6 关闭点火开关 15 秒,匹配完成。

# 二、ABS/ASC/DSC 动态稳定控制系统

1. 方向盘角度零位学习方法

## 1. 注释

# **在如下情况下可以执行方向盘零位学习功能** 1.1 更换新的方向盘角度传感器; 1.2 更换新的 ABS 控制单元;

- 1.3 拆装方向盘角度传感器和转向机构;
- 1.4 做了四轮定位的维护作业。

## 2 设定条件:

# 2.1 ABS 控制单元通讯正常; 2.2 车辆水平停放,前轮正直向前。 3 适用车型: E70 系列车型。

#### 4操作步骤:

4.1 打开点火开关,发动机停止运转;4.2 连接好车博仕诊断设备,并运行诊断程序;4.3 选择欧洲车-->宝马-->X 系列--> E70 菜单;

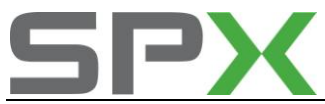

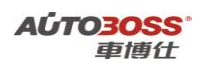

| (系列    | 欧洲车\宝马\₩ | 7.7\X 系列\ |
|--------|----------|-----------|
| X3-EB3 |          |           |
| X5-E53 |          |           |
| X5-E70 |          | LI-A      |
| X6-E71 |          | 下一页       |
|        |          | 打印        |
|        |          | 返回        |
|        |          |           |

4.4 选择-->保养功能菜单;

| (S-E70 | 欧洲车\宝马\ | 77.7\X 系列\X5-E70\ |
|--------|---------|-------------------|
| 快速检测   | 1       |                   |
| 动力系统   |         |                   |
| 底盘系线   |         | 上土一與              |
| 车身系线   | 1       |                   |
| 保养功能   | 1       | 下一页               |
|        |         | 打印                |
|        |         | 返回                |

**4.5** 选择底盘系统-->车轮防滑控制系统-->选择【方向盘角度调整】功能,按照设备提示进行操作。

| 车轮防滑控制系统<br>方向查角度调整 | 欧洲车\宝马\V7.7\X 系列\X5-E70\保养功能 |
|---------------------|------------------------------|
|                     | 上一页                          |
|                     | 下一页                          |
|                     | 打印                           |
|                     | 返回                           |
|                     |                              |

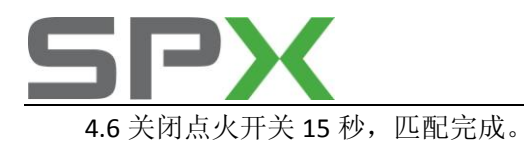

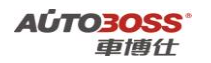

# 奔驰车系

# 1.机油保养灯归零的方法

- 1、连接检测设备(点火开关打开,发动机 0FF);
- 2、选择奔驰车系-服务与保养-换机油-选择车的系列和相应的底盘号(VIN的第4<sup>6</sup>位,如 WDB220165……,底盘号是220);
- 3、选择车型的出产时间;
- 4、选择油品类型(中国地区一般选择的油品为页码 229.1);
- 5、关闭点火开关,下次启动时保养提示不再出现表示保养完成。

# 2.W221 机油保养灯保养间隔设定方法

- 1、连接检测设备(点火开关打开,发动机 0FF);
- 2、选择奔驰车系-轿车-S-CLASS-选择底盘号 221;
- 3、选择轿车-汽油发动机-左方向-221.056 S 350 车型;
- 4、选择控制单元-信息和通讯-ASSYST 主动保养系统(诊断 CAN 总线);
- 5、选择控制单元适配-ASSYST 主动保养系统设置;
- 6、选择国家规格参数: 1.0-通过'增大'或'减少'功能键进行调整,如果 7200KM 做保养时参 数调整为 0.42。8000KM 做保养时参数调整为 0.45,选择确定;
- 7、关闭点火开关,设定完成(下次的保养间隔可以通过仪表的多功能显示区显示出来)。

# 3.W211 车载电视机激活方法

- 1、连接检测设备(点火开关打开,发动机 0FF);
- 2、选择奔驰车系-服务与保养-收音机/电视机/DVD 影碟机设定;
- 3、选择奔驰-16连接器;
- 4、按提示进行操作;
- 5、关闭点火开关,下次驾驶车辆时也可以看电视和 DVD。

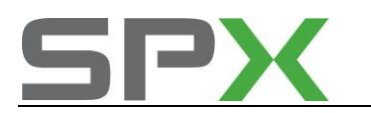

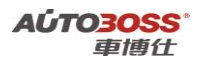

# 4.奔驰保养灯归零手工方法

#### 奔驰 C 级(W203)、E 级(W210)和 S 级(W220)轿车保养灯归零方法如下:

1、将点火开关 ON, 发动机 OFF;

2、重复按下归零按钮,直至行驶里程数出现在转速表的液晶显示器上为止。

3、重复按下多功能转向盘上的按钮,直至里程表上出现一个扳手归零符号和到下一次的维护距离 符号为止。

4、按下多功能转向盘上的按钮 A 约 3 秒,直至里程表显示器上显示 "DOY YOU WANT TO RESET THE SERVICE INTERNAL? CONFIRM BY PRESSING THE R BUTTON"为止。

5、在5秒内按下按钮,直至新的维护间隔出现在里程表显示器上为止。 放松按钮,关闭点火开关。

#### ₩140 奔驰保养灯归零手工方法

- 1、将点火开关 ON 位置;
- 2、按仪表板左边按键按2次;.
- 3、再将点火开关置于 OFF 位置;
- 4、按住右边按键不放,等听到仪表里发出一声响声后松开即可。

#### W221 奔驰保养灯归零手工方法

1、将点火开关置于第一档;

2、同时压下并保持多功能方向盘上的"OK"按钮(S110s6)和右侧电话"接听/结束"按钮约5
 秒,此时仪表显示"Vehicle data Roller test ASSYSTPlus workshop";

3、选择"ASSYSTPlus workshop",并按下"OK"(S110s6)按钮确认;

4、通过按下"前进/后退"按钮(S110s1)选择"Service Performed"(或 Service done"), 并按下"OK"按钮(S110s6)确认。

5、通过按下"前进/后退",按钮(S110s1)选择"Due Service"或"Other Services",并 按下"OK"按钮(S110s6)确认。说明:若全部预期维修项目已完成,则选择"Due Service", 否则,若个别项目未完成,则选择"Other Services"。

6、如果之前选择了"Other Services"(或"Further service"),则增加附加的维修项目到 当前维修菜单。

7、通过按下"前进/后退"按钮(S110s1)选择, "Complete(Full)Service"或"Individual (single)Service Selection",并按下"OK"按钮(S110s6)确认。说明: 若全部预期维修项目 己完成,则选择"Complete(full)Service",否则,若个别项目未完成,则选择

"Individual(single)Service Selection" .

8、压下"回退"和 SBS 关闭按钮 (S110s4),回到主菜单。

9、将点火开关置于"OFF"位置,设置完成。

#### WI29 和 W163 保养灯归零手工方法

- 1、点火开关开到第一档;
- 2、按下归零键;
- 3、点火开关开到第二档;
- 4、10秒后听到一声信号响声并显示 7500 英里(12000 公里);
- 5、释放归零键,设定完成。

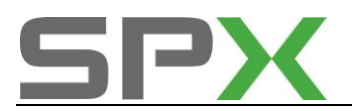

#### W202 和 W210 保养灯归零手工方法

奔驰新 C 系列(202)及 E 系列(210) 仪表板,在定期保养里程数到时,会出现一支<扳手>的符号,则可依以下程序进行归零。

1、将点火开关 KEY-ON, 然后如下按键(仪表左侧边上+一键低面的键)2次, 再将点火开关 KEY-OFF。

2、按键不要放,然后将点火开关 KEY-0N,等待会听到 B声,然后放开按键即可。

#### W164 保养灯归零手工方法

机油保养归零

- 1、将点火开关转至第一段
- 2、快速压仪表上方R键三次,此时会出现电瓶电压(注:美规车必须关上车门)
- 3、压放方向盘上,下按钮,使仪表出现 service menu 字样
- 4、压放方向盘+ / 一钮选取 " comfirmation"
- 5、压D键确认,再选 " complete service"
- 6、压D键确认, 仪表出现 " service comfirmed"
- 7、压C键, 使仪表回到 " service menu"主选单
- 8、压放方向盘+ / 一选取 " special work" or "additional work"
- 9、压D键确认
- 10、压放方向盘+ / 一键选取 " service 13"
- 11、压D键确认
- 12、压放方向盘+/一键选取机油等级
- 13、压D键确认仪表出现 "Item comfirmed"
- 14、压放C键使仪表回到 "service menu"
- 15、压放C键直到仪表出现总里程
- 16、点火开关转至 off,设定完成。

奔驰 140、129、124、202 等车系的防盗遥控系统均具有自我诊断故障功能,并且须要做防盗电脑与遥控器之间的重新设定,而每部车辆一次可复制最多八组遥控器。

# 5.奔驰红外线遥控器同步设定程序

- 1、将点火开关 KEY-OFF,关闭所有窗户及车门。
- 2、按下遥控器按键2秒后放开。
- 3、在 30 秒内用原车锁匙,将车门锁锁上和开锁。
- 4、按一次遥控器按键即可。

## 6.奔驰红外线遥控器复制程序

1、将车门关上,插锁匙到点火开关在 OFF 位置。

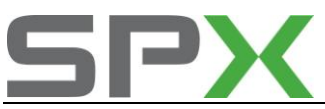

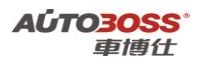

2、按一次原车遥控器按键 2 秒后放开,再按新的遥控器按键 2 秒,然后将点火开关 KEY-ON,再 KEY-OFF,按着再按新的遥控器一次即完成复制。 3、每一部车可最多复制 8 个遥控器。

奔驰红外线控制系统与电动窗设定必须共同设定,如果按遥控按键持续1秒以上,未关上的窗户 应会自动关闭,如果没有关上必须进行功能测试或设定。

# 7.ESM-电子换档模块的更换

W220 奔驰的 ESM 模块的更换(必须是全新的,首次使用),如果不做初始化功能,换档杆是不能操作的。具体操作方法如下:

- 1、 安装新的 ESM 模块(必须是全新的,首次使用),不能使用旧的。
- 2、打开点火开关,连接检测设备,
- 3、选择220底盘-选择汽油发动机-选择方向盘的类型-选择车型(如220.165.S320);
- 4、选择控制单元-驾驶-ESM-电子换档模块
- 5、选择初始设置功能-阅读提示后按确定键,再根据提示进行操作就自动完成匹配。
- 6、关闭点火15秒,下次打开点火开关后,换档杆能由P档切换到R档再到P档就表示匹配成功。

# 8.ESP-电子稳定程序的道路测试学习方法

如果更换组件 B24/15(旋转速度和横向加速度传感器)或进行不正确的道路测试学习, 仪表的 ABS 故障指示灯亮起, 故障码为 C1210, 处理方法必须重新执行道路测试设定。

- 1、点火开关 ON,发动机 OFF;
- 2、连接检测设备进入 ESP 系统;
- 3、选择控制单元适配功能;
- 4、执行道路测试功能;
- 5、阅读测试要求后选择"是"按钮;
- 6、方向盘在正前方位置;
- 7、阅读测试顺序,点击确定键激活测试程序;
- 8、关闭点火开关,取下测试设备;
- 9、起动发动机;

10、按下 ESP 关闭开关,将 ESP 打开,将车辆行驶于 10km / h 以上,在行驶中压下 "ESP 0FF 开 关" 15s 以上;

- 11、此时仪表板上之 ESP 指示灯会亮起,或 ESP/ BAS 指示灯熄灭;
- 12、大于10km/h速度行驶,行驶50米后,将车辆向右或向左转向(不能超过360度);
- 13、ABS 指示灯及 ESP 指示灯会熄灭,表示道路测试成功,否则再重复道路测试学习。

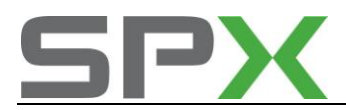

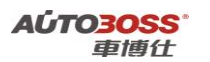

# 9.SBC-伺服制动控制停用和激活 SBC 的方法

W211,W219 等奔驰的制动系统从 2004 年都使用了 SBC 系统的新技术,取消了普通的真空助力器。 由于是新的技术应用,对日常的维护保养也有了新的要求。如果要更换制动片,制动卡钳,制动 盘等组件,那就必须要停用 SBC 的系统,否则,蓄压器会释放压力,引起制动系统组件损坏和人 员的伤害。

如 E320 更换制动片,具体操作如下:

- 1、连接检测设备,点火开关 ON,发动机 OFF;
- 2、选择 E-CLASS-211 底盘-选择汽油发动机-选择方向盘的类型-选择车型(如 211.065.E320)
- 3、选择控制单元-底盘-SBC-伺服制动控制;
- 4、选择停用系统 SBC,阅读安全提示和测试顺序,按提示进行操作。如果提示实际值正确后就可 以拆装制动片;
- 5、安装新的制动片后,要激活 SBC 系统,否则,制动系统失效。
- 6、选择激活系统 SBC,阅读安全提示和测试顺序,按提示进行操作。如果四个车轮的压力都显示 为 50BAR 以上,表示 SBC 激活成功。
- 7、关闭点火开关,下次启动发动机,检查制动系统是否良好。

## 10.Airmatic-空气悬挂的水平校准方法

在下列情况下,需要进行水平位置的校准:

- 1、更换水平传感器;
- 2、更换控制单元;
- 3、车辆校准错误。

此时要求将汽车置于相关的底盘测量设备上,使用倾斜度测量仪测试车辆水平度,如果没有 专用的倾斜度测量仪,也可将汽车置于水平地面使用精度为1mm的卷尺进行测量。

操作方法如下:

1、选择控制单元-底盘-SUSPENSION-悬架系统-"控制单元适配-水平校准;

2、阅读操作提示信息,操作相应的功能键用于调整车身的高度,每点击一次车身相对应位置 下降或上升 0.5/2 毫米,调节中要保证三个高度传感器的值在 2-3V 之间;

3、使用车型的前轴和后轴倾角推荐值(一般选择 S 系列选择 5.1 和-1.5 两个值)后,点击确 定键,则进入要求输入该值的界面,在实际输入时会询问 4 个输入值:前左、前右、后左、 后右,为了保持汽车处于水平状态,前 2 个值(即前左和前右)必须相同(S 系列为 5.1、5.1), 后 2 个值(即后左和后右)也必须相同(S 系列为-1.5、-1.5)。

4、核定输入数据正确后,执行水平校准功能,提示角度调整值已经成功传送到控制单元,表示水平校准成功。

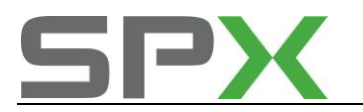

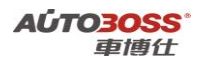

# 11.TPC 轮胎胎压设定手工方法

轮胎气压监控系统 TPC , 全称为"Tire pressuer check"。如果轮胎压力不足或轮胎换位维修后, 轮胎气压监控系统需要重新激活(Activation ), 控制单元为每个轮胎存储新的轮胎压力数值。 激活过程如下:

- 1、车子静止,轮胎气压符合规定要求;
- 2、点火开关打开,发动机 OFF;
- 3、使用方向盘上的按钮直到 Omph 显示;
- 4、按方向盘上的"上""下"按钮,直到显示轮胎气压;
- 5、按下仪表板左方的归零按钮(Alrl);
- 6、按下方向盘上的"+"按钮进入下一个菜单。
- 7、仪表提示激活后需要驾驶一段距离约10多分钟后轮胎警告灯会自动熄灭。

# 12.空调系统制冷剂监控的匹配方法

奔驰的空调系统通过监控制冷剂的压力和温度来判断空调压缩机是否存在打滑和发卡现象。如果 空调系统出现故障码为制冷剂不足,但事实上是不存在的,执行清除故障码后空调系统又恢复正 常。那么你可以关闭制冷剂监控的功能来排除以上的现象。

如 S320,具体操作如下:

- 1、连接检测设备。
- 2、打开点火开关,发动机 OFF,
- 3、选择220底盘-选择汽油发动机-选择方向盘的类型-选择车型(如220.165.S320);
- 4、选择控制单元-车身-EIS-电子点火开关(不带无匙启动 DAS 3);
- 5、选择控制单元适配-如果有必要,读取编码并进行修改-所有编码;
- 6、选择冷却液液位检查项目,选择未激活后按确定后,保存当前值后完成匹配。

# 13.自动尾箱的的匹配方法

部分奔驰的自动尾箱打开和关闭都是自动的,如果车辆长时间断电或尾箱在使用的过程中出现运动阻力过大后,尾箱就只能打开 45 度,不能全开 90 度。存在以上的现象时,就必须要重新激活。

如 S600,具体操作如下:

- 1、连接检测设备。
- 2、打开点火开关,发动机 OFF,
- 3、选择220底盘-选择汽油发动机-选择方向盘的类型-选择车型(如220.178.S600);

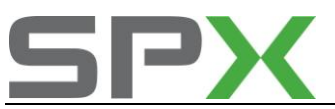

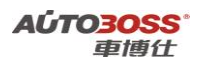

- 4、选择控制单元-车身-PSE-气动门锁;
- 5、选择元件测试-初始化行李箱盖遥控锁止;
- 6、先将尾箱打开45度,按提示进行操作,尾箱会自动打开到90度的位置,匹配完成。

# 14.时钟设定方法

1、点火开关 0N;

2、重复压下翻页键,直到多功能仪表显示器出现第6项,即旅程电脑的界面。多功能显示器主菜单的8个系统:1公里数及总里程数系统:2 音响系统;3 电话系统;4 导航系统;5 车距侦测系统(DTR);6 旅程电脑;7 故障讯息显示:8 特殊设定;

- 3、当选择第6项后,进入到旅程电脑的子菜单;
- 4、使用合适的加减键,去调整正确的时间。
- 5、按 OK 设定成功, 按翻页键退出系统。

# 15.W22O 奔驰断电之后设定方法

1、因电瓶过低或断电引起的故障现象,需要作同步设定,方法如下:

ESP 或 BAS 灯亮起,用仪器检测,在方向盘控制系统中会读出故障码为"方向盘系统故障:方向盘角度感知器未学习",即方向盘角度传感器失去记忆。学习设定方法如下:方向盘向左及向右转到底3圈,然后放置中央即可。

2、天窗无一键触发功能(自动功能)学习方法:

将天窗开关"向上"按键压下持续3秒钟以上。

3、电动窗无自动功能设定方法:

点火开关置于 0N 位置,按下电动窗开关第一段自动打开窗户,等窗户开到底后,按第二段 5 秒 以上,再按关窗户第一段一次,等窗户关闭后,再按第二段 5 秒以上,并等待 15 分钟后即设 定完成。

4、座椅、方向盘、后视镜、椅背无法由按键操作到正常位置。学习设定程序:操作按健到两侧顶 端位置持续3秒上。

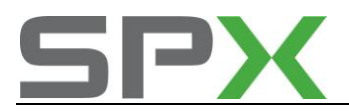

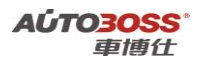

# 2000~2006 年 S-Class 系列 220 底盘车型的特殊功能操作说明

## 一、服务与保养

1. 重设发动机保养提示灯的方法

#### 1. 注释

#### 在如下情况下可以执行发动机机油保养归零功能

- 1.1 更换新的发动机机油;
- 1.2 发动机保养提示灯亮。

## 2 设定条件:

2.1 ECU 通讯正常。

3 适用车型:

2000~2006 年的 S-Class 系列车型。

#### 4操作步骤:

4.1 打开点火开关,发动机停止运转;

- 4.2 连接好车博仕诊断设备,并运行诊断程序;
- 4.3 选择欧洲车-->奔驰-->服务与保养菜单,如下图显示;

| ■賽德斯·齐驰 欧洲车\齐驰\V7.8 | 1    |
|---------------------|------|
| 新车                  |      |
| 厢式货车或V-CLASS        |      |
| <b>张</b> 务与保养       | 上上一风 |
|                     | 下一页  |
|                     | 打印   |
|                     | 返回   |

4.4 选择执行机油更换-->车型系列菜单,如下图显示;

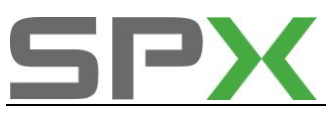

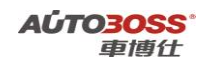

| A-Class | ]         |
|---------|-----------|
| B-Class |           |
| C-Class | 上一页       |
| ax      |           |
| E-Class |           |
| as      | 下一页       |
| S-Class |           |
| a       | - <u></u> |
| 迈巴赫     | 打印        |
| SL      |           |
| SLR     | ]         |
| SLK     | 1610      |
| M-Class |           |
| R-Class | ]         |

4.5 选择 S-CLASS-->220-->机油品质, 229.1 菜单, 按设备提示进行操作, 如下图显示;

| 1 2 |
|-----|
| 1-9 |
| 下一页 |
| 打印  |
| 返回  |
|     |

4.6 设备提示复位保养指示灯成功后,关闭点火开关,保存匹配值。

二、自动变速箱

1. 更换全新自动变速箱 ECU 的编程方法

## 1. 注释

在如下情况下可以执行自动变速箱 ECU 编程功能 1.1 更换全新的变速箱 ECU。

## 2 设定条件:

2.1 旧的 ECU 通讯正常(指数据库能正常读取);

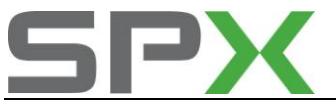

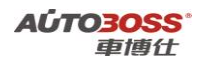

2.2 新的 ECU 通讯正常。

#### 3 适用车型:

2000~2003 年的 S-Class 系列车型。

#### 4操作步骤:

4.1 打开点火开关,发动机停止运转;

4.2 连接好车博仕诊断设备,并运行诊断程序;

4.3 选择欧洲车-->奔驰-->轿车菜单,如下图显示;

| 上一风 |
|-----|
| 下一页 |
| 和的  |
| 返回  |
|     |

4.4 选择 S-CLASS-->220->220(08/2002 之前)-->如汽油发动机-->如左方向盘-->如车型 220.165 S320-->控制单元-->驾驶菜单,如下图显示;

| 控制单元  | <b>歐洲车\</b> 奔 | \$\V7.8\ | 新车\s-d | ass\220\ | 220(06/2002 |
|-------|---------------|----------|--------|----------|-------------|
| 驾驶    |               |          |        |          |             |
| 底畫    |               |          |        |          |             |
| 车身    |               |          |        |          | 上一风         |
| 信息和通讯 | (             |          |        |          |             |
| 座椅和车门 | 8             |          |        |          |             |
| 空调    |               |          |        |          | 下一页         |
|       |               |          |        |          | 打印          |
|       |               |          |        |          | 返回          |
|       |               |          |        |          | [           |

4.5 选择变速箱菜单,如下图显示;

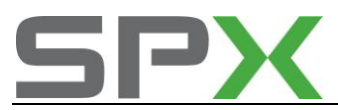

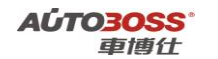

| 变速箱 欧洲车\奔驰\V7. | 8\新车\S-Class\220\220(08/2002之前 |
|----------------|--------------------------------|
| 控制单元版本         |                                |
| 体取故障码          |                                |
| 使取事件码          | 上一與                            |
| 清除故障记忆         |                                |
| 实际值            |                                |
| 元件测试           | 下一页                            |
| 初始设置           |                                |
| 控制单元适配         | - <u> </u>                     |
| 自学习空调          | 打印                             |
| 适应值            |                                |
| 诊斷程序           | 5                              |
| 更换新电脑          | 返回                             |
|                |                                |

**4.6** 选择【更换新电脑】菜单,按设备提示进行操作。设备提示编程成功后,关闭点火开关,保存匹配值。

# 三、ESM-电子换档模块

- 1. 更换全新电子换档模块的设置方法
  - 1. 注释

## 在如下情况下可以执行电子换档模块的设置功能

1.1 更换全新的电子换档模块。

2 设定条件:

1.1 新的 ECU 通讯正常。

3 适用车型:

2000~2006 年的 S-Class 系列车型。

#### 4操作步骤:

- 4.1 安装新的电子换档模块,打开点火开关,发动机停止运转;
- 4.2 连接好车博仕诊断设备,并运行诊断程序;
- 4.3 选择欧洲车-->奔驰-->轿车菜单,如下图显示;

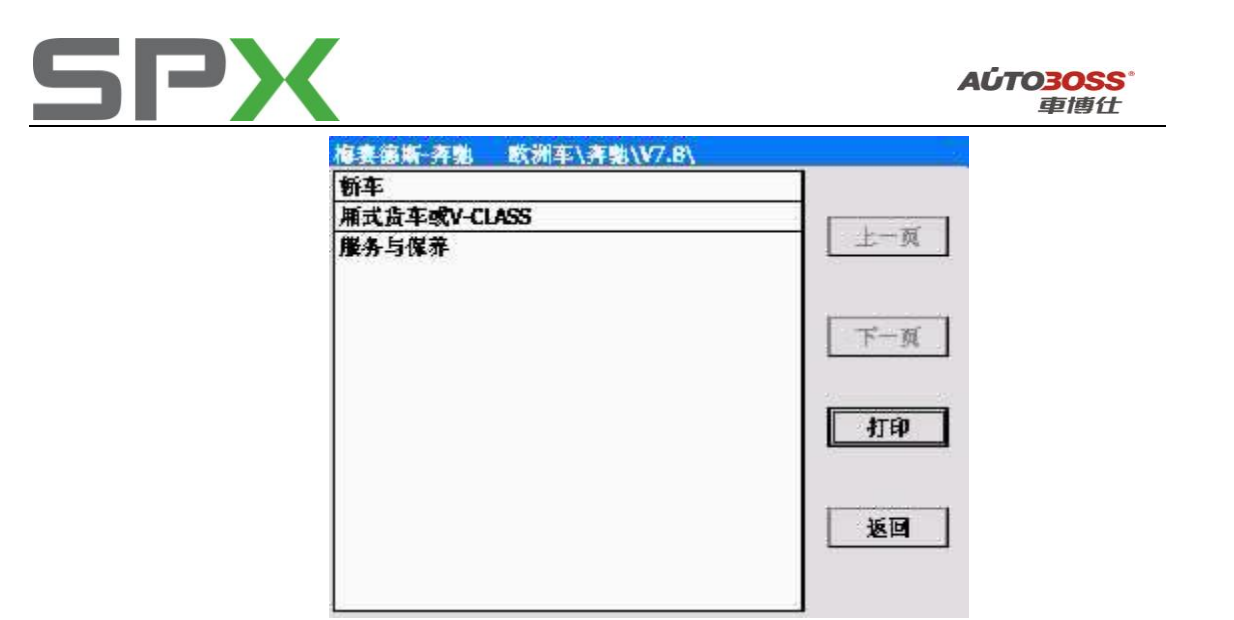

4.4 选择 S-CLASS-->220-->220(08/2002 之前)-->如汽油发动机-->如左方向盘-->如车型 220.165 S320-->控制单元-->驾驶菜单,如下图显示;

| 控制单元 欧洲车\奔驰\V7.8\轿车\ | S-Class\220\220(06/20022 |
|----------------------|--------------------------|
| 驾驶                   |                          |
| 底盘                   |                          |
| 车身                   | 上一风                      |
| 信息和通讯                |                          |
| 座椅和车门                |                          |
| 空调                   | 下一页                      |
|                      | 打印                       |
|                      | 返回                       |
|                      |                          |

4.5 选择 ESM-电子换档模块菜单,如下图显示;

| ESM-电子换档摄块 欧洲车\奔驰 | \V7.8\轿车\S-Class\220\220 |
|-------------------|--------------------------|
| 控制单元版本            |                          |
| 读取故障码             |                          |
| 清除故障记忆            | 上一风                      |
| 实际值               |                          |
| 元件溯试              |                          |
| 初始设置              | 下一页                      |
| 控制单元适配            | <b>₫</b> ŢĘ₽             |
|                   | 返回                       |
|                   |                          |

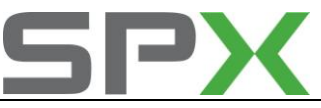

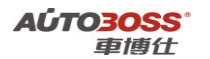

4.6 选择初始设置-->解除控制模块菜单,按设备提示进行操作;

| 初始设置             | 欧洲车\奔驰\V7.8\新车\S-Class\ | 220\220(06/2002之 |
|------------------|-------------------------|------------------|
| 解除控制相<br>N15/5的传 | 基块<br>送保护个性化或激活控制模块。    | 上一页              |
|                  |                         | 下一页              |
|                  |                         | 打印               |
|                  |                         | 返回               |
|                  |                         |                  |

4.7 设备提示设置成功后,关闭点火开关,保存匹配值。

## 四、ESP-电子稳定程序

1. 更换旋转速度和横向加速度传感器的设置方法

## 1. 注释

在如下情况下可以执行旋转速度和横向加速度传感器的设置功能

1.1 更换组件旋转速度和横向加速度传感器。

- 2 设定条件:
- 1.1 ECU 通讯正常。
- 3 适用车型:

2000~2006 年的 S-Class 系列车型。

4操作步骤:

4.1 打开点火开关,发动机怠速运转,方向盘正直;

- 4.2 连接好车博仕诊断设备,并运行诊断程序;
- 4.3 选择欧洲车-->奔驰-->轿车菜单,如下图显示;
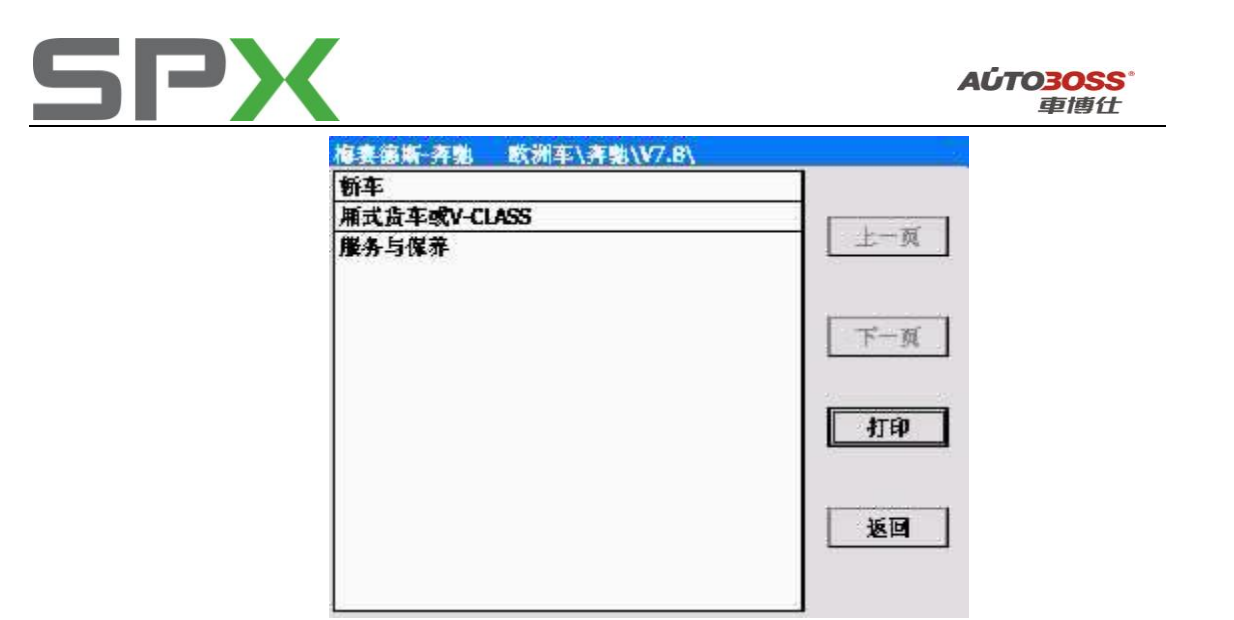

4.4 选择 S-CLASS-->220-->220(08/2002 之前)-->如汽油发动机-->如左方向盘-->如车型 220.165 S320-->控制单元-->底盘菜单,如下图显示;

| 06/2002 |
|---------|
|         |
|         |
| 二贝      |
|         |
|         |
| 《一页     |
| 打印      |
| 返回      |
|         |

4.5 选择 ESP-电子稳定程序菜单,如下图显示;

| ESP - 电子稳定程序 | 欧洲车\奔驰\V7.6\新车\S-Class\220\220 |
|--------------|--------------------------------|
| 控制单元版本       |                                |
| 法取故障碍        |                                |
| 清除故障记忆       | 上一與                            |
| 实际值          |                                |
| 元件溯试         |                                |
| 初始设置         | 下一页                            |
| 控制单元适配       |                                |
|              | 和助                             |
|              | 返回                             |
|              |                                |

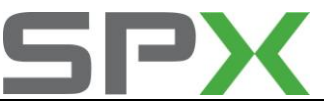

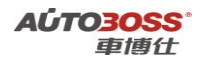

4.6 选择控制单元适配-->道路测试菜单,按设备提示进行操作;

| 控制单元匹配 | S-Class\220\220(08, |
|--------|---------------------|
| 道路溯试   |                     |
| 学习程序   |                     |
| 变量微重设  | 上一风                 |
|        | 下一页                 |
|        | 打印                  |
|        | 返回                  |

4.7 设备提示设置成功后,关闭点火开关,保存匹配值。

# 五、空气悬挂

## 1. 水平校准的设置方法

## 1. 注释

#### 在如下情况下可以执行水平校准的设置功能

1.1 更换水平高度传感器;

- 1.2 更换空气悬挂控制单元;
- 1.3 车辆校准错误。
- 2 设定条件:

1.1 ECU 通讯正常。

- 3 适用车型:
- 2000~2006 年的 S-Class 系列车型。

## 4操作步骤:

4.1 打开点火开关,发动机怠速运转,方向盘正直;

4.2 连接好车博仕诊断设备,并运行诊断程序;

4.3 选择欧洲车-->奔驰-->轿车菜单,如下图显示;

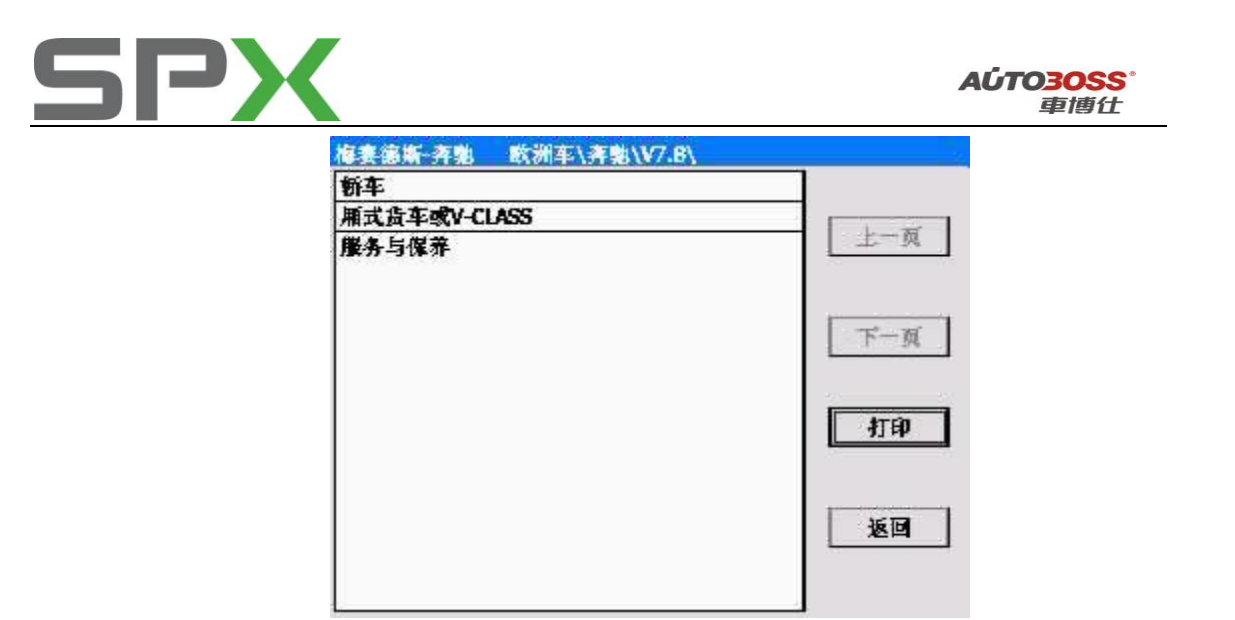

4.4 选择 S-CLASS-->220-->220(08/2002 之前)-->如汽油发动机-->如左方向盘-->如车型 220.165 S320-->控制单元-->底盘菜单,如下图显示;

| 控制单元 欧洲车\奔驰\V7.8\新车 | \S-Class\220\220(06/2002之 |
|---------------------|---------------------------|
| 驾驶                  |                           |
| 底盘                  |                           |
| 车身                  | 上一风                       |
| 信息和通讯               |                           |
| 座椅和车门               |                           |
| 空湖                  | 下一页                       |
|                     | 打印                        |
|                     | 返回                        |
|                     |                           |

4.5 选择空气悬挂菜单,如下图显示;

| Suspension (AIRMATIC) -空气悬挂 | 欧洲车\奔驰\V7.8\新车\S |
|-----------------------------|------------------|
| 控制单元版本                      |                  |
| 法取故障码                       |                  |
| 清除故障记忆                      | 上一风              |
| 实际值                         |                  |
| 元件溯试                        |                  |
| 初始设置                        | 下一页              |
| 控制单元适配                      | - 41th           |
|                             | 返回               |

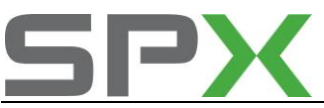

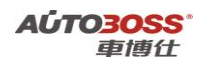

4.6 选择控制单元适配-->水平校准菜单,阅读操作提示,按设备提示进行操作;

|                                     |      | 1.28 | 打印    |
|-------------------------------------|------|------|-------|
| 040 细件<br>622/8(左前高度传感器)            | 4.16 | v    | 后部降低  |
| 信号1                                 | 0.00 | -    | - 下一步 |
| 052 3911<br>1622/9(右前高度传感器)<br>信号 1 | 0.00 | ľ    | 返回    |
| 055 组件<br>622/3(后桥高度传感器)<br>信号 1    | 3.39 | v    |       |
|                                     |      |      |       |

4.7 手动调整水平传感器的电压,符合在 2.00~3.00V 的范围内,按下一步菜单继续;

|                    | 打印      |
|--------------------|---------|
| 左前倾斜角度(°):5.1      | 现行水平的   |
| 右前倾斜角度(°):5.1      | <u></u> |
| 左后倾斜角度(*):-1.5     | 返回      |
| 右后倾斜角度(*):-1.5     |         |
| 点击上面项目以输入新的角度值     |         |
| 合法范围:前:4.8-5.5     |         |
| 后: (-1.9) - (-1.4) |         |
| 点击按钮以执行水平校准        |         |
|                    |         |
|                    |         |
|                    |         |
|                    |         |
|                    |         |

**4.8** 手动输入角度值,如前轮 5.1,后轮-1.5,按执行水平校准菜单继续;设备提示设置成功后, 关闭点火开关,保存匹配值。

# 六、ABC-主动车身系统控制

- 1. 水平校准的设置方法
  - 1. 注释

在如下情况下可以执行水平校准的设置功能

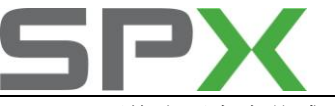

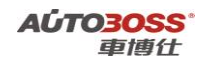

- 1.1 更换水平高度传感器;
- 1.2 更换 ABC 控制单元;
- 1.3 车辆校准错误。
- 2 设定条件:
  - 1.1 ECU 通讯正常。
- 3 适用车型:
- 2000~2006 年的 S-Class 系列车型。

## 4 操作步骤:

- 4.1 打开点火开关,发动机怠速运转,方向盘正直;
- 4.2 连接好车博仕诊断设备,并运行诊断程序;
- 4.3 选择欧洲车-->奔驰-->轿车菜单,如下图显示;

| \$妻德斯-齐魁 欧洲车\齐魁\V7.B\ |      |
|-----------------------|------|
| 桥车                    |      |
| 厢式货车或V-CLASS          |      |
| 服务与保养                 | 上上一风 |
|                       | 下一页  |
|                       | 打印   |
|                       | 返回   |

4.4 选择 S-CLASS-->220-->220(08/2002 之前)-->如汽油发动机-->如左方向盘-->如车型 220.178 S600-->控制单元-->底盘菜单,如下图显示;

| 控制单元  | 欧洲车\奔驰\V7.8\新 | ⊈\S-Class\220\220(06/2002之 |
|-------|---------------|----------------------------|
| 驾驶    |               |                            |
| 底盘    |               |                            |
| 车身    |               | 上一风                        |
| 信息和通行 | R             |                            |
| 座椅和车们 | ]             |                            |
| 空调    |               | 下一页                        |
|       |               | 打印                         |
|       |               | 返回                         |
|       |               |                            |

4.5 选择主动车身系统控制菜单,如下图显示;

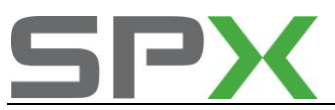

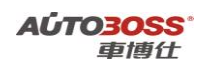

| ABC - 主动车身系统控制 欧洲车\寿驰\V7.8\ | 新车\S-Class\220 |
|-----------------------------|----------------|
| 控制单元版本                      | ]              |
| 续取故障码                       |                |
| 清除故障记忆                      | 上一與            |
| 实际值                         |                |
| 元件溯试                        |                |
| 初始设置                        | 下一页            |
| 控制单元适配                      | 打印             |
|                             | 返回             |
|                             |                |

4.6 选择控制单元适配-->水平校准菜单;

| 控制单元匹配 欧洲车\奔驰\V7.8\ | 、新车\S-Class\220\220(08/ |
|---------------------|-------------------------|
| 柱塞行程传感器校准           |                         |
| 水平校准                |                         |
| <b>负荷调整</b>         |                         |
|                     | 下一页                     |
|                     | 和的                      |
|                     | 返回                      |

4.7 分别选择车辆的三个状态(低速、中速和高速)进行校准;

| Class\220\220(06/2002_ |
|------------------------|
|                        |
|                        |
| M                      |
| 下一页                    |
| 打印                     |
| 返回                     |
|                        |

4.8 设备提示设置成功后,关闭点火开关,保存匹配值。

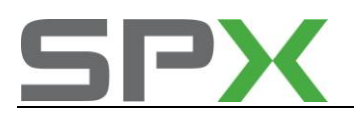

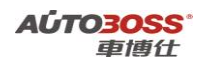

# 七、AB-安全气囊

1. 更换全新气囊 ECU 的编程方法

1. 注释

在如下情况下可以执行气囊 ECU 编程功能

1.1 更换全新的气囊控制单元。

2 设定条件:

1.1 ECU 通讯正常。

3 适用车型:

2000~2006 年的 S-Class 系列车型。

#### 4操作步骤:

4.1 打开点火开关,发动机停止运转;

4.2 连接好车博仕诊断设备,并运行诊断程序;

4.3 选择欧洲车-->奔驰-->轿车菜单,如下图显示;

| 每赛德斯·齐勒 欧洲车\齐勒\V7.8\ |           |
|----------------------|-----------|
| 桥车                   |           |
| 厢式货车或V-CLASS         | 1 1 2 2 1 |
| 服务与保养                | 上一风       |
|                      | 下一页       |
|                      | 打印        |
|                      | 返回        |

4.4 选择 S-CLASS-->220-->220(08/2002 之前)-->如汽油发动机-->如左方向盘-->如车型 220.165 S320-->控制单元-->车身菜单,如下图显示;

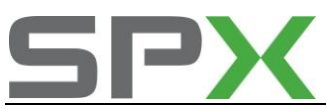

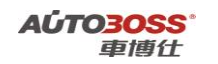

| 控制单元 欧洲车\奔驰\V7.8\轿车\S- | Class\220\220(06/2002之 |
|------------------------|------------------------|
| 驾驶                     |                        |
| 底盘                     |                        |
| 车身                     | 上一與                    |
| 信息和通讯                  |                        |
| 座椅和车门                  |                        |
| 空调                     | ▲11的<br>上一页            |
|                        | 返回                     |

4.5 选择安全气囊菜单,如下图显示;

| ₩3-安全气囊 欧洲车\奔驰 | \V7.8\新车\S-Class\220\220(06/2 |
|----------------|-------------------------------|
| 控制单元版本         |                               |
| 法取故障碍          |                               |
| 清除故障记忆         | 上一與                           |
| 实际值            |                               |
| 初始设置           |                               |
| 控制单元适配         | 一一一一                          |
|                | 41ED                          |
|                | 返回                            |

4.6 选择初始设置菜单,阅读操作提示;设备提示编程成功后,关闭点火开关,保存匹配值。

八、AAC-自动空调

1. 更换全新空调 ECU 的编程方法

## 1. 注释

## 在如下情况下可以执行空调 ECU 编程功能

1.1 更换全新的空调控制单元。

## 2 设定条件:

1.1 旧的 ECU 通讯正常(指数据库能正常读取);

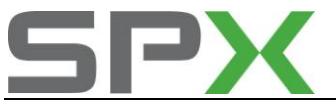

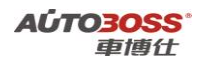

- 1.2 新的 ECU 通讯正常。
- 3 适用车型:

2000~2006 年的 S-Class 系列车型。

4 操作步骤:

4.1 打开点火开关,发动机停止运转;

4.2 连接好车博仕诊断设备,并运行诊断程序;

4.3 选择欧洲车-->奔驰-->轿车菜单,如下图显示;

| 下一页 |
|-----|
| 打印  |
| 返回  |
|     |

4.4 选择 S-CLASS-->220->220(08/2002 之前)-->如汽油发动机-->如左方向盘-->如车型 220.165 S320-->控制单元-->空调菜单,如下图显示;

| 控制单元  | 欧洲车\奔驰\V7.8\轿车\S | Class\220\220(06/2002 |
|-------|------------------|-----------------------|
| 驾驶    |                  |                       |
| 底盘    |                  |                       |
| 车身    |                  | 上一风                   |
| 信息和通知 | 4                |                       |
| 座椅和车门 | 1                |                       |
| 空调    |                  | 下一页                   |
|       |                  |                       |
|       |                  | 返回                    |

4.5 选择自动空调菜单,如下图显示;

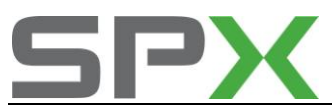

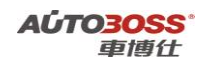

| AAC-自动空调 欧洲车\奔驰\V7.8\ | \新车\S-Class\220\220(08/               |
|-----------------------|---------------------------------------|
| 控制单元版本                |                                       |
| 体取故障碍                 |                                       |
| 清除故障记忆                | 上一页                                   |
| 实际值                   |                                       |
| 元件制试                  | · · · · · · · · · · · · · · · · · · · |
| 初始设置                  | 下一页                                   |
| 控制单元适配                | - ALED                                |
|                       | 返回                                    |

4.6 选择初始设置菜单;

| 控制单元匹配   | 欧洲车\奔驰\V7.8\轿车\S-C | lass\220\220(08/2 |
|----------|--------------------|-------------------|
| 通过自动选取旧机 | 空制单元的设置进行试运行       |                   |
| 通过手动设定新加 | 控制单元进行试运行          | 上一页               |
|          |                    | 下一页               |
|          |                    | 打印                |
|          |                    | 返回                |

**4.7** 可以选择自动编程或手动编程菜单,阅读操作提示;设备提示编程成功后,关闭点火开关,保存匹配值。

2007~2009 年 S-Class 系列 221 底盘车型的特殊功能操作说明

## 一、服务与保养

- 1. 重设发动机保养提示灯的方法
  - 1. 注释

在如下情况下可以执行发动机机油保养归零功能

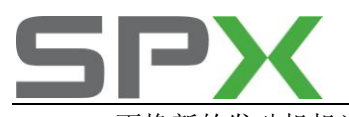

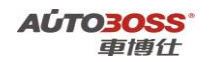

1.1 更换新的发动机机油;

1.2 发动机保养提示灯亮。

2 设定条件:

2.1 ECU 通讯正常。

3 适用车型:

2007~2009 年的 S-Class 系列车型。

### 4 操作步骤:

- 4.1 打开点火开关,发动机停止运转;
- 4.2 连接好车博仕诊断设备,并运行诊断程序;
- 4.3 选择欧洲车-->奔驰-->服务与保养菜单,如下图显示;

| M   |
|-----|
| 下一页 |
| 打印  |
| 返回  |
|     |

4.4 选择执行机油更换-->车型系列菜单,如下图显示;

| 执行机舶更换 欧洲车\奔驰\V7 | .8\服务与保养\执行机油更换\ |
|------------------|------------------|
| A-Class          |                  |
| B-Class          |                  |
| C-Class          | 上一页              |
| CLK              |                  |
| E-Class          |                  |
| as               | 下一页              |
| S-Class          |                  |
| a                | - 22 - 22        |
| 迈巴赫              | 打印               |
| SL               |                  |
| SLR              | 5                |
| SLK              | 1610             |
| M-Class          |                  |
| R-Class          |                  |

4.5 选择 S-CLASS-->221-->机油品质, 229.1 菜单, 按设备提示进行操作, 如下图显示;

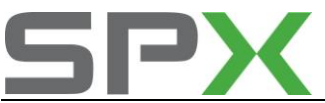

| 21 欧洲车\奔驰\V7.8\撒务与保养\执? | 「机油更换\S-Class\221 |
|-------------------------|-------------------|
| 机抽品质,发动机机抽编号。229.1      |                   |
| 抽品,页码229.3              |                   |
| 机抽品质,发动机机抽编号。229.5      | 上土一风              |
|                         | 下一頭               |
|                         | 打印                |
|                         | 返回                |

4.6 设备提示总保养确定成功后,关闭点火开关,保存匹配值。

# 二、轮胎压力监控

## 1.轮胎压力复位方法

## 1. 注释

**在如下情况必须对轮胎压力进行复位** 1.1 更换轮胎; 1.2 轮胎重新充气。

## 2. 设定条件:

2.1 轮胎气压符合标准。

## 3. 操作步骤:

3.1 打开点火开关,发动机停止运转;
3.2 通过多功能方向盘上的系统选择按钮选择 "Service"菜单;
3.3 通过多功能方向盘上的"前进/后退"按钮选择 "tire inflation pressure";
3.4 按下多功能方向盘上的 "OK"按钮确认;
3.5 驾驶车辆 10 分钟后仪表显示各个轮胎的实际压力。

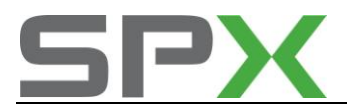

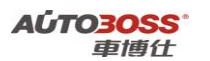

# 2003~2008 年 E-Class 系列 211 底盘车型的特殊功能操作说明

## 一、服务与保养

1. 重设发动机保养提示灯的方法

## 1. 注释

### 在如下情况下可以执行发动机机油保养归零功能

- 1.1 更换新的发动机机油;
- 1.2 发动机保养提示灯亮。

## 2 设定条件:

2.1 ECU 通讯正常。

3 适用车型:

2003~2008 年的 E-Class 系列车型。

### 4操作步骤:

4.1 打开点火开关,发动机停止运转;

- 4.2 连接好车博仕诊断设备,并运行诊断程序;
- 4.3 选择欧洲车-->奔驰-->服务与保养菜单,如下图显示;

| ■賽德斯·齐驰 欧洲车\齐驰\V7.8 | 1    |
|---------------------|------|
| 新车                  |      |
| 厢式货车或V-CLASS        |      |
| <b>张</b> 务与保养       | 上上一风 |
|                     | 下一页  |
|                     | 打印   |
|                     | 返回   |

4.4 选择执行机油更换-->车型系列菜单,如下图显示;

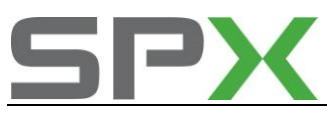

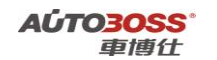

| 执行机舶更换  | 欧洲车\奔驰\V7.8\服务与保养\执行 | 机油更换\ |
|---------|----------------------|-------|
| A-Class |                      |       |
| B-Class |                      | 1     |
| C-Class |                      | 主一與   |
| ax      |                      |       |
| E-Class |                      |       |
| as      |                      | 下一页   |
| S-Class |                      |       |
| a       |                      |       |
| 迈巴赫     |                      | 打印    |
| SL      |                      |       |
| SLR     |                      |       |
| SLK     | F                    | 1610  |
| M-Class |                      | AC FI |
| R-Class |                      |       |

4.5 选择 E-CLASS-->211-->油品,标准机油菜单,按设备提示进行操作,如下图显示;

| 211(06/2005 至 05/2006)   欧洲车\奔驰\V | 7.8\服务与保养\执行 |
|-----------------------------------|--------------|
| 抽品,标准机油                           |              |
| 机抽品质。发动机机抽编号:229.5                | 上一页          |
|                                   | 下一页          |
|                                   | 打印           |
|                                   | 返回           |
|                                   |              |

4.6 设备提示总保养确定成功后,关闭点火开关,保存匹配值。

二、ESM-电子换档模块

1. 更换全新电子换档模块的设置方法

1. 注释

在如下情况下可以执行电子换档模块的设置功能 1.1 更换全新的电子换档模块。

- 2 设定条件:
- 1.1 旧的 ECU 通讯正常(指数据库能正常读取);
- 1.2 新的 ECU 通讯正常。

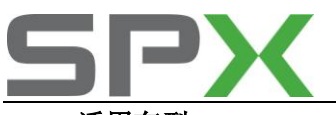

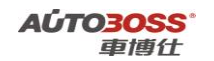

3 适用车型:

2003~2006 年的 E-Class 系列车型。

## 4操作步骤:

4.1 旧的电子换档模块安装在车上,打开点火开关,发动机停止运转; 4.2 连接好车博仕诊断设备,并运行诊断程序;

4.3 选择欧洲车-->奔驰-->轿车菜单,如下图显示;

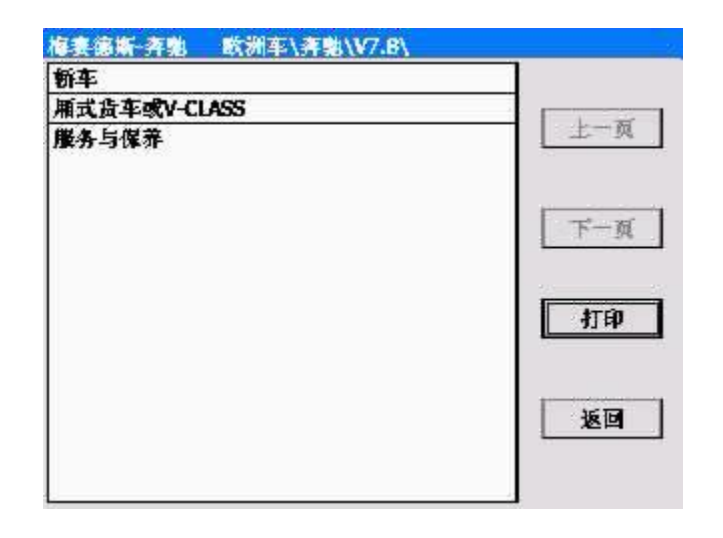

4.4 选择 E-CLASS-->211-->如 211(05/2005 之前)-->轿车-->如汽油发动机-->如左方向盘-->如车型 211.061 E240-->控制单元-->驾驶菜单,如下图显示;

| 控制单元  |   | s\211\211(05/20052                    |
|-------|---|---------------------------------------|
| 驾驶    |   |                                       |
| 底盘    |   |                                       |
| 车身    |   | 上一风                                   |
| 信息和通知 | 1 | 5                                     |
| 座椅和车门 | 1 | · · · · · · · · · · · · · · · · · · · |
| 空调    |   | 下一页                                   |
|       |   | 打印                                    |
|       |   | 返回                                    |

4.5 选择 ESM-电子换档模块菜单,如下图显示;

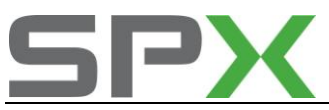

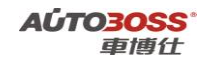

| ESM - 电子换档模块 | 欧洲车\奔驰\\7.8\轿车\E-Class\211\211        |
|--------------|---------------------------------------|
| 控制单元版本       |                                       |
| 法取故障碍        |                                       |
| 使取事件码        | 上一與                                   |
| 清除故障记忆       |                                       |
| 实际值          | · · · · · · · · · · · · · · · · · · · |
| 元件溯试         | 下一页                                   |
| 初始设置         |                                       |
| 控制单元适配       |                                       |
| 更换新电脑        | 41.ED                                 |
|              | 返回                                    |
|              |                                       |

**4.6** 选择更换新电脑菜单,按设备提示进行操作,更换新的控制模块;设备提示编程成功后,关闭点火开关,保存匹配值。

# 三、发动机系统

1 发动机(ME 9.7)节气门极限位置学习方法

## 1. 注释

**在如下情况下可以执行节气门极限位置学习功能** 1.1 更换新的节气门; 1.2 清洗节气门。

## 2 设定条件:

1.1 ECU 通讯正常;

1.2 发动机暖机,达到正常水温度。

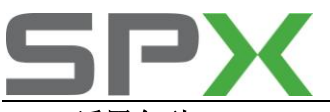

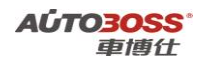

3 适用车型:

2005~2008 年的奔驰 E-Class 系列车型。

#### 4操作步骤:

;

4.1 打开点火开关,关闭空调系统,发动机停止运转;4.2 连接好车博仕诊断设备,并运行诊断程序;4.3 选择欧洲车-->奔驰-->轿车菜单,如下图显示;

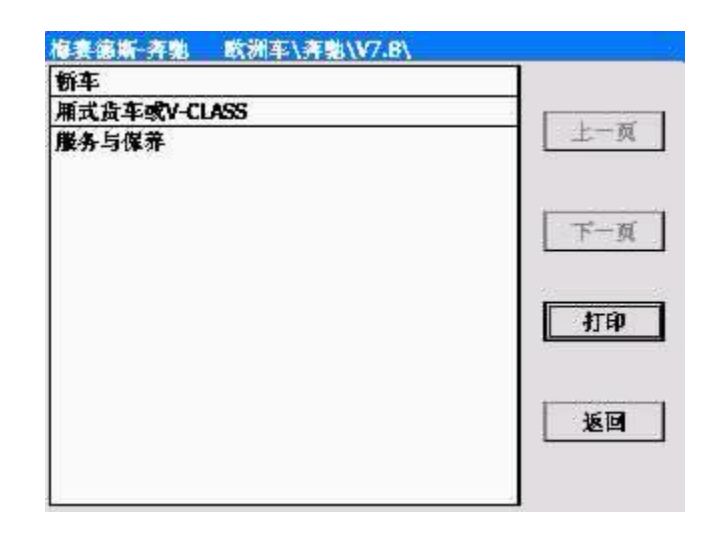

4.4 选择 E-CLASS-->211-->如 211(06/2005 至 05/2006)-->轿车-->如汽油发动机-->如左方向盘--> 如车型 211.054 E280-->控制单元-->驾驶菜单,如下图显示;

| 2制单元 欧洲车\奔驰\V7.8 | \轿车\E-Class\211\211(05/2005 |
|------------------|-----------------------------|
| 等数               |                             |
| <b>武士</b>        |                             |
| 年身               | 上一风                         |
| <b>肯息和通讯</b>     |                             |
| 至椅和车门            |                             |
| 空调               | 下一页                         |
|                  | 打印                          |
|                  | 返回                          |

4.5 选择-->ME 9.7-发动机系统 9.7 菜单;

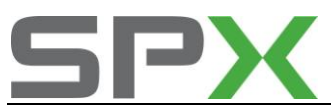

| ME 9.7 - 发动机系统 9.7 欧洲车\奔驰\V7.8 | 3\新车\E-Class\211 |
|--------------------------------|------------------|
| 控制单元版本                         |                  |
| 体取故障码                          |                  |
| 体取事件码                          | 上一與              |
| 清除故障记忆                         |                  |
| 实际值                            |                  |
| 元件删试                           | 下一页              |
| 控制单元适配                         | - ITEP           |
|                                | 180<br>1         |
|                                |                  |

4.6 选择学习节气门极限位置菜单,按设备提示进行操作;

| 控制单元匹配  | 欧洲车\赛驰\V7.8\轿车\E-Class\211\211(06/2 |
|---------|-------------------------------------|
| 学习节气门被推 | 1921章                               |
|         | 下一页                                 |
|         | 41tb                                |
|         | 返回                                  |
|         |                                     |

4.7 关闭点火开关,匹配完成。

四、SBC-伺服制动控制系统

1 停用系统 SBC 的方法

1. 注释

在如下情况下可以执行停用系统 SBC 功能 1.1 拆装制动摩擦片; 1.2 拆装制动卡钳;

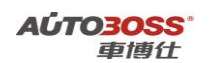

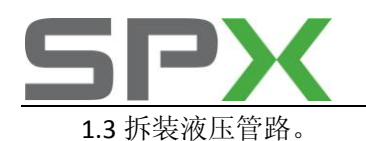

## 2 设定条件:

2.1 ECU 通讯正常;

2.2 电瓶电压不能低于 12.5 伏。

3 适用车型:

2003~2006 年的奔驰 E-Class 系列车型。

## 4操作步骤:

4.1 打开点火开关,关闭空调系统,发动机停止运转;

- 4.2 连接好车博仕诊断设备,并运行诊断程序;
- 4.3 选择欧洲车-->奔驰-->轿车菜单,如下图显示;

| 梅赛德斯-奔驰 欧洲车\奔驰\V7.8\ |      |
|----------------------|------|
| 新车                   |      |
| 厢式货车或V-CLASS         |      |
| 服务与保养                | 上土一风 |
|                      | 下一页  |
|                      | 打印   |
|                      | 返回   |

4.4选择 E-CLASS-->211-->如 211(05/2005 之前)-->轿车-->如汽油发动机-->如左方向盘-->如车型 211.061 E240-->控制单元-->底盘菜单,如下图显示;

| 控制单元  | 欧洲车\奔驰 | \V7.8\新车\\ | E-Class\21 | 1\211(05/2005之 |
|-------|--------|------------|------------|----------------|
| 驾驶    |        |            |            |                |
| 底盘    |        |            |            |                |
| 车身    |        |            | 5          | 上一风            |
| 信息和通知 | R      |            |            |                |
| 座椅和车们 | ]      |            |            |                |
| 空调    |        |            |            | 下一页            |
|       |        |            |            |                |
|       |        |            |            | 返回             |

4.5 选择 SBC-伺服制动控制菜单;

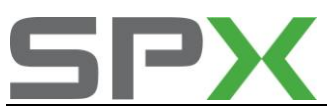

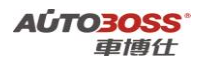

| SBC - 问服制动控制 欧洲车\齐! | 他\V7.8\新车\E-Class\211\211 |
|---------------------|---------------------------|
| 控制单元版本              |                           |
| 法职故障碍               |                           |
| 法取事件码               | 上一與                       |
| 清除故障记忆              |                           |
| 实际值                 |                           |
| 停用系统SBC             | 下一页                       |
| 激活电于感应制动系统          |                           |
| 控制单元适配              | 打印                        |
|                     | 150                       |
|                     |                           |

4.6 选择停用系统 SBC 菜单,按设备提示进行操作。

## 2 激活电子感应制动系统的方法

## 1. 注释

在如下情况下可以执行激活电子感应制动系统功能 1.1 停用系统 SBC 后。

#### 2 设定条件:

- 2.1 ECU 通讯正常;
- 2.2 电瓶电压不能低于 12.5 伏;
- 2.3 确保整个制动系统装配完成,特别是制动分泵的装配。
- 3 适用车型:

2003~2006 年的奔驰 E-Class 系列车型。

#### 4操作步骤:

- 4.1 打开点火开关,关闭空调系统,发动机停止运转;
- 4.2 连接好车博仕诊断设备,并运行诊断程序;
- 4.3 选择欧洲车-->奔驰-->轿车菜单,如下图显示;

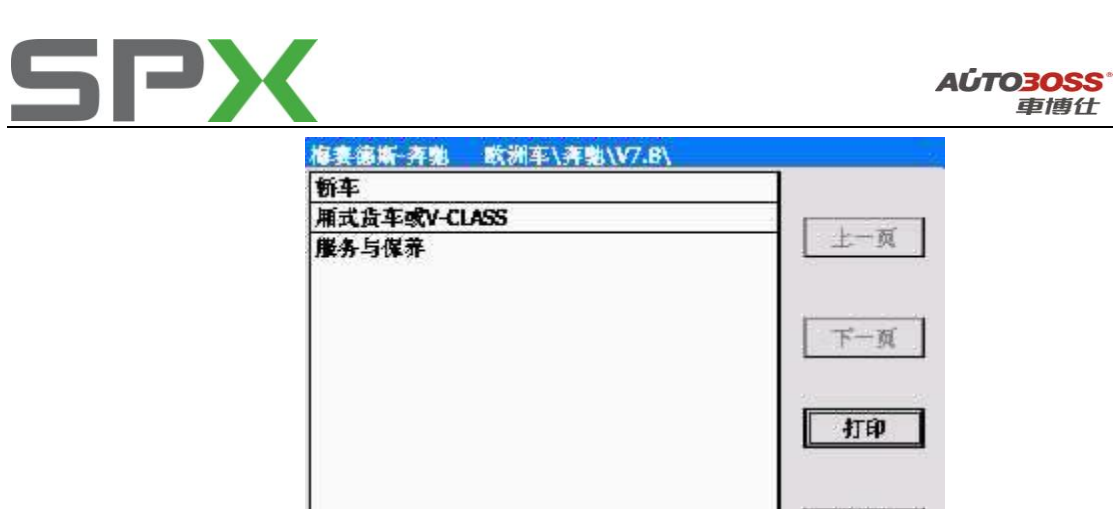

4.4选择 E-CLASS-->211-->如 211(05/2005 之前)-->轿车-->如汽油发动机-->如左方向盘-->如车型 211.061 E240-->控制单元-->底盘菜单,如下图显示;

返回

| 控制单元  |   | -Class\211\211(05/2005之 |
|-------|---|-------------------------|
| 驾驶    |   |                         |
| 底盘    |   |                         |
| 车身    |   | 上一风                     |
| 信息和通知 | K | 5                       |
| 座椅和车门 | ] |                         |
| 空调    |   | 下一页                     |
|       |   | 打印                      |
|       |   | 返回                      |

4.5 选择 SBC-伺服制动控制菜单;

| SBC - 何麼制动控制 欧洲车\奔驰\V7. | 8\新车\E-Class\211\211 |
|-------------------------|----------------------|
| 控制单元版本                  |                      |
| 法取故障碍                   |                      |
| 法取事件码                   | 上一风                  |
| 清除故障记忆                  |                      |
| 实际值                     |                      |
| 停用系统SBC                 | 下一页                  |
| 激活电于感应制动系统              |                      |
| 控制单元适配                  | - ITEP               |
|                         | 返回                   |
|                         |                      |

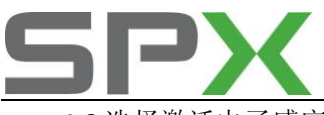

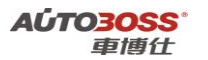

4.6选择激活电子感应制动系统菜单,按设备提示进行操作。

## 3 制动系统排气的方法

### 1. 注释

### 在如下情况下可以执行制动系统排气功能

1.1 拆装过制动系统的液压管路,导致制动系统进了空气。

## 2 设定条件:

2.1 ECU 通讯正常;

2.2 电瓶电压不能低于 12.5 伏;

2.3 确保整个制动系统装配完成,特别是制动分泵的装配。

#### 3 适用车型:

2003~2006 年的奔驰 E-Class 系列车型。

#### 4操作步骤:

4.1 打开点火开关,关闭空调系统,发动机停止运转;

4.2 连接好车博仕诊断设备,并运行诊断程序;

4.3 选择欧洲车-->奔驰-->轿车菜单,如下图显示;

| \$妻德斯·齐驰 欧洲车\齐驰\\7.8\ |           |
|-----------------------|-----------|
| 轿车                    |           |
| 厢式货车或V-CLASS          |           |
| 媵务与保养                 | 上一风       |
|                       | 下一页       |
|                       | 41.ED     |
|                       | <b>返回</b> |

4.4选择 E-CLASS-->211-->如 211(05/2005 之前)-->轿车-->如汽油发动机-->如左方向盘-->如车型 211.061 E240-->控制单元-->底盘菜单,如下图显示;

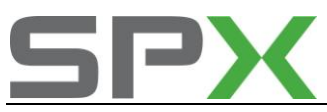

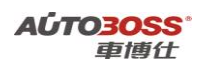

| 制单元 🛢      | (洲车\奔驰\V7 | .8\新车\E-Oa | ss\211\21 | 1(05/2005之 |
|------------|-----------|------------|-----------|------------|
| \$.        |           |            |           |            |
| ۲ <u>æ</u> |           |            | - E       | 1 2 1      |
| 矈          |           |            |           | 主一與        |
| 息和通讯       |           |            |           |            |
| E椅和车门      |           |            |           |            |
| Zing       |           |            |           | 下一页        |
|            |           |            |           | 打印         |
|            |           |            |           | 返回         |
|            |           |            |           | 返          |

4.5 选择 SBC-伺服制动控制菜单;

| SBC - 何服制动控制 _ 欧洲车\奔驰\V7.8\新车\ | E-Class\211\211 |
|--------------------------------|-----------------|
| 控制单元版本                         | 1               |
| 法取故障碍                          |                 |
| 法取事件码                          | 上一页             |
| 清除故障记忆                         |                 |
| 实际值                            |                 |
| 保养后初始化                         | 下一页             |
| 维修后初始化                         |                 |
| 停用系统SBC                        | 2               |
| <b>漁活电子感应制动系统</b>              | 打印              |
| 控制单元适配                         |                 |
|                                | 返回              |
|                                |                 |

4.6 选择维修后初始化-->在打开或更换一个或多个制动管路后的菜单;

| 继修后初始化 欧洲车\奔驰\V7.8\新车\E | Class\211\211(06/20 |
|-------------------------|---------------------|
| 制动操纵单元(BOU)的更换          |                     |
| 液压单元更换                  |                     |
| 制动钳更换                   | 上一與                 |
| 在打开或更换一个或多个制动管道后        |                     |
| 更換制动盘                   |                     |
| 拆卸和安装制动摩擦衬块             | 下一页                 |
| 駐车制动器制动蹄的拆卸和安装          |                     |
| 更换制动系统的蓄压器              | <u>22</u>           |
| 特速传感器                   | 打印                  |
|                         | 返回                  |
|                         |                     |

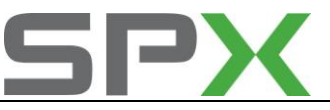

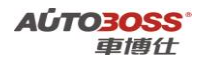

4.7 选择制动排气系统菜单, 按设备提示进行操作;

| 制动操线单元(BOU)的更换    | 欧洲车\寿驰\V7.8\辆车\E-Class |
|-------------------|------------------------|
| 制动排气系统<br>激活系统SBC | 上一页                    |
|                   | 下一页                    |
|                   | 打印                     |
|                   | 返回                     |
|                   |                        |

4.8 关闭点火开关,匹配完成。

# 五、ESP-电子稳定程序

## 1 道路测试

## 1. 注释

## **在如下情况下可以执行道路测试功能** 1.1 更换旋转速度和横向加速度传感器。

## 2 设定条件:

2.1 ECU 通讯正常;

2.2 电瓶电压不能低于 12.5 伏。

3 适用车型:

2005~2006 年的奔驰 E-Class 系列车型。

#### 4操作步骤:

4.1 打开点火开关,发动机怠速运转;

4.2 连接好车博仕诊断设备,并运行诊断程序;

4.3 选择欧洲车-->奔驰-->轿车菜单,如下图显示;

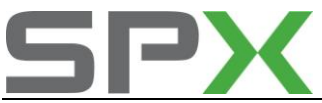

|                                                     | AÚTO3OSS<br>車博仕 |
|-----------------------------------------------------|-----------------|
| 梅赛德斯齐驰 欧洲车\奔驰\\7.8\                                 |                 |
| 新车<br>Martin and and and and and and and and and an |                 |
| 加式员半驾V-CLASS<br>服务与保养                               | 上一页             |
|                                                     | 下一页             |
|                                                     | 打印              |
|                                                     | 返回              |
|                                                     |                 |

4.4 选择 E-CLASS-->211-->如 211(06/2005 至 05/2006)-->轿车-->如汽油发动机-->如左方向盘--> 如车型 211.054 E280-->控制单元-->底盘菜单,如下图显示;

| 控制单元  | 欧洲车\奔驰\V7.8\侨车\E-Ga | ass\211\211(05/2005之 |
|-------|---------------------|----------------------|
| 驾驶    |                     |                      |
| 底盘    |                     |                      |
| 车身    |                     | L-M                  |
| 信息和通行 | R                   |                      |
| 座椅和车们 | 7                   |                      |
| 空调    |                     | 下一页                  |
|       |                     | 41ed                 |
|       |                     | <b>返回</b>            |
|       |                     |                      |

4.5 选择 ESP-电子稳定程序;

| ESP - 电子稳定程序 | 欧洲车\奔驰\V7.6\新车\E-Class\211\211 |
|--------------|--------------------------------|
| 控制单元版本       |                                |
| 法取故障碍        |                                |
| 使取事件码        | 上一與                            |
| 清除故障记忆       |                                |
| 实际值          |                                |
| 元件溯试         | 下一页                            |
| 初始设置         |                                |
| 控制单元适配       | 打印                             |
|              | 返回                             |
|              |                                |

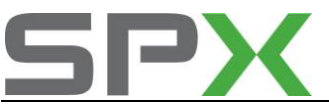

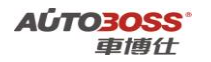

4.6 选择控制单元适配-->道路测试菜单,按设备提示进行操作;

| 控制单元匹配 | 国产车\北京奔驰\V4.0\E-Class\211\211(06/20 |
|--------|-------------------------------------|
| 道路溯试   | 上一页                                 |
|        | 下一頭                                 |
|        | T tip                               |
|        | 返回                                  |
|        |                                     |

4.7 阅读操作提示,确认方向盘正中,点击起动菜单进行匹配;

| An Anna an                  |         | 打印 |
|-----------------------------|---------|----|
| 037<br>CAN: N49(转向角传感<br>器) | <br>deg | 起动 |
|                             |         | 中断 |
|                             |         | 返回 |
| 灣试先決条件:                     | Ê       |    |

4.8 关闭点火开关,匹配完成。

# 六、HRA-大灯调整

## 1 大灯水平高度传感器零位调节

1. 注释

**在如下情况下可以执行大灯水平高度传感器零位调节功能** 1.1 拆装/更换大灯水平高度传感器。

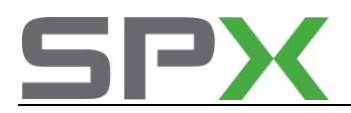

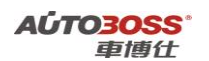

#### 2 设定条件:

2.1 ECU 通讯正常;2.2 车辆水平停放,方向盘正直位置;2.3 电瓶电压不能低于 12.5 伏。

3 适用车型:

2003~2006 年的奔驰 E-Class 系列车型。

## 4 操作步骤:

- 4.1 打开点火开关,发动机怠速运转;
- 4.2 连接好车博仕诊断设备,并运行诊断程序;
- 4.3 选择欧洲车-->奔驰-->轿车菜单,如下图显示;

| 梅赛德斯·齐驰 欧洲车\齐驰\V7.8\ |     |
|----------------------|-----|
| 轿车                   |     |
| 厢式货车或V-CLASS         |     |
| 媵务与保养                | 上一风 |
|                      | 下一页 |
|                      | 打印  |
|                      | 返回  |

4.4选择 E-CLASS-->211-->如 211(05/2005 之前)-->轿车-->如汽油发动机-->如左方向盘-->如车型 211.061 E240-->控制单元-->车身菜单,如下图显示;

| ss\211\211(05/20052 |
|---------------------|
|                     |
|                     |
| 上一风                 |
|                     |
| -                   |
| 下一页                 |
| _ 打印                |
| 返回                  |
|                     |

4.5 选择 HRA-大灯调整;

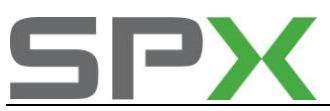

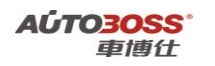

| HRA - 大灯 调整 欧洲车\奔驰\V7.8 | \/新车\E-Class\211\211(05/ |
|-------------------------|--------------------------|
| 控制单元版本                  |                          |
| 读取故障码                   |                          |
| 清除故障记忆                  | 上一风                      |
| 实际值                     |                          |
| 元件溯试                    |                          |
| 初始设置                    | 下一页                      |
| 控制单元适配                  | 打印                       |
|                         | 返回                       |
|                         |                          |

4.6选择-->控制单元适配;

| Class\211\211(05/2 |
|--------------------|
|                    |
| 上一页                |
| 下一页                |
| 打印                 |
| 返回                 |
|                    |

**4.7** 选择车轴或水平高度传感器的零位调节菜单,按设备提示进行操作;设备提示零位调节 成功后,关闭点火开关,匹配完成。

# 七、ASSYST PLUS-PLUS 主动维护系统

- 1. 发动机机油保养归零方法
  - 1. 注释

在如下情况下可以执行发动机机油归零功能 1.1 机油保养提示已经激活;

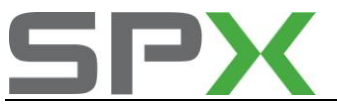

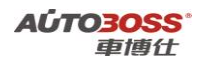

1.2 车辆已经停放或行使了一段时间;

1.3 更换新的仪表板。

## 2 设定条件:

2.1 ECU 通讯正常;

2.2 电瓶电压不能低于 12 伏。

3 适用车型:

2003~2006 年的奔驰 E-Class 系列车型。

## 4 操作步骤:

- 4.1 打开点火开关,发动机停止运转;
- 4.2 连接好车博仕诊断设备,并运行诊断程序;
- 4.3 选择欧洲车-->奔驰-->轿车菜单,如下图显示;

| 梅赛德斯·齐驰 欧洲车\齐驰\V7.8\ |       |
|----------------------|-------|
| 新车                   |       |
| 厢式货车或V-CLASS         |       |
| 媵务与保养                | 上上一风」 |
|                      | 下一页   |
|                      | 打印    |
|                      | 返回    |

4.4选择 E-CLASS-->211-->如 211(05/2005 之前)-->轿车-->如汽油发动机-->如左方向盘-->如车型 211.061 E240-->控制单元-->信息和通讯菜单,如下图显示;

| ]   |
|-----|
|     |
|     |
| 上一风 |
|     |
|     |
| 下一页 |
| 返回  |
|     |

4.5 选择-->ASSYST PLUS-PLUS 主动维护系统;

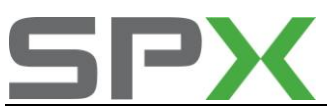

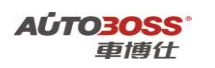

| ASSYST PLUS - PLUS 主动维护系统 | 欧洲车\奔驰\V7.8\轿车\E- |
|---------------------------|-------------------|
| 控制单元版本                    |                   |
| 试取故障码                     |                   |
| 清除故障记忆                    | 主一與               |
| 实际值                       |                   |
| 一般保养                      |                   |
| 控制单元适配                    | 下一页               |
|                           | 打印                |
|                           | 返回                |
|                           |                   |

4.6 选择-->一般保养;

| Jass\211\211(05/2005≵ |
|-----------------------|
|                       |
|                       |
| 上一與                   |
|                       |
| 下一页                   |
| 打印                    |
| 返回                    |
|                       |

**4.7** 选择确认总保养菜单,按设备提示进行操作;设备提示总保养确认后,关闭点火开关, 匹配完成。

# 八、ASSYST -主动维护系统

- 1 机油保养里程设定方法
  - 1. 注释

在如下情况下可以执行机油保养里程设定功能

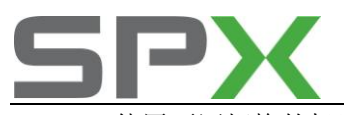

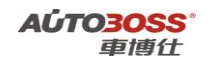

- 1.1 使用不同规格的机油;
- 1.2 车辆在不同的地区使用;
- 1.3 更换新的仪表板。

## 2 设定条件:

- 2.1 ECU 通讯正常;
- 2.2 电瓶电压不能低于 12 伏。
- 3 适用车型:
- 2003~2006 年的奔驰 E-Class 系列车型。

## 4操作步骤:

- 4.1 打开点火开关,发动机停止运转;
- 4.2 连接好车博仕诊断设备,并运行诊断程序;
- 4.3 选择欧洲车-->奔驰-->轿车菜单,如下图显示;

| 上一风       |
|-----------|
| 下一页       |
| 打印        |
| <b>返回</b> |
|           |

4.4选择 E-CLASS-->211-->如 211(05/2005 之前)-->轿车-->如汽油发动机-->如左方向盘-->如车型 211.061 E240-->控制单元-->信息和通讯菜单,如下图显示;

| 车\E-Class\211\211(05/2005之 |
|----------------------------|
|                            |
|                            |
| 上一风                        |
|                            |
|                            |
| 下一页                        |
| 打印                         |
| 返回                         |
|                            |

4.5 选择 ASSYST -主动维护系统;

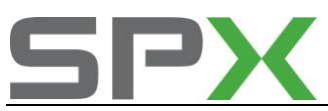

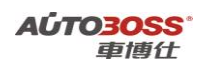

| ASSYST 主动维护系统 欧洲车\齐 | 勉\V7.8\新车\E-Class\211\2 |
|---------------------|-------------------------|
| 控制单元版本              |                         |
| 读取故障码               |                         |
| 清除故障记忆              | 上一與                     |
| 实际值                 |                         |
| 控制单元适配              | 下一页                     |
|                     | 打印                      |
|                     | 返回                      |
|                     |                         |

4.6 选择控制单元适配-->ASSYST 设置;

|                    | 1TER  |
|--------------------|-------|
| 国家版本系数:0.00        | 31 14 |
| 油品:0.00            | 返回    |
| 从上一次机油更换起的里程数:0 Km |       |
| 从上一次机油更换起的时间:0 d   |       |
| 机油最小警报值:0 mm       |       |
| 重新利用化ASSYST        |       |

4.7 选择国家版本系数菜单,按设备提示进行操作(系数的设定值越小,保养里程越短,一般不少于 0.60);

|                                                                                                    | 打印         |
|----------------------------------------------------------------------------------------------------|------------|
| 国家版本系数:0.60                                                                                                    | 増大         |
|                                                                                                    | 14/2       |
|                                                                                                    | 采用         |
|                                                                                                    | <b></b> 返回 |
| 利用國家規格案款可设置两次保养之间的<br>里程。<br>该数值可以在0.25和1之间设定<br>如果把国家规格系数设定为小于1.0的数值<br>那么保养周期随此系数而减小<br>Das errechnete Wartungsintervall wird a<br>volle<br>Tausacter computat | 行驶 —<br>E  |

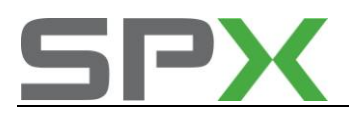

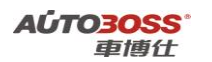

4.8 点击采用菜单,设备提示完成后,关闭点火开关,匹配完成。

# 九、**COMAND/AUDIO**

## 1 电视激活方法

### 1. 注释

在如下情况下可以执行电视激活功能 1.1 行车时允许观看电视;

1.2 车辆在不同的地区使用。

### 2 设定条件:

- 2.1 ECU 通讯正常;
- 2.2 电瓶电压不能低于 12 伏。
- 3 适用车型:

2003~2006年的奔驰 E-Class 系列车型。

#### 4操作步骤:

4.1 打开点火开关,发动机停止运转;

- 4.2 连接好车博仕诊断设备,并运行诊断程序;
- 4.3 选择欧洲车-->奔驰-->轿车菜单,如下图显示;

| 梅赛德斯-齐驰 欧洲车∖齐驰\V7.B\ | 4   |
|----------------------|-----|
| 轿车                   |     |
| 厢式货车或V-CLASS         |     |
| 服务与保养                | 上一风 |
|                      | 下一页 |
|                      | 打印  |
|                      | 返回  |

4.4选择 E-CLASS-->211-->如 211(05/2005 之前)-->轿车-->如汽油发动机-->如左方向盘-->如车型 211.061 E240-->控制单元-->信息和通讯菜单,如下图显示;

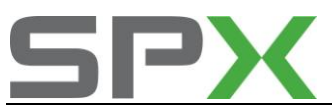

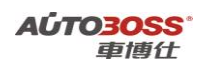

| 控制单元 欧洲车\奔驰\V7.8\轿车\E-C | lass\211\211(05/2005之 |
|-------------------------|-----------------------|
| 驾驶                      |                       |
| 底盘                      |                       |
| 车身                      | 上一與                   |
| 信息和通讯                   |                       |
| 座椅和车门                   |                       |
| 空调                      | 下一页                   |
|                         | 打印                    |
|                         | 返回                    |
|                         |                       |

4.5 选择 COMAND/AUDIO;

| COMAND/AUDIO - 音响50 或 COMAND | 欧洲车\齐驰\V7.8\新马 |
|------------------------------|----------------|
| 控制单元版本                       |                |
| 读取故障码                        |                |
| 法取事件码                        | 上一與            |
| 清除故障记忆                       |                |
| 实际值                          |                |
| 元件测试                         | 下一页            |
| 初始设置                         |                |
| 控制单元适配                       | 打印             |
|                              | 返回             |
|                              |                |

4.6 选择-->控制单元适配;

| 7.8\新车\E-Class\211 |
|--------------------|
|                    |
|                    |
| 上一风                |
|                    |
| 下一页                |
| 打印                 |
| 返回                 |
|                    |

4.7 选择读取设码,在必要时更改-->电视参数(关闭标准);

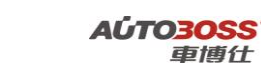

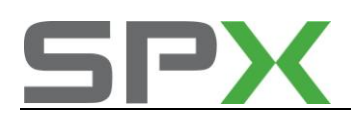

| N.            |           | AT EO  |
|---------------|-----------|--------|
| 手制动器已松开       | 电视/DVD 允许 |        |
| 选当杆不在P档       | 电视/DVD 允许 | 保存设码   |
| 行驶速度大于0kph    | 电视/DVD 允许 | 返回     |
| 行驶速度大于 10 kph | 电视/DVD 允许 | - A214 |
| 电视/DVD 允许     | 开         |        |
| AFD 已连浅       | AFD没有连接   |        |
| LCT           | LCT没有连接   |        |
| Navi speller  | 末镄止       |        |
| IPS           | IPS不可用    |        |

**4.8** 选择【行使速度大于 **10KPH】**菜单,按设备提示进行操作(将当前值更改成允许),点击保存设码执行匹配;关闭点火开关,匹配完成。

# 十、AAC-自动空调

## 1 伺服电机初始化方法

1. 注释

在如下情况下可以执行伺服电机初始化功能
1.1 拆装、更换伺服电机;
1.2 更换空调控制单元。
2 设定条件:
2.1 ECU 通讯正常;
2.2 电瓶电压不能低于 12 伏。

3 适用车型:

2003~2006 年的奔驰 E-Class 系列车型。

#### 4操作步骤:

4.1 打开点火开关,发动机停止运转;

4.2 连接好车博仕诊断设备,并运行诊断程序;

4.3 选择欧洲车-->奔驰-->轿车菜单,如下图显示;

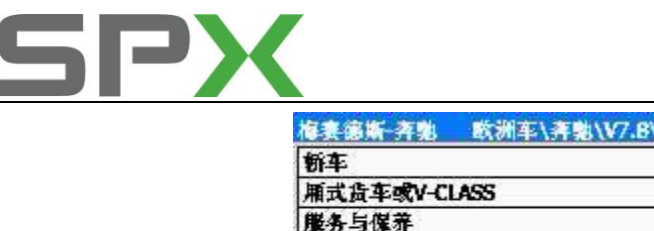

|                             | <b>AÚTO3OSS</b><br>車博仕 |
|-----------------------------|------------------------|
| 康書憲案→斉勉 欧洲车\奔勉\\7.8\        | 1                      |
| 新车<br>厢式货车或V-CLASS<br>服务与保养 |                        |
|                             | 下一頭                    |
|                             | 打印                     |
|                             | 返回                     |
|                             |                        |

4.4选择 E-CLASS-->211-->如 211(05/2005 之前)-->轿车-->如汽油发动机-->如左方向盘-->如车型 211.061 E240-->控制单元-->空调菜单,如下图显示;

| 控制单元  | 欧洲车\奔驰\V7.8\轿车 | F\E-Class\211\211(05/2005之 |
|-------|----------------|----------------------------|
| 驾驶    |                |                            |
| 底盘    |                |                            |
| 车身    |                | 上一风                        |
| 信息和通道 | R              |                            |
| 座椅和车们 | ]              |                            |
| 空调    |                | 下一页                        |
|       |                | 返回                         |
| -     |                |                            |

4.5 选择-->AAC-自动空调;

| C-AAC - 自动空调/AAC 欧洲车\奔驰\V7.8\轿车 | E\E-Class\211\2 |
|---------------------------------|-----------------|
| 控制单元版本                          |                 |
| 法取故障码                           |                 |
| 清除故障记忆                          | 上一與             |
| 实际值                             |                 |
| 元件淵は                            |                 |
| 初始设置                            | 下一页             |
| 控制单元适配                          |                 |
|                                 | 打印              |
|                                 | 返回              |
|                                 |                 |
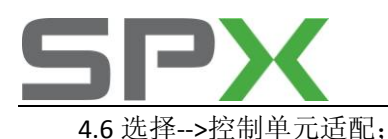

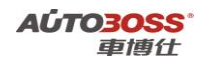

| 控制单元匹配 欧洲车\寿驰\V7.8\排 | 新车\E-Class\211\211(05/2 |
|----------------------|-------------------------|
| <b>试取设码,在必要时更改</b>   |                         |
| 位置马达的标准化             |                         |
| 位置马达的调整花围检查          | M                       |
|                      | 下一页                     |
|                      | 打印                      |
|                      | <b>返回</b>               |
|                      |                         |

**4.7** 选择位置马达的标准化菜单,按设备提示进行操作;设备提示马达正常化已经结束时, 关闭点火开关,匹配完成。

# 九、轮胎压力监控

## 1.轮胎压力复位方法

- 注释 在如下情况必须对轮胎压力进行复位
   1.1 更换轮胎;
   1.2 轮胎重新充气。
- 2. 设定条件:
  2.1 轮胎气压符合标准。

### 3. 操作步骤:

- 3.1 打开点火开关,发动机停止运转;
- 3.2 操作方向盘上的按钮, 直到仪表 0mph 显示;
- 3.3 按下方向盘上的"上、下"按钮,直到显示轮胎气压;
- 3.4 按下仪表板左方的归零按钮(A1r1),显示下一个屏幕;
- **3.5** 按下方向盘上的"+"按钮进入下一个屏幕,显示轮胎压力监控"激活"和先前储存的轮胎压力值被清除;
- 3.6 完成后进行 10~30 分钟的路试, 仪表显示实际压力值, 同时 TPC 系统已激活, 存储新的

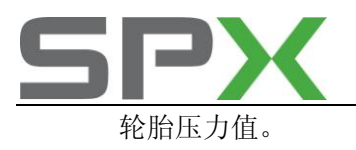

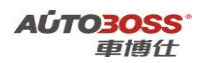

# 2008~2009 年 C-Class 系列 204 底盘车型的特殊功能操作说明

## 一、服务与保养

- 1. 重设发动机保养提示灯的方法
  - 1. 注释

在如下情况下可以执行发动机机油保养归零功能

- 1.1 更换新的发动机机油;
- 1.2 发动机保养提示灯亮。
- 2 设定条件:
- 2.1 ECU 通讯正常。
- 3 适用车型:

2008~2009 年的 C-Class 系列车型。

4操作步骤:

4.1 打开点火开关,发动机停止运转;

4.2 连接好车博仕诊断设备,并运行诊断程序;

4.3 选择欧洲车-->奔驰-->服务与保养菜单,如下图显示;

| 梅赛德斯·齐驰 欧洲车\齐驰\V7.8\ |     |
|----------------------|-----|
| 新车                   |     |
| 厢式货车或V-CLASS         |     |
| 服务与保养                | 上一风 |
|                      | 下一页 |
|                      | 打印  |
|                      | 返回  |
|                      |     |

4.4 选择执行机油更换-->车型系列菜单,如下图显示;

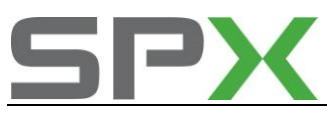

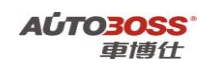

| 执行机抽更换 欧洲车\奔驰\V7.8\服务与保养 | 科执行机油更换\ |
|--------------------------|----------|
| A-Class                  |          |
| B-Class                  |          |
| C-Class                  | 上一页      |
| ax                       |          |
| E-Class                  |          |
| as                       | 下一页      |
| S-Class                  |          |
| a                        | - 22     |
| 迈巴赫                      | 打印       |
| SL                       |          |
| SLR                      |          |
| SLK                      | 1610     |
| M-Class                  |          |
| R-Class                  |          |

4.5 选择 C-CLASS-->204-->机油品质,发动机机油编号 229.1 菜单,按设备提示进行操作,如下 图显示;

| 204 欧洲车\奔驰\V7.8\服务与保养\执行 | 机油更换\C-Class\204 |
|--------------------------|------------------|
| 机油品质,发动机机油编号: 229.1      |                  |
| 抽品,页码229.3               |                  |
| 抽品,页码229.31              | 上一风              |
| 机抽品质,发动机机抽编号。229.5       |                  |
|                          | 下一页              |
|                          | 打印               |
|                          | <b>20</b>        |
|                          |                  |

4.6 设备提示计数器已经成功复位后,关闭点火开关,保存匹配值。

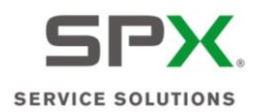

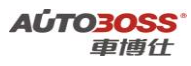

富豪车系

# 1.580 保养灯归零手工方法

- 1、将点火开关钥匙转到第一档位置即 ACC;
- 2、在里程表上压下并保持"REST"按钮 A;
- 3、将点火开关 0N;
- 4、继续压下"REST"按钮大约10秒;
- 5、保养间隔指示灯将闪烁;
- 6、在5秒内,释放"REST"按钮A;
- 7、当"REST"完成和保养间隔指示灯熄灭后,将会听到一响声信号。

# 2.C70 保养灯归零手工方法

- 1、点火开关 OFF;
- 2、在里程表压下并保持"REST"按钮:
- 3、点火开关 0N;
- 4、继续压下"REST"按钮大约10秒;
- 5、保养指示灯闪烁;
- 6、5 秒内松开里程表"REST"按钮,听到"当"的响声即可。注意: 5s 内没有松开设定不成功。

## 3.850系列保养灯归零手工方法

当到达保养期限时,保养指示灯在每次启动发动机之后,会亮起2分钟。归零步骤如下:

- 1、当点火开关"ON"时,将诊断座"A"上的跨接线接在7号孔上:
- 2、压下诊断座上的按钮 4 次,即进入诊断模式 4 (每次压下的时间大约是 1s);
- 3、当 LED 灯持续亮着时,表示可以进行归零步骤;
- 4、按下按钮1次,并且等待 LED 持续发光;
- 5、压下按钮 5 次,并且等待 LED 持续发光;
- 6、压下按钮1次,并且等待LED 持续发光;
- 7、确定完成归零程序之后,LED将会迅速地闪光。

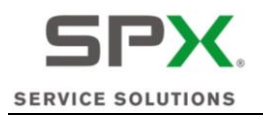

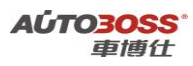

# 4.940/960 系列保养灯归零方法

当汽车行驶超过 5000 英里(8000km)以上时,发动机在启动后,保养指示灯会持续亮着大约 2 分钟,提醒必须进行机油更换及保养。归零方法为:拆下速度表左下方橡皮塞,利用螺丝刀子,压下后即可完成归零。

## 2004~2009 年 S40 系列车型的特殊功能操作说明

## 一、服务与保养

## 1. 重设发动机保养提示灯的方法

### 1. 注释

### 在如下情况下可以执行发动机机油保养归零功能

- 1.1 更换新的发动机机油;
- 1.2 发动机保养提示灯亮。
- 2 设定条件:
- 2.1 ECU 通讯正常。
- 3 适用车型:

2004~2009 年的 S40。

#### 4操作步骤:

4.1 打开点火开关,发动机停止运转;

4.2 连接好车博仕诊断设备,并运行诊断程序;

4.3 选择欧洲车-->富豪-->S40(04-)-->如选择 2004 菜单,如下图显示;

| S40(04-) 欧洲车\富豪\V6.5\S40( | (04-)\ |
|---------------------------|--------|
| 2004                      |        |
| 2005                      |        |
| 2005                      | 上一风    |
| 2007                      |        |
| 2008                      |        |
| 2009                      | 下一页    |
|                           | 返回     |
|                           |        |

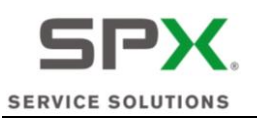

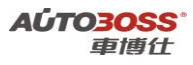

4.4 选择控制单元-->服务与保养菜单,如下图显示;

| 控制单元 欧洲车\富豪\V6.5\540 | K04-)\2009\控制单元\ |
|----------------------|------------------|
| 服务与保养                |                  |
| 发动机与发动机控制            |                  |
| 电振系线                 | 上一與              |
| 动力传输                 |                  |
| 制动器                  |                  |
| 内部装备                 | 下一页              |
|                      | 41.ed            |
|                      | 返回               |
|                      |                  |

4.5 选择【重设定保养提示指示器】菜单,按设备提示进行操作,如下图显示;

| &务与保养 欧洲车\富豪\V6.5<br>重设定保养提示指示器(SRI) | \\$40(04-)\2009\控制单元\服务 |
|--------------------------------------|-------------------------|
| VIN                                  | 上一页                     |
|                                      | 下一页                     |
|                                      | 和助                      |
|                                      | 返回                      |

4.6 设备提示复位保养指示灯成功后,关闭点火开关,保存匹配值。

# 二、发动机(B5254T3、B5254T7 系列)

- 1. 节气门单元匹配方法
  - 1. 注释

在如下情况下可以执行节气门单元匹配功能

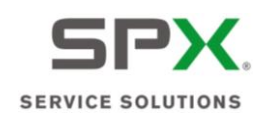

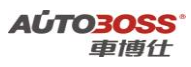

1.1 清洗节气门;

1.2 更换新的节气门总成。

2 设定条件:

2.1 ECU 通讯正常。

3 适用车型:

2004~2009 年的 S40。

#### 4操作步骤:

4.1 打开点火开关,发动机停止运转;

4.2 连接好车博仕诊断设备,并运行诊断程序;

4.3 选择欧洲车-->富豪-->S40(04-)-->如选择 2004 菜单,如下图显示;

| 欧洲车\宫豪\ | V6.5\\$40(04-)\ |
|---------|-----------------|
|         |                 |
|         |                 |
|         | 上一风             |
|         |                 |
|         |                 |
|         | 下一風             |
|         | 返回              |
|         | ★ 謝率 \ 富豪 \     |

4.4 选择控制单元-->发动机与发动机控制菜单,如下图显示;

| 控制单元  | 欧洲车\富豪\V6.5\ | 540(04-)\2009\控制单元\ |
|-------|--------------|---------------------|
| 媵务与保养 | L.           |                     |
| 发动机与发 | 动机控制         |                     |
| 电器系统  |              | 上一與                 |
| 动力传输  |              |                     |
| 制动器   |              |                     |
| 内部装备  |              | 下一页                 |
|       |              | 打印                  |
|       |              | 160                 |
|       |              |                     |

4.5 选择发动机控制模块-->人工选择-->B5254T3 菜单,如下图显示;

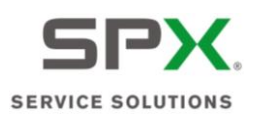

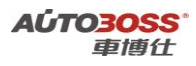

| 人工选择    | 欧洲车\富豪\V6.5\\$40(04-)\2004\控制单元\发动机 |
|---------|-------------------------------------|
| 8524454 |                                     |
| 8524455 |                                     |
| B5254T3 | 上一與                                 |
| D4204T  |                                     |
| D4204T2 | 下一页                                 |
|         | 11EP                                |
|         | 返回                                  |
|         |                                     |

4.6选择【节气门单元匹配】菜单,

| 欧洲车\宫豪\V6.5\S40(0 | 04-)\2009\控制单元\发动机 |
|-------------------|--------------------|
| 快版本信息             |                    |
| (DTCs)            |                    |
|                   | 上一页                |
| 显示                |                    |
| 功能                |                    |
| <b>4</b> ,        | 下一页                |
| 1. R              |                    |
| 控制快速测试            | 12                 |
| 控制快速测试            | 打印                 |
| 快速機试              |                    |
|                   | 返回                 |
|                   |                    |

4.7 点击【起动】菜单,按设备提示进行操作,如下图显示;

| 23                               | Î.      |       |       |
|----------------------------------|---------|-------|-------|
| 蓄电池电压                            | 12.0384 | V     | 47.00 |
| 发动机水温温度                          | -38.25  | deg C | 11    |
| 进气温度                             | 30.00   | deg C | 記劫    |
| 自适应节气门单元工作                       | 是       |       | 1610  |
| 匹配节气门单位g                         | 确定      |       | 巡回    |
| L.点火打开 / 发动机 关的<br>2.电池电压高于 10 V | 5]      |       |       |

4.8 关闭点火开关,保存匹配值。

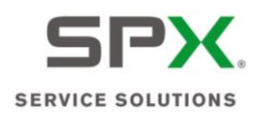

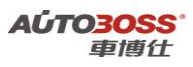

# 三、自动变速箱(AW55-50/51SN、AW50/51AWD 系列)

- 1. 位置传感器校正方法
  - 1. 注释

#### 在如下情况下可以执行位置传感器校正功能

- 1.1 拆装变速箱控制模块;
- 1.2 更换新的变速箱控制模块。
- 2 设定条件:
- 2.1 ECU 通讯正常。
- 3 适用车型:

2004~2008 年的 S40。

#### 4操作步骤:

4.1 打开点火开关,发动机停止运转,档位开关在空档位置;

4.2 连接好车博仕诊断设备,并运行诊断程序;

4.3 选择欧洲车-->富豪-->S40(04-)-->如选择 2004 菜单,如下图显示;

| 540(04-) 欧洲车\富豪\V6.5\S | 10(01-)\ |
|------------------------|----------|
| 2004                   |          |
| 2005                   |          |
| 2006                   | 上一與      |
| 2007                   |          |
| 2008                   |          |
| 2009                   | 下一页      |
|                        | 返回       |

4.4 选择控制单元-->动力传输菜单,如下图显示;

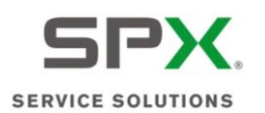

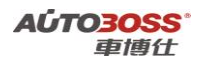

| 控制单元  | 数洲车\富豪\V6.5\S40 | (04-)\2009\控制单元\ |
|-------|-----------------|------------------|
| 服务与保养 | Ł               |                  |
| 发动机与发 | 动机控制            |                  |
| 电器系统  |                 | 上一與              |
| 动力传输  |                 |                  |
| 制动器   |                 |                  |
| 内部装备  |                 | 下一页              |
|       |                 | - ATEP           |
|       |                 | 返回               |

4.5 选择变速杆模组-->人工选择-->AW55-50/51SN 菜单,如下图显示;

| 人工选择<br>AW55-50/ | <br>\V6.5\\$40(0 | 14-)\2004\} | 控制单元\动力传 |
|------------------|------------------|-------------|----------|
|                  |                  |             | 上一页      |
|                  |                  |             | 下一页      |
|                  |                  |             | 打印       |
|                  |                  |             | 返回       |
| 9                |                  |             |          |

4.6 选择【位置传感器校正】菜单,如下图显示;

| AW55-50/515N 欧洲车\富豪\V6.5\540( | (04-)\2004\控制单元\家 |
|-------------------------------|-------------------|
| <b>债取控制機块版本信息</b>             |                   |
| 读取故障码(DTCs)                   |                   |
| 读取故障码(DTC)的相关信息               | 上一與               |
| 清除故障码                         |                   |
| 教器流参数显示                       |                   |
| 激活组件和功能                       | 下一页               |
| 位置传感器校正                       |                   |
| 匹配复位                          | 2                 |
| 燃油计算器复位                       | 打印                |
|                               | 返回                |
|                               |                   |

4.7 阅读操作提示,点击【确定】菜单,按设备提示进行操作。设备提示操作成功后,

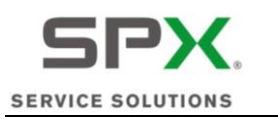

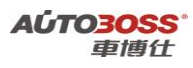

关闭点火开关,保存匹配值。

### 2. 匹配复位方法

#### 1. 注释

#### 在如下情况下可以执行匹配复位功能

- 1.1 自动变速箱大修后;
- 1.2 更换新的变速箱油。

### 2 设定条件:

2.1 ECU 通讯正常。

### 3 适用车型:

2004~2008 年的 S40。

### 4操作步骤:

- 4.1 打开点火开关,发动机停止运转,档位开关在 P 档位置;
- 4.2 连接好车博仕诊断设备,并运行诊断程序;
- 4.3 选择欧洲车-->富豪-->S40(04-)-->如选择 2004 菜单,如下图显示;

| S40(04-) 欧洲车\富豪\V6.5\ | 540(04-)\ |
|-----------------------|-----------|
| 2004                  |           |
| 2005                  |           |
| 2006                  | 上一與       |
| 2007                  |           |
| 2008                  |           |
| 2009                  | 下一页       |
|                       | 返回        |
|                       |           |

4.4 选择控制单元-->动力传输菜单,如下图显示;

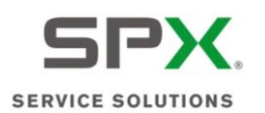

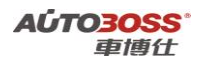

| 上一页      |
|----------|
| 上一页      |
| 主一與      |
| <u> </u> |
|          |
|          |
| 下一页      |
| 打印       |
| 返回       |
|          |

4.5 选择变速杆模组-->人工选择-->AW55-50/51SN 菜单,如下图显示;

| 人工选择<br>40455-50/ | <br><b>₹\</b> \¥6.5\S | 40(04-)\200 | 94、控制单元、动力传 |
|-------------------|-----------------------|-------------|-------------|
| 11155 504         |                       |             | 上一页         |
|                   |                       |             | 下一页         |
|                   |                       |             | 打印          |
|                   |                       |             | 返回          |
| 9                 |                       |             |             |

4.6 选择【匹配复位】菜单,如下图显示;

| AW55-50/515N 欧洲车\富豪\V6.5\54 | 0(04-)\2004\控制单元\示 |
|-----------------------------|--------------------|
| 法取控制模块版本信息                  |                    |
| 读取故障码(DTCs)                 |                    |
| 读取故障码(DTC)的相关信息             | 上一與                |
| 清除故障码                       |                    |
| 教器流参数显示                     |                    |
| 激活组件和功能                     | 下一页                |
| 位置传感器校正                     |                    |
| 匹配复位                        | - 12               |
| 燃油计算器复位                     |                    |
|                             | 返回                 |
|                             |                    |

4.7 阅读操作提示,点击【确定】菜单,按设备提示进行操作。

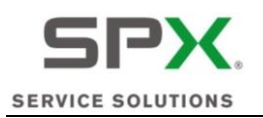

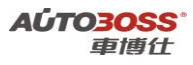

| 西配复位 欧洲车\富豪\V6.5\S   | 10(04-)\2004\控制单元\动力传 |
|----------------------|-----------------------|
| 清除匹配值ICM<br>传动抽计算器复位 | +-10                  |
|                      | - 278                 |
|                      | 下一页                   |
|                      | 打印                    |
|                      | 返回                    |

如果是进行自动变速箱维修后;请选择【清除匹配值】菜单。如果是更换新的变速 箱油,请选择【传动油计算器复位】菜单。

4.8 设备提示操作成功后,关闭点火开关,保存匹配值。

## 四、防抱死制动系统

- 1. 传感器校正方法
  - 1. 注释

#### 在如下情况下可以执行传感器校正功能

- 1.1 拆装、更换转向角度传感器;
- 1.2 拆装、更换横向加速传感器;
- 1.3 拆装、更换纵向加速传感器;
- 1.4 拆装、更换压力传感器。
- 2 设定条件:
- 2.1 ECU 通讯正常。
- 3 适用车型:

2004~2009 年的 S40。

4操作步骤:

4.1 打开点火开关,发动机停止运转,不能操作制动踏板,前轮正直位置;

4.2 连接好车博仕诊断设备,并运行诊断程序;

4.3 选择欧洲车-->富豪-->S40(04-)-->如选择 2004 菜单,如下图显示;

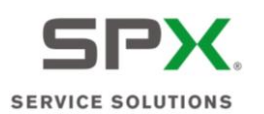

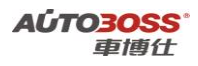

| S40(04-) 欧洲车\富豪\V6.5\S40 | <b>(</b> 01-)\ |
|--------------------------|----------------|
| 2004                     |                |
| 2005                     |                |
| 2006                     | 上一风            |
| 2007                     |                |
| 2008                     |                |
| 2009                     | 下一翼            |
|                          | 返回             |
|                          |                |

4.4 选择控制单元-->制动器菜单,如下图显示;

| 控制单元 欧洲车\富豪\V6.5\S40(04-)\2009 | \控制单元\ |
|--------------------------------|--------|
| <b>媵</b> 务与保养                  |        |
| 发动机与发动机控制                      |        |
| 电器系统                           | 上一與    |
| 动力传输                           |        |
| 制动器                            |        |
| 内部装备                           | 下一页    |
|                                | 打印     |
|                                | 返回     |
|                                |        |

4.5 选择防抱死制动系统模块-->选择【校正(汽车行使距离)】菜单,如下图显示;

| 防抱死制动系统模块(ABS/BCM) | 欧洲车\富豪\V6.5\\$40(04-)\2 |
|--------------------|-------------------------|
| 债取控制提块版本信息         |                         |
| 读取故障码(DTCs)        |                         |
| 清除故障码              | 上一與                     |
| 教器流参数显示            |                         |
| 激活组件和功能            |                         |
| 校正(汽车行驶距离)         | 下一页                     |
|                    | 打印                      |
|                    | 返回                      |
|                    |                         |

4.6 阅读操作提示,点击【确定】菜单,按设备提示进行操作。

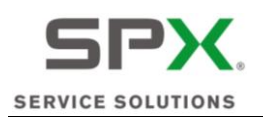

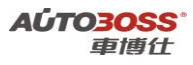

| 校正(汽车行驶距离) | 欧洲车\富豪\V6.5\S40(04-)\2004\控制 |
|------------|------------------------------|
| 转向角,校正     |                              |
| 横向加速表 校正   |                              |
| 纵向加速表 校正   | 上一與                          |
| 压力传感器校正    |                              |
|            | 下一页                          |
|            | - #TEP                       |
|            | 返回                           |

如果是拆装转向角度传感器,请选择【转向角校正】菜单。 4.7 设备提示操作成功后,关闭点火开关,保存匹配值。

## 五、驾驶位车门模块

- 1. 车窗位置初始化方法
  - 1. 注释

#### 在如下情况下可以执行车窗位置初始化功能

- 1.1 拆装、更换车窗传动机构;
- 1.2 拆装、更换车窗电机;
- 1.3 更换驾驶位车门模块;
- 1.4 系统长时间断电。
- 2 设定条件:
- 2.1 ECU 通讯正常。
- 3 适用车型:

2004~2008 年的 S40。

- 4操作步骤:
- 4.1 打开点火开关,发动机停止运转;
- 4.2 连接好车博仕诊断设备,并运行诊断程序;
- 4.3 选择欧洲车-->富豪-->S40(04-)-->如选择 2004 菜单,如下图显示;

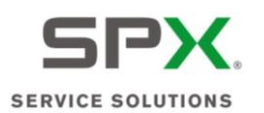

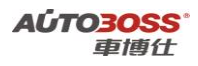

| S40(04-) 欧洲车\富豪\V6.5\S40(0 | <del>1</del> -)\ |
|----------------------------|------------------|
| 2004                       |                  |
| 2005                       |                  |
| 2006                       | 上一风              |
| 2007                       |                  |
| 2008                       |                  |
| 2009                       | 下一與              |
|                            | 返回               |
|                            |                  |

4.4 选择控制单元-->内部装备菜单,如下图显示;

| -   |
|-----|
|     |
|     |
| 上一與 |
|     |
| -   |
| 下一页 |
| 打印  |
| 返回  |
|     |

4.5 选择驾驶位车门模块-->选择【车窗位置初始化】菜单,如下图显示;

| 驾驶位车门提块(DDM) 欧洲车\富豪\\ | /6.5\\$40(04-)\2004\控制                                                                                                    |
|-----------------------|----------------------------------------------------------------------------------------------------|
| <b>读取控制模块版本信息</b>     |                                                                                                    |
| 读取故障码(DTCs)           |                                                                                                    |
| 读取故障码(DTC)的相关信息       | 上一與                                                                                                    |
| 清除故障码                 |                                                                                                    |
| 教器流参数显示               |                                                                                                    |
| 激活组件和功能               | 下一页                                                                                                    |
| 车窗位置初始化               |                                                                                                    |
|                       | E Contraction of the Contraction of the Contraction |
|                       | 打印                                                                                                    |
|                       |                                                                                                    |
|                       |                                                                                                    |
|                       | 返回                                                                                                    |
|                       |                                                                                                    |
|                       |                                                                                                    |
| <u>0</u>              |                                                                                                    |

4.6 阅读操作提示,点击【确定】菜单,按设备提示进行操作。

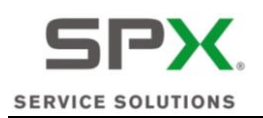

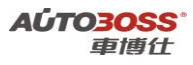

| 青島 欧洲车\宮豪\V6.5\S40(04 | -)\2004\控制单元\内部装备\当 |
|-----------------------|---------------------|
| 初始化司机制前门车窗。           |                     |
| 初始化司机制后门车窗。           | 上一页                 |
|                       | 下一页                 |
|                       | 打印                  |
|                       | 返回                  |

如选择初始化司机侧前门车窗,点击【起动】功能。 4.7 设备提示操作成功后,关闭点火开关,保存匹配值。

# 六、乘客门模块

- 1. 车窗位置初始化方法
  - 1. 注释

#### 在如下情况下可以执行车窗位置初始化功能

- 1.1 拆装、更换车窗传动机构;
- 1.2 拆装、更换车窗电机;
- 1.3 更换乘客车门模块;
- 1.4 系统长时间断电。
- 2 设定条件:
- 2.1 ECU 通讯正常。
- 3 适用车型:

2004~2008 年的 S40。

- 4操作步骤:
- 4.1 打开点火开关,发动机停止运转;
- 4.2 连接好车博仕诊断设备,并运行诊断程序;
- 4.3 选择欧洲车-->富豪-->S40(04-)-->如选择 2004 菜单,如下图显示;

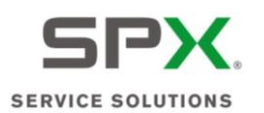

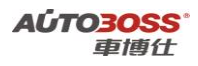

| 540(04-) 欧洲车\富豪\V6.5\540(04-) | \         |
|-------------------------------|-----------|
| 2004                          |           |
| 2005                          |           |
| 2006                          | 上一风       |
| 2007                          |           |
| 2008                          |           |
| 2009                          | 下一頭<br>打印 |
|                               | 返回        |
|                               |           |

4.4 选择控制单元-->内部装备菜单,如下图显示;

| -   |
|-----|
|     |
|     |
| 上一风 |
|     |
|     |
| 下一页 |
| 打印  |
| 返回  |
|     |

4.5 选择乘客门模块-->选择【车窗位置初始化】菜单,如下图显示;

| 乘客门提块(PDM) 欧洲车\富豪\V6.5\S40( | 04-)\2004\控制单元 |
|-----------------------------|----------------|
| <b>读取控制模块版本信息</b>           |                |
| 读取故障码(DTCs)                 |                |
| 读取故障码(DTC)的相关信息             | 上一與            |
| 清除故障码                       |                |
| 教器流参数显示                     |                |
| 激活组件和功能                     | 下一页            |
| 车窗位置初始化                     |                |
|                             | 打印             |
|                             | 返回             |
|                             |                |

4.6 阅读操作提示,点击【确定】菜单,按设备提示进行操作。

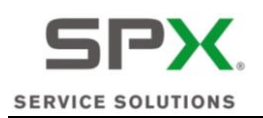

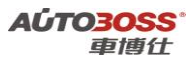

| 初始化乘客侧前门车窗。 |     |
|-------------|-----|
| 初始化乘客侧后门车窗。 | 上一页 |
|             | 下一页 |
|             | 打印  |
|             | 返回  |

如选择初始化乘客侧前门车窗,点击【起动】功能。 4.7 设备提示操作成功后,关闭点火开关,保存匹配值。

## 七、安全气囊模块

- 1. 乘客重量传感器标定方法
  - 1. 注释

### 在如下情况下可以执行乘客重量传感器标定功能

1.1 拆装、更换乘客重量传感器。

2 设定条件:

2.1 ECU 通讯正常。

3 适用车型:

2004~2008年的 S40。

4 操作步骤:

4.1 打开点火开关,发动机停止运转,前乘客的座位为空,不能有重物; 4.2 连接好车博仕诊断设备,并运行诊断程序;

4.3 选择欧洲车-->富豪-->S40(04-)-->如选择 2004 菜单,如下图显示;

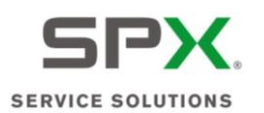

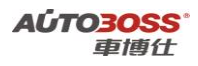

| S40(04-) 欧洲车\富豪\V6.5\S40(0 | <del>1</del> -)\ |
|----------------------------|------------------|
| 2004                       |                  |
| 2005                       |                  |
| 2006                       | 上一风              |
| 2007                       |                  |
| 2008                       |                  |
| 2009                       | 下一與              |
|                            | 返回               |
|                            |                  |

4.4 选择控制单元-->内部装备菜单,如下图显示;

| -   |
|-----|
|     |
|     |
| 上一风 |
|     |
|     |
| 下一页 |
| 打印  |
| 返回  |
|     |

4.5 选择安全气囊模块-->选择【乘客重量传感器标定】菜单,如下图显示;

| 安全气囊機块(SRS) 欧洲车\富豪\V6.5 | \\$40(04-)\2004\控制单: |
|-------------------------|----------------------|
| <b>债取控制機块版本信息</b>       |                      |
| 读取故障码(DTCs)             |                      |
| 清除故障码                   | 上一與                  |
| 教器流参数显示                 |                      |
| 乘客重量传感器(OWS)标定          | 下一页                  |
|                         | 打印                   |
|                         | 返回                   |
|                         |                      |

阅读操作提示,点击【确定】菜单,按设备提示进行操作。

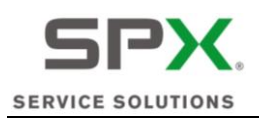

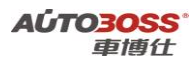

4.6 设备提示操作成功后,关闭点火开关,保存匹配值。

# 八、中央电器模块

- 1. 大灯位置传感器校正方法
  - 1. 注释

## **在如下情况下可以执行大灯位置传感器校正功能** 1.1 拆装、更换大灯位置传感器; 1.2 更换气体放电灯模块。

- 2 设定条件:
- 2.1 ECU 通讯正常。
- 3 适用车型:

2004~2008 年的 S40。

4操作步骤:

4.1 打开点火开关,发动机停止运转,车辆水平停放;

4.2 连接好车博仕诊断设备,并运行诊断程序;

4.3 选择欧洲车-->富豪-->S40(04-)-->如选择 2004 菜单,如下图显示;

| S40(04-) | 欧洲车\宫豪\ | V6.5\S40(04-)\ |
|----------|---------|----------------|
| 2004     |         |                |
| 2005     |         |                |
| 2005     |         | 上一與            |
| 2007     |         |                |
| 2008     |         |                |
| 2009     |         | 下一页            |
|          |         | 返回             |

4.4 选择控制单元-->电器系统菜单,如下图显示;

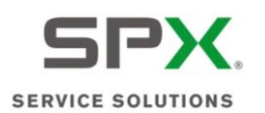

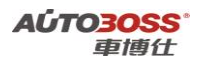

| 控制单元 歐洲 4 | \富豪\V6.5\S40(04-)\2009\控制单元\ |
|-----------|------------------------------|
| 服务与保养     |                              |
| 发动机与发动机控  | *                            |
| 电器系统      | 上一與                          |
| 动力传输      |                              |
| 制动器       |                              |
| 内部装备      | 下一页                          |
|           | 返回                           |
|           |                              |

4.5 选择中央电器模块-->选择【位置传感器校正-GDL灯】菜单,如下图显示;

| 中央电器ੋ提块(CEM) 欧洲车\富豪\V6. | .5\\$40(04-)\2004\控制单 |
|-------------------------|-----------------------|
| <b>债取控制提块版本信息</b>       |                       |
| 读取故障码(DTCs)             | 1 1 2 2 3             |
| 读取故障码(DTC)的相关信息         | 上一页                   |
| 清除故障码                   |                       |
| 教据流参数显示                 |                       |
| 激活组件和功能                 | 下一页                   |
| 位置传感器校正,GDL 灯           |                       |
| 交流发电机功能快速测试             | - 12                  |
| 低电压计数器复位                | 打印                    |
| 复位碰撞機式                  |                       |
| 反向时后窗雨到编程               |                       |
|                         | 36 16                 |
|                         |                       |

阅读操作提示,点击【确定】菜单,按设备提示进行操作。 4.6 设备提示操作成功后,关闭点火开关,保存匹配值。

# 九、空调控制模块

### 1. 风门电机模块校准方法

1. 注释

**在如下情况下可以执行风门电机模块校准功能** 1.1 更换风门电机模块;

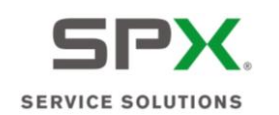

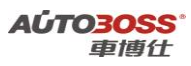

1.2 更换某个风门电机;

1.3 更换空调控制模块。

2 设定条件:

2.1 ECU 通讯正常。

3 适用车型:

2009 年的 S40。

### 4操作步骤:

4.1 打开点火开关,发动机停止运转;

4.2 连接好车博仕诊断设备,并运行诊断程序;

4.3 选择欧洲车-->富豪-->S40(04-)-->选择 2009 菜单,如下图显示;

| 欧洲车\富 | E\V6.5\S4 | 0(01-)\        |                       |
|-------|-----------|----------------|-----------------------|
|       |           |                |                       |
|       |           |                |                       |
|       |           |                | 上一與                   |
|       |           |                |                       |
|       |           |                |                       |
|       |           |                | 下一页                   |
|       |           |                | <u>ال</u> ا           |
|       | 数洲车\富。    | 較洲车\富豪\V6.5\54 | 数据车\富豪\V6.5\540(04-)\ |

4.4 选择控制单元-->内部装备菜单,如下图显示;

| 控制单元 欧洲车\富豪\V6.5\ | 540(04-)\2009\控制单元\ |
|-------------------|---------------------|
| 服务与保养             |                     |
| 发动机与发动机控制         |                     |
| 电器系统              | 上一與                 |
| 动力传输              |                     |
| 制动器               |                     |
| 内部装备              | 下一页                 |
|                   | 打印                  |
|                   | 返回                  |
| -                 |                     |

4.5 选择空调控制模块-->选择【气温控制模块校正】菜单,如下图显示;

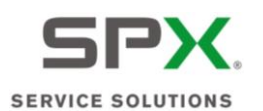

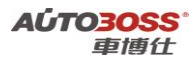

| 至确控制提获(CCM)      | 成剂4-1-1-8 建1V6.51540(04-)120091在 |
|------------------|----------------------------------|
| <b>债取控制提块版本信</b> | 8                                |
| 读取故障码(DTCs)      |                                  |
| 清除故障码            | 上一例                              |
| 教器流参数显示          |                                  |
| 气温控制模块校正         |                                  |
| 验证书气间电动机模        | 央(DMM)<br>丁印                     |
|                  | 返回                               |

阅读操作提示,点击【确定】菜单,按设备提示进行操作。 4.7 设备提示操作成功后,关闭点火开关,保存匹配值。

# 2001~2009 年 S60 系列车型的特殊功能操作说明

一、服务与保养

- 1. 重设发动机保养提示灯的方法
  - 1. 注释

在如下情况下可以执行发动机机油保养归零功能

- 1.1 更换新的发动机机油;
- 1.2 发动机保养提示灯亮。
- 2 设定条件:
- 2.1 ECU 通讯正常。
- 3 适用车型:

2001~2008 年的 S60。

4操作步骤:

4.1 打开点火开关,发动机停止运转;

4.2 连接好车博仕诊断设备,并运行诊断程序;

4.3 选择欧洲车-->富豪-->S60-->如选择 2001 菜单,如下图显示;

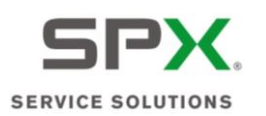

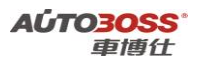

| 560 欧洲车\富豪\V6.5\S60\ |      |
|----------------------|------|
| 2001                 |      |
| 2002                 |      |
| 2003                 | 上一與  |
| 2004                 |      |
| 2005                 |      |
| 2006                 | 下一页  |
| 2007                 |      |
| 2008                 | - 22 |
| 2009                 | 打印   |
|                      | 返回   |

4.4 选择控制单元-->服务与保养菜单,如下图显示;

| /制单元\ |
|-------|
|       |
|       |
| 上一风   |
|       |
|       |
| 下一页   |
| 打印    |
| 返回    |
|       |

4.5 选择【重设定保养提示指示器】菜单,按设备提示进行操作,如下图显示;

| 重设定保养提示指示器(SRI) |     |
|-----------------|-----|
| AIN .           | 上一页 |
|                 | 下一页 |
|                 | 打印  |
|                 | 返回  |

4.6 设备提示复位保养指示灯成功后,关闭点火开关,保存匹配值。

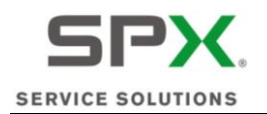

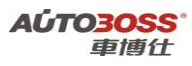

# 二、发动机(B5244S2、B5244S 系列)

## 1. 节气门单元匹配方法

1. 注释

在如下情况下可以执行节气门单元匹配功能

- 1.1 清洗节气门;
- 1.2 更换新的节气门总成。
- 2 设定条件:

2.1 ECU 通讯正常。

3 适用车型:

2001~2009 年的 S60。

### 4操作步骤:

4.1 打开点火开关,发动机停止运转;

4.2 连接好车博仕诊断设备,并运行诊断程序;

4.3 选择欧洲车-->富豪-->S60-->如选择 2001 菜单,如下图显示;

| 上一與                                                                                                    |
|----------------------------------------------------------------------------------------------------|
|                                                                                                    |
|                                                                                                    |
| 下一页                                                                                                    |
|                                                                                                    |
| - <u>1</u>                                                                                                    |
| 打印                                                                                                    |
| 1. In the second second |
|                                                                                                    |

4.4 选择控制单元-->发动机与发动机控制菜单,如下图显示;

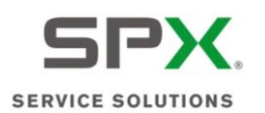

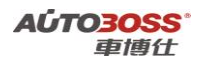

| 控制单元 欧洲车\富豪\V6.5\S60\20 | 01\控制单元\ |
|-------------------------|----------|
| 服务与保养                   |          |
| 发动机与发动机控制               |          |
| 电擦系统                    | 上一與      |
| 动力传输                    |          |
| 制动器                     |          |
| 内部装备                    | 和的       |
|                         | 逐回       |

4.5 选择发动机控制模块-->人工选择-->B5244S2 菜单,如下图显示;

| 人工选择     | 欧洲车\富豪\V6.5\S60\2001\控制单 | (元)发动机与发; |
|----------|--------------------------|-----------|
| B5204T5  |                          |           |
| 85234173 |                          |           |
| 8523417  | -                        | 上一风       |
| B5244S   |                          |           |
| 8524452  |                          |           |
| B5244T3  |                          | 下一页       |
| D5244T   |                          | 打印        |
|          |                          | ×9        |

4.6选择【节气门单元匹配】菜单,

| 1-12 |
|------|
|      |
|      |
| 下一页  |
|      |
| 2 2  |
| 打印   |
|      |
|      |
| 返回   |
|      |
|      |

4.7 点击【起动】菜单,按设备提示进行操作,如下图显示;

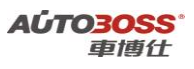

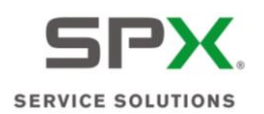

| 12.0384          | ٧                                       | 1 +773                                            |
|------------------|-----------------------------------------|---------------------------------------------------|
| 20.05            |                                         |                                                   |
| -38.25           | deg C                                   | 1 11 11                                           |
| 30.00            | deg C                                   | 起动                                                |
| 是                | 8                                       | La la la la la la la la la la la la la la         |
| 确定               |                                         | 1281                                              |
| 3月<br>3月<br>速信号) |                                         |                                                   |
|                  | 30.00<br>是<br>确定<br>基本条件是否<br>闭<br>速信号) | 30.00  deg C    是     确定     第定     S本条件是否达到。  37 |

4.8 关闭点火开关,保存匹配值。

# 三、自动变速箱(AW55-50/51SN、AW50/51AWD 系列)

### 1. 匹配复位方法

1. 注释

#### 在如下情况下可以执行匹配复位功能

- 1.1 自动变速箱大修后;
- 1.2 更换新的变速箱油。
- 2 设定条件:

2.1 ECU 通讯正常。

3 适用车型:

2001~2009 年的 S60。

### 4 操作步骤:

4.1 打开点火开关,发动机停止运转,档位开关在 P 档位置;

- 4.2 连接好车博仕诊断设备,并运行诊断程序;
- 4.3 选择欧洲车-->富豪-->S60-->如选择 2001 菜单,如下图显示;

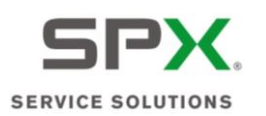

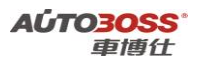

| 60\  |
|------|
|      |
|      |
| 上一與  |
|      |
|      |
| 下一页  |
|      |
| - 22 |
|      |
| 返回   |
|      |

4.4 选择控制单元-->动力传输菜单,如下图显示;

| 控制单元 欧洲车\富豪\V6 | .5\\$60\2001\控制单元\ |
|----------------|--------------------|
| 服务与保养          |                    |
| 发动机与发动机控制      |                    |
| 电器系统           | 上一與                |
| 动力传输           |                    |
| 制动器            |                    |
| 内部装备           | 下一页                |
|                | 打印                 |
|                | 返回                 |
|                |                    |

4.5 选择变速杆模组-->人工选择-->AW55-50/51SN 菜单,如下图显示;

| 人工选择<br>AW55-50/ | 欧洲车\富勇<br>51SN | (\V6.5\\$60\2 | 001\控制单于 | 元\动力传输\变 |
|------------------|----------------|---------------|----------|----------|
|                  |                |               |          | 上一页      |
|                  |                |               |          | 下一页      |
|                  |                |               |          | 打印       |
|                  |                |               |          | 返回       |
|                  |                |               |          |          |

4.6选择【匹配归零】菜单,如下图显示;

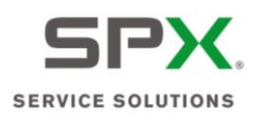

| AW55-50/51SN | 欧洲车\富豪\V6.5 | \\$60\2001\控制单元\动力伸                     |
|--------------|-------------|-----------------------------------------|
| 体取控制模块版      | 本信息         |                                         |
| 读取故障码(DTC    | s)          |                                         |
| 清除故障码        |             | 上一與                                     |
| 数据流参数显示      |             |                                         |
| 激活组件和功能      |             |                                         |
| 派活溯过模式       | N           | 下一页                                     |
| 匹配归零         |             |                                         |
| 变速箱换油, 计     | 算器复位        | - 12 - 12 - 12 - 12 - 12 - 12 - 12 - 12 |
| 控制模块匹配       |             | 打印                                      |
|              |             | 返回                                      |

4.7 阅读操作提示,点击【确定】菜单,按设备提示进行操作。

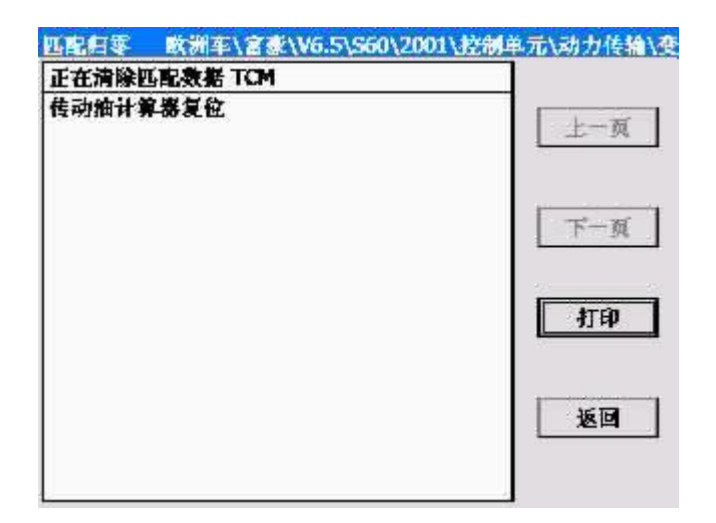

如果是进行自动变速箱维修后;请选择【清除匹配数据】菜单。如果是更换新的变速箱油,请选择【传动油计算器复位】菜单。

4.8 设备提示操作成功后,关闭点火开关,保存匹配值。

四、防抱死制动系统

- 1. 传感器校准方法
  - 1. 注释

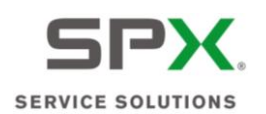

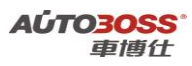

### 在如下情况下可以执行传感器校准功能

- 1.1 拆装、更换转向角度传感器;
- 1.2 拆装、更换横向加速传感器;
- 1.3 拆装、更换纵向加速传感器;
- 1.4 拆装、更换压力传感器;
- 1.5 拆装、更换滚动率传感器。

#### 2 设定条件:

2.1 ECU 通讯正常。

3 适用车型:

2001~2008 年的 S60。

### 4 操作步骤:

4.1 打开点火开关,发动机停止运转,不能操作制动踏板,前轮正直位置; 4.2 连接好车博仕诊断设备,并运行诊断程序;

4.3 选择欧洲车-->富豪-->S60-->如选择 2001 菜单,如下图显示;

| S60  | 欧洲车\宫豪\V6.5\S60\ |      |
|------|------------------|------|
| 2001 |                  |      |
| 2002 |                  |      |
| 2003 |                  | 上一與  |
| 2004 |                  |      |
| 2005 |                  |      |
| 2006 |                  | 下一页  |
| 2007 |                  |      |
| 2008 |                  | - 12 |
| 2009 |                  | 打印   |
|      |                  | 返回   |

4.4 选择控制单元-->制动器菜单,如下图显示;

| 2001\控制单元\ | 控制单元 欧洲车\富豪\ |
|------------|--------------|
|            | 服务与保养        |
|            | 发动机与发动机控制    |
| 上一风        | 电器系统         |
|            | 动力传输         |
|            | 制动器          |
| 下一页        | 内部装备         |
| 打印         |              |
| 返回         |              |
| 逐          |              |

4.5 选择防抱死制动系统模块-->选择【校准】菜单,如下图显示;

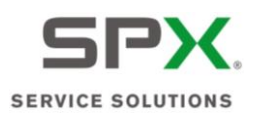

| 560\2001\ |
|-----------|
|           |
|           |
| 1一页       |
|           |
|           |
| 下一页       |
| 打印        |
| 返回        |
|           |

4.6 阅读操作提示,点击【确定】菜单,按设备提示进行操作。

| 上一页 |
|-----|
| 上一页 |
| 上一风 |
|     |
|     |
|     |
| 下一页 |
| 打印  |
| 返回  |
|     |

如果是拆装转向角度传感器,请选择【转向角校正】菜单。 4.7 设备提示操作成功后,关闭点火开关,保存匹配值。

# 五、驾驶位车门模块

- 1. 车窗位置初始化方法
  - 1. 注释

在如下情况下可以执行车窗位置初始化功能

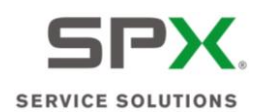

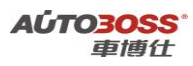

1.1 拆装、更换车窗传动机构;

1.2 拆装、更换车窗电机;

1.3 更换驾驶位车门模块;

- 1.4 系统长时间断电。
- 2 设定条件:

2.1 ECU 通讯正常。

3 适用车型:

2001~2009 年的 S60。

### 4操作步骤:

4.1 打开点火开关,发动机停止运转,手动将玻璃窗升到最高位置;

4.2 连接好车博仕诊断设备,并运行诊断程序;

4.3 选择欧洲车-->富豪-->S60-->如选择 2001 菜单,如下图显示;

| 上一與       |
|-----------|
|           |
|           |
| 下一页       |
|           |
| <u>er</u> |
| 打印        |
| 返回        |
|           |

4.4 选择控制单元-->内部装备菜单,如下图显示;

| 控制单元 欧洲车\富豪\V6.5\S60\200 | 01\控制单元\ |
|--------------------------|----------|
| 服务与保养                    |          |
| 发动机与发动机控制                |          |
| 电擦系统                     | 上一风      |
| 动力传输                     |          |
| 制动器                      |          |
| 内部装备                     | 下一页      |
|                          | 打印       |
|                          | 返回       |
|                          |          |

4.5 选择驾驶位车门模块-->选择【车窗位置初始化】菜单,如下图显示;

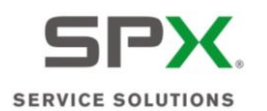

| 驾驶位车门提块(DDM)   | 欧洲车\富豪\V6.5\560\2001\拉 |
|----------------|------------------------|
| 体取控制模块版本信息     |                        |
| 体取故障码(DTCs)    |                        |
| 体取故障码(DTC)的相关信 |                        |
| 清除故障码          |                        |
| 数据流参数显示        |                        |
| 激活组件和功能        | -7                     |
| 车窗位置初始化        |                        |
| 遙控设置编程         | - <del>I</del> IF      |
|                | 返回                     |

4.6 设备提示操作成功后,关闭点火开关,保存匹配值。

# 六、乘客门模块

## 1. 车窗位置初始化方法

### 1. 注释

### 在如下情况下可以执行车窗位置初始化功能

1.1 拆装、更换车窗传动机构;

- 1.2 拆装、更换车窗电机;
- 1.3 更换乘客车门模块;
- 1.4 系统长时间断电。

### 2 设定条件:

2.1 ECU 通讯正常。

3 适用车型:

2001~2009 年的 S60。

#### 4操作步骤:

4.1 打开点火开关,发动机停止运转,手动将玻璃窗升到最高位置;

- 4.2 连接好车博仕诊断设备,并运行诊断程序;
- 4.3 选择欧洲车-->富豪-->S60-->如选择 2001 菜单,如下图显示;

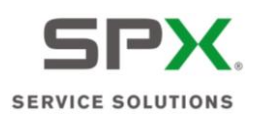

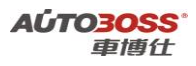

| S60  | 欧洲车\宫意\V6.5\S60\ |              |
|------|------------------|--------------|
| 2001 |                  |              |
| 2002 |                  |              |
| 2003 |                  | 上一與          |
| 2004 |                  |              |
| 2005 |                  |              |
| 2006 |                  | 下一页          |
| 2007 |                  |              |
| 2008 |                  | - <u>1</u> 2 |
| 2009 |                  | 打印           |
|      |                  | 返回           |
|      |                  |              |

4.4 选择控制单元-->内部装备菜单,如下图显示;

| 0\2001\控制单元\ |
|--------------|
|              |
|              |
| 上一與          |
|              |
|              |
| 下一页          |
| _ 打印         |
| 返回           |
|              |

4.5 选择乘客门模块-->选择【车窗位置初始化】菜单,如下图显示;

| 驾驶位车门提块(DDM) 欧洲车\富豪\\ | /6.5\S60\2001\控制单元 |
|-----------------------|--------------------|
| <b>债取控制提块版本信息</b>     |                    |
| 读取故障码(DTCs)           |                    |
| 读取故障码(DTC)的相关信息       | 上一與                |
| 清除故障码                 |                    |
| 教器流参数显示               |                    |
| 激活组件和功能               | 下一页                |
| 车窗位置初始化               |                    |
| 遙控设置编程                | 打印                 |
|                       | 1 Ko               |
|                       |                    |

4.6 设备提示操作成功后,关闭点火开关,保存匹配值。

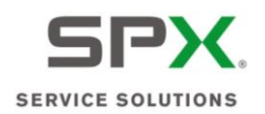

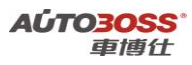

# 七、安全气囊模块

- 1. 乘客重量传感器标定方法
  - 1. 注释

在如下情况下可以执行乘客重量传感器标定功能 1.1 拆装、更换乘客重量传感器。

2 设定条件:

2.1 ECU 通讯正常。

3 适用车型:

2001~2009 年的 S60。

### 4操作步骤:

4.1 打开点火开关,发动机停止运转,前乘客的座位为空,不能有重物;

4.2 连接好车博仕诊断设备,并运行诊断程序;

4.3 选择欧洲车-->富豪-->S60-->如选择 2001 菜单,如下图显示;

| 560 欧洲车\富豪\V6.5\S60\ |             |
|----------------------|-------------|
| 2001                 |             |
| 2002                 |             |
| 2003                 | 上一與         |
| 2004                 |             |
| 2005                 |             |
| 2006                 | 下一页         |
| 2007                 |             |
| 2008                 | - <u>22</u> |
| 2009                 | 打印          |
|                      | 返回          |

4.4 选择控制单元-->内部装备菜单,如下图显示;
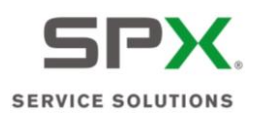

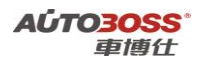

| 控制单元  | 欧洲车\富豪\V6.5\S60\2 | 001\控制单元\ |
|-------|-------------------|-----------|
| 媵务与保养 | L                 |           |
| 发动机与发 | 动机控制              |           |
| 电器系统  |                   | 上一风       |
| 动力传输  |                   |           |
| 制动器   |                   |           |
| 内部装备  |                   | 下一页       |
|       |                   | 41ED      |
|       |                   | 返回        |

4.5 选择安全气囊模块-->选择【乘客重量传感器标定】菜单,如下图显示;

| 安全气囊ੋੋੋੋ 快(SRS) 欧洲车\富豪\V6.5 | 5\\$60\2001\控制单元\内 |
|-----------------------------|--------------------|
| <b>试取控制模块版本信息</b>           |                    |
| 读取故障码(DTCs)                 |                    |
| 清除故障码                       | 上一與                |
| 数据流参数显示                     |                    |
| 乘客重量传感器(OWS)标定              |                    |
| 储存乘客重量传感器的ID号码              | 下一页                |
|                             | 打印                 |
|                             | 返回                 |

阅读操作提示,点击【确定】菜单,按设备提示进行操作。 4.6 设备提示操作成功后,关闭点火开关,保存匹配值。

## 八、后部电器模块

- 1. 氙气大灯位置传感器校正方法
  - 1. 注释
  - **在如下情况下可以执行氙气大灯位置传感器校正功能** 1.1 拆装、更换大灯位置传感器;

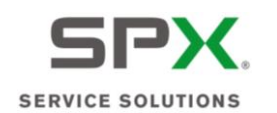

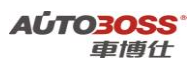

1.2 更换气体放电灯模块。

#### 2 设定条件:

2.1 ECU 通讯正常。

3 适用车型:

2001~2008 年的 S60。

### 4操作步骤:

4.1 打开点火开关,发动机停止运转,车辆水平停放;

4.2 连接好车博仕诊断设备,并运行诊断程序;

4.3 选择欧洲车-->富豪-->S60-->如选择 2001 菜单,如下图显示;

| 2     |
|-------|
|       |
|       |
| 上一页   |
|       |
|       |
| 下一页   |
|       |
| - 52: |
| 打印    |
| 返回    |
|       |

4.4 选择控制单元-->电器系统菜单,如下图显示;

| 控制单元  | 欧洲车\富豪\V6.5\S60 | 1、2001、控制单元、 |
|-------|-----------------|--------------|
| 服务与保养 |                 |              |
| 发动机与发 | 动机控制            |              |
| 电器系统  |                 | 上一與          |
| 动力传输  |                 |              |
| 制动器   |                 |              |
| 内部装备  |                 | 下一页          |
|       |                 | 【<br>打印      |
|       |                 | 返回           |

4.5 选择后部电器模块-->选择【标定氙气灯位置传感器】菜单,如下图显示;

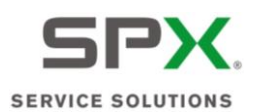

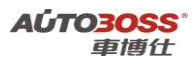

| 话取控制模块版本信息      |       |
|-----------------|-------|
| 读取故障码(DTCs)     |       |
| 续取故障码(DTC)的相关信息 | 1-1   |
| 清除故障码           |       |
| 教務流参数显示         |       |
| 漁活组件和功能         | 下一]   |
| 标定铅氙灯位置传感器      | T fi  |
|                 | 15.10 |

阅读操作提示,点击【确定】菜单,按设备提示进行操作。 4.6 设备提示操作成功后,关闭点火开关,保存匹配值。

## 1999~2010 年 S80 系列车型的特殊功能操作说明

一、服务与保养

- 1. 重设发动机保养提示灯的方法
  - 1. 注释

在如下情况下可以执行发动机机油保养归零功能

- 1.1 更换新的发动机机油;
- 1.2 发动机保养提示灯亮。
- 2 设定条件:
- 2.1 ECU 通讯正常。
- 3 适用车型:

1999~2010 年的 S80。

4操作步骤:

4.1 打开点火开关,发动机停止运转;

4.2 连接好车博仕诊断设备,并运行诊断程序;

4.3 选择欧洲车-->富豪-->S80-->如选择 1999 菜单,如下图显示;

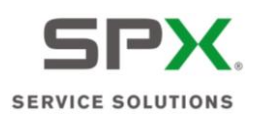

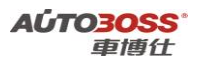

| S80 欧洲车\富豪\V6.5\S | 80\ |
|-------------------|-----|
| 1999              |     |
| 2000              |     |
| 2001              | 上一與 |
| 2002              |     |
| 2003              |     |
| 2004              | 下一页 |
| 2005              |     |
| 2006              |     |
| 2007              | 打印  |
| 2008              |     |
| 2009              |     |
| 2010              | 返回  |
|                   |     |

4.4 选择控制单元-->服务与保养菜单,如下图显示;

| 控制单元 欧洲车\富豪\V6.5\S80\1999\ | 控制单元\     |
|----------------------------|-----------|
| 服务与保养                      |           |
| 发动机与发动机控制                  |           |
| 电器系统                       | 上一與       |
| 动力传输                       |           |
| 制动器                        |           |
| 内部装备                       | 下一页       |
|                            | 打印        |
|                            | <b>返回</b> |
|                            |           |

4.5 选择【重设定保养提示指示器】菜单,按设备提示进行操作,如下图显示;

| 重设定保养提示指示器(SRI) |     |
|-----------------|-----|
| VIN             | 上一页 |
|                 | 下一页 |
|                 | 打印  |
|                 | 返回  |

4.6 设备提示复位保养指示灯成功后,关闭点火开关,保存匹配值。

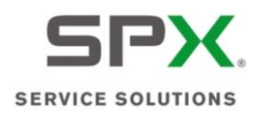

## 二、发动机(B5244S、B5244S2、B6284T、B6294S、B6294T、B6294S2

## 系列)

- 1. 节气门单元匹配方法
  - 1. 注释

### 在如下情况下可以执行节气门单元匹配功能

- 1.1 清洗节气门;
- 1.2 更换新的节气门总成。
- 2 设定条件:
- 2.1 ECU 通讯正常。
- 3 适用车型:

1999~2007 年的 S80。

### 4操作步骤:

4.1 打开点火开关,发动机停止运转;

4.2 连接好车博仕诊断设备,并运行诊断程序;

4.3 选择欧洲车-->富豪-->S80-->如选择 1999 菜单,如下图显示;

| 580 欧洲车\富豪\V6.5\586 | 0\   |
|---------------------|------|
| 1999                |      |
| 2000                |      |
| 2001                | 上一與  |
| 2002                |      |
| 2003                |      |
| 2004                | 下一页  |
| 2005                |      |
| 2006                | 1 A. |
| 2007                | 打印   |
| 2008                |      |
| 2009                |      |
| 2010                | 返回   |
|                     |      |

4.4 选择控制单元-->发动机与发动机控制菜单,如下图显示;

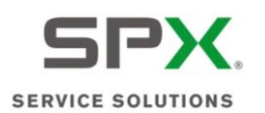

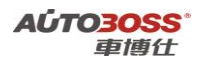

| 控制单元 欧洲车\富豪\V6.5\580\1999\控制单元\ |        |
|---------------------------------|--------|
| 服务与保养                           |        |
| 发动机与发动机控制                       |        |
| 电器系统                            | 上一與    |
| 动力传输                            |        |
| 制动器                             |        |
| 内部装备                            | 下一页    |
|                                 | <br>返回 |

4.5 选择发动机控制模块-->人工选择-->B5244S 菜单,如下图显示;

| 人工选择 欧洲车\富豪\V6.5\S80\1999\控制 | 单元\发动机与发起 |
|------------------------------|-----------|
| B5204T3                      | ]         |
| B5204T4                      |           |
| 85244S                       | 上一风       |
| 85244S2                      |           |
| B62B4T                       |           |
| 8630453                      | 下一页       |
| D5252T MSA 15.8              | 打印        |
|                              | 返回        |

4.6选择【节气门单元匹配】菜单,

| 852445 欧洲车\富豪\V6.5\S80\1999 | \控制单元\发动机与发动 |
|-----------------------------|--------------|
| <b>试取控制模块版本信息</b>           |              |
| 读取故障码(DTCs)                 |              |
| 读取故障码(DTC)的相关信息             | 主一與          |
| 清除故障码                       |              |
| 教据流参数显示                     |              |
| 激活组件和功能                     | 下一页          |
| 节气门单位匹配                     |              |
| 排气凸轮辘控制快速测试                 | - <u>22</u>  |
| 进气凸轮辘控制快速测试                 | 打印           |
| 抽箱系线快速测试                    |              |
| 准备就绪编码                      |              |
|                             | 返回           |
|                             | 10           |
|                             |              |

4.7 点击【起动】菜单,按设备提示进行操作,如下图显示;

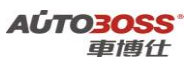

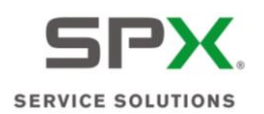

| 12.0384<br>-38.25<br>30.00<br>足<br>确定<br>本条件是否 | V<br>deg C<br>deg C | 日 打印<br>起动<br>返回 |
|------------------------------------------------|---------------------|------------------|
| -38.25<br>30.00<br>是<br>确定<br>本条件是否            | deg C<br>deg C      |                  |
| 30.00<br>是<br>确定<br>本条件是否                      | deg C               |                  |
| 是<br>确定<br>本条件是否                               | (大朝,                |                  |
| 确定<br>本条件是否                                    | (大利)。               | ] [28]           |
| 本条件是否                                          | 达到.                 |                  |
| (信号)<br>100 ℃之间                                |                     |                  |
|                                                | 信号)<br>100 ℃之间      | 信号)<br>100 ℃之间   |

4.8 关闭点火开关,保存匹配值。

## 三、自动变速箱(4T65EV、4T65EV-GT、AW50-42、AW55-50/51SN、

# AW55-50/51AWD 系列)

- 1. 匹配复位方法
  - 1. 注释

#### 在如下情况下可以执行匹配复位功能

- 1.1 自动变速箱大修后;
- 1.2 更换新的变速箱油。
- 2 设定条件:
- 2.1 ECU 通讯正常。
- 3 适用车型:

1999~2007 年的 S80。

- 4操作步骤:
  - 4.1 打开点火开关,发动机停止运转,档位开关在 P 档位置;
- 4.2 连接好车博仕诊断设备,并运行诊断程序;
- 4.3 选择欧洲车-->富豪-->S80-->如选择 1999 菜单,如下图显示;

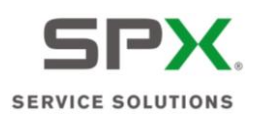

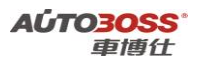

| S80 欧洲车\富豪\V6.5\S8 | 80\ |
|--------------------|-----|
| 1999               |     |
| 2000               |     |
| 2001               | 上一與 |
| 2002               |     |
| 2003               |     |
| 2004               | 下一页 |
| 2005               |     |
| 2006               |     |
| 2007               | 打印  |
| 2008               |     |
| 2009               |     |
| 2010               | 返回  |
|                    |     |

4.4 选择控制单元-->动力传输菜单,如下图显示;

| 控制单元 数洲车\富豪\V6.5\S | 80\1999\控制单元\ |
|--------------------|---------------|
| 服务与保养              |               |
| 发动机与发动机控制          |               |
| 电振系统               | 上一风           |
| 动力传输               |               |
| 金星                 |               |
| 内部装备               | 下一页           |
|                    | 打印            |
|                    | 返回            |

4.5 选择变速杆模组-->人工选择-->4T65EV 菜单,如下图显示;

| 人工选择 欧洲车\富豪\V6.5\S | 880、1999、控制单元、动力传输、变 |
|--------------------|----------------------|
| 4T65EV             |                      |
| 4T65EV-GT          |                      |
| AW50-42            | 上一风                  |
| AW55-50/515N       | 下一頭                  |
|                    | 110                  |
|                    | 返回                   |
|                    |                      |

4.6选择【匹配归零】菜单,如下图显示;

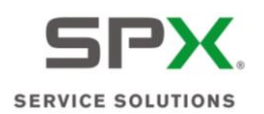

| fT65EV 戦券      | 丰\富豪\V6.5\\$80\19 | 99\控制单元\动力传输\变 |
|----------------|-------------------|----------------|
| <b>は取控制機块</b>  | 版本信息              |                |
| 读取故障码(D        | TCs)              |                |
| 清除故障码          |                   | 上一页            |
| 教据流参数显示        | Ť                 |                |
| 激活组件和功能        | ŧ.                |                |
| 激活溯过模式         |                   | 下一页            |
| 匹配归零           |                   |                |
| <b>变速箱换抽,i</b> | 计算器复位             | - 打印           |
|                |                   | 返回             |

4.7 阅读操作提示,点击【确定】菜单,按设备提示进行操作。

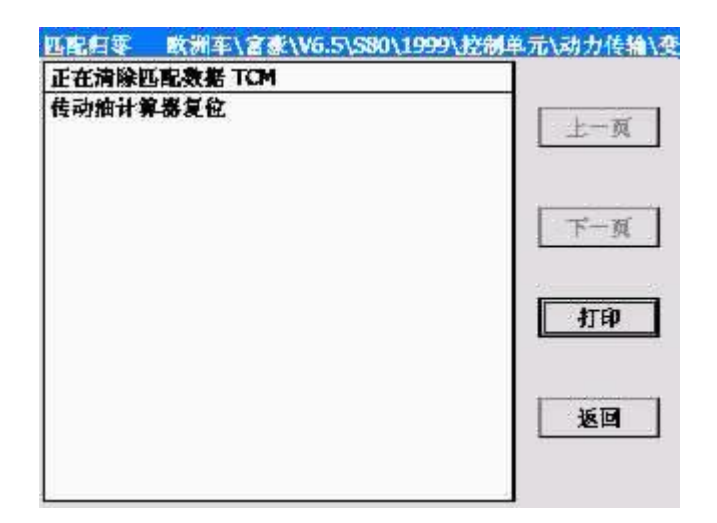

如果是进行自动变速箱维修后;请选择【清除匹配数据】菜单。如果是更换新的变速箱油,请选择【传动油计算器复位】菜单。

4.8 设备提示操作成功后,关闭点火开关,保存匹配值。

四、防抱死制动系统

- 1. 传感器校准方法
  - 1. 注释

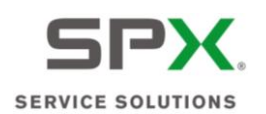

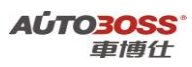

#### 在如下情况下可以执行传感器校准功能

- 1.1 拆装、更换转向角度传感器;
- 1.2 拆装、更换横向加速传感器;
- 1.3 拆装、更换纵向加速传感器;
- 1.4 拆装、更换压力传感器;
- 1.5 拆装、更换滚动率传感器。

#### 2 设定条件:

2.1 ECU 通讯正常。

3 适用车型:

1999~2007 年的 S80。

### 4 操作步骤:

**4.1**打开点火开关,发动机停止运转,不能操作制动踏板,前轮正直位置; **4.2**连接好车博仕诊断设备,并运行诊断程序;

4.3 选择欧洲车-->富豪-->S80-->如选择 1999 菜单,如下图显示;

| 580 欧洲车\富豪\V6.5\S | 80\   |
|-------------------|-------|
| 1999              |       |
| 2000              |       |
| 2001              | 上一页   |
| 2002              |       |
| 2003              |       |
| 2004              | 下一页   |
| 2005              |       |
| 2006              | 22 22 |
| 2007              | 打印    |
| 2008              |       |
| 2009              | 5     |
| 2010              | 返回    |
|                   |       |

4.4 选择控制单元-->制动器菜单,如下图显示;

| 控制单元  | 欧洲车\富豪\V6.5 | \580\1999\控制单元\ |
|-------|-------------|-----------------|
| 服务与保养 | ř.          |                 |
| 发动机与发 | 反动机控制       |                 |
| 电器系统  |             | 上一與             |
| 动力传输  |             |                 |
| 制动器   |             |                 |
| 内部装备  |             | 下一页             |
|       |             | 打印              |
|       |             | 返回              |
|       |             |                 |

4.5 选择防抱死制动系统模块-->选择【校准】菜单,如下图显示;

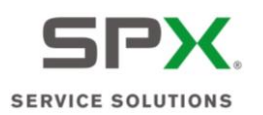

| 防抱死制动系统模块(ABS/BCM) | 欧洲车\富豪\V6.5\S80\1999\ |
|--------------------|-----------------------|
| <b>战取控制模块版本信息</b>  |                       |
| 读取故障码(DTCs)        |                       |
| 清除故障码              | 上一页                   |
| 教据流参数显示            |                       |
| 激活组件和功能            |                       |
| 检查剩车灯开关调整          | 下一页                   |
| 校准                 | TP                    |
|                    | 返回                    |
|                    |                       |

4.6 阅读操作提示,点击【确定】菜单,按设备提示进行操作。

| 校准 欧洲车\富豪\V6.5\S80\1999 | 1、控制单元\制动器\防抱死命 |
|-------------------------|-----------------|
| 转向角,故正                  |                 |
| 压力传感器1和2,校正             |                 |
| 横向加速表,校正                | 主一與             |
| 纵向加速表,校正                |                 |
| 偏航率传感器,校正               |                 |
| <b>凌</b> 动率传感器,校正       | 下一页             |
|                         | 打印              |
|                         | 返回              |

如果是拆装转向角度传感器,请选择【转向角校正】菜单。 4.7 设备提示操作成功后,关闭点火开关,保存匹配值。

# 五、驾驶位车门模块

- 1. 车窗位置初始化方法
  - 1. 注释

在如下情况下可以执行车窗位置初始化功能

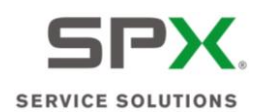

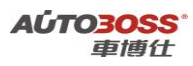

1.1 拆装、更换车窗传动机构;

1.2 拆装、更换车窗电机;

1.3 更换驾驶位车门模块;

1.4 系统长时间断电。

## 2 设定条件:

2.1 ECU 通讯正常。

3 适用车型:

1999~2007 年的 S80。

## 4操作步骤:

4.1 打开点火开关,发动机停止运转,手动将玻璃窗升到最高位置;

4.2 连接好车博仕诊断设备,并运行诊断程序;

4.3 选择欧洲车-->富豪-->S80-->如选择 1999 菜单,如下图显示;

| 580 欧洲车\富豪\V6.5\580\ |                                                                                                    |
|----------------------|----------------------------------------------------------------------------------------------------|
| 1999                 |                                                                                                    |
| 2000                 |                                                                                                    |
| 2001                 | 上一與                                                                                                    |
| 2002                 |                                                                                                    |
| 2003                 |                                                                                                    |
| 2004                 | 下一页                                                                                                    |
| 2005                 |                                                                                                    |
| 2005                 | - 52                                                                                                    |
| 2007                 | 打印                                                                                                    |
| 2008                 |                                                                                                    |
| 2009                 |                                                                                                    |
| 2010                 | ية الماريخ الماريخ الماريخ الماريخ الماريخ الماريخ الماريخ الماريخ الماريخ الماريخ الماريخ الماريخ الماريخ الم<br>الماريخ الماريخ الماريخ الماريخ الماريخ الماريخ الماريخ الماريخ الماريخ الماريخ الماريخ الماريخ الماريخ الماريخ |

4.4 选择控制单元-->内部装备菜单,如下图显示;

| 内部装备 欧洲车\富豪\V6.5\S80\1999\ | 控制单元\内部装备\ |
|----------------------------|------------|
| 空调控制模块(CCM)                |            |
| 驾驶位车门提块(DDM)               |            |
| 乘客门模块(PDM)                 | 上一與        |
| 电动座椅模块(PSM)                |            |
| 安全气囊模块(SRS)                | 下一页        |
|                            | 打印         |
|                            | 返回         |
|                            |            |

4.5 选择驾驶位车门模块-->选择【车窗位置初始化】菜单,如下图显示;

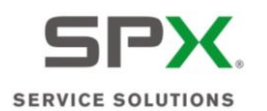

| 驾驶位车门提块(DDM)  | 欧洲车\富豪\V6.5\SB0\1999\招 |
|---------------|------------------------|
| 使取控制模块版本信息    |                        |
| 体取故障码(DTCs)   |                        |
| 体取故障码(DTC)的相关 | 信息 二十一                 |
| 清除故障码         |                        |
| 数据流参数显示       |                        |
| 激活组件和功能       | 下-下                    |
| 车窗位置初始化       |                        |
| 遙控设置编程        | ( <del>I</del> II      |
|               | 161                    |

4.6 设备提示操作成功后,关闭点火开关,保存匹配值。

# 六、乘客门模块

## 1. 车窗位置初始化方法

### 1. 注释

### 在如下情况下可以执行车窗位置初始化功能

1.1 拆装、更换车窗传动机构;

- 1.2 拆装、更换车窗电机;
- 1.3 更换乘客车门模块;
- 1.4 系统长时间断电。
- 2 设定条件:

2.1 ECU 通讯正常。

3 适用车型:

1999~2007 年的 S80。

#### 4操作步骤:

4.1 打开点火开关,发动机停止运转,手动将玻璃窗升到最高位置;

- 4.2 连接好车博仕诊断设备,并运行诊断程序;
- 4.3 选择欧洲车-->富豪-->S80-->如选择 1999 菜单,如下图显示;

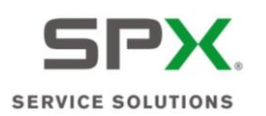

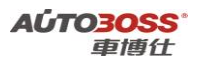

| S80 欧洲车\富豪\V6.5\S8 | 0\                                    |
|--------------------|---------------------------------------|
| 1999               |                                       |
| 2000               |                                       |
| 2001               | 上一與                                   |
| 2002               |                                       |
| 2003               | · · · · · · · · · · · · · · · · · · · |
| 2004               | 下一页                                   |
| 2005               |                                       |
| 2006               | 22                                    |
| 2007               | 打印                                    |
| 2008               |                                       |
| 2009               | 5                                     |
| 2010               | 返回                                    |
|                    |                                       |

4.4 选择控制单元-->内部装备菜单,如下图显示;

| 内部装备 欧洲车\富豪\V6.5\S80\1999\ | 控制单元\内部装备\ |
|----------------------------|------------|
| 空调控制模块(CCM)                |            |
| 驾驶位车门模块(DDM)               |            |
| 乘客门機块(PDM)                 | 主一與        |
| 电动座椅模块(PSM)                |            |
| 安全气囊模块(SRS)                | 下一页        |
|                            | 打印         |
|                            | 返回         |
|                            |            |

4.5 选择乘客门模块-->选择【车窗位置初始化】菜单,如下图显示;

| 乘客门模块(PDM) 欧洲车\富豪\V6.5\St | 80、1999、控制单元、内部 |
|---------------------------|-----------------|
| <b>读取控制機块版本信息</b>         |                 |
| 读取故障码(DTCs)               |                 |
| 读取故障码(DTC)的相关信息           | 上一與             |
| 清除故障码                     |                 |
| 教器流参数显示                   |                 |
| 激活组件和功能                   | 下一页             |
| 车窗位置初始化                   |                 |
|                           | 打印              |
|                           | 返回              |
|                           |                 |

4.6 设备提示操作成功后,关闭点火开关,保存匹配值。

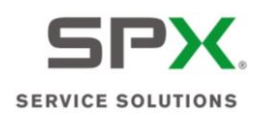

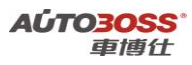

## 七、安全气囊模块

- 1. 乘客重量传感器标定方法
  - 1. 注释

在如下情况下可以执行乘客重量传感器标定功能 1.1 拆装、更换乘客重量传感器。

2 设定条件:

2.1 ECU 通讯正常。

3 适用车型:

1999~2007 年的 S80。

## 4操作步骤:

4.1 打开点火开关,发动机停止运转,前乘客的座位为空,不能有重物;

4.2 连接好车博仕诊断设备,并运行诊断程序;

4.3 选择欧洲车-->富豪-->S80-->如选择 1999 菜单,如下图显示;

| 580 欧洲车\富豪\V6.5\58 | K0 \                                    |
|--------------------|-----------------------------------------|
| 1999               |                                         |
| 2000               |                                         |
| 2001               | 上一與                                     |
| 2002               |                                         |
| 2003               | · · · · · · · · · · · · · · · · · · ·   |
| 2004               | 下一页                                     |
| 2005               |                                         |
| 2005               | 22                                      |
| 2007               | 打印                                      |
| 2008               |                                         |
| 2009               | -                                       |
| 2010               | 1 I I I I I I I I I I I I I I I I I I I |
|                    |                                         |

4.4 选择控制单元-->内部装备菜单,如下图显示;

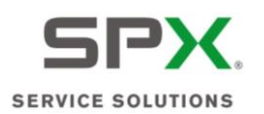

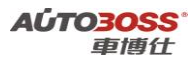

| 至调控制模块(CCM)  |     |
|--------------|-----|
| 驾驶位车门模块(DDM) |     |
| 乘客门模块(PDM)   | 上一风 |
| 电动座椅模块(PSM)  |     |
| 安全气囊機块(SRS)  | 下一页 |
|              | 打印  |
|              | 返回  |

4.5 选择安全气囊模块-->选择【乘客重量传感器标定】菜单,如下图显示;

| 安全气囊ੋੋੋੋੋ. (SRS) 欧洲车\富豪\V6. | 5\S80\1999\控制单元\内 |
|-----------------------------|-------------------|
| <b>试取控制提块版本信息</b>           |                   |
| 读取故障码(DTCs)                 |                   |
| 清除故障码                       | 上一與               |
| 教据流参数显示                     |                   |
| 乘客重量传感器(OWS)标定              |                   |
| 储存乘客重量传感器的ID号码              | 下一页               |
|                             | 打印                |
|                             | 返回                |

阅读操作提示,点击【确定】菜单,按设备提示进行操作。 4.6 设备提示操作成功后,关闭点火开关,保存匹配值。

## 八、后部电器模块

- 1. 氙气大灯位置传感器校正方法
  - 1. 注释
  - **在如下情况下可以执行氙气大灯位置传感器校正功能** 1.1 拆装、更换大灯位置传感器;

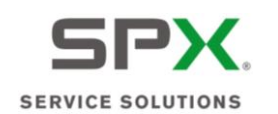

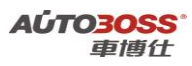

1.2 更换气体放电灯模块。

#### 2 设定条件:

2.1 ECU 通讯正常。

3 适用车型:

1999~2007 年的 S80。

### 4操作步骤:

4.1 打开点火开关,发动机停止运转,车辆水平停放;

4.2 连接好车博仕诊断设备,并运行诊断程序;

4.3 选择欧洲车-->富豪-->S80-->如选择 1999 菜单,如下图显示;

| S80 欧洲车\富豪\V6.5\S | 80\       |
|-------------------|-----------|
| 1999              |           |
| 2000              |           |
| 2001              | 上一與       |
| 2002              |           |
| 2003              |           |
| 2004              | 下一页       |
| 2005              |           |
| 2006              | - 12 - 12 |
| 2007              | 打印        |
| 2008              |           |
| 2009              | 5         |
| 2010              | 返回        |
|                   |           |

4.4 选择控制单元-->电器系统菜单,如下图显示;

| 电器系统 欧洲车\富豪\V6.5\S80\1999\控制 | 单元\电器系统\ |
|------------------------------|----------|
| 音频模块(ALM)                    | ]        |
| 中央电器模块(CEM)                  |          |
| 驾驶信息模块(DIM)                  | 上一與      |
| 电话模块(PHM)                    |          |
| 后都电器模块(REM)                  |          |
| 道路通行信息模块(RTI)                | 下一页      |
| 转向盘模块(SWM)                   |          |
| 上都电器模块(UEM)                  | 41th     |
|                              | 返回       |
| 2                            |          |

4.5 选择后部电器模块-->选择【标定氙气灯位置传感器】菜单,如下图显示;

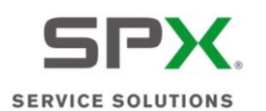

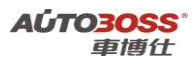

| <b>读取控制模块版本信息</b>  |       |
|--------------------|-------|
| 读取故障码(DTCs)        |       |
| 读取故障码(DTC)的相关信息    | ±-    |
| 清除故障码              |       |
| <b>数据</b> 流参数显示    |       |
| 激活组件和功能            | ドー    |
| <b>柡定铋氙灯位置传感</b> 器 | Tth T |
|                    | 返江    |

阅读操作提示,点击【确定】菜单,按设备提示进行操作。 4.6 设备提示操作成功后,关闭点火开关,保存匹配值。

## 九、手刹车模块

1.后刹车片的更换方法

1. 注释

**在如下情况下必须对制动电机进行设定:** 1.1 更换后刹车片;

1.2 更换后制动分泵总成。

- 2. 设定条件:
   2.1 ECU 通讯正常。
   3 适用车型:
  - 2009~2010 年的 S80。
- 4. 操作步骤:
  4.1 连接好车博仕诊断设备,并运行诊断程序;
  4.2 选择欧洲车-->富豪-->S80-->如选择 2009 菜单,如下图显示;

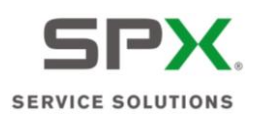

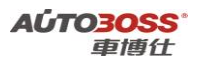

| S80 欧洲车\富豪\V6.5\S8 | 0\   |
|--------------------|------|
| 1999               |      |
| 2000               |      |
| 2001               | 上一與  |
| 2002               |      |
| 2003               |      |
| 2004               | 下一页  |
| 2005               |      |
| 2006               | - 22 |
| 2007               | 打印   |
| 2008               |      |
| 2009               | -    |
| 2010               | 返回   |
|                    |      |

4.3 选择控制单元-->制动器菜单,如下图显示;

| .控制单元\ |
|--------|
|        |
|        |
| 上一风    |
|        |
|        |
| 下一页    |
| 打印     |
| 返回     |
|        |

4.4 选择手刹车模块-->选择【激活和维修】菜单,如下图显示;

| 手剩车模块(PBM) 欧洲车\富豪\V6.5\S | 80\2009\控制单元\制动 |
|--------------------------|-----------------|
| 使取控制模块版本信息               |                 |
| 读取故障码(DTCs)              |                 |
| 清除故障码                    | 上一风             |
| 教器流参数显示                  |                 |
| 滅活和维修                    | 下一页             |
|                          | 打印              |
|                          | 返回              |
|                          |                 |

4.5 阅读操作提示,点击【确定】菜单,按设备提示进行操作。

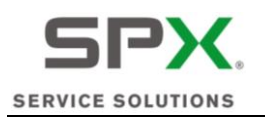

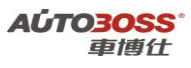

|                                             |    | + +   |
|---------------------------------------------|----|-------|
| 空档                                          | 是  | +7.00 |
| 保养模式                                        | 是  | 11 11 |
| 使用左制动器垫                                     | 是  | 米用租牛用 |
| 使用右制动垫                                      | 是  | 非成化牛品 |
| 左制动器垫释放                                     | 取消 | 771   |
|                                             |    |       |
| 案FF:<br>车辆必须处于静止状态<br>点火开关位置 II.<br>发动机必须关闭 |    | L     |

4.6 设备提示操作成功后,关闭点火开关,保存匹配值。

## 2003~2008 年 XC90 系列车型的特殊功能操作说明

一、服务与保养

- 1. 重设发动机保养提示灯的方法
  - 1. 注释
  - 在如下情况下可以执行发动机机油保养归零功能
  - 1.1 更换新的发动机机油;
  - 1.2 发动机保养提示灯亮。
  - 2 设定条件:
  - 2.1 ECU 通讯正常。
  - 3 适用车型:

2003~2008 年的 XC90。

4操作步骤:

4.1 打开点火开关,发动机停止运转;

4.2 连接好车博仕诊断设备,并运行诊断程序;

4.3 选择欧洲车-->富豪--> XC90-->如选择 2003 菜单,如下图显示;

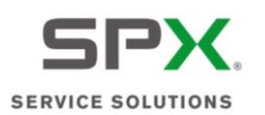

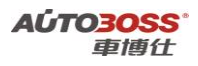

| 上一與  |
|------|
|      |
|      |
| 下一页  |
|      |
| 116P |
| 返回   |
|      |

4.4 选择控制单元-->服务与保养菜单,如下图显示;

| 挖制单元 欧洲车\富豪\V6.5\XC90\ | 2003\控制单元\ |
|------------------------|------------|
| <b>滕</b> 务与保养          |            |
| 发动机与发动机控制              |            |
| 电器系统                   | 上一與        |
| 动力传输                   |            |
| 制动器                    |            |
| 内部装备                   | 下一页        |
|                        | - ITEP     |
|                        | 返回         |
|                        |            |

4.5 选择【重设定保养提示指示器】菜单,按设备提示进行操作,如下图显示;

| 服务与保养               |            | 90\2003\控制单元\版务与保 |
|---------------------|------------|-------------------|
| 重设定保养<br>VIN<br>VIN | 是示指示器(SRI) | 上一页               |
|                     |            | 下一页               |
|                     |            | 打印                |
|                     |            | 返回                |
|                     |            |                   |

4.6 设备提示复位保养指示灯成功后,关闭点火开关,保存匹配值。

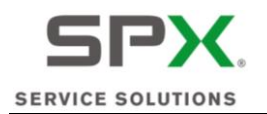

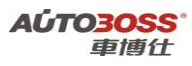

## 二、发动机(B6294T 系列)

## 1. 节气门单元匹配方法

1. 注释

在如下情况下可以执行节气门单元匹配功能

- 1.1 清洗节气门;
- 1.2 更换新的节气门总成。
- 2 设定条件:

2.1 ECU 通讯正常。

3 适用车型:

2003~2007 年的 XC90。

## 4操作步骤:

4.1 打开点火开关,发动机停止运转;

4.2 连接好车博仕诊断设备,并运行诊断程序;

4.3 选择欧洲车-->富豪--> XC90-->如选择 2003 菜单,如下图显示;

| KC90 | 欧洲车\富豪\¥6.5\XC90\ | 2   |
|------|-------------------|-----|
| 2003 |                   |     |
| 2004 |                   |     |
| 2005 |                   | 上一與 |
| 2006 |                   |     |
| 2007 |                   |     |
| 2008 |                   | 下一页 |
| 2009 |                   |     |
| 2010 |                   | 打印  |
|      |                   | 返回  |

4.4 选择控制单元-->发动机与发动机控制菜单,如下图显示;

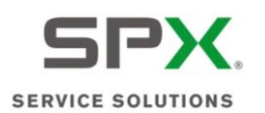

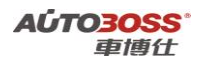

| \控制单元\ |
|--------|
|        |
|        |
| 主一與    |
|        |
|        |
| 下一页    |
| 打印     |
| 返回     |
|        |

4.5 选择发动机控制模块-->人工选择-->B6294T 菜单,如下图显示;

| 欧洲车\富豪\V6. | F\XC90\2003\控制单元\发动机与发 |
|------------|------------------------|
|            |                        |
|            |                        |
|            | 上一风                    |
|            | 下一页                    |
|            | 和時                     |
|            | 返回                     |
|            | <b>欧洲车∖宫豪∖∨6.</b>      |

4.6选择【节气门单元匹配】菜单,

| B6294T 欧洲车\富豪\V6.5\XC90\) | 2003\控制单元\发动机与发动 |
|---------------------------|------------------|
| 法取控制提块版本信息                |                  |
| 读取故障码(DTCs)               |                  |
| 清除故障码                     | 上一风              |
| 数据流参数显示                   |                  |
| 激活组件和功能                   |                  |
| 节气门单位匹配                   | 下一页              |
| 排气凸轮轴控制快速测试               |                  |
| 进气凸轮轴控制快速测试               |                  |
| 抽箱系统快速溯试                  | 打印               |
| 准备就给编码                    |                  |
|                           | 返回               |
|                           |                  |

4.7 点击【起动】菜单,按设备提示进行操作,如下图显示;

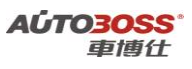

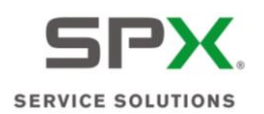

| 蓄电他电压<br>发动机水温温度<br>进气温度<br>自适应节气门单元工作<br>匹配节气门单位g                                                                    | 12.0384<br>-38.25<br>30.00<br>是<br>确定                                                                                                    | V<br>deg C<br>deg C | 打印<br>起动<br>返回  |
|----------------------------------------------------------------------------------------------------|----------------------------------------------------------------------------------------------------|---------------------|-----------------|
| 发动机术温温度<br>进气温度<br>自适应节气门单元工作<br>匹配节气门单位g                                                                             | -38.25<br>30.00<br>是<br>确定                                                                                                    | deg C<br>deg C      | 超动返回            |
| 进气温度<br>自适应节气门单元工作<br>匹配节气门单位g                                                                                        | 30.00<br>是<br>确定                                                                                                    | deg C               | <b>起动</b><br>返回 |
| 自适应节气门单元工作<br>匹配节气门单位g                                                                                                | 是<br>确定                                                                                                    |                     | 返回              |
| 匹配节气门单位g                                                                                                    | 确定                                                                                                    |                     | 2819            |
|                                                                                                    | a construction of the second second s |                     |                 |
| 1. 点火打开 / 发动机 关闭<br>2. 电拖电压高于 10 V<br>3. 加速磷板不受影响<br>4. 车辆必须固定好(无车运<br>5. 发动机冷运度在5-<br>5. 发动机冷运度在5-<br>5. 发动机冷运度在5-50 | 时<br>8信号)<br>-100 ℃之间                                                                                                    | 1                   |                 |

4.8 关闭点火开关,保存匹配值。

## 三、自动变速箱(4T65AWD、AW50/51AWD、M66AWD 系列)

## 1. 匹配复位方法

1. 注释

#### 在如下情况下可以执行匹配复位功能

- 1.1 自动变速箱大修后;
- 1.2 更换新的变速箱油。
- 2 设定条件:
- 2.1 ECU 通讯正常。
- 3 适用车型:

2003~2008 年的 XC90。

### 4 操作步骤:

4.1 打开点火开关,发动机停止运转,档位开关在 P 档位置;

- 4.2 连接好车博仕诊断设备,并运行诊断程序;
- 4.3 选择欧洲车-->富豪--> XC90-->如选择 2003 菜单,如下图显示;

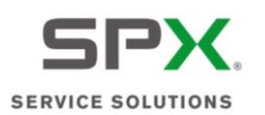

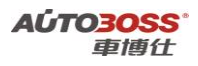

| XC90 欧洲 | 年\宮豪\V6.5\) | C90\      |
|---------|-------------|-----------|
| 2003    |             |           |
| 2004    |             |           |
| 2005    |             | 上一與       |
| 2006    |             |           |
| 2007    |             |           |
| 2008    |             | 下一页       |
| 2009    |             |           |
| 2010    |             | <b>打印</b> |
|         |             | 返回        |

4.4 选择控制单元-->动力传输菜单,如下图显示;

| 控制单元 数洲车\富豪\V6.5\X( | 290\2003\控制单元\ |
|---------------------|----------------|
| 服务与保养               |                |
| 发动机与发动机控制           |                |
| 电振系线                | 上一與            |
| 动力传输                |                |
| 制动器                 |                |
| 内部装备                | 下一页            |
|                     | - ITEP         |
|                     | 返回             |

4.5 选择变速杆模组-->人工选择-->4T65AWD 菜单,如下图显示;

| 人工选择     | 欧洲车\富豪\V6 | .5\XC90\2003\按 | 制单元\动力传输\? |
|----------|-----------|----------------|------------|
| 4T65AWD  |           |                | ]          |
| AW50/51A | WD        |                | 上一页        |
|          |           |                | 下一页        |
|          |           |                | 打印         |
|          |           |                | 返回         |
| -        |           |                |            |

4.6选择【匹配归零】菜单,如下图显示;

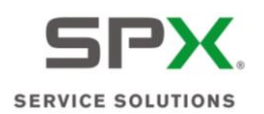

| FT65AWD 欧洲车\富豪\V6.5\XC90\2 | 003\控制单元\动力传输 |
|----------------------------|---------------|
| <b>试取控制模块版本信息</b>          |               |
| 读取故障码(DTCs)                |               |
| 清除故障码                      | 上一與           |
| 数据流参数显示                    |               |
| 激活组件和功能                    |               |
| <b>漁活溯过換式</b>              | 下一页           |
| 匹配归奉                       |               |
| <b>变速箱换抽,计算器复位</b>         | - TEP         |
|                            | 返回            |

4.7 阅读操作提示,点击【确定】菜单,按设备提示进行操作。

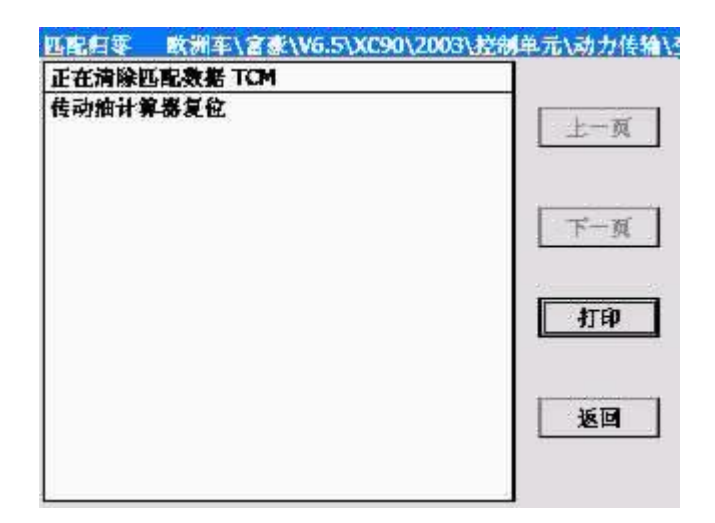

如果是进行自动变速箱维修后;请选择【清除匹配数据】菜单。如果是更换新的变速箱油,请选择【传动油计算器复位】菜单。

4.8 设备提示操作成功后,关闭点火开关,保存匹配值。

四、防抱死制动系统

- 1. 传感器校准方法
  - 1. 注释

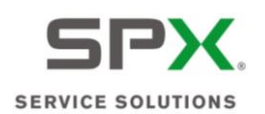

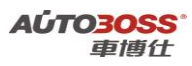

#### 在如下情况下可以执行传感器校准功能

- 1.1 拆装、更换转向角度传感器;
- 1.2 拆装、更换横向加速传感器;
- 1.3 拆装、更换纵向加速传感器;
- 1.4 拆装、更换压力传感器;
- 1.5 拆装、更换滚动率传感器。

### 2 设定条件:

2.1 ECU 通讯正常。

3 适用车型:

2003~2008 年的 XC90。

### 4 操作步骤:

4.1 打开点火开关,发动机停止运转,不能操作制动踏板,前轮正直位置; 4.2 连接好车博仕诊断设备,并运行诊断程序;

4.3 选择欧洲车-->富豪--> XC90-->如选择 2003 菜单,如下图显示;

| XC90 | 欧洲车\富豪\V6.5\XC90\ |      |
|------|-------------------|------|
| 2003 |                   |      |
| 2004 |                   |      |
| 2005 |                   | 上一风  |
| 2006 |                   |      |
| 2007 |                   |      |
| 2008 |                   | 下一页  |
| 2009 |                   |      |
| 2010 |                   | 11th |
|      |                   | 返回   |

4.4 选择控制单元-->制动器菜单,如下图显示;

| 1   |
|-----|
| 上一风 |
|     |
|     |
| 下一页 |
| 打印  |
| 返回  |
|     |

4.5 选择防抱死制动系统模块-->选择【校准】菜单,如下图显示;

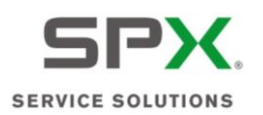

| 防抱死制动系统模块(ABS/BCM) | 欧洲车\富豪\V6.5\XC90\2003 |
|--------------------|-----------------------|
| <b>试取控制模块版本信息</b>  |                       |
| 读取故障码(DTCs)        |                       |
| 清除故障码              | 上一页                   |
| 数据流参数显示            |                       |
| 激活组件和功能            |                       |
| 检查剩车灯开关调整          | 下一页                   |
| 校准                 | [打印]                  |
|                    | 返回                    |

4.6 阅读操作提示,点击【确定】菜单,按设备提示进行操作。

| 富豪\V6.5\XC90\2003\控制单元\制动器\防抱药 | 欧洲车\宫豪\V6.5 | 滩                           |
|--------------------------------|-------------|-----------------------------|
|                                | 放正          | 转向角,                        |
| 2,校正                           | 感謝1和2,校正    | 玉力传统                        |
| E ±-0                          | 速表,校正       | 黄向加油                        |
| Ē                              | 速表,校正       | 从向加速                        |
| <b>交</b> 正                     | 传感器,校正      | 扁航率                         |
| <b>文</b> 正 下一页                 | 传感器,校正      | <b></b><br>設<br>动<br>率<br>( |
| 打印                             |             |                             |
| 返回                             |             |                             |
|                                |             |                             |

如果是拆装转向角度传感器,请选择【转向角校正】菜单。 4.7 设备提示操作成功后,关闭点火开关,保存匹配值。

# 五、驾驶位车门模块

- 1. 车窗位置初始化方法
  - 1. 注释

在如下情况下可以执行车窗位置初始化功能

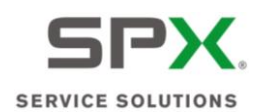

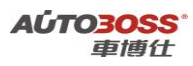

1.1 拆装、更换车窗传动机构;

1.2 拆装、更换车窗电机;

1.3 更换驾驶位车门模块;

- 1.4 系统长时间断电。
- 2 设定条件:

2.1 ECU 通讯正常。

3 适用车型:

2003~2008 年的 XC90。

### 4 操作步骤:

4.1 打开点火开关,发动机停止运转,手动将玻璃窗升到最高位置;

4.2 连接好车博仕诊断设备,并运行诊断程序;

4.3 选择欧洲车-->富豪--> XC90-->如选择 2003 菜单,如下图显示;

| KC90 | 欧洲车\富豪\V6.5\XC90\ | 4    |
|------|-------------------|------|
| 2003 |                   |      |
| 2004 |                   |      |
| 2005 |                   | 上一與  |
| 2006 |                   |      |
| 2007 |                   |      |
| 2008 |                   | 下一页  |
| 2009 |                   |      |
| 2010 |                   | 11EP |
|      |                   | 返回   |

4.4 选择控制单元-->内部装备菜单,如下图显示;

| 控制单元 欧洲车\富豪\V6.5\XC90\2003\控制 | 单元\ |
|-------------------------------|-----|
| 服务与保养                         |     |
| 发动机与发动机控制                     |     |
| 电器系统                          | 上一风 |
| 动力传输                          |     |
| 制动器                           |     |
| 内部装备                          | 下一页 |
|                               | 打印  |
|                               | 返回  |
| -                             |     |

4.5 选择驾驶位车门模块-->选择【车窗位置初始化】菜单,如下图显示;

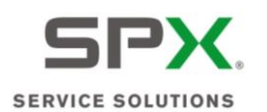

| 驾驶位车门模块(DDM) 资  | (別年)書盤/V6.5/XC90/2003/ |
|-----------------|------------------------|
| 体取控制模块版本信息      |                        |
| 读取故障码(DTCs)     |                        |
| 读取故障码(DTC)的相关信息 |                        |
| 清除故障码           |                        |
| 数据流参数显示         |                        |
| 激活组件和功能         | 下-                     |
| 软件编程 停止         |                        |
| 车窗位置初始化         | 22                     |
| 遙控设置编程          | - fT                   |
|                 | 36                     |

4.6 设备提示操作成功后,关闭点火开关,保存匹配值。

## 六、乘客门模块

## 1. 车窗位置初始化方法

#### 1. 注释

### 在如下情况下可以执行车窗位置初始化功能

1.1 拆装、更换车窗传动机构;

- 1.2 拆装、更换车窗电机;
- 1.3 更换乘客车门模块;
- 1.4 系统长时间断电。

### 2 设定条件:

2.1 ECU 通讯正常。

3 适用车型:

2003~2008 年的 XC90。

#### 4操作步骤:

4.1 打开点火开关,发动机停止运转,手动将玻璃窗升到最高位置;

- 4.2 连接好车博仕诊断设备,并运行诊断程序;
- 4.3 选择欧洲车-->富豪--> XC90-->如选择 2003 菜单,如下图显示;

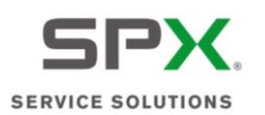

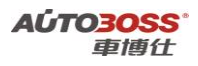

| XC90 欧洲车\富豪\V6.5\XC90\ |        |
|------------------------|--------|
| 2003                   |        |
| 2004                   |        |
| 2005                   | 主一與    |
| 2005                   |        |
| 2007                   |        |
| 2008                   | 下一页    |
| 2009                   |        |
| 2010                   | - ITEP |
|                        | 返回     |

4.4 选择控制单元-->内部装备菜单,如下图显示;

| 控制单元 欧洲车\富豪\V6.5\XC90\2003\控制 | 单元\                |
|-------------------------------|--------------------|
| 服务与保养                         | ]                  |
| 发动机与发动机控制                     |                    |
| 电器系统                          | 上一风                |
| 动力传输                          |                    |
| 制动器                           |                    |
| 内部装备                          | 下一页                |
|                               | - <del>I</del> TEP |
|                               | 返回                 |
|                               |                    |

4.5 选择乘客门模块-->选择【车窗位置初始化】菜单,如下图显示;

| 乘客门提块(PDM) 欧洲车\富豪\V6.5\XC | 90\2003\控制单元\内 |
|---------------------------|----------------|
| 使取控制模块版本信息                |                |
| 读取故障积(DTCs)               |                |
| 读取故障码(DTC)的相关信息           | 上一與            |
| 清除故障码                     |                |
| 教器流参数显示                   |                |
| 激活组件和功能                   | 下一页            |
| 教件编程 停止                   |                |
| 遙控设置编程                    |                |
| 车窗位置初始化                   | 打印             |
|                           | 返回             |
|                           |                |

4.6 设备提示操作成功后,关闭点火开关,保存匹配值。

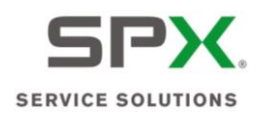

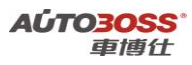

## 七、安全气囊模块

- 1. 乘客重量传感器标定方法
  - 1. 注释

在如下情况下可以执行乘客重量传感器标定功能 1.1 拆装、更换乘客重量传感器。

2 设定条件:

2.1 ECU 通讯正常。

3 适用车型:

2003~2008 年的 XC90。

## 4操作步骤:

4.1 打开点火开关,发动机停止运转,前乘客的座位为空,不能有重物;

4.2 连接好车博仕诊断设备,并运行诊断程序;

4.3 选择欧洲车-->富豪--> XC90-->如选择 2003 菜单,如下图显示;

| - 2 |
|-----|
|     |
|     |
| 上一與 |
|     |
|     |
| 下一页 |
|     |
| 打印  |
| 返回  |
|     |

4.4 选择控制单元-->内部装备菜单,如下图显示;

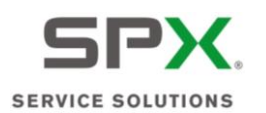

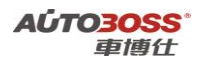

| 加控制 |             |
|-----|-------------|
|     | 上一與         |
|     |             |
|     |             |
|     | 下一页         |
|     | <b>ATEP</b> |
|     | 返回          |
|     |             |

4.5 选择安全气囊模块-->选择【乘客重量传感器标定】菜单,如下图显示;

| 安全气囊撬块(SRS) 欧洲车\富豪\V6. | 5\XC90\2003\控制单元\ |
|------------------------|-------------------|
| <b>战取控制機块版本信息</b>      |                   |
| 读取故障码(DTCs)            |                   |
| 清除故障码                  | 上一與               |
| 教据流参数显示                |                   |
| 乘客重量传感器(OWS)标定         |                   |
| 储存乘客重量传感器的ID号码         | 下一页               |
|                        | 打印                |
|                        | 返回                |

阅读操作提示,点击【确定】菜单,按设备提示进行操作。 4.6 设备提示操作成功后,关闭点火开关,保存匹配值。

## 八、后部电器模块

- 1. 氙气大灯位置传感器校正方法
  - 1. 注释
  - **在如下情况下可以执行氙气大灯位置传感器校正功能** 1.1 拆装、更换大灯位置传感器;

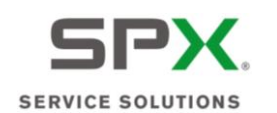

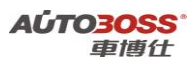

1.2 更换气体放电灯模块。

#### 2 设定条件:

2.1 ECU 通讯正常。

3 适用车型:

2003~2008 年的 XC90。

## 4操作步骤:

4.1 打开点火开关,发动机停止运转,车辆水平停放;

4.2 连接好车博仕诊断设备,并运行诊断程序;

4.3 选择欧洲车-->富豪-->XC90-->如选择 2003 菜单,如下图显示;

| XC90 | 欧洲车\宫豪\V6.5\XC90\ |       |
|------|-------------------|-------|
| 2003 |                   |       |
| 2004 |                   |       |
| 2005 |                   | 上一與   |
| 2006 |                   |       |
| 2007 |                   |       |
| 2008 |                   | 下一页   |
| 2009 |                   |       |
| 2010 |                   | 41 ED |
|      |                   | 返回    |

4.4 选择控制单元-->电器系统菜单,如下图显示;

| 控制单元 欧洲车\富豪\V6.5\XC90 | 0\2003\控制单元\ |
|-----------------------|--------------|
| 服务与保养                 |              |
| 发动机与发动机控制             |              |
| 电器系统                  | 上一风          |
| 动力传输                  |              |
| 制动器                   |              |
| 内部教备                  | 下一页          |
|                       | 打印           |
|                       | 返回           |

4.5 选择后部电器模块-->选择【标定氙气灯位置传感器】菜单,如下图显示;

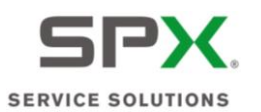

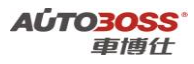

| 体职控制模块版本信息      |    |
|-----------------|----|
| 读取故障码(DTCs)     | 1  |
| 续取故障码(DTC)的相关信息 |    |
| 清除故障码           |    |
| 教器流参数显示         |    |
| 激活组件和功能         | ドー |
| 标定铋氙灯位置传感器      |    |
|                 | 11 |
|                 | 返  |
|                 | 逐  |

阅读操作提示,点击【确定】菜单,按设备提示进行操作。 4.6 设备提示操作成功后,关闭点火开关,保存匹配值。

# LAND-ROVER 路虎

## 2006 年 New Range Rover 系列车型的特殊功能操作说明

一、发动机系统(普通进气 V8 发动机)

1. 适应值清除方法

1. 注释

#### 在如下情况下可以执行适应值清除功能

- 1.1 更换新的节气门总成;
- 1.2 清洗节气门体;
- 1.3 清洗燃油系统;
- 1.4 系统长时间断电。
- 2 设定条件:
- 2.1 ECU 通讯正常。
- 3 适用车型:

2006年的 New Range Rover。

4操作步骤:

4.1 打开点火开关,发动机停止运转;

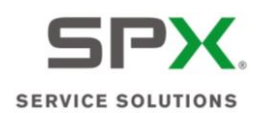

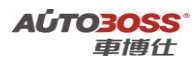

4.2 连接好车博仕诊断设备,并运行诊断程序;

4.3 选择欧洲车-->路虎-->New Range Rover-->2006 菜单,如下图显示;

| 2006           |
|----------------|
| PCM-动力总成控制模块.  |
| TCM-变速器控制模块.   |
| ABS-A防抱死控制模块.  |
| RCM-安全气囊模块.    |
| PBM-驻车制动控制模块.  |
| ICM-仪表板控制模块.   |
| FLCM-前照明控制模块.  |
| RLM-车身水平控制模块   |
| SASM-转向角传感器模块. |
| TCCM-分动箱控制模块.  |

4.4 选择【PCM-动力总成控制模块】菜单,如下图显示;

PCM-动力总成控制模块.

普通进气V8发动机 机械增压V8

4.5 选择【普通进气 V8 发动机】菜单,如下图显示;

| 普通进气V8发动机 |  |
|-----------|--|
| 读取故障码     |  |
| 清除故障码     |  |
| 读状态数据流    |  |
| 特殊功能      |  |

4.6 选择【特殊功能】菜单,如下图显示;

| 菜单             |
|----------------|
| 动力总成控制模块适应值清除. |
| 燃油主回路.         |

4.7 选择【动力总成控制模块适应值清除】菜单,请确认点火开关在 ON 位置;
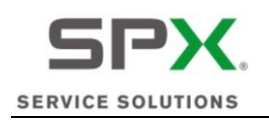

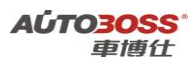

动力总成控制模块适应值清除.

动力总成控制模块适应值清除完成.

4.8 关闭点火开关,保存匹配值。

# 二、发动机系统(机械增压 V8 发动机)

1. 适应值清除方法

#### 1. 注释

#### 在如下情况下可以执行适应值清除功能

- 1.1 更换新的节气门总成;
- 1.2 清洗节气门体;
- 1.3 清洗燃油系统;
- 1.4 系统长时间断电。
- 2 设定条件:
- 2.1 ECU 通讯正常。
- 3 适用车型:

2006年的 New Range Rover。

- 4操作步骤:
- 4.1 打开点火开关,发动机停止运转;
- 4.2 连接好车博仕诊断设备,并运行诊断程序;
- 4.3 选择欧洲车-->路虎-->New Range Rover-->2006 菜单,如下图显示;

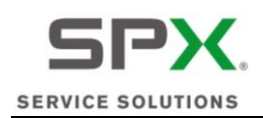

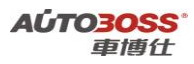

2006

| PCM-动力总成控制模块.  |
|----------------|
| TCM-变速器控制模块.   |
| ABS-A防抱死控制模块.  |
| RCM-安全气囊模块.    |
| PBM-驻车制动控制模块.  |
| ICM-仪表板控制模块.   |
| FLCM-前照明控制模块.  |
| RLM-车身水平控制模块   |
| SASM-转向角传感器模块. |
| TCCM-分动箱控制模块.  |
|                |

4.4 选择【PCM-动力总成控制模块】菜单,如下图显示;

| ,                  | PCM-动力总成控制模块. |
|--------------------|---------------|
| 普通进气 <b>V8</b> 发动机 |               |
| 机械增压V8             |               |

4.5 选择【机械增压 V8】菜单,如下图显示;

| 机械增压V8 |
|--------|
| 读取故障码  |
| 清除故障码  |
| 读状态数据流 |
| 特殊功能   |

4.6 选择【特殊功能】菜单,如下图显示;

| 菜单             |  |
|----------------|--|
| 动力总成控制模块适应值清除. |  |
| 燃油主回路.         |  |

4.7 选择【动力总成控制模块适应值清除】菜单,请确认点火开关在 ON 位置;

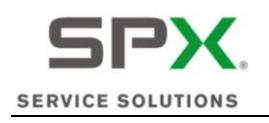

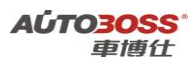

动力总成控制模块适应值清除.

动力总成控制模块适应值清除完成.

4.8 关闭点火开关,保存匹配值。

# 三、自动变速箱系统

# 1. 适应值清除方法

1. 注释

### 在如下情况下可以执行适应值清除功能

- 1.1 更换新的变速箱 ECU;
- 1.2 清洗阀体;
- 1.3 变速箱进行内部维修作业;
- 1.4 更换新的变速箱总成。
- 2 设定条件:
- 2.1 ECU 通讯正常。
- 3 适用车型:

2006年的 New Range Rover。

## 4操作步骤:

- 4.1 打开点火开关,发动机停止运转;
- 4.2 连接好车博仕诊断设备,并运行诊断程序;
- 4.3 选择欧洲车-->路虎-->New Range Rover-->2006 菜单,如下图显示;

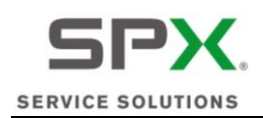

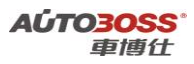

2006

| PCM-动力总成控制模块.  |
|----------------|
| TCM-变速器控制模块.   |
| ABS-A防抱死控制模块.  |
| RCM-安全气囊模块.    |
| PBM-驻车制动控制模块.  |
| ICM-仪表板控制模块.   |
| FLCM-前照明控制模块.  |
| RLM-车身水平控制模块   |
| SASM-转向角传感器模块. |
| TCCM-分动箱控制模块.  |
|                |

4.4 选择【TCM-变速箱控制模块】菜单,如下图显示;

| TCM-变速器控制模块. |
|--------------|
| 读取故障码        |
| 清除故障码        |
| 读状态数据流       |
| 特殊功能         |

4.5 选择【特殊功能】菜单,如下图显示;

变速器控制模块适应值清除.

菜单

4.6选择【变速器控制模块适应值清除】菜单,再次确认档位在 P 档,如下图显示;

变速箱自适应值清除

变速器自适应值清除完成,按 OK 继续.

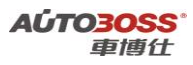

4.7 关闭点火开关,保存匹配值。

# 四、仪表板系统

- 1. 机油保养灯归零方法
  - 1. 注释

在如下情况下可以执行机油保养灯归零功能 1.1 机油保养灯已经点亮。

2 设定条件:

2.1 ECU 通讯正常。

3 适用车型:

2006 年的 New Range Rover。

## 4操作步骤:

4.1 打开点火开关,发动机停止运转;

4.2 连接好车博仕诊断设备,并运行诊断程序;

4.3 选择欧洲车-->路虎-->New Range Rover-->2006 菜单,如下图显示;

| 2006           |
|----------------|
| PCM-动力总成控制模块.  |
| TCM-变速器控制模块.   |
| ABS-A防抱死控制模块.  |
| RCM-安全气囊模块.    |
| PBM-驻车制动控制模块.  |
| CM-仪表板控制模块.    |
| FLCM-前照明控制模块.  |
| RLM-车身水平控制模块   |
| SASM-转向角传感器模块. |
| TCCM-分动箱控制模块.  |

4.4 选择【ICM-仪表板控制模块】菜单,如下图显示;

| ICM-仪表板控制模块. |
|--------------|
| 读取故障码        |
| 清除故障码        |
| 读状态数据流       |
| 特殊功能         |

4.5 选择【特殊功能】菜单,如下图显示;

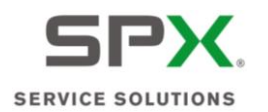

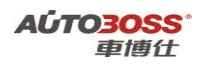

菜单

保养间隔状态.

4.6 选择【保养间隔状态】菜单,如下图显示;

控制模块程序成功完成.

4.7 关闭点火开关,保存匹配值。

# 五、转向角传感器系统

- 1. 转向角传感器标定方法
  - 1. 注释

#### 在如下情况下可以执行转向角零点标定功能

- 1.1 拆装、更换转向角传感器;
- 1.2 拆装转向柱;
- 1.3 底盘维修;
- 1.4 更换 ABS ECU;
- 1.5 系统长时间断电。
- 2 设定条件:
- 2.1 ECU 通讯正常。
- 3 适用车型:

2006 年的 New Range Rover。

- 4操作步骤:
- 4.1 打开点火开关,发动机停止运转;
- 4.2 连接好车博仕诊断设备,并运行诊断程序;
- 4.3 选择欧洲车-->路虎-->New Range Rover-->2006 菜单,如下图显示;

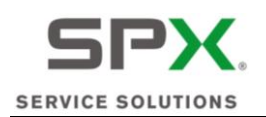

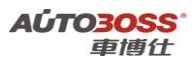

| 2006           |
|----------------|
| PCM-动力总成控制模块.  |
| TCM-变速器控制模块.   |
| ABS-A防抱死控制模块.  |
| RCM-安全气囊模块.    |
| PBM-驻车制动控制模块.  |
| ICM-仪表板控制模块.   |
| FLCM-前照明控制模块.  |
| RLM-车身水平控制模块   |
| SASM-转向角传感器模块. |
| TCCM-分动箱控制模块.  |

4.4 选择【SASM-转向角传感器模块】菜单,如下图显示;

| SASM-转向角传感器模块. |
|----------------|
| 读取故障码          |
| 清除故障码          |
| 读状态数据流         |
| 特殊功能           |

4.5 选择【特殊功能】菜单,如下图显示;

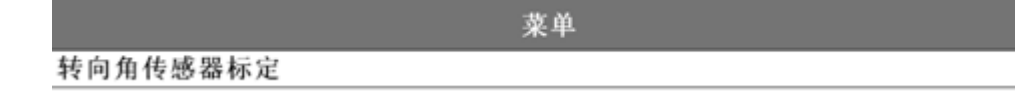

4.6 选择【转向角传感器标定】菜单,如下图显示;

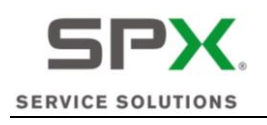

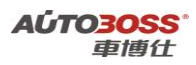

方向盘角度传感器校正

确认方向盘在中间位置,前轮朝正前方.

4.7 确定方向盘在居中位置,点【是】执行【转向角传感器标定】功能; 4.8 关闭点火开关,保存匹配值。

2007~2009 年 New Range Rover 系列车型的特殊功能操作说明

一、发动机系统(普通进气 V8 发动机)

1. 适应值清除方法

1. 注释

- 在如下情况下可以执行适应值清除功能
- 1.1 更换新的节气门总成;
- 1.2 清洗节气门体;
- 1.3 清洗燃油系统;
- 1.4 系统长时间断电。
- 2 设定条件:
- 2.1 ECU 通讯正常。
- 3 适用车型:
- 2007~2009 年的 New Range Rover。
- 4操作步骤:
- 4.1 打开点火开关,发动机停止运转;
- 4.2 连接好车博仕诊断设备,并运行诊断程序;
- 4.3 选择欧洲车-->路虎-->New Range Rover-->2007~2009 菜单,如下图显示;

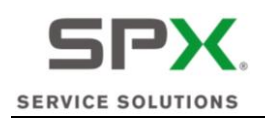

•

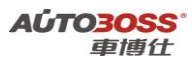

2007-2009

| PCM-动力总成控制模块.  |
|----------------|
| TCM-变速器控制模块.   |
| ABS-A防抱死控制模块.  |
| RCM-安全气囊模块.    |
| PBM-驻车制动控制模块.  |
| ICM-仪表板控制模块.   |
| FLCM-前照明控制模块.  |
| RLM-车身水平控制模块   |
| SASM-转向角传感器模块. |
| TCCM-分动箱控制模块.  |
| RDCM-后差速器控制模块. |
|                |

4.4 选择【PCM-动力总成控制模块】菜单,如下图显示;

|           | PCM-动力总成控制模块. |
|-----------|---------------|
| 柴油V8      |               |
| 普通进气V8发动机 |               |
| 机械增压V8    |               |

4.5 选择【普通进气 V8 发动机】菜单,如下图显示;

| 普通进气V8发动机 |
|-----------|
| 读取故障码     |
| 清除故障码     |
| 读状态数据流    |
| 特殊功能      |

4.6 选择【特殊功能】菜单,如下图显示;

| 菜单             |
|----------------|
| 动力总成控制模块适应值清除. |
| 燃油主回路.         |

4.7 选择【动力总成控制模块适应值清除】菜单,请确认点火开关在 ON 位置;

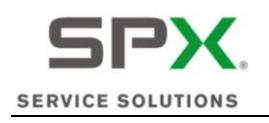

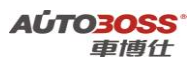

动力总成控制模块适应值清除.

动力总成控制模块适应值清除完成.

4.8 关闭点火开关,保存匹配值。

# 二、发动机系统(机械增压 V8 发动机)

# 1. 适应值清除方法

1. 注释

#### 在如下情况下可以执行适应值清除功能

- 1.1 更换新的节气门总成;
- 1.2 清洗节气门体;
- 1.3 清洗燃油系统;
- 1.4 系统长时间断电。
- 2 设定条件:
- 2.1 ECU 通讯正常。
- 3 适用车型:
- 2007~2009 年的 New Range Rover。

## 4操作步骤:

- 4.1 打开点火开关,发动机停止运转;
- 4.2 连接好车博仕诊断设备,并运行诊断程序;
- 4.3 选择欧洲车-->路虎-->New Range Rover-->2007~2009 菜单,如下图显示;

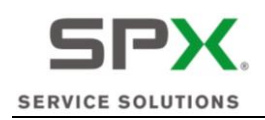

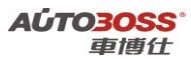

2007-2009

4.4 选择【PCM-动力总成控制模块】菜单,如下图显示;

| PCM-动力总成控制模块. |  |
|---------------|--|
| 柴油V8          |  |
| 普通进气V8发动机     |  |
| 机械增压V8        |  |

4.5 选择【机械增压 V8】菜单,如下图显示;

| 机械增压V8 |
|--------|
| 读取故障码  |
| 清除故障码  |
| 读状态数据流 |
| 特殊功能   |

4.6 选择【特殊功能】菜单,如下图显示;

| 菜单             |  |
|----------------|--|
| 动力总成控制模块适应值清除. |  |
| 燃油主回路.         |  |

4.7 选择【动力总成控制模块适应值清除】菜单,请确认点火开关在 ON 位置;

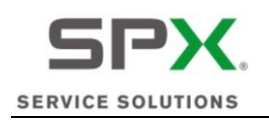

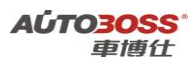

动力总成控制模块适应值清除.

动力总成控制模块适应值清除完成.

4.8 关闭点火开关,保存匹配值。

# 三、发动机系统(柴油 V8 发动机)

## 1. 更换微粒捕捉器的复位方法

1. 注释

### 在如下情况下可以执行微粒捕捉器的复位功能

1.1 更换新的微粒捕捉器总成。

2 设定条件:

2.1 ECU 通讯正常。

3 适用车型:

2007~2009 年的 New Range Rover。

## 4 操作步骤:

4.1 打开点火开关,发动机停止运转;

- 4.2 连接好车博仕诊断设备,并运行诊断程序;
- 4.3 选择欧洲车-->路虎-->New Range Rover-->2007~2009 菜单,如下图显示;

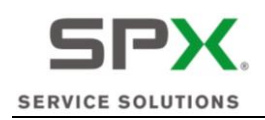

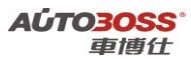

2007-2009

4.4 选择【PCM-动力总成控制模块】菜单,如下图显示;

| PCM-动力总成控制模块.      |
|--------------------|
| 柴油V8               |
| 普通进气 <b>V8</b> 发动机 |
| 机械增压V8             |

4.5 选择【柴油 V8】菜单,如下图显示;

| 柴油V8   |
|--------|
| 读取故障码  |
| 清除故障码  |
| 读状态数据流 |
| 特殊功能   |

4.6 选择【特殊功能】菜单,如下图显示;

| 菜单         |
|------------|
| 燃油主回路.     |
| 柴油微粒捕捉器更换. |
| 复位机油保养.    |

4.7 选择【柴油微粒捕捉器更换】菜单,请确认点火开关在 ON 位置;

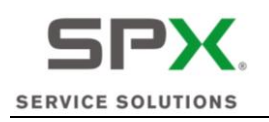

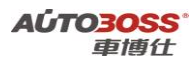

执行器器信息

本程序将复位存储微粒捕捉器值.仅在更换柴油微粒捕捉器时进行。不按照要求 复位有可能会导致柴油微粒捕捉器过载损坏系统元件.按是继续或否退出.

4.7 阅读维修提示信息,选择【是】菜单,如下图显示;

柴油微粒捕捉器相关元件更换.

更换微粒捕捉器时必须执行本程序,复位集尘量/时间和上次更换时里程数.

4.8 阅读操作提示信息,选择【是】菜单,如下图显示;

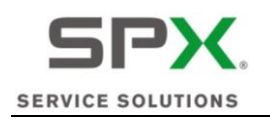

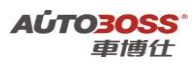

柴油微粒捕捉器相关元件更换.

完成! 按OK继续.

4.9 关闭点火开关,保存匹配值。

2. 机油保养复位方法

1. 注释

在如下情况下可以执行机油保养复位功能 1.1 机油保养提示已经点亮。

2 设定条件:

2.1 ECU 通讯正常。

3 适用车型:

2007~2009 年的 New Range Rover。

4操作步骤:

4.1 打开点火开关,发动机停止运转;

4.2 连接好车博仕诊断设备,并运行诊断程序;

4.3 选择欧洲车-->路虎-->New Range Rover-->2007~2009 菜单,如下图显示;

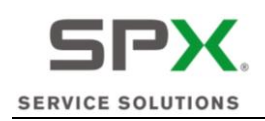

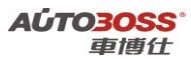

2007-2009

| PCM-动力总成控制模块.  |
|----------------|
| TCM-变速器控制模块.   |
| ABS-A防抱死控制模块.  |
| RCM-安全气囊模块.    |
| PBM-驻车制动控制模块.  |
| ICM-仪表板控制模块.   |
| FLCM-前照明控制模块.  |
| RLM-车身水平控制模块   |
| SASM-转向角传感器模块. |
| TCCM-分动箱控制模块.  |
| RDCM-后差速器控制模块. |
|                |

4.4 选择【PCM-动力总成控制模块】菜单,如下图显示;

| PCM-动力总成控制模块.      |
|--------------------|
| 柴油V8               |
| 普通进气 <b>V8</b> 发动机 |
| 机械增压V8             |

4.5 选择【柴油 V8】菜单,如下图显示;

| 柴油V8   |
|--------|
| 读取故障码  |
| 清除故障码  |
| 读状态数据流 |
| 特殊功能   |

4.6 选择【特殊功能】菜单,如下图显示;

| 菜单         |
|------------|
| 燃油主回路.     |
| 柴油微粒捕捉器更换. |
| 复位机油保养.    |

4.7 选择【复位机油保养】菜单,请确认点火开关在 ON 位置;

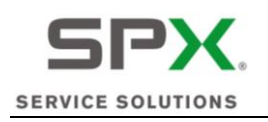

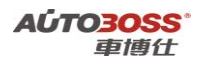

执行器器信息

本程序复位机油保养.车辆更换机油时必须进行.按是继续或否退出.

4.8 阅读操作提示信息,选择【是】菜单,执行【复位机油保养】功能。

# 四、自动变速箱系统

# 1. 适应值清除方法

1. 注释

### 在如下情况下可以执行适应值清除功能

- 1.1 更换新的变速箱 ECU;
- 1.2 清洗阀体;
- 1.3 变速箱进行内部维修作业;
- 1.4 更换新的变速箱总成。
- 2 设定条件:
- 2.1 ECU 通讯正常。
- 3 适用车型:
- 2007~2009 年的 New Range Rover。
- 4操作步骤:
  - 4.1 打开点火开关,发动机停止运转;
- 4.2 连接好车博仕诊断设备,并运行诊断程序;
- 4.3 选择欧洲车-->路虎-->New Range Rover-->2007~2009 菜单,如下图显示;

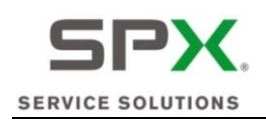

•

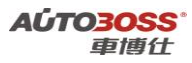

2007-2009

| PCM-动力总成控制模块.  |
|----------------|
| TCM-变速器控制模块.   |
| ABS-A防抱死控制模块.  |
| RCM-安全气囊模块.    |
| PBM-驻车制动控制模块.  |
| ICM-仪表板控制模块.   |
| FLCM-前照明控制模块.  |
| RLM-车身水平控制模块   |
| SASM-转向角传感器模块. |
| TCCM-分动箱控制模块.  |
| RDCM-后差速器控制模块. |
|                |

4.4 选择【TCM-变速箱控制模块】菜单,如下图显示;

| TCM-变速器控制模块. |
|--------------|
| 读取故障码        |
| 清除故障码        |
| 读状态数据流       |
| 特殊功能         |

4.5 选择【特殊功能】菜单,如下图显示;

菜单

变速器控制模块适应值清除.

4.6 选择【变速器控制模块适应值清除】菜单,再次确认档位在 P 档,如下图显示;

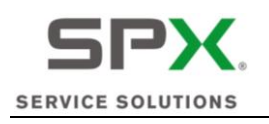

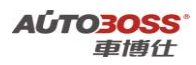

变速箱自适应值清除

变速器自适应值清除完成,按 OK 继续.

4.7 关闭点火开关,保存匹配值。

# 五、仪表板系统

# 1. 机油保养间隔归零方法

1. 注释

### 在如下情况下可以执行机油保养间隔归零功能

1.1 机油保养灯已经点亮。

2 设定条件:

2.1 ECU 通讯正常。

- 3 适用车型:
- 2007 $\sim$ 2009 年的 New Range Rover。

### 4操作步骤:

4.1 打开点火开关,发动机停止运转;

- 4.2 连接好车博仕诊断设备,并运行诊断程序;
- 4.3 选择欧洲车-->路虎-->New Range Rover-->2007~2009 菜单,如下图显示;

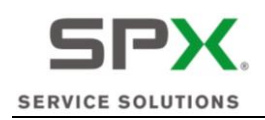

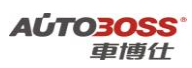

2007-2009

| PCM-动力总成控制模块.  |
|----------------|
| TCM-变速器控制模块.   |
| ABS-A防抱死控制模块.  |
| RCM-安全气囊模块.    |
| PBM-驻车制动控制模块.  |
| ICM-仪表板控制模块.   |
| FLCM-前照明控制模块.  |
| RLM-车身水平控制模块   |
| SASM-转向角传感器模块. |
| TCCM-分动箱控制模块.  |
| RDCM-后差速器控制模块. |

4.4 选择【ICM-仪表板控制模块】菜单,如下图显示;

| ICM-仪表板控制模块. |  |
|--------------|--|
| 读取故障码        |  |
| 清除故障码        |  |
| 读状态数据流       |  |
| 特殊功能         |  |

4.5 选择【特殊功能】菜单,如下图显示;

菜单

保养间隔状态.

•

4.6 选择【保养间隔状态】菜单,如下图显示;

控制模块程序成功完成.

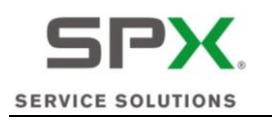

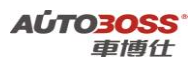

4.7 关闭点火开关,保存匹配值。

# 六、转向角传感器系统

- 1. 转向角传感器标定方法
  - 1. 注释

## 在如下情况下可以执行转向角零点标定功能

- 1.1 拆装、更换转向角传感器;
- 1.2 拆装转向柱;
- 1.3 底盘维修;
- 1.4 更换 ABS ECU;
- 1.5 系统长时间断电。

#### 2 设定条件:

- 2.1 ECU 通讯正常。
- 3 适用车型:

2007~2009 年的 New Range Rover。

#### 4操作步骤:

4.1 打开点火开关,发动机停止运转;

- 4.2 连接好车博仕诊断设备,并运行诊断程序;
- 4.3 选择欧洲车-->路虎-->New Range Rover-->2007~2009 菜单,如下图显示;

| 2007-2009      |
|----------------|
| PCM-动力总成控制模块.  |
| TCM-变速器控制模块.   |
| ABS-A防抱死控制模块.  |
| RCM-安全气囊模块.    |
| PBM-驻车制动控制模块.  |
| ICM-仪表板控制模块.   |
| FLCM-前照明控制模块.  |
| RLM-车身水平控制模块   |
| SASM-转向角传感器模块. |
| TCCM-分动箱控制模块.  |
| RDCM-后差速器控制模块. |

4.4 选择【SASM-转向角传感器模块】菜单,如下图显示;

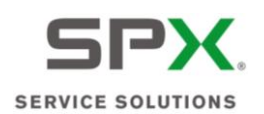

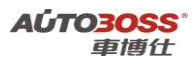

## SASM-转向角传感器模块.

读取故障码 清除故障码 读状态数据流 特殊功能

4.5 选择【特殊功能】菜单,如下图显示;

菜单

转向角传感器标定

4.6 选择【转向角传感器标定】菜单,如下图显示;

方向盘角度传感器校正

确认方向盘在中间位置,前轮朝正前方.

**4.7**确定方向盘在居中位置,点【是】执行【转向角传感器标定】功能; **4.8**关闭点火开关,保存匹配值。

# 2005~2009 年 Range Rover Sport 系列车型的特殊功能操作说明

一、自动变速箱系统

1. 适应值清除方法

1. 注释

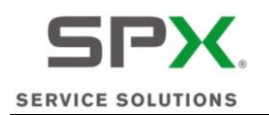

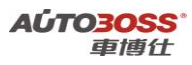

#### 在如下情况下可以执行适应值清除功能

1.1 更换新的变速箱 ECU;

- 1.2 清洗阀体;
- 1.3 变速箱进行内部维修作业;
- 1.4 更换新的变速箱总成。

### 2 设定条件:

- 2.1 ECU 通讯正常。
- 3 适用车型:

2005~2009 年的 New Range Rover Sport。

### 4操作步骤:

4.1 打开点火开关,发动机停止运转;

- 4.2 连接好车博仕诊断设备,并运行诊断程序;
- 4.3 选择欧洲车-->路虎-->New Range Rover Sport -->2005~2009 菜单,如下图显示;

| 2005-2009     |
|---------------|
| 动力总成控制模块      |
| TCM-变速箱控制模块   |
| TCCM-分动器控制模块  |
| ABS-制动防抱死系统   |
| RCM-安全气囊模块    |
| SASM-转向角传感器模块 |
| ICM-仪表控制模块    |
| FLCM-前照明控制模块  |
| SCM-速度控制模块    |
| PBM-驻车控制模块    |
| ATCM-全地形控制模块  |
| HVAC-暖通空调     |

4.4 选择【TCM-变速箱控制模块】菜单,如下图显示;

| TCM-变速器控制模块. |   |
|--------------|---|
| 读取故障码        |   |
| 清除故障码        | _ |
| 读状态数据流       | _ |
| 特殊功能         | _ |

### 4.5 选择【特殊功能】菜单,如下图显示;

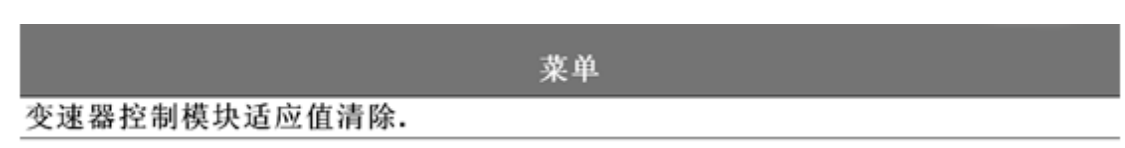

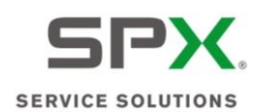

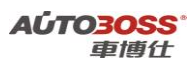

4.6选择【变速器控制模块适应值清除】菜单,再次确认档位在 P 档,如下图显示;

变速箱自适应值清除

变速器自适应值清除完成,按 OK 继续.

4.7 关闭点火开关,保存匹配值。

二、安全气囊系统

- 1. 座椅座垫更换匹配方法
  - 1. 注释

#### 在如下情况下可以执行座椅座垫匹配功能

- 1.1 更换新的座椅座垫;
- 1.2 拆装座椅总成。
- 2 设定条件:
- 2.1 ECU 通讯正常。
- 3 适用车型:
- 2005~2009 年的 New Range Rover Sport。
- 4操作步骤:
  - 4.1 打开点火开关,发动机停止运转;
- 4.2 连接好车博仕诊断设备,并运行诊断程序;
- 4.3 选择欧洲车-->路虎-->New Range Rover Sport -->2005~2009 菜单,如下图显示;

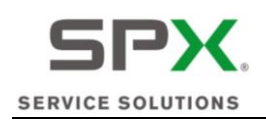

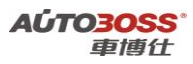

2005-2009

| 动力总成控制模块      |  |
|---------------|--|
| TCM-变速箱控制模块   |  |
| TCCM-分动器控制模块  |  |
| ABS-制动防抱死系统   |  |
| RCM-安全气囊模块    |  |
| SASM-转向角传感器模块 |  |
| ICM-仪表控制模块    |  |
| FLCM-前照明控制模块  |  |
| SCM-速度控制模块    |  |
| PBM-驻车控制模块    |  |
| ATCM-全地形控制模块  |  |
| HVAC-暖通空调     |  |
|               |  |

4.4 选择【RCM-安全气囊模块】菜单,如下图显示;

| RCM-安全气囊模块 |
|------------|
| 读取故障码      |
| 清除故障码      |
| 读状态数据流     |
| 特殊功能       |

4.5 选择【特殊功能】菜单,如下图显示;

菜单

座椅座垫更换.

4.6 选择【座椅座垫更换】菜单,如下图显示;

本程序标定占用分级传感器座椅补偿.确保没有物体放置在座椅上.按是确认选项 或否终止.

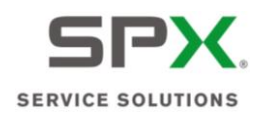

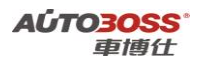

4.7 阅读操作提示信息,点击【是】菜单,如下图显示;

LIN系统校准.

控制程序HVAC ROUTINE\_9007 完成,按 OK 继续.

4.8 关闭点火开关,保存设定值。

# 三、转向角传感器系统

1. 转向角传感器标定方法

1. 注释

#### 在如下情况下可以执行转向角零点标定功能

- 1.1 拆装、更换转向角传感器;
- 1.2 拆装转向柱;
- 1.3 底盘维修;
- 1.4 更换 ABS ECU;
- 1.5 系统长时间断电。
- 2 设定条件:

2.1 ECU 通讯正常。

3 适用车型:

2005~2009 年的 New Range Rover Sport。

4操作步骤:

4.1 打开点火开关,发动机停止运转;

4.2 连接好车博仕诊断设备,并运行诊断程序;

4.3 选择欧洲车-->路虎--> New Range Rover Sport-->2005~2009 菜单,如下图显示;

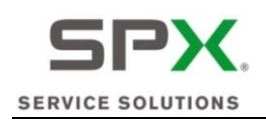

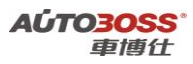

2005-2009

| 动力总成控制模块      |  |
|---------------|--|
| TCM-变速箱控制模块   |  |
| TCCM-分动器控制模块  |  |
| ABS-制动防抱死系统   |  |
| RCM-安全气囊模块    |  |
| SASM-转向角传感器模块 |  |
| ICM-仪表控制模块    |  |
| FLCM-前照明控制模块  |  |
| SCM-速度控制模块    |  |
| PBM-驻车控制模块    |  |
| ATCM-全地形控制模块  |  |
| HVAC-暖通空调     |  |
|               |  |

4.4 选择【SASM-转向角传感器模块】菜单,如下图显示;

| ٤      | SASM-转向角传感器模块. |
|--------|----------------|
| 读取故障码  |                |
| 清除故障码  |                |
| 读状态数据流 |                |
| 特殊功能   |                |

4.5 选择【特殊功能】菜单,如下图显示;

菜单

转向角传感器标定

4.6选择【转向角传感器标定】菜单,如下图显示;

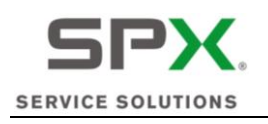

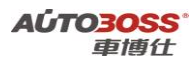

方向盘角度传感器校正

确认方向盘在中间位置,前轮朝正前方.

4.7 确定方向盘在居中位置,点【是】执行【转向角传感器标定】功能;4.8 关闭点火开关,保存匹配值。

# 四、仪表板系统

# 1. 机油保养间隔归零方法

1. 注释

在如下情况下可以执行机油保养间隔归零功能 1.1 机油保养灯已经点亮。

2 设定条件:

2.1 ECU 通讯正常。

3 适用车型**:** 

2005~2009 年的 New Range Rover Sport。

4操作步骤:

4.1 打开点火开关,发动机停止运转;

4.2 连接好车博仕诊断设备,并运行诊断程序;

4.3 选择欧洲车-->路虎-->New Range Rover Sport-->2005~2009 菜单,如下图显示;

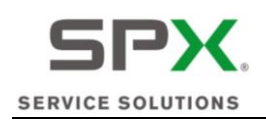

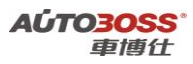

2005-2009

| 动力总成控制模块      |  |
|---------------|--|
| TCM-变速箱控制模块   |  |
| TCCM-分动器控制模块  |  |
| ABS-制动防抱死系统   |  |
| RCM-安全气囊模块    |  |
| SASM-转向角传感器模块 |  |
| ICM-仪表控制模块    |  |
| FLCM-前照明控制模块  |  |
| SCM-速度控制模块    |  |
| PBM-驻车控制模块    |  |
| ATCM-全地形控制模块  |  |
| HVAC-暖通空调     |  |
|               |  |

4.4 选择【ICM-仪表板控制模块】菜单,如下图显示;

| ICM-仪表板控制模块. |  |
|--------------|--|
| 读取故障码        |  |
| 清除故障码        |  |
| 读状态数据流       |  |
| 特殊功能         |  |

4.5 选择【特殊功能】菜单,如下图显示;

菜单

保养间隔状态.

4.6 选择【保养间隔状态】菜单,如下图显示;

控制模块程序成功完成.

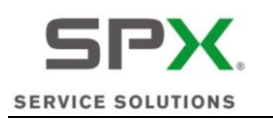

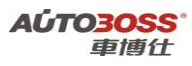

4.7 关闭点火开关,保存匹配值。

# 五、驻车控制模块系统

## 1. 纵向加速度传感器校准方法

1. 注释

## 在如下情况下可以执行纵向加速度传感器校准功能

- 1.1 更换驻车控制模块;
- 1.2 更换纵向加速度传感器;
- 1.3 系统长时间断电。
- 2 设定条件:
- 2.1 ECU 通讯正常。
- 3 适用车型:

2005~2009 年的 New Range Rover Sport。

#### 4操作步骤:

- 4.1 打开点火开关,发动机停止运转;
- 4.2 连接好车博仕诊断设备,并运行诊断程序;
- 4.3 选择欧洲车-->路虎-->New Range Rover Sport-->2005~2009 菜单,如下图显示;

| 2005-2009     |
|---------------|
| 动力总成控制模块      |
| TCM-变速箱控制模块   |
| TCCM-分动器控制模块  |
| ABS-制动防抱死系统   |
| RCM-安全气囊模块    |
| SASM-转向角传感器模块 |
| CM-仪表控制模块     |
| FLCM-前照明控制模块  |
| SCM-速度控制模块    |
| PBM-驻车控制模块    |
| ATCM-全地形控制模块  |
| HVAC-暖通空调     |

4.4 选择【PBM-驻车控制模块】菜单,如下图显示;

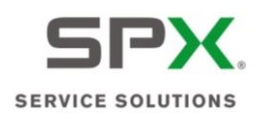

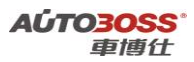

PBM-驻车控制模块

| 读取故障码  |  |
|--------|--|
| 清除故障码  |  |
| 读状态数据流 |  |
| 特殊功能   |  |
|        |  |

4.5 选择【特殊功能】菜单,如下图显示;

| 菜单           |
|--------------|
| 纵向加速度表校准.    |
| 驱动驻车制动到安装位置. |
| 驱动驻车制动到闭锁位置. |

4.6 选择【纵向加速度表校准】菜单,如下图显示;

纵向加速度表校准.

确保车辆停放在水平面并且在整个过程中保持固定状态.确保驻车制动模块正确保护车辆并且驻车制动生效.

4.7 阅读操作提示菜单,选择【是】菜单,如下图显示;

操作信息

纵向加速传感器成功标定.

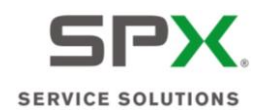

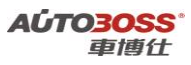

4.8 关闭点火开关,保存设定值。

## 2. 驱动驻车制动到安装位置的方法

#### 1. 注释

- 在如下情况下可以执行驱动驻车制动到安装位置的功能
- 1.1 更换驻车制动拉索;
- 1.2 调整驻车制动的行程。
- 2 设定条件:
- 2.1 ECU 通讯正常。
- 3 适用车型:
- 2005~2009 年的 New Range Rover Sport。

### 4操作步骤:

- 4.1 打开点火开关,发动机停止运转;
- 4.2 连接好车博仕诊断设备,并运行诊断程序;
- 4.3 选择欧洲车-->路虎-->New Range Rover Sport-->2005~2009 菜单,如下图显示;

| 2005-2009     |
|---------------|
| 动力总成控制模块      |
| TCM-变速箱控制模块   |
| TCCM-分动器控制模块  |
| ABS-制动防抱死系统   |
| RCM-安全气囊模块    |
| SASM-转向角传感器模块 |
| ICM-仪表控制模块    |
| FLCM-前照明控制模块  |
| SCM-速度控制模块    |
| PBM-驻车控制模块    |
| ATCM-全地形控制模块  |
| HVAC-暖通空调     |

4.4 选择【PBM-驻车控制模块】菜单,如下图显示;

| PBM-驻车控制模块 |
|------------|
| 读取故障码      |
| 清除故障码      |
| 读状态数据流     |
| 特殊功能       |

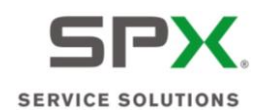

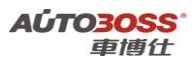

4.5 选择【特殊功能】菜单,如下图显示;

菜单

纵向加速度表校准. 驱动驻车制动到安装位置. 驱动驻车制动到闭锁位置.

4.6 选择【驱动驻车制动到安装位置】菜单,如下图显示;

驻车制动安装位置.

下列操作将把驻车制动推到安装位置,以便连接制动拉索到制动器.如果操作驻车制动时没有连接拉索.可能会导致拉索不够长的情况.

4.7 阅读操作提示菜单,选择【是】菜单,如下图显示;

驻车制动安装位置.

驻车制动成功推到安装位置.

4.8 关闭点火开关,保存设定值,再进行相关的维修作业。

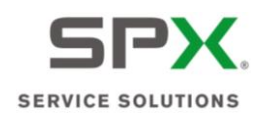

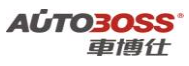

## 3. 驱动驻车制动到闭锁位置的方法

### 1. 注释

在如下情况下可以执行驱动驻车制动到闭锁位置的功能

1.1 更换驻车制动拉索;

1.2 驻车制动紧急释放后的复位。

2 设定条件:

2.1 ECU 通讯正常。

3 适用车型:

2005~2009 年的 New Range Rover Sport。

#### 4操作步骤:

4.1 打开点火开关,发动机停止运转;

4.2 连接好车博仕诊断设备,并运行诊断程序;

4.3 选择欧洲车-->路虎-->New Range Rover Sport-->2005~2009 菜单,如下图显示;

| 2005-2009     |
|---------------|
| 动力总成控制模块      |
| TCM-变速箱控制模块   |
| TCCM-分动器控制模块  |
| ABS-制动防抱死系统   |
| RCM-安全气囊模块    |
| SASM-转向角传感器模块 |
| ICM-仪表控制模块    |
| FLCM-前照明控制模块  |
| SCM-速度控制模块    |
| PBM-驻车控制模块    |
| ATCM-全地形控制模块  |
| HVAC-暖通空调     |

4.4 选择【PBM-驻车控制模块】菜单,如下图显示;

| PBM-驻车控制模块 |
|------------|
| 读取故障码      |
| 清除故障码      |
| 读状态数据流     |
| 特殊功能       |

4.5 选择【特殊功能】菜单,如下图显示;

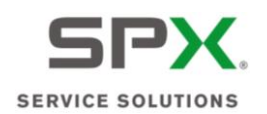

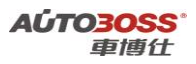

|              | 菜单 |
|--------------|----|
| 纵向加速度表校准.    |    |
| 驱动驻车制动到安装位置. |    |
| 驱动驻车制动到闭锁位置. |    |

4.6 选择【驱动驻车制动到闭锁位置】菜单,如下图显示;

# 驻车制动闭锁位置.

如果发生驻车制动紧急释放被操作时,以下操作将驱动驻车制动到闭锁位置.

4.7 阅读操作提示菜单,选择【是】菜单,如下图显示;

驻车制动闭锁位置.

驻车制动成功推到锁闭位置.

4.8 关闭点火开关,保存设定值,再进行相关的维修作业。

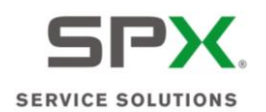

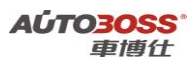

六、车身控制模块系统

1. 天窗初始化方法

### 1. 注释

在如下情况下可以执行天窗初始化功能

1.1 更换天窗电机;

- 1.2 更换车身模块;
- 1.3 拆装/更换天窗相关的部件;
- 1.4 系统长时间断电。
- 2 设定条件:
- 2.1 ECU 通讯正常。
- 3 适用车型:
- 2005~2009 年的 New Range Rover Sport。

## 4操作步骤:

- 4.1 打开点火开关,发动机停止运转;
- 4.2 连接好车博仕诊断设备,并运行诊断程序;
- 4.3 选择欧洲车-->路虎-->New Range Rover Sport-->2005~2009 菜单,如下图显示;

| 2005-2009     |
|---------------|
| PAM-停车辅助控制模块  |
| BCM-车身控制模块    |
| AFCM-前收音机控制模块 |
| AAM-音频放大器模块   |
| FEM-前娱乐控制模块   |
| RLM-车身水平控制模块  |
| SRM-语音识别模块    |
| TMC-交通信息通道模块  |

4.4 选择【BCM-车身控制模块】菜单,如下图显示;

|        | BCM-车身控制模块 |
|--------|------------|
| 读取故障码  |            |
| 清除故障码  |            |
| 读状态数据流 |            |
| 特殊功能   |            |

4.5 选择【特殊功能】菜单,如下图显示;
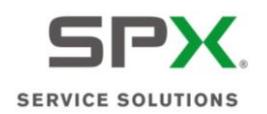

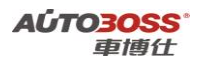

菜单

滑动天窗模块初始化. 雨量传感器.

驾驶员记忆座椅标定.

4.6 选择【滑动天窗模块初始化】菜单,如下图显示;

# 滑动天窗模块初始化.

初始化期间天窗会沿着各个轴方向移动,请确保没有物体阻碍天窗移动,天窗完全 关闭,系统没有故障.

4.7 阅读操作提示信息,选择【是】菜单,如下图显示;

滑动天窗模块初始化.

天窗初始化设置成功.

4.8 关闭点火开关,保存设定值。

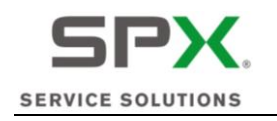

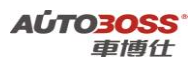

## 2. 雨量传感器初始化方法

1. 注释

#### 在如下情况下可以执行雨量传感器初始化功能

- 1.1 拆装、更换雨量传感器;
- 1.2 更换前挡风玻璃;
- 1.3 更换车身控制模块。
- 2 设定条件:
- 2.1 ECU 通讯正常。
- 3 适用车型**:**
- 2005~2009 年的 New Range Rover Sport。

### 4操作步骤:

- 4.1 打开点火开关,发动机停止运转;
- 4.2 连接好车博仕诊断设备,并运行诊断程序;
- 4.3 选择欧洲车-->路虎-->New Range Rover Sport-->2005~2009 菜单,如下图显示;

| 2005-2009    |  |
|--------------|--|
| AM-停车辅助控制模块  |  |
| 3CM-车身控制模块   |  |
| FCM-前收音机控制模块 |  |
| AM-音频放大器模块   |  |
| EM-前娱乐控制模块   |  |
| RLM-车身水平控制模块 |  |
| RM-语音识别模块    |  |
| MC-交通信息通道模块  |  |

4.4 选择【BCM-车身控制模块】菜单,如下图显示;

| BCM-车身控制模块 |
|------------|
| 读取故障码      |
| 清除故障码      |
| 读状态数据流     |
| 特殊功能       |

4.5 选择【特殊功能】菜单,如下图显示;

| 菜单         |
|------------|
| 滑动天窗模块初始化. |
| 雨量传感器.     |
| 驾驶员记忆座椅标定. |

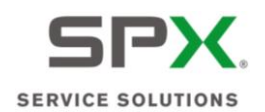

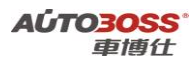

4.6选择【雨量传感器】菜单,如下图显示;

雨量传感器.

确保传感器周围的风档区域干燥清洁.期间风档雨刮可能会动作一次.

4.7 阅读操作提示信息,选择【是】菜单,如下图显示;

雨量传感器.

雨量传感器初始化设定成功完成.

4.8 关闭点火开关,保存设定值。

3. 驾驶员记忆座椅初始化方法

1. 注释

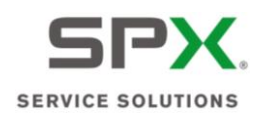

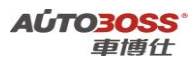

#### 在如下情况下可以执行驾驶员记忆座椅初始化功能

1.1 拆装、更换座椅相关部件;

- 1.2 系统长时间断电;
- 1.3 更换车身控制模块。
- 2 设定条件:
- 2.1 ECU 通讯正常。
- 3 适用车型:
- 2005~2009 年的 New Range Rover Sport。

### 4操作步骤:

- 4.1 打开点火开关,发动机停止运转;
- 4.2 连接好车博仕诊断设备,并运行诊断程序;
- 4.3 选择欧洲车-->路虎-->New Range Rover Sport-->2005~2009 菜单,如下图显示;

| 2005-2009     |
|---------------|
| PAM-停车辅助控制模块  |
| BCM-车身控制模块    |
| AFCM-前收音机控制模块 |
| AAM-音频放大器模块   |
| FEM-前娱乐控制模块   |
| RLM-车身水平控制模块  |
| SRM-语音识别模块    |
| TMC-交通信息通道模块  |

4.4 选择【BCM-车身控制模块】菜单,如下图显示;

| BCM-车身控制模块 |
|------------|
| 读取故障码      |
| 清除故障码      |
| 读状态数据流     |
| 特殊功能       |

4.5 选择【特殊功能】菜单,如下图显示;

| 滑动天窗模块初始化.<br>更是焦虑器 |
|---------------------|
| <b>五县</b> / • • • • |
| 附重传感奋.              |
| 驾驶员记忆座椅标定.          |

4.6 选择【驾驶员记忆座椅标定】菜单,如下图显示;

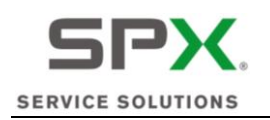

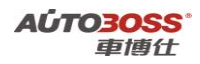

驾驶员座椅校准

本标定会驱动座椅到每个支持轴的端点.要成功标定,必须确保座椅周围没有物体 阻碍座椅移动.操作期间不要坐到座椅上.继续前确保座椅可沿着各个轴操作.如果 没有,继续前请先调整.

4.7 阅读操作提示信息,选择【是】菜单,如下图显示;

驾驶员座椅校准

驾驶员座椅标定座椅前调完成,按OK继续.

4.8 关闭点火开关,保存设定值。

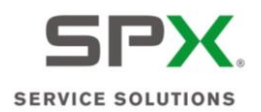

# 2005~2009年 Discovery 3 系列车型的特殊功能操作说明

一、发动机系统(普通进气 V8 发动机)

- 1. 适应值清除方法
  - 1. 注释

#### 在如下情况下可以执行适应值清除功能

- 1.1 更换新的节气门总成;
- 1.2 清洗节气门体;
- 1.3 清洗燃油系统;
- 1.4 系统长时间断电。
- 2 设定条件:
- 2.1 ECU 通讯正常。
- 3 适用车型:

2005~2009 年的 Discovery 3。

#### 4操作步骤:

4.1 打开点火开关,发动机停止运转;

- 4.2 连接好车博仕诊断设备,并运行诊断程序;
- 4.3 选择欧洲车-->路虎--> Discovery III-->2005~2009 菜单,如下图显示;

| 2005-2009     |
|---------------|
| 动力总成控制模块      |
| TCM-变速箱控制模块   |
| ABS-制动防抱死系统   |
| RCM-安全气囊模块    |
| HVAC-暖通空调     |
| BCM-车身控制模块    |
| TCCM-分动器控制模块  |
| ICM-仪表控制模块    |
| PBM-驻车控制模块    |
| SASM-转向角传感器模块 |
| RLCM-底盘高度控制模块 |
| ATCM-全地形控制模块  |

4.4 选择【动力总成控制模块】菜单,如下图显示;

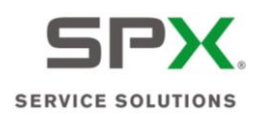

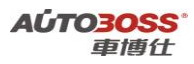

### 动力总成控制模块

普通进气V8发动机 普通进气V6发动机 V6柴油发动机

4.5 选择【普通进气 V8 发动机】菜单,如下图显示;

|        | 普通进气V8发动机 |  |
|--------|-----------|--|
| 读取故障码  |           |  |
| 清除故障码  |           |  |
| 读状态数据流 |           |  |
| 特殊功能   |           |  |

菜单

4.6 选择【特殊功能】菜单,如下图显示;

动力总成控制模块适应值清除. 燃油主回路.

4.7 选择【动力总成控制模块适应值清除】菜单,如下图显示;

动力总成控制模块适应值清除.

动力总成控制模块适应值清除完成.

4.8 关闭点火开关,保存设定值。

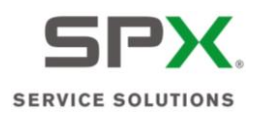

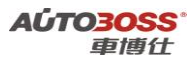

二、发动机系统(V6 柴油发动机)

# 1. 柴油微粒捕捉器更换

### 1. 注释

在如下情况下可以执行柴油微粒捕捉器更换功能

1.1 更换柴油微粒捕捉器。

2 设定条件:

2.1 ECU 通讯正常。

3 适用车型:

2005~2009 年的 Discovery 3。

### 4操作步骤:

4.1 打开点火开关,发动机停止运转;

- 4.2 连接好车博仕诊断设备,并运行诊断程序;
- 4.3 选择欧洲车-->路虎--> Discovery III-->2005~2009 菜单,如下图显示;

| 2005-2009     |
|---------------|
| 动力总成控制模块      |
| TCM-变速箱控制模块   |
| ABS-制动防抱死系统   |
| RCM-安全气囊模块    |
| HVAC-暖通空调     |
| BCM-车身控制模块    |
| TCCM-分动器控制模块  |
| ICM-仪表控制模块    |
| PBM-驻车控制模块    |
| SASM-转向角传感器模块 |
| RLCM-底盘高度控制模块 |
| ATCM-全地形控制模块  |

4.4 选择【动力总成控制模块】菜单,如下图显示;

| オリカロ 成ね()()()()()()()()()()()()()()()()()()() | 1.1   |
|-----------------------------------------------|-------|
|                                               | 2 M I |
|                                               |       |

| 普通进气 <b>V8</b> 发动机 |
|--------------------|
| 普通进气V6发动机          |
| V6柴油发动机            |

4.5 选择【V6 柴油发动机】菜单,如下图显示;

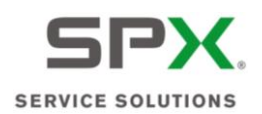

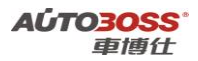

| V      | 6柴油发动机 |
|--------|--------|
| 读取故障码  |        |
| 清除故障码  |        |
| 读状态数据流 |        |
| 特殊功能   |        |
|        |        |

4.6 选择【特殊功能】菜单,如下图显示;

|            | 菜单 |
|------------|----|
| 燃油主回路.     |    |
| 柴油微粒捕捉器更换. |    |
| 复位机油保养.    |    |

4.7 选择【柴油微粒捕捉器更换】菜单,请确认点火开关在 ON 位置;

执行器器信息

本程序将复位存储微粒捕捉器值.仅在更换柴油微粒捕捉器时进行。不按照要求 复位有可能会导致柴油微粒捕捉器过载损坏系统元件.按是继续或否退出.

4.8 阅读维修提示信息,选择【是】菜单,如下图显示;

柴油微粒捕捉器相关元件更换.

更换微粒捕捉器时必须执行本程序,复位集尘量/时间和上次更换时里程数.

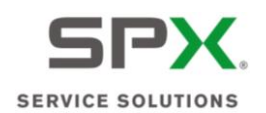

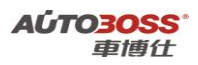

4.9 阅读操作提示信息,选择【是】菜单,如下图显示;

柴油微粒捕捉器相关元件更换.

完成! 按OK继续.

4.10 关闭点火开关,保存匹配值。

### 2. 机油保养复位方法

- 1. 注释
- 在如下情况下可以执行机油保养复位功能
- 1.1 机油保养提示已经点亮。
- 2 设定条件:
- 2.1 ECU 通讯正常。
- 3 适用车型:
- 2005~2009 年的 Discovery 3。
- 4操作步骤:
- 4.1 打开点火开关,发动机停止运转;
- 4.2 连接好车博仕诊断设备,并运行诊断程序;
- 4.3 选择欧洲车-->路虎--> Discovery III-->2005~2009 菜单,如下图显示;

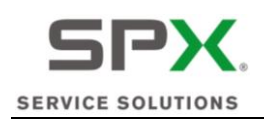

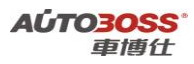

2005-2009

| 动力总成控制模块      |  |
|---------------|--|
| TCM-变速箱控制模块   |  |
| ABS-制动防抱死系统   |  |
| RCM-安全气囊模块    |  |
| HVAC-暖通空调     |  |
| BCM-车身控制模块    |  |
| TCCM-分动器控制模块  |  |
| ICM-仪表控制模块    |  |
| PBM-驻车控制模块    |  |
| SASM-转向角传感器模块 |  |
| RLCM-底盘高度控制模块 |  |
| ATCM-全地形控制模块  |  |
|               |  |

4.4 选择【动力总成控制模块】菜单,如下图显示;

| 动力总成控制模块           |  |
|--------------------|--|
| 普通进气 <b>V8</b> 发动机 |  |
| 普通进气V6发动机          |  |
| V6柴油发动机            |  |

4.5 选择【V6 柴油发动机】菜单,如下图显示;

| V6柴油发动机 |  |
|---------|--|
| 读取故障码   |  |
| 清除故障码   |  |
| 读状态数据流  |  |
| 特殊功能    |  |

4.6 选择【特殊功能】菜单,如下图显示;

| 菜单         |
|------------|
| 燃油主回路.     |
| 柴油微粒捕捉器更换. |
| 复位机油保养.    |

4.7 选择【复位机油保养】菜单,请确认点火开关在 ON 位置;

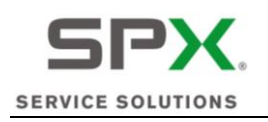

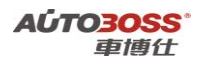

执行器器信息

本程序复位机油保养.车辆更换机油时必须进行.按是继续或否退出.

4.8 阅读操作提示信息,选择【是】菜单,执行【复位机油保养】功能。

# 三、自动变速箱系统

# 1. 适应值清除方法

1. 注释

### 在如下情况下可以执行适应值清除功能

- 1.1 更换新的变速箱 ECU;
- 1.2 清洗阀体;
- 1.3 变速箱进行内部维修作业;
- 1.4 更换新的变速箱总成。
- 2 设定条件:
- 2.1 ECU 通讯正常。
- 3 适用车型:

2005~2009 年的 Discovery 3。

### 4操作步骤:

- 4.1 打开点火开关,发动机停止运转;
- 4.2 连接好车博仕诊断设备,并运行诊断程序;
- 4.3 选择欧洲车-->路虎--> Discovery III-->2005~2009 菜单,如下图显示;

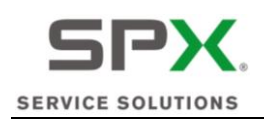

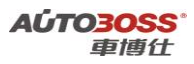

2005-2009

| 动力总成控制模块      |  |
|---------------|--|
| TCM-变速箱控制模块   |  |
| ABS-制动防抱死系统   |  |
| RCM-安全气囊模块    |  |
| HVAC-暖通空调     |  |
| BCM-车身控制模块    |  |
| TCCM-分动器控制模块  |  |
| ICM-仪表控制模块    |  |
| PBM-驻车控制模块    |  |
| SASM-转向角传感器模块 |  |
| RLCM-底盘高度控制模块 |  |
| ATCM-全地形控制模块  |  |
|               |  |

4.4 选择【TCM-变速箱控制模块】菜单,如下图显示;

| TCM-变速器控制模块. |  |
|--------------|--|
| 读取故障码        |  |
| 清除故障码        |  |
| 读状态数据流       |  |
| 特殊功能         |  |

4.5 选择【特殊功能】菜单,如下图显示;

菜单

变速器控制模块适应值清除.

4.6 选择【变速器控制模块适应值清除】菜单,再次确认档位在 P 档,如下图显示;

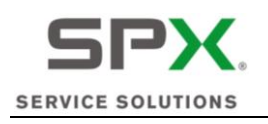

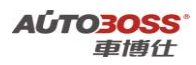

变速箱自适应值清除

变速器自适应值清除完成,按 OK 继续.

4.7 关闭点火开关,保存匹配值。

# 四、安全气囊系统

# 1. 座椅座垫更换匹配方法

1. 注释

### 在如下情况下可以执行座椅座垫匹配功能

- 1.1 更换新的座椅座垫;
- 1.2 拆装座椅总成。
- 2 设定条件:
- 2.1 ECU 通讯正常。
- 3 适用车型:
- 2005~2009 年的 Discovery 3。
- 4操作步骤:
- 4.1 打开点火开关,发动机停止运转;
- 4.2 连接好车博仕诊断设备,并运行诊断程序;
- 4.3 选择欧洲车-->路虎--> Discovery III-->2005~2009 菜单,如下图显示;

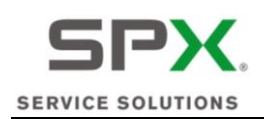

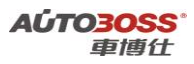

2005-2009

| 动力总成控制模块      |
|---------------|
| TCM-变速箱控制模块   |
| ABS-制动防抱死系统   |
| RCM-安全气囊模块    |
| HVAC-暖通空调     |
| BCM-车身控制模块    |
| TCCM-分动器控制模块  |
| CM-仪表控制模块     |
| PBM-驻车控制模块    |
| SASM-转向角传感器模块 |
| RLCM-底盘高度控制模块 |
| ATCM-全地形控制模块  |

4.4 选择【RCM-安全气囊模块】菜单,如下图显示;

| RCM-安全气囊模块 |
|------------|
| 读取故障码      |
| 清除故障码      |
| 读状态数据流     |
| 特殊功能       |

4.5 选择【特殊功能】菜单,如下图显示;

菜单

座椅座垫更换.

4.6 选择【座椅座垫更换】菜单,如下图显示;

本程序标定占用分级传感器座椅补偿.确保没有物体放置在座椅上.按是确认选项 或否终止.

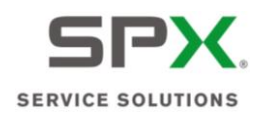

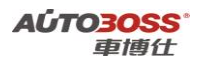

4.7 阅读操作提示信息,点击【是】菜单,如下图显示;

LIN系统校准.

控制程序HVAC ROUTINE\_9007 完成,按 OK 继续.

4.8 关闭点火开关,保存设定值。

# 五、车身控制模块系统

# 1. 天窗初始化方法

1. 注释

#### 在如下情况下可以执行天窗初始化功能

- 1.1 更换天窗电机;
- 1.2 更换车身模块;
- 1.3 拆装/更换天窗相关的部件;
- 1.4 系统长时间断电。
- 2 设定条件:
- 2.1 ECU 通讯正常。
- 3 适用车型:

2005~2009 年的 Discovery 3。

4操作步骤:

4.1 打开点火开关,发动机停止运转;

4.2 连接好车博仕诊断设备,并运行诊断程序;

4.3 选择欧洲车-->路虎--> Discovery III-->2005~2009 菜单,如下图显示;

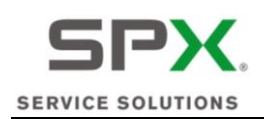

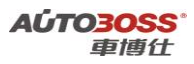

2005-2009

| 动力总成控制模块      |  |
|---------------|--|
| TCM-变速箱控制模块   |  |
| ABS-制动防抱死系统   |  |
| RCM-安全气囊模块    |  |
| HVAC-暖通空调     |  |
| BCM-车身控制模块    |  |
| TCCM-分动器控制模块  |  |
| ICM-仪表控制模块    |  |
| PBM-驻车控制模块    |  |
| SASM-转向角传感器模块 |  |
| RLCM-底盘高度控制模块 |  |
| ATCM-全地形控制模块  |  |
|               |  |

4.4 选择【BCM-车身控制模块】菜单,如下图显示;

| BCM-车身控制模块 |  |
|------------|--|
| 读取故障码      |  |
| 清除故障码      |  |
| 读状态数据流     |  |
| 特殊功能       |  |

4.5 选择【特殊功能】菜单,如下图显示;

| 菜单         |  |
|------------|--|
| 滑动天窗模块初始化. |  |
| 雨量传感器.     |  |
| 驾驶员记忆座椅标定. |  |

4.6 选择【滑动天窗模块初始化】菜单,如下图显示;

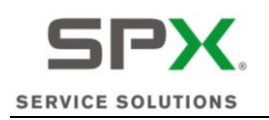

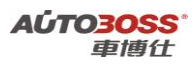

滑动天窗模块初始化.

初始化期间天窗会沿着各个轴方向移动,请确保没有物体阻碍天窗移动,天窗完全 关闭,系统没有故障.

4.7 阅读操作提示信息,选择【是】菜单,如下图显示;

滑动天窗模块初始化.

天窗初始化设置成功.

4.8 关闭点火开关,保存设定值。

# 2. 雨量传感器初始化方法

1. 注释

在如下情况下可以执行雨量传感器初始化功能

1.1 拆装、更换雨量传感器;

1.2 更换前挡风玻璃;

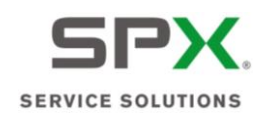

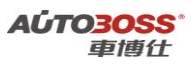

1.3 更换车身控制模块。

#### 2 设定条件:

2.1 ECU 通讯正常。

3 适用车型:

2005~2009 年的 Discovery 3。

# 4操作步骤:

4.1 打开点火开关,发动机停止运转;

4.2 连接好车博仕诊断设备,并运行诊断程序;

4.3 选择欧洲车-->路虎--> Discovery III-->2005~2009 菜单,如下图显示;

| 2005-2009     |
|---------------|
| 动力总成控制模块      |
| TCM-变速箱控制模块   |
| ABS-制动防抱死系统   |
| RCM-安全气囊模块    |
| HVAC-暖通空调     |
| BCM-车身控制模块    |
| TCCM-分动器控制模块  |
| ICM-仪表控制模块    |
| PBM-驻车控制模块    |
| SASM-转向角传感器模块 |
| RLCM-底盘高度控制模块 |
| ATCM-全地形控制模块  |

4.4 选择【BCM-车身控制模块】菜单,如下图显示;

| BCM-车身控制模块 |
|------------|
| 读取故障码      |
| 清除故障码      |
| 读状态数据流     |
| 特殊功能       |

4.5 选择【特殊功能】菜单,如下图显示;

|            | 菜单 |
|------------|----|
| 滑动天窗模块初始化. |    |
| 雨量传感器.     |    |
| 驾驶员记忆座椅标定. |    |

4.6选择【雨量传感器】菜单,如下图显示;

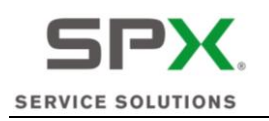

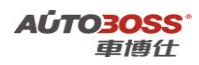

雨量传感器.

确保传感器周围的风档区域干燥清洁.期间风档雨刮可能会动作一次.

4.7 阅读操作提示信息,选择【是】菜单,如下图显示;

雨量传感器.

雨量传感器初始化设定成功完成.

4.8 关闭点火开关,保存设定值。

3. 驾驶员记忆座椅初始化方法

1. 注释

**在如下情况下可以执行驾驶员记忆座椅初始化功能** 1.1 拆装、更换座椅相关部件;

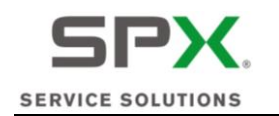

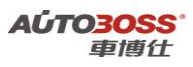

1.2 系统长时间断电;

1.3 更换车身控制模块。

2 设定条件:

2.1 ECU 通讯正常。

3 适用车型:

2005~2009 年的 Discovery 3。

#### 4操作步骤:

4.1 打开点火开关,发动机停止运转;

4.2 连接好车博仕诊断设备,并运行诊断程序;

4.3 选择欧洲车-->路虎--> Discovery III-->2005~2009 菜单,如下图显示;

| 2005-2009     |  |
|---------------|--|
| 动力总成控制模块      |  |
| TCM-变速箱控制模块   |  |
| ABS-制动防抱死系统   |  |
| RCM-安全气囊模块    |  |
| HVAC-暖通空调     |  |
| BCM-车身控制模块    |  |
| TCCM-分动器控制模块  |  |
| ICM-仪表控制模块    |  |
| PBM-驻车控制模块    |  |
| SASM-转向角传感器模块 |  |
| RLCM-底盘高度控制模块 |  |
| ATCM-全地形控制模块  |  |

4.4 选择【BCM-车身控制模块】菜单,如下图显示;

| BCM-车身控制模块 |  |
|------------|--|
| 读取故障码      |  |
| 清除故障码      |  |
| 读状态数据流     |  |
| 特殊功能       |  |

4.5 选择【特殊功能】菜单,如下图显示;

|            | 菜单 |
|------------|----|
| 滑动天窗模块初始化. |    |
| 雨量传感器.     |    |
| 驾驶员记忆座椅标定. |    |

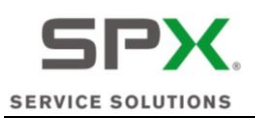

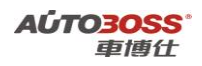

4.6 选择【驾驶员记忆座椅标定】菜单,如下图显示;

### 驾驶员座椅校准

本标定会驱动座椅到每个支持轴的端点.要成功标定,必须确保座椅周围没有物体 阻碍座椅移动.操作期间不要坐到座椅上.继续前确保座椅可沿着各个轴操作.如果 没有,继续前请先调整.

4.7 阅读操作提示信息,选择【是】菜单,如下图显示;

驾驶员座椅校准

驾驶员座椅标定座椅前调完成,按OK继续.

4.8 关闭点火开关,保存设定值。

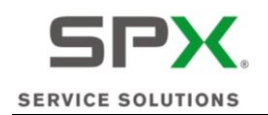

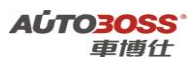

# 六、仪表板系统

## 1. 机油保养间隔归零方法

- 1. 注释
- 在如下情况下可以执行机油保养间隔归零功能

1.1 机油保养灯已经点亮。

2 设定条件:

2.1 ECU 通讯正常。

3 适用车型**:** 

2005~2009 年的 Discovery 3。

#### 4操作步骤:

4.1 打开点火开关,发动机停止运转;

4.2 连接好车博仕诊断设备,并运行诊断程序;

4.3 选择欧洲车-->路虎--> Discovery III-->2005~2009 菜单,如下图显示;

| 2005-2009     |
|---------------|
| 动力总成控制模块      |
| TCM-变速箱控制模块   |
| ABS-制动防抱死系统   |
| RCM-安全气囊模块    |
| HVAC-暖通空调     |
| BCM-车身控制模块    |
| TCCM-分动器控制模块  |
| ICM-仪表控制模块    |
| PBM-驻车控制模块    |
| SASM-转向角传感器模块 |
| RLCM-底盘高度控制模块 |
| ATCM-全地形控制模块  |

## 4.4 选择【ICM-仪表板控制模块】菜单,如下图显示;

|        | ICM-仪表板控制模块. |
|--------|--------------|
| 读取故障码  |              |
| 清除故障码  |              |
| 读状态数据流 |              |
| 特殊功能   |              |

4.5 选择【特殊功能】菜单,如下图显示;

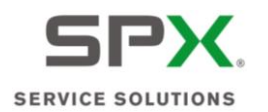

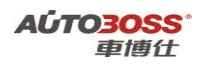

菜单

保养间隔状态.

4.6 选择【保养间隔状态】菜单,如下图显示;

控制模块程序成功完成.

4.7 关闭点火开关,保存匹配值。

# 七、驻车控制模块系统

- 1. 纵向加速度传感器校准方法
  - 1. 注释

#### 在如下情况下可以执行纵向加速度传感器校准功能

- 1.1 更换驻车控制模块;
- 1.2 更换纵向加速度传感器;
- 1.3 系统长时间断电。
- 2 设定条件:
- 2.1 ECU 通讯正常。
- 3 适用车型:

2005~2009 年的 Discovery 3。

4操作步骤:

4.1 打开点火开关,发动机停止运转;

4.2 连接好车博仕诊断设备,并运行诊断程序;

4.3 选择欧洲车-->路虎--> Discovery III-->2005~2009 菜单,如下图显示;

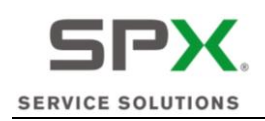

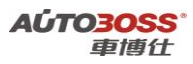

2005-2009

| 动力总成控制模块      |
|---------------|
| TCM-变速箱控制模块   |
| ABS-制动防抱死系统   |
| RCM-安全气囊模块    |
| HVAC-暖通空调     |
| BCM-车身控制模块    |
| TCCM-分动器控制模块  |
| ICM-仪表控制模块    |
| PBM-驻车控制模块    |
| SASM-转向角传感器模块 |
| RLCM-底盘高度控制模块 |
| ATCM-全地形控制模块  |

4.4 选择【PBM-驻车控制模块】菜单,如下图显示;

| PBM-驻车控制模块 |
|------------|
| 读取故障码      |
| 清除故障码      |
| 读状态数据流     |
| 特殊功能       |

4.5 选择【特殊功能】菜单,如下图显示;

| 菜单           |
|--------------|
| 纵向加速度表校准.    |
| 驱动驻车制动到安装位置. |
| 驱动驻车制动到闭锁位置. |

4.6选择【纵向加速度表校准】菜单,如下图显示;

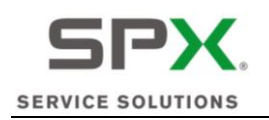

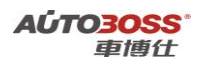

纵向加速度表校准.

确保车辆停放在水平面并且在整个过程中保持固定状态.确保驻车制动模块正确保 护车辆并且驻车制动生效.

4.7 阅读操作提示菜单,选择【是】菜单,如下图显示;

操作信息

纵向加速传感器成功标定.

4.8 关闭点火开关,保存设定值。

2. 驱动驻车制动到安装位置的方法

1. 注释

在如下情况下可以执行驱动驻车制动到安装位置的功能

1.1 更换驻车制动拉索;

1.2 调整驻车制动的行程。

2 设定条件:

2.1 ECU 通讯正常。

3 适用车型**:** 

2005~2009 年的 Discovery 3。

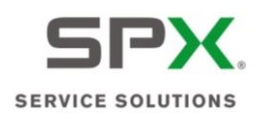

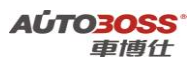

#### 4操作步骤:

4.1 打开点火开关,发动机停止运转;

4.2 连接好车博仕诊断设备,并运行诊断程序;

4.3 选择欧洲车-->路虎--> Discovery III-->2005~2009 菜单,如下图显示;

| 2005-2009     |
|---------------|
| 动力总成控制模块      |
| TCM-变速箱控制模块   |
| ABS-制动防抱死系统   |
| RCM-安全气囊模块    |
| HVAC-暖通空调     |
| BCM-车身控制模块    |
| TCCM-分动器控制模块  |
| ICM-仪表控制模块    |
| PBM-驻车控制模块    |
| SASM-转向角传感器模块 |
| RLCM-底盘高度控制模块 |
| ATCM-全地形控制模块  |

4.4 选择【PBM-驻车控制模块】菜单,如下图显示;

| PBM-驻车控制模块 |
|------------|
| 读取故障码      |
| 清除故障码      |
| 读状态数据流     |
| 特殊功能       |

4.5 选择【特殊功能】菜单,如下图显示;

| 菜单           |
|--------------|
| 纵向加速度表校准.    |
| 驱动驻车制动到安装位置. |
| 驱动驻车制动到闭锁位置. |

4.6 选择【驱动驻车制动到安装位置】菜单,如下图显示;

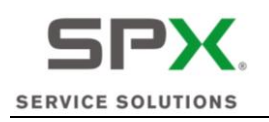

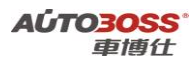

驻车制动安装位置.

下列操作将把驻车制动推到安装位置,以便连接制动拉索到制动器.如果操作驻车制动时没有连接拉索.可能会导致拉索不够长的情况.

4.7 阅读操作提示菜单,选择【是】菜单,如下图显示;

驻车制动安装位置.

驻车制动成功推到安装位置.

4.8 关闭点火开关,保存设定值,再进行相关的维修作业。

# 3. 驱动驻车制动到闭锁位置的方法

1. 注释

在如下情况下可以执行驱动驻车制动到闭锁位置的功能

- 1.1 更换驻车制动拉索;
- 1.2 驻车制动紧急释放后的复位。
- 2 设定条件:

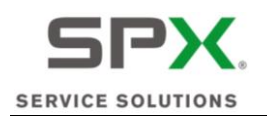

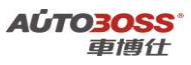

2.1 ECU 通讯正常。

3 适用车型:

2005~2009 年的 Discovery 3。

#### 4操作步骤:

4.1 打开点火开关,发动机停止运转;

- 4.2 连接好车博仕诊断设备,并运行诊断程序;
- 4.3 选择欧洲车-->路虎--> Discovery III-->2005~2009 菜单,如下图显示;

| 2005-2009     |
|---------------|
| 动力总成控制模块      |
| FCM-变速箱控制模块   |
| ABS-制动防抱死系统   |
| RCM-安全气囊模块    |
| HVAC-暖通空调     |
| BCM-车身控制模块    |
| 「CCM-分动器控制模块  |
| CM-仪表控制模块     |
| PBM-驻车控制模块    |
| SASM-转向角传感器模块 |
| RLCM-底盘高度控制模块 |
| ATCM-全地形控制模块  |

4.4 选择【PBM-驻车控制模块】菜单,如下图显示;

|        | PBM-驻车控制模块 |
|--------|------------|
| 读取故障码  |            |
| 清除故障码  |            |
| 读状态数据流 |            |
| 特殊功能   |            |

4.5 选择【特殊功能】菜单,如下图显示;

| 菜单           |
|--------------|
| 纵向加速度表校准.    |
| 驱动驻车制动到安装位置. |
| 驱动驻车制动到闭锁位置. |

4.6选择【驱动驻车制动到闭锁位置】菜单,如下图显示;

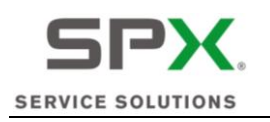

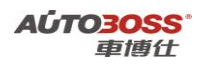

驻车制动闭锁位置.

如果发生驻车制动紧急释放被操作时,以下操作将驱动驻车制动到闭锁位置.

4.7 阅读操作提示菜单,选择【是】菜单,如下图显示;

驻车制动闭锁位置.

驻车制动成功推到锁闭位置.

4.8 关闭点火开关,保存设定值,再进行相关的维修作业。

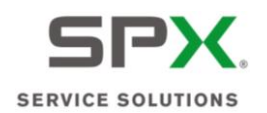

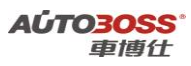

八、转向角传感器系统

1. 转向角传感器标定方法

## 1. 注释

在如下情况下可以执行转向角零点标定功能

1.1 拆装、更换转向角传感器;

- 1.2 拆装转向柱;
- 1.3 底盘维修;
- 1.4 更换 ABS ECU;
- 1.5 系统长时间断电。
- 2 设定条件:
- 2.1 ECU 通讯正常。
- 3 适用车型:
- 2005~2009 年的 Discovery 3。

## 4操作步骤:

- 4.1 打开点火开关,发动机停止运转;
- 4.2 连接好车博仕诊断设备,并运行诊断程序;
- 4.3 选择欧洲车-->路虎--> Discovery III-->2005~2009 菜单,如下图显示;

| 2005-2009     |
|---------------|
| 动力总成控制模块      |
| TCM-变速箱控制模块   |
| ABS-制动防抱死系统   |
| RCM-安全气囊模块    |
| HVAC-暖通空调     |
| BCM-车身控制模块    |
| TCCM-分动器控制模块  |
| ICM-仪表控制模块    |
| PBM-驻车控制模块    |
| SASM-转向角传感器模块 |
| RLCM-底盘高度控制模块 |
| ATCM-全地形控制模块  |

4.4 选择【SASM-转向角传感器模块】菜单,如下图显示;

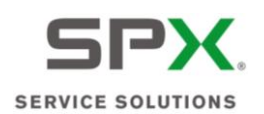

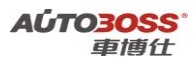

### SASM-转向角传感器模块.

读取故障码 清除故障码 读状态数据流 特殊功能

4.5 选择【特殊功能】菜单,如下图显示;

菜单

转向角传感器标定

4.6 选择【转向角传感器标定】菜单,如下图显示;

方向盘角度传感器校正

确认方向盘在中间位置,前轮朝正前方.

**4.7**确定方向盘在居中位置,点【是】执行【转向角传感器标定】功能; **4.8**关闭点火开关,保存匹配值。

# 2010~2011 年 Discovery 3 系列车型的特殊功能操作说明

一、仪表板系统

1. 机油保养间隔归零方法

1. 注释

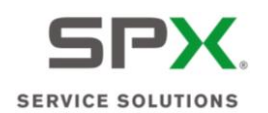

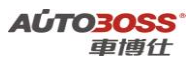

#### 在如下情况下可以执行机油保养间隔归零功能

1.1 机油保养灯已经点亮。

- 2 设定条件:
- 2.1 ECU 通讯正常。
- 3 适用车型:

2010~2011 年的 Discovery 3。

#### 4操作步骤:

- 4.1 打开点火开关,发动机停止运转;
- 4.2 连接好车博仕诊断设备,并运行诊断程序;
- 4.3 选择欧洲车-->路虎--> Discovery III-->2010~2011 菜单,如下图显示;

| :           | 2010-2011 |
|-------------|-----------|
| 动力总成控制模块    |           |
| ICM-仪表控制模块  |           |
| ABS-制动防抱死系统 |           |
| BCM-车身控制模块  |           |
| PBM-驻车控制模块  |           |

4.4 选择【ICM-仪表板控制模块】菜单,如下图显示;

|        | ICM-仪表板控制模块. |
|--------|--------------|
| 读取故障码  |              |
| 清除故障码  |              |
| 读状态数据流 |              |
| 特殊功能   |              |

4.5 选择【特殊功能】菜单,如下图显示;

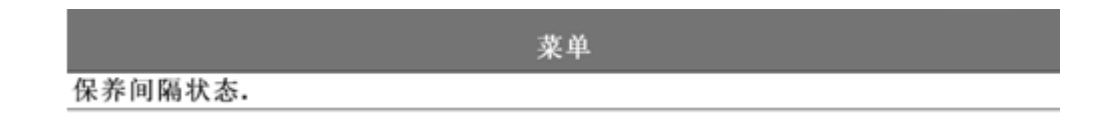

4.6 选择【保养间隔状态】菜单,如下图显示;

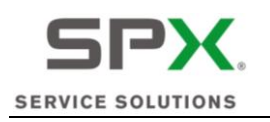

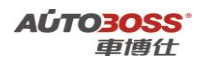

执行器器信息

本程序复位机油保养.车辆更换机油时必须进行.按是继续.

4.7 阅读操作提示信息,选择【是】菜单,如下图显示;

保养间隔

保养间隔完成,按OK继续.

4.8 关闭点火开关,保存匹配值。

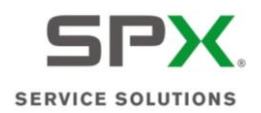

# 2007~2010 年 Free Lander 2 系列车型的特殊功能操作说明

一、发动机系统

- 1. 适应值清除方法
  - 1. 注释

#### 在如下情况下可以执行适应值清除功能

- 1.1 更换新的节气门总成;
- 1.2 清洗节气门体;
- 1.3 清洗燃油系统;
- 1.4 系统长时间断电。
- 2 设定条件:
- 2.1 ECU 通讯正常。
- 3 适用车型:

2007~2010 年的 FreeLander 2。

#### 4操作步骤:

- 4.1 打开点火开关,发动机停止运转;
- 4.2 连接好车博仕诊断设备,并运行诊断程序;
- 4.3 选择欧洲车-->路虎--> FreeLander 2-->2007~2010 菜单,如下图显示;

| 2007-2010              |
|------------------------|
| 动力总成控制模块               |
| TCM-变速箱控制模块            |
| ABS-制动防抱死系统            |
| RCM-安全气囊模块             |
| ICM-仪表控制模块             |
| BCM-车身控制模块             |
| ATCM-全地形控制模块           |
| FLCM-前照明控制模块           |
| DDM-驾驶员前门模块            |
| DSM-驾驶员座椅模块            |
| 暖通空调(HVAC)-加热通风和空调控制模块 |
| PAM-停车辅助控制模块           |

4.4 选择【动力总成控制模块】菜单,如下图显示;

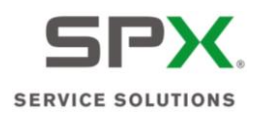

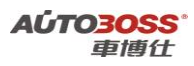

动力总成控制模块

汽油发动机 柴油发电机

4.5 选择【汽油发动机】菜单,如下图显示;

| 汽油发动机  |
|--------|
| 卖取故障码  |
| 青除故障码  |
| 卖状态数据流 |
| 特殊功能   |

4.6 选择【特殊功能】菜单,如下图显示;

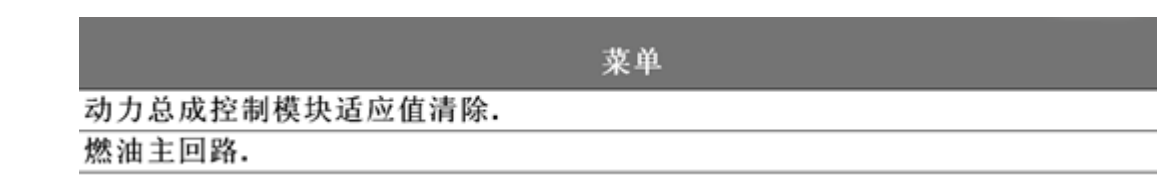

4.7 选择【动力总成控制模块适应值清除】菜单,如下图显示;

动力总成控制模块适应值清除.

动力总成控制模块适应值清除完成.

4.8 关闭点火开关,保存设定值。
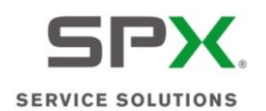

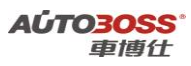

# 二、自动变速箱系统

1. 适应值清除方法

### 1. 注释

在如下情况下可以执行适应值清除功能

1.1 更换新的变速箱 ECU;

- 1.2 清洗阀体;
- 1.3 变速箱进行内部维修作业;
- 1.4 更换新的变速箱总成。
- 2 设定条件:
- 2.1 ECU 通讯正常。
- 3 适用车型:
- 2007~2010 年的 FreeLander 2。

### 4操作步骤:

- 4.1 打开点火开关,发动机停止运转;
- 4.2 连接好车博仕诊断设备,并运行诊断程序;
- 4.3 选择欧洲车-->路虎--> FreeLander 2-->2007~2010 菜单,如下图显示;

| 2007-2010              |
|------------------------|
| 动力总成控制模块               |
| TCM-变速箱控制模块            |
| ABS-制动防抱死系统            |
| RCM-安全气囊模块             |
| ICM-仪表控制模块             |
| BCM-车身控制模块             |
| ATCM-全地形控制模块           |
| FLCM-前照明控制模块           |
| DDM-驾驶员前门模块            |
| DSM-驾驶员座椅模块            |
| 暖通空调(HVAC)-加热通风和空调控制模块 |
| PAM-停车辅助控制模块           |

4.4 选择【TCM-变速箱控制模块】菜单,如下图显示;

| TCM-变速器控制模块. |  |
|--------------|--|
| 读取故障码        |  |
| 清除故障码        |  |
| 读状态数据流       |  |
| 特殊功能         |  |

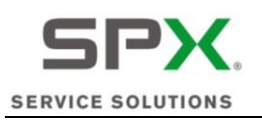

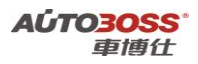

4.5 选择【特殊功能】菜单,如下图显示;

菜单

变速器控制模块适应值清除. 换档杆传感器标定.

4.6 选择【变速器控制模块适应值清除】菜单,再次确认档位在 P 档,如下图显示;

### 变速箱自适应值清除

变速器自适应值清除完成,按 OK 继续.

4.7 关闭点火开关,保存匹配值。

### 2. 换挡杆传感器标定方法

1. 注释

在如下情况下可以执行换挡杆传感器标定功能

1.1 调整、更换新的档位拉索;

1.2 更换换挡杆传感器;

1.3 更换新的变速箱总成。

2 设定条件:

2.1 ECU 通讯正常。

3 适用车型:

2007~2010 年的 FreeLander 2。

#### 4操作步骤:

4.1 打开点火开关,发动机停止运转;

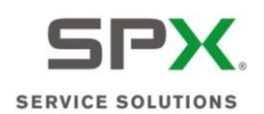

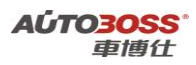

4.2 连接好车博仕诊断设备,并运行诊断程序;

4.3 选择欧洲车-->路虎--> FreeLander 2-->2007~2010 菜单,如下图显示;

| 2007-2010              |
|------------------------|
| 动力总成控制模块               |
| TCM-变速箱控制模块            |
| ABS-制动防抱死系统            |
| RCM-安全气囊模块             |
| ICM-仪表控制模块             |
| BCM-车身控制模块             |
| ATCM-全地形控制模块           |
| FLCM-前照明控制模块           |
| DDM-驾驶员前门模块            |
| DSM-驾驶员座椅模块            |
| 暖通空调(HVAC)-加热通风和空调控制模块 |
| PAM-停车辅助控制模块           |

4.4 选择【TCM-变速箱控制模块】菜单,如下图显示;

| TCM-变速器控制模块. |  |
|--------------|--|
| 读取故障码        |  |
| 清除故障码        |  |
| 读状态数据流       |  |
| 特殊功能         |  |
|              |  |

4.5 选择【特殊功能】菜单,如下图显示;

| 菜             | 单 |
|---------------|---|
| 变速器控制模块适应值清除. |   |
| 换档杆传感器标定.     |   |

4.6 选择【换挡杆传感器标定】菜单,再次确认档位在空档,如下图显示;

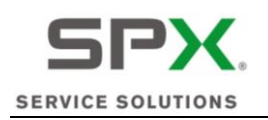

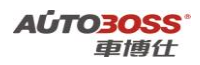

档位传感器调整.

本程序用来校准变速器控制模块中的档位传感器.当变速器调整新模块或换档模块 拉索时必须执行本程序.确认车辆挂空档,按"是"继续.

4.7 阅读操作提示信息,选择【是】菜单,再次确认档位在空档,如下图显示;

## 控制程序结果

控制程序完成

4.8 关闭点火开关,保存匹配值。

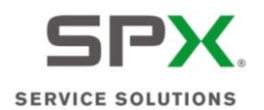

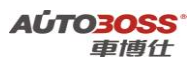

# 三、制动防抱死系统

1. 横向加速度表校正方法

#### 1. 注释

- 在如下情况下可以执行横向加速度传感器校正功能
- 1.1 拆装、更换新的横向加速度传感器;
- 1.2 更换 ABS 控制 ECU;
- 1.3 系统长时间断电。

#### 2 设定条件:

- 1.1 ECU 通讯正常;
- 1.2 车辆水平停放;
- 1.3 不能操作制动系统。
- 3 适用车型:
- 2007~2010 年的 FreeLander 2。

### 4操作步骤:

- 4.1 打开点火开关,发动机停止运转;
- 4.2 连接好车博仕诊断设备,并运行诊断程序;
- 4.3 选择欧洲车-->路虎--> FreeLander 2-->2007~2010 菜单,如下图显示;

| 2007-2010              |
|------------------------|
| 动力总成控制模块               |
| TCM-变速箱控制模块            |
| ABS-制动防抱死系统            |
| RCM-安全气囊模块             |
| ICM-仪表控制模块             |
| BCM-车身控制模块             |
| ATCM-全地形控制模块           |
| FLCM-前照明控制模块           |
| DDM-驾驶员前门模块            |
| DSM-驾驶员座椅模块            |
| 暖通空调(HVAC)-加热通风和空调控制模块 |
| PAM-停车辅助控制模块           |

4.4 选择【ABS-制动防抱死系统】菜单,如下图显示;

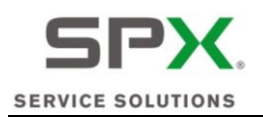

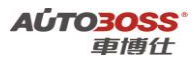

ABS-制动防抱死系统

读取故障码 清除故障码 读状态数据流 特殊功能

4.5 选择【特殊功能】菜单,如下图显示;

| 菜单         |
|------------|
| 横向加速度表校正   |
| 纵向加速度传感器校正 |
| 压力传感器校准.   |
| 偏航率传感器校准.  |
| 侧倾率传感器校准.  |

4.6 选择【横向加速度表校正】菜单,如下图显示;

横向加速度表校正

在进行下列传感器校正前系统必须没有故障。确保车辆是静止的,在水平的面上 并且制动踏板没有踩下。

4.7 阅读操作提示信息,选择【是】菜单,如下图显示;

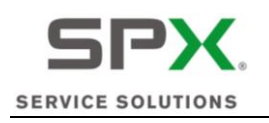

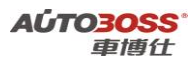

控制程序

横向加速度表校正完成,按**OK**键继续

4.8 关闭点火开关,保存匹配值。

### 2. 纵向加速度传感器校正方法

### 1. 注释

### 在如下情况下可以执行纵向加速度传感器校正功能

### 1.1 拆装、更换新的纵向加速度传感器;

- 1.2 更换 ABS 控制 ECU;
- 1.3 系统长时间断电。

#### 2 设定条件:

- 1.4 ECU 通讯正常;
- 1.5 车辆水平停放;
- 1.6 不能操作制动系统。
- 3 适用车型:

#### 2007~2010 年的 FreeLander 2。

### 4 操作步骤:

- 4.1 打开点火开关,发动机停止运转;
- 4.2 连接好车博仕诊断设备,并运行诊断程序;
- 4.3 选择欧洲车-->路虎--> FreeLander 2-->2007~2010 菜单,如下图显示;

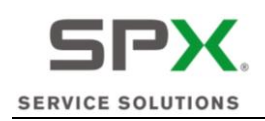

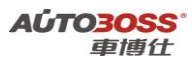

2007-2010

| 动力总成控制模块               |
|------------------------|
| TCM-变速箱控制模块            |
| ABS-制动防抱死系统            |
| RCM-安全气囊模块             |
| ICM-仪表控制模块             |
| BCM-车身控制模块             |
| ATCM-全地形控制模块           |
| FLCM-前照明控制模块           |
| DDM-驾驶员前门模块            |
| DSM-驾驶员座椅模块            |
| 暖通空调(HVAC)-加热通风和空调控制模块 |
| PAM-停车辅助控制模块           |

4.4 选择【ABS-制动防抱死系统】菜单,如下图显示;

| •      | ABS-制动防抱死系统 |
|--------|-------------|
| 读取故障码  |             |
| 清除故障码  |             |
| 读状态数据流 |             |
| 特殊功能   |             |

4.5 选择【特殊功能】菜单,如下图显示;

| 菜单         |
|------------|
| 横向加速度表校正   |
| 纵向加速度传感器校正 |
| 压力传感器校准.   |
| 偏航率传感器校准.  |
| 侧倾率传感器校准.  |

4.6 选择【纵向加速度传感器校正】菜单,如下图显示;

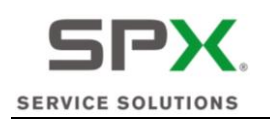

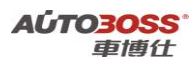

纵向加速度传感器校正

在进行下列传感器校正前系统必须没有故障。确保车辆是静止的,在水平的面上 并且制动踏板没有踩下。

4.7 阅读操作提示信息,选择【是】菜单,如下图显示;

纵向加速度传感器校正

完成, 按OK继续

4.8 关闭点火开关,保存匹配值。

## 3. 压力传感器校准方法

1. 注释

在如下情况下可以执行压力传感器校准功能 1.1 拆装、更换新的压力传感器;

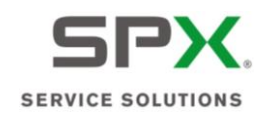

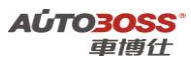

- 1.2 更换 ABS 控制 ECU;
- 1.3 系统长时间断电。
- 2 设定条件:
- 2.2 ECU 通讯正常;
- 2.3 车辆水平停放;
- 2.4 不能操作制动系统。
- 3 适用车型:
- 2007~2010 年的 FreeLander 2。

### 4操作步骤:

- 4.1 打开点火开关,发动机停止运转;
- 4.2 连接好车博仕诊断设备,并运行诊断程序;
- 4.3 选择欧洲车-->路虎--> FreeLander 2-->2007~2010 菜单,如下图显示;

| 2007-2010              |
|------------------------|
| 动力总成控制模块               |
| TCM-变速箱控制模块            |
| ABS-制动防抱死系统            |
| RCM-安全气囊模块             |
| ICM-仪表控制模块             |
| BCM-车身控制模块             |
| ATCM-全地形控制模块           |
| FLCM-前照明控制模块           |
| DDM-驾驶员前门模块            |
| DSM-驾驶员座椅模块            |
| 暖通空调(HVAC)-加热通风和空调控制模块 |
| PAM-停车辅助控制模块           |

4.4 选择【ABS-制动防抱死系统】菜单,如下图显示;

| -      | ABS-制动防抱死系统 |
|--------|-------------|
| 读取故障码  |             |
| 清除故障码  |             |
| 读状态数据流 |             |
| 特殊功能   |             |

4.5 选择【特殊功能】菜单,如下图显示;

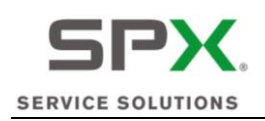

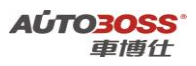

| 菜单         |
|------------|
| 横向加速度表校正   |
| 纵向加速度传感器校正 |
| 压力传感器校准.   |
| 偏航率传感器校准.  |
| 侧倾率传感器校准.  |

4.6 选择【压力传感器校准】菜单,如下图显示;

压力传感器校准.

在进行下列传感器校正前系统必须没有故障。确保车辆是静止的,在水平的面上 并且制动踏板没有踩下。

4.7 阅读操作提示信息,选择【是】菜单,如下图显示;

压力传感器校准.

完成,按OK继续

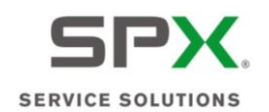

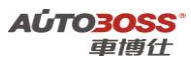

4.8 关闭点火开关,保存匹配值。

### 4. 偏航率传感器校准方法

### 1. 注释

#### 在如下情况下可以执行偏航率传感器校准功能

1.1 拆装、更换新的偏航率传感器;

- 1.2 更换 ABS 控制 ECU;
- 1.3 系统长时间断电。

### 2 设定条件:

- 2.10 ECU 通讯正常;
- 2.11 车辆水平停放;
- 2.12 不能操作制动系统。

### 3 适用车型:

2007~2010 年的 FreeLander 2。

#### 4操作步骤:

- 4.1 打开点火开关,发动机停止运转;
- 4.2 连接好车博仕诊断设备,并运行诊断程序;
- 4.3 选择欧洲车-->路虎--> FreeLander 2-->2007~2010 菜单,如下图显示;

| 2007-2010              |
|------------------------|
| 动力总成控制模块               |
| TCM-变速箱控制模块            |
| ABS-制动防抱死系统            |
| RCM-安全气囊模块             |
| ICM-仪表控制模块             |
| BCM-车身控制模块             |
| ATCM-全地形控制模块           |
| FLCM-前照明控制模块           |
| DDM-驾驶员前门模块            |
| DSM-驾驶员座椅模块            |
| 暖通空调(HVAC)-加热通风和空调控制模块 |
| PAM-停车辅助控制模块           |
|                        |

4.4 选择【ABS-制动防抱死系统】菜单,如下图显示;

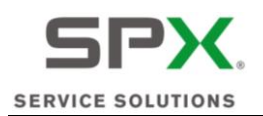

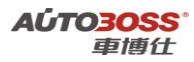

ABS-制动防抱死系统

读取故障码 清除故障码 读状态数据流 特殊功能

4.5 选择【特殊功能】菜单,如下图显示;

| 菜单         |
|------------|
| 横向加速度表校正   |
| 纵向加速度传感器校正 |
| 压力传感器校准.   |
| 偏航率传感器校准.  |
| 侧倾率传感器校准.  |

4.6 选择【偏航率传感器校准】菜单,如下图显示;

偏航率传感器校准.

在进行下列传感器校正前系统必须没有故障。确保车辆是静止的,在水平的面上 并且制动踏板没有踩下。

4.7 阅读操作提示信息,选择【是】菜单,如下图显示;

- 5 侧倾率传感器校准方法
  - 1. 注释

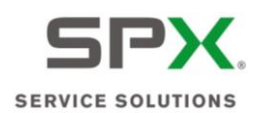

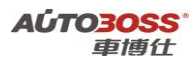

### 在如下情况下可以执行侧倾率传感器校准功能

1.1 拆装、更换新的侧倾率传感器;

1.2 更换 ABS 控制 ECU;

1.3 系统长时间断电。

### 2 设定条件:

- 2.1 ECU 通讯正常;
- 2.2 车辆水平停放;
- 2.3 不能操作制动系统。

### 3 适用车型:

2007~2010 年的 FreeLander 2。

### 4操作步骤:

4.1 打开点火开关,发动机停止运转;

- 4.2 连接好车博仕诊断设备,并运行诊断程序;
- 4.3 选择欧洲车-->路虎--> FreeLander 2-->2007~2010 菜单,如下图显示;

| 2007-2010              |
|------------------------|
| 动力总成控制模块               |
| TCM-变速箱控制模块            |
| ABS-制动防抱死系统            |
| RCM-安全气囊模块             |
| ICM-仪表控制模块             |
| BCM-车身控制模块             |
| ATCM-全地形控制模块           |
| FLCM-前照明控制模块           |
| DDM-驾驶员前门模块            |
| DSM-驾驶员座椅模块            |
| 暖通空调(HVAC)-加热通风和空调控制模块 |
| PAM-停车辅助控制模块           |

### 4.4 选择【ABS-制动防抱死系统】菜单,如下图显示;

| -      | ABS-制动防抱死系统 |
|--------|-------------|
| 读取故障码  |             |
| 清除故障码  |             |
| 读状态数据流 |             |
| 特殊功能   |             |

4.5 选择【特殊功能】菜单,如下图显示;

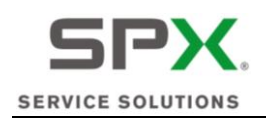

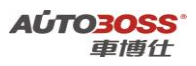

| 菜单         |
|------------|
| 横向加速度表校正   |
| 纵向加速度传感器校正 |
| 压力传感器校准.   |
| 偏航率传感器校准.  |
| 侧倾率传感器校准.  |

4.6 选择【侧倾率传感器校准】菜单,如下图显示;

侧倾率传感器校准.

在进行下列传感器校正前系统必须没有故障。确保车辆是静止的,在水平的面上 并且制动踏板没有踩下。

4.7 阅读操作提示信息,选择【是】菜单,如下图显示;

侧倾率传感器校准.

完成,按OK继续

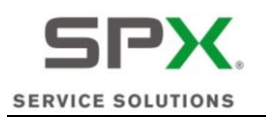

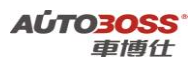

4.8 关闭点火开关,保存匹配值。

# 四、车身控制模块系统

- 1. 天窗初始化方法
  - 1. 注释

#### 在如下情况下可以执行天窗初始化功能

- 1.1 更换天窗电机;
- 1.2 更换车身模块;
- 1.3 拆装/更换天窗相关的部件;
- 1.4 系统长时间断电。
- 2 设定条件:
- 2.1 ECU 通讯正常。
- 3 适用车型:

2007~2010 年的 FreeLander 2。

#### 4操作步骤:

4.1 打开点火开关,发动机停止运转;

4.2 连接好车博仕诊断设备,并运行诊断程序;

4.3 选择欧洲车-->路虎--> FreeLander 2-->2007~2010 菜单,如下图显示;

| 2007-2010              |
|------------------------|
| 动力总成控制模块               |
| TCM-变速箱控制模块            |
| ABS-制动防抱死系统            |
| RCM-安全气囊模块             |
| ICM-仪表控制模块             |
| BCM-车身控制模块             |
| ATCM-全地形控制模块           |
| FLCM-前照明控制模块           |
| DDM-驾驶员前门模块            |
| DSM-驾驶员座椅模块            |
| 暖通空调(HVAC)-加热通风和空调控制模块 |
| PAM-停车辅助控制模块           |

4.4 选择【BCM-车身控制模块】菜单,如下图显示;

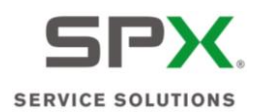

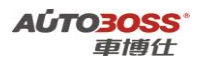

BCM-车身控制模块

| 读取故障码  |
|--------|
| 清除故障码  |
| 读状态数据流 |
| 特殊功能   |
|        |

4.5 选择【特殊功能】菜单,如下图显示;

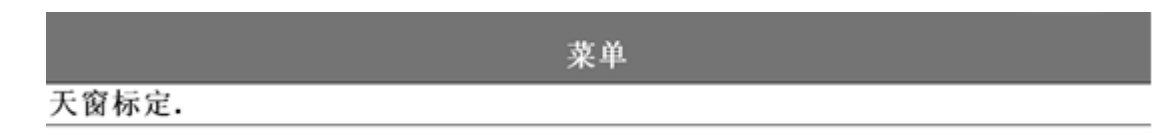

4.6 选择【天窗标定】菜单,如下图显示;

滑动天窗模块初始化.

初始化期间天窗会沿着各个轴方向移动,请确保没有物体阻碍天窗移动,天窗完全 关闭,系统没有故障.

4.7 阅读操作提示信息,选择【是】菜单,如下图显示;

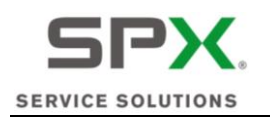

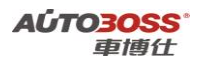

滑动天窗模块初始化.

天窗初始化设置成功.

4.8 关闭点火开关,保存设定值。

## 五、前照明控制模块系统

### 1. 前照灯控制模块标定方法

1. 注释

#### 在如下情况下可以执行前照明灯控制模块标定功能

- 1.1 更换高度位置传感器;
- 1.2 更换前照明控制模块;
- 1.3 拆装/更换前大灯部件;
- 1.4 系统长时间断电。
- 2 设定条件:
- 2.1 ECU 通讯正常;
- 2.2 车辆水平停放。
- 3 适用车型:

2007~2010 年的 FreeLander 2。

#### 4操作步骤:

4.1 打开点火开关,发动机停止运转;

- 4.2 连接好车博仕诊断设备,并运行诊断程序;
- 4.3 选择欧洲车-->路虎--> FreeLander 2-->2007~2010 菜单,如下图显示;

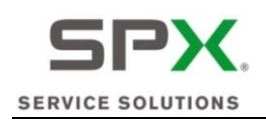

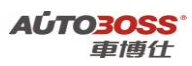

2007-2010

| 动力总成控制模块               |
|------------------------|
| TCM-变速箱控制模块            |
| ABS-制动防抱死系统            |
| RCM-安全气囊模块             |
| ICM-仪表控制模块             |
| BCM-车身控制模块             |
| ATCM-全地形控制模块           |
| FLCM-前照明控制模块           |
| DDM-驾驶员前门模块            |
| DSM-驾驶员座椅模块            |
| 暖通空调(HVAC)-加热通风和空调控制模块 |
| PAM-停车辅助控制模块           |

4.4 选择【FLCM-前照明控制模块】菜单,如下图显示;

| FLCM-前照明控制模块 |
|--------------|
| 读取故障码        |
| 清除故障码        |
| 读状态数据流       |
| 特殊功能         |

4.5 选择【特殊功能】菜单,如下图显示;

菜单

前照灯控制模块系统标定.

4.6 选择【前照灯控制模块系统标定】菜单,如下图显示;

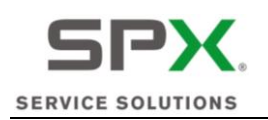

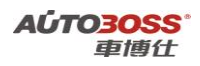

### 大灯控制模块系统校正

确保大灯系统没有故障且车辆是静止的。下一步骤将引导系统校正运行。这一步骤将复位高度传感器校正。按Yes继续。

4.7 阅读操作提示信息,选择【是】菜单,如下图显示;

大灯控制模块系统校正

完成,按OK继续

4.8 关闭点火开关,保存设定值。

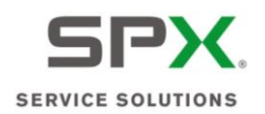

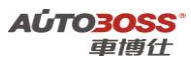

六、驾驶员前门模块系统

1. 驾驶员门窗玻璃设定方法

### 1. 注释

- 在如下情况下可以执行驾驶员门窗玻璃设定功能
- 1.1 更换门窗电机;
- 1.2 更换驾驶员前门模块;
- 1.3 拆装/更换前门相关部件;
- 1.4 系统长时间断电。
- 2 设定条件:
- 2.1 ECU 通讯正常;
- 2.2 门窗玻璃升降区不能有障碍物。
- 3 适用车型:
- 2007~2010 年的 FreeLander 2。

### 4操作步骤:

- 4.1 打开点火开关,发动机停止运转;
- 4.2 连接好车博仕诊断设备,并运行诊断程序;
- 4.3 选择欧洲车-->路虎--> FreeLander 2-->2007~2010 菜单,如下图显示;

| 2007-2010              |
|------------------------|
| 动力总成控制模块               |
| TCM-变速箱控制模块            |
| ABS-制动防抱死系统            |
| RCM-安全气囊模块             |
| ICM-仪表控制模块             |
| BCM-车身控制模块             |
| ATCM-全地形控制模块           |
| FLCM-前照明控制模块           |
| DDM-驾驶员前门模块            |
| DSM-驾驶员座椅模块            |
| 暖通空调(HVAC)-加热通风和空调控制模块 |
| PAM-停车辅助控制模块           |

4.4 选择【DDM-驾驶员前门模块】菜单,如下图显示;

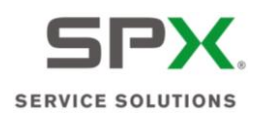

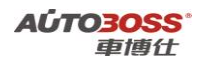

DDM-驾驶员前门模块

读取故障码 清除故障码 读状态数据流 特殊功能

4.5 选择【特殊功能】菜单,如下图显示;

菜单

驾驶员门窗玻璃.

4.6 选择【驾驶员门窗玻璃】菜单,如下图显示;

厂内学习

学习门窗玻璃顶部位置,激活防夹保护和单触升起功能.执行本程序学习车窗玻璃 位置.如果安装有后电动门窗,本程序将同时驱动前后门窗玻璃.确认所有车窗玻璃 完全关闭.下一步程序将动作驾驶员门窗玻璃开始校准.确保无其它物体干扰车窗 校准.控制程序 DDM ROUTINE\_2202,按"是"继续.

4.7 阅读操作提示信息,选择【是】菜单,如下图显示;

厂内学习

控制程序 DDM ROUTINE\_2202 完成,按 OK 继续.

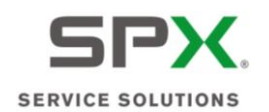

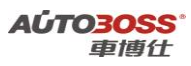

4.8 关闭点火开关,保存设定值。

# 七、加热通风和空调控制模块系统

- 1. 步进电机设定方法
  - 1. 注释

#### 在如下情况下可以执行步进电机设定功能

- 1.1 更换步进电机;
- 1.2 更换空调控制模块;
- 1.3 拆装/更换风门步进电机的相关部件;
- 1.4 系统长时间断电。

#### 2 设定条件:

- 2.1 ECU 通讯正常;
- 2.2 步进电机运转灵活。
- 3 适用车型:

2007~2010 年的 FreeLander 2。

- 4操作步骤:
- 4.1 打开点火开关,发动机停止运转;
- 4.2 连接好车博仕诊断设备,并运行诊断程序;
- 4.3 选择欧洲车-->路虎--> FreeLander 2-->2007~2010 菜单,如下图显示;

| 2007-2010              |
|------------------------|
| 动力总成控制模块               |
| TCM-变速箱控制模块            |
| ABS-制动防抱死系统            |
| RCM-安全气囊模块             |
| ICM-仪表控制模块             |
| BCM-车身控制模块             |
| ATCM-全地形控制模块           |
| FLCM-前照明控制模块           |
| DDM-驾驶员前门模块            |
| DSM-驾驶员座椅模块            |
| 暖通空调(HVAC)-加热通风和空调控制模块 |
| PAM-停车辅助控制模块           |

#### 4.4 选择【HVAC-加热通风和空调控制模块】菜单,如下图显示;

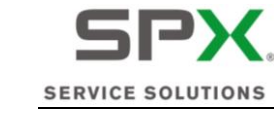

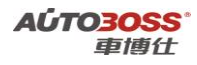

# 暖通空调(HVAC)-加热通风和空调控制模块

读取故障码 清除故障码 读状态数据流 特殊功能

4.5 选择【特殊功能】菜单,如下图显示;

| <b>发</b> 畄 |  |
|------------|--|
| 本平         |  |
| 步进电机更换.    |  |
| 座椅加热器模块标定. |  |
| 湿度传感器更换.   |  |

4.6 选择【步进电机更换】菜单,如下图显示;

风门电机正在编程

控制程序HVAC ROUTINE\_9002,按"是"继续.

4.7 阅读操作提示,选择【是】菜单,如下图显示;

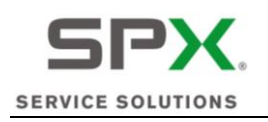

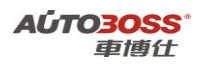

风门电机正在编程

### 控制程序HVAC ROUTINE\_9002,完成,按 OK 继续.

4.8 关闭点火开关,保存设定值。

2. 湿度传感器设定方法

1. 注释

在如下情况下可以执行湿度传感器设定功能

- 1.1 更换湿度传感器;
- 1.2 更换空调控制模块;
- 1.3 系统长时间断电。
- 2 设定条件:
- 2.1 ECU 通讯正常。
- 3 适用车型:

2007~2010 年的 FreeLander 2。

4 操作步骤:

4.1 打开点火开关,发动机停止运转;

4.2 连接好车博仕诊断设备,并运行诊断程序;

4.3 选择欧洲车-->路虎--> FreeLander 2-->2007~2010 菜单,如下图显示;

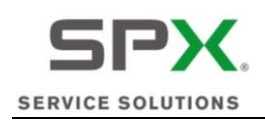

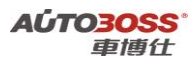

2007-2010

| 动力总成控制模块               |
|------------------------|
| TCM-变速箱控制模块            |
| ABS-制动防抱死系统            |
| RCM-安全气囊模块             |
| ICM-仪表控制模块             |
| BCM-车身控制模块             |
| ATCM-全地形控制模块           |
| FLCM-前照明控制模块           |
| DDM-驾驶员前门模块            |
| DSM-驾驶员座椅模块            |
| 暖通空调(HVAC)-加热通风和空调控制模块 |
| PAM-停车辅助控制模块           |

4.4 选择【HVAC-加热通风和空调控制模块】菜单,如下图显示;

|        | 暖通空调(HVAC)-加热通风和空调控制模块 |
|--------|------------------------|
| 读取故障码  |                        |
| 清除故障码  |                        |
| 读状态数据流 |                        |
| 特殊功能   |                        |

4.5 选择【特殊功能】菜单,如下图显示;

|            | 菜单 |
|------------|----|
| 步进电机更换.    |    |
| 座椅加热器模块标定. |    |
| 湿度传感器更换.   |    |

4.6 选择【湿度传感器更换】菜单,如下图显示;

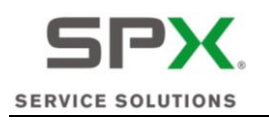

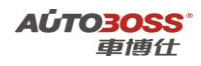

LIN系统校准.

控制程序HVAC ROUTINE\_9007,按"是"继续.

4.7 阅读操作提示,选择【是】菜单,如下图显示;

LIN系统校准.

控制程序HVAC ROUTINE\_9007 完成,按 OK 继续.

4.8 关闭点火开关,保存设定值。

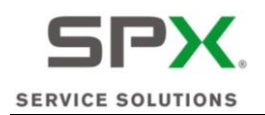

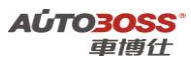

八、副驾驶车门模块系统

1. 乘客门窗玻璃设定方法

### 1. 注释

- 在如下情况下可以执行乘客门窗玻璃设定功能
- 1.1 更换门窗电机;
- 1.2 更换乘客车门模块;
- 1.3 拆装/更换乘客门相关部件;
- 1.4 系统长时间断电。
- 2 设定条件:
- 2.1 ECU 通讯正常;
- 2.2 门窗玻璃升降区不能有障碍物。
- 3 适用车型:
- 2007~2010 年的 FreeLander 2。

### 4操作步骤:

- 4.1 打开点火开关,发动机停止运转;
- 4.2 连接好车博仕诊断设备,并运行诊断程序;
- 4.3 选择欧洲车-->路虎--> FreeLander 2-->2007~2010 菜单,如下图显示;

| 2007-2010     |
|---------------|
| 2007-2010     |
| PDM-副驾驶车门模块   |
| RDCM-后差速器控制模块 |
| SASM-转向角传感器模块 |
| AAM-音频放大器模块   |
| 音频控制模块        |

4.4 选择【PDM-副驾驶员车门模块】菜单,如下图显示;

| F      | PDM-副驾驶车门模块 |
|--------|-------------|
| 读取故障码  |             |
| 清除故障码  |             |
| 读状态数据流 |             |
| 特殊功能   |             |

4.5 选择【特殊功能】菜单,如下图显示;

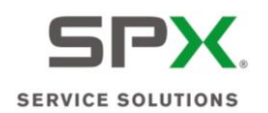

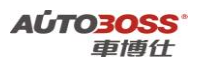

菜单

乘客门窗玻璃.

4.6选择【乘客门窗玻璃】菜单,如下图显示;

厂内学习

学习门窗玻璃顶部位置,激活防夹保护和单触升起功能.执行本程序学习车窗玻璃 位置.如果安装有后电动门窗,本程序将同时驱动前后门窗玻璃.确认所有车窗玻璃 完全关闭.下一步程序将动作乘客门窗玻璃开始校准.确保无其它物体干扰车窗校 准.控制程序 DDM ROUTINE\_2202,按"是"继续.

4.7 阅读操作提示信息,选择【是】菜单,如下图显示;

厂内学习

控制程序 PDM ROUTINE\_2202,完成,按"是"继续.

4.8 关闭点火开关,保存设定值。

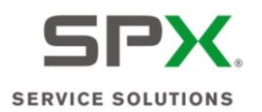

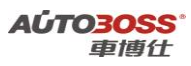

# Porsche-保时捷

2009年 911 系列车型的特殊功能操作说明

# 一、车身系统

- 1. 遥控器匹配方法
  - 1. 注释

### 在如下情况下可以执行匹配功能

- 1.1 更换新的遥控器电池;
- 1.2 频繁操作遥控器,导致系统失效;
- 1.3 系统长时间断电。
- 2 设定条件:
- 2.1 ECU 通讯正常。
- 3 适用车型**:**

2009 年的 911。

### 4 操作步骤:

- 4.1 使用钥匙,通过机械的方式打开驾驶员的车门;
- 4.2 在 10 秒钟内将钥匙插入到点火开关内,防止触发防盗系统;
- 4.3 在插入钥匙的情况下,按住遥控器按钮1超过5秒以上,匹配完成。如下图显示;

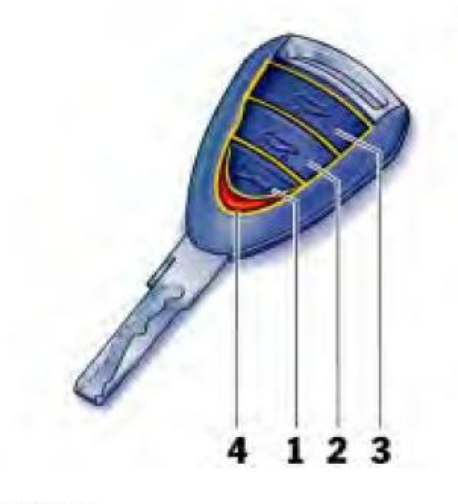

中控锁按钮
行李厢盖按钮
微篷跑车:活动顶篷按钮
- 微篷跑车:活动顶篷按钮

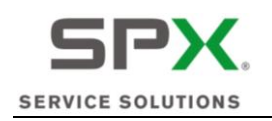

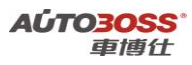

### 2. 驾驶员座椅的个性化设置

1. 注释

#### 在如下情况下可以执行设置功能

- 1.1 更换新的遥控器电池;
- 1.2 车辆的个性化设置失效;
- 1.3 系统长时间断电。
- 2 设定条件:
- 2.1 ECU 通讯正常。
- 3 适用车型:

2009 年的 911。

- 4操作步骤:
  - 4.1 使用选定的钥匙,插入并打开点火开关,但不能挂入倒档;
  - 4.2 调整所需要的座椅和倒车镜的位置;
- 4.3 按下并保持按住存储器按钮 M; 同时按下钥匙的遥控器 1 按钮, 直到听到存储的确 认声音, 设定完成。

### 3. 倒车时车外后视镜(乘客侧)的个性化设置

#### 1. 注释

### 在如下情况下可以执行设置功能

- 1.1 更换新的遥控器电池;
- 1.2 车辆的个性化设置失效;
- 1.3 系统长时间断电。
- 2 设定条件:
- 2.1 驾驶员座椅记忆已经设定完成;
- 2.2 ECU 通讯正常。
- 3 适用车型:

2009 年的 911。

- 4操作步骤:
- 4.1 使用选定的钥匙, 拉上手制动, 插入并打开点火开关, 挂入倒档;
- 4.2 将乘客侧后视镜往下方向调整到所需要的位置;
- 4.3 按下并保持按住存储器按钮 M;同时按下钥匙的遥控器 1 按钮,直到听到存储的确 认声音,设定完成。

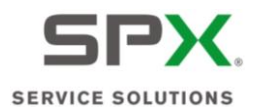

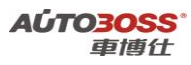

# 美洲车

# 福特(含合资)车系

1.保养灯归零方法

### 蒙迪欧保养灯归零方法

方法一:

1、点火开关打开;
2、压下仪表板速度表左下方按钮4秒即可。
方法二:
1、打开杂物箱,找出一个扳手型按键;
2、打开点火开关;
3、压下重新设定键(即扳手型按键)4秒即可。

# 2.遥控器匹配手工方法

### 2000~2004 款福特蒙迪欧遥控器匹配方法

- (一) 当出现下列清况时进行遥控钥匙设定
- 1、遥控钥匙增加或更换;
- 2、系统有故障。
- (二)遥控钥匙的设定方法1
- 1、使用所有的遥控钥匙。
- 2、在6秒内将点火开关从位置0转到位置II4次。
- 3、将点火开关转到位置0。
- 4、此系统将发出一声音信号来表明编程模式启动。
- 5、编程模式激活10秒,进行如下操作:
  - 1) 按住锁车、开锁或后尾箱释放按键。
  - 2)等待声音信号出现(指示正确编程)。
- 6、在10秒内重复以上程序来编程其余的遥控钥匙。
- 7、退出编程模式:转动点火开关到位置 II 或等待 10 秒。

遥控钥匙的设定方法 2:

- 1、要求用2把程序钥匙(A和B)。
- 2、将A钥匙插入到点火开关里面。
- 3、将点火开关转到第二位置,等待1秒。

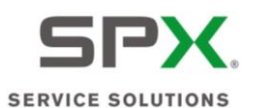

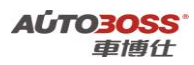

4、点火开关转至 0FF 位置后,取出钥匙 A。

- 5、在5秒内,将B钥匙插入到点火开关里面。
- 6、将点火开关转到第二档位置,等待1秒。
- 7、将点火开关转至 OFF 位置, 取出钥匙 B。

8、在 10 秒内,将需要重新设定程序(遥控设定)的遥控器钥匙插入到点火开关里面;然后 将点火开关转到第二档位置,等待 4 秒。

9、将点火开关转至 OFF 位置, 等待 5 秒。

# 3.福克斯遥控器匹配手工方法

1、福克斯最多可以匹配8把带遥控的钥匙,在进行设定时,这些钥匙必须留在车内。

2、设定具有无线遥控功能的新钥匙时,应在6秒之内将点火开关转至ACC位置4次;

3、断开点火开关,此时会有一个提示声音(表示现在有 105 秒的时间可以进行具有遥控功能新钥匙的设定);

4、按下遥控器上任一按钮,此时会有提示声音响起进行确认,将所有钥匙(包括原来的钥匙)重复进行最后这个步骤;

5、重新接通点火开关,或者等候10秒不进行任何其它的钥匙设定,即可结束钥匙的设定。

# 4.福特翼虎遥控器设定

- 1、找到位于转向盘左下方靠近制动踏板处的保险盒,打开盒盖即可看到保险丝。
- 2、取下 12 号位置的 5A 发音机/时钟保险丝。
- 3、按下列程序设定新遥控器:

(1) 在防盗解除情况下,将点火开关从"OFF"打到"ON"位置 8 次,并停留在"ON" 位置,此时车门会上锁再开锁一次表示成功进入学习模式。

- (2) 20S 内按遥控器任一键,车门会上锁后再开锁一次表示此遥控器学习成功。
- (3) 重复步骤(2) 共可设定 4 把遥控器。完成 4 把遥控器设定后自动退出学习模式。

(4) 点火开关从 "OFF" 打到 "ON" 位置, 车门会上锁再开锁一次, 表示强制退出学习 模式, 20s 内没按遥控器任一键, 也会自动退出学习模式。

(5) 将 5A 收音机/时钟保险丝插回原处。

## 5.福特嘉年华遥控器匹配手工方法

1、3 秒内将点火开关转到Ⅱ档4次,拔出钥匙;

2、对准防盗模块(右前A柱)按遥控器上"UNLOCK"键并保持;

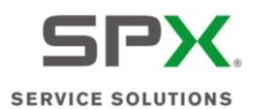

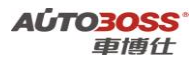

3、LED 灯亮时再按"LOCK"键3次,松开两键;

4、LED 灯闪烁表示匹配完成。

# 6.福克斯安全带提示灯解除程序设定

解除程序条件:

- 1、将车辆处于驻车状态;
- 2、将变速器推入驻车挡一配备自动变速器的; 配备手动变速器的车辆推入空挡;
- 3、将点火开关转到"0"位置;
- 4、从车辆内部关闭所有车门;
- 5、解开驾驶座安全带。

#### 提示器解除步骤:

- 1、点火开关转至"II"位置(不启动发动机);
- 2、安全警告指示灯将在10秒之内熄灭;
- 3、注意:步骤3必须在60秒之内完成,否则程序必须重复执行。扣上然后解开安全带9
- 次,在安全带被解开时结束。
- 4、安全带警告指示灯闪烁3次以确认安全带提示器状态的解除;
- 5、要重新启动安全带提示器时,请重复执行步骤1至3;
- 6、在确认之后,即已完成解除。

# 7.蒙迪欧遥控关闭车窗设定方法

- 1、按下控制开关关闭四个车窗,保持开关1秒以上;
- 2、重复操作控制开关1秒以上,完成。
- 3、如果操作不连续, 需重新做一次。

#### 福特蒙迪欧电动窗的设定方法

(注意: 在蓄电池被拆下之后必须对每一个门窗马达进行初始化。)

- 1、按下电动窗控制开关的关闭按钮直到车窗完全关闭,并持续按住关闭按钮数秒钟。
- 2、释放电动窗控制开关的关闭按钮之后再按下两次到三次以上,每一次一秒钟。
- 3. 按下电动窗控制开关的开启按钮直到车窗完全开启,并持续按住开启按钮数秒钟。
- 4、短暂地按下电动窗控制开关的关闭按钮。

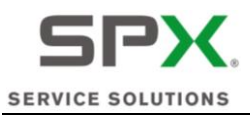

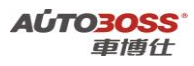

5. 对其他门窗马达重复门窗马达的初始化。

# 8.蒙迪欧电动天窗设定方法

- 1、完全打开天窗;
- 2、用"前进键"完全关闭天窗,然后松开按钮;
- 3、按住"前进键"直到天窗翘起,然后松开按钮;
- 4、持续按住"前进键"20秒,天窗尾部震动一下,然后松开按钮;
- 5、按住"后退键"不放,待天窗开启又关闭后,完成设定。